# CATTLEYA 2 SERVICE MANUAL

# **MIMPORTANT SAFETY NOTICES**

#### **PREVENTION OF PHYSICAL INJURY**

- 1. Before disassembling or assembling parts of the copier and peripherals, make sure that the copier power cord is unplugged.
- 2. The wall outlet should be near the copier and easily accessible.
- 3. Note that some components of the copier and the paper tray unit are supplied with electrical voltage even if the main power switch is turned off.
- 4. If any adjustment or operation check has to be made with exterior covers off or open while the main switch is turned on, keep hands away from electrified or mechanically driven components.
- 5. If the Start key is pressed before the copier completes the warm-up period (the Start key starts blinking red and green alternatively), keep hands away from the mechanical and the electrical components as the copier starts making copies as soon as the warm-up period is completed.
- 6. The inside and the metal parts of the fusing unit become extremely hot while the copier is operating. Be careful to avoid touching those components with your bare hands.

#### **HEALTH SAFETY CONDITIONS**

- 1. Never operate the copier without the ozone filters installed.
- 2. Always replace the ozone filters with the specified ones at the specified intervals.
- 3. Toner and developer are non-toxic, but if you get either of them in your eyes by accident, it may cause temporary eye discomfort. Try to remove with eye drops or flush with water as first aid. If unsuccessful, get medical attention.

## **OBSERVANCE OF ELECTRICAL SAFETY STANDARDS**

- 1. The copier and its peripherals must be installed and maintained by a customer service representative who has completed the training course on those models.
- 2. The NVRAM on the system control board has a lithium battery which can explode if replaced incorrectly. Replace the NVRAM only with an identical one. The manufacturer recommends replacing the entire NVRAM. Do not recharge or burn this battery. Used NVRAM must be handled in accordance with local regulations.

#### SAFETY AND ECOLOGICAL NOTES FOR DISPOSAL

- 1. Do not incinerate toner bottles or used toner. Toner dust may ignite suddenly when exposed to an open flame.
- 2. Dispose of used toner, developer, and organic photoconductors in accordance with local regulations. (These are non-toxic supplies.)
- 3. Dispose of replaced parts in accordance with local regulations.
- 3. When keeping used lithium batteries in order to dispose of them later, do not put more than 100 batteries per sealed box. Storing larger numbers or not sealing them apart may lead to chemical reactions and heat build-up.

# LASER SAFETY

The Center for Devices and Radiological Health (CDRH) prohibits the repair of laser-based optical units in the field. The optical housing unit can only be repaired in a factory or at a location with the requisite equipment. The laser subsystem is replaceable in the field by a qualified Customer Engineer. The laser chassis is not repairable in the field. Customer engineers are therefore directed to return all chassis and laser subsystems to the factory or service depot when replacement of the optical subsystem is required.

#### **WARNING**

Use of controls, or adjustment, or performance of procedures other than those specified in this manual may result in hazardous radiation exposure.

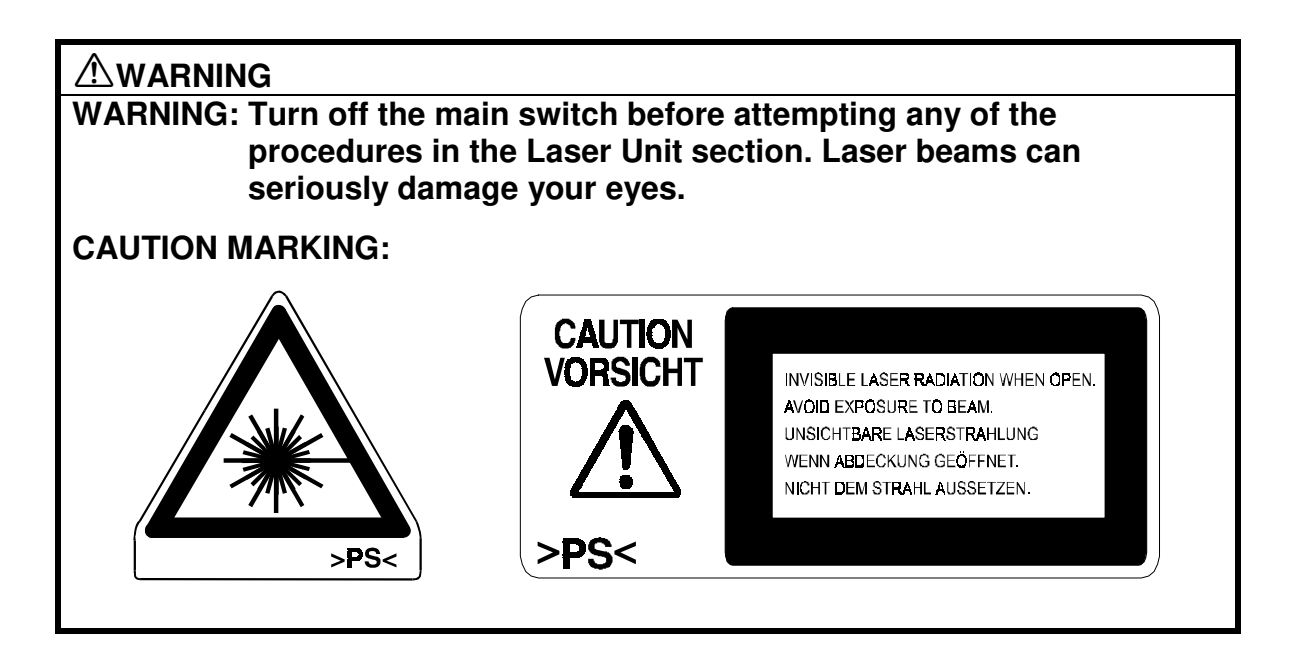

# Symbols

This manual uses several symbols. The meaning of those symbols are as follows:

| •                              | See or Refer to  |
|--------------------------------|------------------|
| CT                             | Core tech manual |
| $\langle \overline{0} \rangle$ | Clip ring        |
| C                              | E-ring           |
| ₹ <b>P</b>                     | Screw            |
| Ē                              | Connector        |

# **TABLE OF CONTENTS**

| 1 | INSTALLATION PROCEDURES                     | 1-1            |
|---|---------------------------------------------|----------------|
|   | 1.1 INSTALLATION REQUIREMENTS               | 1-1            |
|   | 1.1.1 DIMENSIONS                            | 1-1            |
|   | 1.1.2 ENVIRONMENT                           | 1-2            |
|   | Environmental Requirements                  | 1-2            |
|   | Minimum Space Requirements                  | 1-3            |
|   | Power Requirements                          | 1-3            |
|   | 1.2 COPIER                                  | 1-4            |
|   | 1.2.1 ACCESSORY CHECK                       | 1-4            |
|   | 1.2.2 PREPARATION                           | 1-5            |
|   | 1.2.3 DEVELOPER INSTALLATION                | 1-11           |
|   | 1.2.4 LOADING TONER CARTRIDGES              | 1-16           |
|   |                                             | 1-18           |
|   | 1.2.6 DEFAULT SETTINGS AND OPERATION CHECKS | 1-19           |
|   |                                             | 1-21           |
|   |                                             | 1-21           |
|   |                                             | ا 2- ا<br>1 00 |
|   |                                             | 22-1<br>1 22   |
|   | 1 3 1 INSTALLATION                          | נב-ד<br>1_23   |
|   | 1.4 ARDE (A663)                             | 1-23           |
|   | 1 4 1 ACCESSOBY CHECK                       | +2-1<br>1_24   |
|   |                                             | 1-25           |
|   | 1.5 SORTER STAPLER (A831)                   | 1-26           |
|   | 1.5.1 INSTALLATION                          | 1-26           |
|   | 1.6 LCT (A683)                              | 1-31           |
|   | 1.6.1 INSTALLATION                          | 1-31           |
|   | 1.7 LCT ADAPTER (A840)                      | 1-32           |
|   | 1.7.1 INSTALLATION                          | 1-32           |
|   | 1.8 EDIT OPTION (B370-01)                   | 1-38           |
|   | 1.8.1 ACCESSORY CHECK                       | 1-38           |
|   | 1.8.2 INSTALLATION PROCEDURE                | 1-39           |
|   | 1.9 CONTROLLER INTERFACE (B371)             | 1-41           |
|   | 1.9.1 ACCESSORY CHECK                       | 1-41           |
|   | 1.9.2 INSTALLATION PROCEDURE                | 1-42           |
|   |                                             | 1-45           |
|   | 1.11 USER CODE SETTING                      | 1-46           |
| 2 | PREVENTIVE MAINTENANCE                      | 2-1            |
| - | 2.1 BEGUILAR PM ITEMS                       | 2-1            |
|   | 2.1.1 BEGUI AR PM TABI F                    | 2 1            |
|   | Peripherals                                 | 2-4            |
|   | 2.2 PM PROCEDURES                           | 2-6            |
|   | 2.2.1 PM-RELATED COUNTERS                   | 2-6            |
|   | SP7-803 (PM Counter Display)                | 2-6            |

| 3 | REPLACEMENT AND ADJUSTMENT                        | 3-1          |
|---|---------------------------------------------------|--------------|
|   | 3.1 GENERAL CAUTION                               | 3-1          |
|   | 3.2 COVERS AND FILTERS                            | 3-1          |
|   | 3.2.1 FRONT DOOR AND LOWER FRONT COVER            | 3-1          |
|   | 3.2.2 RIGHT-SIDE FRONT COVER AND RIGHT EDGE COVER | 3-2          |
|   | 3.2.3 INNER COVERS                                | 3-2          |
|   | 3.2.4 REAR COVERS                                 | 3-3          |
|   | 3.2.5 LEFT COVERS                                 | 3-3          |
|   | 3.2.6 EXPOSURE GLASS                              | 3-4          |
|   | 3.2.7 UPPER COVERS                                | 3-4          |
|   | 3.2.8 OPERATION PANEL                             | 3-4          |
|   | 3.2.9 USED TONER TANK                             | 3-5          |
|   | 3.2.10 CHARGE CORONA FILTER                       | 3-5          |
|   | 3.2.11 DUST AND OZONE FILTERS                     | 3-6          |
|   | 3.2.12 OPTICS DUST FILTERS                        | 3-7          |
|   | 3.2.13 REVOLVER FILTER                            | 3-7          |
|   | 3.2.14 INNER COVER FILTER                         | 3-7          |
|   | 3.2.15 FUSING UNIT FILTER                         | 3-8          |
|   | 3.3 UNIT REMOVAL                                  | 3-9          |
|   | 3.3.1 REVOLVER/DRUM DRAWER                        | 3-9          |
|   | 3.3.2 DRUM UNIT REMOVAL                           | 3-11         |
|   | 3.3.3 REINSTALLING THE REVOLVER/DRUM DRAWER       |              |
|   | 3.3.4 IMAGE TRANSFER BELT UNIT REMOVAL            | 3-14         |
|   | Reinstalling the Image Transfer Belt Unit         |              |
|   | 3.3.5 PAPER TRANSFER UNIT REMOVAL                 |              |
|   | 3.3.6 REMOVING THE FUSING UNIT                    |              |
|   | 3.4 SCANNER UNIT                                  |              |
|   |                                                   |              |
|   |                                                   |              |
|   |                                                   | 3-21         |
|   | 3.4.4 SCANNER WIRE/SCANNER MOTOR REPLACEMENT      | 3-22         |
|   |                                                   | 3-24         |
|   |                                                   | 24-0         |
|   |                                                   | 3-20<br>2.25 |
|   |                                                   | 3-20<br>3.26 |
|   |                                                   | 202-0<br>202 |
|   | 3.5.4 LD LINIT REPLACEMENT                        |              |
|   |                                                   | 3_28         |
|   | 356 LASER ANGLE ADJUSTMENT                        | 3-32         |
|   | 3 5 7 LD CONTROL BOARD BEPLACEMENT                | 3-32         |
|   | 3.6 DRUMUNIT                                      |              |
|   | 3 6 1 DRUM REPLACEMENT                            | 3-35         |
|   | Post-replacement Procedure                        | 3-36         |
|   | 3.6.2 CLEANING BLADE REPLACEMENT                  | 3-37         |
|   | 3.6.3 CLEANING BRUSH REPLACEMENT                  |              |
|   | 3.6.4 LUBRICANT BAR REPLACEMENT                   |              |

| 3.6.5 BIAS ROLLER BLADE REPLACEMENT                   | .3-38 |
|-------------------------------------------------------|-------|
| 3.6.6 CHARGE GRID AND CORONA WIRE AND CLEANER PAD     |       |
| REPLACEMENT                                           | .3-39 |
| 3.6.7 PCC WIRE REPLACEMENT                            | .3-39 |
| 3.6.8 DRUM POTENTIAL SENSOR REPLACEMENT               | .3-40 |
| 3.6.9 ID SENSOR REPLACEMENT                           | .3-41 |
| 3.7 IMAGE TRANSFER SECTION                            | .3-42 |
| 3.7.1 IMAGE TRANSFER BELT REPLACEMENT                 | .3-42 |
| 3.7.2 TRANSFER BELT LUBRICANT BAR AND LUBRICANT BRUSH |       |
| REPLACEMENT.                                          | .3-44 |
| 3.7.3 IMAGE TRANSFER BELT BLADE REPLACEMENT           | .3-45 |
| 3.7.4 ENTRANCE SEAL GAP ADJUSTMENT                    | .3-46 |
| 3.7.5 PAPER TRANSFER ROLLER                           | .3-47 |
| PTR Discharge Plate Cleaning                          | .3-47 |
| PTR Coating Bar and Cleaning Blade Replacement        | .3-47 |
| Transfer Roller Replacement                           | 3-47  |
| 3.8 DEVELOPMENT UNIT                                  | 3-48  |
| 3 8 1 DEVELOPER REPLACEMENT                           | 3-48  |
| Collecting Old Developer                              | 3-48  |
| Loading New Developer                                 | 3-52  |
| Initialization                                        | .3-55 |
| 3.8.2 SETTING THE DEVELOPMENT UNIT COLOR              | .3-56 |
| 3 8 3 CLEANING THE TONER CATCH COVER                  | 3-56  |
| 3.8.4 REVOLVER MOTOR REPLACEMENT                      | .3-57 |
| 3 8 5 TONER DENSITY SENSOR REPLACEMENT                | 3-57  |
| 3.8.6 TD SENSOR INTERFACE (I/F) BOARD REPLACEMENT     | .3-58 |
| 3.9 PAPER FEED AND REGISTRATION SECTION               | .3-59 |
| 3.9.1 BY-PASS FEED TABLE REMOVAL                      | .3-59 |
| 3.9.2 BY-PASS FEED PAPER WIDTH/PAPER I ENGTH/         |       |
| PAPER END SENSOR REPLACEMENT                          | 3-60  |
| 3.9.3 BY-PASS PICK-UP BOILER BEPLACEMENT              | 3-61  |
| 3.9.4 BY-PASS FEED BOLLER REPLACEMENT                 | 3-61  |
| 3.9.5 BY-PASS SEPARATION BOLLER/                      |       |
| BY-PASS TABLE LIFT MOTOR ASSEMBLY REPLACEMENT         | 3-62  |
| 3.9.6 BY-PASS PAPER FEED UNIT REMOVAL                 | 3-62  |
| 3.9.7 BY-PASS PAPER FEED UNIT INSTALLATION            | .3-63 |
| 3.9.8 BEGISTRATION SENSOB REPLACEMENT                 | 3-65  |
| 3.9.9 PAPER DUST CATCHING MYLAR CLEANING              | 3-65  |
| 3.9.10 PAPER TRAY BOLLER BEPLACEMENT                  | 3-66  |
| 3.9.11 PAPER FEED LINIT AND PAPER FEED CLUTCH         | .0 00 |
| REPLACEMENT                                           | 3-67  |
| 3.9.12 COPY IMAGE AREA AD IUSTMENT                    | 3-69  |
| 3 10 PAPER TRANSPORT FUSING AND PAPER EXIT            | 3-71  |
| 3 10 1 TRANSPORT UNIT REMOVAL                         | 3-71  |
| 3.10.2 FUSING UNIT TOP COVER REMOVAL                  | .3-71 |
| 3 10 3 OII SUPPLY UNIT REPLACEMENT AND CLEANING       | 3-72  |
| 3.10.4 HOT BOLLER BLADE REPLACEMENT                   | 3-73  |
| 3.10.5 HOT ROLLER SEPARATION PAWL CLEANING            | .3-74 |
|                                                       |       |

| 3.10.6 CLEANING THE CLEANING ROLLER SCRAPER AND       |              |
|-------------------------------------------------------|--------------|
| PRE-CLEANING ROLLER REPLACEMENT                       | 3-74         |
| 3.10.7 FUSING THERMOFUSE AND THERMISTOR               |              |
| REPLACEMENT                                           | 3-75         |
| 3.10.8 OIL TANK REMOVAL                               | 3-75         |
| 3.10.9 FUSING UNIT DISASSEMBLY                        | 3-76         |
| 3.10.10 FUSING LAMP REPLACEMENT.                      |              |
| 3.10.11 HOT ROLLER REPLACEMENT                        |              |
| 3.10.12 CLEANING THE HOT BOLLER CLEANING BOLLER       | 3-78         |
| 3.10.13 PRESSURE BOLLER LAMP/BOLLER BEPLACEMENT       | 3-78         |
| 3 10 14 PRESSURE THERMOEUSE AND THERMISTOR            |              |
| REPLACEMENT                                           | 3-79         |
| 3 10 15 CLEANING THE PRESSURE CLEANING BOLLER         | 3-79         |
| 3 10 16 PRESSURE BOLLER BLADE CLEANING                |              |
| (230 V MACHINES ONLY)                                 | 3-80         |
|                                                       |              |
|                                                       | 3 80         |
|                                                       | 2 82         |
|                                                       |              |
|                                                       | <b>~</b> ~ ~ |
| 2 11 DUDLEY UNIT                                      | 3-83         |
|                                                       |              |
|                                                       |              |
|                                                       |              |
|                                                       |              |
| 3.11.4 DUPLEX FEED MOTOR REPLACEMENT                  |              |
| 3.12 SYSTEM AND ELECTRONICS                           |              |
| 3.12.1 SOFTWARE UPDATE USING AN IC CARD               |              |
| Care of the IC Card                                   |              |
| Upgrading the Main Control Board Software             |              |
| Upgrading the Scanner IPU Software                    | 3-89         |
| NV-RAM Uploading and Downloading                      |              |
| Upload/download procedure                             | 3-90         |
| 3.12.2 RAM CLEAR                                      | 3-91         |
| RAM Clear Procedure                                   | 3-91         |
| 3.12.3 MAIN CONTROL BOARD                             | 3-92         |
| Main Control Board Replacement Procedure              | 3-92         |
| 3.12.4 COUNTERS                                       | 3-93         |
| About the Total Counter                               | 3-93         |
| Mechanical Counter                                    | 3-93         |
| NV-RAM Replacement Procedure                          | 3-93         |
| 3.12.5 TOUCH PANEL CALIBRATION                        | 3-94         |
| 3.12.6 DOOR SAFETY SWITCH LOCK TOOLS                  | 3-95         |
|                                                       |              |
| TROUBLESHOOTING                                       | 4-1          |
| 4.1 PROCESS CONTROL ERROR CONDITIONS                  | 4-1          |
| 4.1.1 PROCESS CONTROL SELF CHECK RESULTS (SP3-975-00) | 4-1          |
| 4.1.2 DEVELOPER SETUP RESULTS (SP3-964-00)            | 4-2          |
| "Developer Agitation (SP2-225)" Operation Flow        | 4-3          |
| 4.1.3 TD SENSOR INITIALIZATION RESULTS (SP3-005-006)  | 4-3          |
|                                                       |              |

4

| How to Avoid the Abnormal TD Sensor Initialization | 4-4  |
|----------------------------------------------------|------|
| Countermeasure                                     | 4-4  |
| Action in the Field                                | 4-5  |
| 4.1.4 TONER SCATTERING                             | 4-6  |
| 4.1.5 SELF-CHECK PROCESS CONTROL RELATED SC's      | 4-7  |
| SC385: VSG Adjustment Error                        | 4-7  |
| Other Self-check Process Control Related SC's      | 4-7  |
| 4.2 DRUM LIGHT FATIGUE                             | 4-8  |
| 4.3 ANTI-CONDENSATION HEATERS                      | 4-9  |
| Condition                                          | 4-9  |
| 4.4 JITTER IN THICK OR EXTRA THICK PAPER MODE      | 4-10 |
| 4.5 SC CODE TABLE                                  | 4-11 |
| 4.5.1 SC TYPES AND RESETTING PROCEDURES            | 4-11 |
| SC CODE TABLE                                      | 4-12 |
|                                                    |      |
| 5 SERVICE TABLES                                   | 5-1  |
| 5.1 SERVICE PROGRAM (SP) MODES                     | 5-1  |
| 5.1.1 HOW TO ENTER AN SP MODE                      | 5-1  |
| How to make copies from SP mode:                   | 5-1  |
| Pop-up Screen                                      | 5-2  |
| 5.1.2 SP MODE TYPES                                | 5-3  |
| 5.1.3 SERVICE PROGRAM MODE TABLES                  | 5-3  |
| SP1-XXX (Feed)                                     | 5-4  |
| SP2-XXX (Drum)                                     | 5-7  |
| SP3-XXX (Process Control)                          | 5-20 |
| SP4-XXX (Scanner Unit)                             | 5-24 |
| SP5-XXX (Operation Modes/System)                   | 5-30 |
| SP6-XXX (Peripherals)                              | 5-34 |
| SP7-XXX (Logging Data)                             | 5-35 |
| SP8-XXX (Special Mode)                             | 5-37 |
| 5.1.4 POP-UP SCREEN                                | 5-42 |
| SCREEN-A (1/2)                                     | 5-42 |
| SCREEN-A (2/2)                                     | 5-42 |
| SCREEN-B                                           | 5-43 |
| SCREEN-C                                           | 5-43 |
| SCREEN-D                                           | 5-44 |
| SCREEN-E                                           | 5-44 |
| SCREEN-F                                           | 5-45 |
| SCREEN-G                                           | 5-45 |
| SCREEN-H (1/2)                                     | 5-46 |
| SCREEN-H (2/2)                                     | 5-46 |
| SCREEN-I                                           | 5-47 |
| SCREEN-J                                           | 5-47 |
| SCREEN-K (1/6)                                     | 5-48 |
| SCREEN-K (2/6)                                     | 5-48 |
| SCREEN-K (3/6)                                     | 5-49 |
| SCREEN-K (4/6)                                     | 5-49 |
| SCREEN-K (5/6)                                     | 5-50 |
| SCREEN-K (6/6)                                     | 5-50 |

|   | 5.1.5 SP4-301 APS OPERATION CHECK DETAILS                                                                                                    | 5-51                                                                                                    |
|---|----------------------------------------------------------------------------------------------------|----------------------------------------------------------------------------------------------------|
|   | 5.1.6 TEST PATTERN                                                                                                    | 5-52                                                                                                    |
|   | IPU Test Pattern (SP4-417)                                                                                                    | 5-52                                                                                                    |
|   | LD Control Board Test Pattern (SP4-907)                                                                                                    | 5-52                                                                                                    |
|   | 5.1.7 SP5-803 INPUT CHECK                                                                                                    | 5-53                                                                                                    |
|   | COPIER                                                                                                    | 5-53                                                                                                    |
|   | LCT                                                                                                    | 5-54                                                                                                    |
|   | SORTER                                                                                                    | 5-55                                                                                                    |
|   |                                                                                                    | 5-55                                                                                                    |
|   | 5.1.8 SP5-804 OUTPUT CHECK                                                                                                    | 5-56                                                                                                    |
|   |                                                                                                    | 5-56                                                                                                    |
|   |                                                                                                    | 5-57                                                                                                    |
|   | 5.1.9 SP5-955 PRINTER INTERNAL PATTERN                                                                                                    | 5-58                                                                                                    |
|   | 5-955-018: Internal Pattern Types                                                                                                    | 5-58                                                                                                    |
|   | 5.2 USER TOOLS                                                                                                    | 5-58                                                                                                    |
|   |                                                                                                    | 5-58                                                                                                    |
|   | 5.2.2 DETAILED DESCRIPTION OF USER TOOLS                                                                                                    | 5-58                                                                                                    |
|   |                                                                                                    | 5-59                                                                                                    |
|   |                                                                                                    | 5-59                                                                                                    |
|   | 5.3.2 LD MAIN CONTROL BOARD TEST PINS                                                                                                    | 5-60                                                                                                    |
|   |                                                                                                    | 5-60                                                                                                    |
|   |                                                                                                    |                                                                                                    |
|   | 5.3.5 LED/SW SPECIFICATIONS OF SCANNER IFU DOARD                                                                                                    |                                                                                                    |
|   | SW Specifications                                                                                                    | 5 66                                                                                                    |
|   |                                                                                                    | : )-()()                                                                                                    |
|   |                                                                                                    |                                                                                                    |
| 6 | DETAILED SECTION DESCRIPTIONS                                                                                                    | 6-1                                                                                                    |
| 6 | <b>DETAILED SECTION DESCRIPTIONS</b><br>6.1 MECHANISM OVERVIEW                                                                                                    | <b>6-1</b>                                                                                                    |
| 6 | <b>DETAILED SECTION DESCRIPTIONS</b><br>6.1 MECHANISM OVERVIEW<br>6.1.1 IMAGE GENERATION PROCESS                                                                                                    | 6-1<br>6-1                                                                                                    |
| 6 | <b>DETAILED SECTION DESCRIPTIONS</b><br>6.1 MECHANISM OVERVIEW<br>6.1.1 IMAGE GENERATION PROCESS                                                                                                    | 6-1<br>6-1<br>6-1<br>6-3                                                                                                    |
| 6 | DETAILED SECTION DESCRIPTIONS<br>6.1 MECHANISM OVERVIEW<br>6.1.1 IMAGE GENERATION PROCESS<br>6.1.2 MAJOR UNITS AND PAPER PATH<br>6.2 PARTS LAYOUT                                                                                                    | 6-1<br>6-1<br>6-3<br>6-4                                                                                                    |
| 6 | DETAILED SECTION DESCRIPTIONS<br>6.1 MECHANISM OVERVIEW<br>6.1.1 IMAGE GENERATION PROCESS<br>6.1.2 MAJOR UNITS AND PAPER PATH<br>6.2 PARTS LAYOUT<br>6.2.1 MAJOR UNIT LAYOUT DIAGRAM.                                                                                                    | <b>6-1</b><br>6-1<br>6-3<br>6-4<br>6-4                                                                                                    |
| 6 | DETAILED SECTION DESCRIPTIONS<br>6.1 MECHANISM OVERVIEW<br>6.1.1 IMAGE GENERATION PROCESS<br>6.1.2 MAJOR UNITS AND PAPER PATH<br>6.2 PARTS LAYOUT<br>6.2.1 MAJOR UNIT LAYOUT DIAGRAM.<br>6.3 DRIVE LAYOUT                                                                                                    | 6-1<br>6-1<br>6-1<br>6-3<br>6-4<br>6-4<br>6-5                                                                                                    |
| 6 | <ul> <li>DETAILED SECTION DESCRIPTIONS</li> <li>6.1 MECHANISM OVERVIEW</li> <li>6.1.1 IMAGE GENERATION PROCESS</li> <li>6.1.2 MAJOR UNITS AND PAPER PATH</li> <li>6.2 PARTS LAYOUT</li> <li>6.2.1 MAJOR UNIT LAYOUT DIAGRAM</li> <li>6.3 DRIVE LAYOUT</li> <li>6.4 AIR FLOW</li> </ul>                                                                                                    | <b>6-1</b><br>6-1<br>6-3<br>6-3<br>6-4<br>6-4<br>6-5<br>6-6                                                                                                    |
| 6 | <ul> <li>DETAILED SECTION DESCRIPTIONS</li> <li>6.1 MECHANISM OVERVIEW</li> <li>6.1.1 IMAGE GENERATION PROCESS</li> <li>6.1.2 MAJOR UNITS AND PAPER PATH</li> <li>6.2 PARTS LAYOUT</li> <li>6.2.1 MAJOR UNIT LAYOUT DIAGRAM</li> <li>6.3 DRIVE LAYOUT</li> <li>6.4 AIR FLOW</li> <li>6.4.1 AIR FLOW SYSTEM 1</li> </ul>                                                                                                    | <b>6-1</b><br>6-1<br>6-3<br>6-4<br>6-4<br>6-5<br>6-6<br>6-6                                                                                                    |
| 6 | <ul> <li>DETAILED SECTION DESCRIPTIONS</li> <li>6.1 MECHANISM OVERVIEW</li> <li>6.1.1 IMAGE GENERATION PROCESS</li> <li>6.1.2 MAJOR UNITS AND PAPER PATH</li> <li>6.2 PARTS LAYOUT</li> <li>6.2.1 MAJOR UNIT LAYOUT DIAGRAM</li> <li>6.3 DRIVE LAYOUT</li> <li>6.4 AIR FLOW</li> <li>6.4.1 AIR FLOW SYSTEM 1</li> <li>6.4.2 AIR FLOW SYSTEM 2</li> </ul>                                                                                                    | <b>6-1</b><br>6-1<br>6-1<br>6-3<br>6-4<br>6-4<br>6-4<br>6-5<br>6-6<br>6-6<br>6-7                                                                                       |
| 6 | DETAILED SECTION DESCRIPTIONS<br>6.1 MECHANISM OVERVIEW<br>6.1.1 IMAGE GENERATION PROCESS<br>6.1.2 MAJOR UNITS AND PAPER PATH<br>6.2 PARTS LAYOUT<br>6.2.1 MAJOR UNIT LAYOUT DIAGRAM.<br>6.3 DRIVE LAYOUT<br>6.4 AIR FLOW<br>6.4.1 AIR FLOW SYSTEM 1.<br>6.4.2 AIR FLOW SYSTEM 2.<br>6.5 PROCESS CONTROL                                                                                                    | <b>6-1</b><br>6-1<br>6-3<br>6-3<br>6-4<br>6-4<br>6-4<br>6-5<br>6-6<br>6-6<br>6-7<br>6-8                                                                                |
| 6 | DETAILED SECTION DESCRIPTIONS<br>6.1 MECHANISM OVERVIEW<br>6.1.1 IMAGE GENERATION PROCESS.<br>6.1.2 MAJOR UNITS AND PAPER PATH<br>6.2 PARTS LAYOUT<br>6.2.1 MAJOR UNIT LAYOUT DIAGRAM.<br>6.3 DRIVE LAYOUT<br>6.4 AIR FLOW<br>6.4.1 AIR FLOW SYSTEM 1.<br>6.4.2 AIR FLOW SYSTEM 2.<br>6.5 PROCESS CONTROL<br>6.5.1 OVERVIEW.                                                                                                    | <b>6-1</b><br>6-1<br>6-1<br>6-3<br>6-4<br>6-4<br>6-4<br>6-5<br>6-6<br>6-6<br>6-7<br>6-8<br>6-8                                                                         |
| 6 | DETAILED SECTION DESCRIPTIONS<br>6.1 MECHANISM OVERVIEW<br>6.1.1 IMAGE GENERATION PROCESS<br>6.1.2 MAJOR UNITS AND PAPER PATH<br>6.2 PARTS LAYOUT<br>6.2.1 MAJOR UNIT LAYOUT DIAGRAM.<br>6.3 DRIVE LAYOUT<br>6.4 AIR FLOW<br>6.4.1 AIR FLOW SYSTEM 1.<br>6.4.2 AIR FLOW SYSTEM 1.<br>6.4.2 AIR FLOW SYSTEM 2.<br>6.5 PROCESS CONTROL<br>6.5.1 OVERVIEW<br>6.5.2 POTENTIAL CONTROL                                                                                                    | <b>6-1</b><br>6-1<br>6-1<br>6-3<br>6-3<br>6-4<br>6-4<br>6-4<br>6-5<br>6-6<br>6-6<br>6-7<br>6-8<br>6-8<br>6-10                                                          |
| 6 | DETAILED SECTION DESCRIPTIONS<br>6.1 MECHANISM OVERVIEW<br>6.1.1 IMAGE GENERATION PROCESS<br>6.1.2 MAJOR UNITS AND PAPER PATH<br>6.2 PARTS LAYOUT<br>6.2.1 MAJOR UNIT LAYOUT DIAGRAM<br>6.3 DRIVE LAYOUT<br>6.4 AIR FLOW<br>6.4.1 AIR FLOW SYSTEM 1<br>6.4.2 AIR FLOW SYSTEM 2<br>6.5 PROCESS CONTROL<br>6.5.1 OVERVIEW<br>6.5.2 POTENTIAL CONTROL<br>Overview                                                                                                    | <b>6-1</b><br>6-1<br>6-1<br>6-3<br>6-4<br>6-4<br>6-4<br>6-5<br>6-6<br>6-6<br>6-7<br>6-8<br>6-10<br>6-10                                                                |
| 6 | DETAILED SECTION DESCRIPTIONS<br>6.1 MECHANISM OVERVIEW<br>6.1.1 IMAGE GENERATION PROCESS<br>6.1.2 MAJOR UNITS AND PAPER PATH<br>6.2 PARTS LAYOUT<br>6.2.1 MAJOR UNIT LAYOUT DIAGRAM.<br>6.3 DRIVE LAYOUT<br>6.4 AIR FLOW<br>6.4.1 AIR FLOW SYSTEM 1.<br>6.4.2 AIR FLOW SYSTEM 1.<br>6.4.2 AIR FLOW SYSTEM 2.<br>6.5 PROCESS CONTROL<br>6.5.1 OVERVIEW.<br>6.5.2 POTENTIAL CONTROL<br>Overview.<br>Potential Control Timing.                                                                                                    | <b>6-1</b><br>6-1<br>6-1<br>6-3<br>6-3<br>6-4<br>6-4<br>6-4<br>6-5<br>6-6<br>6-6<br>6-8<br>6-8<br>6-10<br>6-10<br>6-10                                                 |
| 6 | DETAILED SECTION DESCRIPTIONS<br>6.1 MECHANISM OVERVIEW                                                                                                    | <b>6-1</b><br>6-1<br>6-3<br>6-3<br>6-4<br>6-4<br>6-4<br>6-5<br>6-6<br>6-6<br>6-7<br>6-8<br>6-10<br>6-10<br>6-12                                                        |
| 6 | DETAILED SECTION DESCRIPTIONS                                                                                                    | <b>6-1</b><br>6-1<br>6-1<br>6-3<br>6-3<br>6-4<br>6-4<br>6-4<br>6-5<br>6-6<br>6-6<br>6-7<br>6-8<br>6-10<br>6-10<br>6-12<br>6-13                                         |
| 6 | DETAILED SECTION DESCRIPTIONS<br>6.1 MECHANISM OVERVIEW<br>6.1.1 IMAGE GENERATION PROCESS<br>6.1.2 MAJOR UNITS AND PAPER PATH<br>6.2 PARTS LAYOUT<br>6.2.1 MAJOR UNIT LAYOUT DIAGRAM<br>6.3 DRIVE LAYOUT<br>6.4 AIR FLOW<br>6.4.1 AIR FLOW SYSTEM 1<br>6.4.2 AIR FLOW SYSTEM 2<br>6.5 PROCESS CONTROL<br>6.5.1 OVERVIEW<br>6.5.2 POTENTIAL CONTROL<br>Overview<br>Potential Control Timing<br>6.5.3 PROCESS CONTROL SELF-CHECK OPERATION FLOW<br>Step 1: VSG Adjustment<br>Step 2: Generating ID Sensor Patch Patterns                                                                                                    | <b>6-1</b><br>6-1<br>6-1<br>6-3<br>6-3<br>6-4<br>6-4<br>6-4<br>6-5<br>6-6<br>6-6<br>6-7<br>6-8<br>6-10<br>6-10<br>6-10<br>6-12<br>6-13<br>6-13                         |
| 6 | DETAILED SECTION DESCRIPTIONS<br>6.1 MECHANISM OVERVIEW<br>6.1.1 IMAGE GENERATION PROCESS<br>6.1.2 MAJOR UNITS AND PAPER PATH<br>6.2 PARTS LAYOUT<br>6.2.1 MAJOR UNIT LAYOUT DIAGRAM<br>6.3 DRIVE LAYOUT<br>6.4 AIR FLOW<br>6.4.1 AIR FLOW SYSTEM 1<br>6.4.2 AIR FLOW SYSTEM 2<br>6.5 PROCESS CONTROL<br>6.5.1 OVERVIEW<br>6.5.2 POTENTIAL CONTROL<br>Overview<br>Potential Control Timing<br>6.5.3 PROCESS CONTROL SELF-CHECK OPERATION FLOW<br>Step 1: VSG Adjustment<br>Step 2: Generating ID Sensor Patch Patterns<br>Step 3: Sensor Pattern Potential Detection.                                                                                                    | <b>6-1</b><br>6-1<br>6-1<br>6-3<br>6-4<br>6-4<br>6-4<br>6-5<br>6-6<br>6-6<br>6-6<br>6-7<br>6-8<br>6-10<br>6-10<br>6-10<br>6-12<br>6-13<br>6-13<br>6-14                 |
| 6 | DETAILED SECTION DESCRIPTIONS                                                                                                    | <b>6-1</b><br>6-1<br>6-1<br>6-3<br>6-4<br>6-4<br>6-4<br>6-5<br>6-6<br>6-6<br>6-7<br>6-8<br>6-10<br>6-10<br>6-10<br>6-12<br>6-13<br>6-13<br>6-14<br>6-15                |
| 6 | <b>DETAILED SECTION DESCRIPTIONS</b> 6.1 MECHANISM OVERVIEW         6.1.1 IMAGE GENERATION PROCESS         6.1.2 MAJOR UNITS AND PAPER PATH         6.2 PARTS LAYOUT         6.2.1 MAJOR UNIT LAYOUT DIAGRAM.         6.3 DRIVE LAYOUT         6.4 AIR FLOW         6.4.1 AIR FLOW SYSTEM 1.         6.4.2 AIR FLOW SYSTEM 2.         6.5 PROCESS CONTROL         6.5.1 OVERVIEW         6.5.2 POTENTIAL CONTROL         Overview         Potential Control Timing.         6.5.3 PROCESS CONTROL SELF-CHECK OPERATION FLOW         Step 1: VSG Adjustment         Step 2: Generating ID Sensor Patch Patterns         Step 3: Sensor Pattern Potential Detection.         Step 4: Sensor Pattern Density Detection.         Step 5: Toner Amount Calculation | <b>6-1</b><br>6-1<br>6-1<br>6-3<br>6-4<br>6-4<br>6-4<br>6-5<br>6-6<br>6-6<br>6-6<br>6-7<br>6-8<br>6-10<br>6-10<br>6-10<br>6-13<br>6-13<br>6-15<br>6-17                 |
| 6 | DETAILED SECTION DESCRIPTIONS                                                                                                    | <b>6-1</b><br>6-1<br>6-1<br>6-3<br>6-4<br>6-4<br>6-4<br>6-5<br>6-6<br>6-6<br>6-6<br>6-7<br>6-8<br>6-10<br>6-10<br>6-10<br>6-12<br>6-13<br>6-13<br>6-17<br>6-17<br>6-17 |

|            | 6.5.4 PROCESS CONTROL γ CORRECTION                                 | 6-19 |
|------------|--------------------------------------------------------------------|------|
|            | What is process control $\gamma$ ?                                 | 6-19 |
|            | How is it done?                                                    | 6-19 |
|            | Process Control $\gamma$ Correction Timing                         | 6-20 |
|            | Relationship Between Process Control $\gamma$ Correction, ACC, and |      |
|            | Other y Corrections                                                | 6-20 |
|            | 6.5.5 TONER SUPPLY CONTROL                                         | 6-21 |
|            | Toner Supply Control Modes                                         | 6-21 |
|            | TD Sensor Output                                                   | 6-22 |
|            | Detecting VSP for Toner Supply Control                             | 6-22 |
|            | Calculating the Amount of Toner on the Drum                        | 6-23 |
|            | Summery of Toner Supply Control                                    | 6-23 |
| 6.6        | DRUM UNIT                                                          | 6-24 |
|            | 6.6.1 MAJOR COMPONENTS                                             | 6-24 |
|            | 6.6.2 DRUM UNIT DRIVE                                              | 6-25 |
|            | Drum Drive                                                         | 6-25 |
|            | Cleaning Drive                                                     | 6-25 |
|            | 6.6.3 CHARGE CORONA UNIT                                           | 6-26 |
|            | 6.6.4 CHARGE CORONA UNIT CLEANER                                   | 6-27 |
|            | Drive                                                              | 6-27 |
|            | Cleaning Conditions                                                | 6-27 |
|            | Related SP modes                                                   | 6-27 |
|            | Home Position                                                      | 6-27 |
|            | Cleaning Path (front $\rightarrow$ rear $\rightarrow$ front)       | 6-27 |
|            | Position Detection                                                 | 6-27 |
|            | 6.6.5 CLEANING MECHANISM                                           | 6-28 |
|            | Cleaning                                                           | 6-28 |
|            |                                                                    | 6-28 |
|            | 6.6.6 PRE-CLEANING CORONA (PCC)                                    | 6-28 |
|            | 6.6.7 QUENCHING.                                                   | 6-29 |
| ~ <b>-</b> | 6.6.8 CARRIER CATCHER                                              | 6-29 |
| 6.7        |                                                                    | 6-30 |
|            |                                                                    | 6-30 |
|            | 6.7.2 SCANNER                                                      | 6-31 |
|            | First Scanner                                                      | 6-31 |
|            | Exposure Lamp                                                      | 6-31 |
|            |                                                                    | o-31 |
|            | 6.7.3 SUCAININER DRIVE                                             | o-32 |
|            | Pull Size III00e<br>Reduction/Enlargement modes                    | 6 32 |
|            |                                                                    | 6 33 |
|            | 6.7.5 WHITE PLATE SCANNING                                         | 6-34 |
|            | 676 SCANNER IPU                                                    | 6-34 |
|            | 677 OBIGINAL SIZE DETECTION                                        | 6-35 |
|            | 678 OTHERS                                                         | 6-37 |
|            | Anti-condensation Heater                                           | 6-37 |
|            | Fans                                                               | 6-37 |
| 68         | IMAGE PROCESSING                                                   | 6-38 |
| 2.0        |                                                                    |      |

| 6.8.1 OVERVIEW                                             | .6-38 |
|------------------------------------------------------------|-------|
| 6.8.2 SCANNER SECTION BLOCK DIAGRAM                        | 6-39  |
| 6.8.3 SCANNER FUNCTIONS                                    | .6-40 |
| Photoelectric Conversion                                   | .6-40 |
| Signal Processing (Analog ASIC)                            | 6-40  |
| A/D Conversion                                             | .6-40 |
| Shading Compensation Circuit                               | .6-41 |
| D/A Conversion                                             | 6-42  |
| Scan Line Correction Circuit                               | 6-42  |
| 6.8.4 IPU SECTION BLOCK DIAGRAM                            | 6-43  |
| 6.8.5 IPU FUNCTIONS                                        | 6-44  |
| Scanner $\gamma$ Conversion and Picture Element Correction | 6-44  |
| ACS (Auto Color Selection)                                 | 6-46  |
| Automatic Original Type Selection                          | 6-47  |
| Image Separation                                           | 6-48  |
| Filtering and Color Conversion                             | 6-49  |
| Image Creation                                             | 6-54  |
| Gradation Processing                                       | 6-56  |
| Area Manipulation Functions                                | 6-59  |
| CPU                                                        | 6-59  |
| IPLI Board Test                                            | 6-59  |
| 69 LASER EXPOSURE                                          | 6-60  |
| 691 OVERVIEW                                               | 6-60  |
| 692 I D LINIT                                              | 6-61  |
| LD Safety Switch                                           | 6-61  |
| LD Unit Configuration                                      | 6-62  |
| Auto Power Control (APC)                                   | 6-63  |
| 693 LASEB OPTICS SYSTEM                                    | 6-64  |
| Cylindrical Lens                                           | 6-64  |
| Polygon Mirror                                             | 6-64  |
| fall ansas and the BTI                                     | 6 65  |
| Lasor Synchronization Mochanism                            | 6 65  |
| Laser Synchronization Mechanism                            | 6 66  |
| Multibeem Lager Exposure                                   | 6 67  |
| Initiate and Laser Exposure                                | 6 67  |
|                                                            | 6 60  |
|                                                            | 6 60  |
|                                                            | 6 60  |
|                                                            | 6 70  |
| Revolver Home Position Detection                           | 6 71  |
|                                                            | 6 70  |
|                                                            | 6 70  |
| Magnetia Dester Plade                                      | 6 70  |
| Magnetic Doctor Blade                                      | 6 70  |
|                                                            | 0-72  |
|                                                            | 0-/3  |
|                                                            | 0-13  |
|                                                            | 6 74  |
|                                                            | 0-/4  |
|                                                            | 0-75  |

| 6.10.9 TONER BLOCKING MECHANISM                      | 6-76  |
|------------------------------------------------------|-------|
| 6.10.10 TONER CARTRIDGE DETECTION                    | 6-77  |
| 6.10.11 TONER CARTRIDGE SHUTTER LOCK PIN             | 6-77  |
| 6.10.12 INCORRECT TONER INSTALLATION PREVENTION      | 6-77  |
| 6.10.13 TONER END SENSOR                             | 6-78  |
| Sensor                                               | 6-78  |
| Toner Near End/Toner End Detection                   | 6-78  |
| 6.10.14 TONER END RECOVERY                           | 6-80  |
| 6.10.15 TONER LOOSENING                              | 6-81  |
| 6.10.16 REVOLVER LOCK MECHANISM                      | 6-82  |
| 6.11 TRANSFER SYSTEM                                 | 6-83  |
| 6.11.1 OVERVIEW                                      |       |
| 6.11.2 IMAGE TRANSFER BEI T SECTION                  | 6-84  |
| Image Transfer Belt Drive Mechanism                  | 6-84  |
| Belt Tension Belease Mechanism                       | 6-85  |
| Image Transfer Belt Bias                             | 6-86  |
| Fror Codes                                           | 6-87  |
| Belt Mark Sensor                                     | 6-87  |
| Belt Pressure Belease Mechanism                      |       |
| Belt Cleaning Mechanism                              |       |
| Cleaning Vacuum                                      | 00-0  |
| Toner Collection Mechanism                           |       |
|                                                      |       |
| Paper Transfer Beller Unit Contact/Belease Mechanism |       |
| Paper Transfer Roller Cleaning                       |       |
| Paper Transfer Roller and Transport Belts Drive      |       |
| Paper Transfer Rias                                  |       |
| 6 11 / PAPER SEPARATION MECHANISM                    |       |
|                                                      |       |
| 6 12 1 MAIOR COMPONENTS                              |       |
| 0.12.1 MAJOR COMPONENTS                              |       |
| 6 12 2 DADED TDAV SECTION                            |       |
| Dapar Ead/Soparation Machanism                       |       |
| Paper Teeu/Separation Mechanism                      |       |
| Report Food Operation                                |       |
| Paper Lift Mochanism                                 |       |
| Paper Lift Mechanism                                 |       |
| Paper End Detection                                  | 6 100 |
|                                                      | 6 101 |
| 0.12.3 DT-FASS FAFER FEED SECTION                    | 6 101 |
| Dy-pass Feed Table                                   | 6 101 |
| By page Paper End Songer                             |       |
| Dy-pass Faper End Sensor                             |       |
| By pass Feed Table Lift Mechanism                    |       |
|                                                      |       |
| 0.12.4 FAFER FEED URIVE                              | 0-103 |
| Tray reeu Utill DIIVe                                | 0-103 |
| Registration notier Drive                            | 0-103 |
|                                                      |       |
|                                                      |       |

| 6.12.6 PAPER FEEDING SPEED             | 6-105  |
|----------------------------------------|--------|
| 6.12.7 PAPER PATH                      | 6-105  |
| Dipping Up-hill Paper Path             | 6-105  |
| 6.13 TRANSPORT, FUSING, AND EXIT       | 6-106  |
| 6.13.1 MAJOR COMPONENTS                | 6-106  |
| 6.13.2 DRIVE MECHANISM                 | 6-107  |
| 6.13.3 FUSING UNIT OVERVIEW            | 6-107  |
| 6.13.4 FUSING TEMPERATURE CONTROL      | 6-108  |
| 6.13.5 FUSING PRESSURE                 | 6-108  |
| 6.13.6 OIL SUPPLY                      | 6-109  |
| 6.13.7 CLEANING MECHANISM              | 6-110  |
| 6.13.8 FUSING OIL RECYCLING MECHANISM  | 6-111  |
| 6.13.9 HOT ROLLER SEPARATION PAWL      | 6-111  |
| 6.13.10 PAPER EXIT AND PAPER INVERSION | 6-112  |
| Paper Exit Mechanism                   | 6-112  |
| Junction Gate Mechanism                | 6-112  |
| Paper Exit Cover                       | 6-112  |
| 6.14 DUPLEX TRAY                       |        |
| 6.14.1 OVERVIEW                        | 6-113  |
| 6.14.2 DRIVE MECHANISM                 | 6-114  |
| 6.14.3 PAPER FEED INTO THE DUPLEX TRAY | 6-115  |
| Duplex Stacking                        | 6-115  |
| Paper Feed from the Duplex Tray        | 6-116  |
| Duplex Entrance to Duplex Tray         | 6-117  |
| 6.14.4 JOGGER MECHANISM                | 6-118  |
| 6.14.5 PAPER FEED FROM THE DUPLEX TRAY | 6-119  |
| Bottom Plate Lift Mechanism            | 6-119  |
| 6.14.6 PAPER FEED-OUT MECHANISM        | 6-120  |
| 6.15 SYSTEM CONFIGURATION              | 6-121  |
| 6.15.1 CONFIGURATION                   | 6-121  |
| 6.15.2 POWER STATES                    | 6-122  |
| Energy Saver Mode                      | 6-122  |
| Power-off (Sleep) State (AOF Mode)     | 6-122  |
| Main Power Switch Off State            | 6-122  |
| Copier Modes                           | 6-123  |
| 6.15.3 OPERATION PANEL                 | 6-124  |
| 6.15.4 PRINTER CONTROLLER INTERFACE    | 6-125  |
|                                        |        |
| SPECIFICATIONS                         | SPEC-1 |
| 1. MAJOR UNITS                         | SPEC-1 |
| B023 Copier:                           | SPEC-1 |
| 2. BASIC SPECIFICATIONS                | SPEC-2 |
| 3. PLATEN/ARDF ORIGINAL SIZE DETECTION | SPEC-7 |
| 4. COPY PAPER SIZES                    | SPEC-8 |
| 5. NOISE EMISSION                      |        |
| 6 POWER CONSUMPTION                    | SPEC-9 |

# PERIPHERALS

| ARDF (A663) |                                                |         |  |
|-------------|------------------------------------------------|---------|--|
| 1           | SPECIFICATIONS                                 | A663-1  |  |
| 2           | COMPONENT LAYOUT                               |         |  |
|             | 2.1 MECHANICAL COMPONENTS                      | A663-2  |  |
|             | 2.2 ELECTRICAL COMPONENTS                      | A663-3  |  |
| 3           | ELECTRICAL COMPONENT DESCRIPTION               | A663-4  |  |
| 4           | DETAILED DESCRIPTIONS                          |         |  |
|             | 4.1 ORIGINAL PICK-UP MECHANISM                 | A663-5  |  |
|             | 4.2 SEPARATION AND PAPER FEED MECHANISM        | A663-6  |  |
|             | 4.3 FRICTION BELT DRIVE MECHANISM              | A663-7  |  |
|             | 4.4 ORIGINAL SIZE DETECTION                    | A663-8  |  |
|             | 4.5 PAPER TRANSPORT MECHANISM                  | A663-9  |  |
|             | 4.6 THICK/THIN ORIGINAL MODES                  | A663-10 |  |
|             | 4.7 ORIGINAL FEED-OUT MECHANISM                | A663-11 |  |
|             | 4.8 TWO-SIDED ORIGINAL FEED MECHANISM          | A663-12 |  |
| 5           | TIMING CHARTS                                  | A663-13 |  |
|             | 5.1 A4 SIDEWAYS: 1 SIDED ORIGINAL              | A663-13 |  |
|             | 5.2 COMBINE 2 ORIGINAL MODE                    | A663-14 |  |
|             | 5.3 A4 SIDEWAYS: DUPLEX                        | A663-15 |  |
| 6           | SERVICE TABLES                                 | A663-16 |  |
|             | 6.1 DIP SWITCHES                               | A663-16 |  |
|             | 6.2 VARIABLE RESISTORS                         | A663-17 |  |
|             | 6.3 LED                                        | A663-17 |  |
|             | 6.4 FUSE                                       | A663-17 |  |
| 7           | REPLACEMENT AND ADJUSTMENT                     | A663-18 |  |
|             | 7.1 TRANSPORT BELT REPLACEMENT                 | A663-18 |  |
|             | 7.2 FEED ROLLER REPLACEMENT                    | A663-19 |  |
|             | 7.3 FRICTION BELT REPLACEMENT                  | A663-20 |  |
|             | 7.4 ORIGINAL SET AND WIDTH SENSOR REPLACEMENT  | A663-21 |  |
|             | 7.5 VERTICAL REGISTRATION ADJUSTMENT           | A663-22 |  |
|             | 7.5.1 ONE SIDED THIN ORIGINAL MODE             | A663-22 |  |
|             | 7.5.2 IWO SIDED ORIGINAL MODE                  | A663-23 |  |
|             | 7.6 SIDE-TO-SIDE REGISTRATION (DF POSITIONING) |         |  |
|             |                                                | Abb3-24 |  |

# SORTER STAPLER (A831)

| 1 | OVERALL MAHCINE INFORMATION                           | A831-1  |
|---|-------------------------------------------------------|---------|
|   | 1.1 SPECIFICATIONS                                    | A831-1  |
|   | 1.2 COMPONENT LAYOUT                                  | A831-3  |
|   | 1.2.1 MECHANICAL COMPONENT LAYOUT                     | A831-3  |
|   | 1.2.2 DRIVE LAYOUT                                    | A831-4  |
| ~ |                                                       |         |
| 2 |                                                       | A831-5  |
|   |                                                       | A831-5  |
|   | Normal (Proof) Mode (From the Turn Gate Section to    | A831-5  |
|   | the Proof Tray)                                       | A831-5  |
|   | Sort Mode (From the Turn Gate Section to the Bins)    | A831-6  |
|   | Stack Mode (From the Turn Gate Section to the Bins)   | A831-7  |
|   | Reverse Mode (From the Turn Gate Section to the Bins) | A831-8  |
|   | 2.1.2 STAPLE MODE                                     | A831-9  |
|   | 2.2 TURN GATE SECTION                                 | A831-11 |
|   | 2.3 BIN DRIVE MECHANISM                               | A831-12 |
|   | 2.4 BIN HOME POSITION                                 | A831-13 |
|   | 2.5 JOGGER SECTION                                    | A831-14 |
|   | 2.6 BIN REAR PLATE DRIVE SECTION                      | A831-15 |
|   | 2.7 GRIP ASSEMBLY                                     | A831-16 |
|   | 2.7.1 GRIP MOTOR                                      | A831-17 |
|   | 2.7.2 GRIP SHIFT MOTOR                                | A831-18 |
|   | 2.8 STAPLE UNIT                                       | A831-19 |
|   | 2.8.1 STAPLE UNIT DRIVE MECHANISM                     | A831-19 |
|   | 2.8.2 STAPLER                                         | A831-20 |
|   | Staple Prohibit Conditions                            | A831-21 |
|   | 2.8.3 STAPLE UNIT PULLED-OUT MECHANISM                | A831-22 |
| 3 | REPLACEMENTS AND ADJUSTMENTS                          | A831-23 |
|   | 3.1 EXTERIOR COVER REMOVAL                            | A831-23 |
|   | 3.2 STAPLER REMOVAL AND REINSTALLATION                | A831-24 |
|   | 3.3 JOGGER PLATE REMOVAL AND INSTALLATION             | A831-25 |
|   | Removal                                               | A831-25 |
|   | Installation                                          | A831-25 |
|   | 3.4 BINS REMOVAL                                      | A831-26 |
|   | Removal                                               | A831-26 |
|   | Installation                                          | A831-28 |
|   | 3.5 MAIN MOTOR REMOVAL                                | A831-30 |
|   | 3.6 GRIP ASSEMBLY REMOVAL                             | A831-31 |
|   | 3.7 UPPER GRIP ASSEMBLY REMOVAL                       | A831-32 |
|   | 3.8 GRIP SHIFT MOTOR REMOVAL                          | A831-33 |
|   | 3.9 HELICAL WHEELS REMOVAL                            | A831-34 |
|   | Removal                                               | A831-34 |
|   | Front Helical Wheel                                   | A831-34 |
|   | Rear Helical Wheel                                    | A831-35 |

| A831-36         |
|-----------------|
| A831-36         |
| A831-37         |
| A831-38         |
| A831-39         |
| T MOTOR         |
| A831-39         |
| A831-40         |
| <b>A</b> 831-41 |
| A831-41         |
| A831-41         |
| A831-41         |
| A831-41         |
| A831-41         |
|                 |

# LCT (A683)

| 1 | OVERALL MACHINE INFORMATION                        | A683-1    |
|---|----------------------------------------------------|-----------|
|   | 1.1 SPECIFICATIONS                                 | A683-1    |
|   | 1.2 MECHANICAL COMPONENT LAYOUT                    | A683-2    |
|   | 1.3 ELECTRICAL COMPONENT LAYOUT                    | A683-3    |
|   | 1.4 ELECTRICAL COMPONENT DESCRIPTION               | A683-4    |
|   | 1.5 DRIVE LAYOUT                                   | A683-5    |
|   |                                                    |           |
| 2 | DETAILED DESCRIPTIONS                              | A683-6    |
|   | 2.1 PAPER FEED MECHANISM                           | A683-6    |
|   | 2.2 TRAY LIFT AND PAPER HEIGHT DETECTION MECHANISM | A683-7    |
|   | Tray lifting conditions                            | A683-7    |
|   | Tray lowering conditions                           | A683-7    |
|   | 2.3 TRAY UNIT SLIDE MECHANISM                      | A683-8    |
| 2 |                                                    | A602 0    |
| ა |                                                    | A003-9    |
|   | 3.1 DIP SWITCHES                                   | A683-9    |
|   |                                                    | A683-9    |
|   | 3.3 SWITCHES                                       | A683-9    |
|   | 3.4 FUSES                                          | A683-9    |
| 4 | REPLACEMENT AND ADJUSTMENT                         | . A683-10 |
|   | 4.1 COVER REPLACEMENT                              | A683-10   |
|   | Trav Cover                                         | A683-10   |
|   | Front Cover                                        | A683-10   |
|   | Rear Cover                                         | A683-10   |
|   | Right Lower Cover                                  | A683-10   |
|   | Upper Cover                                        | A683-10   |
|   | 4.2 ROLLER REPLACEMENT                             | A683-11   |

| 4.2.1 PAPER FEED, SEPARATION, AND PICK-UP ROLLERS | A683-11 |
|---------------------------------------------------|---------|
| Pick-up Roller                                    | A683-11 |
| Paper Feed Roller                                 | A683-11 |
| Separation Roller                                 | A683-11 |
| 4.3 TRAY LIFT AND PAPER END SENSOR REPLACEMENT    | A683-12 |
| Tray Lift Sensor                                  | A683-12 |
| Paper End Sensor                                  | A683-12 |
| 4.4 RELAY SENSOR REPLACEMENT                      | A683-13 |
| 4.5 SIDE FENCE POSITION CHANGE                    | A683-14 |
|                                                   |         |

# 1. INSTALLATION PROCEDURES

# **1.1 INSTALLATION REQUIREMENTS**

# **1.1.1 DIMENSIONS**

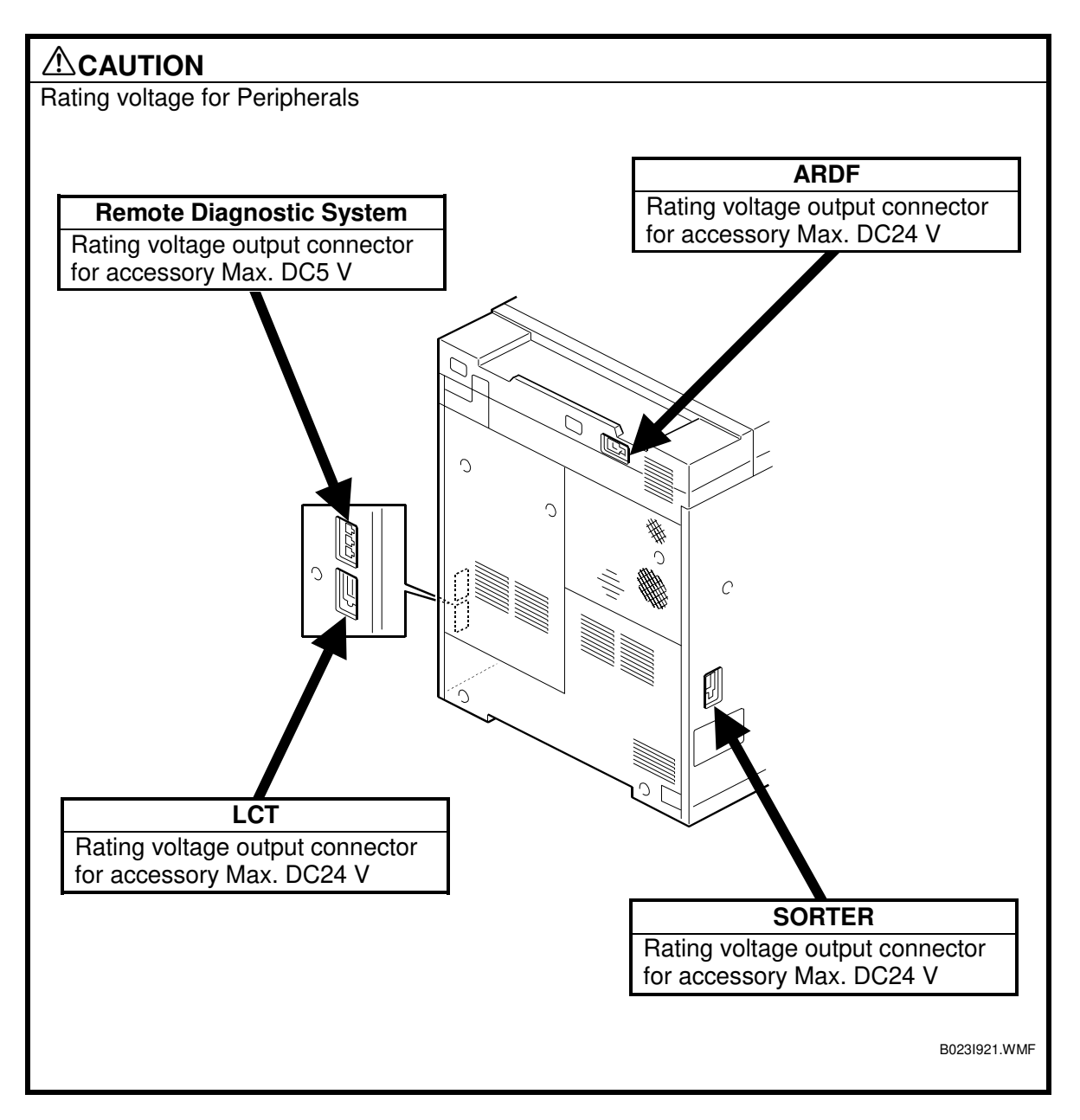

## **1.1.2 ENVIRONMENT**

To ensure the optimum copy quality, the following environmental requirements need to be observed. When installing this copier at the customer site, make sure that the location meets the following requirements.

#### **Environmental Requirements**

- 1. Avoid an area which is exposed to direct sunlight or is excessively illuminated (the illumination should not exceed 2,000 lux).
- Avoid an area which is too hot and humid or too cold and dry. Standard temperature range: 10°C to 32°C Standard humidity range: 15% to 80% Limit of high temperature and humidity: 32°C/54% or 27°C/80%
- 3. Avoid an area near fire or heat.
- 4. Avoid an area which is exposed to sudden temperature changes. This includes areas where the machine will not be directly exposed to:
  1) Cool air from an air conditioner
  2) Heat from a heater.
- 5. Avoid a dusty area (maximum allowable amount of dust: 0.15 mg/m<sup>3</sup>).
- 6. Avoid a poor-ventilated area (required minimum ventilation: 30 m<sup>3</sup>/hr/man
- 7. Do not place the machine where it will be exposed to corrosive gases.
- 8. Place the machine on a level floor (the inclination on any side should be no more than 5 mm).
- 9. Do not place the machine where it may be subjected to strong vibrations.
- 10. Do not install the machine at any location over 2,000 m (6,500 feet) above sea level.
- 11. If the machine is installed close to other electronic equipment, they may interfere with each other. To avoid this problem:
  - 1) Keep the machine as far away as possible from television sets or radios.
  - 2) Reorient the receiving antenna of television sets and radios as needed.
  - 3) Use a separate outlet for the machine.

#### 

- 1. Do not install the machine in a very humid or dusty area.
- 2. Do not install the machine on a shaky or inclined floor.

#### Minimum Space Requirements

Provide clearance for the copier, as shown below. If one or more options (such as the ARDF or sorter stapler) are added to the copier, this clearance should be provided around the entire system.

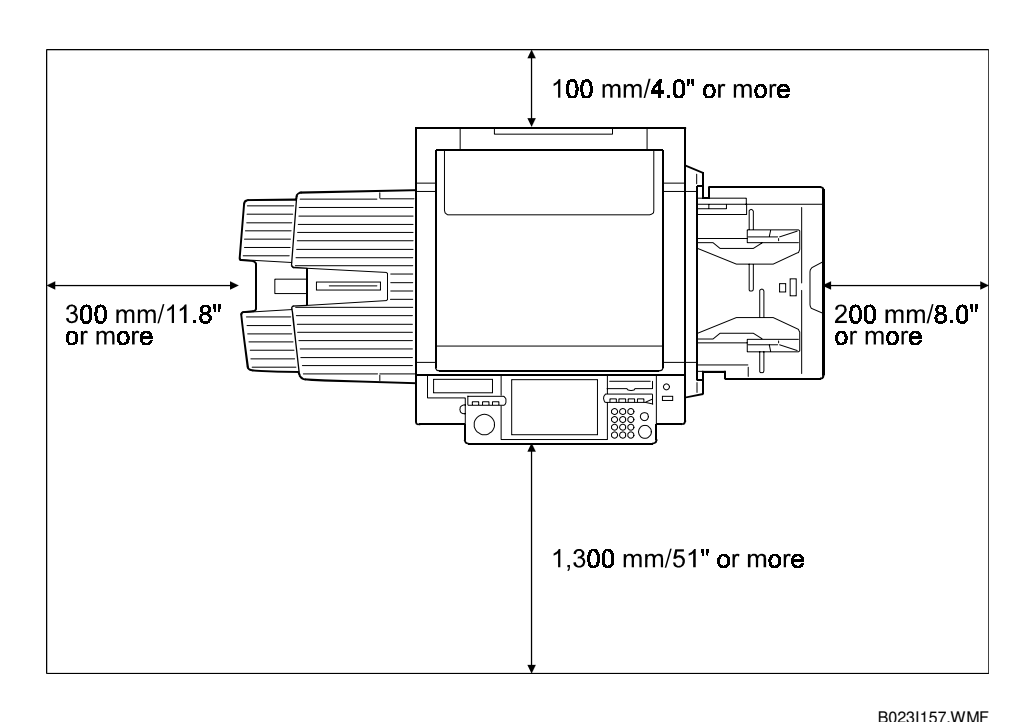

**NOTE:** A space of at least 100 mm (4.0") at the rear of the machine is important for machine ventilation.

#### **Power Requirements**

# **WARNING**1. Install the machine as close to the outlet as possible. Firmly plug in the machine after installation.

- 2. Avoid multi-wiring.
- 3. The power cord should be placed where it cannot be stepped on or flattened by the machine. When installing the machine, route the power cord out of the way of general traffic.
- 4. Be sure to connect the power cord's grounding wire.
- Input voltage level: 120 V, 60 Hz: More than 16 A (North America) 220 V to 240 V, 50 Hz: More than 8 A (Europe, Middle Ease) 220 V to 240 V, 50/60 Hz: More than 8 A (Asia)
- 2. Permissible voltage fluctuation: ±10%
- 3. Do not set anything on the power cord.

# 1.2 COPIER

# 1.2.1 ACCESSORY CHECK

| Des | cription                               | Qty |
|-----|----------------------------------------|-----|
| 1.  | Operating Instructions Quick Reference | 1   |
| 2.  | Operating Instructions Manual          | 1   |
| 3.  | Copy Tray                              | 1   |
| 4.  | Tray Size Decal                        | 1   |
| 5.  | Image Samples                          | 1   |
| 6.  | Factory Data Sheet                     | 1   |

## **1.2.2 PREPARATION**

1. Remove the strips of filament tape shown in the figures to the right.

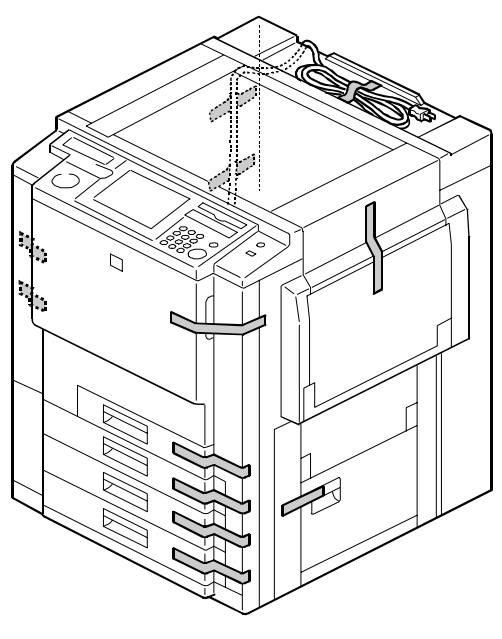

B023I101.WMF

- 2. Pull out the duplex tray and remove the protectors [A] from the metal rollers.
- 3. Peel off the two strips of filament tape [B] and remove the protective sheet [C].
- 4. Lift the lower guide plate [D] and take out the protective sheet.

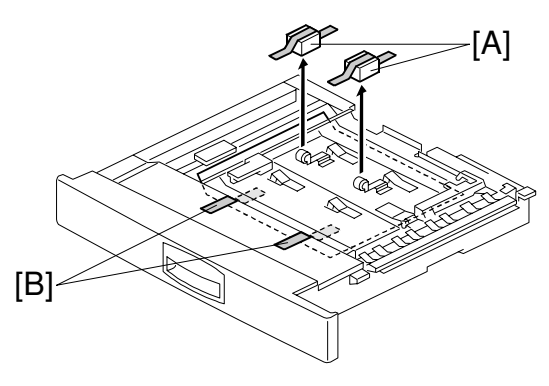

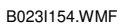

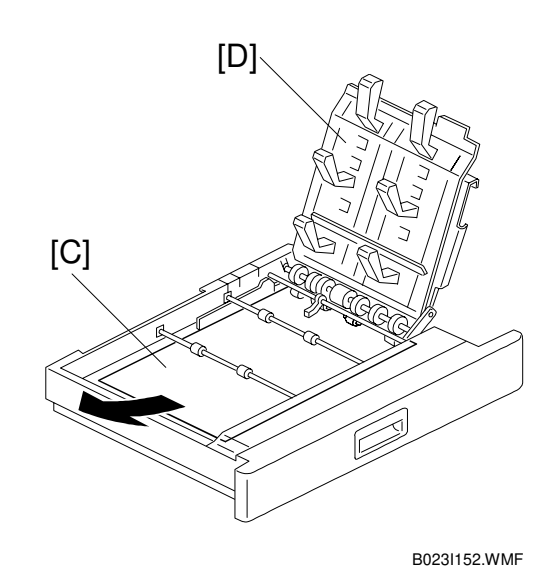

#### COPIER

5. Open the front door and remove the revolver cover [A] (4 screws).

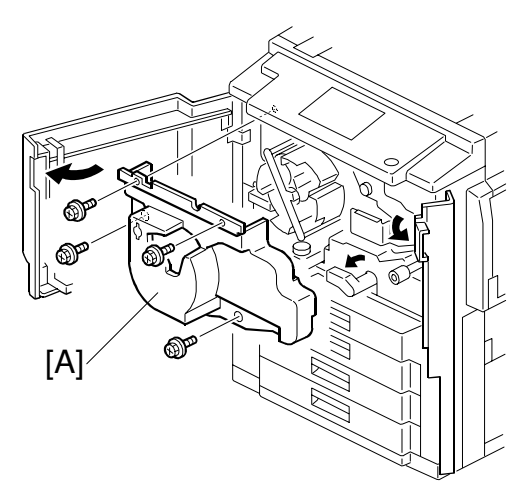

B023I102.WMF

- 6. Loosen the screw [B] (don't remove) then remove the fusing/transfer drawer clamp [C].
  - **NOTE:** Keep the fusing/transfer drawer clamp in a safe location as it will be reused when relocating the copier.

Part No.: A2691115

7. Tighten screw [B] again.

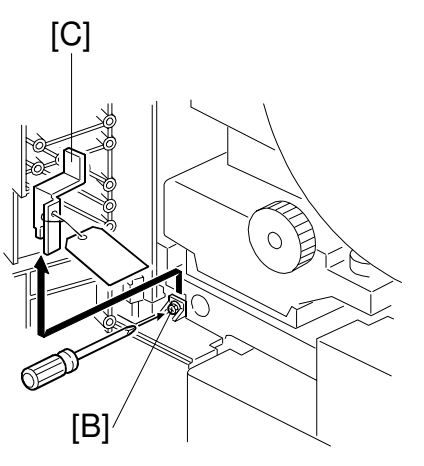

B023I140.WMF

- 8. Remove the charge corona unit [A] (1 snap ring and 1 connector).
- 9. Remove the pre-cleaning corona unit [B] (1 screw).

10. Remove the transfer faceplate [C] (3 long screws, 1 knob, 1 connector, and 2 clamps).

- 11. Remove the image transfer belt cleaning unit [D].
  - **NOTE:** 1) When removing and reinstalling the image transfer belt cleaning unit during servicing, please do so while holding the positioning pin [E].
    - Do not hold the entrance seal release lever [F]. If the lever is held, it will move and the gap will fall out of the adjustment range. This will cause the problems. ( 3.7.4)
    - 3) The screw [G] that fastens the entrance seal release lever should not be loosened during servicing.

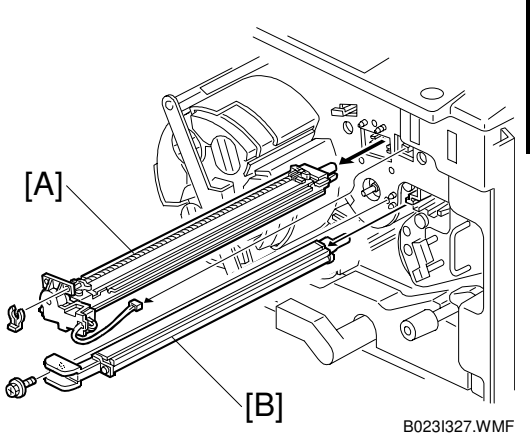

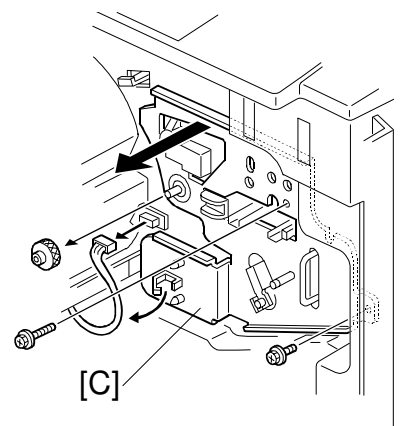

B023I390.WMF

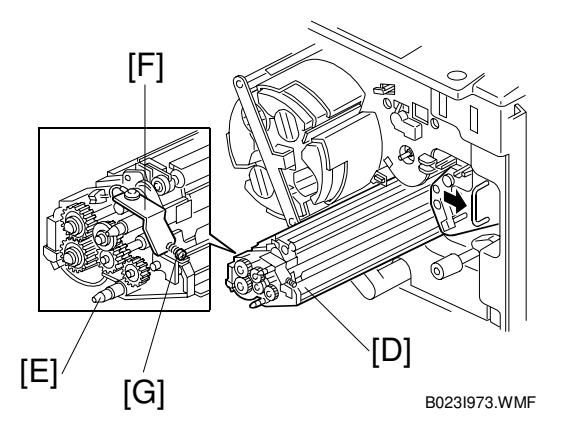

Installatior

- 12. Pull out the revolver/drum drawer [A] (1 long screw and a pressure spring [B]).
  - **NOTE:** 1) Pulling out the drawer unit exposes the drum to light. Prolonged exposure can cause optical fatigue, resulting in poor image quality. Be sure to shield the drum unit with 5 or more sheets of paper.
    - 2) Make sure that the pressure spring [B] is in place before reinstalling the transfer faceplate.

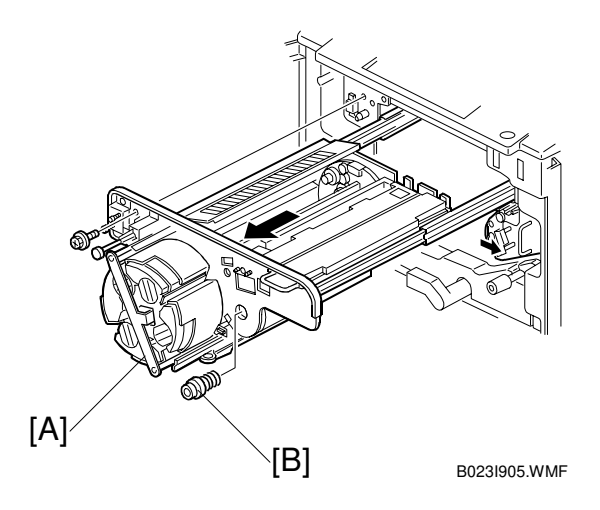

- 13. Lift the drum unit [C] out of the revolver/drum drawer.
- 14. Rotate the drum unit clockwise as shown by the arrow [D] and set it upside-down.
  - **NOTE:** If you do not rotate the drum unit as shown, toner might spill out.

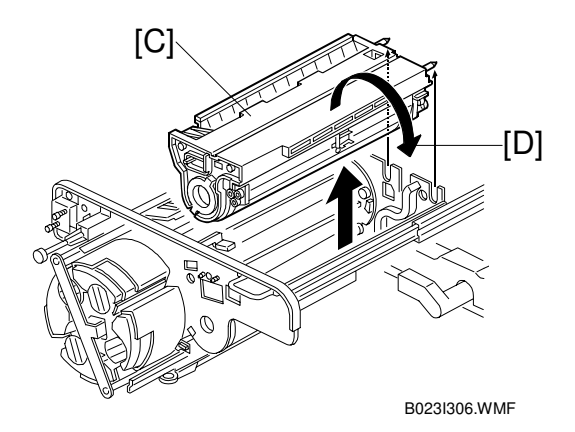

- 15. Remove the drum protective sheet
  - [A]: Drum support bushing ( $\hat{\mathscr{F}} \times 2 \text{ each}$ )
  - [B]: Drum with the drum protective sheet.
  - [C]: Drum protective sheet
- 16. Apply setting powder to the entire drum surface then re-install the drum to the drum unit.
  - **NOTE:** 1) Be sure to apply the setting powder over the entire drum. This prevents the cleaning blade from catching on the drum surface.
    - 2) Be sure not to spill the setting powder on the drum potential sensor.
  - 1) Turn the drum two or three rotations to settle the setting powder to the drum surface.
    - **NOTE:** 1) Never remove the drum protective sheet while the drum is still in the drum unit. If you do, the drum cleaning blade will catch on the sheet. This can damage the drum surface.
      - 2) Only touch the edges of the drum unit. Do not touch any part further than 10 mm from the edge.
      - Shield the drum unit with 5 or more sheets of paper after removing the drum protective sheet.
         Otherwise, exposure to light will cause optical fatigue, resulting in poor image quality.

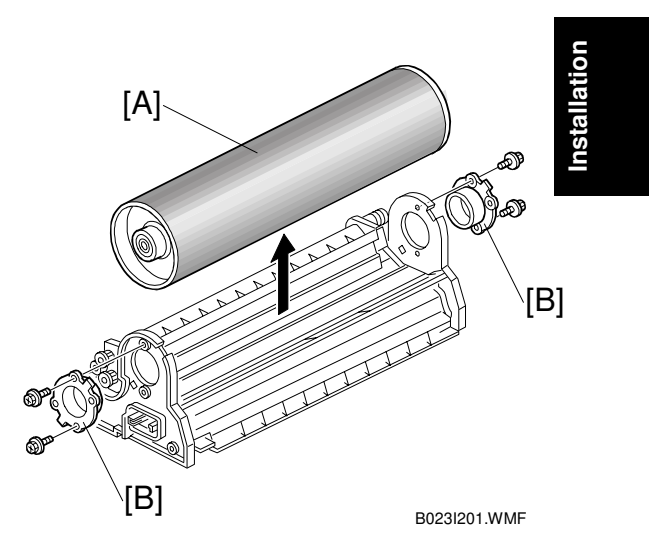

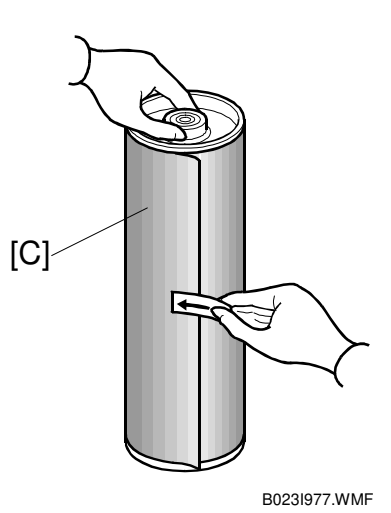

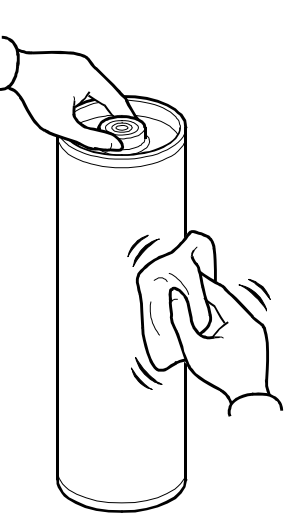

B023I960.WMF

17. Remove the revolver clamp (<sup>2</sup>/<sub>ℓ</sub> x 1).
 NOTE: Keep the revolver clamp in a safe location. If you ever need to relocated

the printer, you can use it to hold the revolver in place.

Part No.: A2573256

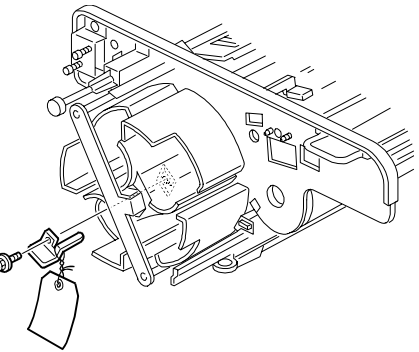

B023I110.WMF

## **1.2.3 DEVELOPER INSTALLATION**

- **NOTE:** Place a floor mat or other protective sheet on the floor. Take care not to contaminate the customer's floor.
- 1. Remove the revolver filter [A].

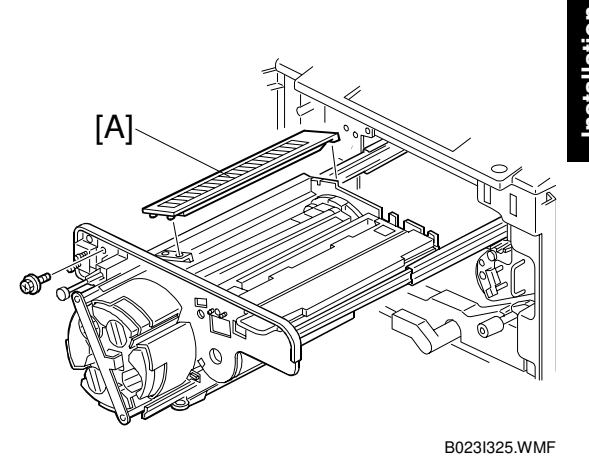

2. Disconnect the toner density sensor connector [B] and open the development unit locks [C] at both ends of the revolver.

#### 

Do not push the revolver/drum drawer into the copier with development locks left open. Otherwise, the revolver locks may strike the main unit frame, resulting in permanent damage to the revolver.

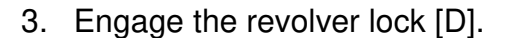

#### 

- 1. Be sure the pawl of the revolver lock [D] is engaged before removing a development unit. Failure to observe this precaution may allow the revolver to rotate, causing permanent damage to the development unit or its locks.
- 2. Always rotate the revolver counter-clockwise (as shown in the illustration). Otherwise, the developer might spill out.

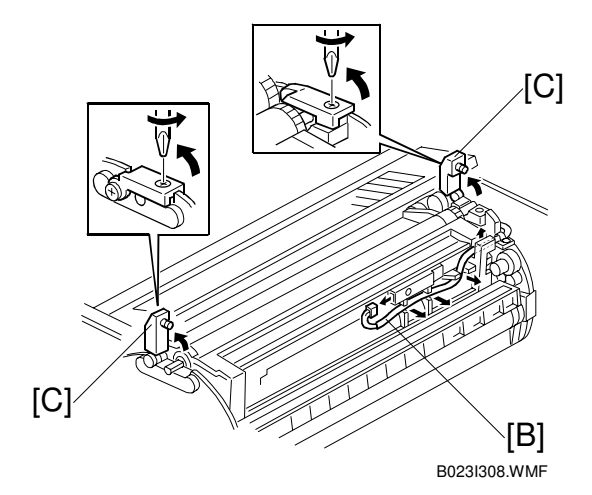

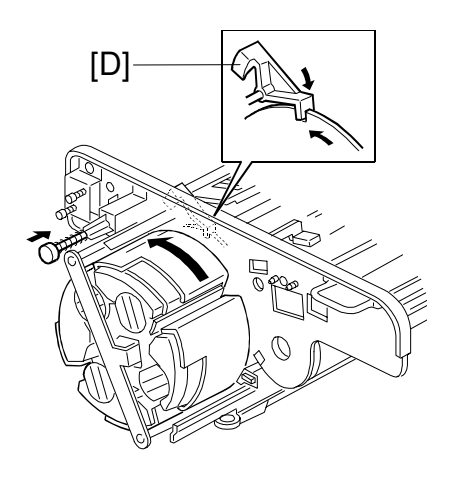

B023I357.WMF

4. Remove the development unit [A]. **NOTE:** When you remove a

development unit, be sure to rotate in the direction shown in the figure. Rotating a development unit in the wrong direction will spill developer.

#### 

Remove only one development unit at a time. Removing two or more development units at the same time unbalances the revolver. This can cause the revolver to turn rapidly, possibly either catching your fingers, or rotating clockwise and spilling developer.

5. Remove the developer cover [B] (2 screws, 4 hooks). (Release the hooks with a screwdriver.)

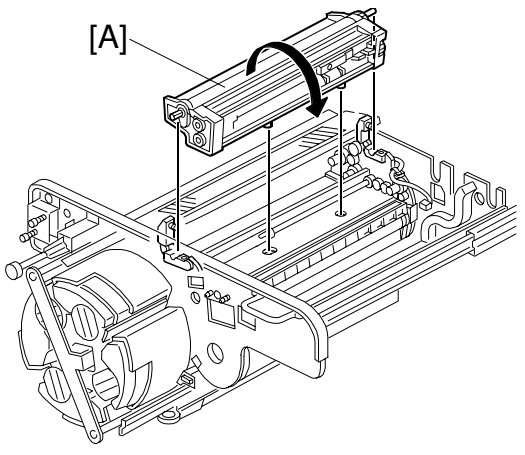

B023I309.WMF

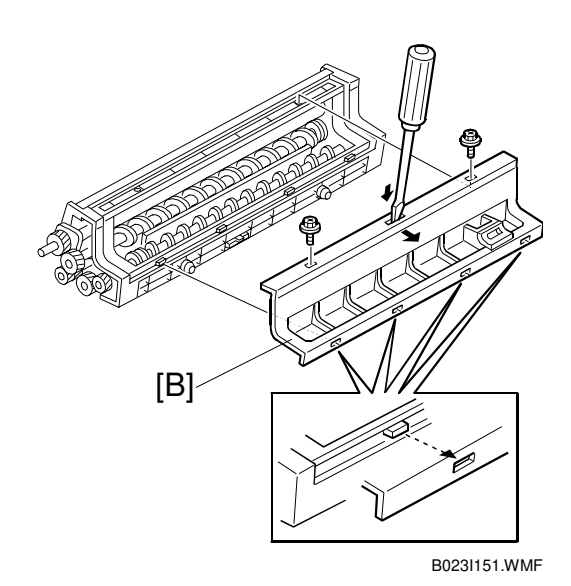

6. Remove the development unit gear cover [C] (1 screw).

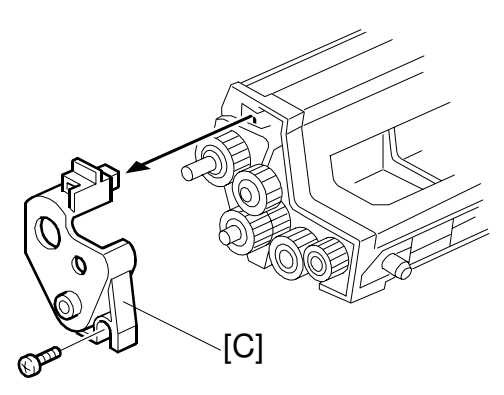

B023I908.WMF

- 7. Set the developer cover [A] as shown in the figure and place the development unit on it.
- 8. Pour 1 bag (700 g) of developer into the developer assembly.
- 9. Rotate the developer sleeve counter clockwise. You should turn it through several rotations, until it has a smooth coating of developer.
- 10. Put the development unit gear cover (1 screw) and the developer cover (2 screws) back on.
- 11. Position the development unit in the revolver as shown to the right. Pins [B] fit into holes in the revolver, and positioning slots [C] fit over positioning pins [D] of the revolver. If set correctly, the flat top of the pin is level with the housing as shown [E].

#### 

The development unit locks can close even if the pins are set incorrectly. Be sure the pins are set properly, or developer may spill out as the revolver rotates.

NOTE: PG seals may be located over the front [F] or rear [G] development sleev supporter. Some machines have them in both locations. Some have them only in the front or rear. This depends on the factory adjustments. Never add or remove the PG seals in the field.

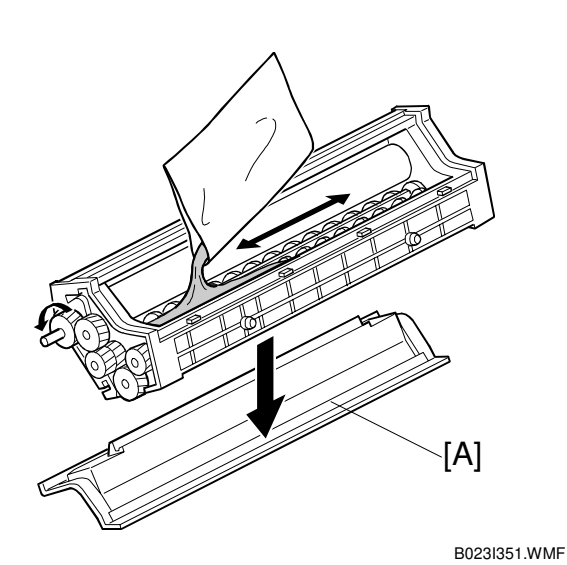

B023R963.WMF

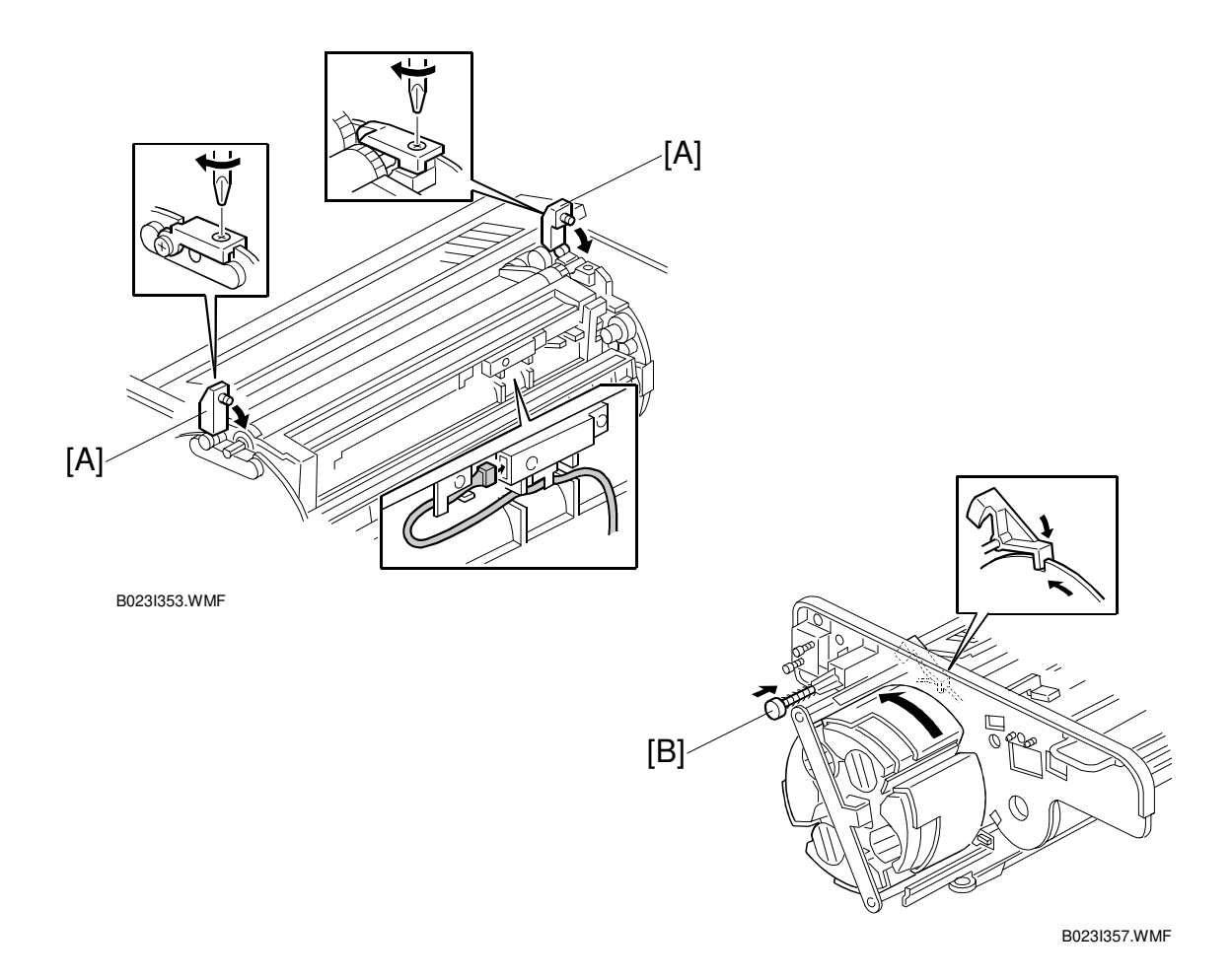

#### 

- 1. Make sure that the development locks [A] (forward and rear) are secured before rotating the revolver. This protects the development unit and locks from damage.
- 2. Make sure the development unit lock screws are tight. Loose lock screws will cause an uneven photoconductor gap.
- 12. Press the revolver lock button [B] to release the revolver lock, rotate the revolver to the next color and install the new developer.

## 

- 1. Be sure to set the revolver locks before removing the development unit. Failure to do this may allow the revolver to rotate, causing permanent damage to the development unit or its locks.
- 2. Always rotate the revolver counter-clockwise (as shown in the illustration). Otherwise, the developer might spill out.

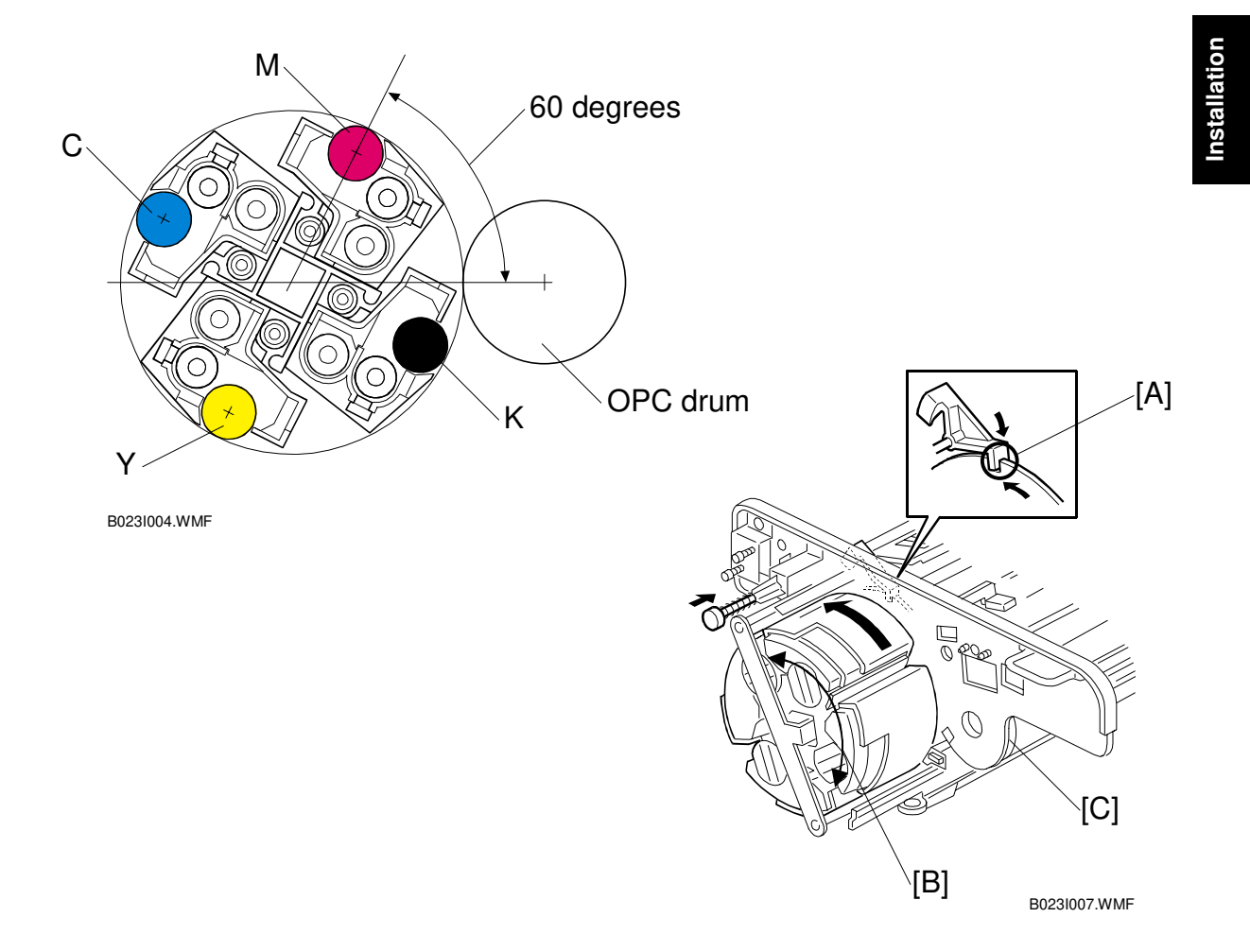

- 13. Re-install the revolver filter. Then re-install the revolver drum drawer.
  - **NOTE:** 1) To prevent the drum from being damaged, the revolver unit must be set to its home position before the drum unit is set in the upper drawer unit. As shown in the above illustration, the magenta development roller should be positioned at an angle of 60 degrees (from horizontal). When rotating the revolver unit, you can see the cut-out [A] on the wheel, which locks the revolver unit in the home position.
    - 2) If the gears on the mainframe and revolver unit are not engaged firmly, this may result in a gap between the revolver unit frame and copier frame (thus the unit will not be properly set). This also may cause the gears to be damaged when the revolver starts rotating. To ensure that the gears are properly engaged, it is necessary to manually fit (i.e. lock) the gears together by manipulating the revolver unit back and forth (slightly) as shown in the above illustration (arrow [B]). This should be done while holding the toner hoppers. To ensure that the gears between the drum and drum shaft properly engage, the flange [C] of the OPC drum must be pushed toward the back of the machine.

# **1.2.4 LOADING TONER CARTRIDGES**

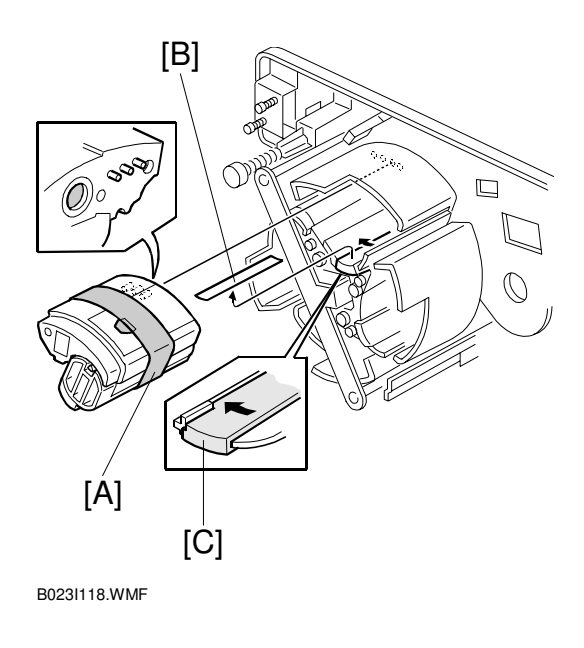

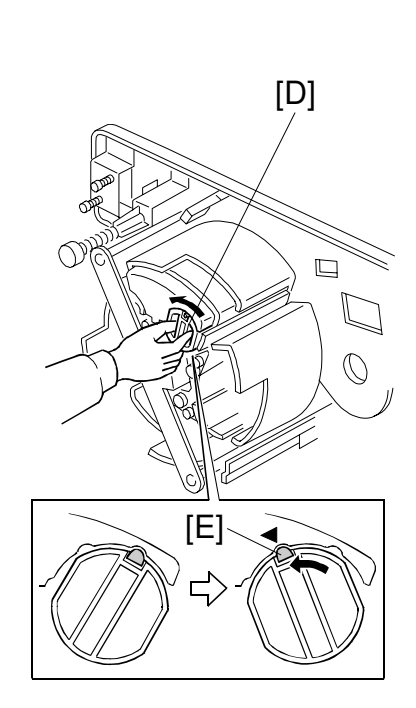

B023I119.WMF

- 1. Remove the tape strip [A] securing the toner cartridge.
- 2. Remove the tape strip [B] securing the toner supply shutter.

#### 

Only remove the toner supply shutter tape when the toner cartridge holder is in the toner replacement position. Otherwise, you will spill toner.

3. Shift the toner supply shutter to the left [C].

#### **CAUTION** Be sure to shift the toner supply shutter after removing the tape strip.

- 4. Confirm that the toner cartridge has the same color as the toner supply shutter and set the toner cartridge in the cartridge holder.
- 5. Turn the cartridge lever to the left [D].

#### 

- 1. Only install the toner cartridge when the cartridge holder is in the toner replacement position.
- 2. Make sure the cartridge lever is locked, as shown in figure [E].

# Installation

#### 

In the next step, be sure to turn the revolver counterclockwise. Otherwise, the developer might spill out.

- 6. Press the revolver lock release lever and turn the revolver 90 degrees counterclockwise. Then install the next color's toner cartridge, following the steps above.
- 7. While pushing the image transfer belt to the right, reinstall the belt's cleaning unit.

#### 

Make sure the pressure spring [A] is in place before reinstalling the transfer face plate. The pressure spring holds the drum unit in place—if it is missing, the photo conductor gap will be out of alignment. This could damage the OPC drum or development sleeves.

- **NOTE:** 1) When reinstalling the transfer faceplate, tighten the knob [D] before tightening the other screws.
  - Pushing upper left part of the faceplate against the revolver/drum drawer, tighten the three screws in the following order: ① ② ③
- 8. Reinstall the transfer faceplate [B] (3 long screws, 1 knob, 1 connector, and 2 clamps). Raise the transfer belt tension lever [C] to the image transfer position (1 snap ring). Then reinstall the charge and PCC coronas.
  - **NOTE:** After reinstalling the transfer face plate, press back on the two shafts [E]. This ensures that the ITB cleaning unit is set correctly.

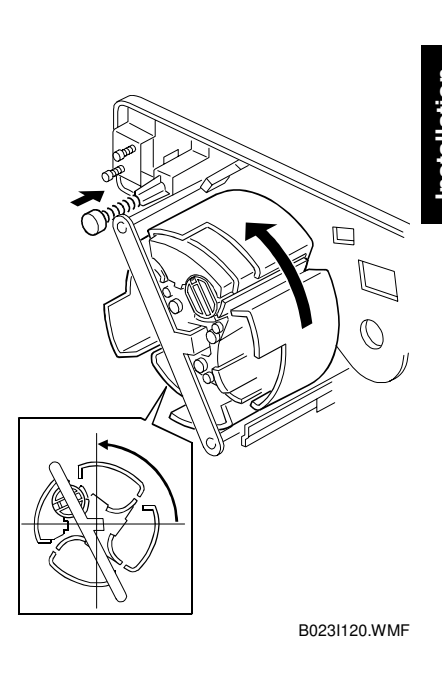

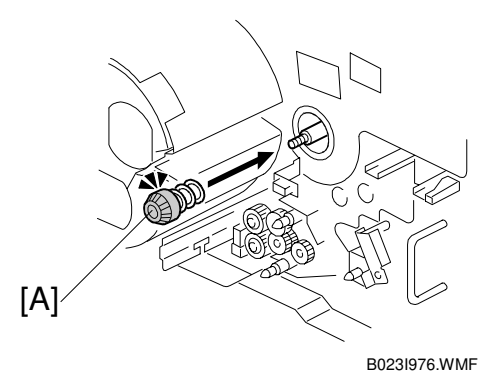

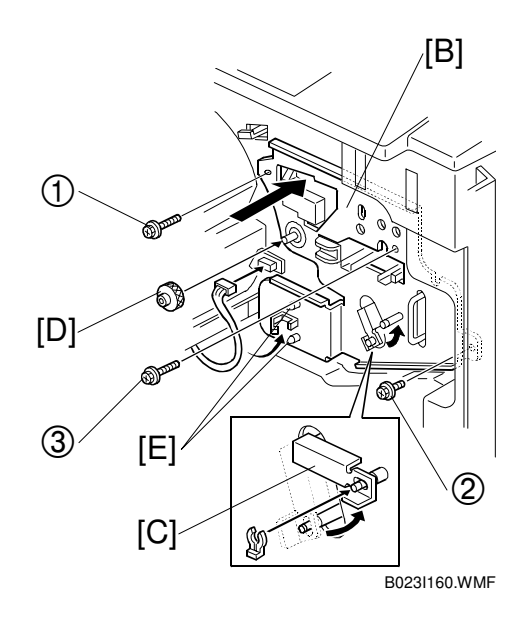

## 1.2.5 FUSING UNIT

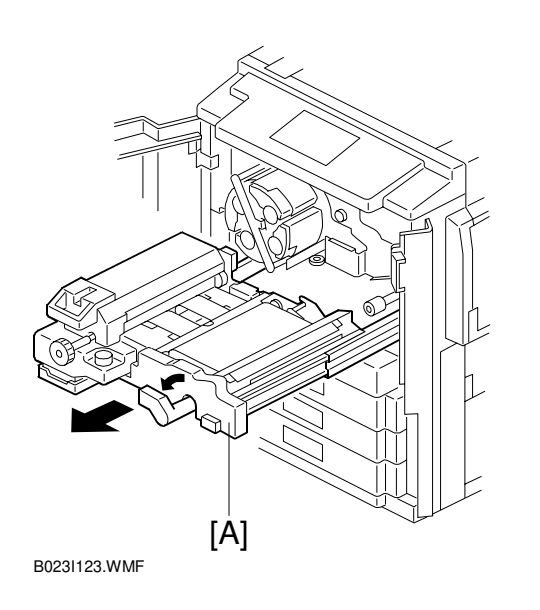

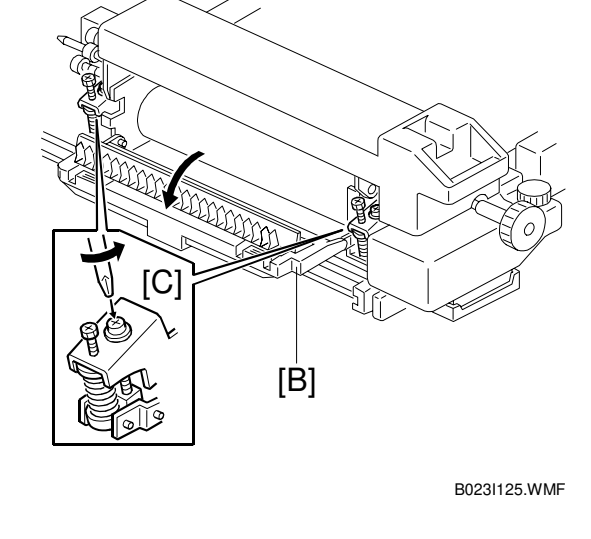

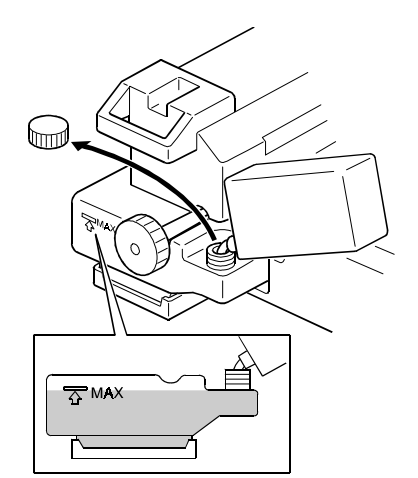

B023I124.WMF

- 1. Pull out the fusing/transfer drawer [A].
- 2. Open the paper exit cover [B] and completely loosen (don't remove) the fusing pressure release screws [C] (2 black screws).
- 3. Fill the oil tank with silicone oil up to the "MAX" mark.

#### 

Take care not to spill silicone oil on the floor. If silicone oil is spilled, wipe it up completely. Otherwise, the floor will get slippery and you might slip and fall.
### **1.2.6 DEFAULT SETTINGS AND OPERATION CHECKS**

- 1. Install the revolver cover (4 screws).
- 2. Follow the procedure in the flow chart below after installing.

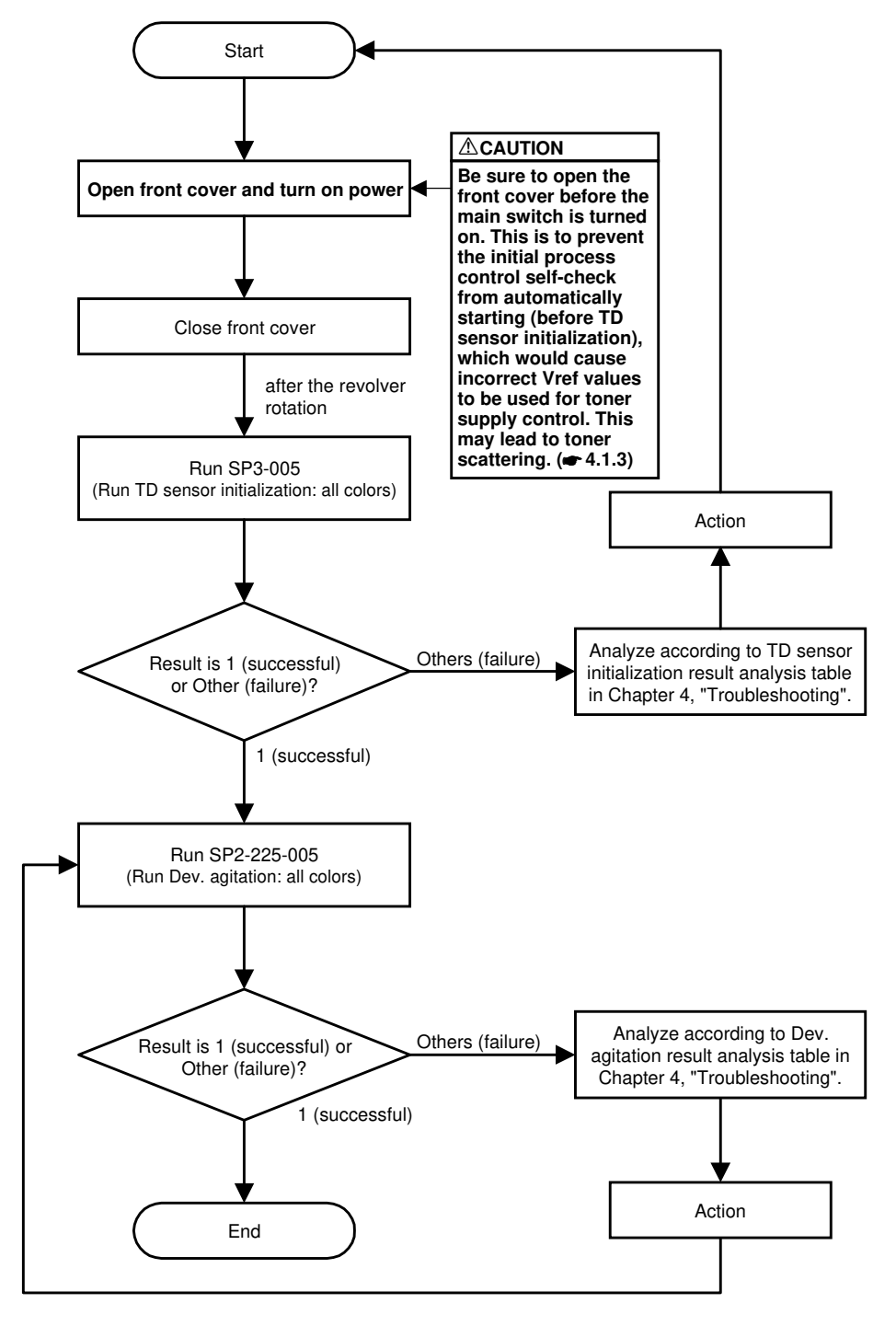

B023I153.WMF

Installation

3. Load paper in the paper trays and set the paper tray sizes.

#### **1st Tray**

- 1) Press the [User Tools/ ) key and then the [System Settings] key.
- 2) Press [Next] until Tray Paper Size is displayed.
- 3) Press the [Change] key corresponding to the tray you want to change.
- 4) When the paper size and orientation menu appears, select the Paper Size and Orientation and press [OK].
- 5) Press [Prev] to return to the [System Settings] menu screen, then press [OK] to exit the default settings mode.
- 6) Make sure that the paper size and orientation you set up from the touch panel display matches the actual paper size.

#### 2nd and 3rd Tray

- 1) Set the paper size selector [A] of each paper tray to the appropriate paper size.
- 2) Make sure that the paper size displayed on the touch panel matches the actual paper size.

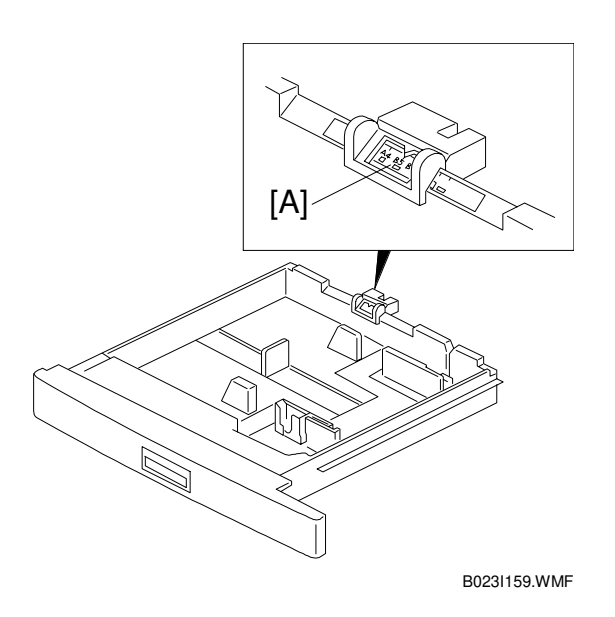

- **NOTE:** If you move the paper size selector [A] to the "\*" position, paper size is selected through the user tools.
- 4. Make copies of image samples (letter, photo, and letter/photo modes).
- 5. Press the [User Tools/ ) key.
- Run Automatic Color Calibration (ACC) from "Default Settings." NOTE: Since this unit has been subject to color adjustment using Automatic Color Calibration (ACC) at factory, there is no need to make automatic color calibration again if the customer is satisfied with the image sample he or she generated. For the detailed automatic color calibration procedure, refer to the Operating Instructions manual for the customer.
- 7. Make sure that the sample image has been copied normally.

Installation

#### **1.2.7 HEIGHT ADJUSTMENT**

- 1. First, screw down the leveling feet [A] enough to lock the machine in position
- 2. Next, level the machine.

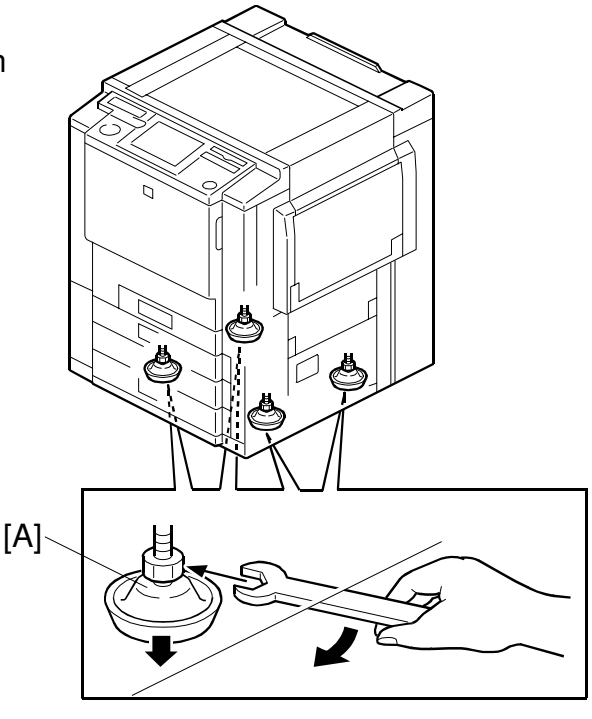

#### B023I129.WMF

#### **1.2.8 COUNTER DISPLAY SETTING**

- 1. Enter the SP mode.
- 2. Run SP7-008-000, "Counter Display Setting".
- 3. Select which counter to be displayed.
  - 1 = counter based on developments
  - 2 = counter based on copies/prints
- **NOTE:** The setting can be selected only once. After you have selected a counter, it cannot be changed. If the wrong setting is selected by mistake, contact your key person.

### **1.2.9 RESETTING THE ELECTRONIC TOTAL COUNTER**

- Ę
- 1. Enter the SP mode.
- 2. Run SP7-825, "Total Counter 0 Reset".
- 3. Exit the SP mode and press the [Counter] key on the operation panel to confirm that the electronic total counter is set to "0".

### **1.2.10 PREPARATION FOR TRANSPORT**

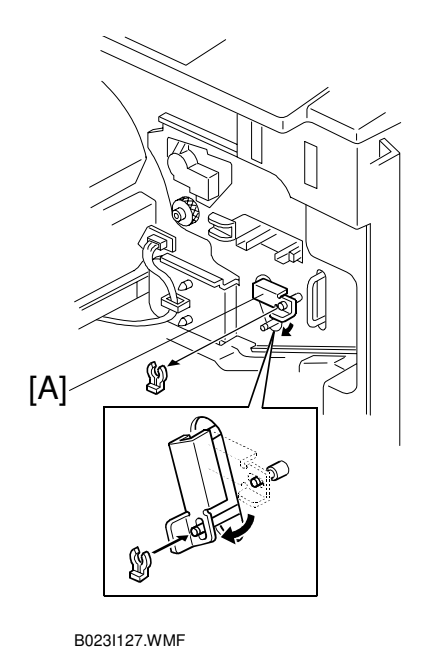

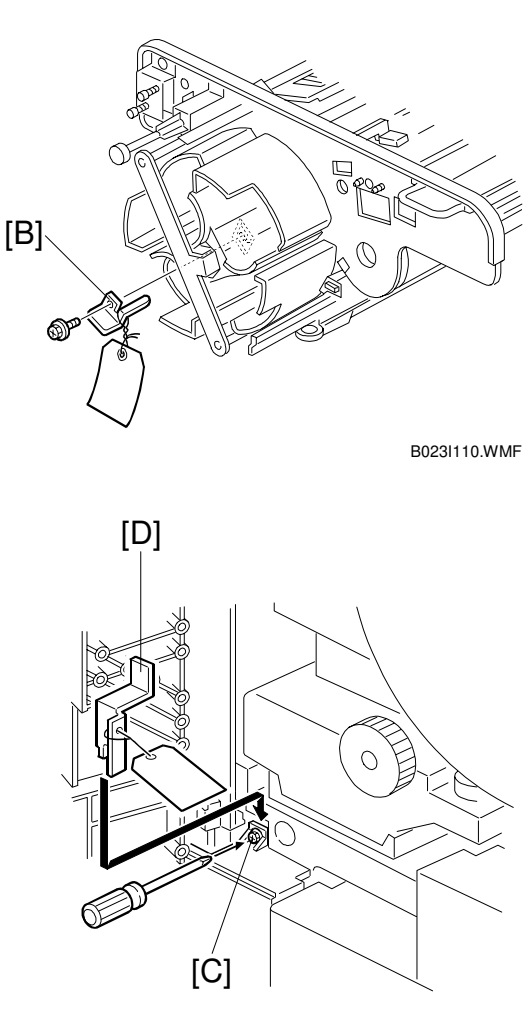

B023I191.WMF

- 1. Remove the revolver cover and release the transfer belt tension lever [A] (one snap ring).
- Install the revolver clamp [B]. The revolver must be at its home position.
   NOTE: Keep the revolver clamp in a safe location as it will be reused when relocating the copier.
   Part No.: A2573256
- 3. Loosen the screw [C] (don't remove) and re-install the fusing/transfer drawer clamp [D]. Then tighten the screw [C] again.

**NOTE:** Keep the fusing/transfer drawer clamp in a safe location as it will be reused when relocating the copier.

Part No.: A2691115

Installation

## 1.3 PLATEN COVER (A749-01)

### **1.3.1 INSTALLATION**

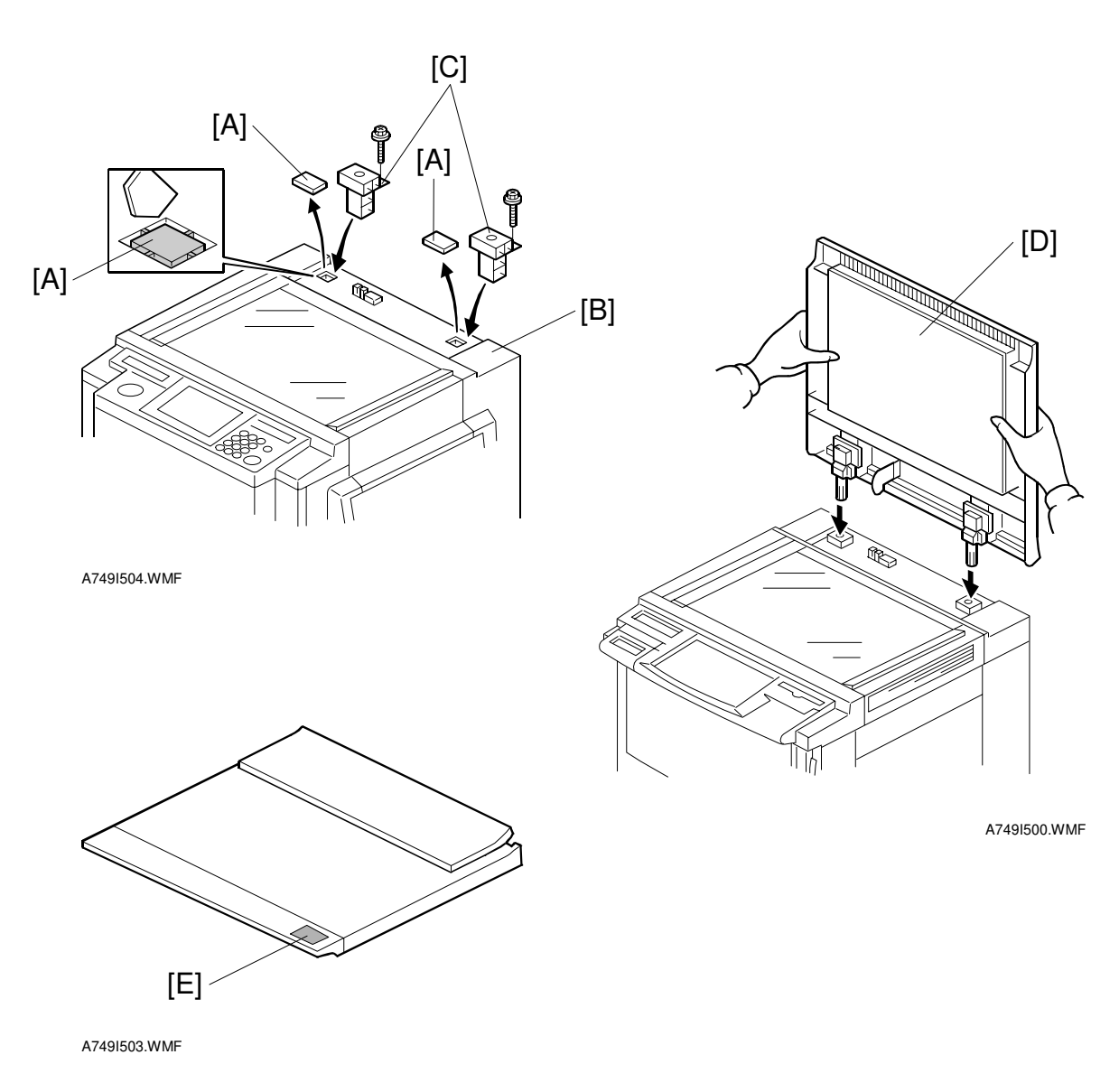

- 1. Cut the platen holder cover [A] out of the upper rear cover [B] with wire cutters.
- 2. Insert the platen holders [C] as shown (1 screw for each).
- 3. Install the platen cover [D] as shown.
- 4. Attach the caution decal [E] that comes with the copier as shown.

## 1.4 ARDF (A663)

### 1.4.1 ACCESSORY CHECK

Check the quantity and condition of the accessories in the box with the following list:

| Des | cription                               | Qty |
|-----|----------------------------------------|-----|
| 1.  | New Eequipment Condition Report        | 1   |
| 2.  | Installation Procedure                 | 1   |
| 3.  | Stud Screw                             | 1   |
| 4.  | Philips Screw with Flat Washer – M4x10 | 1   |
| 5.  | Sponge Retainer                        | 1   |

Installation

### **1.4.2 INSTALLATION**

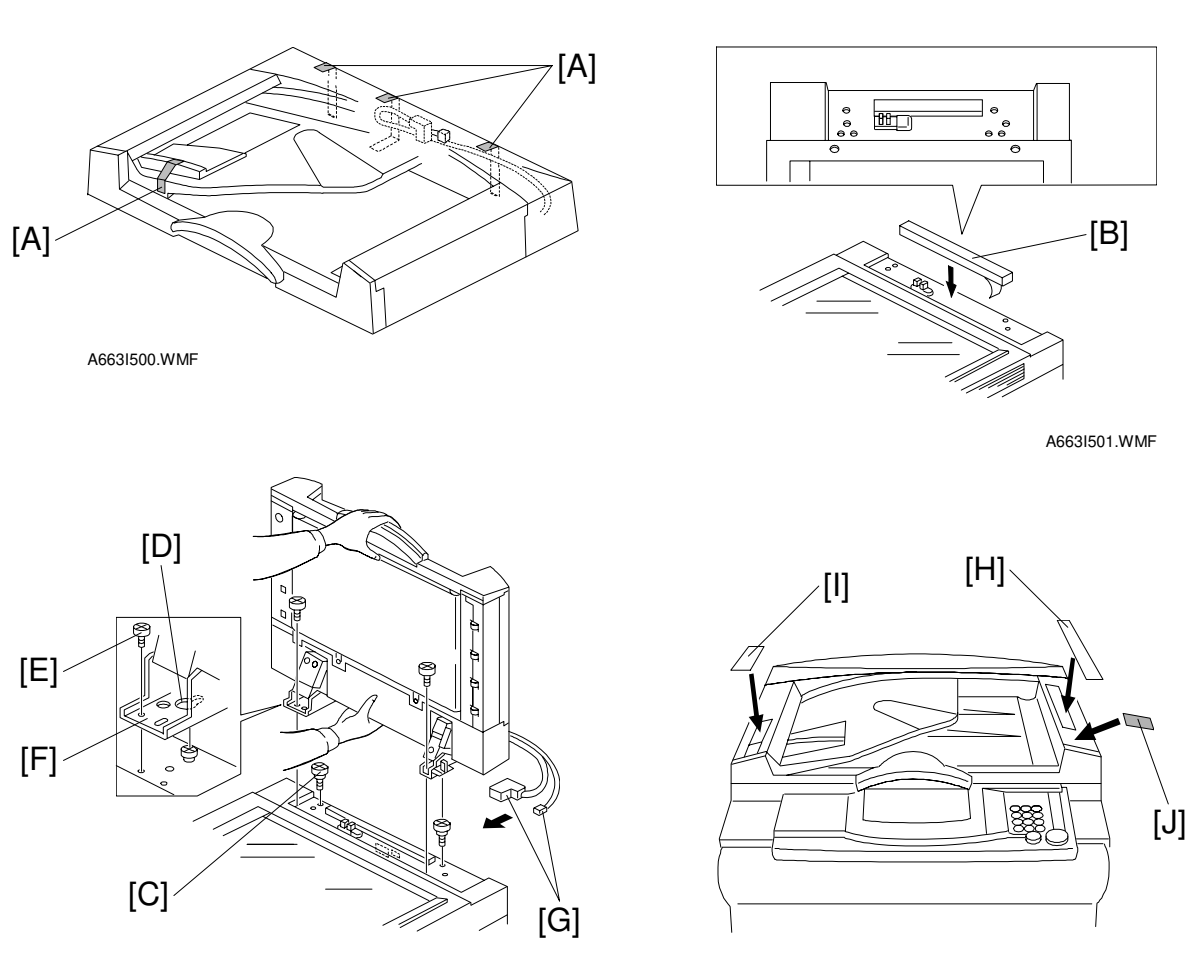

A663I502.WMF

A663I503.WMF

#### **CAUTION** Unplug the copier power cord before starting the following procedure.

- 1. Remove the strips of tape [A].
- 2. Stick the sponge retainer [B] on the top cover of the copier as shown.
- 3. Tighten the two stud screws [C].
- 4. Mount the ARDF by aligning the holes [D] in the ARDF and the stud screws [C], then slide the ARDF to the front as shown.
  kI qb\When mounting the ARDF, hold it by hand as shown in the illustration. Holding it in another way may damage the ARDF.
- 5. Screw the two stud screws [E] into the holes [F] and tighten them.
- 6. Connect the connectors [G] into the socket on the rear of the copier.
- 7. Attach the symbol explanation decal [H], the combine originals explanation decal [I], and the caution decal [J] which comes with the copier to the ARDF as shown.

## 1.5 SORTER STAPLER (A831)

#### **1.5.1 INSTALLATION**

**NOTE:** When installing A831 sorter stapler to B023 copier, the ROM version of A831 should be "G" or later. Otherwise, paper jam may occur during the jogging function. To confirm the ROM version of A831, enter SP7-801-005. The last digit (for example "G") means the ROM version.

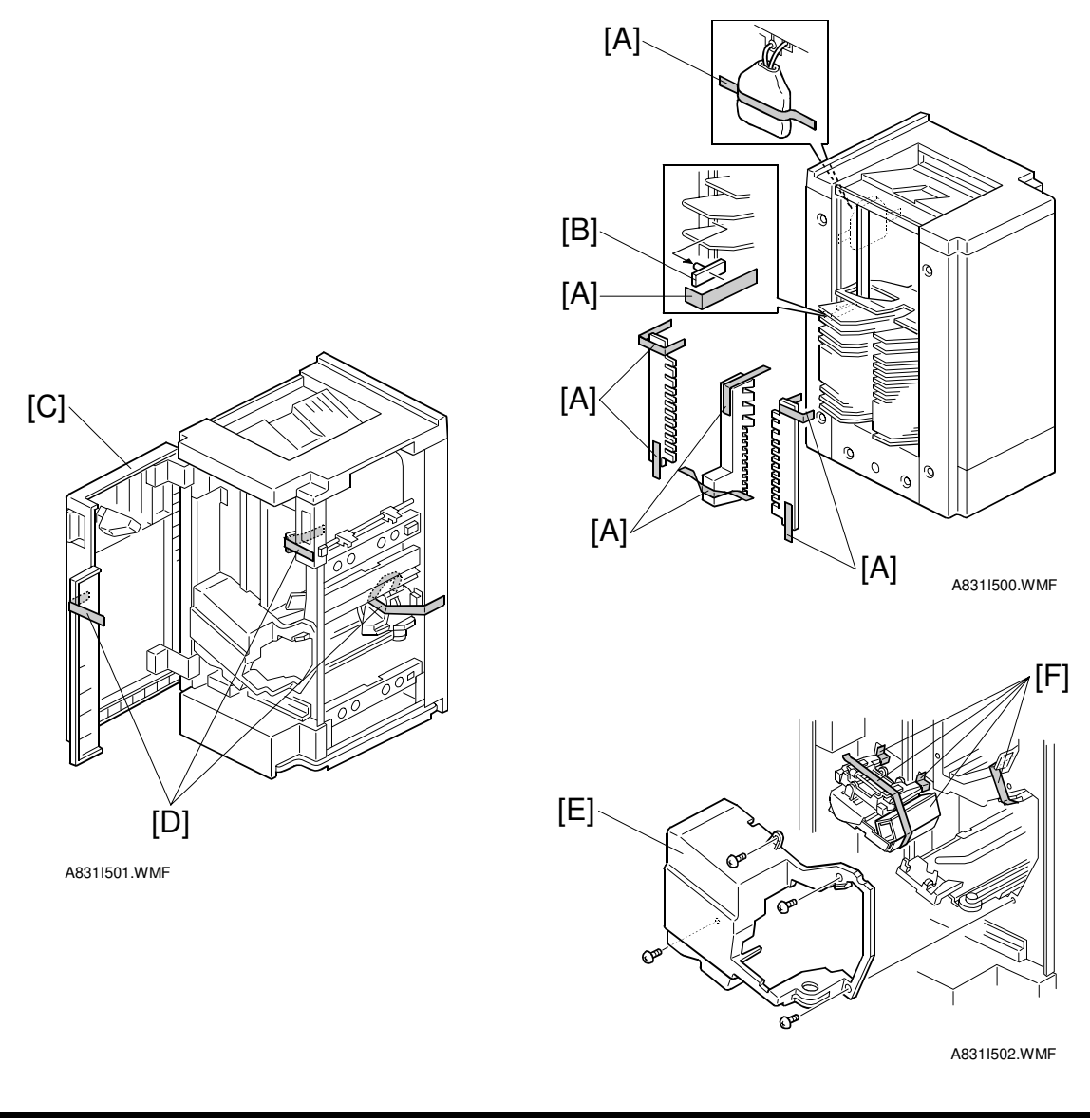

#### **CAUTION** Unplug the copier power cord before starting the following procedure.

- 1. Remove the strips of tape [A] and the shipping retainers [B].
- 2. Open the front door [C] and remove the strips of tape [D].
- 3. Remove the stapler cover [E] (4 screws), and remove the strips of tape and shipping retainers [F].

#### SORTER STAPLER (A831)

Installation

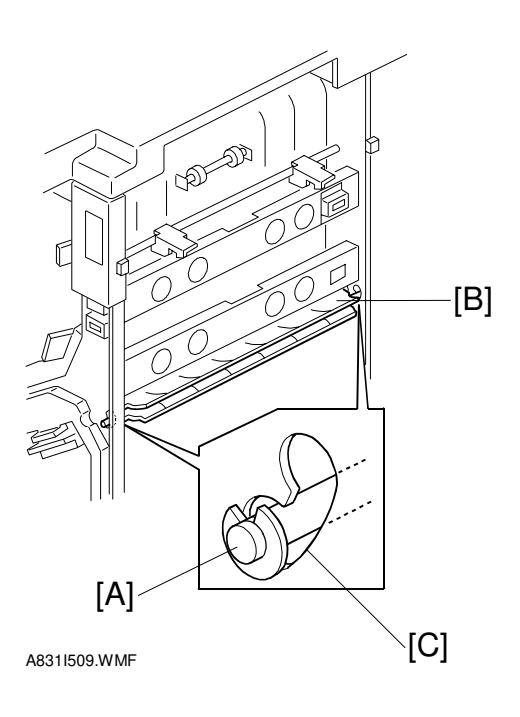

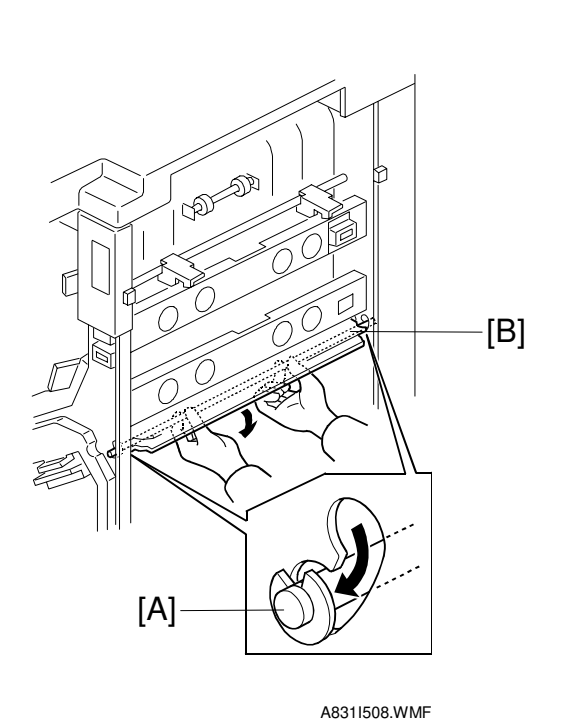

4. Confirm that the shaft [A] of the guide plate [B] is in the lower position of the opening [C]. If it is not, move it to the lower position.

- **NOTE:** 1) Be careful not to bend the guide plate.
  - 2) If the position of shaft [A] is not correct, guide plate may be bent when installing the sorter stapler on the copier. A bent guide plate can cause paper jams.

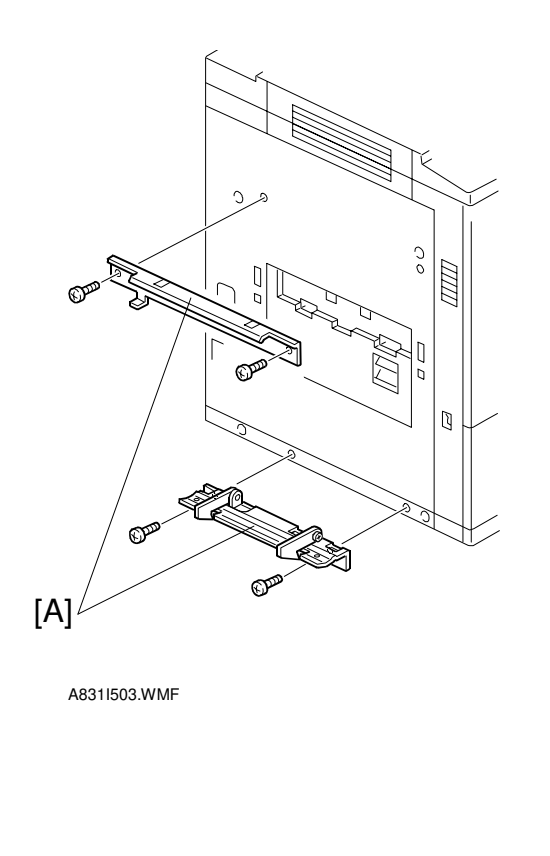

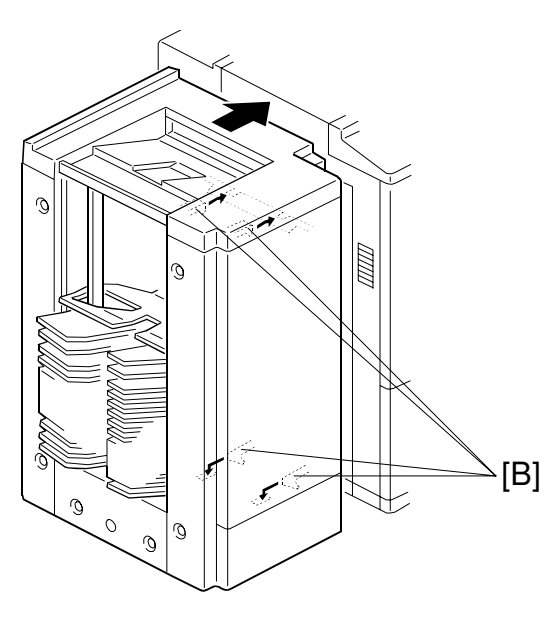

A831I504.WMF

- 5. Mount the sorter stapler mounting brackets (2 types) [A] on the copier as shown (2 screws for each bracket).
- 6. Set the sorter stapler to the copier temporarily (4 hooks [B]).

#### SORTER STAPLER (A831)

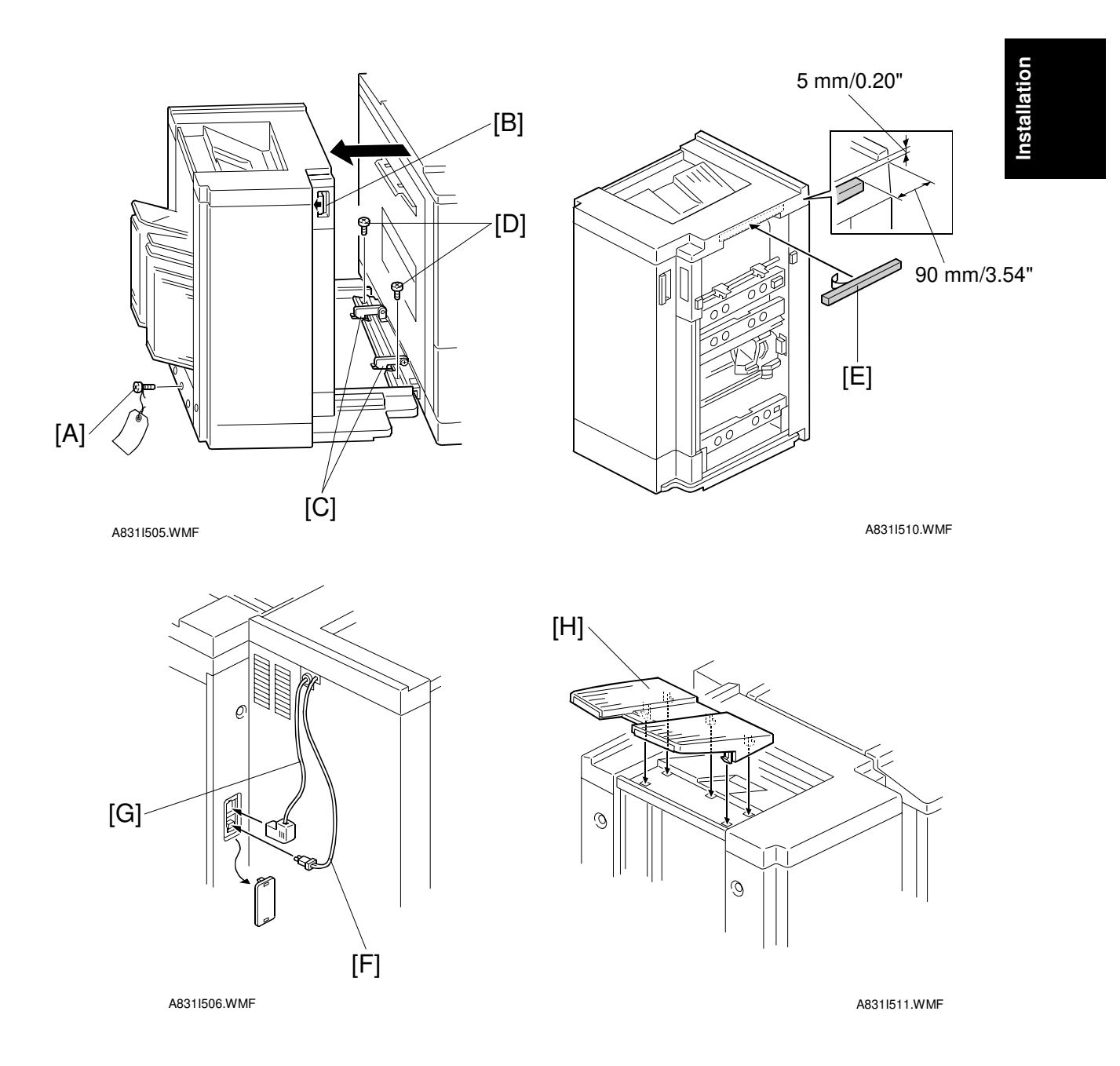

7. Remove the screw [A], and pull out the sorter stapler half-way after releasing the lock lever [B]. Then secure the mounting bracket [C] with two screws [D].

#### 

When pulling out the sorter stapler, make sure that the lower hooks are properly engaged in the sorter stapler's baseplate. Otherwise, the sorter stapler may fall over.

- 8. Affix the sponge seal [E] to the position shown in the figure.
- 9. After locking the sorter stapler, connect the optical fiber cable [F] and connector [G] to the copier.
- 10. Set the output tray [H] as shown.

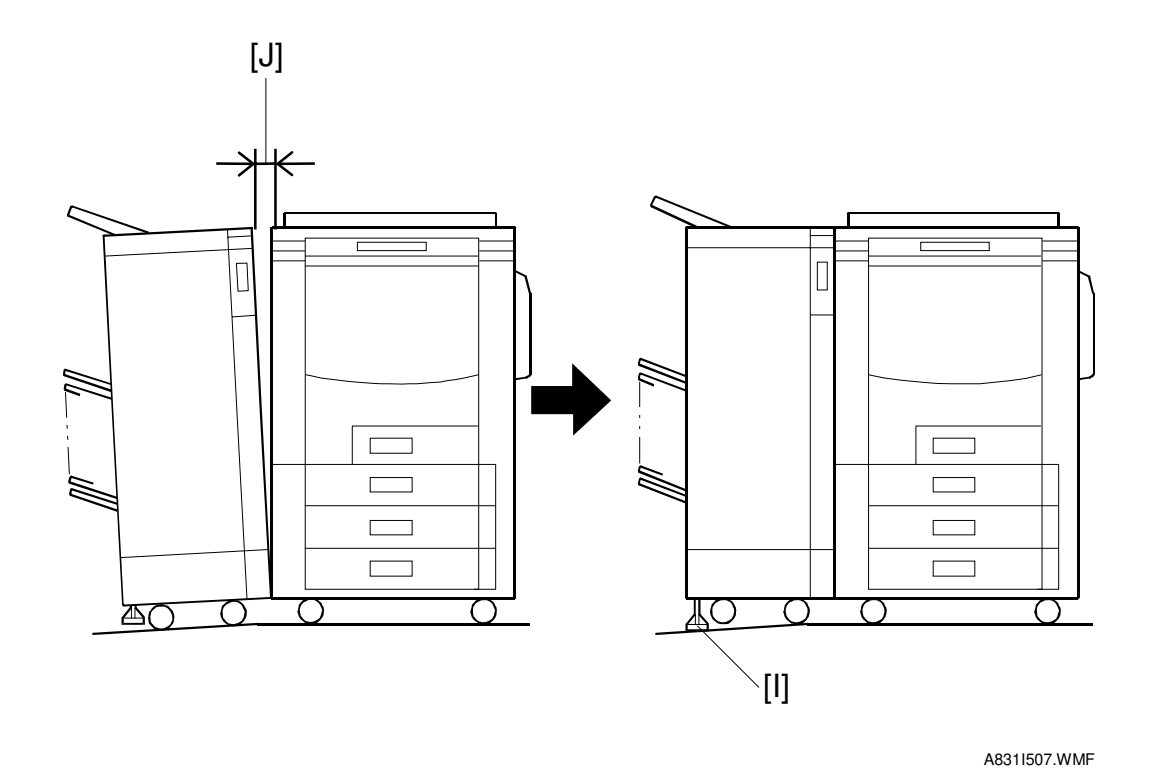

11. Use the height adjuster [I] to eliminate any gap [J] between the sorter stapler and the copier.

#### LCT (A683)

## 1.6 LCT (A683)

### **1.6.1 INSTALLATION**

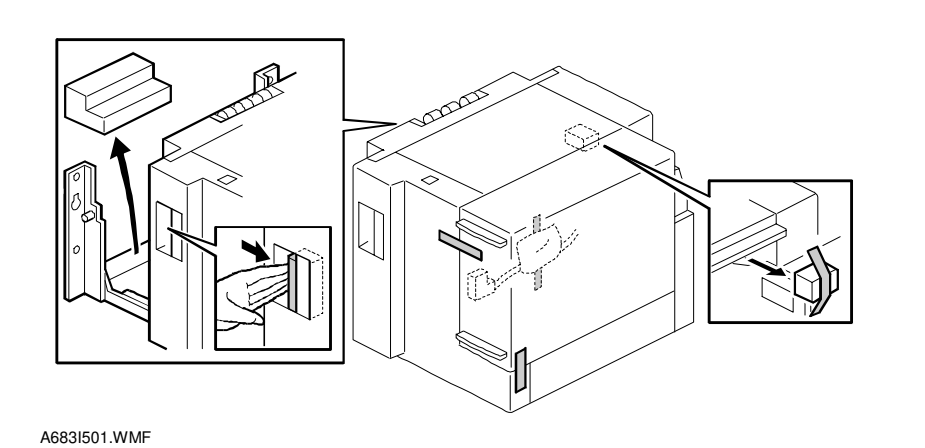

A683I500.WMF

0

#### 

Unplug the main machine power cord before starting the following procedure.

- 1. Unpack the LCT and remove the tapes.
- **NOTE:** The LCT Adapter (A840) must be installed at the same time. See the installation procedure of the LCT Adapter (A840) when installing this LCT (A683).

## **1.7 LCT ADAPTER (A840)**

### 1.7.1 INSTALLATION

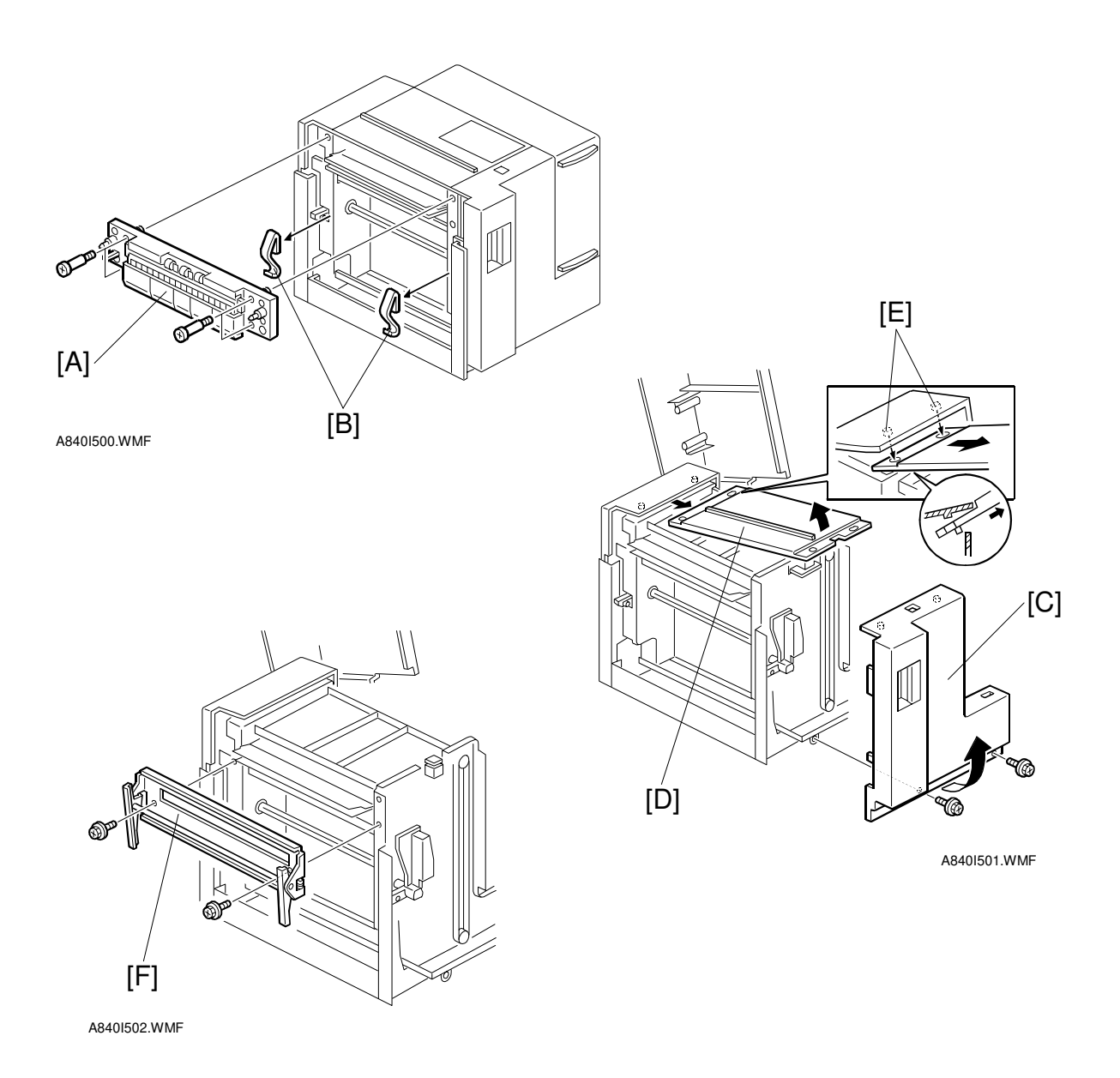

### **A**CAUTION Unplug the copier power code before starting the following procedure.

**NOTE:** The LCT (A683) must be unpacked before starting the following procedure.

- 1. Remove the paper transport unit [A] (4 stud screws) and the springs [B] (adhesive tape) from the LCT.
- 2. Remove the LCT front cover [C] (2 screws) and remove the LCT upper cover [D] while lifting up the front side (pulling out from the bosses [E]).
- 3. Install the transfer unit [F] on the LCT (2 M4 x 8 screws).

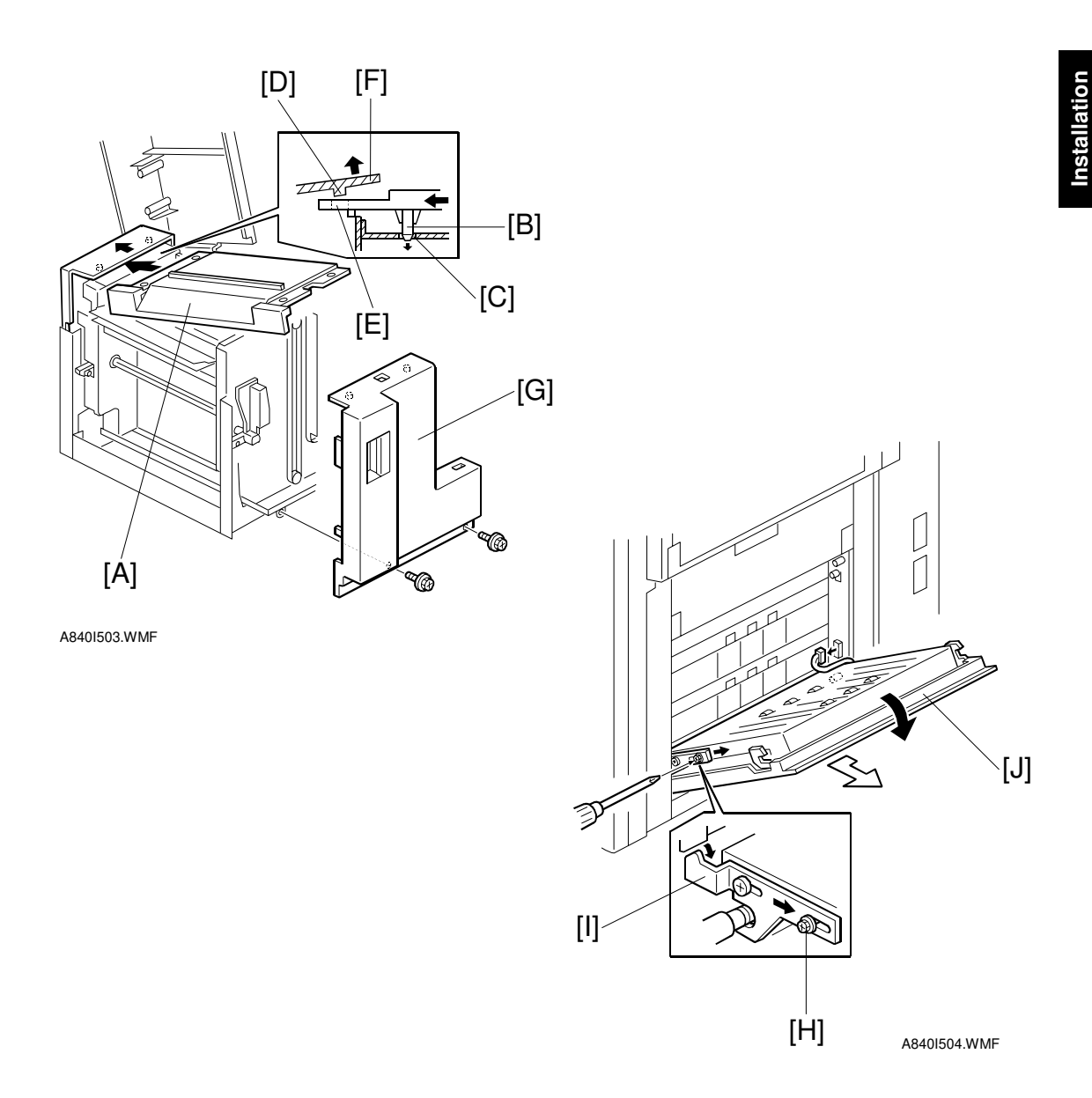

- 4. Install the upper cover [A], which is included in the LCT adapter kit onto the LCT while lifting up the front side (putting the bosses [B] in the opening [C] at first, then bosses [D] in the openings [E] while lifting the end of cover [F]).
- 5. Reinstall the LCT front cover [G] (2 screws).
- 6. Loosen the screw [H] and slide the lock plate [I] of the vertical transport unit [J]. Then remove the vertical transport unit from the copier (1 connector).

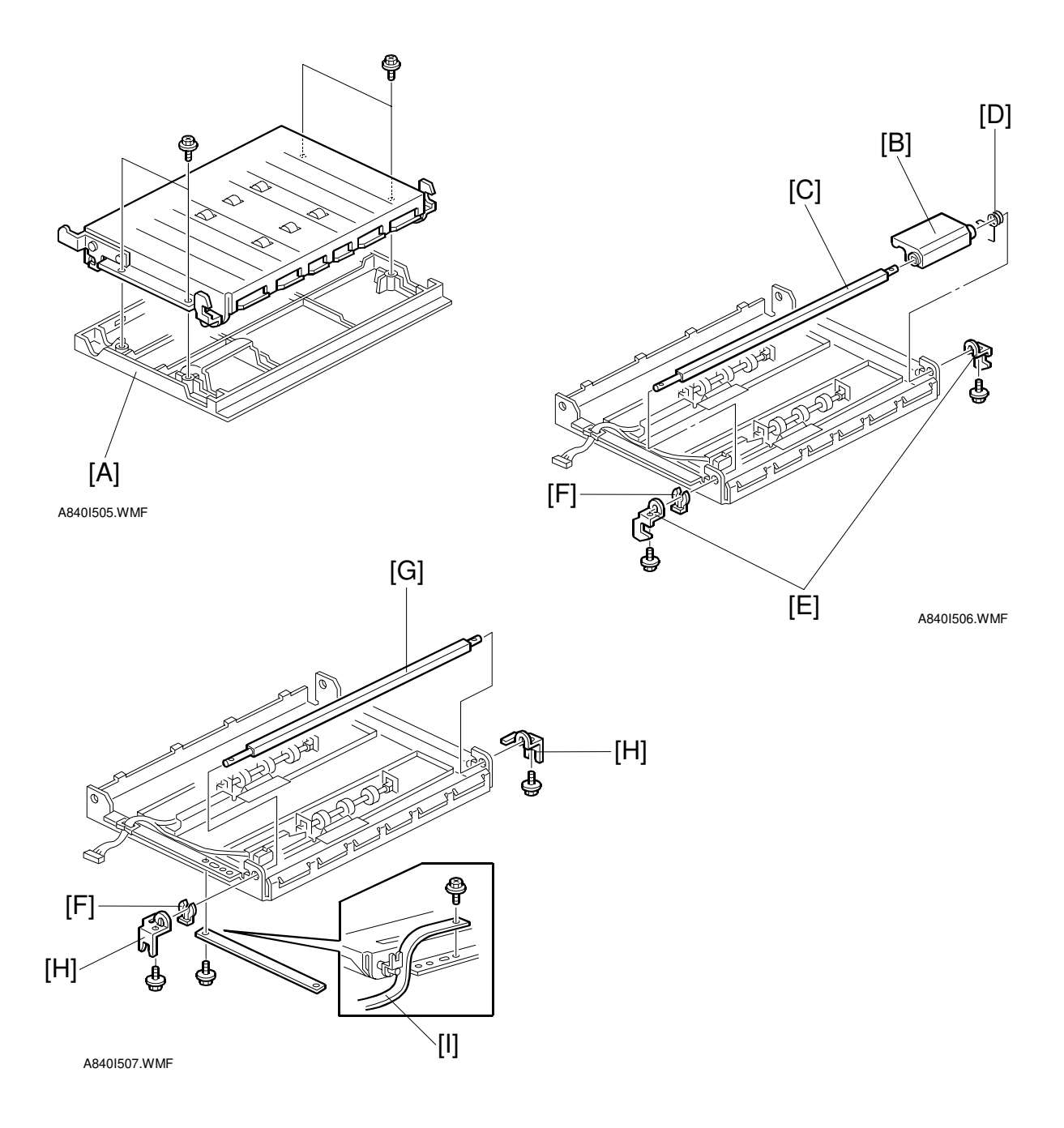

- 7. Remove the cover [A] from the vertical transport unit (4 screws).
- 8. Remove the following parts from the vertical transport unit.
  - 1) Release lever [B]
  - 2) Release lever shaft [C]
  - 3) Spring [D]
  - 4) Hooks [E] (2 screws)
  - 5) Snap Ring [F]
- 9. Re-install the release lever shaft [G] using the hooks [H] (2 screws) which are included in the LCT adapter kit. Then fix the band [I] to the vertical transport unit as shown (1 M3 x 6 screw).

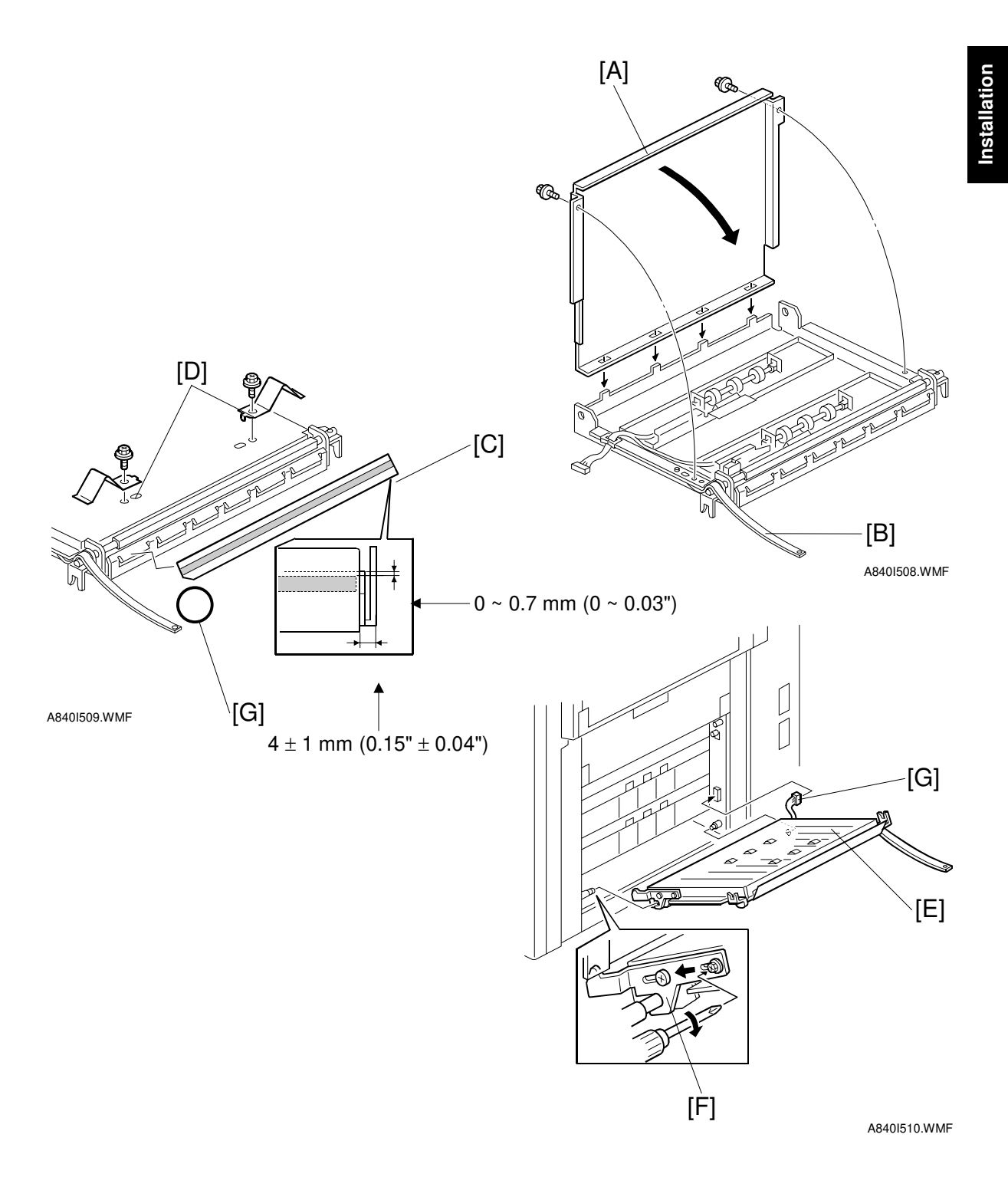

- 10. Re-install the cover [A] to the vertical transport unit (lightly tighten the 2 screws). Then set the band [B] as shown.
- Affix the Mylar [C] to the vertical transport unit as shown.
   Screw the springs [D] onto the vertical transport unit (1 screw for each spring).
   NOTE: The cut-out [G] of the mylar is located on the band side.
- 12. Re-install the vertical transport unit [D] to the copier (1 lock plate [E] and 1 connector [F]).

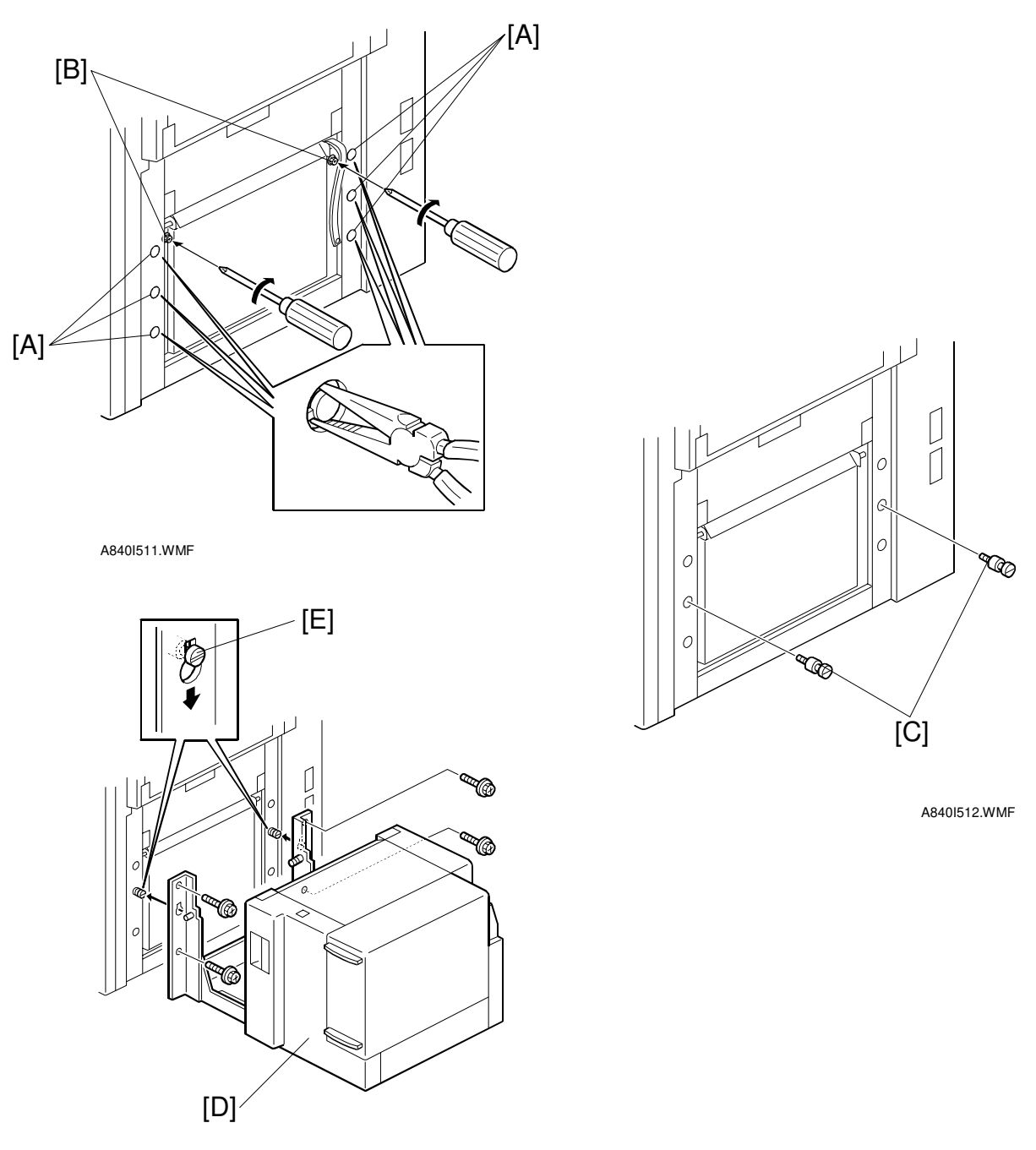

A840I513.WMF

- 13. Remove the 6 plastic caps [A] from the copier with pliers. Then tighten the screws [B] firmly.
- 14. Tighten the hooking screws [C], which are included in the LCT adapter kit, to the copier.
- 15. Hang the LCT [D] on the hooking screws [E]. Then secure the LCT to the copier (4 screws).

Installation

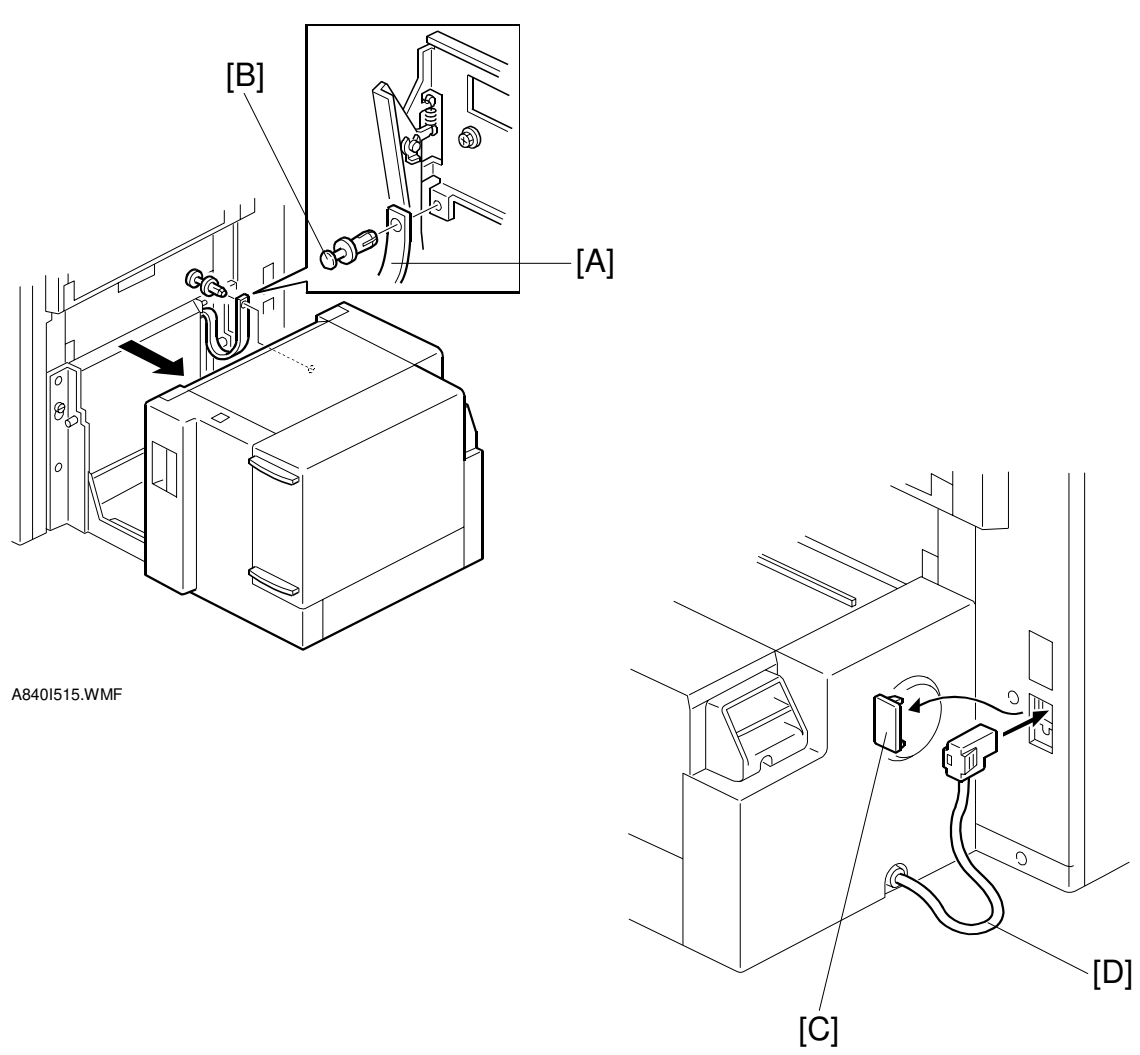

A840I514.WMF

- 16. Fix the band [A] to the LCT as shown by using the nylon rivet [B].
- 17. Remove the plastic cap [C] and connect the LCT cable [D] to the copier.

# 1.8 EDIT OPTION (B370-01)

### **1.8.1 ACCESSORY CHECK**

Check the quantity and condition of the accessories in the box with the following list:

#### Description

Qty

### **1.8.2 INSTALLATION PROCEDURE**

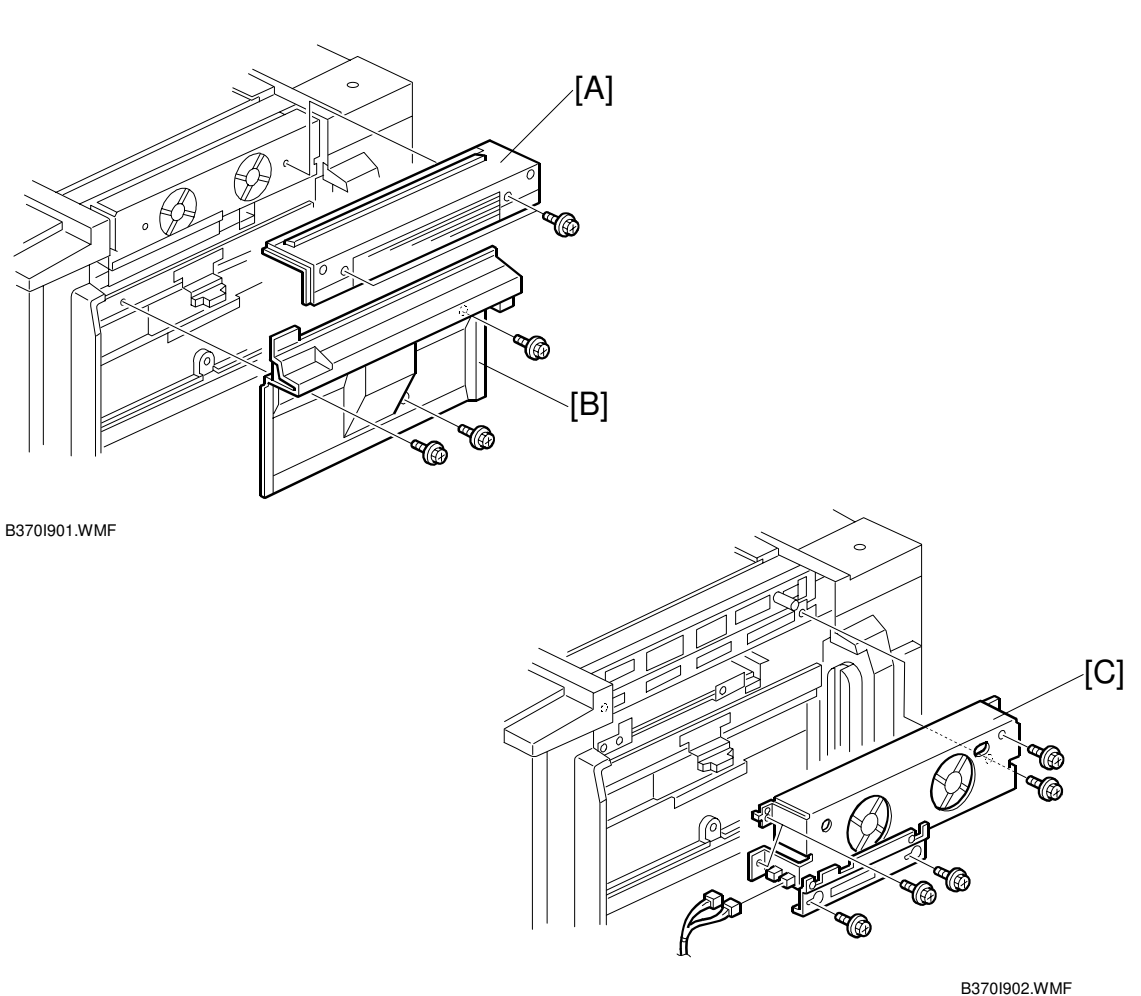

#### ▲ CAUTION Unplug the copier power cord before starting the following procedure.

- 1. Remove the upper right cover [A] (2 screws).
- 2. Open the by-pass feed table and remove the middle right cover [B] (3 screws).
- 3. Remove the bracket [C] with two fan motors (6 screws, 2 hooks, and 2 connectors).

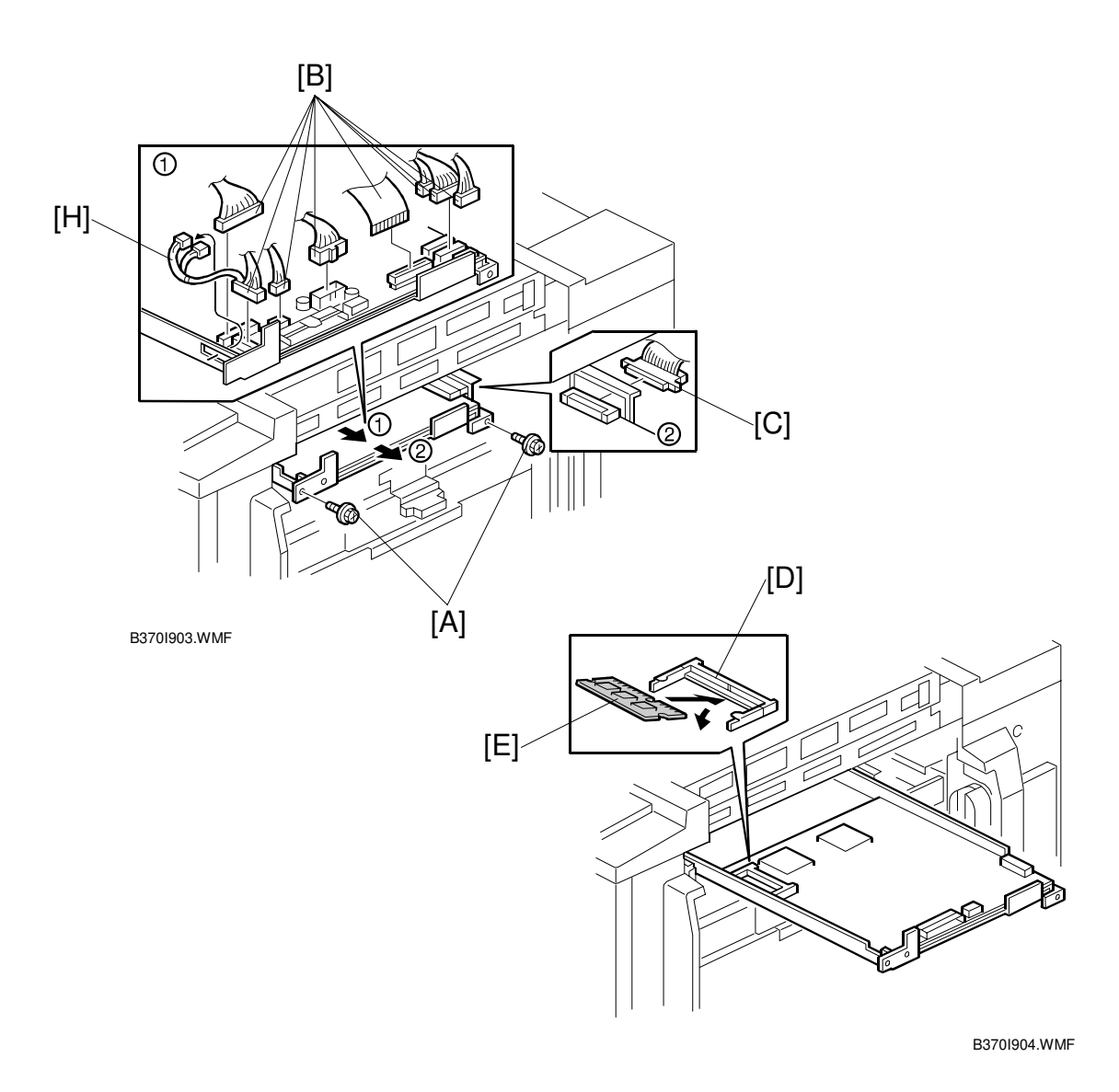

- 4. Remove the 2 screws [A] from the IPU board.
- 5. Remove the 8 connectors [B] from the IPU board.
- 6. Slide the IPU board halfway out—until the fiber harness can be disconnected. Then, disconnect the ribbon cable [C].
- 7. Slide the IPU board out until you can see the edit PCB socket [D].
- 8. Attach the edit PCB [E] onto the socket on the IPU board.
- 9. Put everything back.
- NOTE: 1) Run the 2 fan motor fan harnesses [H] through the hole as shown.2) Make sure the harnesses are not pinched when putting the parts back.

## 1.9 CONTROLLER INTERFACE (B371)

### 1.9.1 ACCESSORY CHECK

Check the quantity and condition of the accessories in the box with the following list:

| Des | cription Qty                             |
|-----|------------------------------------------|
| 1.  | Interface Controller Case1               |
| 2.  | Interface Controller Cover1              |
| 3.  | Interface Support Bracket1               |
| 4.  | Harness Guide Bracket1                   |
| 5.  | Cover Bracket1                           |
| 6.  | Upper Grounding Bracket1                 |
| 7.  | Harness Cover1                           |
| 8.  | Snap Ring1                               |
| 9.  | Harness Clamp1                           |
| 10. | Ferrite Core Type-A2                     |
| 11. | Ferrite Core Type-B1                     |
| 12. | Printer Operation Panel1                 |
| 13. | Philips Screw with Flat Washer – M3x6    |
| 14. | Philips Screw with Flat Washer – M4x69   |
| 15. | Philips Screw with Flat Washer – M4x84   |
| 16. | Philips Screw with Spring Washer – M4x81 |

### **1.9.2 INSTALLATION PROCEDURE**

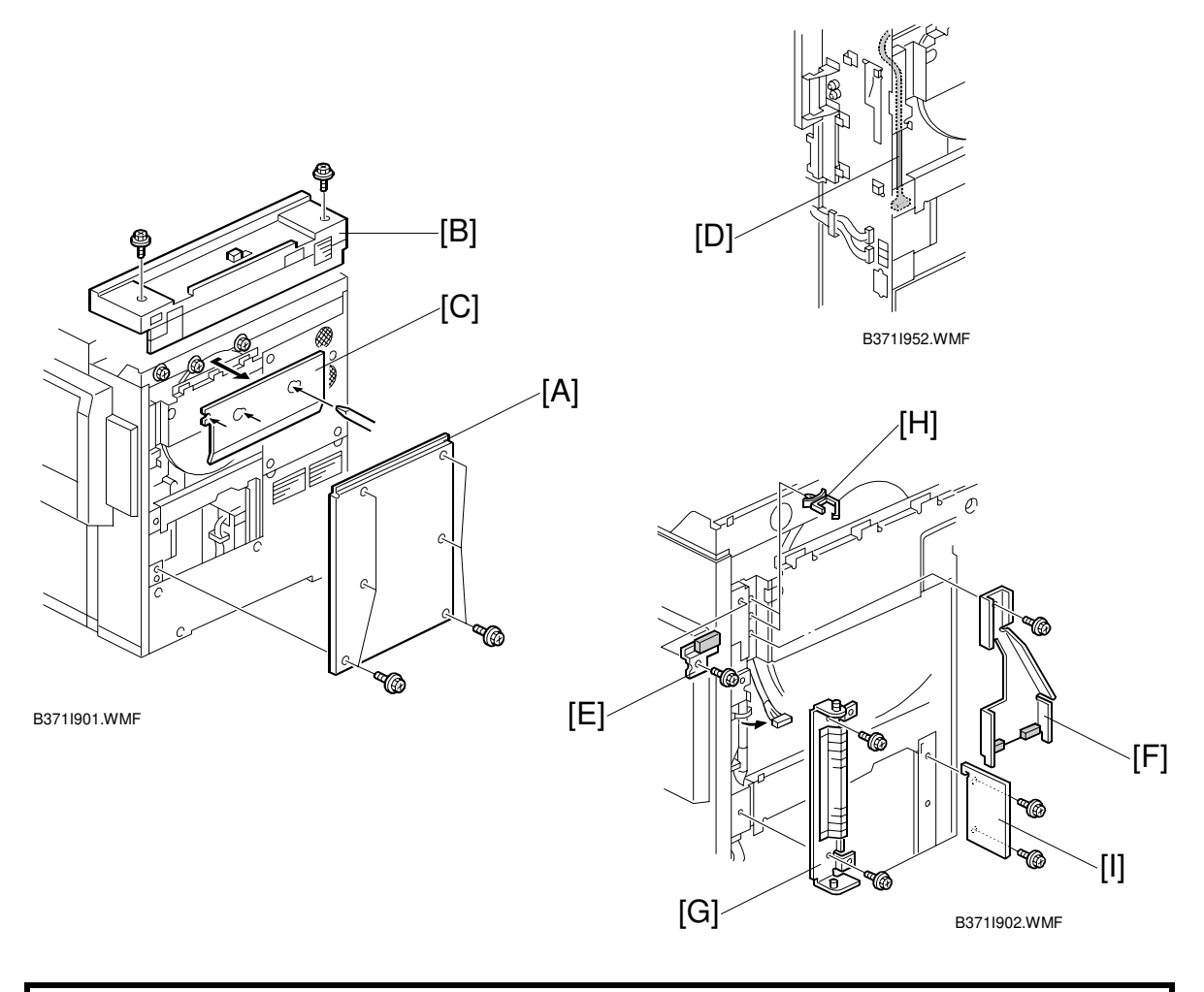

#### 

There are two types of B371 controller interfaces:

- B371-17: for 120 V copier only
- B371-27: for 230 V copier only

Be sure to confirm the type of controller interface before installation.

- 1. Remove the rear right cover [A] (6 screws) and rear upper cover [B] (2 screws).
- 2. Remove the LD control board cover plate [C] (2 screws).
- 3. Remove the harness [D] from the harness clamp. **NOTE:** This harness is to be connected to the controller interface later.
- 4. Install the upper grounding bracket [E] (1 screw).
- 5. Install the harness guide bracket [F] (1 screw and 2 hooks).
- 6. Install the interface support bracket [G] (2 screws).
- 7. Install the harness clamps [H].
- 8. Install the cover bracket [I] (2 screws).

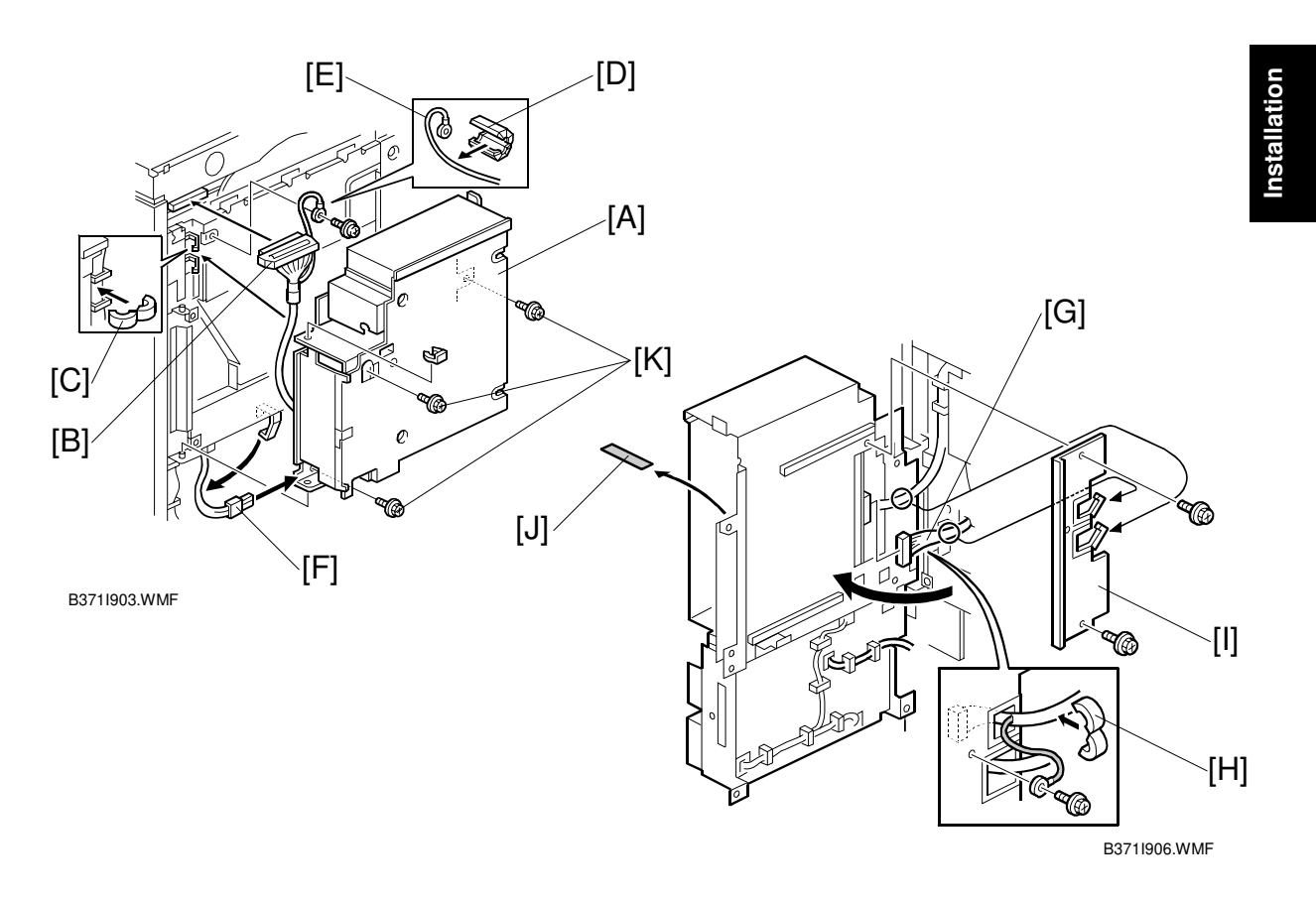

- 9. Install the interface controller case [A] (2 hooks and 1 snap ring).
- 10. Connect the interface controller case harness [B] to the LD control board (2 clamps, 1 ground screw).
- 11. Attach the ferrite core type-A [C] to the interface controller harness.
- 12. Attach the ferrite core type-B [D] to the grounding harness [E].
- 13. Disconnect the harness [F] from the clamp and run the harness as shown (1 connector).
- 14. Connect the harness [G] removed from the clamp in step 3 to the controller interface. Attach the ferrite core type-A [H] to the harness [E]
- 15. Install the harness cover [I] (2 clamps, 3 screws, and 1 ground wire).
- 16. Put back the LD control board cover plate removed in step 2.
- 17. Remove the strip of filament tape [J].
- 18. Close the interface controller case.
- Secure the interface controller case with 3 screws [K], as shown.
   NOTE: Do not put a screw in the oval hole at the lower-right corner. We will use this to hold the interface controller case and the interface controller cover together.
- 20. Connect the printer controller with the interface controller (4 screws).NOTE: While inserting the printer controller into the interface controller case, lift up the rear end (connector side) slightly.

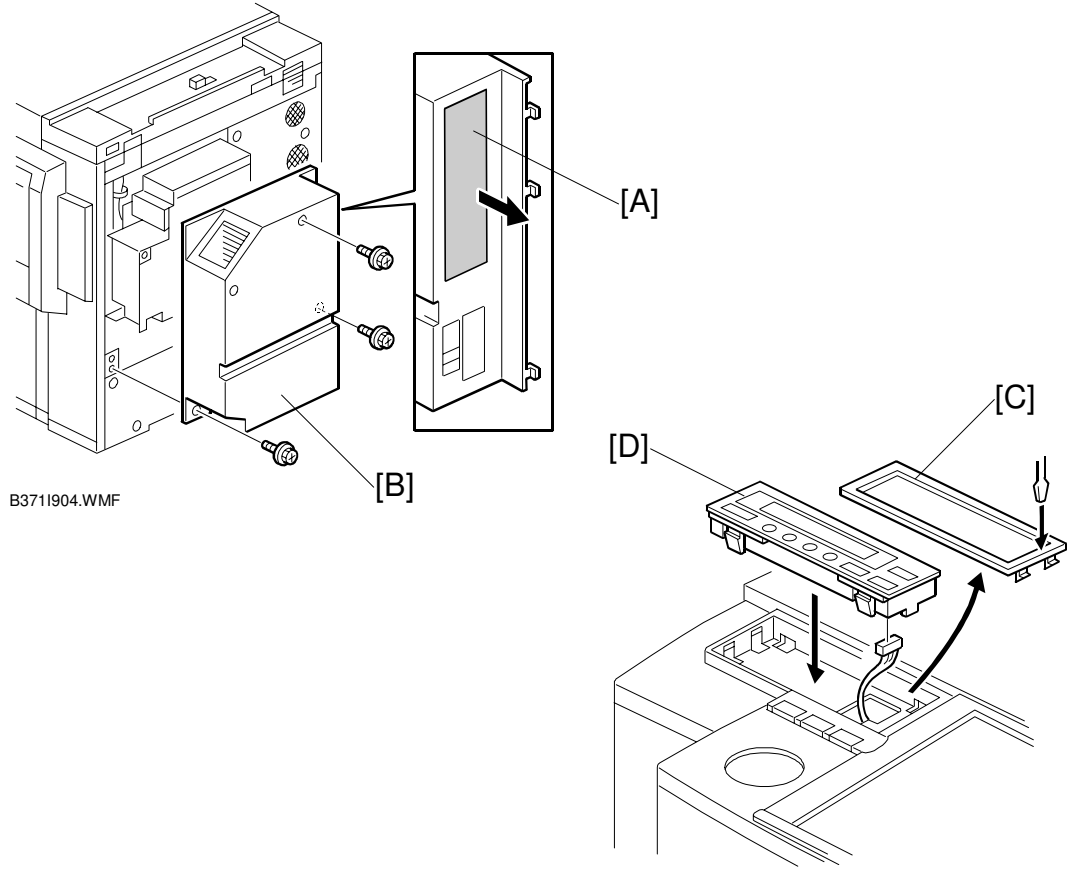

B371I905.WMF

- 21. Remove the small cover [A] from the interface controller cover using pliers.
- 22. Install the interface controller cover [B] (4 screws).
- 23. Put back the rear right cover and rear upper cover.
- 24. Remove the small cover [C] from the left of the operation panel.
- 25. Install the printer operation panel [D] (1 connector).

#### KEY COUNTER HOLDER

## **1.10 KEY COUNTER HOLDER**

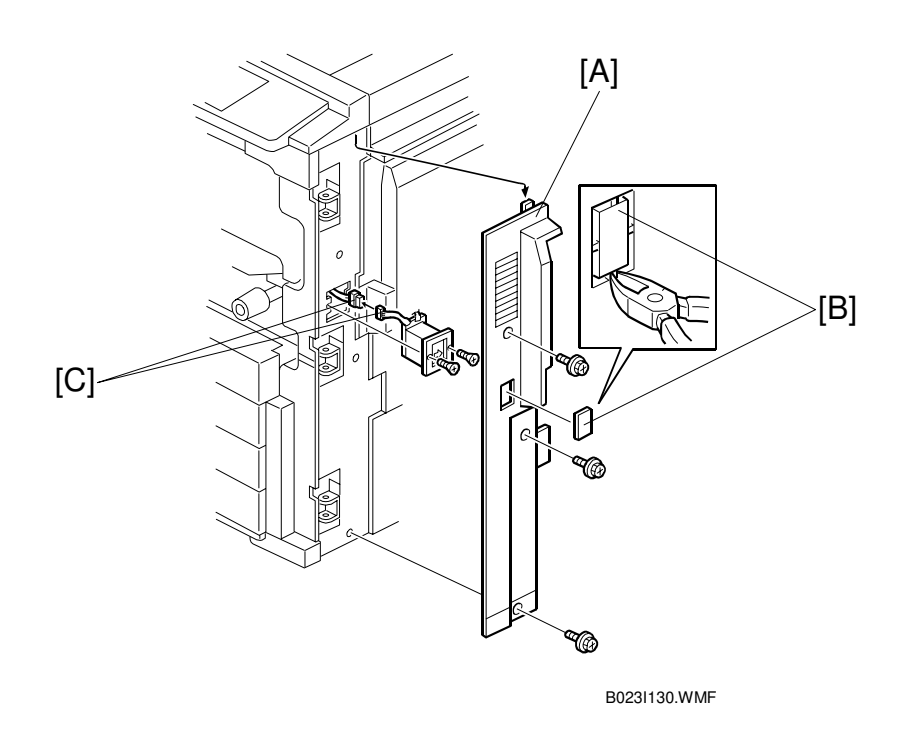

- 1. Remove the right-side front cover [A].
- 2. Remove the plastic cap [B] with clippers.
- 3. Plug in the connector [C] for the key counter holder.
- 4. Secure the key counter holder on the main unit (2 screws).
- 5. Replace the right-side front cover (1 screw).

## 1.11 USER CODE SETTING

- 1. Press the user tool key on the operation panel.
- 2. Select copier features.
- 3. Press next until key operator tools is displayed and selected.
- At the top of the screen, select the accessible modes setting for full color, black and white, single color and twin color.
   NOTE: If the accessible modes are not darkened or highlighted, user code mode will not be enabled.
- 5. Select program and create a user code, then press the # key.
- 6. Select the accessible modes for the user code and press OK.
- 7. Select OK, cancel or next user code, then OK to exit user tools.
  - **NOTE:** 1) User code entrance guidance appears after the main switch is turned on or copy reset is performed. Copy reset time can be set in the copier features in the user tools (10 to 990 seconds).
    - 2) To forcibly display the user code entrance guidance, press the clear mode key (and the clear stop key (at the same time.

If a key operator code is needed (required by security) perform the following.

- 1. Press the user tool key on the operation panel.
- 2. Select the system settings.
- 3. Press next until the key operator tools are displayed and selected.
- 4. Select on and register a key operator access code, then press # and OK. If on is not available, a key operator code has already been registered. Enter the key operator access code, press confirm and then OK.

**NOTE:** IF the key operator access code is unknown, it can be reset with SP5-410-000

# 2. PREVENTIVE MAINTENANCE

## 2.1 REGULAR PM ITEMS

Regular PM items: To be performed every 80,000 developments, 100,000 developments, and 200,000 developments in accordance with the following table.

### 2.1.1 REGULAR PM TABLE

**NOTE:** Be sure to use a dry cloth when wiping off any residual toner. Toner will clot when mixed with alcohol.

| ×                 |                                                     |    | Schedule |           |           |           |           |           |           |           |                           |                                                                                                    |
|-------------------|-----------------------------------------------------|----|----------|-----------|-----------|-----------|-----------|-----------|-----------|-----------|---------------------------|----------------------------------------------------------------------------------------------------|
| Bloc              | PM item                                             | EM | 80<br>kD | 100<br>kD | 160<br>kD | 200<br>kD | 240<br>kD | 300<br>kD | 320<br>kD | 400<br>kD | Expected<br>life          | Remarks                                                                                                    |
| -                 | 1st, 2nd, 3rd mirrors and Reflector                 |    | С        |           | С         |           | С         |           | С         | С         |                           | Wipe with a silicone cloth or optics cleaning paper.                                                               |
|                   | Optical filter                                      |    | С        |           | С         |           | С         |           | С         | С         |                           | Clean with a blower brush.                                                                                         |
|                   | Original sensor                                     |    | С        |           | С         |           | С         |           | С         | С         |                           | Wipe with a dry cloth.                                                                                             |
| Init              | Slide rail                                          |    | С        |           | С         |           | С         |           | С         | С         |                           | Clean with a blower brush                                                                                          |
| nner L            | Exposure glass                                      | С  | С        |           | С         |           | С         |           | С         | С         |                           | Wipe with a dry cloth moistened with alcohol or water.                                                             |
| Scal              | Platen cover                                        | С  | С        |           | С         |           | С         |           | С         | С         |                           | Wipe with a dry cloth moistened with water, then with a dry cloth.                                                 |
|                   | Exposure lamp                                       |    |          |           |           |           |           |           |           |           | 800 kD<br>(240 k<br>scan) |                                                                                                    |
|                   | Optics dust filter                                  |    |          |           |           |           |           |           |           |           | 800 kD                    |                                                                                                    |
| Transport<br>Unit | Transport belt                                      |    |          |           |           | С         |           |           |           | С         |                           |                                                                                                    |
|                   | Toner shield glass                                  |    | С        |           | С         | С         | С         |           | С         | С         |                           | Wipe with a dry optics cleaning cloth (A0129111).                                                                  |
|                   | Development unit<br>toner hopper                    |    | С        |           | С         |           | С         |           | С         | С         |                           | Wipe with a dry cloth or vacuum-clean.                                                                             |
| unit              | Toner catcher                                       |    | С        |           | С         |           | С         |           | С         | С         |                           | Wipe with a dry cloth or vacuum-clean.                                                                             |
| ment              | Toner cartridge unit                                |    | С        |           | С         |           | С         |           | С         | С         |                           | Wipe with a dry cloth or vacuum-clean.                                                                             |
| Develop           | Developer (K)                                       |    |          |           |           |           |           |           |           |           |                           | Developer life is 60 kD.<br>(See PM counter SP7-803)<br>Replace K, C, M, Y at the same<br>time.                    |
|                   | Developer (C, M, Y)                                 |    |          |           |           |           |           |           |           |           |                           | Developer life is 48 kD for each<br>color.<br>(See PM counter SP 7-803)<br>Replace K, C, M, Y at the same<br>time. |
|                   | Development unit<br>(including covers<br>and gears) |    | С        |           | С         | С         | С         |           | С         | С         |                           | Cover: Wipe with a dry cloth.<br>Gears: Clean with a blower<br>brush.                                              |

I: Inspect L: Lubricate R: Replace C: Clean A: Adjust

| ~         |                                                                          |    |          |           |           |           | Sch       | edule     |           |           |                  |                                                                                     |
|-----------|--------------------------------------------------------------------------|----|----------|-----------|-----------|-----------|-----------|-----------|-----------|-----------|------------------|-------------------------------------------------------------------------------------|
| Block     | PM item                                                                  | ЕМ | 80<br>kD | 100<br>kD | 160<br>kD | 200<br>kD | 240<br>kD | 300<br>kD | 320<br>kD | 400<br>kD | Expected<br>life | Remarks                                                                             |
| it        | Side seal, seal                                                          |    | I        |           | I         | I         | I         |           | I         | I         |                  | Visually check. Replace if<br>cracks, warps, or breakages are<br>found.             |
| ent un    | Toner set sensor                                                         |    | С        |           | С         | С         | С         |           | С         | С         |                  | Clean with a blower brush, then wipe with a dry cloth.                              |
| lopme     | Toner end sensor                                                         |    | С        |           | С         | С         | С         |           | С         | С         |                  | Clean with a blower brush, then wipe with a dry cloth.                              |
| Deve      | Revolver filter                                                          |    | R        |           | R         |           | R         |           | R         | R         |                  | Wipe with a dry cloth (should be free of oil or foreign matter).                    |
|           | Bias terminal                                                            |    | С        |           | С         | С         | С         |           | С         | С         |                  | Wipe with a dry cloth (should be free of oil or foreign matter).                    |
|           | PCC casing and<br>end block                                              | С  | С        |           | С         | С         | С         |           | С         | С         |                  | Wipe with a damp cloth. Then wipe with a dry cloth.                                 |
|           | PCC wire                                                                 |    | С        |           | R         |           | С         |           | R         | С         |                  |                                                                                     |
|           | Cleaning blade                                                           |    |          | R         |           | R         |           | R         |           | R         |                  | Apply setting powder when<br>replacing.                                             |
|           | Lubricant bar                                                            |    | R        |           | R         |           | R         |           | R         | R         |                  | Replace if chips or creases are found.                                              |
|           | Cleaning brush                                                           |    |          | R         |           | R         |           | R         |           | R         |                  |                                                                                     |
|           | Bias roller blade                                                        |    |          | R         |           | R         |           | R         |           | R         |                  |                                                                                     |
| nts       | Bias roller terminal                                                     |    | L        |           | L         |           | L         |           | L         | L         |                  | Apply a small amount of KS660 silicone grease.                                      |
| ompone    | Cleaning unit,<br>entrance Mylar, and<br>side seal                       | с  | с        |           | С         | с         | с         |           | С         | С         |                  | Clean with a blower brush, then wipe with a dry cloth.                              |
| eral co   | Drum                                                                     |    | R        |           | R         |           | R         |           | R         | R         |                  | Apply setting powder when<br>replacing.                                             |
| ı periphe | Drum unit (including<br>QL and potential<br>sensor)                      |    | с        |           | С         | с         | с         |           | С         | С         |                  | Wipe with a dry cloth.                                                              |
| Drum      | Revolver drawer<br>(including ID sensor<br>and carrier catcher)          | Ι  | С        |           | С         | С         | С         |           | С         | С         |                  | Wipe with a dry cloth.                                                              |
|           | Charge corona unit casing and end blocks                                 | с  | с        |           | С         | с         | с         |           | С         | С         |                  | Wipe with a dry cloth.                                                              |
|           | Charge corona wire                                                       | С  | R        |           | R         | С         | R         |           | R         | R         |                  | Wipe with a damp cloth, then with a dry cloth.                                      |
|           | Charge corona grid                                                       | С  | С        | R         | С         | R         | С         | R         | С         | R         |                  | Wipe with a damp cloth, then with a dry cloth.                                      |
|           | Wire cleaner pad                                                         |    |          | R         |           | R         |           | R         |           | R         |                  |                                                                                     |
|           | Charge corona filter                                                     |    |          | R         |           | R         |           | R         |           | R         |                  |                                                                                     |
|           | Belt cleaning unit<br>(toner hopper,<br>entrance seal, and<br>side seal) | с  | с        |           | С         | с         | с         |           | С         | С         |                  | Wipe with a dry cloth or vacuum-clean.                                              |
|           | ITB Cleaning blade                                                       |    |          |           |           | R         |           |           |           | R         |                  | During replacement, apply setting powder to the transfer belt.                      |
| unit      | ITB Lubricant bar                                                        |    |          |           |           | R         |           |           |           | R         |                  | Replace if chips or creases are found.                                              |
| transfer  | ITB Lubricant brush                                                      |    |          |           |           | R         |           |           |           | R         |                  | Clean with a vacuum cleaner if<br>it is found to be too dirty during<br>inspection. |
| nage      | Transfer belt mark<br>sensor                                             |    | С        |           | С         | С         | С         |           | С         | С         |                  | Clean with a blower brush, then wipe with a dry cloth.                              |
| -         | Apply grease to<br>bias terminal,<br>grounding terminal                  |    | L        |           | L         |           | L         |           | L         | L         |                  | Apply a small amount of KS660 grease.                                               |
|           | Transfer belt unit<br>(with inner rollers)                               |    | С        |           | С         |           | С         |           | С         | С         |                  | Wipe with a dry cloth moistened<br>with alcohol, then with a dry<br>cotton cloth.   |
|           | Transfer belt                                                            |    | R        |           | R         |           | R         |           | R         | R         |                  | Apply setting powder when replacing.                                                |

| k        |                                                                              |    | Schedule |           |           |           |           |           |           |           |                  |                                                                                                 |
|----------|------------------------------------------------------------------------------|----|----------|-----------|-----------|-----------|-----------|-----------|-----------|-----------|------------------|-------------------------------------------------------------------------------------------------|
| Bloc     | PM item                                                                      | EM | 80<br>kD | 100<br>kD | 160<br>kD | 200<br>kD | 240<br>kD | 300<br>kD | 320<br>kD | 400<br>kD | Expected<br>life | Remarks                                                                                         |
| nit      | Transfer roller                                                              |    |          |           |           | R         |           |           |           | R         |                  |                                                                                                 |
| nsfer u  | PTR: Cleaning<br>blade                                                       |    |          |           |           | R         |           |           |           | R         |                  |                                                                                                 |
| er trar  | Paper discharge plate                                                        | С  | R        | С         | R         | С         | R         | С         | R         | R         |                  |                                                                                                 |
| Pap      | Paper transfer                                                               |    |          |           |           | С         |           |           |           | С         |                  | Wipe with a dry cloth.                                                                          |
|          | Hot roller                                                                   |    | R        |           | R         |           | R         |           | R         | R         |                  |                                                                                                 |
|          | Hot roller oil supply<br>pad                                                 |    | R        |           | R         |           | R         |           | R         | R         |                  |                                                                                                 |
|          | Pressure roller                                                              |    |          |           | R         |           |           |           | R         |           |                  |                                                                                                 |
|          | Pressure roller                                                              |    |          |           | R         |           |           |           | R         |           |                  |                                                                                                 |
|          | bearing                                                                      |    |          |           | R         |           |           |           | R         |           |                  |                                                                                                 |
|          | Apply grease to<br>heat insulating<br>bushing                                |    | L        |           | L         |           | L         |           | L         | L         |                  | Wipe with a dry cloth, then<br>apply grease (Barrierta<br>A2579300).                            |
|          | Apply grease to<br>fusing drive/fusing<br>gears                              |    | L        |           | L         |           | L         |           | L         | L         |                  | Apply Mobile Temp 1.                                                                            |
|          | Fusing/pressure<br>thermistors                                               |    | С        |           | С         |           | с         |           | С         | С         |                  | Clean with suitable solvent, then apply silicone oil to the contact surface.                    |
| nit      | Fusing/pressure<br>cleaning rollers                                          | С  | С        |           | С         |           | С         |           | С         | С         |                  | Clean with suitable solvent.                                                                    |
| ո նւ     | Scraper                                                                      |    | С        |           | С         |           | С         |           | С         | С         |                  | Clean with suitable solvent.                                                                    |
| Fusir    | Hot roller blade                                                             | C* | R        | С         | R         | С         | R         | С         | R         | R         |                  | Clean with suitable solvent<br>while taking care not to damage<br>the edge. *Clean every 40 kD. |
|          | Pressure roller blade                                                        |    |          |           |           |           |           |           | R         |           |                  | -22, -26, -27, -29 copier only                                                                  |
|          | Pressure roller oil<br>supply pad                                            |    |          |           | R         |           |           |           | R         |           |                  | -22, -26, -27, -29 copier only                                                                  |
|          | Oil pan                                                                      |    |          |           | С         |           |           |           | С         |           |                  | Clean with a dry cloth, then<br>wipe with a dry cloth moistened<br>with alcohol.                |
|          | Silicone oil                                                                 | Ι  | L        |           | L         | L         | L         |           | L         | L         |                  | Any precipitates in the oil tank<br>should be removed. Then,<br>lubricate silicone oil.         |
|          | Pre-cleaning roller                                                          | С  | R        | С         | R         | С         | R         | С         | R         | R         |                  | Wipe with a damp cloth, then<br>with a dry cloth.<br>Separation pawls clean every<br>PM.        |
|          | Separation pawl                                                              | С  | С        | С         | С         | С         | С         | С         | С         | С         |                  | Clean with a dray cloth.                                                                        |
|          | Paper pick-up<br>rollers, paper feed<br>rollers, reverse<br>rollers          |    |          |           |           | С         |           |           |           | С         | 400 kD           | Wipe with a damp cloth, then with a dry cloth.                                                  |
| d unit   | By-pass pick-up<br>roller, by-pass feed<br>roller, by-pass<br>reverse roller |    |          |           |           | с         |           |           |           | С         | 800 kD           | Wipe with a dry cloth moistened with alcohol or water.                                          |
| aper fee | Registration rollers                                                         |    | I        |           | I         |           | I         |           | I         | I         |                  | Wipe with a dry cloth moistened with alcohol or water.                                          |
| Ĩ        | Registration sensor:<br>vertical transport<br>sensor                         |    | с        |           | с         |           | с         |           | С         | С         |                  | Clean with a blower brush, then wipe with a dry cloth.                                          |
|          | Relay rollers                                                                |    |          |           | С         |           |           |           | С         |           |                  | Wipe with a dry cloth moistened with alcohol or water.                                          |

Preventive Maintenance

| X      |                                            |    |          |           |           |           | Sch       | edule     |           |           |                  |                                                                                                    |
|--------|--------------------------------------------|----|----------|-----------|-----------|-----------|-----------|-----------|-----------|-----------|------------------|----------------------------------------------------------------------------------------------------|
| Bloc   | PM item                                    | EM | 80<br>kD | 100<br>kD | 160<br>kD | 200<br>kD | 240<br>kD | 300<br>kD | 320<br>kD | 400<br>kD | Expected<br>life | Remarks                                                                                              |
| unit   | Registration guide plate                   |    |          |           | С         |           |           |           | С         |           |                  | Wipe with a dry cloth moistened with alcohol or water.                                               |
| feed L | Vertical transport guide plate             |    |          |           | С         |           |           |           | С         |           |                  | Wipe with a dry cloth moistened with alcohol or water.                                               |
| aper   | Vertical transport<br>rollers              |    |          |           | С         |           |           |           | С         |           |                  | Wipe with a dry cloth moistened with alcohol or water.                                               |
|        | Paper dust mylar                           | С  | С        | С         | С         | С         | С         | С         | С         | С         |                  |                                                                                                    |
| hers   | Used toner tank                            | Ι  | С        | С         | С         | С         | С         | С         | С         | С         |                  | Collect used toner, then wipe<br>the containers with a dry cloth,<br>or replace the used toner tank. |
| ō      | Exhaust dust filter                        |    | R        |           | R         |           | R         |           | R         | R         |                  |                                                                                                    |
|        | Fusing unit filter                         |    |          | R         |           | R         |           | R         |           | R         |                  |                                                                                                    |
|        | Reverse roller                             |    | С        |           | С         |           | С         |           | С         | С         | 400 kD           | Wipe with a damp cloth, then with a dry cloth.                                                       |
| unit   | Paper feed roller                          |    | С        |           | С         |           | С         |           | С         | С         | 400 kD           | Wipe with a damp cloth, then with a dry cloth.                                                       |
| nplex  | Duplex bottom plate pad                    |    | С        |           | С         |           | С         |           | С         | С         | 400 kD           | Wipe with a dry cloth.                                                                               |
|        | Bottom plate lifting-<br>up torque limiter |    |          |           |           |           |           |           |           |           |                  | Apply Mobile Temp 1.<br>Lubricate at 400 kD                                                          |
|        | Duplex unit                                |    | С        |           | С         | С         | С         |           | С         | С         |                  | Wipe with a dry cloth.                                                                               |

### Peripherals

#### I: Inspect L: Lubricate R: Replace C: Clean A: Adjust

| ¥        |                                    |   |          | Schedule  |           |           |           |           |           |           |                  |                                                                   |
|----------|------------------------------------|---|----------|-----------|-----------|-----------|-----------|-----------|-----------|-----------|------------------|-------------------------------------------------------------------|
| Bloc     | PM item                            |   | 80<br>kD | 100<br>kD | 160<br>kD | 200<br>kd | 240<br>kD | 300<br>kD | 320<br>kD | 400<br>kd | Expected<br>life | Remarks                                                           |
|          | Paper feed roller                  |   | I        |           | I         | I         | I         |           | Ι         | Ι         | 320 kD           | Guideline: Every 150,000<br>normal sheets                         |
| A683)    | Pick-up roller                     |   | I        |           | I         | Ι         | Ι         |           | Ι         | Ι         | 320 kD           | Guideline: Every 150,000<br>normal sheets                         |
| LCT (    | Reverse roller                     |   | Ι        |           | Ι         | Ι         | Ι         |           | Ι         | Т         | 320 kD           | Guideline: Every 150,000<br>normal sheets                         |
|          | Tray bottom plate                  |   | С        |           | С         | С         | С         |           | С         | С         |                  | Clean with a dry or damp cloth (dry cloth).                       |
|          | Transport rollers                  | С |          |           |           |           |           |           |           |           |                  | If dirty, clean with a dry cloth moistened with alcohol.          |
| <u> </u> | Idle rollers                       | С |          |           |           |           |           |           |           |           |                  | If dirty, clean with a dry cloth moistened with alcohol.          |
| (A831    | Exit rollers                       | С |          |           |           |           |           |           |           |           |                  | If dirty, clean with a dry cloth moistened with alcohol.          |
| apler    | Bins                               | С |          |           |           |           |           |           |           |           |                  | If dirty, clean with a dry cloth moistened with alcohol.          |
| ter st   | Entrance, bin, and stapler sensors | С |          |           |           |           |           |           |           |           |                  | Clean with a blower brush.                                        |
| in so    | Bearings                           | L |          |           |           |           |           |           |           |           |                  | Lubricate if abnormal sound is heard (silicone oil or Launa oil). |
| 20 b     | Gears                              | L |          |           |           |           |           |           |           |           |                  | Lubricate if abnormal sound is heard (resin grease, G-501).       |
|          | Stapler                            |   |          |           |           |           |           |           |           |           |                  | Stapler life: 200,000 staples.                                    |
|          | Sorter section paper exit Mylar    | Ι |          |           |           |           |           |           |           |           |                  | Paper exit Mylar wear life: 1 million sheets                      |

aintenance

| ×     |                     |    |         |          |          |          | Sch      | edule    |          |          |                  |                             |
|-------|---------------------|----|---------|----------|----------|----------|----------|----------|----------|----------|------------------|-----------------------------|
| Bloc  | PM item             | EM | 80<br>k | 100<br>k | 160<br>k | 200<br>k | 240<br>k | 300<br>k | 320<br>k | 400<br>k | Expected<br>life | Remarks                     |
|       | Transport belts     | С  | R       |          | R        |          | R        |          | R        | R        |                  | Wipe with a damp dry cloth. |
| (     | Separation belts    | С  | R       |          | R        |          | R        |          | R        | R        |                  | Wipe with a damp dry cloth. |
| (A663 | Feed rollers        | С  | R       |          | R        |          | R        |          | R        | R        |                  | Wipe with a damp dry cloth. |
| RDF   | Registration sensor |    | С       |          | С        |          | С        |          | С        | С        |                  | Clean with a blower brush.  |
| A     | Size sensor         |    | С       |          | С        |          | С        |          | С        | С        |                  | Clean with a blower brush.  |
|       | Paper exit sensor   |    | С       |          | С        |          | С        |          | С        | С        |                  | Clean with a blower brush.  |

| I: Inspect | L: Lubricate | R: Replace | C: Clean | A: Adjust |
|------------|--------------|------------|----------|-----------|
|------------|--------------|------------|----------|-----------|

**NOTE:** 1) For ARDF, schedule is counted by number of originals. 2) Number of original is displayed by SP7-803.

2-5

## 2.2 PM PROCEDURES

### 2.2.1 PM-RELATED COUNTERS

PM counters are available in the SP mode. After performing a PM procedure, reset the PM counters.

### SP7-803 (PM Counter Display)

| Total PM Counters                                                                           |                              |              |
|---------------------------------------------------------------------------------------------|------------------------------|--------------|
| Total Number of Development Cycles<br>Total Count<br>PM Counter Setting<br>Current PM Count | 5 D<br>P<br>D Set<br>D Reset |              |
| Developer/Drum Counters                                                                     | Reset All Developer Counters |              |
| К                                                                                           | D Reset                      |              |
| С                                                                                           | D Reset                      |              |
| М                                                                                           | D Reset                      |              |
| Y                                                                                           | D Reset                      |              |
| Drum                                                                                        | D Reset                      |              |
|                                                                                             |                              | Next<br>Back |

B023P501.WMF

| 80KD PM Replacement Parts  | Reset All 80KD PM Counters  |
|----------------------------|-----------------------------|
| Drum Lubricant Bar         | D Reset                     |
| Charge Corona Wire         | D Reset                     |
| Used Toner Bottle          | D Reset                     |
| Hot Roller                 | D P Reset                   |
| Oil Supply Pad             | D P Reset                   |
| Fusing Cleaning Roller     | D P Reset                   |
| 100KD PM Replacement Parts | Reset All 100KD PM Counters |
| Drum Cleaning Brush        | D Reset                     |
| Drum Cleaning Blade        | D Reset                     |
| Bias Roller Blade          | D Reset                     |
| Charge Wire/Grid Cleaner   | D Reset                     |
| Charge Corona Grid         | D Reset                     |
| Image Transfer Belt        | D Reset                     |
|                            | Next                        |
|                            | Back                        |

B023P502.WMF

<u>ntenance</u>

| 100KD PM Replacement Parts (2/2)                                               |                         |             |
|--------------------------------------------------------------------------------|-------------------------|-------------|
| Charge Corona Dust Filter<br>Development Dust Filter<br>Fusing Cleaning Roller | D Reset D Reset D Reset |             |
| 160KD PM Replacement Parts                                                     | Reset All 160KD         | PM Counters |
| Pressure Roller                                                                | D                       | P Reset     |
| Hot Roller Bearing                                                             | D                       | P Reset     |
| Pressure Roller Bearing                                                        | D                       | P Reset     |
| Hot Roller Blade                                                               | D                       | P Reset     |
| Pressure Roller Oil Supply Pad                                                 | D                       | P Reset     |
|                                                                                |                         |             |
|                                                                                |                         | Prev        |
|                                                                                |                         | Next        |
|                                                                                |                         | Back        |

B023P503.WMF

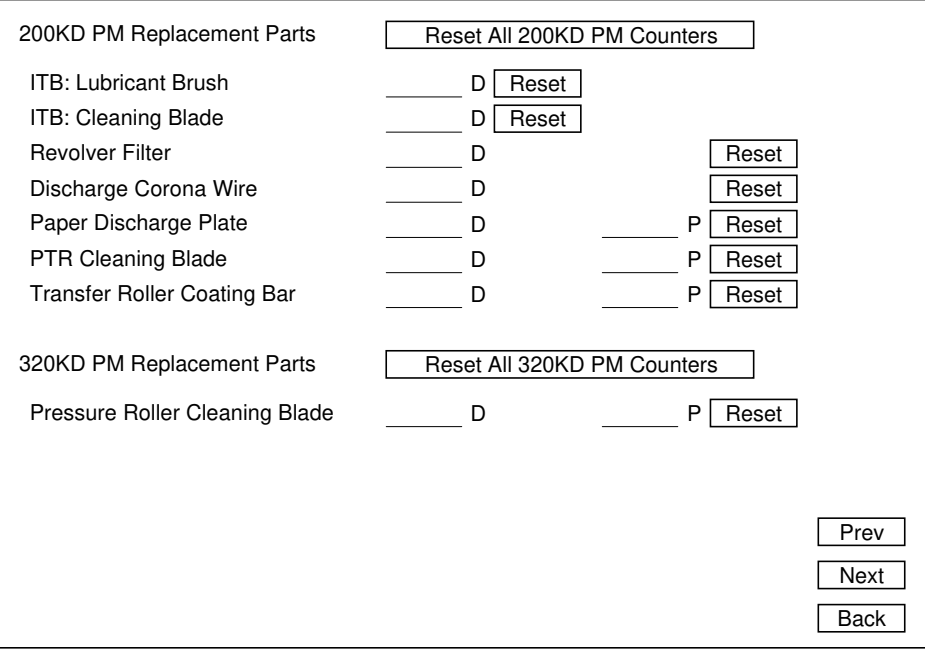

#### B023P504.WMF

| 800KD PM Replacement Parts          |                | Reset All 800KD                     | PM Counters  |  |
|-------------------------------------|----------------|-------------------------------------|--------------|--|
| Exposure Lamp<br>Optics Dust Filter |                | D Reset                             |              |  |
|                                     |                |                                     | I            |  |
| Paper Feed Parts (1/2)              |                | Reset All Paper Feed Parts Counters |              |  |
| 1st Tray                            | Pick-up Roller | D                                   | P Reset      |  |
| 1st Tray                            | Feed Roller    | D                                   | P Reset      |  |
| 1st Tray                            | Reverse Roller | D                                   | P Reset      |  |
| 2nd Tray                            | Pick-up Roller | D                                   | P Reset      |  |
| 2nd Tray                            | Feed Roller    | D                                   | P Reset      |  |
| 2nd Tray                            | Reverse Roller | D                                   | P Reset      |  |
| 3rd Tray                            | Pick-up Roller | D                                   | P Reset      |  |
| 3rd Tray                            | Feed Roller    | D                                   | P Reset      |  |
| 3rd Tray                            | Reverse Roller | D                                   | P Reset Prev |  |
|                                     |                |                                     | Next         |  |
|                                     |                |                                     | Back         |  |

B023P505.WMF

| Paper Feed Parts (2/2) |                  |                    |         |  |  |
|------------------------|------------------|--------------------|---------|--|--|
| Duplex Unit            | Feed Roller      | D                  | P Reset |  |  |
| Duplex Unit            | Reverse Roller   | D                  | P Reset |  |  |
| Duplex Unit            | Bottom Plate Pad | D                  | P Reset |  |  |
| By-pass Tray           | Pick-up Roller   | D                  | P Reset |  |  |
| By-pass Tray           | Feed Roller      | D                  | P Reset |  |  |
| By-pass Tray           | Reverse Roller   | D                  | P Reset |  |  |
|                        |                  |                    |         |  |  |
| Others                 |                  | Reset All Counters |         |  |  |
| LCT                    | Pick-up Roller   | D                  | P Reset |  |  |
| LCT                    | Feed Roller      | D                  | P Reset |  |  |
| LCT                    | Reverse Roller   | D                  | P Reset |  |  |
| ARDF                   | Transport Belt   | D Reset            | P       |  |  |
| ARDF                   | Separation Belt  | D Reset            | P       |  |  |
| ARDF                   | Feed Roller      | D Reset            | P       |  |  |
|                        |                  |                    | Prev    |  |  |
| Print PM Counters      |                  | Print              | Back    |  |  |

B023P506.WMF
# 2.2.2 REGULAR PREVENTIVE MAINTENANCE FLOW DIAGRAM

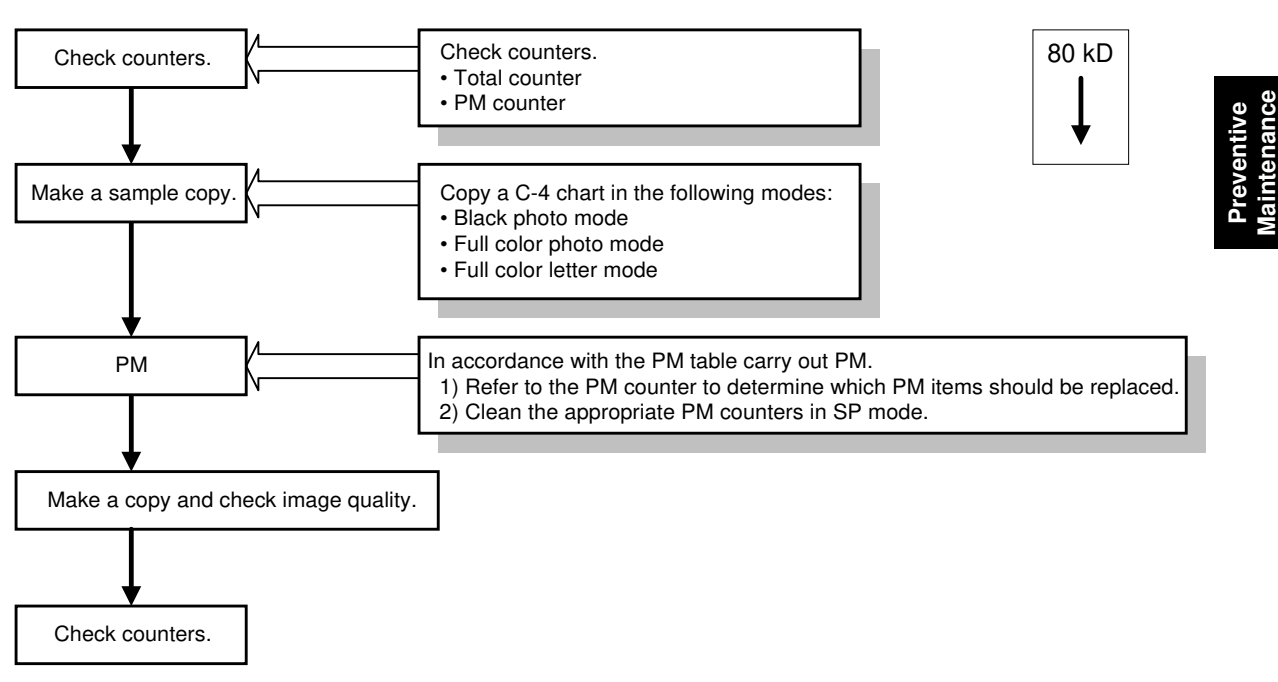

B023P507.WMF

# 3. REPLACEMENT AND ADJUSTMENT

# 3.1 GENERAL CAUTION

### 

Turn off the main power switch and unplug the machine before attempting any of the procedures in this section.

- **NOTE:** This manual uses several symbols. The meaning of those symbols are as follows:

# 3.2 COVERS AND FILTERS

# 3.2.1 FRONT DOOR AND LOWER FRONT COVER

- [A]: Font door (2 pins)
- [B]: Lower front cover ( $\hat{\beta}^2 \times 1$ )
- **NOTE:** Place the door's half of the hinge immediately above the main unit's half. Then insert the pin.

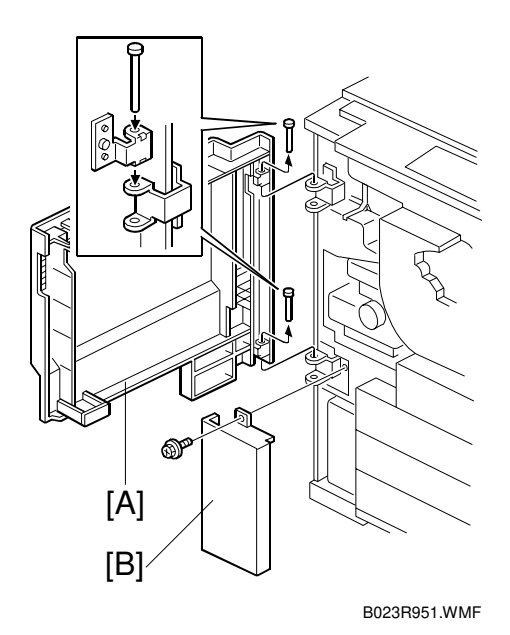

3-1

# 3.2.2 RIGHT-SIDE FRONT COVER AND RIGHT EDGE COVER

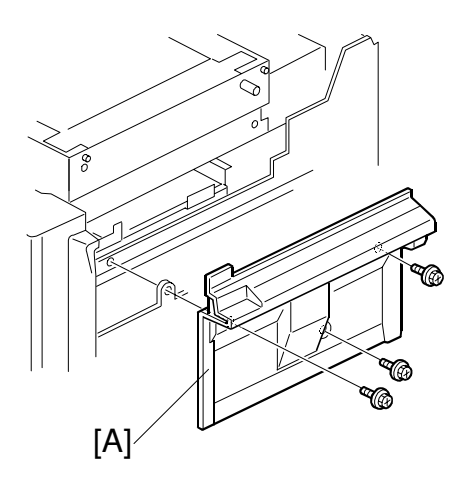

B023R022.WMF

- [A]: Middle right cover ( x 3)
- [B]: Right-side front cover ( $\mathscr{F} \times 4$ ) [C]: Right edge door (3 pins)

### 3.2.3 INNER COVERS

- Front door ( 3.4.1)
- [A]: Upper left inner cover ( $\hat{\mathscr{F}} \times 2$ )
- [B]: Lower left inner cover ( $\hat{\mathscr{F}} \times 3$ ) [C]: Revolver cover ( $\hat{\mathscr{F}} \times 4$ )
- [D]: Upper right inner cover ( 2 x 3)
- [E]: Lower right inner cover  $(\hat{P} \times 2)$

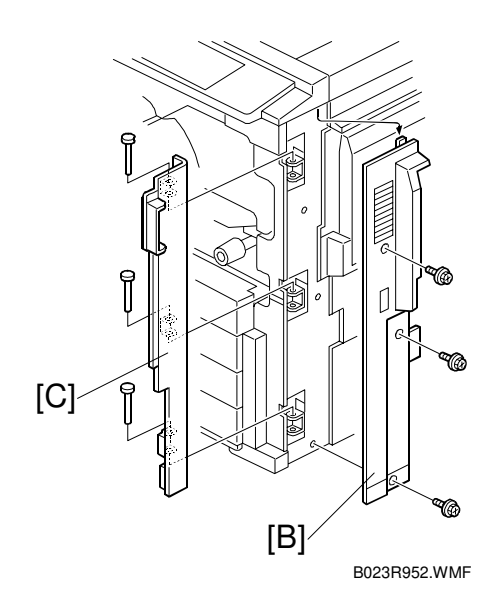

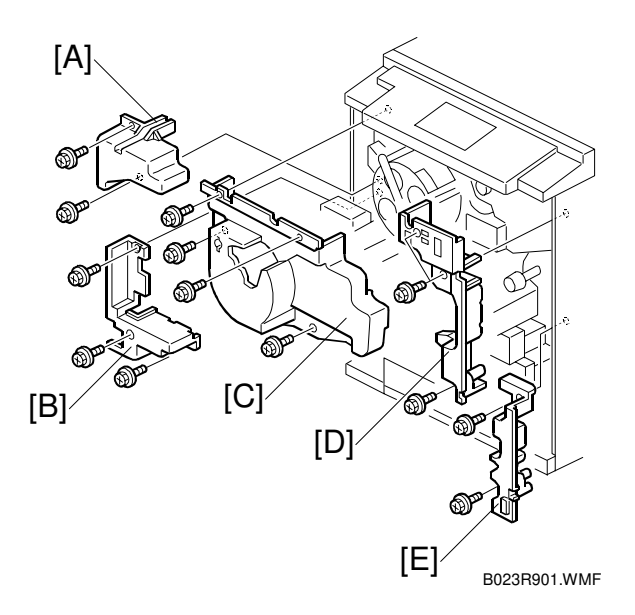

# 3.2.4 REAR COVERS

- [A]: Rear right cover  $(\hat{\not} x 7)$ [B]: Rear left cover  $(\hat{\not} x 4)$ [C]: Rear lower cover  $(\hat{\not} x 6)$ [D]: Right rear cover  $(\hat{\not} x 3)$

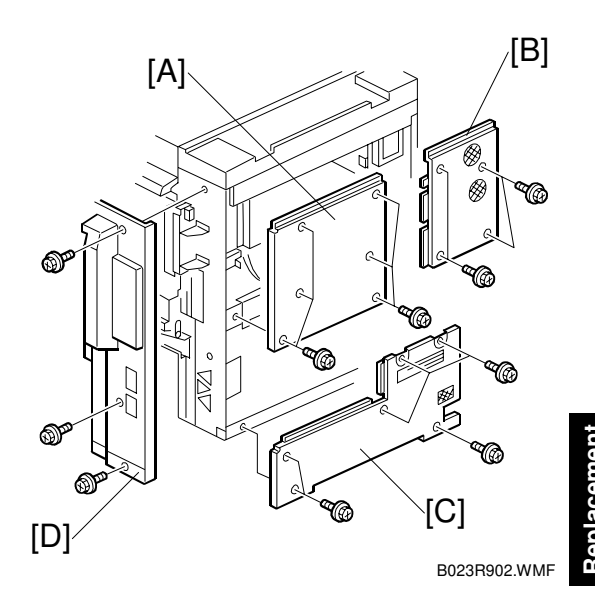

# 3.2.5 LEFT COVERS

- [A]: Left cover ( $\mathscr{F} \times 7$ ) [B]: Left front cover ( $\mathscr{F} \times 4$ )

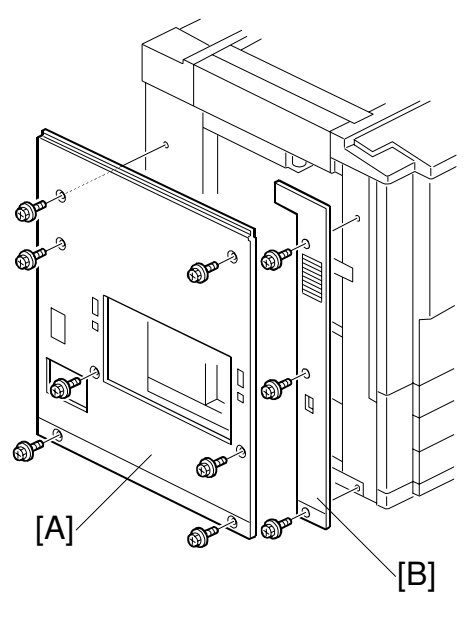

B023R903.WMF

# 3.2.6 EXPOSURE GLASS

- [A]: Vertical scale ( $\hat{\mathscr{F}} \times 2$ )
- [B]: Horizontal scale ( x 3)
  [C]: Exposure glass (When reinstalling the exposure glass, ensure that the white plate faces down and to the left.)

# Image: second second

# 3.2.7 UPPER COVERS

- [D]: Left upper cover ( 3 x 2)
- [E]: Right upper cover ( $\hat{F} \times 2$ )
- [F]: Rear upper cover ( 3 x 2)

# **3.2.8 OPERATION PANEL**

[A]: Operation panel ( x 5, x 4)
 NOTE: Perform the touch panel calibration after replacing the operation panel.
 ( 3.14.5)

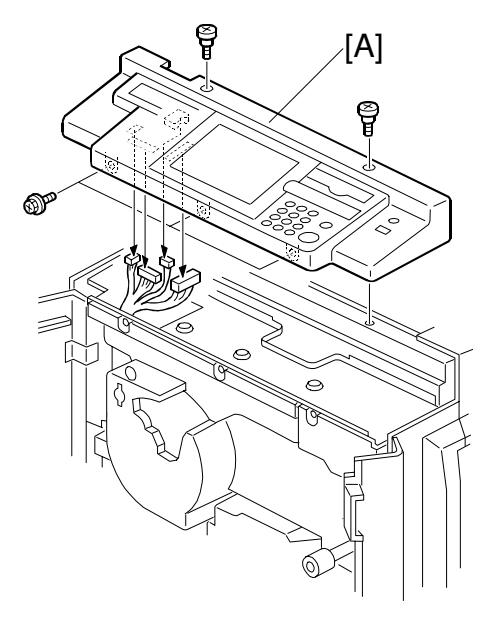

B023R911.WMF

26 January, 2001

# 3.2.9 USED TONER TANK

- [A]: Lower front cover  $(\hat{\beta} \times 1)$ [B]: Used toner tank (I = x 1)

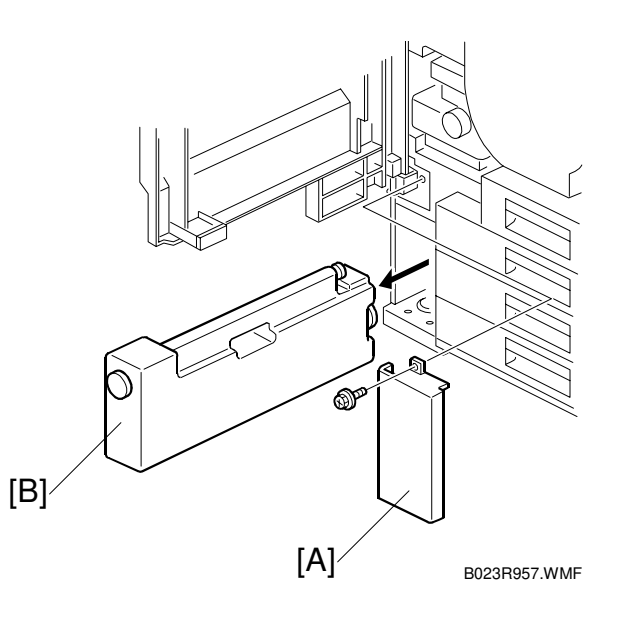

3.2.10 CHARGE CORONA FILTER

[A]: Charge corona filter

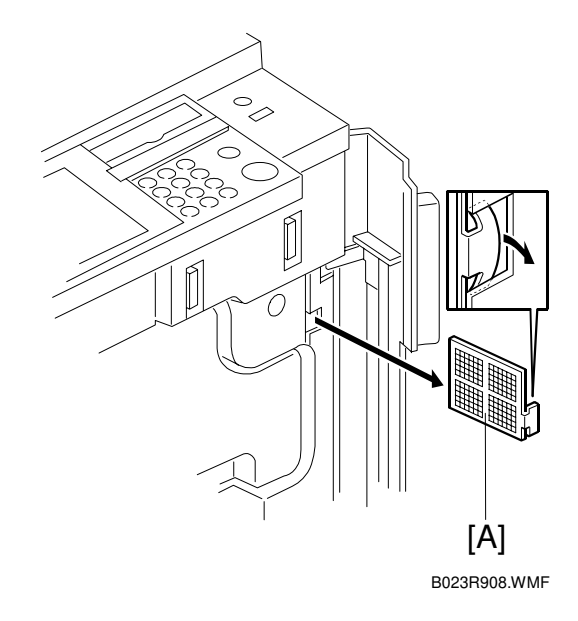

# 3.2.11 DUST AND OZONE FILTERS

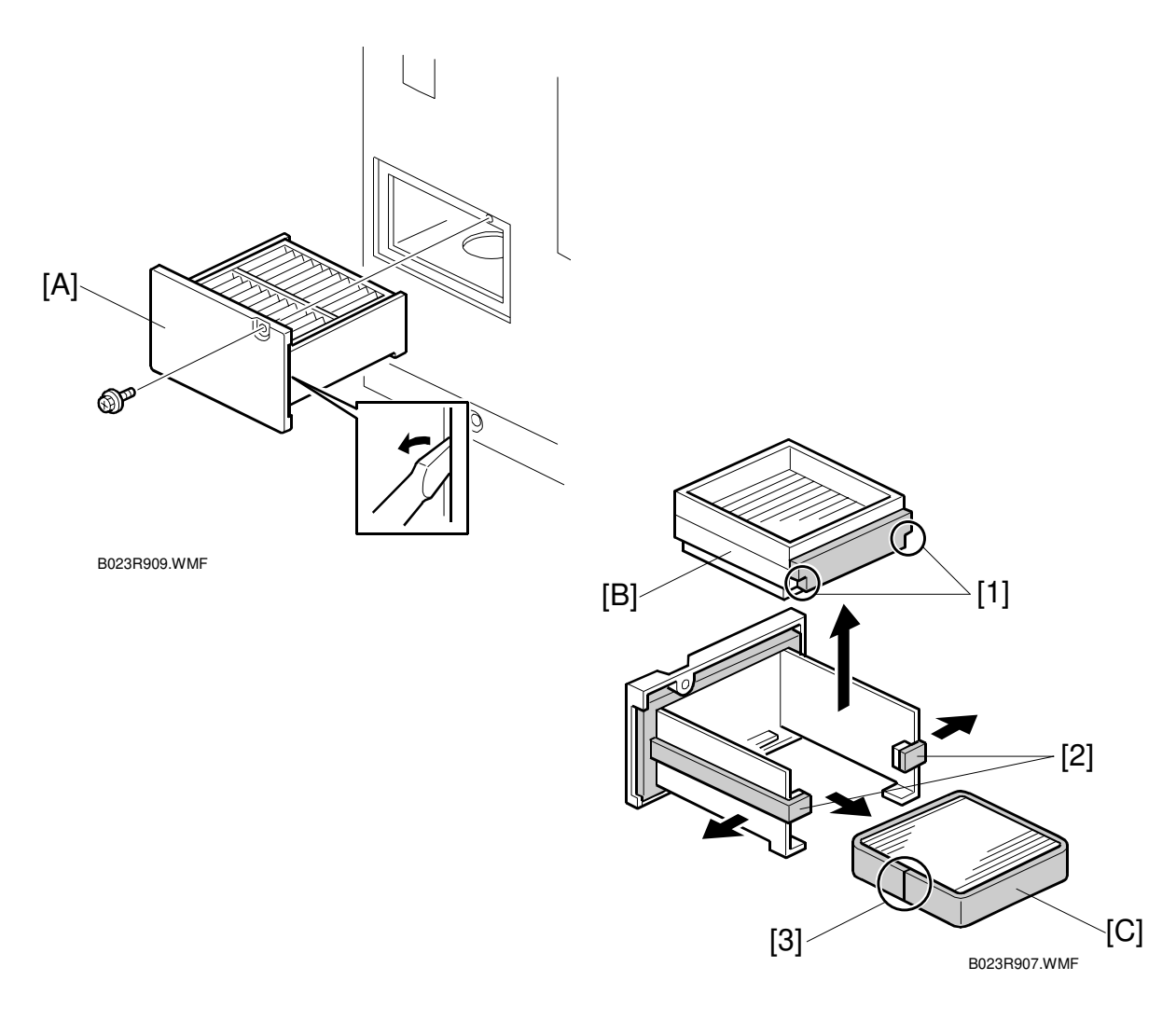

[A]: Filter box (<sup>2</sup>/<sub>ℓ</sub> x 1)

Loosen with a screwdriver as shown.

- [B]: Exhaust dust filter.
  - **NOTE:** When installing the exhaust dust filter, align the dust filter sponge seal cutouts [1] and the top line of the filter box seal [2].
- [C]: Ozone filter.
  - **NOTE:** When installing the ozone filter, the parting line [3] should be at the position shown in figure.

26 January, 2001

# 3.2.12 OPTICS DUST FILTERS

- [A]: Upper right cover (𝔅 x 2)[B]: Optics dust filters

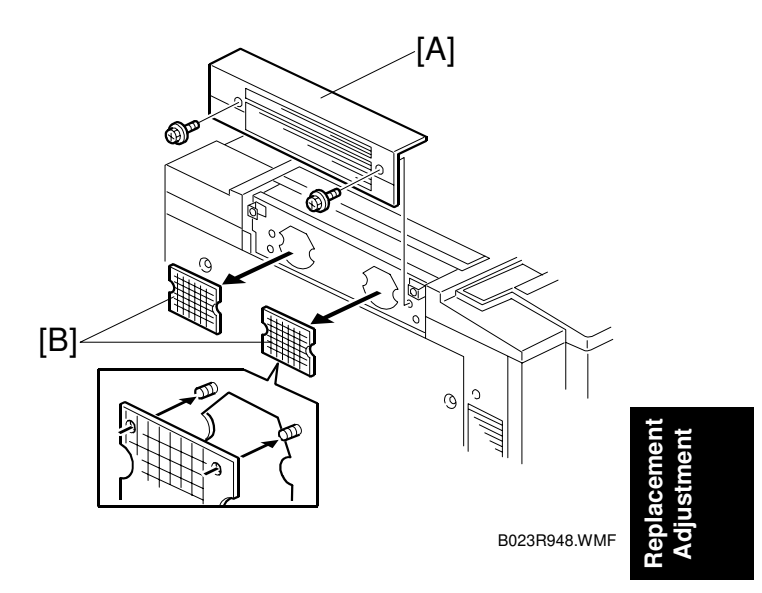

# 3.2.13 REVOLVER FILTER

- [A]: Pull out the revolver/drum drawer ( 3.5.1)
- [B]: Revolver filter

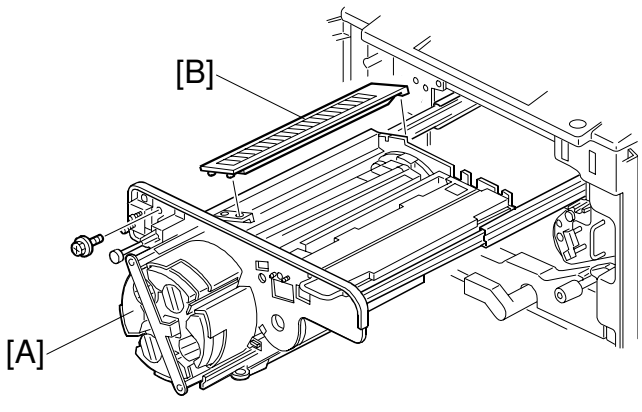

B023R325.WMF

# 3.2.14 INNER COVER FILTER

- [A]: Revolver cover ( x 4)[B]: Inner cover filter

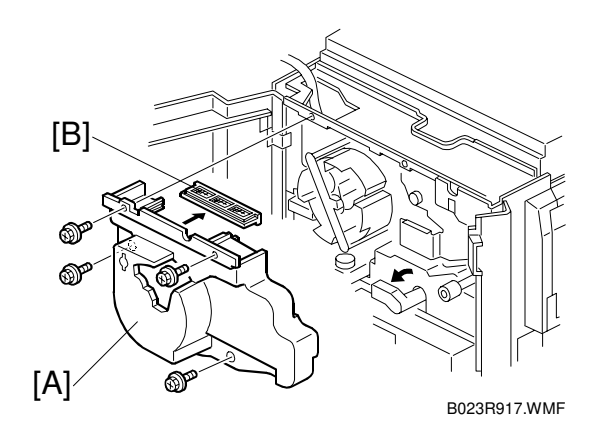

# 3.2.15 FUSING UNIT FILTER

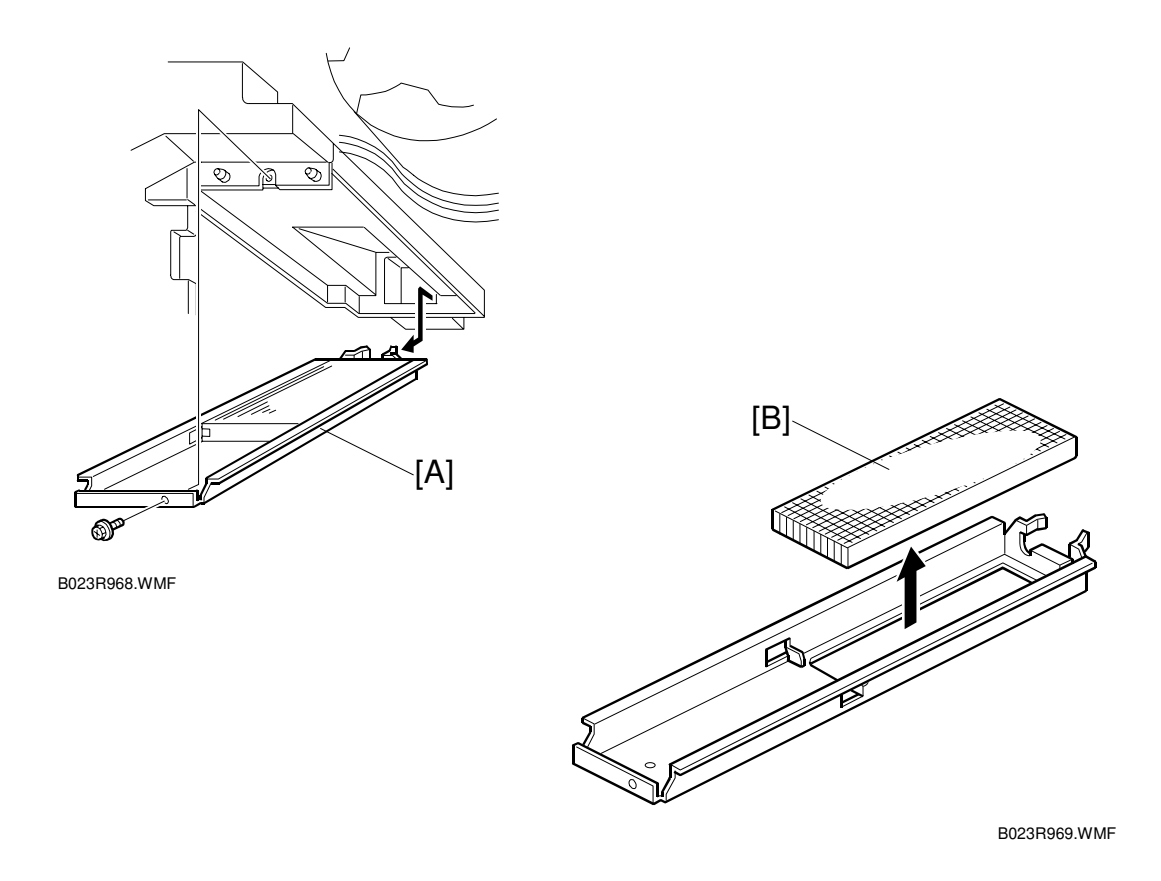

• Lower release lever B2 and pull out the fusing/transport unit.

[A]: Fusing unit filter bracket ( $\hat{\beta}^2 \times 1, 2$  hooks)

[B]: Fusing unit filter

**NOTE:** This filter absorbs silicone oil vapor coming off of the fusing unit.

# 3.3 UNIT REMOVAL

**NOTE:** Place a mat on the floor to keep the floor clean before performing this procedure.

# 3.3.1 REVOLVER/DRUM DRAWER

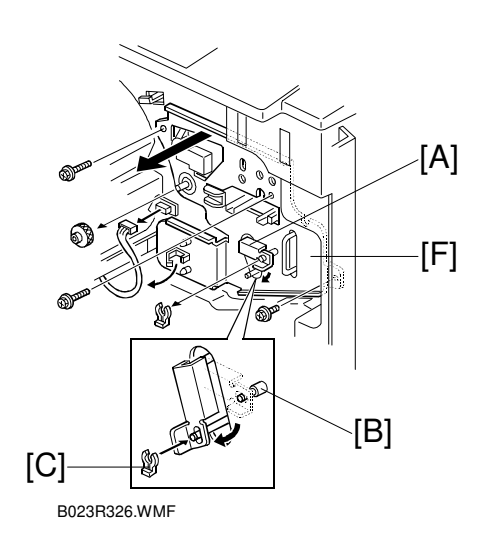

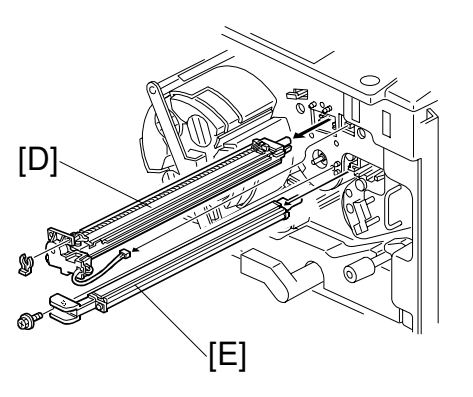

B023R327.WMF

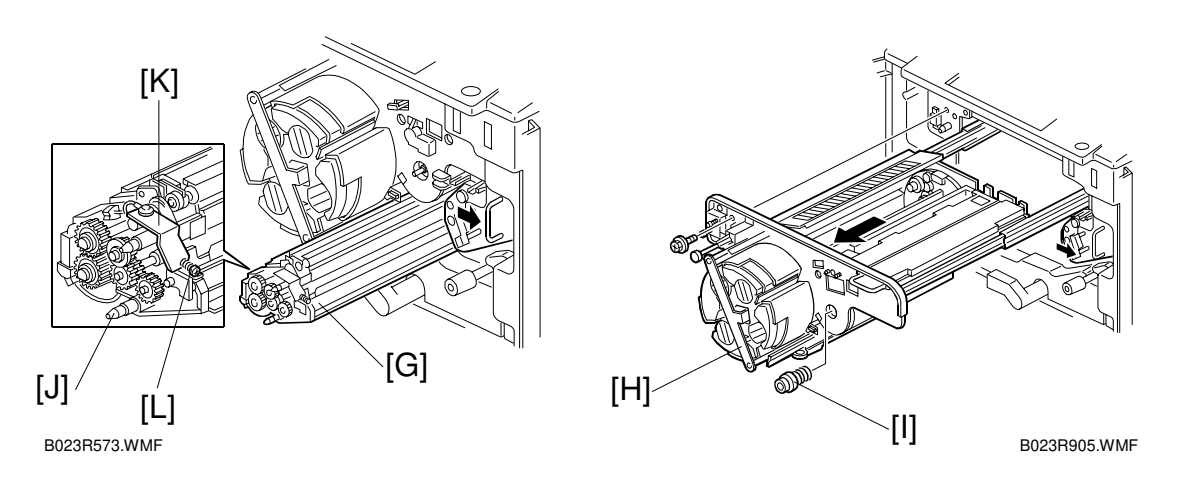

- Revolver cover ( **\*** 3.5.14)
- Move the transfer belt tension lever [A] from the copy position stud [B] to the tension stud [C] (1 snap ring, ≅ x 1).
- [D]: Charge corona unit (1 snap ring, 🗊 x 1)
- [E]: Pre-cleaning corona unit ( 2 x 1)
- [F]: Transfer faceplate (3 silver screws, 1 knob, 🗐 x 1, 2 clamp)
- [G]: Image transfer belt cleaning unit
- [H]: Revolver/drum drawer-pull out (1 silver screw, green knob with spring [I])

- **NOTE:** 1) Before reinstalling the transfer faceplate [F], make sure the pressure spring [I] is in place. Otherwise, photo conductor gap will be out of order. This leads to serious problem around the OPC drum.
  - 2) While the drawer unit is out, shield the drum unit with 5 or more sheets of paper. (If the drum were to be exposed to light, it would cause optical fatigue, resulting in image anomalies.)
  - 3) When removing and reinstalling the image transfer belt cleaning unit during servicing, please do so while holding the positioning pin [J].
  - 4) Do not hold the entrance seal release lever [K]. If the lever is held, it will move and the gap will fall out of the adjustment range. This will cause the problems. (☞ 3.7.4)
  - 5) The screw [L] that fastens the entrance seal release lever should not be loosened during servicing.

### 

Never remove the parts or screws shown in the following figure. These parts and screws are adjusted in factory with special jigs. If these parts or screws are removed in the field, the PG (photo conductor gap) will be out of alignment. This will lead to fatal problem with the drum and the development units.

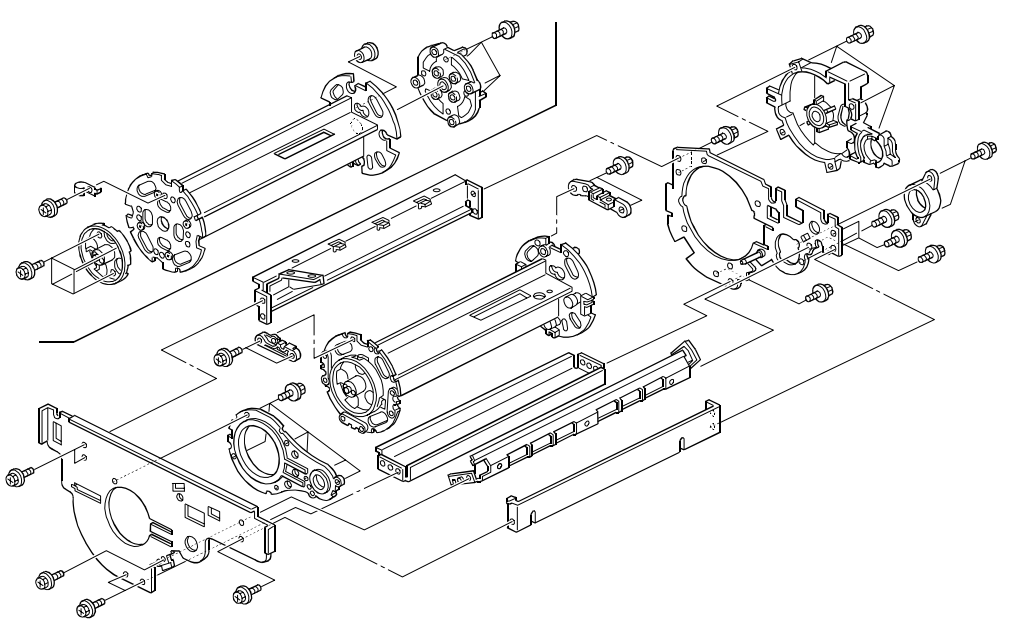

B023R002.WMF

# 3.3.2 DRUM UNIT REMOVAL

- **NOTE:** Shield the drum unit with 5 or more sheets of paper. Otherwise, the drum will be exposed to light, which would cause optical fatigue, resulting in image anomalies.
- Revolver/drum drawer ( < 3.5.1)
- [A]: Drum unit
  - Lift the drum out and rotate it clockwise as shown by the arrow [1] and set it upside-down.
- **NOTE:** 1) It is important to rotate the drum unit as shown by arrow to prevent toner spillage.
  - 2) To prevent the drum from being damaged, the revolver unit must be set to its home position before the drum unit is set in the upper drawer unit. As shown in the following illustration, the magenta development roller should be positioned at an angle of 60 degrees (from horizontal). When rotating the revolver unit, you can see the cut-out [B] on the wheel, which locks the revolver unit in the home position.

### 

Always rotate the revolver counterclockwise (as shown in the illustration). Otherwise, the developer might spill out.

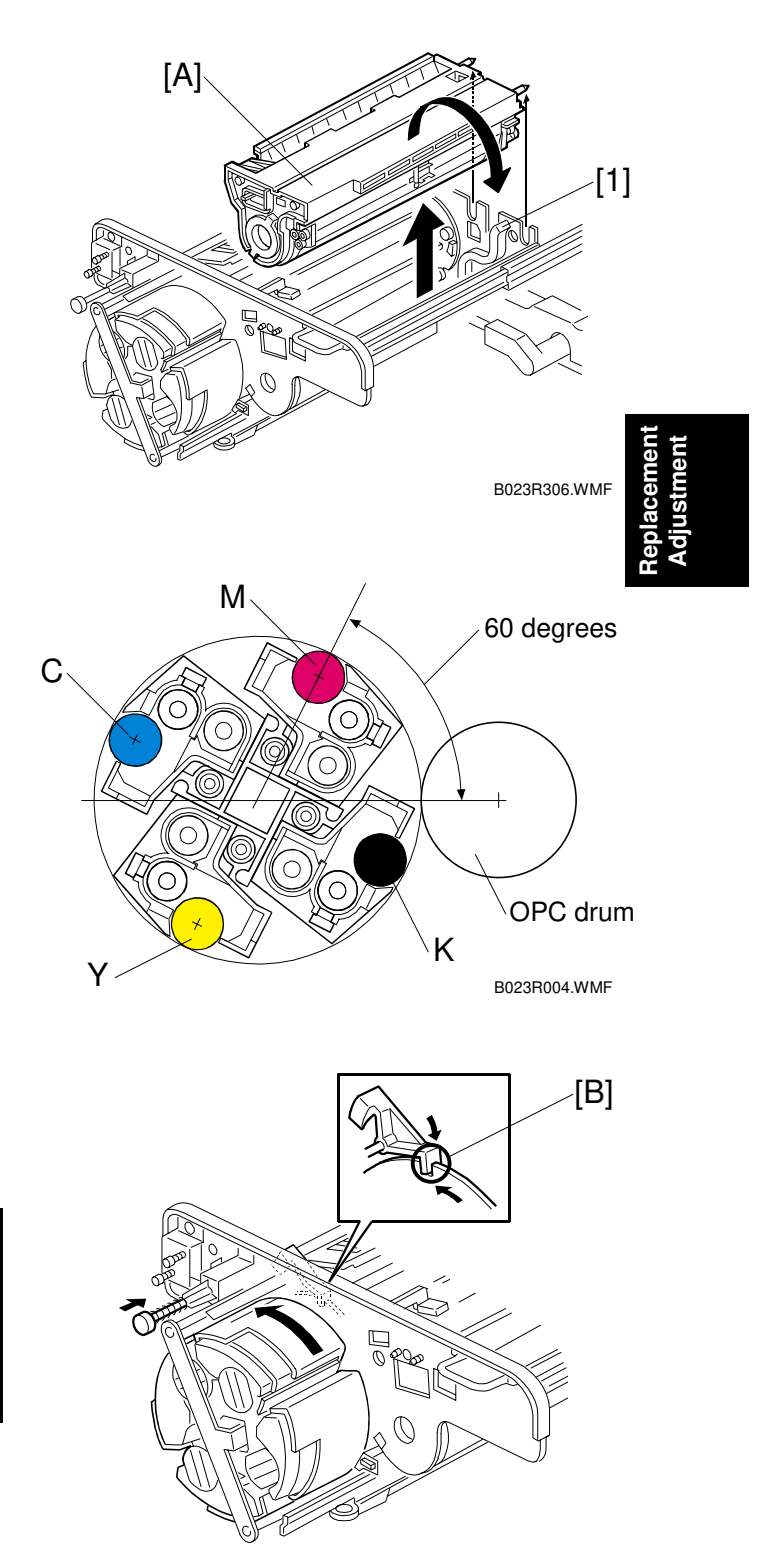

B023R357.WMF

# 3.3.3 REINSTALLING THE REVOLVER/DRUM DRAWER

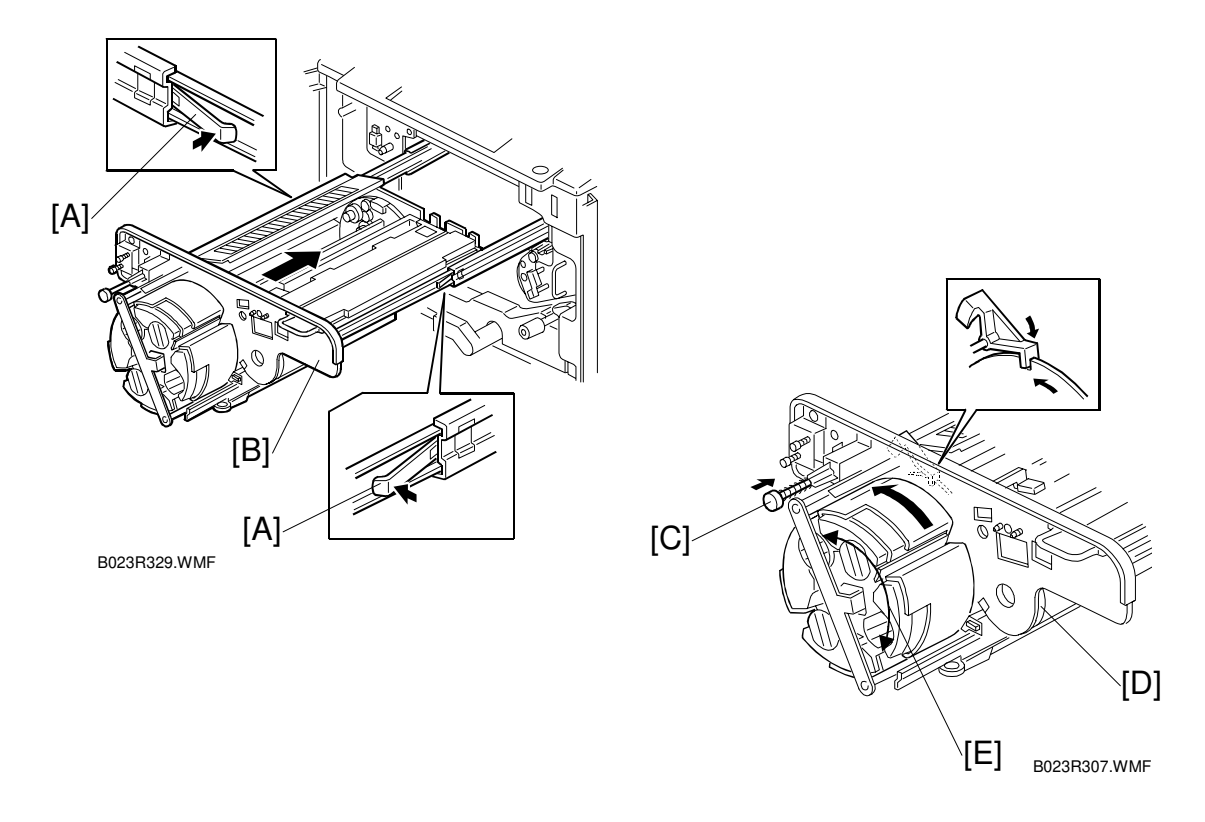

- [A]: Press in the drawer rail stoppers.
- [B]: Slide the revolver/drum drawer into the machine ( $\hat{\mathscr{F}} \times 1$ ).
- **NOTE:** 1) Do not apply excessive force if the drawer does not fit in place. Press the revolver lock button [C] to release the revolver lock, turn the revolver slightly counterclockwise to release any catch in the revolver motor gear assembly and then reinsert the drawer.
  - Push the flange [D] of the OPC drum to the rear side of the copier. Then confirm that the gears between the drum and the drum shaft are engaged correctly.
  - 3) If the gears on the mainframe and revolver unit are not engaged firmly, this may result in a gap between the revolver unit frame and copier frame (thus the unit will not be properly set). This also may cause the gears to be damaged when the revolver starts rotating. To ensure that the gears are properly engaged, it is necessary to manually fit (i.e. lock) the gears together by manipulating the revolver unit back and forth (slightly) as shown in the above illustration (arrow [E]). This should be done while holding the toner hoppers. To ensure that the gears between the drum and drum shaft properly engage, the flange [D] of the OPC drum must be pushed toward the back of the machine.

### 

Always rotate the revolver counter-clockwise (as shown in the illustration). Otherwise, the developer might spill out.

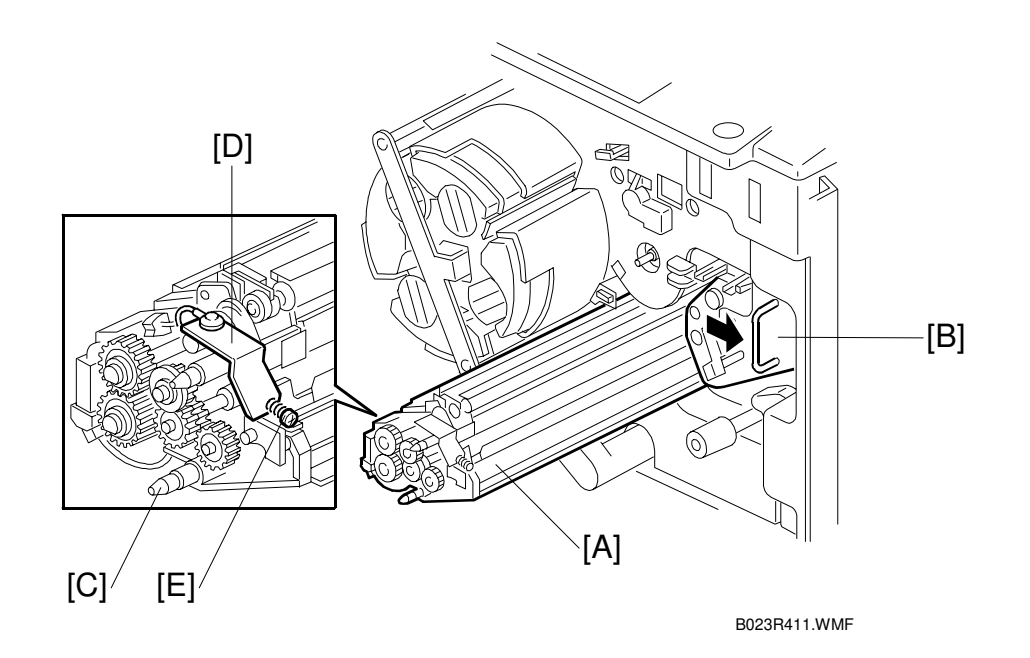

- Install the image transfer belt cleaning unit [A].
  - **NOTE:** 1) Be sure to shift the image transfer belt unit to the right [B] before installing the cleaning unit. Failure to do so may damage the image transfer belt.
    - 2) When removing and reinstalling the image transfer belt cleaning unit during servicing, please do so while holding the positioning pin [C].
    - 3) Do not hold the entrance seal release lever [D]. If the lever is held, it will move and the gap will fall out of the adjustment range. This will cause the problems. ( 3.7.4)
    - 4) The screw [E] that fastens the entrance seal release lever should not be loosened during servicing.
- Put the transfer faceplate back. (
   3.3.4)
- Install the charge corona unit (1 snap ring) and PCC ( $\hat{\mathscr{F}} \times 1$ ).
- Put the removed parts back.

# 3.3.4 IMAGE TRANSFER BELT UNIT REMOVAL

- Revolver cover ( 3.4.14)
- Move the transfer belt tension lever [A] from the image transfer position stud [B] to the tension stud [C] (1 snap ring, E x 1).
- [D]: Transfer faceplate [D] (3 silver screws, 1 knob, ≅ x 1, 2 clamp)
- [E]: Image transfer belt cleaning unit NOTE: 1) When removing and reinstalling the image transfer belt cleaning unit during servicing, please do so while holding the positioning pin [F].
  - Do not hold the entrance seal release lever [G]. If the lever is held, it will move and the gap will fall out of the adjustment range. This will cause the problems. ( 3.7.4)
  - The screw [H] that fastens the entrance seal release lever should not be loosened during servicing.

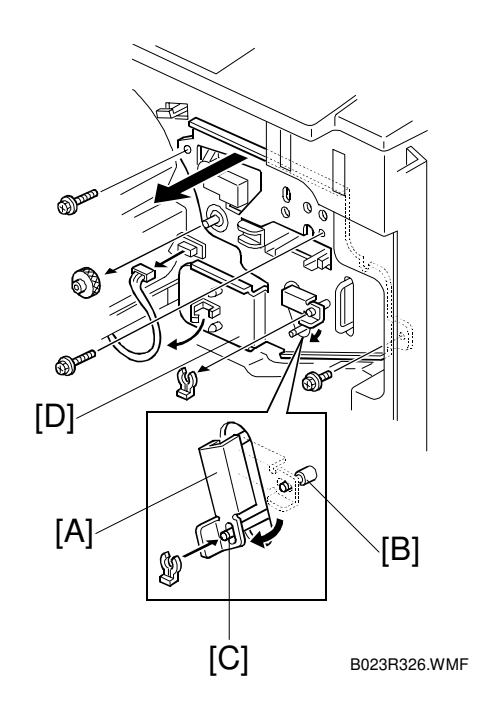

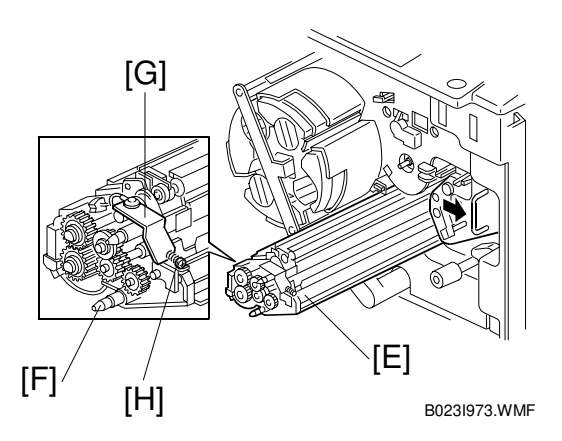

- [I]: Pull out the image transfer belt unit until it stops.
- [J]: Release the stopper and remove the transfer belt unit.

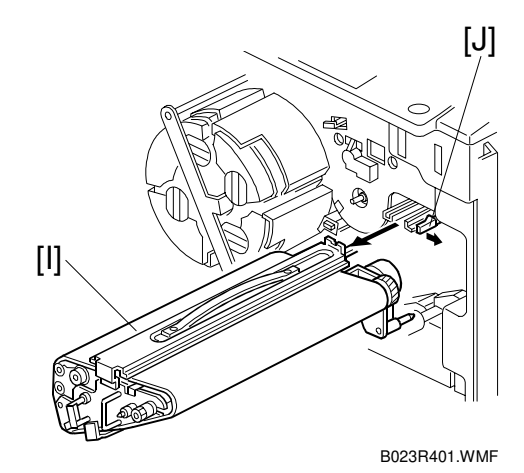

### Reinstalling the Image Transfer Belt Unit

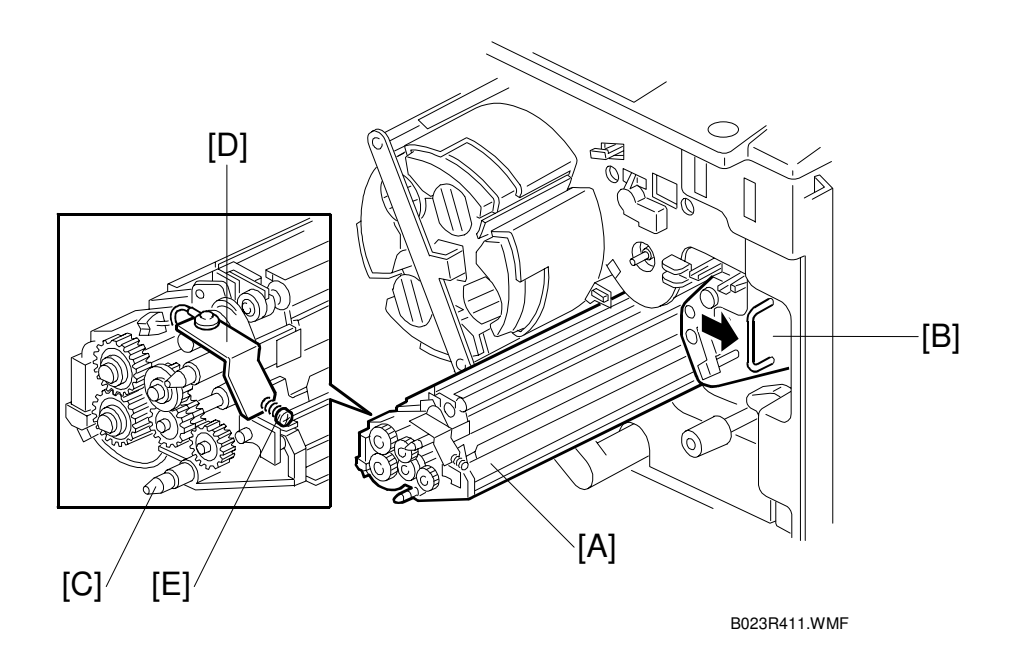

- Set the transfer belt unit.
   NOTE: Before reinstalling the transfer belt unit, make sure the tension lever is set on the tension stud.
- Install the image transfer belt cleaning unit [A].
  - **NOTE:** 1) Be sure to shift the image transfer belt unit to the right [B] before installing the image transfer belt cleaning unit. Failure to observe this caution may damage the image transfer belt.
    - 2) When installing the image transfer belt cleaning unit, please do so while holding the positioning pin [C].
    - 3) Do not hold the entrance seal release lever [D]. If the lever is held, it will move and the gap will fall out of the adjustment range. This will cause the problem. (☞ 3.7.4)
    - 4) The screw [E] that fastens the entrance seal release lever should not be loosened during the servicing.

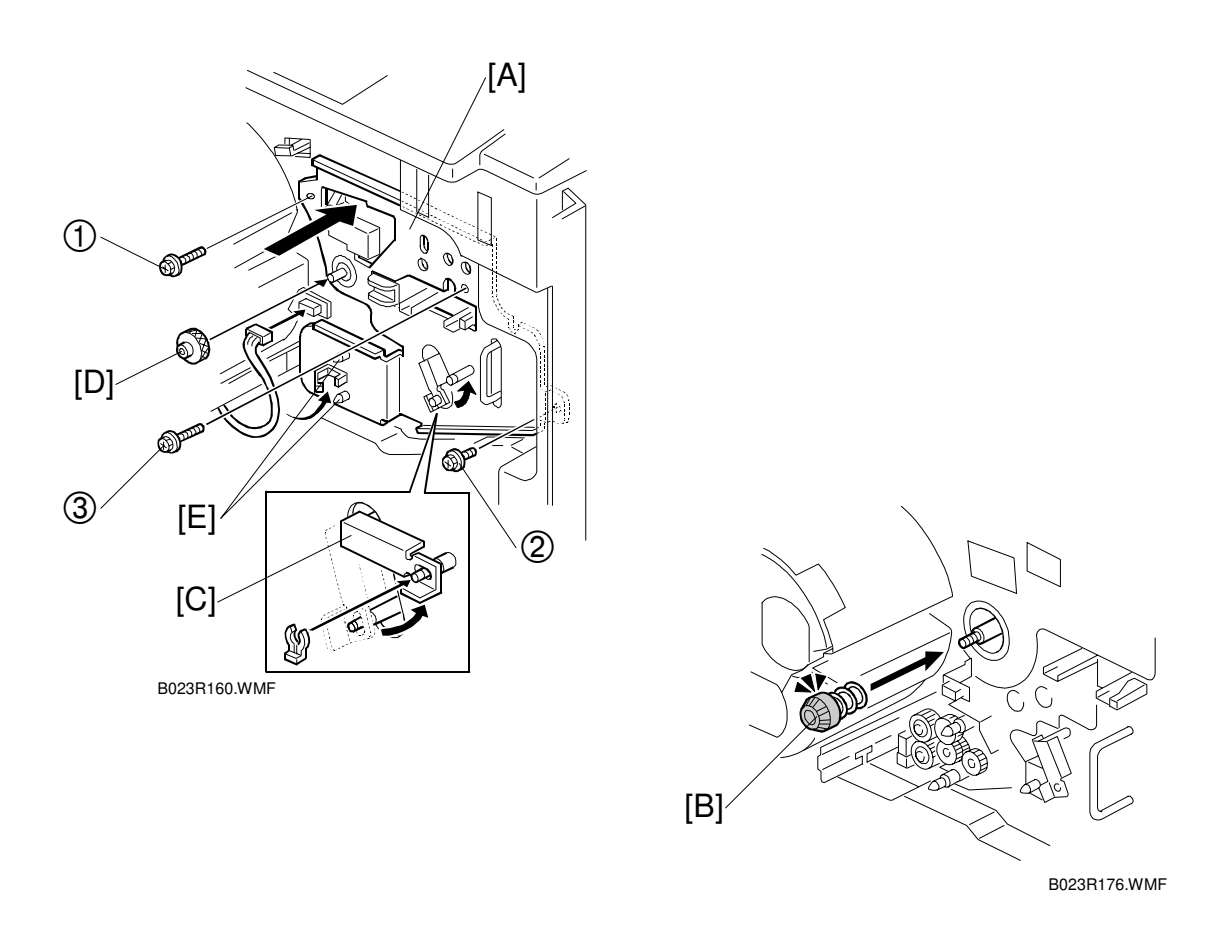

### 

Make sure the pressure spring [B] is in place before reinstalling the transfer plate. The pressure spring holds the drum unit in place—if it is missing, the photo conductor gap will be out of alignment. This could damage the OPC drum or development sleeves.

- **NOTE:** 1) When reinstalling the transfer faceplate, tighten the knob [D] before tightening the other screws.
  - 2) Pushing upper left part of the faceplate against the revolver/drum drawer, tighten the three screws in the following order: ① ② ③
- Reinstall the transfer faceplate [A] (3 long screws, 1 knob, 1 connector, and 2 clamps). Raise the transfer belt tension lever [C] to the image transfer position (1 snap ring). Then reinstall the charge and PCC coronas.
- **NOTE:** 1) When mounting the transfer faceplate, tighten the knob before tightening the screws. Otherwise, the transfer faceplate may not be set properly.
  - 2) After reinstalling the transfer face plate, press back on the two shafts [E]. This ensure that the ITB cleaning unit is set correctly.

# 3.3.5 PAPER TRANSFER UNIT REMOVAL

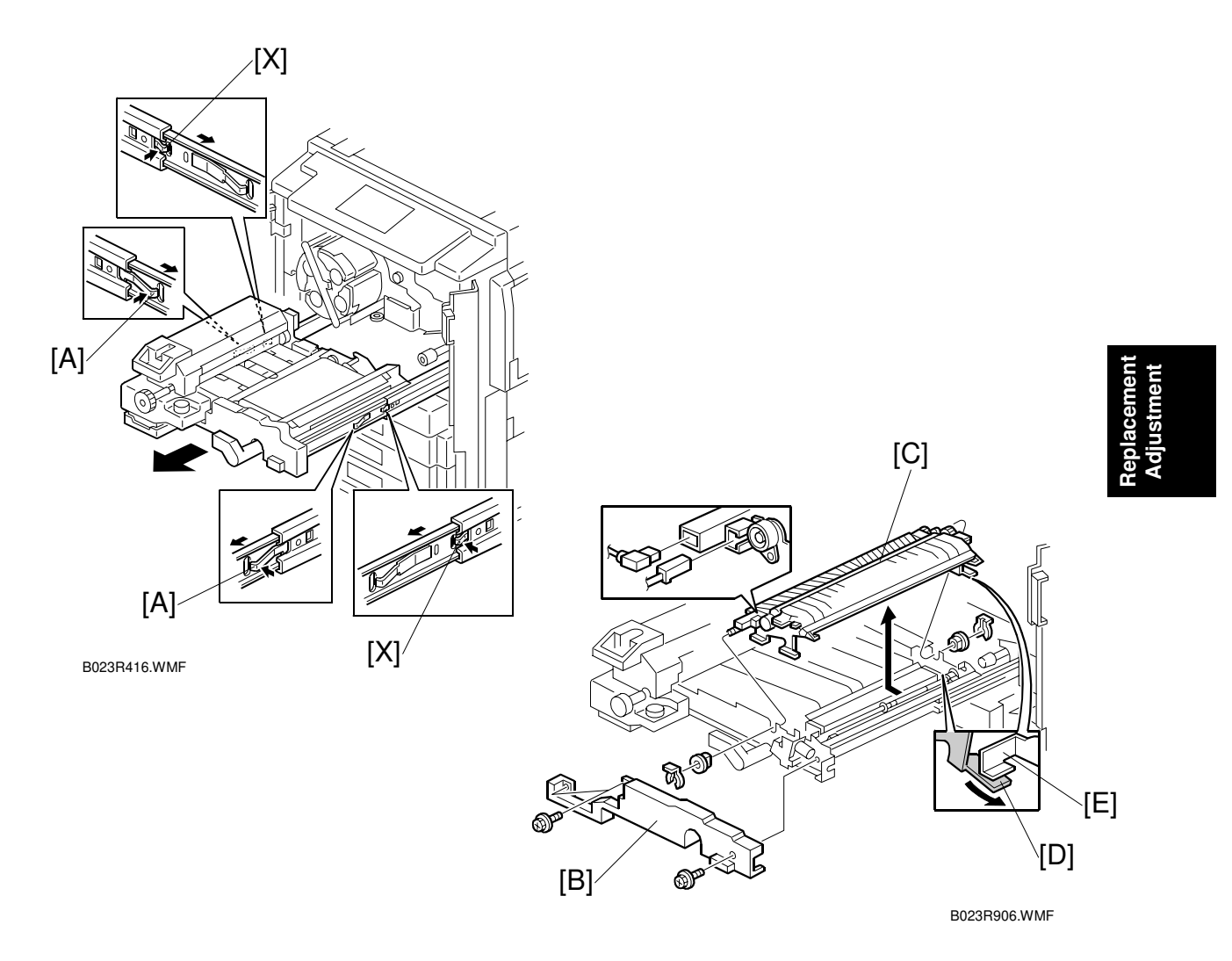

### 

Do not press rail release springs [X] which are just behind the rail stoppers. Pressing them may cause the fusing/transfer drawer and rails to come off. This is dangerous because the drawer is heavy.

- Press the stoppers [A] on both sides of the fusing/transfer drawer rail and pull out the drawer.
- [B]: Fusing/transfer drawer cover ( $\hat{\mathscr{F}} \times 3$ )
- [C]: Paper transfer unit ( x 2, 2 snap rings, 2 bearings)
  - **NOTE:** When re-installing the paper transfer unit, make sure that the bracket [D] is under the lever [E].

# 3.3.6 REMOVING THE FUSING UNIT

### 

- 1. Exercise adequate care when handling the fusing unit as it may be hot.
- 2. Take care not to spill silicone oil on the customer's floor. Completely wipe up any spilled silicone oil with a silicone oil remover. Otherwise, you might slip and fall.

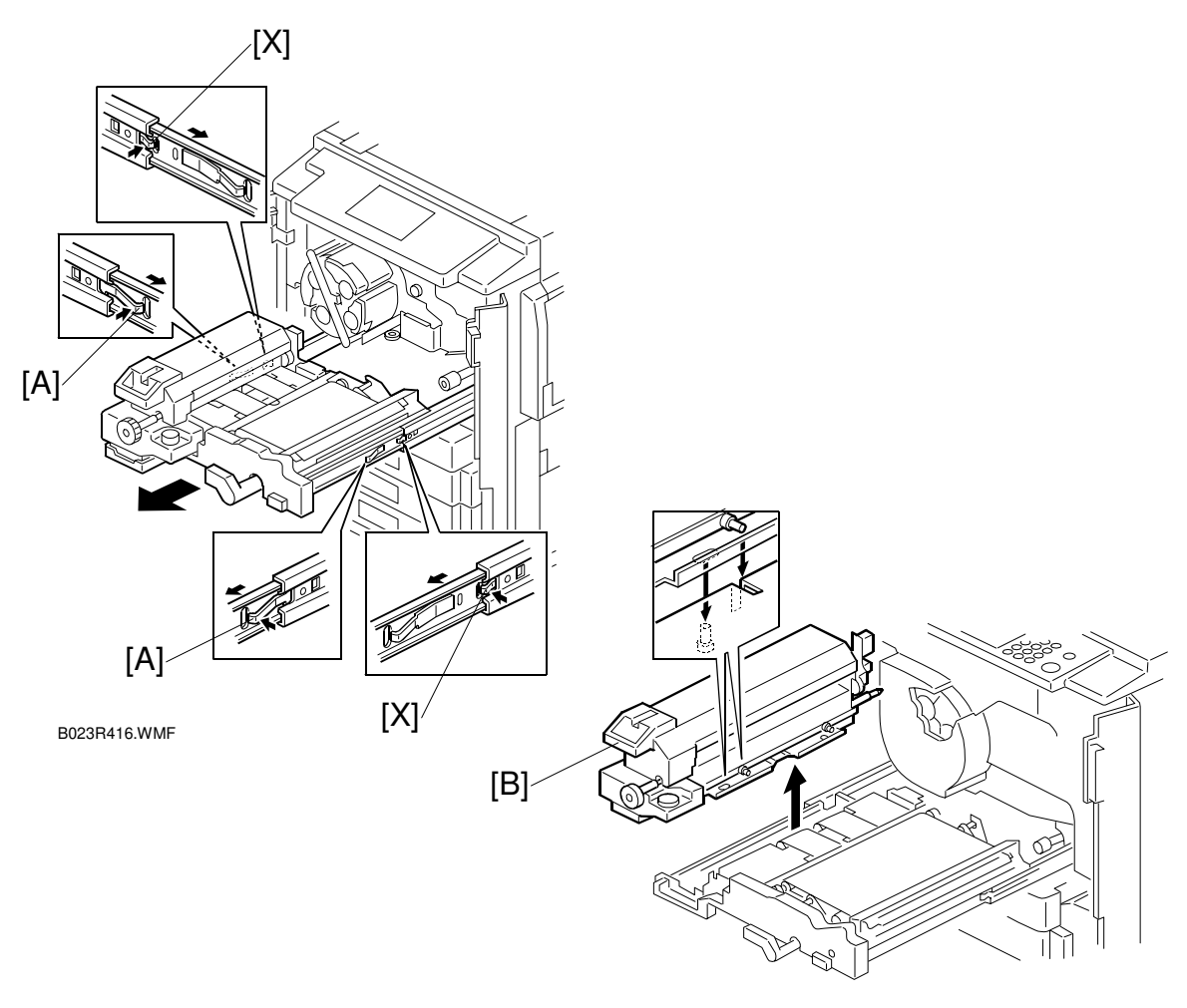

B023R511.WMF

### 

Do not press rail release springs [X] which are just behind the rail stoppers. Pressing them may cause the fusing/transfer drawer and rails to come off. This is dangerous because the drawer is heavy.

- Press the stoppers [A] on both sides of the fusing/transfer drawer rail and pull out the drawer.
- [B]: Fusing unit (Lift and remove)
  - **NOTE:** When reinstalling the fusing unit, align the two positioning pins with the two positioning keys.

# 3.4 SCANNER UNIT

# 3.4.1 EXPOSURE LAMP REPLACEMENT

- Exposure glass ( 3.4.1)
- Move the first scanner next to the opening in the frame.
- [A]: Exposure lamp (Push the exposure lamp terminal out as shown ①, and remove the lamp ②.)
- Install the new lamp in the reverse order of disassembly.
- **NOTE:** Do not touch the glass surface of the new lamp.

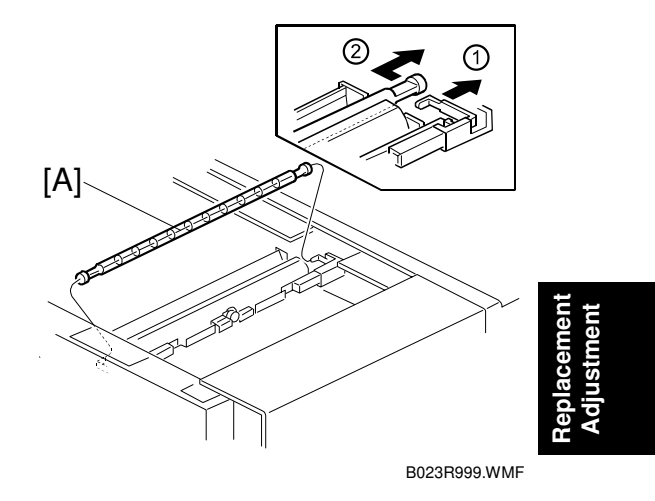

# 3.4.2 SBU REPLACEMENT

- Exposure glass (☞ 3.4.1)
  [A]: Upper right cover (𝔅 x 2)
- Open the by-pass feed table.
- [B]: Middle right cover ( $\hat{F} \times 3$ )

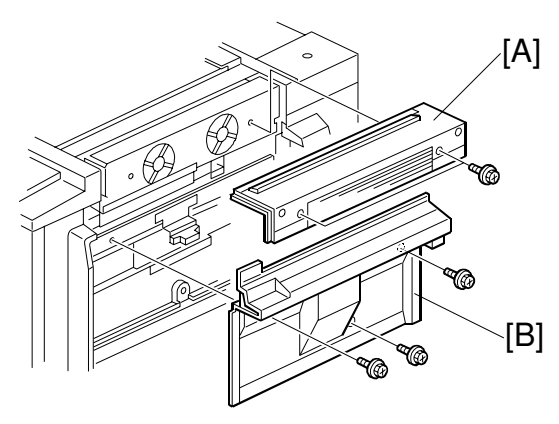

B023R991.WMF

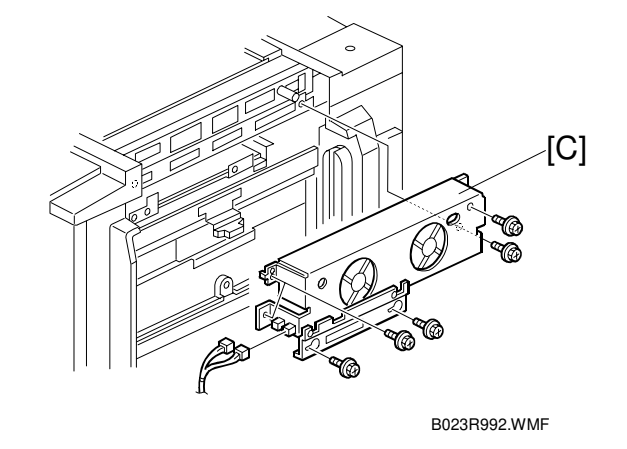

- [A]: SBU cover (곍 x 7) [B]: SBU (곍 x 4, ☜ x 2, 4 clamps)
- **NOTE:** When putting back the SBU cover, be careful not to pinch the harness [C].

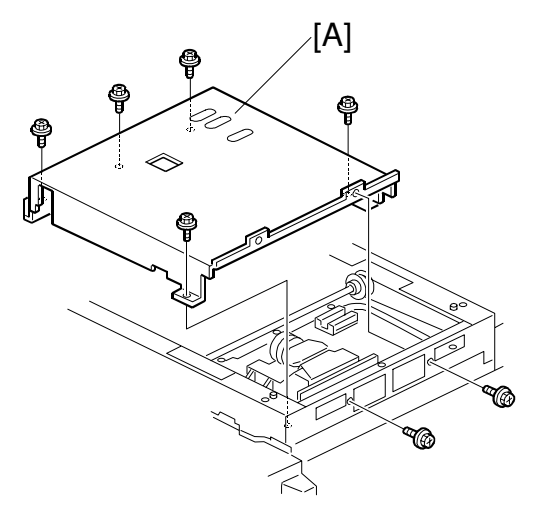

B023R920.WMF

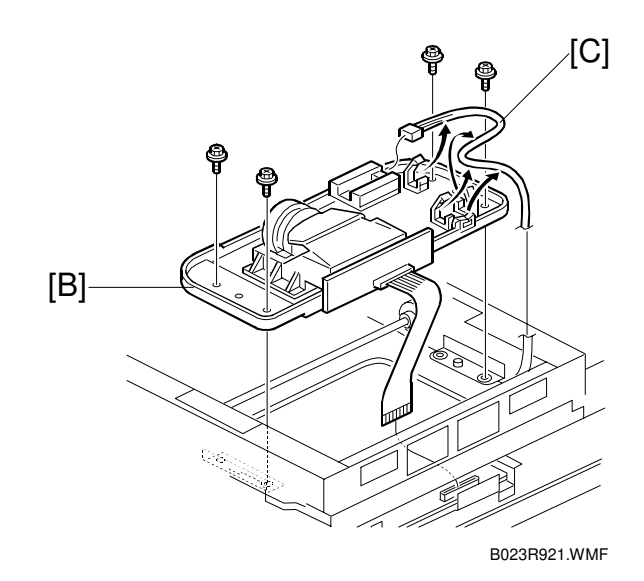

# 3.4.3 SCANNER IPU BOARD REPLACEMENT

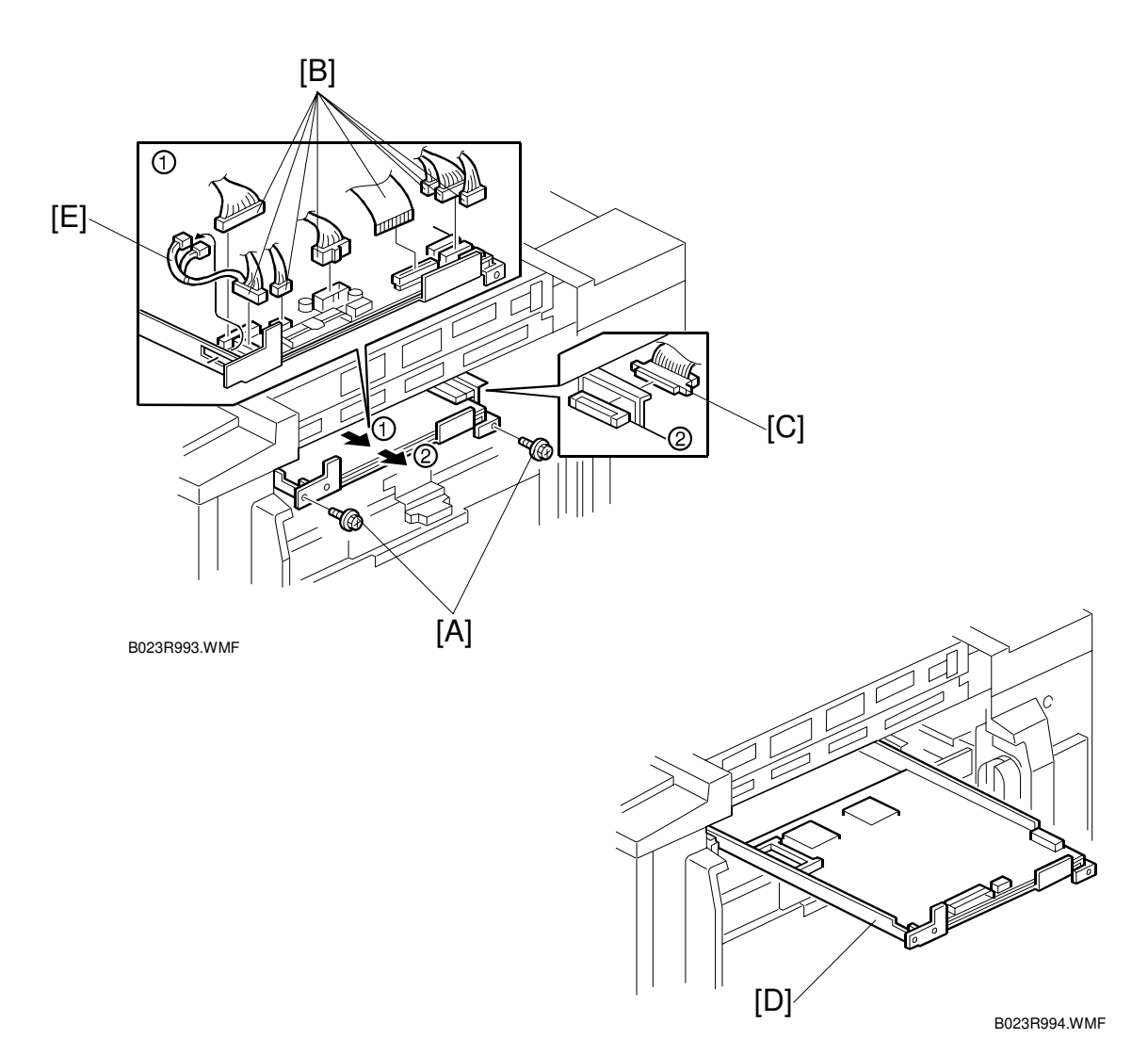

- Upper right cover, middle right cover, bracket with two fan motors (
   Previous Procedure)
- [A]:  $\mathscr{F} \times 2$  from the IPU board
- [B]: ⊑<sup>I</sup> x 8 from the IPU board
- Slide out the IPU board halfway, so that the fiber harness can be disconnected. Disconnect the fiber harness connector [C].
- [D]: IPU board
- Put all the removed parts back.
- **NOTE:** 1) Run the 2 fan motor fan harnesses [E] through the hole as shown. 2) Make sure the harnesses are not pinched when reinstalling the parts.

### **3.4.4 SCANNER WIRE/SCANNER MOTOR REPLACEMENT**

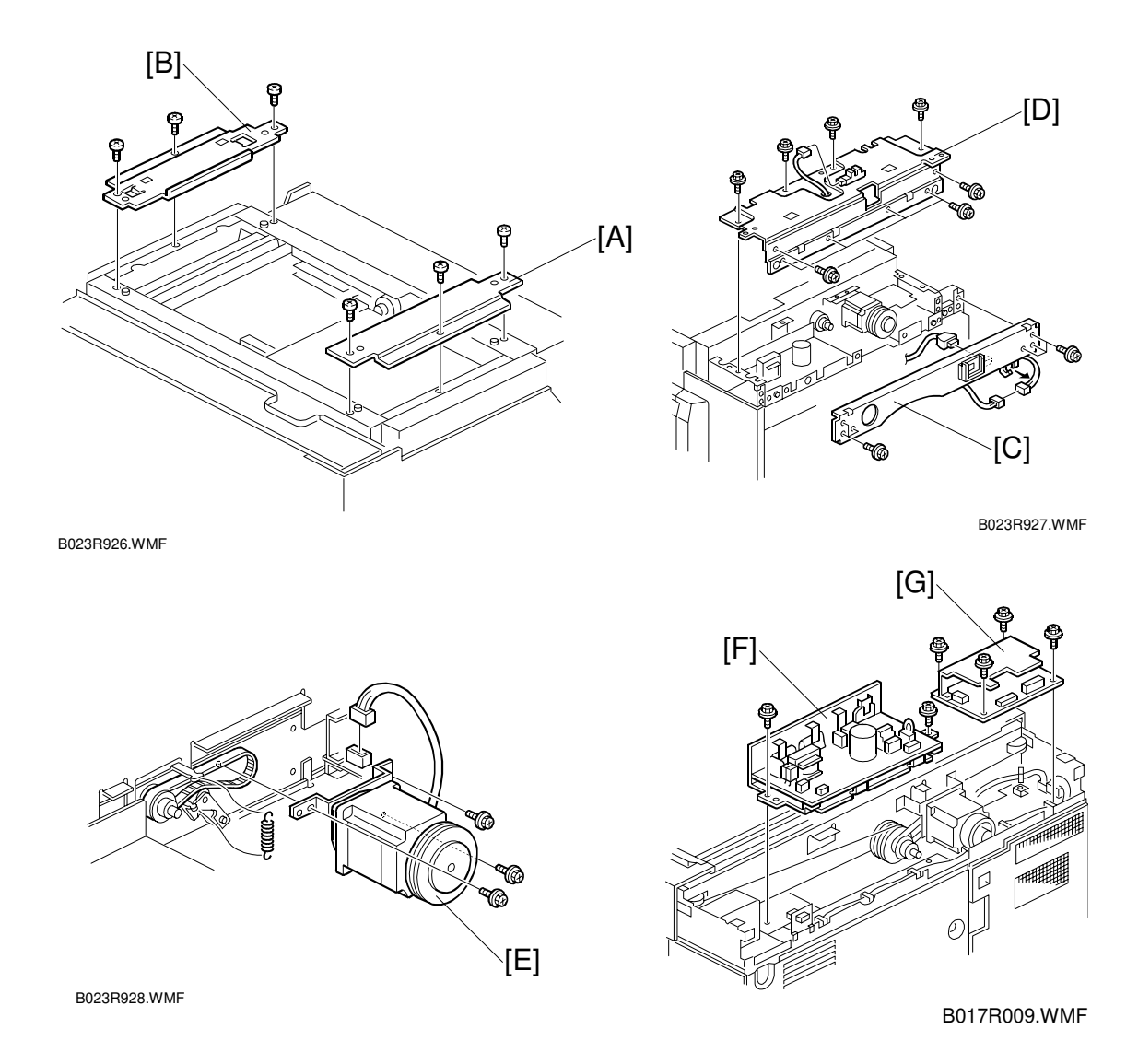

- 1. Exposure glass, upper covers, operation panel (
   3.4.6, 3.4.7, 3.4.8)
- 2. [A] Upper right stay ( $\hat{\mathscr{F}} \times 3$ )
- 3. [B] Upper left stay (<sup>2</sup>/<sub>ℓ</sub> x 3)

To change the rear scanner wire:

- 2) [D] Platen cover frame ( $\mathscr{F} \times 10$ ,  $\mathfrak{P} \times 1$ , 1 shamp) 3) [E] Scanner motor ( $\mathscr{F} \times 3$ ,  $\mathfrak{P} \times 1$ , 1 spring) 4) [F] Lamp regulator ( $\mathscr{F} \times 2$ ,  $\mathfrak{P} \times 2$ )
- 5) [G] Scanner drive board ( x 4, 1 x 3)

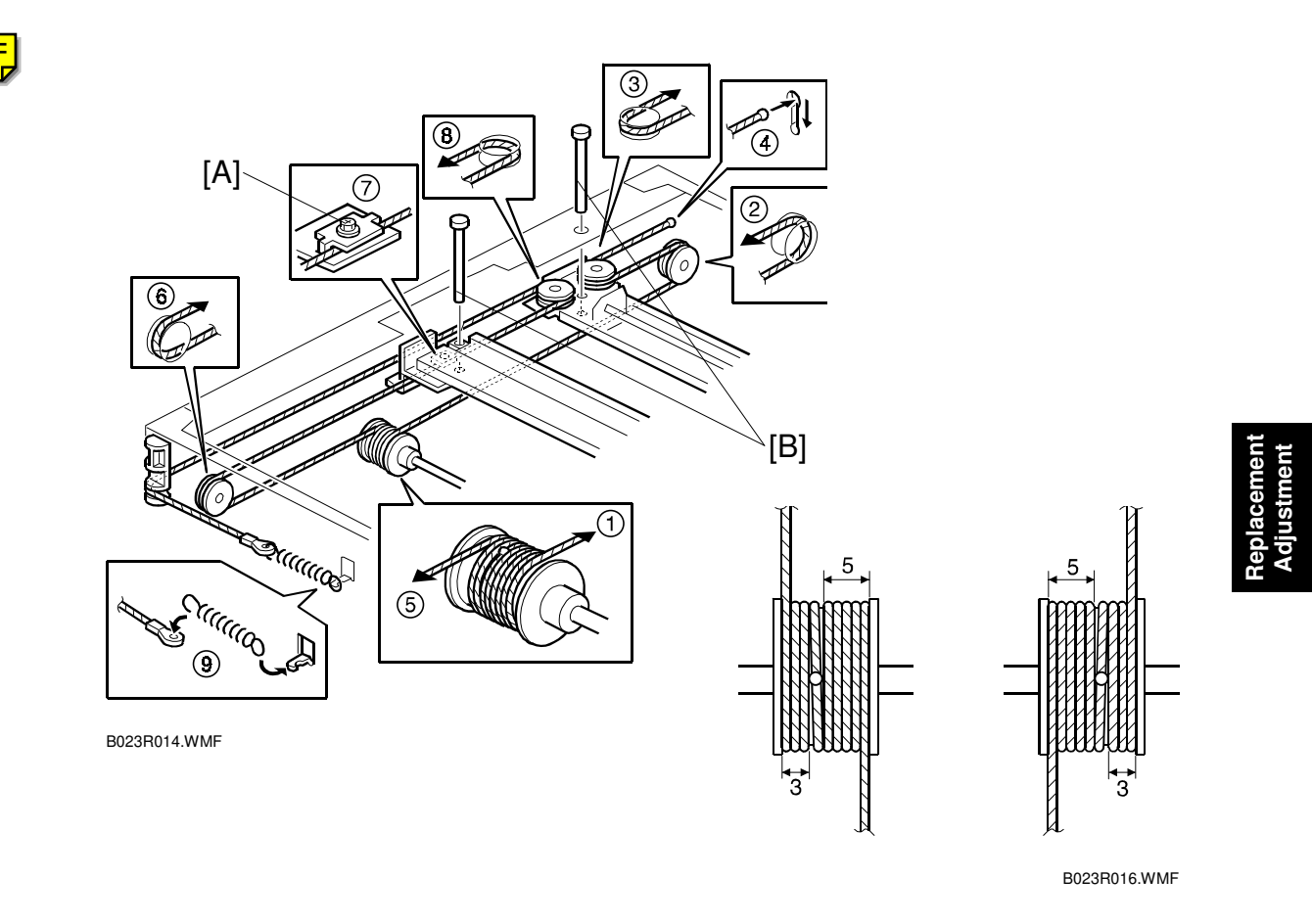

- 4. Loosen the screw for the first scanner wire clamp and remove the scanner wire. Also loosen the clamp screw on the other side, but do not remove the wire.
- 5. Route the new scanner wire as shown in the figure. Take care to orient the wire correctly before threading it on the pulleys-there is an anchor bead on one end of the wire and an eyelet on the other.
  - Secure the first and second carriages on the scanner with locking pins [B]. Set the scanner locking pins as shown in the figure (4 locations). (When the scanner is in the correct position, the locking pins slide in and out smoothly. Locking Pin part No.: A2599010)
  - 2) Place the positioning bead located at the center of the wire in the groove in the pulley and wind the wire the number of turns indicated in the figure.
    Winding procedure: Wind 3 turns outward from the bead at the center of the wire (up to the red mark), then 5 turns inward (up to the black mark). There will be a total of 8 turns including the one for the center ball.
  - Route the section of the wire with the anchoring bead on the pulleys as shown in the figure (2, 3), then fit the bead into the slot in the frame (4).
  - Route the section of the wire with the eyelet on the pulleys (⑤, ⑥, ⑦, ⑧), then hook the ring to the tension spring and the spring to the wire tension bracket (⑨).

- 6. Tighten the screw permanently.
- 7. Clamp the wire to the scanner.
- 8. Remove the scanner locking pins.
- 9. Re-install all parts except for the exposure glass, upper covers.
- 10. After tensioning the wire by executing a scanner free run (SP4-013-022), reset the scanner locking pins. If the pins do not properly fit into the holes, loosen and reset the scanner wire clamp so that the pins properly fit into the holes.
- 11. Assemble in the reverse order of disassembly.

# 3.4.5 APS SENSORS

- Exposure glass (☞ 3.4.6)
  [A]: APS sensor (ℱ x 1, ℡ x 1)
  SBU cover (☞ 3.6.2)
- [B]: APS sensors (𝔅 x 1, 🗊 x 1)

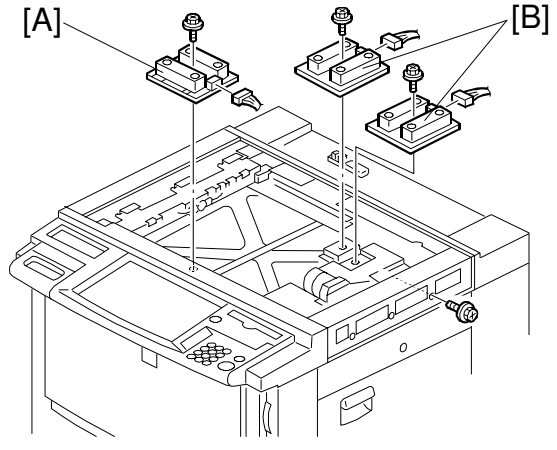

B023R514.WMF

# 3.4.6 SCANNER HP SENSOR

- [A]: Scanner drive board ( 3.6.4)
- [C]: Scanner H.P. sensor (<sup>2</sup>/<sub>8</sub> x 1)

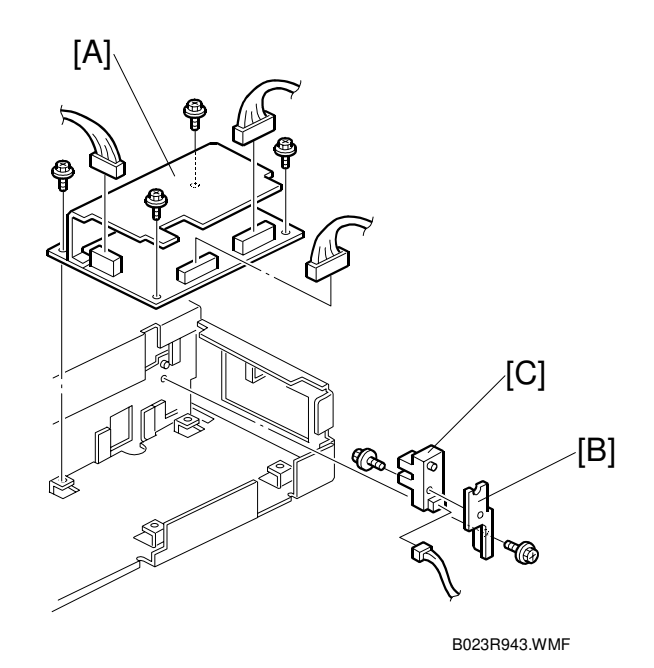

# 3.5 LASER OPTICS SECTION

# 3.5.1 OPENING THE SCANNER UNIT

**NOTE:** Be sure to remove the document feeder or platen cover before starting this procedure. Otherwise, the document feeder or platen cover might fall off backwards when you open the scanner unit.

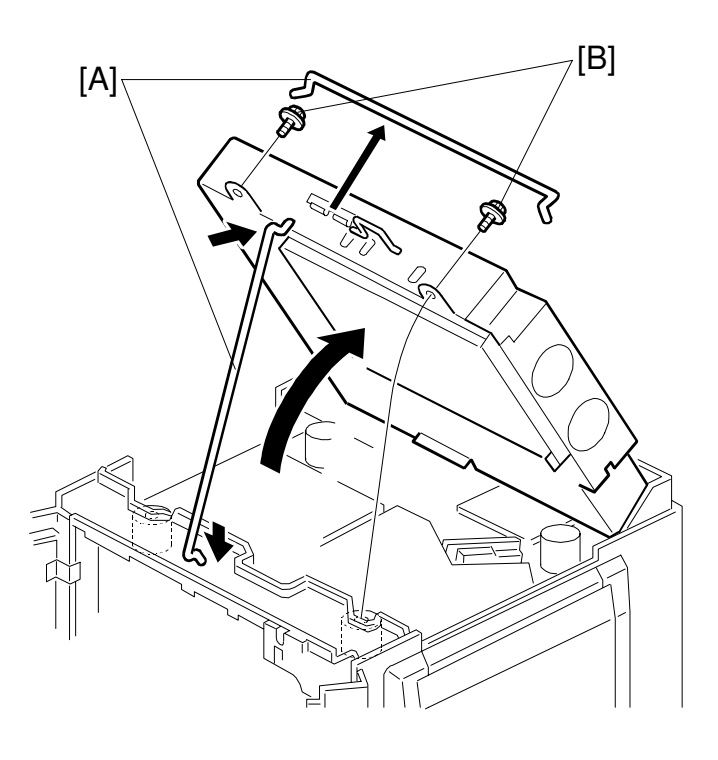

B023R923.WMF

| lt |   |  |
|----|---|--|
| e  |   |  |
| Ē  | Ð |  |
| e  |   |  |
| Ŭ  | S |  |
| σ, | n |  |
| ģ  | q |  |
| ž  | 4 |  |

• Operation panel (
 3.4.8)

- Upper rear cover ( 3.4.7)
- [A]: Support rod
- [B]: Scanner lock screws (<sup>2</sup>/<sub>8</sub> x 2)
- Lift the scanner unit and prop it up with the support rod.

### 

Take care not to knock the support rod loose [A] while the scanner unit is open. If the support rod is disengaged, the scanner unit may suddenly fall.

# 3.5.2 POLYGON MIRROR MOTOR REPLACEMENT

### 

Be sure to turn off the main switch and disconnect the power plug from the power outlet before attempting any disassembly or adjustment of the laser unit. This copier uses a class 3B laser beam with a wavelength of 780 nm and an output of 15 mW. Laser beams can seriously damage your eyes.

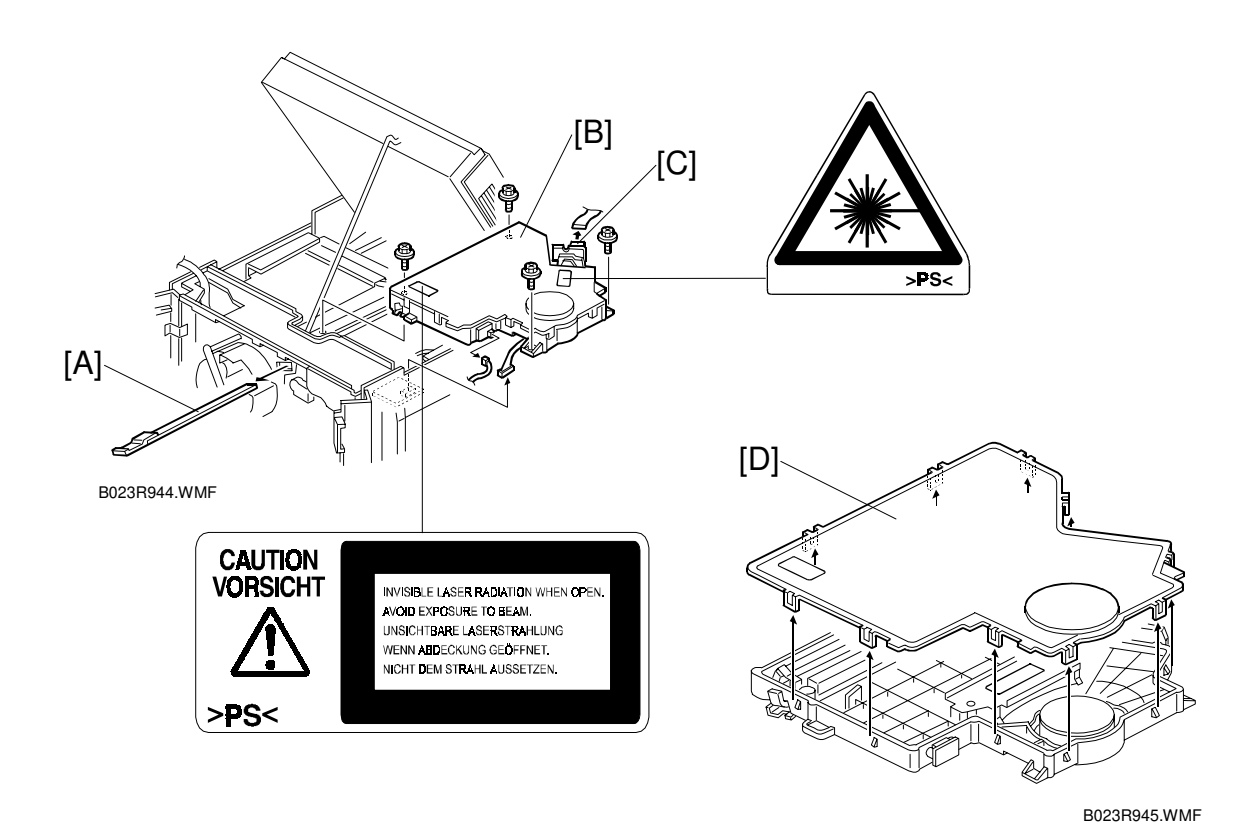

Operation panel (
 3.4.8)

Upper rear cover (🖝 3.4.7)

Open the scanner unit. (
 3.7.1)

### 

Take care not to knock the support rod loose while the scanner unit is open. If the support rod is disengaged, the scanner unit may suddenly fall.

[A]: Toner shield glass

**NOTE:** Remove the toner shield glass before removing the optical housing unit. This helps prevent the toner shield glass from becoming inadvertently broken.

- [B]: Optical housing unit ( $\mathscr{F} \times 4$ ,  $\mathfrak{W} \times 2$ ) **NOTE:** To disconnect the flat cable, open the lever [C] of the connector.
- [D]: Optical housing cover (10 hooks).

[E]: Polygon motor ( 2 x 3)

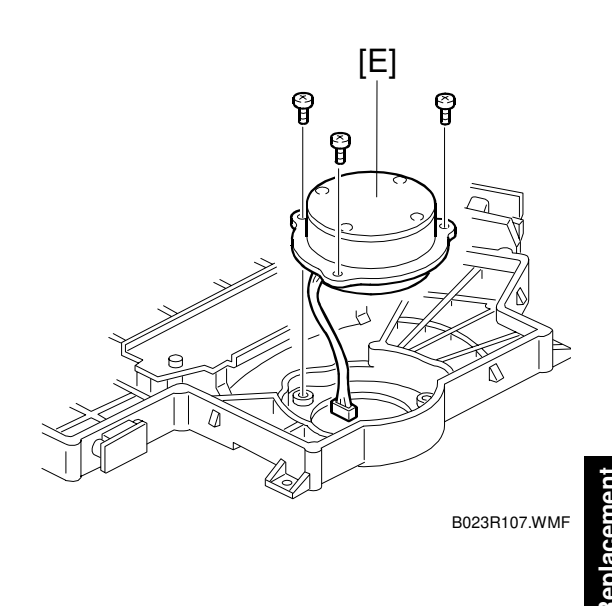

3.5.3 LASER SYNCHRONIZING DETECTOR REPLACEMENT

- Optical housing unit ( 3.7.2)
- [A]: Laser synchronizing detector board  $(\hat{\beta} \times 2)$

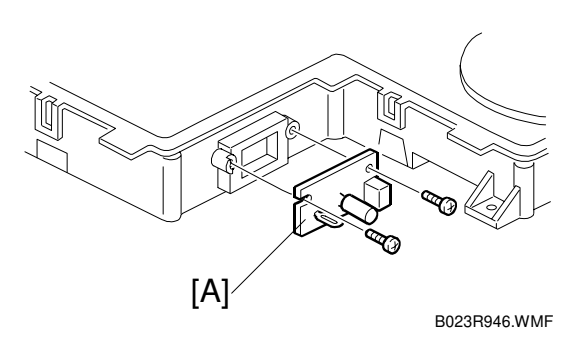

# 3.5.4 LD UNIT REPLACEMENT

• Optical housing unit ( 3.7.2)

[A]: LD unit (Â x 3)

- Reassemble, then check and adjust the LD pitch (~ 3.7.5).
- **NOTE:** Although the LD pitch is guaranteed by the LD unit, it may deviate from the normal value depending on the combination with the optical housing unit. Be sure to check the LD pitch after replacing the LD unit.

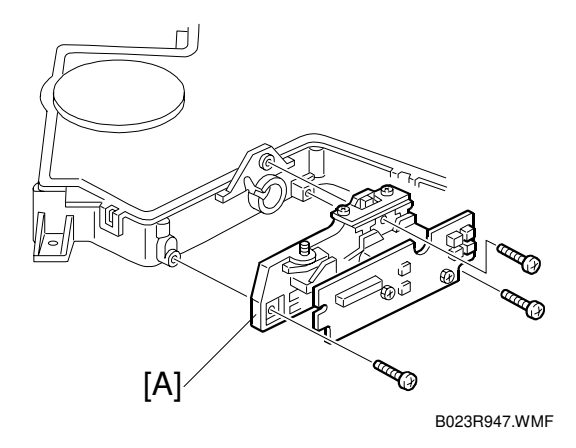

# 3.5.5 LD PITCH CHECK AND ADJUSTMENT]

- 1. Enter SP5-955 (the following display will appear); then, select the "2-Beams Pitch Pattern" and enter 100 for the "Dot Line" value (default value is 128).
- 2. Then press the [Interrupt] key, select "Black & White", and print on A3/11" x 17" paper.

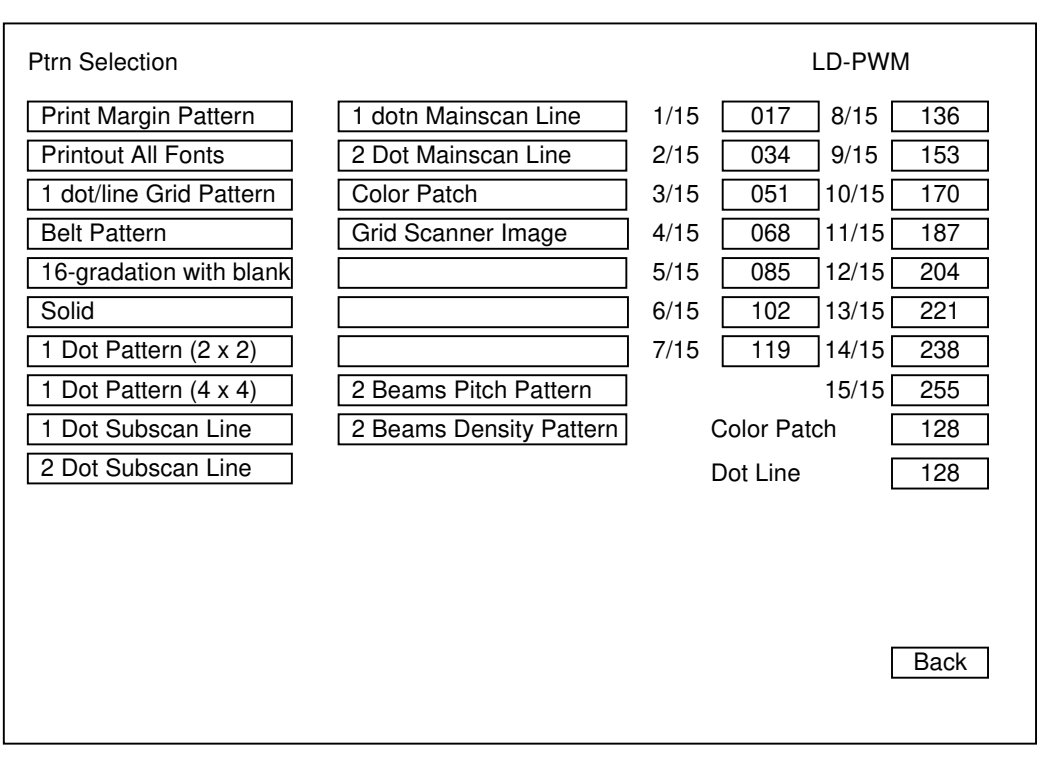

B023R520.WMF

- 3. Check the vertical lines running down the page. (Actually there aren't really any vertical lines. They are an optical illusion caused by the test pattern.) There are two cases as follows:
  - If the vertical lines are prominent, the beam pitches for LD1 and LD2 do not match.
  - If the vertical lines are not prominent, the beam pitches for LD1 and LD2 match.

# [Printed pattern]

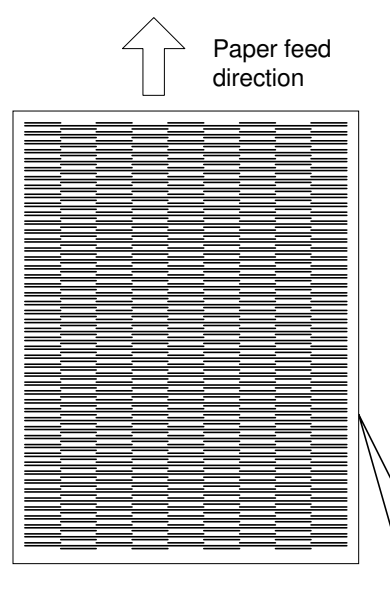

Printed pattern consists of 1 dot line of LD1 and LD2 as shown below. For example, if the beam pitch is too wide, the 1 dot line of LD2 will be close to the next 1 dot line of LD1. line. In this case, the printed pattern looks like a vertical striped pattern.

|         | Row 1             | Row 2             | Row 3             |
|---------|-------------------|-------------------|-------------------|
| line 1  | 1 dot line of LD1 |                   | 1 dot line of LD1 |
| Line 2  | 1 dot line of LD2 | 1 dot line of LD2 | 1 dot line of LD2 |
|         |                   | 1 dot line of LD1 |                   |
| Line 17 | 1 dot line of LD1 |                   | 1 dot line of LD1 |
|         | 1 dot line of LD2 | 1 dot line of LD2 | 1 dot line of LD2 |
| Line 18 |                   | 1 dot line of LD1 |                   |
| Line 19 | /                 |                   |                   |

B023R522.WMF

### Reference: Beam pitch for LD1 and LD2 is 42.3 µm (1 dot)

### LASER OPTICS SECTION

4. If the vertical line pattern is clearly visible over more than 2/3 of the paper, examine the vertical line pattern with a magnifier (the adjustment is completed when the vertical stripe pattern area is smaller than 2/3 of the entire paper).

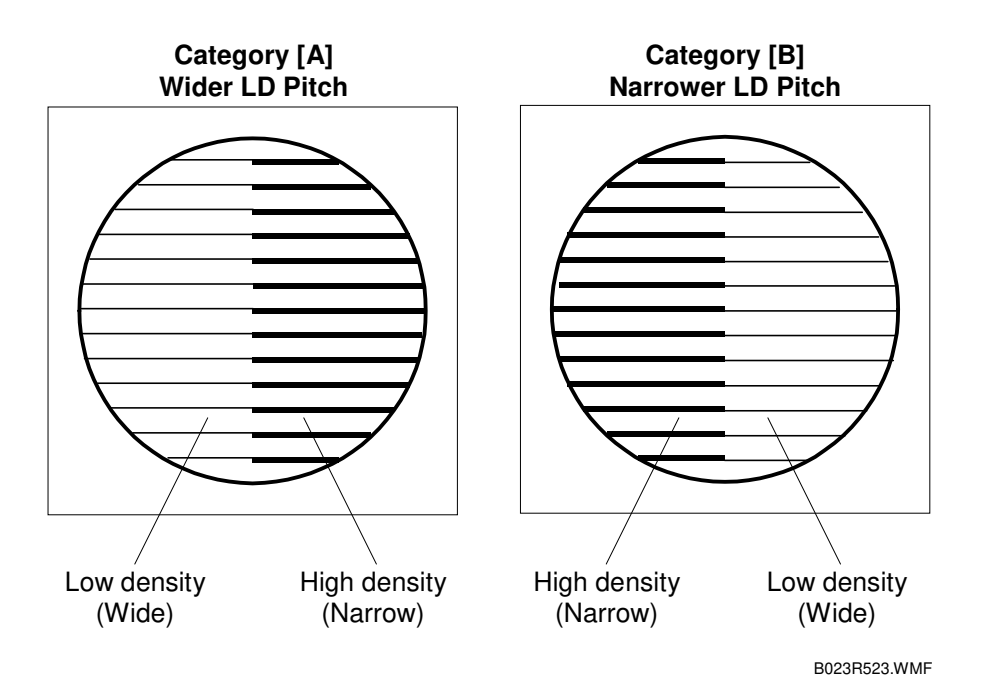

If the image that is checked with a magnifier comes under category [A], "Wider LD Pitch":

- 1) Remove the exposure glass.
- Insert an adjusting screwdriver into the scanner unit LD angle adjustment access hole and turn the screw clockwise half a turn. Then, create a new test pattern (1 turn of adjusting screw corresponds to 5 μm).
- Write (-2.5 μm, -0.5 turn) in the sample output.
- 4) Turn the screw another half a turn (clockwise) and create a third test pattern.
- 5) Write (-5 μm, -1 turn) in the sample output.

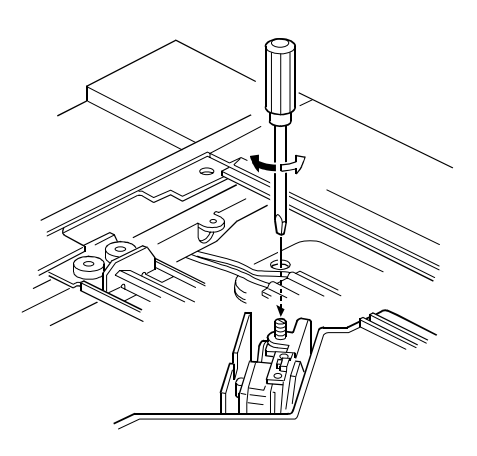

B023R111.WMF

- 6) Turn the screw another half a turn (clockwise) and create a fourth test pattern.
- 7) Write ( $-7.5 \mu m$ , -1.5 turn) in the sample output.
- 8) From the four sample output sheets, select the one in which the vertical stripes are least prominent. Turn the adjusting screw back to the position of the selected sample output.

If the image that is checked with a magnifier comes under category [B], "Narrower LD Pitch":

- 1) Remove the exposure glass.
- 2) Insert an adjusting screwdriver into the scanner unit LD angle adjustment access hole and turn the screw counterclockwise half a turn. Then, reprint the test pattern (1 turn of adjusting screw corresponds to 5 um).
- 3) Write (+2.5  $\mu$ m, +0.5 turn) in the sample output.
- 4) Turn the screw another half a turn (counterclockwise) and create a third test pattern.
- 5) Write (+5  $\mu$ m, +1 turn) in the sample output.
- 6) Turn the screw another half a turn (counterclockwise) and create a fourth test pattern.
- 7) Write (+7.5  $\mu$ m, +1.5 turn) in the sample output.
- 8) From the four sample output sheets, select the one in which the vertical stripes are the least prominent. Turn the adjusting screw back to the position of the selected sample output

Paint-lock the screw.

Replacement Adjustment

# 3.5.6 LASER ANGLE ADJUSTMENT

The purpose of this step is to finely adjust the angle of the laser beam. By turning the laser unit, and thereby tilting the scanning line of the laser beam, you can adjust the inclination of horizontal lines. This ensures that the image is square on the page.

- 1. Generate the "Print Margin Pattern" in the SP mode (SP5-955-17) and see if the image is square on the page. (When the image is not square, the lines in the horizontal scanning direction are slanted.
- 2. Loosen the (4) screws securing the optical housing unit.
- Remove the Vertical reference pin [A] located on the left front side of the optical housing unit.
- 4. Turn the optical housing unit (clockwise or counterclockwise) according to the inclination of the lines in the horizontal scanning direction (see the figure below for guidelines).
- 5. Tighten the 4 screws and the vertical reference pin again.

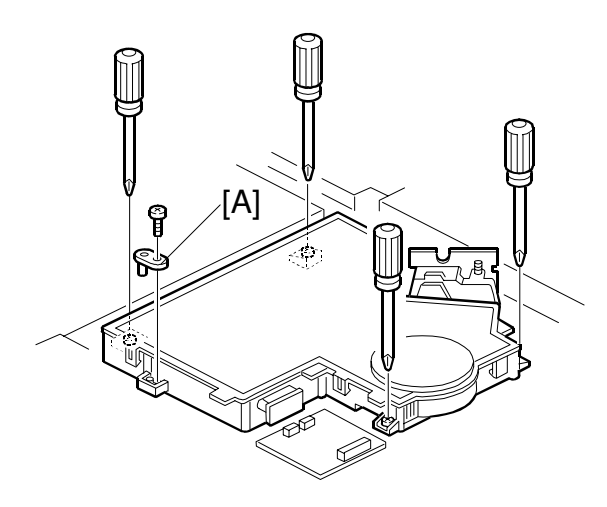

B023R940.WMF

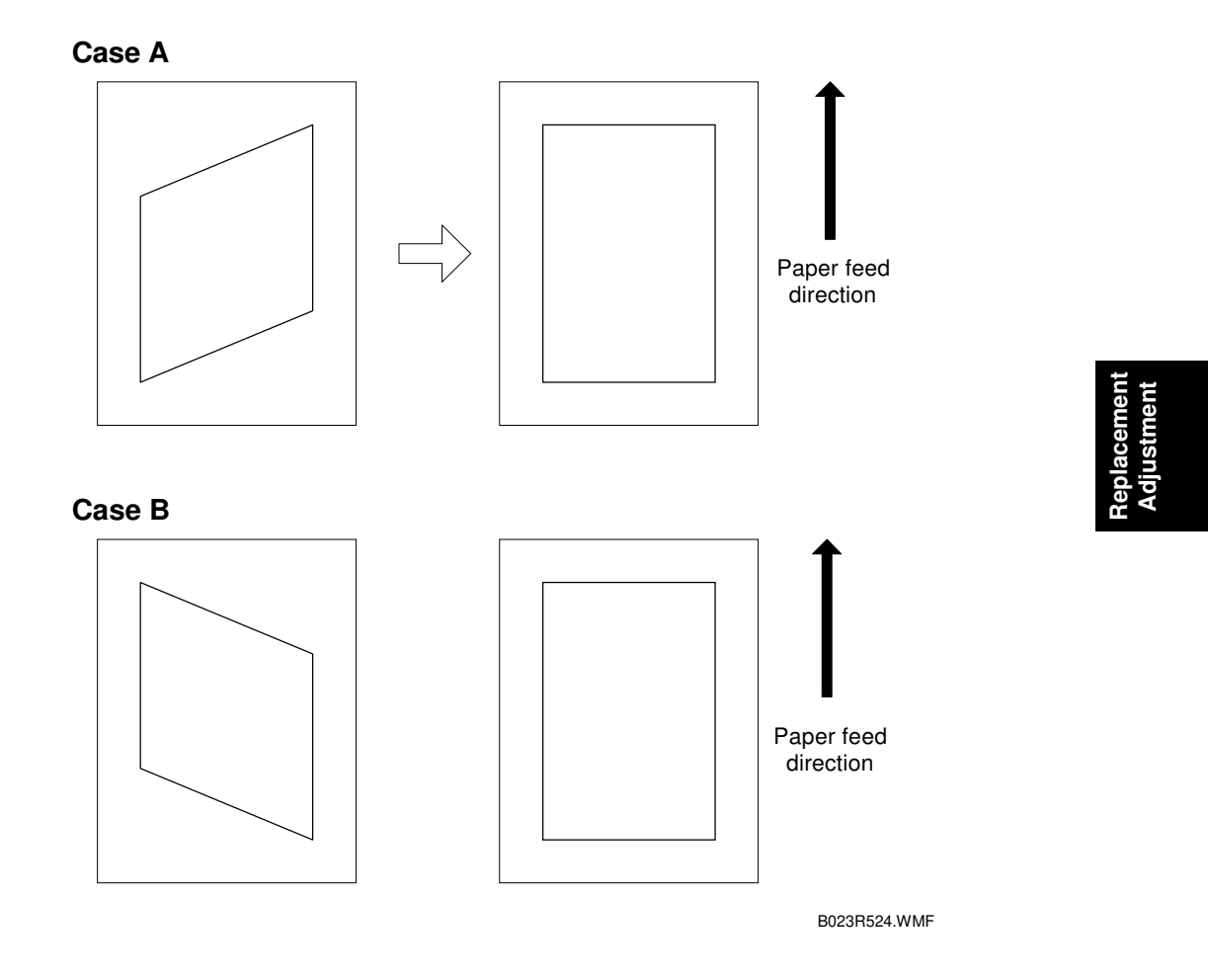

### A. In this case, turn the unit clockwise.

### B. In this case, turn the unit counterclockwise.

### Amount of inclination:

The amount that the horizontal lines are skewed is almost proportional to the angle that the optical housing unit must be turned.

### Standard value:

Inclination of the lines in the laser beam scanning direction (horizontal lines) must be within 0.5 mm maximum for the 240 mm scanning line.

You can make fine adjustments within this range.

# 3.5.7 LD CONTROL BOARD REPLACEMENT

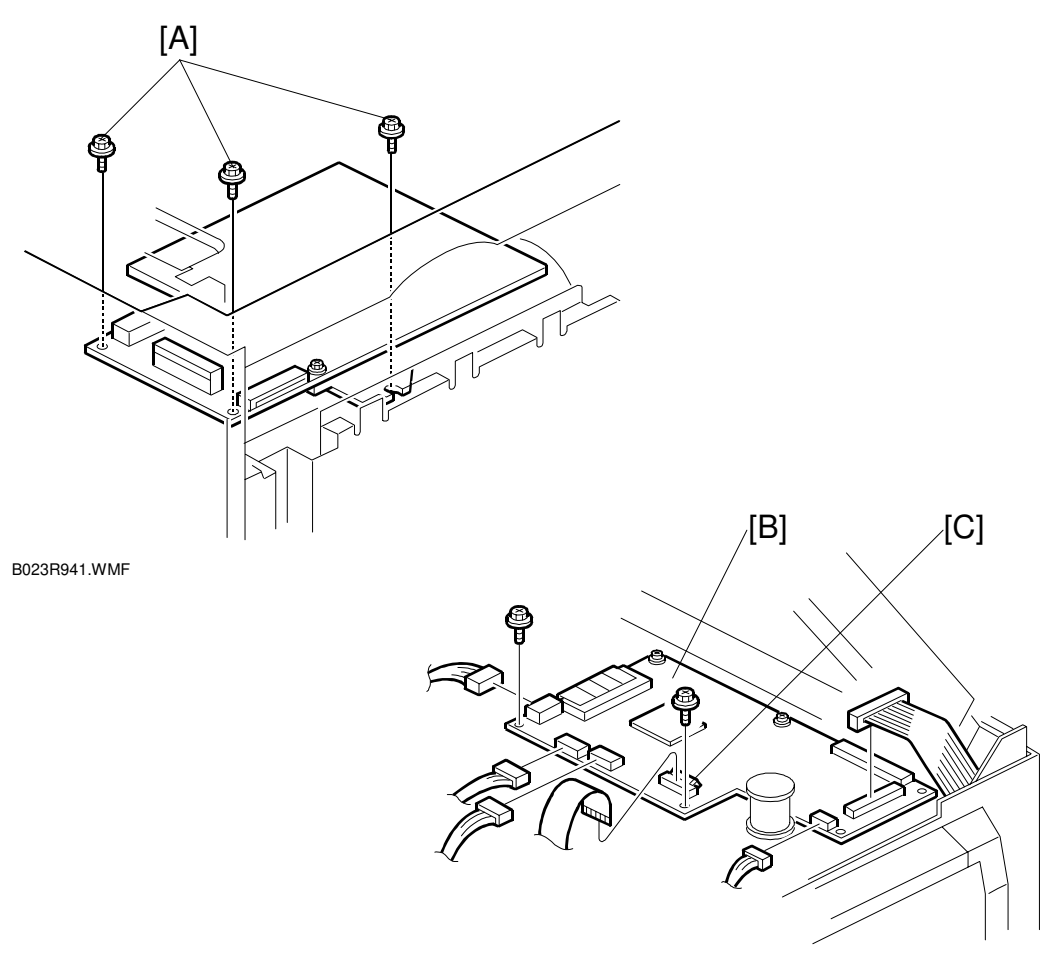

B023R942.WMF

Upper rear cover ( 3.4.7)
[A]: 3 screws from the LD control board
Open the scanner unit. ( 3.7.1)

### 

Take care not to knock the support rod loose while the scanner unit is open. If the support rod is disengaged, the scanner unit may suddenly fall.

[B]: Laser control board (1 flat cable connector, I x 5, x 2) NOTE: To disconnect the flat cable connector, open the lever [C] of the connector.

B023B960 WMF

# 3.6 DRUM UNIT

# 3.6.1 DRUM REPLACEMENT

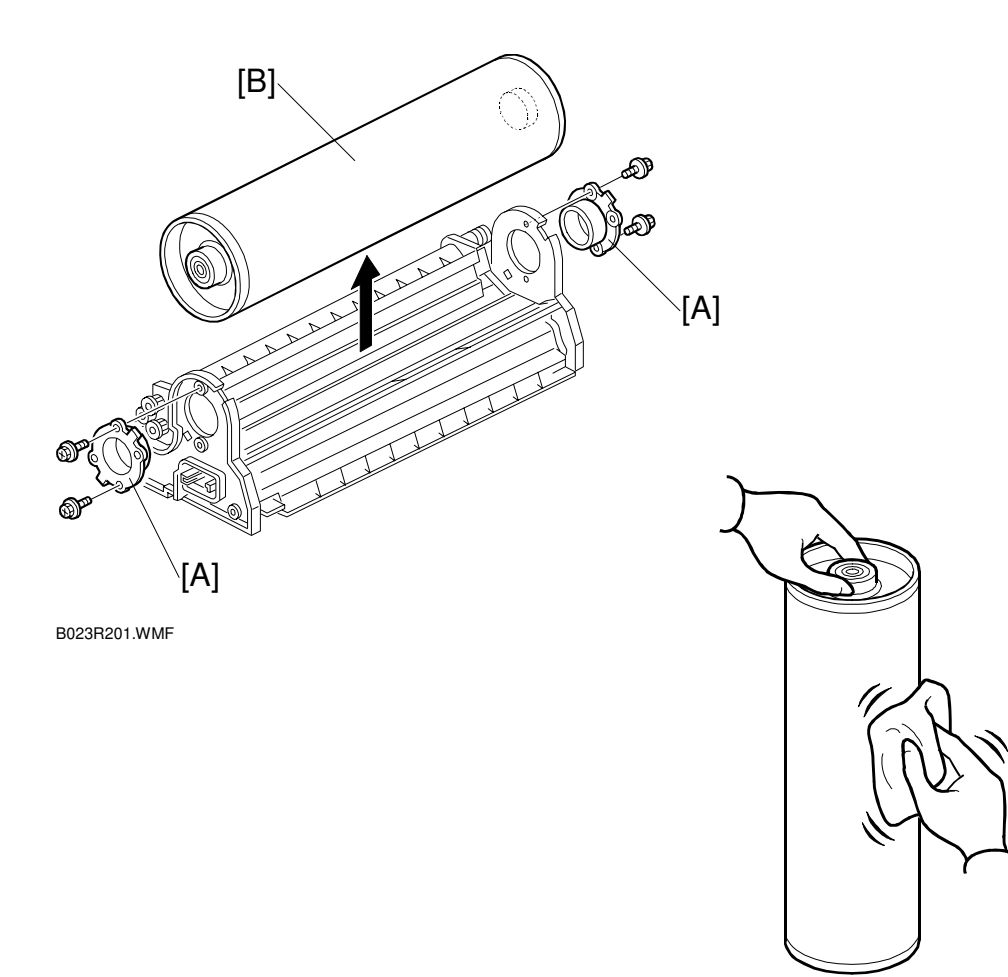

Replacemen Adjustment

• Drum unit ( 3.5.2)

- [A]: Drum support bushing ( $\hat{\mathscr{F}} \times 2$  each)
- [B]: Drum
- Install the new drum and apply setting powder to the entire drum surface.
   NOTE: 1) Be sure to apply the setting powder over the entire drum. This
  - prevents the cleaning blade from catching on the drum surface. 2) Be sure not to spill the setting powder on the drum potential sensor.
- Turn the drum two or three rotations to settle the setting powder to the drum
  - surface.
  - **NOTE:** Do not touch the drum beyond 10 mm from the edge.
- Perform the process control self-check on the new drum. (
   Post-replacement process on the next page)
#### Post-replacement Procedure

**NOTE:** After installing a new drum, be sure to perform the procedures in the following flowchart.

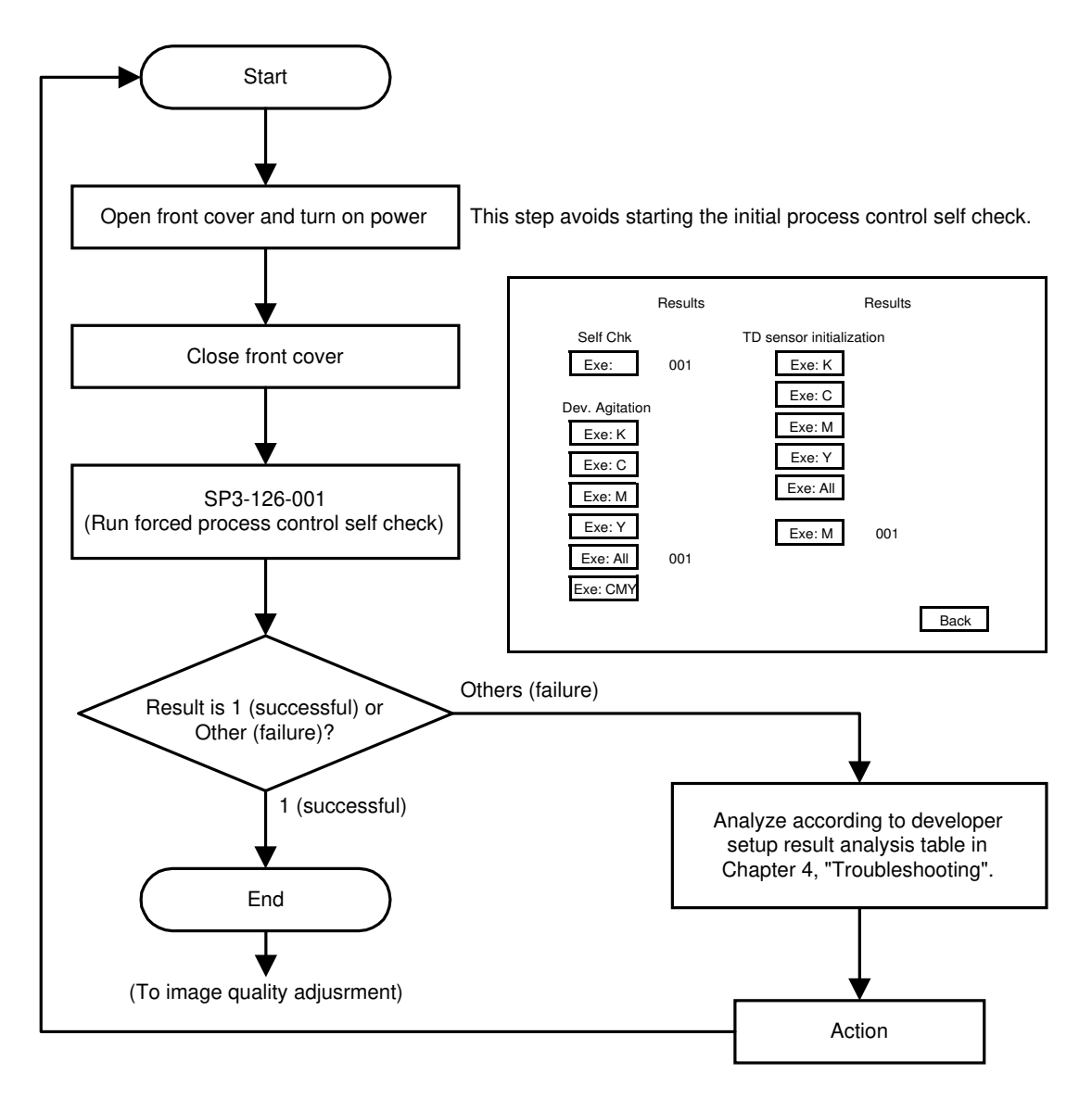

B023R552.WMF

# 3.6.2 CLEANING BLADE REPLACEMENT

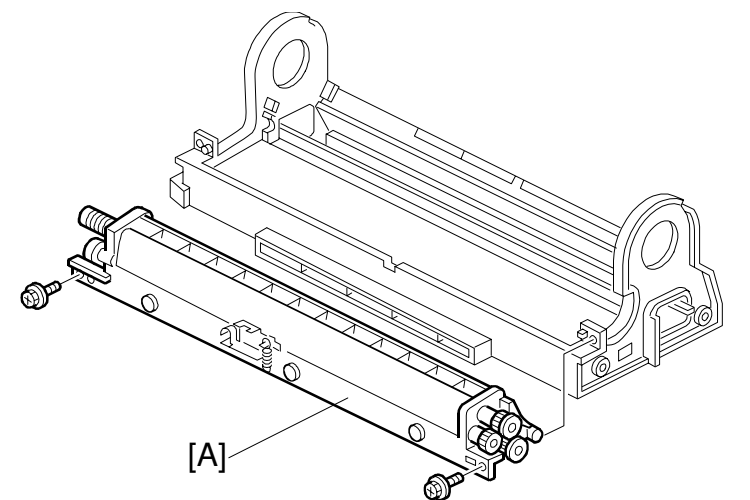

B023R206.WMF

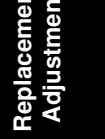

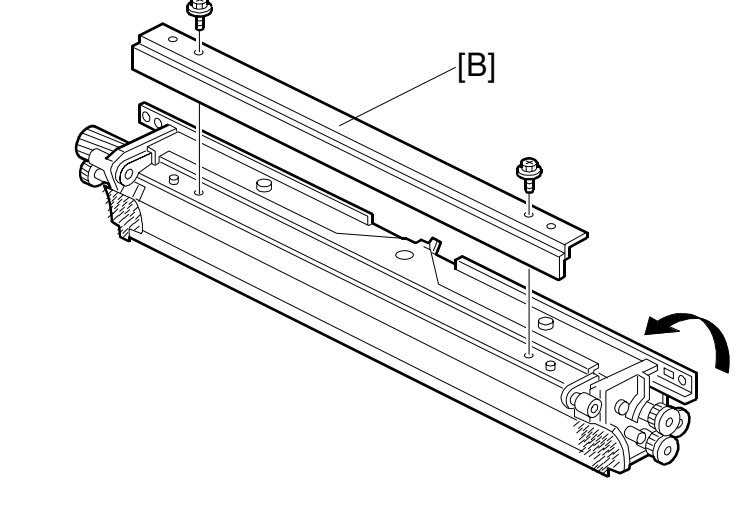

B023R204.WMF

Drum ( the previous procedure)

- [A]: Cleaning unit ( $\hat{\beta} \times 2$ )
- [B]: Cleaning blade from the cleaning unit ( $\hat{\beta} \times 2$ )
  - **NOTE:** 1) After installing a new blade, be sure to apply setting powder over the entire drum. This prevents the cleaning blade from catching on the drum surface.
    - 2) Rotate the drum forward two or three rotations to settle the setting powder between the drum surface and cleaning blade.

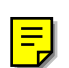

# 3.6.3 CLEANING BRUSH REPLACEMENT

- Drum unit (🖝 3.5.2)
- Cleaning unit ( 3.5.2)
- Cleaning blade ( 3.5.2)
- [A]: Brush holder ( x 1)
- [B]: Cleaning brush

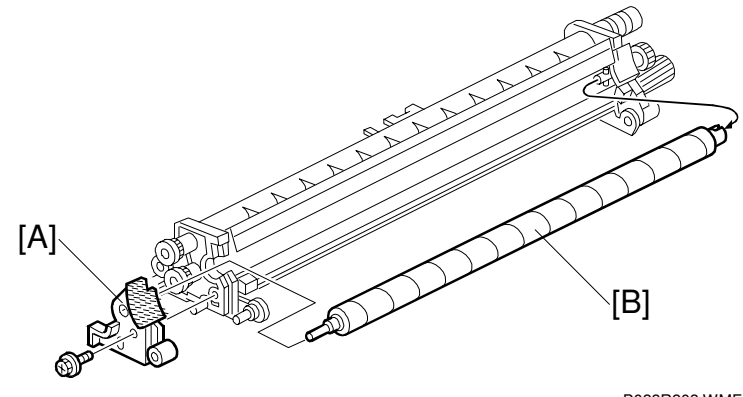

B023R203.WMF

### 3.6.4 LUBRICANT BAR REPLACEMENT

- Cleaning blade ( 3.5.2)
- [A]: Spring
- [B]: Flip the blade holder up
- [C]: Lubricant bar holder (<sup>2</sup>/<sub>8</sub> x 3)
- [D]: Lubricant bar clamping bracket ( x 1)
- [E]: Lubricant bar

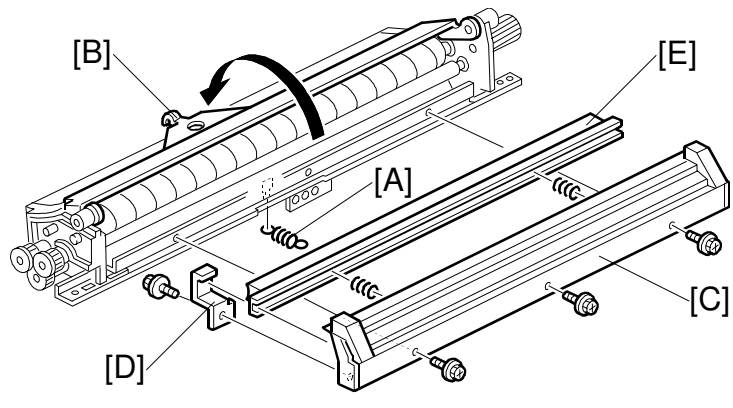

B023R214.WMF

### 3.6.5 BIAS ROLLER BLADE REPLACEMENT

[A]: Lubricant bar holder

\_\_\_\_(∦ x 3)

[B]: Bias roller blade (ê x 3)

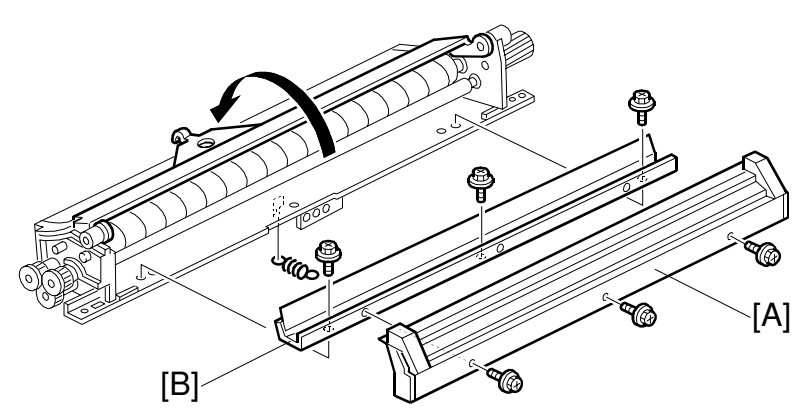

B023R211.WMF

### 3.6.6 CHARGE GRID AND CORONA WIRE AND CLEANER PAD REPLACEMENT

- [A]: Charge grid ( $\hat{\mathscr{F}} \times 1$ )
- [B]: Front and back end block covers
- [C]: corona wire
- [D]: cleaner pad
- NOTE: Do not touch the corona wire directly. Skin oils can deteriorate the corona wire over time, causing uneven charging.

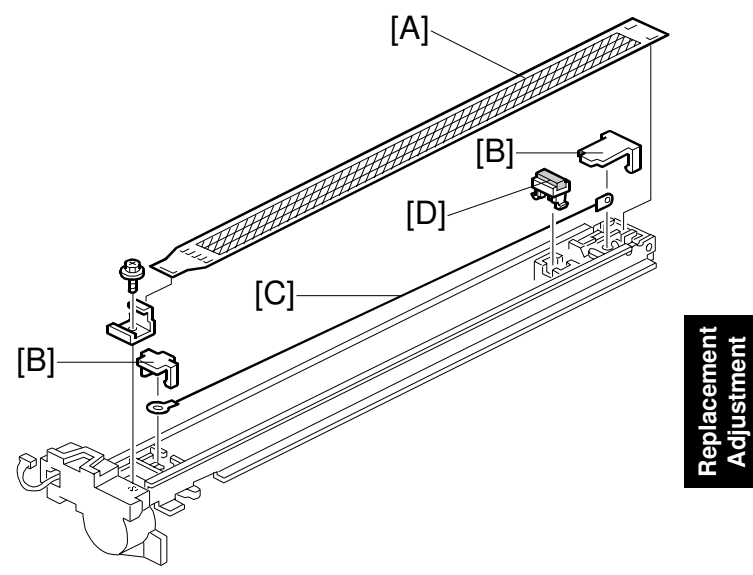

B023R210.WMF

# 3.6.7 PCC WIRE REPLACEMENT

- PCC from the main unit
- [A]: End blocks
- [B]: PCC wire.
- NOTE: Do not touch the PCC wire directly. Skin oils can deteriorate the corona wire over time, causing uneven charging.

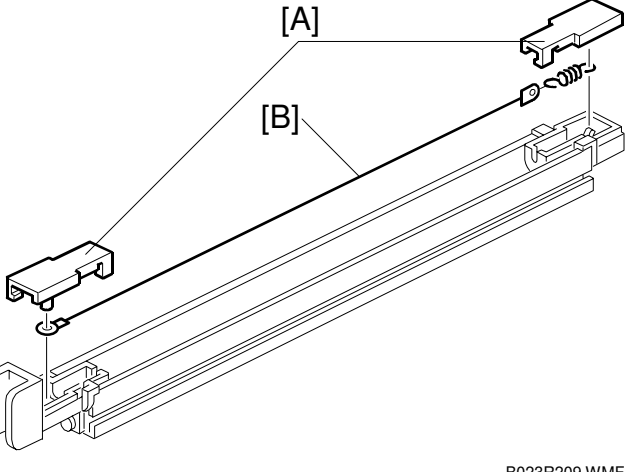

B023R209.WMF

# 3.6.8 DRUM POTENTIAL SENSOR REPLACEMENT

**NOTE:** The drum potential sensor consists of a sensor element and a control board. Replace both the sensor and control board at the same time.

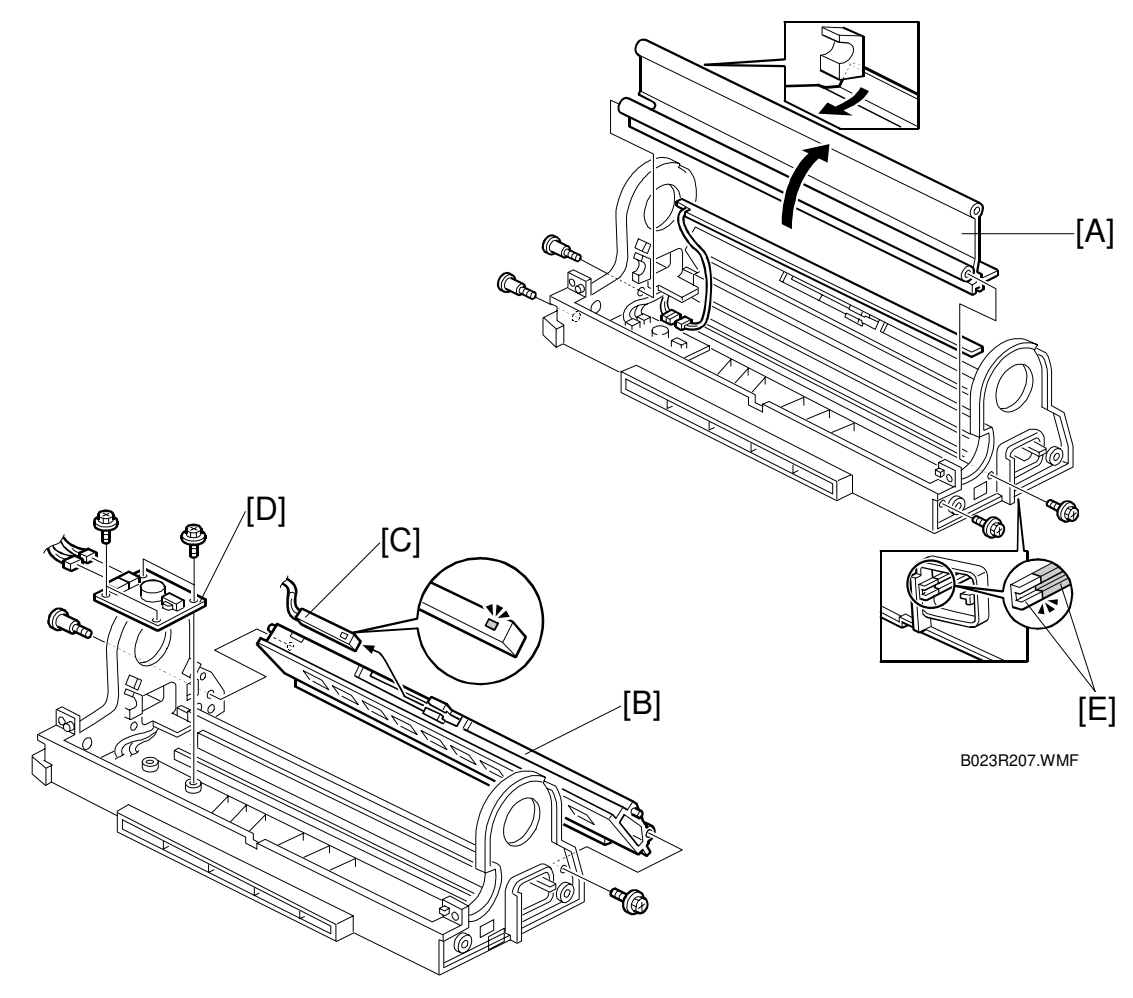

B023R961.WMF

- OPC drum ( 3.8.1)
- Cleaning unit from the drum unit
- [A]: Duct cover ( $\hat{\mathscr{F}} \times 4$ )
- [B]: Duct ( **P** x 2)
- [C]: Drum potential sensor
- [D]: Sensor board ( $\hat{\mathscr{F}} \times 2$ )
- **NOTE:** 1) When re-installing the duct cover, be sure to align the guide rails [E] for the main charge corona unit.
  - 2) When cleaning the metal part of the drum potential sensor, blow off dust with a blower brush, then wipe with dry cotton (do not use a vacuum cleaner). Use a vacuum cleaner to clean the non-metal parts of the potential sensor.
  - 3) Never apply any shock to the drum potential sensor during the replacement.

# 3.6.9 ID SENSOR REPLACEMENT

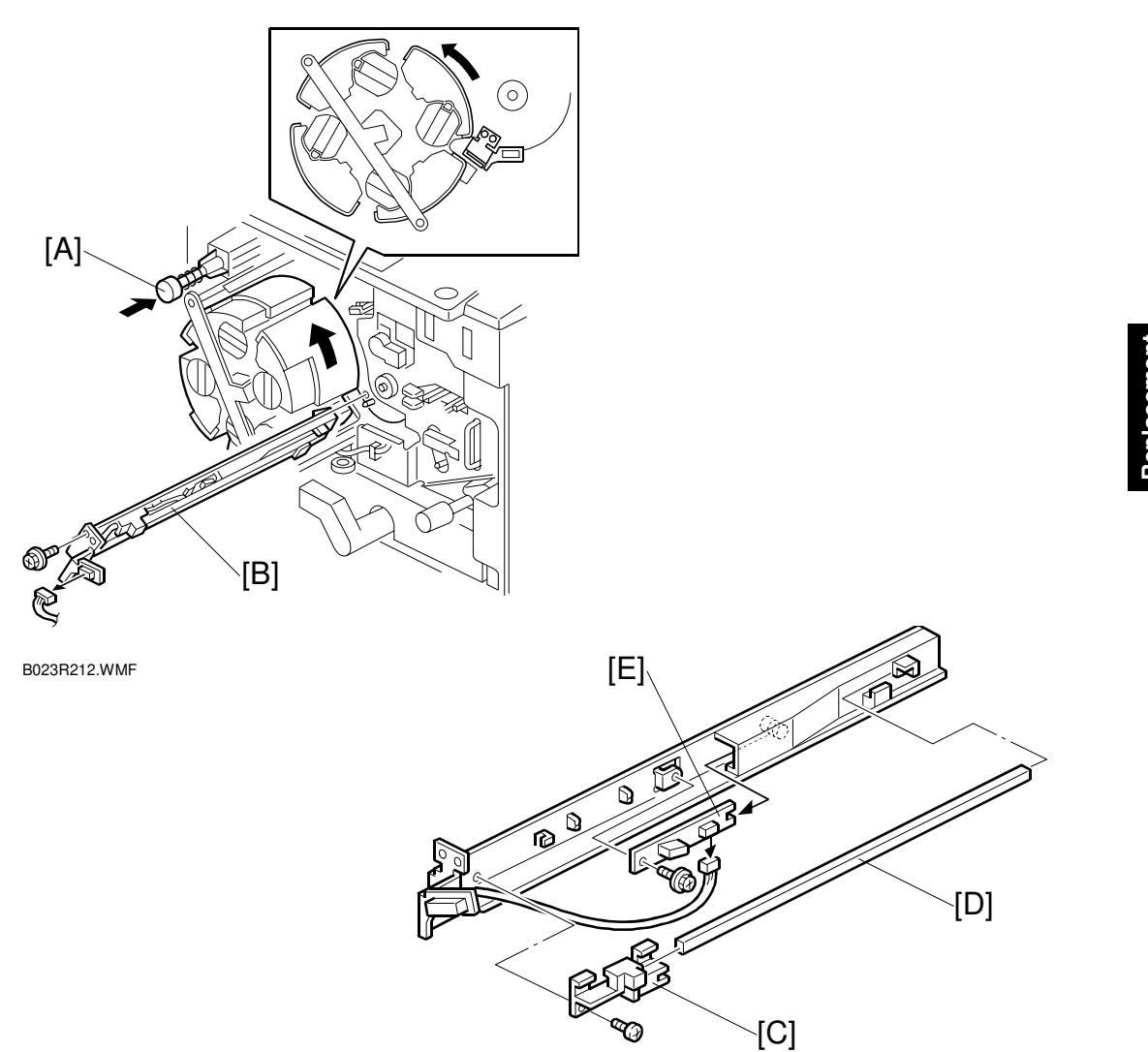

B023R213.WMF

- Press the revolver lock release button [A] and rotate the revolver to the position indicated in the figure.

- [C]: Bracket ( $\hat{\beta}$  x 1) [D]: Developer catcher [E]: ID sensor ( $\hat{\beta}$  x 1)

# 3.7 IMAGE TRANSFER SECTION

### 3.7.1 IMAGE TRANSFER BELT REPLACEMENT

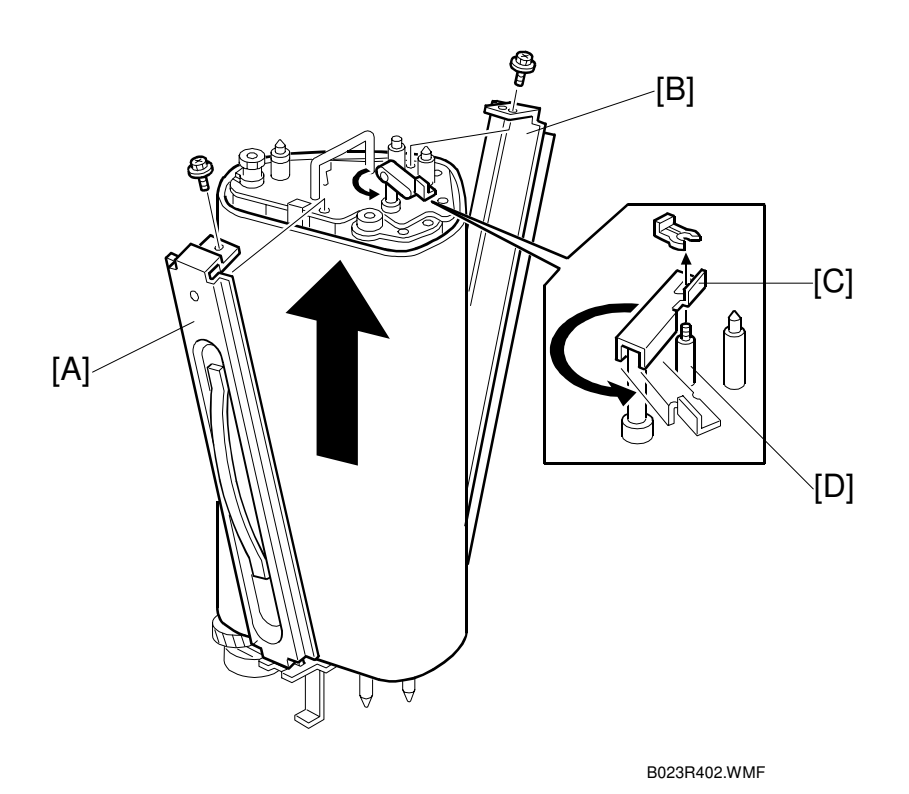

- Image transfer belt unit ( 3.5.4)
- Place the transfer belt unit upright as shown in the figure.
- [A]: Rail (Â x 1)
- [B]: Upper entrance guide plate ( $\mathscr{F} \times 1$ )
- Release the transfer belt tension lever [C] from the tension stud [D] (1 snap ring) and rotate the lever completely counterclockwise as shown in the illustration. (This releases all tension from the belt so that it can be replaced.).
- Slide off the transfer belt and replace it with a new one.
- **NOTE:** 1) Be sure to hold the transfer belt at its ends and never touch the belt surface. Any contamination on the belt might result in poor copy quality.
  - 2) When installing a new transfer belt, make sure that the alignment ridges along both edges of the belt do not ride on the rollers. (They should fit cleanly over the ends of the rollers.)
  - 3) After removing the transfer belt, clean each roller with water or alcohol. When using alcohol, set the rollers aside for about 10 minutes to dry. If alcohol remains on the rollers when the belt is replaced, the rollers may adhere to the belt.

- Move the transfer belt tension lever slightly to the left of the tension stud as shown in the illustration to the right (so you can turn the belt). Then apply setting powder to the entire belt surface while rotating the belt.
  - NOTE: After replacing the transfer belt, be sure to apply setting powder as instructed above. If this is not done, the increased friction can cause the blade to get caught on the belt and be bent out of position. This could result in an SC452 condition (belt mark detection error) or a bent blade bracket.
- Reset the belt tension lever on the tension stud and install the image transfer belt unit.
- Install the image transfer belt cleaning unit [A].
- **NOTE:** Be sure to shift the image transfer belt unit to the right before installing the cleaning unit. Failure to do this may damage the image transfer belt.

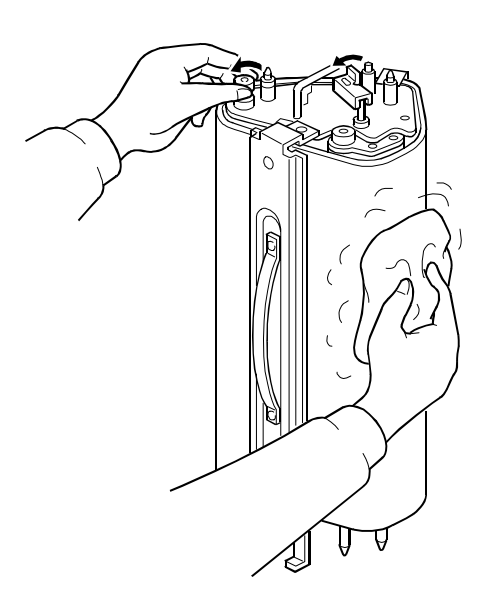

Replacemen Adjustment

B023R412.WMF

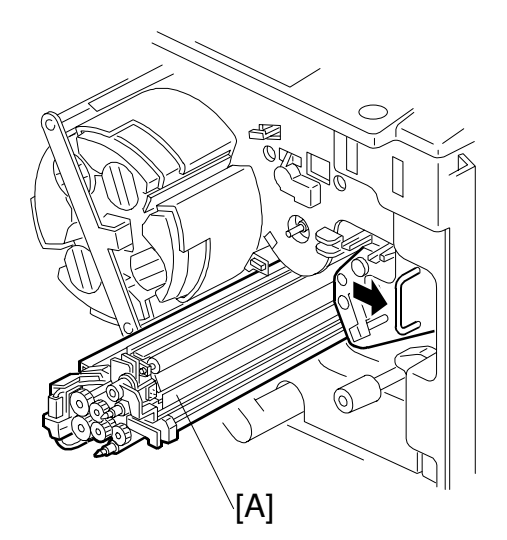

B023R411.WMF

### 3.7.2 TRANSFER BELT LUBRICANT BAR AND LUBRICANT BRUSH REPLACEMENT

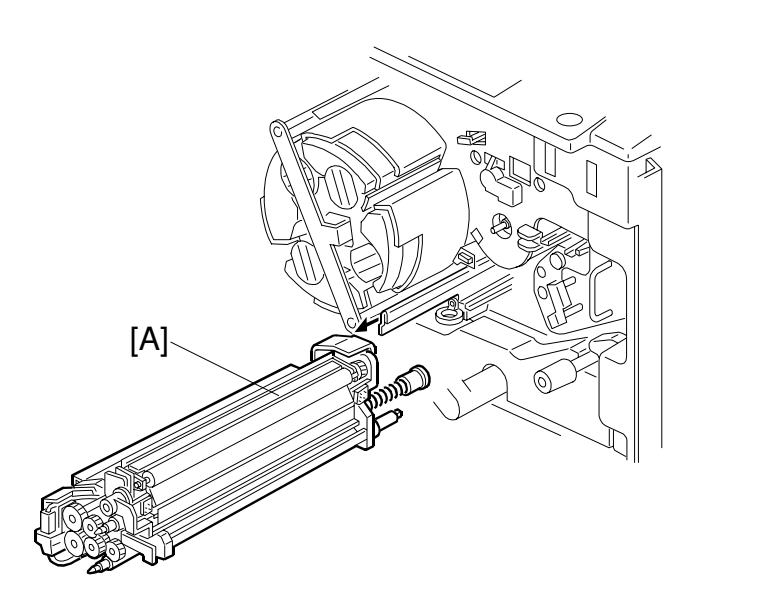

B023R302.WMF

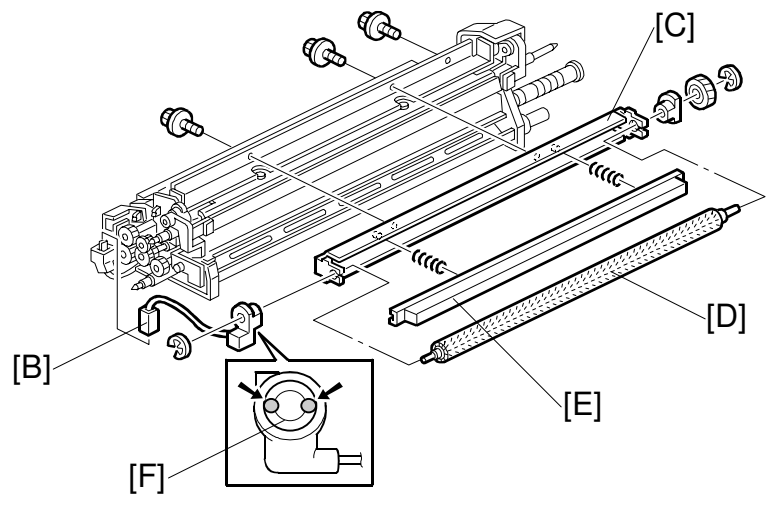

B023R965.WMF

- Transfer faceplate ( 3.5.4)
- [A]: Transfer belt cleaning unit
- [B]: Bias connector
- [C]: Lubricant brush holder ( $\hat{\mathscr{F}} \times 3$ )
- [D]: Lubricant brush
- [E]: Lubricant bar ( $\mathbb{C} \times 2$ )
  - **NOTE:** 1) When reinstalling the lubricant bar, make sure that the springs are set properly.
    - 2) When replacing the lubricant brush, apply small amount of Grease KS660 to the inner surface of the bushing [F].

# 3.7.3 IMAGE TRANSFER BELT BLADE REPLACEMENT

- [A]: Replace the blade (𝔅 x 2)
   NOTE: Do not touch the rubber part of the cleaning blade assembly. Handle only the bracket.

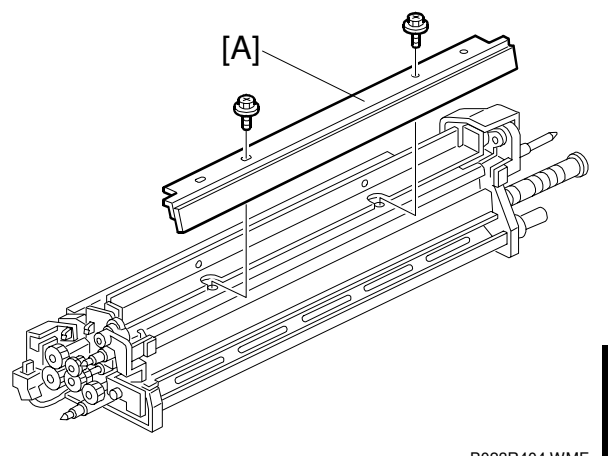

B023R404.WMF

• After replacing the blade, remove the transfer belt unit from the main unit and apply setting powder to the entire belt surface while rotating the belt.

NOTE: After replacing the transfer

- belt, be sure to apply setting powder as instructed above. If this is not done, the increased friction can cause the blade to get caught on the belt and be bent out of position. This could result in an SC452 condition (belt mark detection error) or a bent blade bracket.
- Reconnect the transfer belt tension lever to the tension stud and install the transfer belt unit.
- Install the image transfer belt cleaning unit.

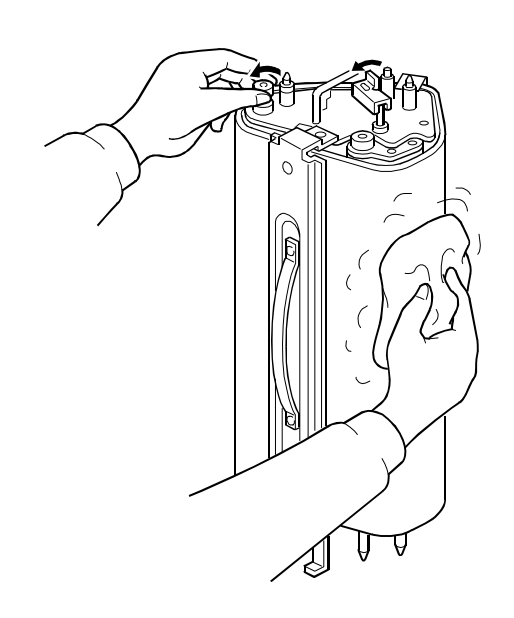

B023R412.WMF

# 3.7.4 ENTRANCE SEAL GAP ADJUSTMENT

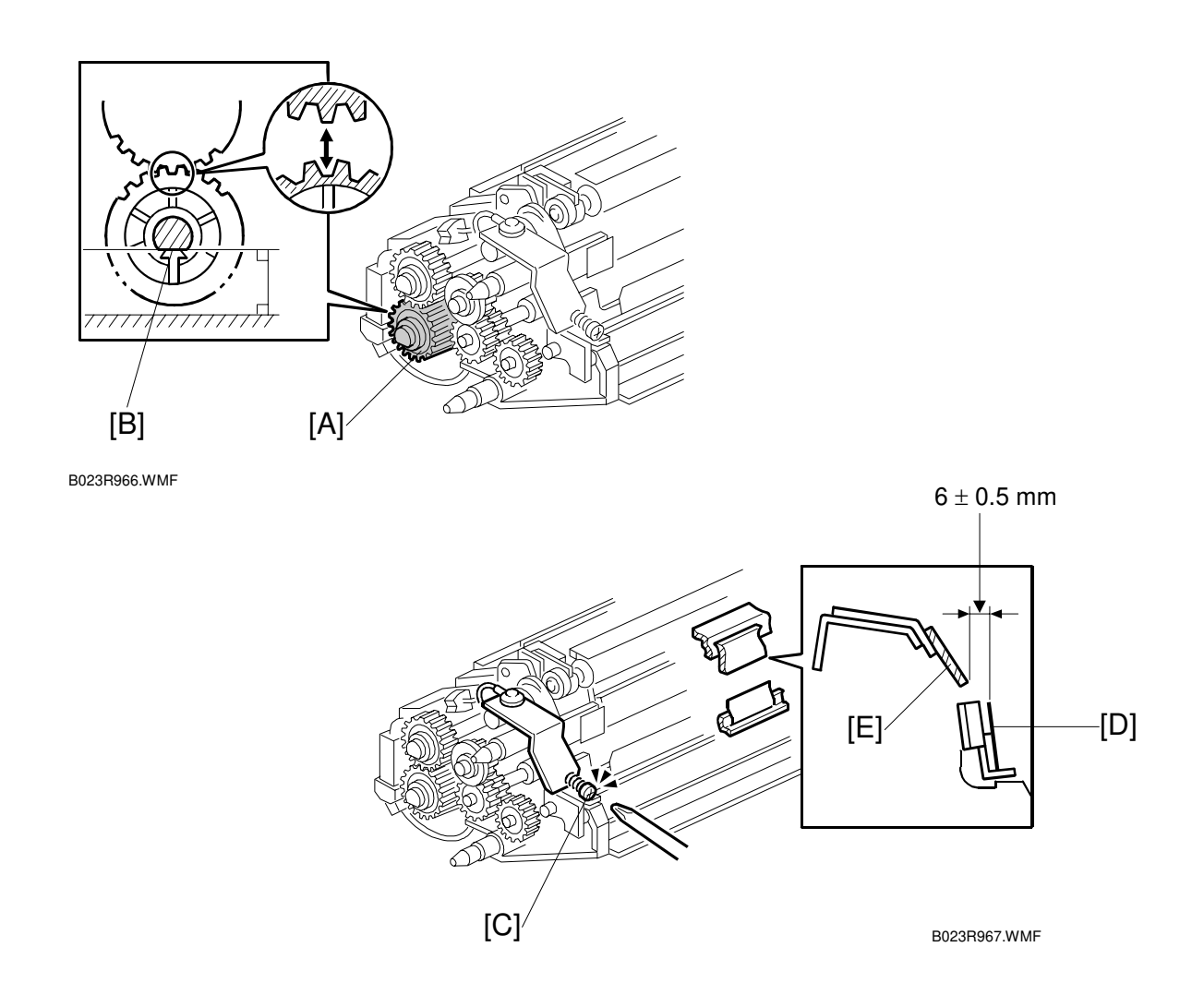

- 1. Image transfer belt cleaning unit.
- 2. Rotate the gear [A] clockwise so that D-cut [B] of the gear faces down as shown in the figure. This moves the entrance seal to the release position.
- 3. Adjust the screw [C] so that the gap between the edge of the entrance seal [D] and the cleaning blade [E] is  $6 \pm 0.5$  mm.
- 4. Confirm the gap size.
- 5. After securing the screw, turn the gear [A] clockwise 1 revolution and confirm that the gap is still within the proper range.
- **NOTE:** If the gap is not adjusted within the specified range (5.5 6.5 mm), the following problems may occur.
  - If the gap is under 5.5 mm, the toner will tend to spill out.
  - If the gap is over 6.5 mm, vertical lines will tend to appear on the outputs.

# 3.7.5 PAPER TRANSFER ROLLER

#### PTR Discharge Plate Cleaning

- Pull out the fusing/transfer drawer.
- [A]: Clean the PTR discharge plate with a vacuums cleaner.

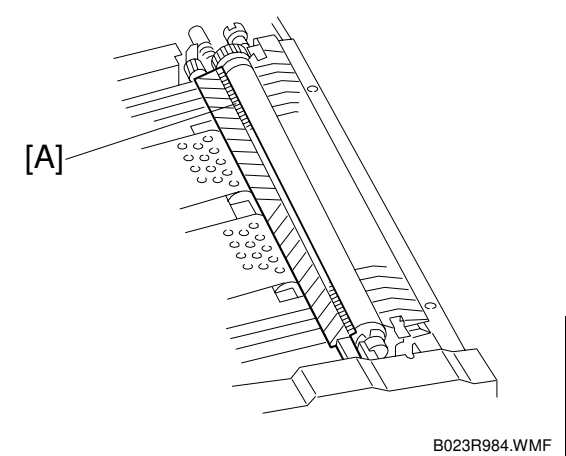

#### PTR Coating Bar and Cleaning Blade Replacement

- Pull out the fusing/transfer drawer.
- [A]: Guide plate
- [B]: PTR coating bar
- [C]: While releasing the blade pressure using a flat-head screwdriver, remove the PTR cleaning blade ( $\hat{\mathscr{F}} \times 2$ ).

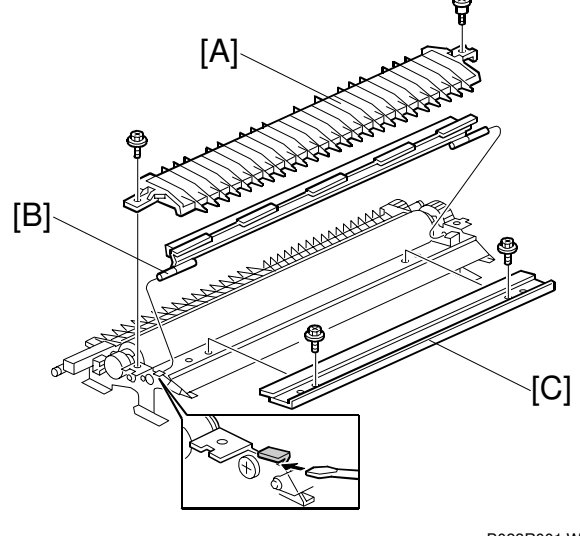

B023R001.WMF

#### Transfer Roller Replacement

- Pull out the fusing/transfer drawer.
- [A]:  $\hat{\mathscr{F}} \times 2$  from the paper discharge plate
- [B]: Paper discharge plate—Rotate as shown.
- [C]: Gear (ℂ x 1, 1 parallel pin) [D]: Bushings (ℱ x 2, ℡ x 1)
- [E]: Transfer roller

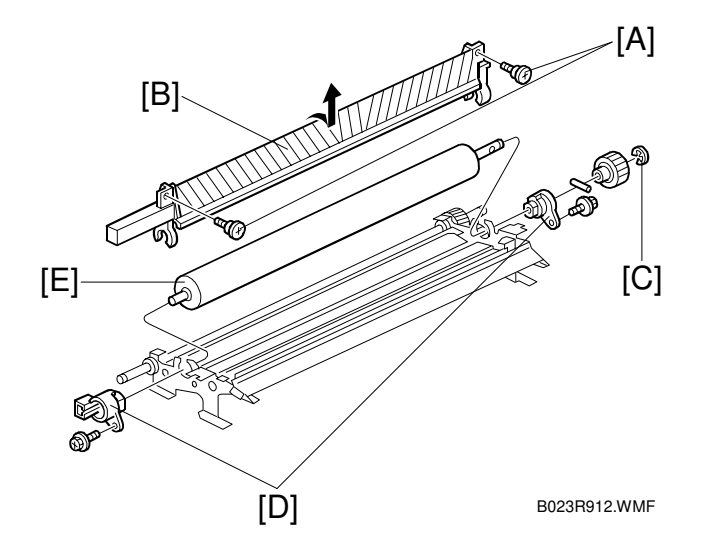

3-47

# 3.8 DEVELOPMENT UNIT

### 3.8.1 DEVELOPER REPLACEMENT

#### 

When replacing a given developer color, first check to see if the same toner color has reached End or Near End. If it has, be sure to replace this toner first and then proceed with the developer replacement (otherwise, the wrong Vref values will be used for TD sensor initialization, which can lead to toner scattering).

There are two ways to confirm the toner status:

- 1) Check to see if "Add toner" or "Toner near end" is displayed on the LCD, or
- 2) Open the front cover while the machine is in the Ready condition. If the toner you wish to replace has reached End or Near End, that color will be at the cartridge replacement position.

If the toner has not reached either of these conditions, proceed with the developer replacement.

#### **Collecting Old Developer**

- **NOTE:** Place a floor mat or other protective sheet on the floor. Take care not to contaminate the customer's floor.
- Pull out the revolver/drum drawer. ( 3.5.1)
- [A]: Revolver filter
- Drum unit ( 3.5.2)
- [B]: Toner density sensor harness (two clamps, ⊑ x 1).
- [C]: Development unit locks at both ends of the revolver ( $\hat{\beta}^2 \ge 2$ ).

### 

Do not push the revolver/drum drawer into the copier with development unit locks left open. Otherwise, the development unit locks may strike against the main unit frame, resulting in permanent damage to the revolver.

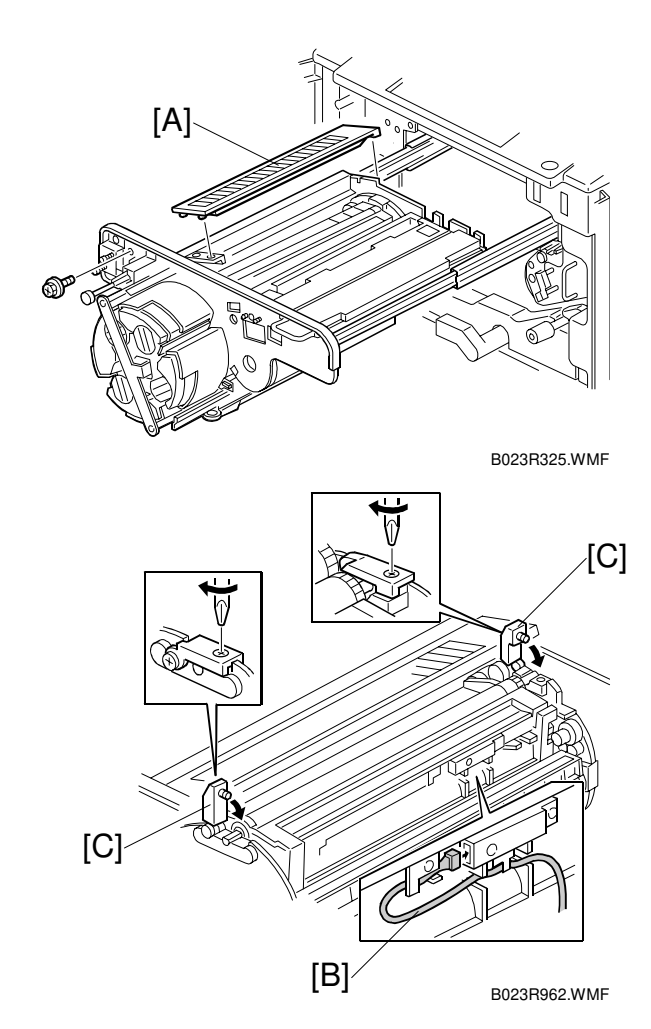

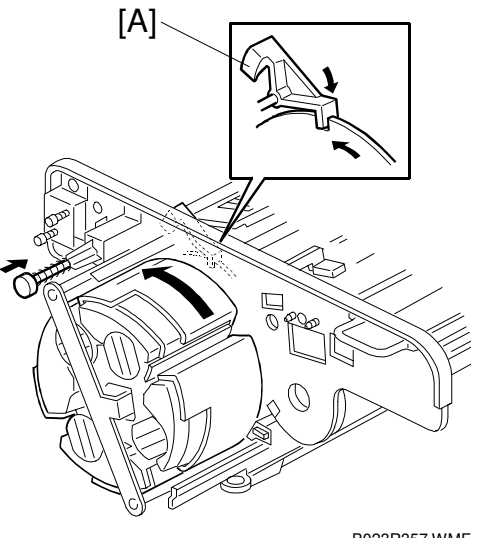

B023R357.WMF

• Engage the revolver lock [A].

### 

- 1. Be sure the pawl of the revolver lock [A] is engaged before removing a development unit. Failure to observe this precaution may allow the revolver to rotate, causing permanent damage to the development unit or its locks.
- 2. Always rotate the revolver counter-clockwise (as shown in the illustration). Otherwise, the developer might spill out.

[A]: Development unit

### 

- 1. When you remove a development unit, be sure to rotate in the direction shown in the figure. The development unit is not sealed. Rotating the development unit in the wrong direction will spill developer.
- 2. Remove the development units for one color at a time. Removing two or more development units at the same time may unbalance of the revolver. This will cause the revolver to turn clockwise, spilling developer and possibly catching your fingers.
- [B]: Developer cover (<sup>3</sup>/<sub>ℓ</sub> x 2, 4 hooks). (Release the hooks with a screwdriver.)
- Collect the developer from the developer cover.

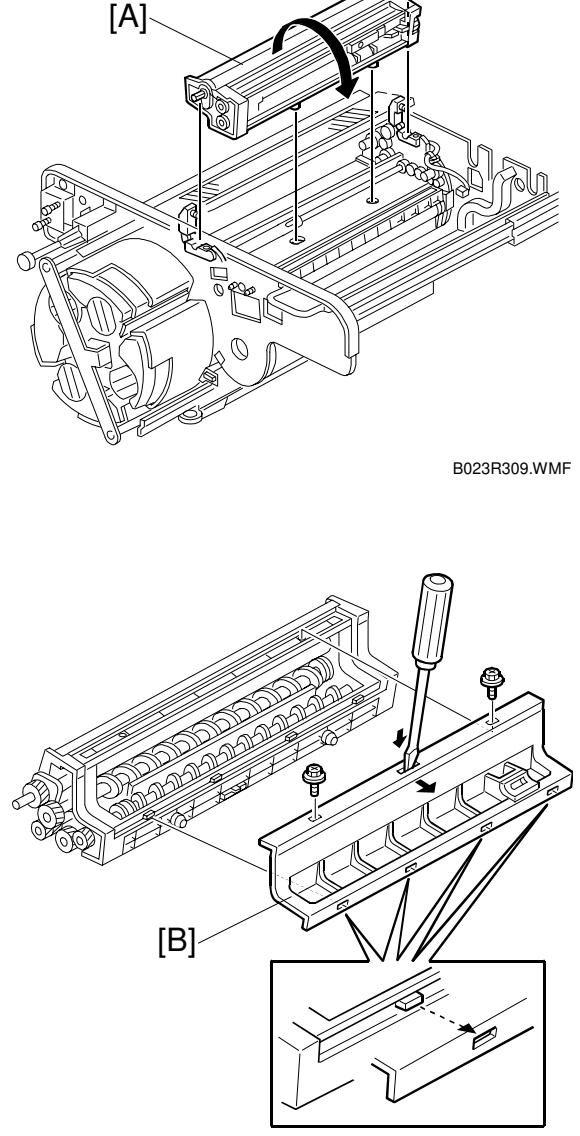

B023R151.WMF

[C]: Development gear cover ( x 1)

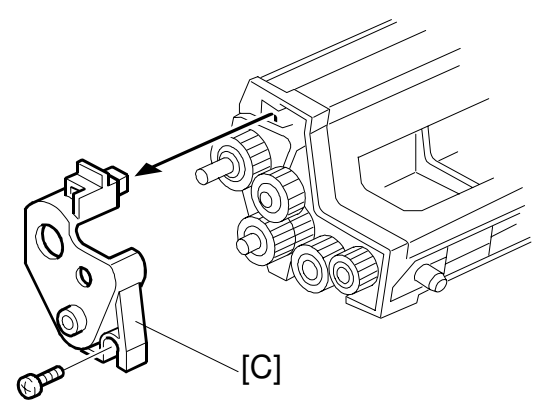

B023R958.WMF

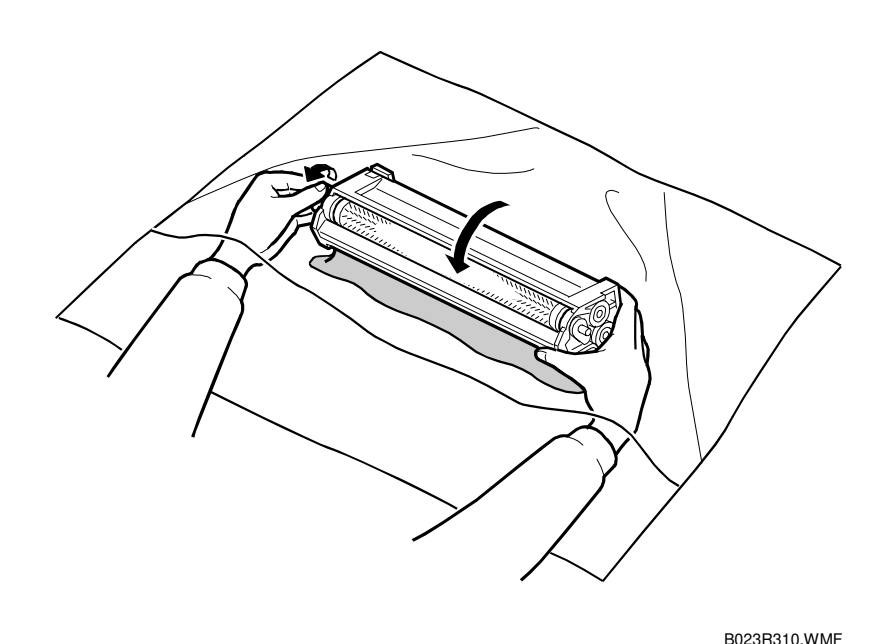

- Remove the old developer as follows:
  - 1) Hold the development unit inside a collection bag, rotate the unit until the opening faces downward, and shake the unit slightly to dump the developer.
  - 2) When the agitator section gets almost empty, orient the development sleeve face up and rotate the sleeve in the reverse direction.
  - 3) When no more developer falls down, rotate the sleeve in the forward direction several turns while maintaining the sleeve's orientation.
  - 4) Tilt the developer assembly so that its bottom faces upward to dump the remaining developer out of the agitator section.
  - Repeat steps 1 to 4 until no more developer is collected. (A small amount of developer will remain in the development unit—about 10 grams. This is all right.)

#### Loading New Developer

- Load new developer as follows:
  - 1) Set the developer cover [A] as shown in the figure and place the development unit on it.
  - 2) Pour 1 bag (700 g) of developer into the development unit.
  - Turn the development roller in the forward direction several rotations to give it a smooth layer of developer.

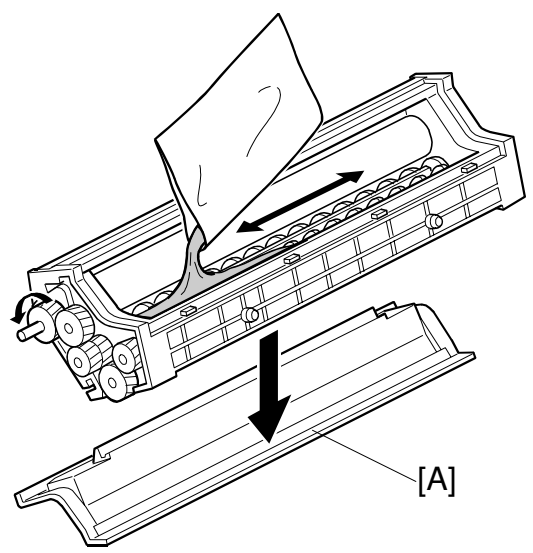

B023R351.WMF

Mount the development gear cover
 [B] (𝔅 x 1) and the developer cover
 (𝔅 x 2).

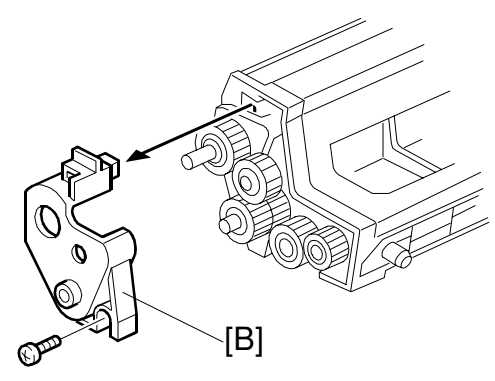

B023R958.WMF

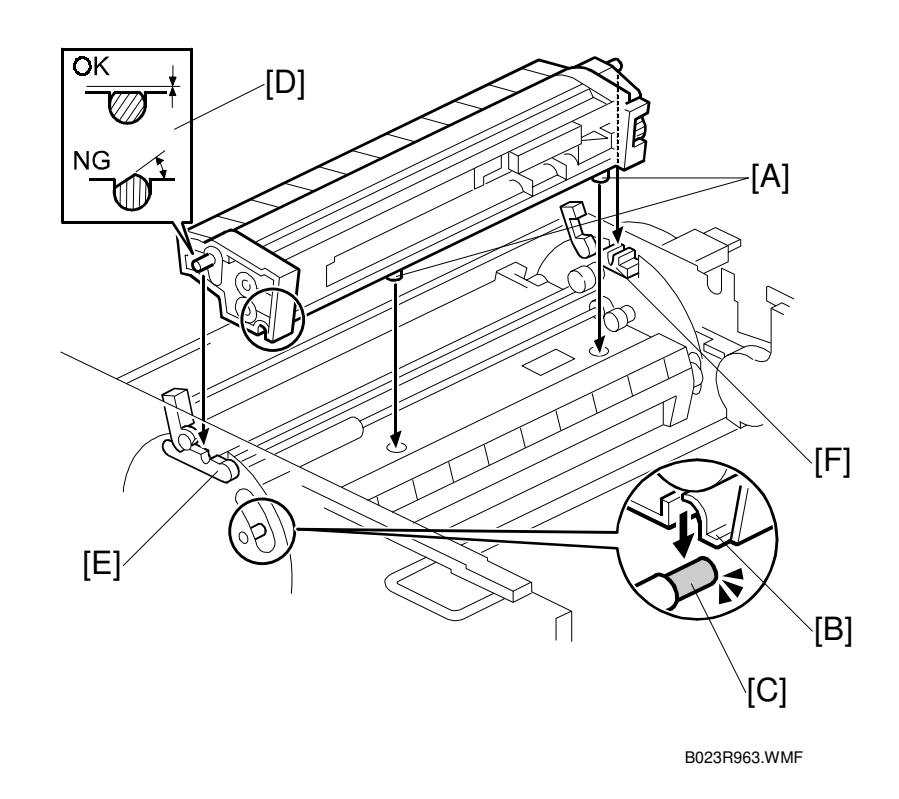

• Position the development unit in the revolver as shown to the right. Pins [A] fit into holes in the revolver, and positioning slots [B] fit over positioning pins [C] of the revolver. If set correctly, the flat top of the pins are level with the housing as shown [D].

#### 

The development unit locks can close even if the pins are set incorrectly. Be sure the pins are set properly, or developer may spill out as the revolver rotates.

**NOTE:** PG seals may be located over the front [E] or rear [F] development sleev supporter. Some machines have them in both locations. Some have them only in the front or rear. This depends on the factory adjustments. Never add or remove the PG seals in the field.

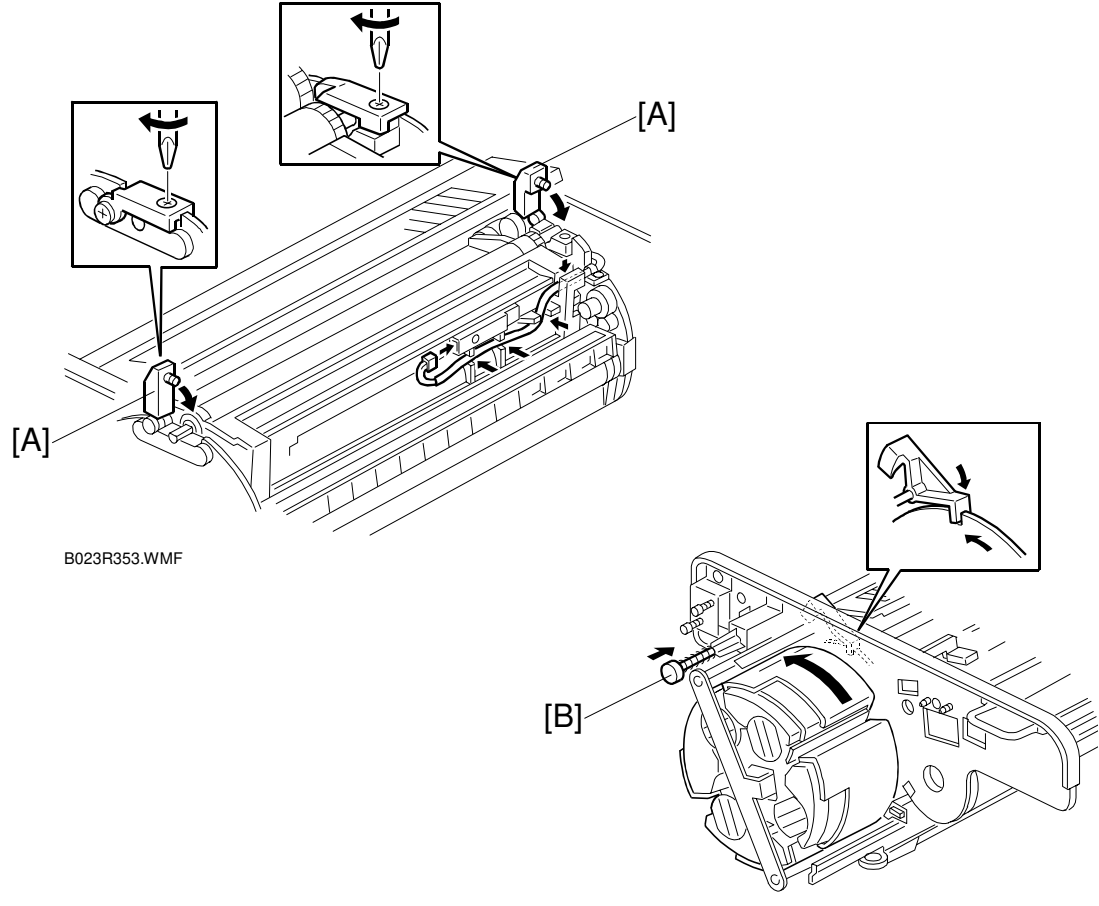

#### B023R357.WMF

#### 

- 1. Make sure that the development locks [A] (forward and rear) are secured before rotating the revolver. This is required to protect the development unit and locks from damage.
- 2. Make sure the development unit lock screws are tight. Loose lock screws will cause an uneven photoconductor gap.
- Press the revolver lock button [B] to release the revolver lock, rotate the revolver to the next color and install the new developer.

#### 

- 1. Be sure to set the revolver locks before removing the development unit. Failure to observe this precaution may allow the revolver to rotate, causing permanent damage to the development unit or its locks.
- 2. Always rotate the revolver clockwise as shown in the figure. Otherwise, the developer might spill out of the developer assembly.

• Re-install the revolver filter. Then re-install the revolver drum drawer.

26 January, 2001

#### Initialization

Follow the flow chart below.

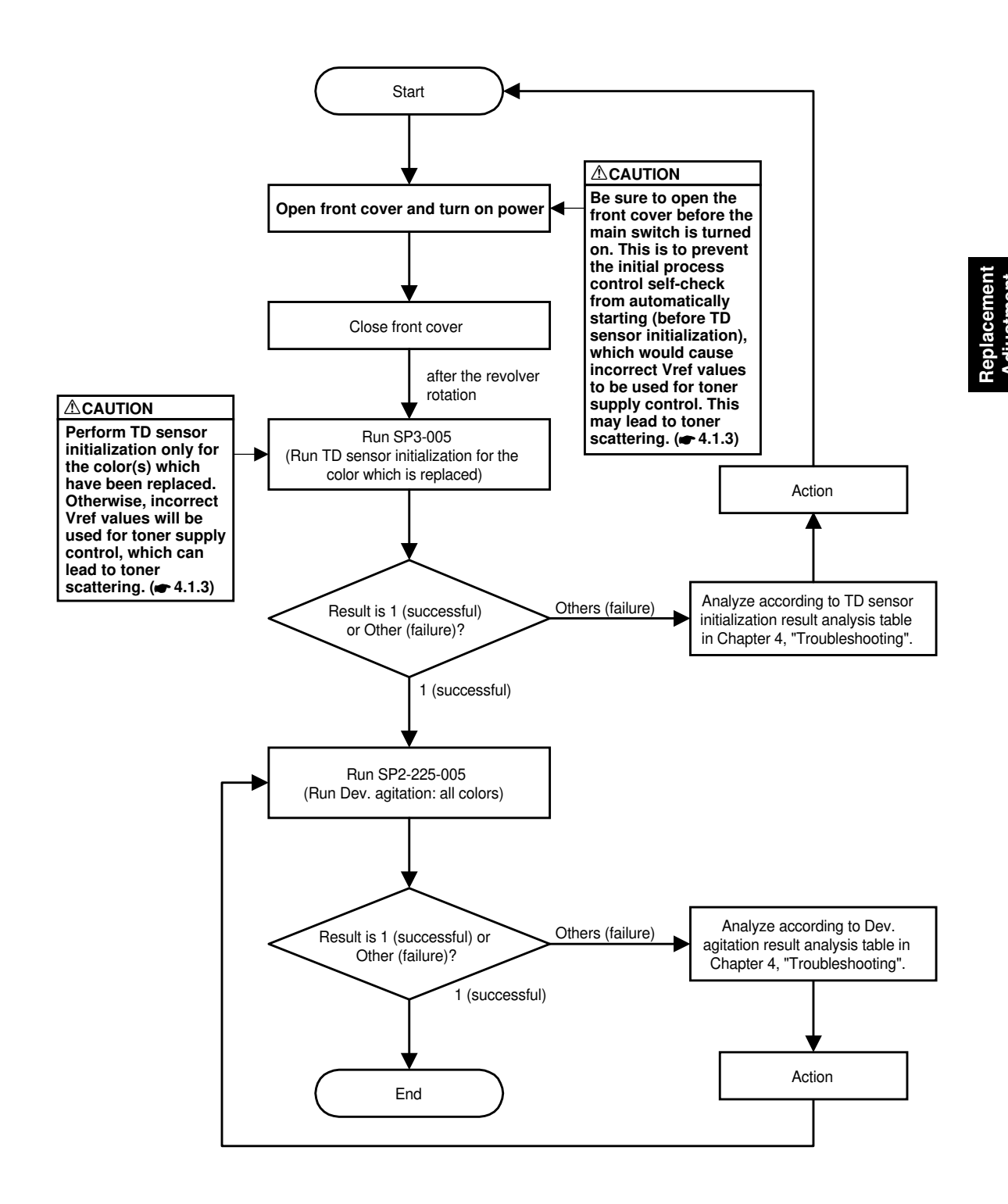

B023R153.WMF

# 3.8.2 SETTING THE DEVELOPMENT UNIT COLOR

 The development unit supplied as a service part is used for all colors (K, Y, C, and M). Install an actuator pin [A] according to the toner color.

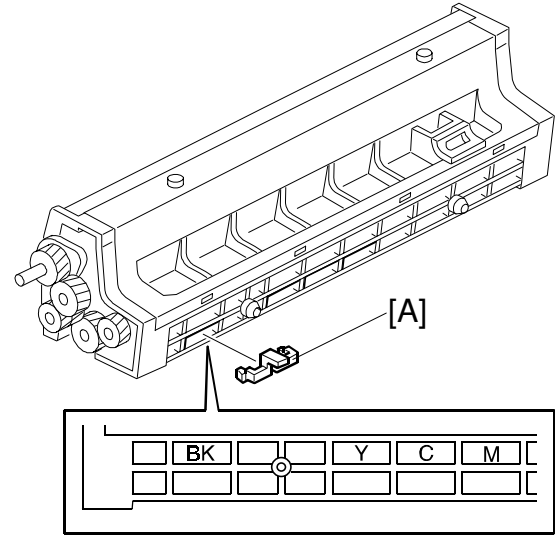

B023R312.WMF

### 3.8.3 CLEANING THE TONER CATCH COVER

- Pull out the revolver/drum drawer.
- Remove the drum unit and cover the OPC drum with 5 or more sheets of paper.
   NOTE: Failure to observe this precaution may expose the drum to external or reflected light and cause optical fatigue.
- Open the toner catch cover [A] by the releasing lever and clean it.

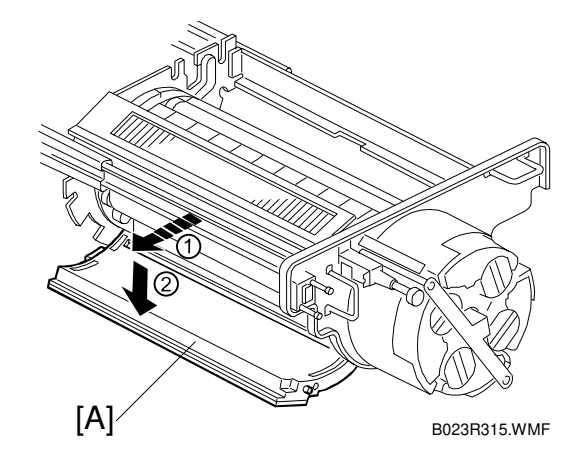

# 3.8.4 REVOLVER MOTOR REPLACEMENT

- Rear right and left covers.
- ( 3.4.4, 3.4.5)
- [A]: Rear stay ( x 4)
- [B]: Larger flywheel (4 gold color screws)

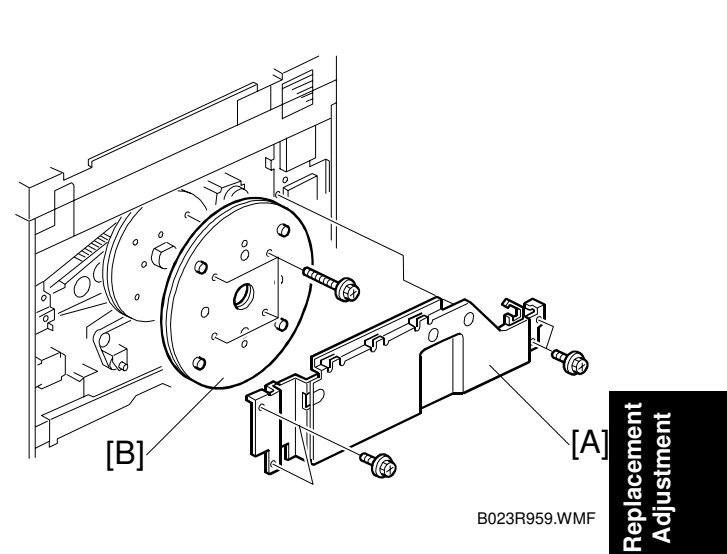

**NOTE:** Be sure to remove the revolver motor with the bracket. The warranty applies only for the combination of the motor and the bracket.

B023R910.WMF

# 3.8.5 TONER DENSITY SENSOR REPLACEMENT

- Collect the developer. (
   3.10.1)
- [A]: Toner density sensor ( $\hat{\beta}^2 \times 2$ )
- Install new developer.
- Follow the flow chart at the end of the developer installation procedure.
   (

   3.10.1)
- **NOTE:** In this case, "TD sensor initialization" and "Developer agitation" are required only for the color whose TD sensor and developer are replaced.

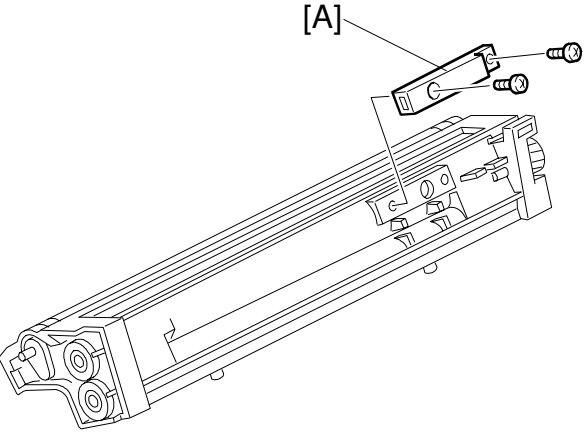

[C]

B023R318.WMF

### 3.8.6 TD SENSOR INTERFACE (I/F) BOARD REPLACEMENT

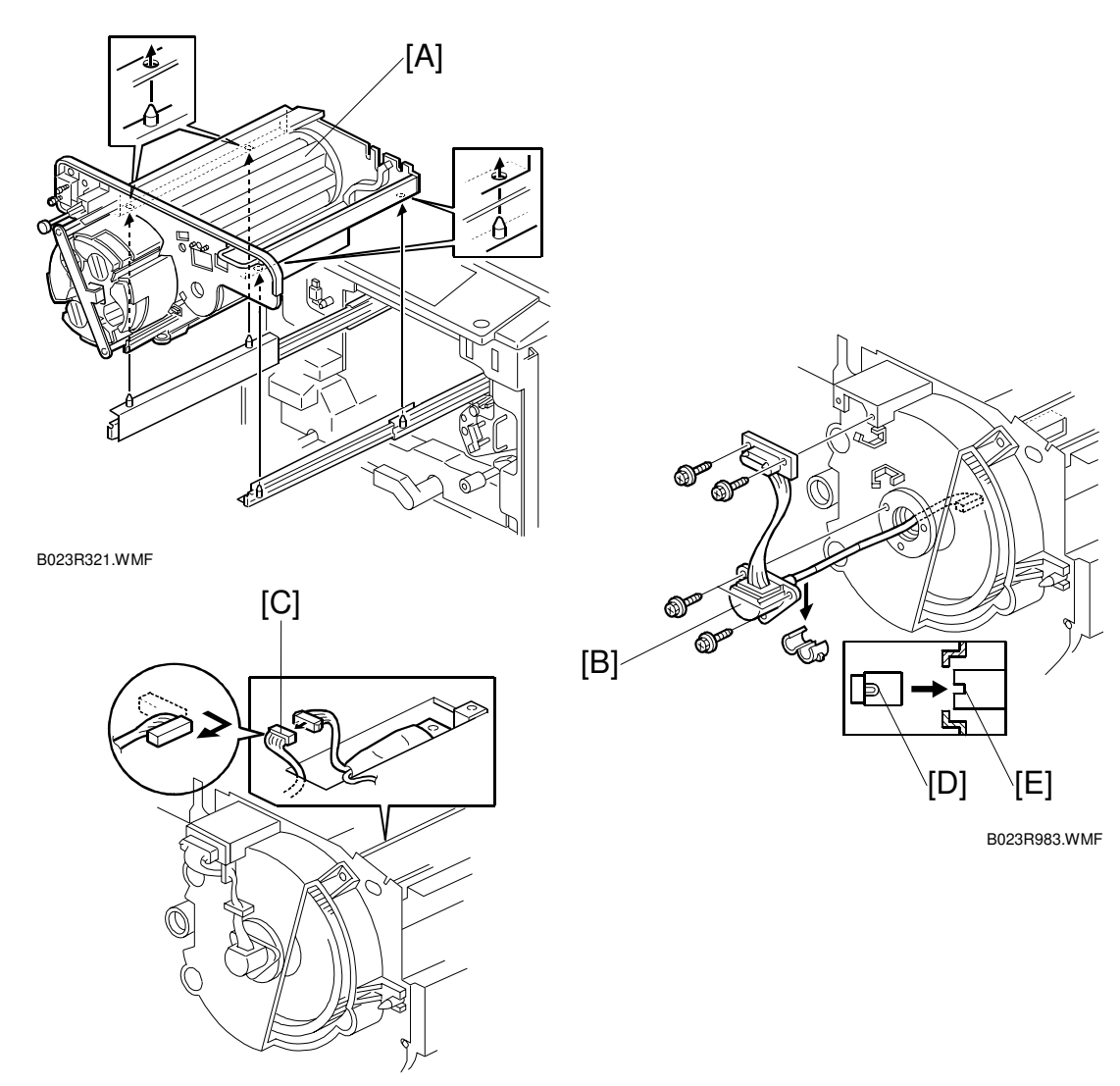

B023R988.WMF

• Remove the drum unit. ( 3.5.2)

[A]: Revolver/drum drawer - Lift the off of the slide rails.

#### 

Be sure to push the slide rails back into the copier after removing the drawer.

- Place the revolver/drum drawer on a flat surface.
- Remove the cyan development unit. ( 3.10.1)
- [B]: TD sensor I/F board ( $\hat{\beta} \times 5$ , 1 harness bushing,  $\exists \forall x \in C$ )

**NOTE:** When putting back the TD sensor I/F board, align the projections [D] on the harness bushing to the cutout [E] of the holder.

# 3.9 PAPER FEED AND REGISTRATION SECTION

### 3.9.1 BY-PASS FEED TABLE REMOVAL

- Right-middle cover (⅔ x 2) (☞ 3.4.2).
- Right-side front cover (
   3.4.2).
- Right-side rear cover ( 3.4.4).
- [A]: Gear (⑦ x 1).
- [B]: ⊑⊯ x 2
- [C]: Grounding wire ( $\hat{\not{F}} \times 1$ ).
- [D]: ∦ x 1
- [E]: Hinge (🖾 x 1).
  - **NOTE:** Before removing the hinge snap ring, be sure to support the hinge with your hand. Otherwise, the spring will cause the hinge to snap up.
- [F]: Cover (𝑘 x 2).
- [G]: Sectorial gear ( $\hat{\mathscr{F}} \times 1$ ).
  - NOTE: Before removing the sectorial gear, support the by-pass feed table with your hand. Otherwise, the by-pass feed table will fall down after removing the sectorial gear.
- Remove the by-pass feed table.

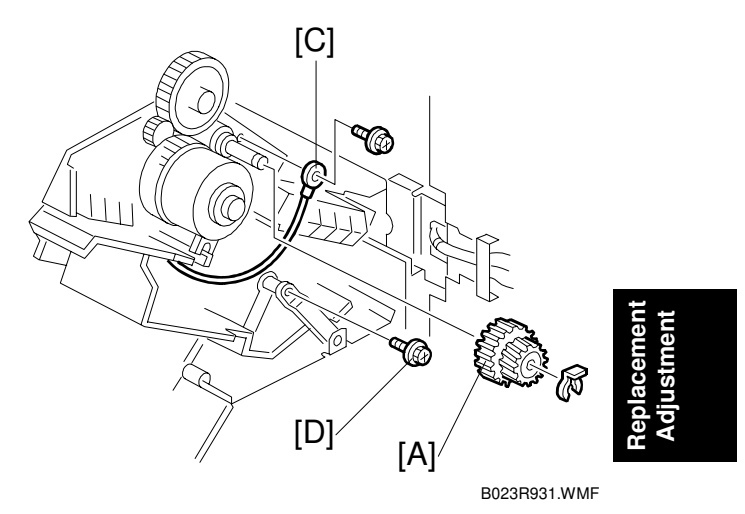

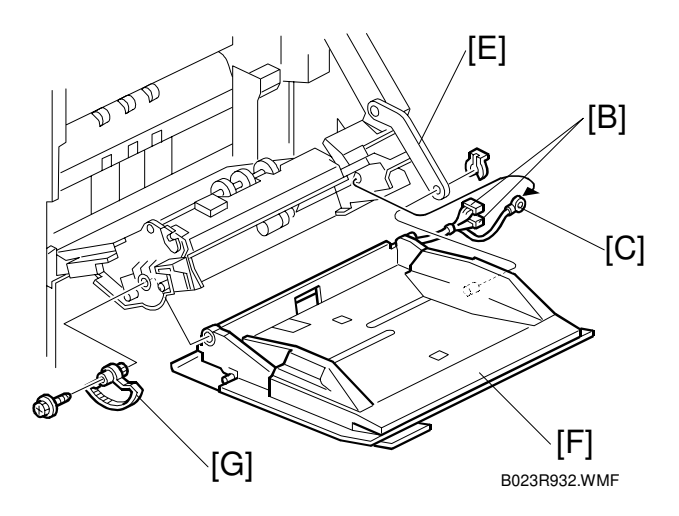

### 3.9.2 BY-PASS FEED PAPER WIDTH/PAPER LENGTH/PAPER END SENSOR REPLACEMENT

- By-pass feed table (
   3.11.1)
- [A]: Remove the by-pass feed table cover [A] by twisting the hinge with a small screw driver (⊑ x 2)

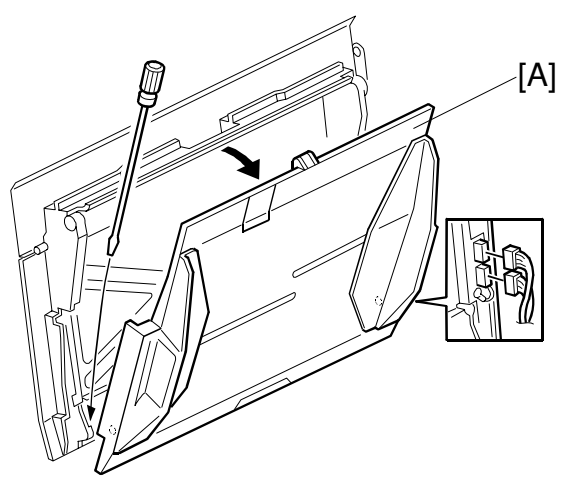

B023R934.WMF

- [B]: By-pass paper length sensor bracket. This includes the paper length sensor and paper end sensor ( $\hat{\mathscr{F}} \times 5$ ).
- By-pass paper width sensor ( 2 x 2).

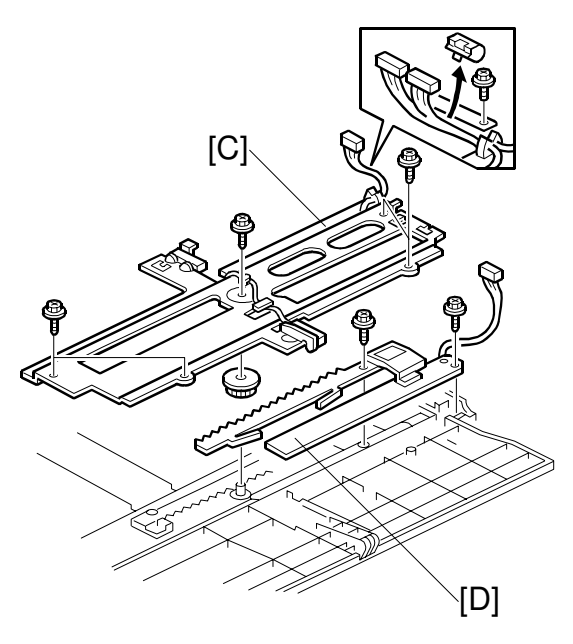

B023R933.WMF

# 3.9.3 BY-PASS PICK-UP ROLLER REPLACEMENT

- Open the by-pass feed table.
- [A]: Roller cover (squeeze and pull). [B]: By-pass pick-up roller ( $\bigotimes x 1$ ).

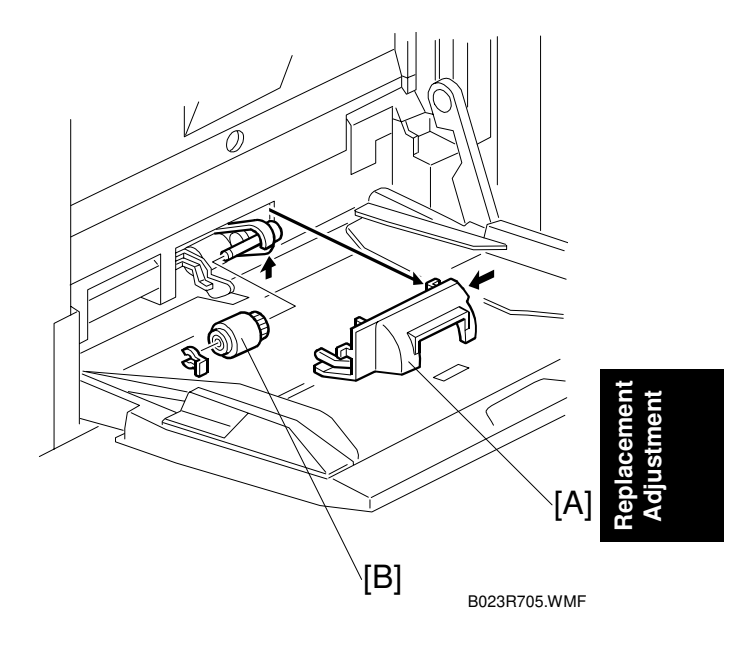

# 3.9.4 BY-PASS FEED ROLLER REPLACEMENT

- Open the by-pass feed table.
- Roller cover. ( 3.11.3)
- By-pass feed roller [A] ( ( x 1).

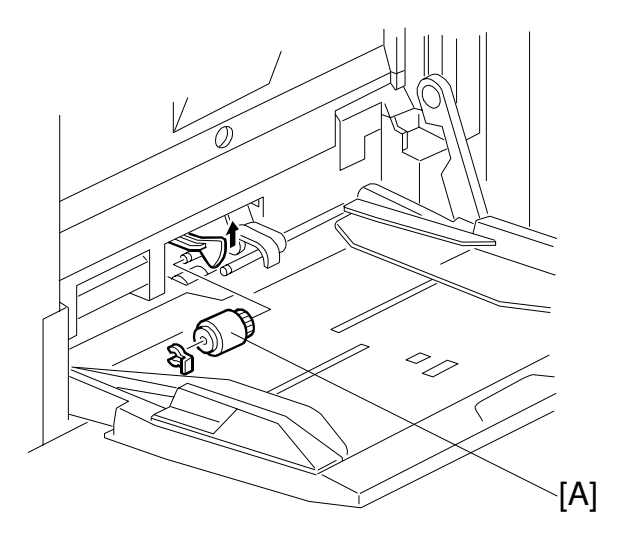

B023R706.WMF

### 3.9.5 BY-PASS SEPARATION ROLLER/BY-PASS TABLE LIFT MOTOR ASSEMBLY REPLACEMENT

- [A]: By-pass table lift motor assembly (beneath the bypass feed table) ( x 2, x 1).
- [B]: By-pass separation roller ((x) x 1).

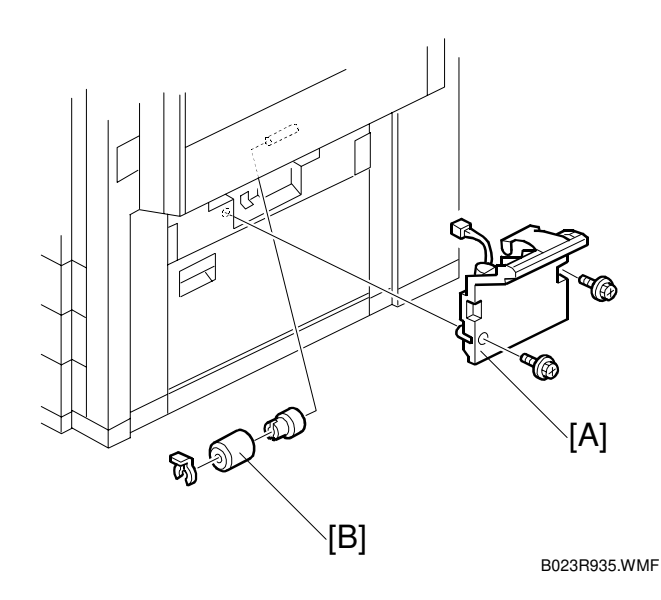

3.9.6 BY-PASS PAPER FEED UNIT REMOVAL

- Remove the by-pass feed table.
   (~ 3.11.1)
- [A]: Slider from the by-pass paper feed unit ( () x 1).
- [B]: ⊑<sup>™</sup> x 2
- [C]: Harness holder from the rear of the copier.
- [D]: Open the copier's vertical transport unit.
- [E]: By-pass paper feed unit (<sup>A</sup> x 4).

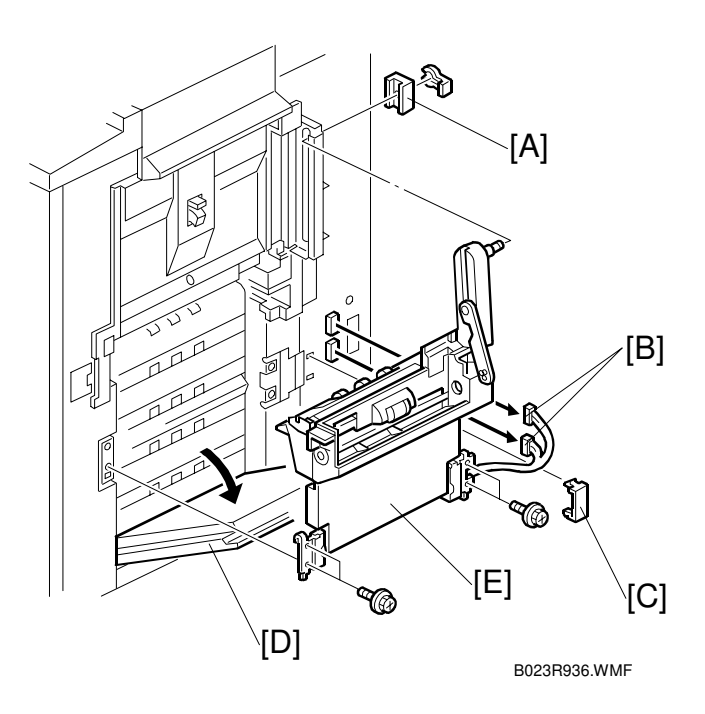

# 3.9.7 BY-PASS PAPER FEED UNIT INSTALLATION

- Open the vertical transport unit.
- [A]: Fit the 2 lower hooks into the mating holes in the copier.
- Close the by-pass unit (need not set completely).
- [B]: Fit the 2 upper hooks in the copier's structure.
- Temporarily secure the supporting plate with two screws on each side.
- [C]: Thread the link's shaft into the hole in the slide bracket.
- [D]: Fit the slider on the shaft and secure it ( $(\overline{\mathbb{O}} \times 1)$ ).

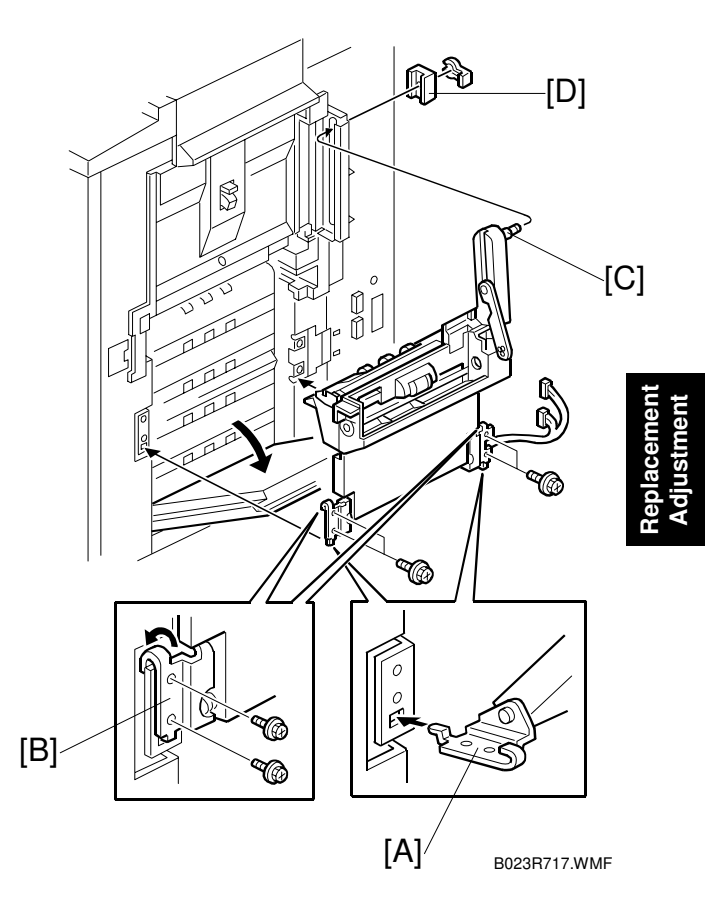

- [E]: Two positioning pins. These are threaded in the copier's frame (see illustration).
- [F]: Open the by-pass unit and insert the positioning pins into the holes.

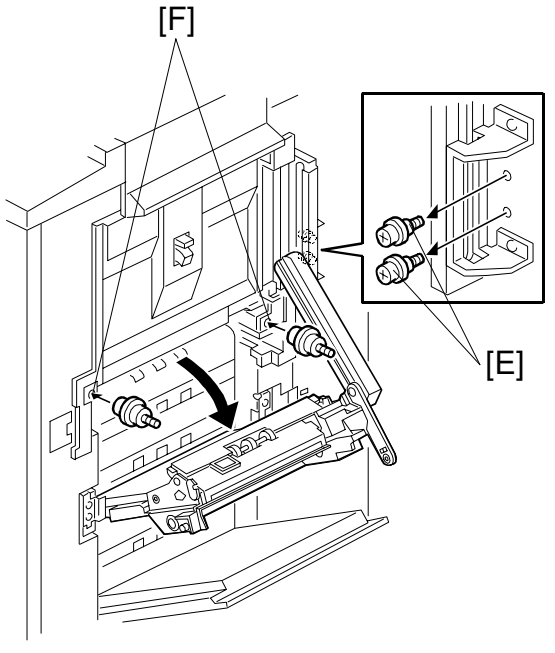

B023R718.WMF

- Close the by-pass unit again.
- Align the holes [A] with the positioning pins [B].
- Tighten the four screws while lifting the front and rear supporting plates slightly.

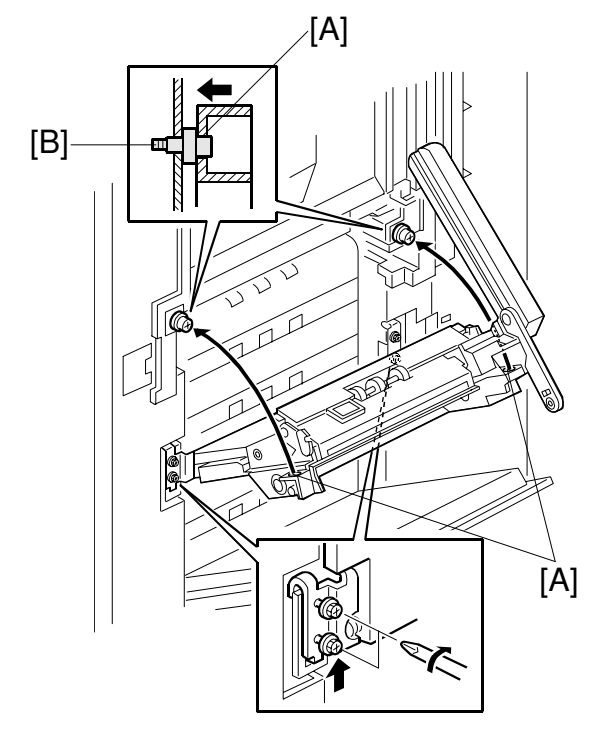

B023R719.WMF

- Open the by-pass unit.
- Front and rear positioning pins (store them in the original locations).
- Connect the two harness connectors and the ground wire
- Install the harness holder.

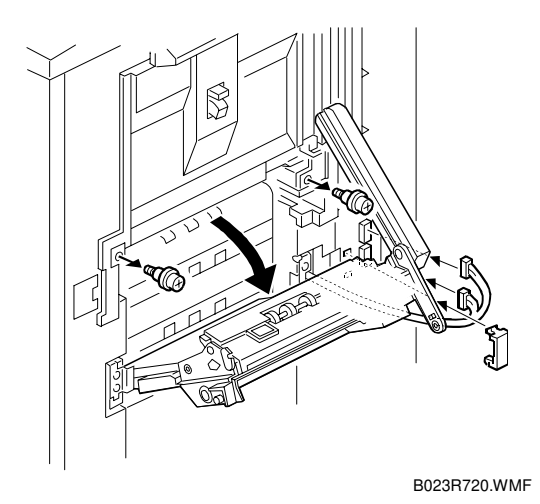

# 3.9.8 REGISTRATION SENSOR REPLACEMENT

- Image transfer belt unit. (
   3.9.1)

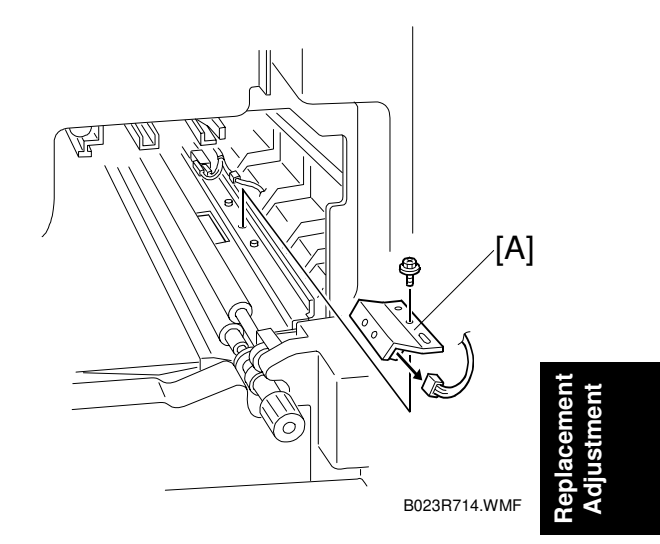

# 3.9.9 PAPER DUST CATCHING MYLAR CLEANING

- [A]: Paper dust catching Mylar with bracket
- Clean the dust catching Mylar with a dry cloth.

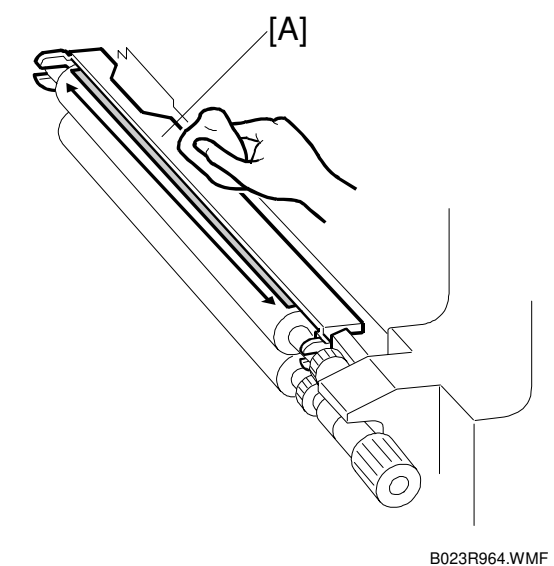

D02311304.0010

# 3.9.10 PAPER TRAY ROLLER REPLACEMENT

[A]: Paper feed tray ( 2 x 4)

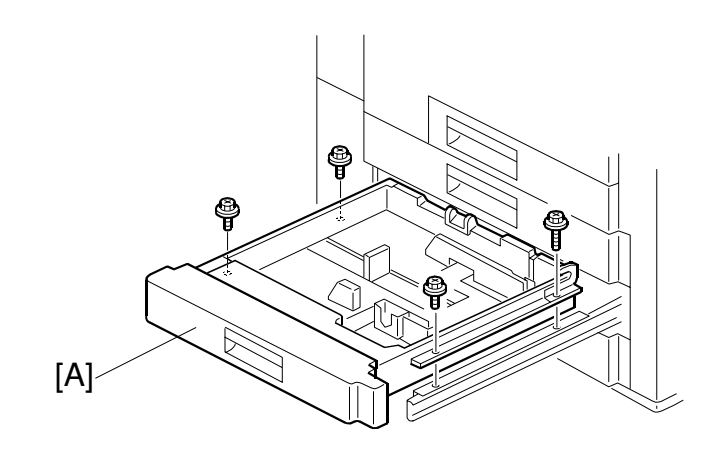

B023R716.WMF

- [B]: Pick-up roller (O x 1). [C]: Feed roller (O x 1). [D]: Separation roller (O x 1).

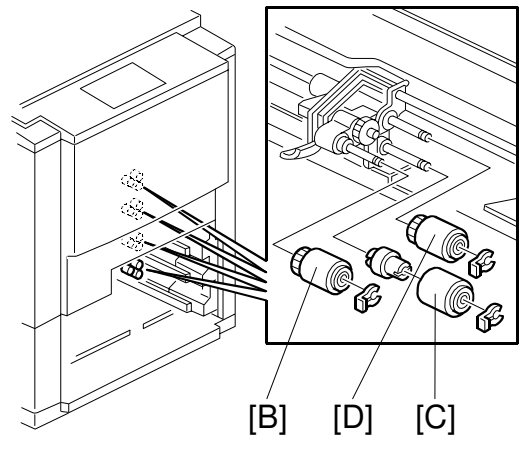

B023R710.WMF

### 3.9.11 PAPER FEED UNIT AND PAPER FEED CLUTCH REPLACEMENT

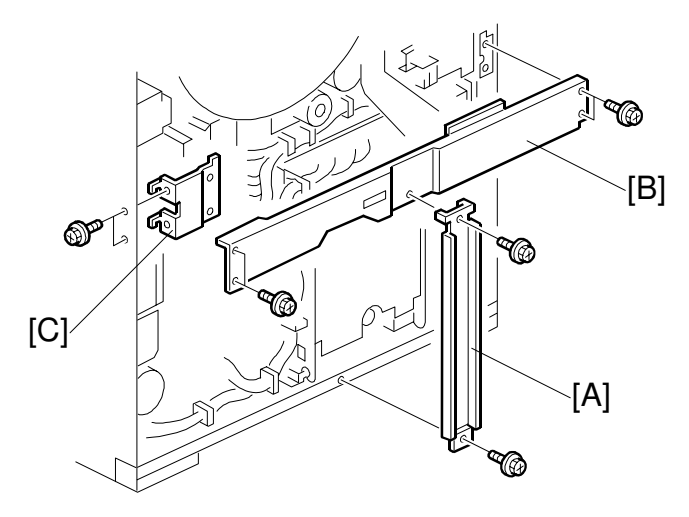

B023R915.WMF

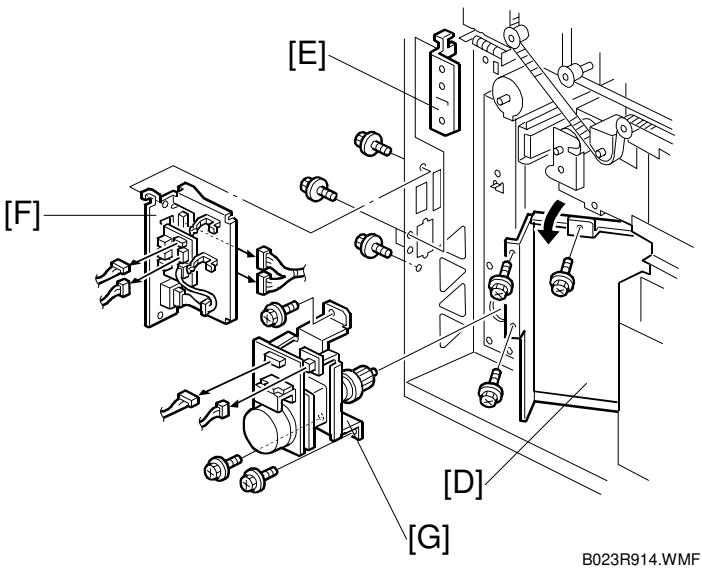

- Rear covers ( 3.4)
- Right rear cover ( 3.4)
- [A]: Vertical support plate ( $\hat{\mathscr{F}} \times 2$ )
- [B]: Horizontal support plate ( $\hat{\beta}^2 \times 4$ )
- [C]: Upper harness bracket ( X 2, 2 hooks)
- [D]: Open the I/O control board ( $\hat{P} \times 2$ ) [E]: Lower harness bracket ( $\hat{P} \times 2$ )
- [F]: CSS/LCT board (🖅 x 6, 2 hooks, 🖗 x 2)
- [G]: Paper feed drive motor ( $\mathscr{F} \times 3$ ,  $\mathfrak{V} \times 2$ )

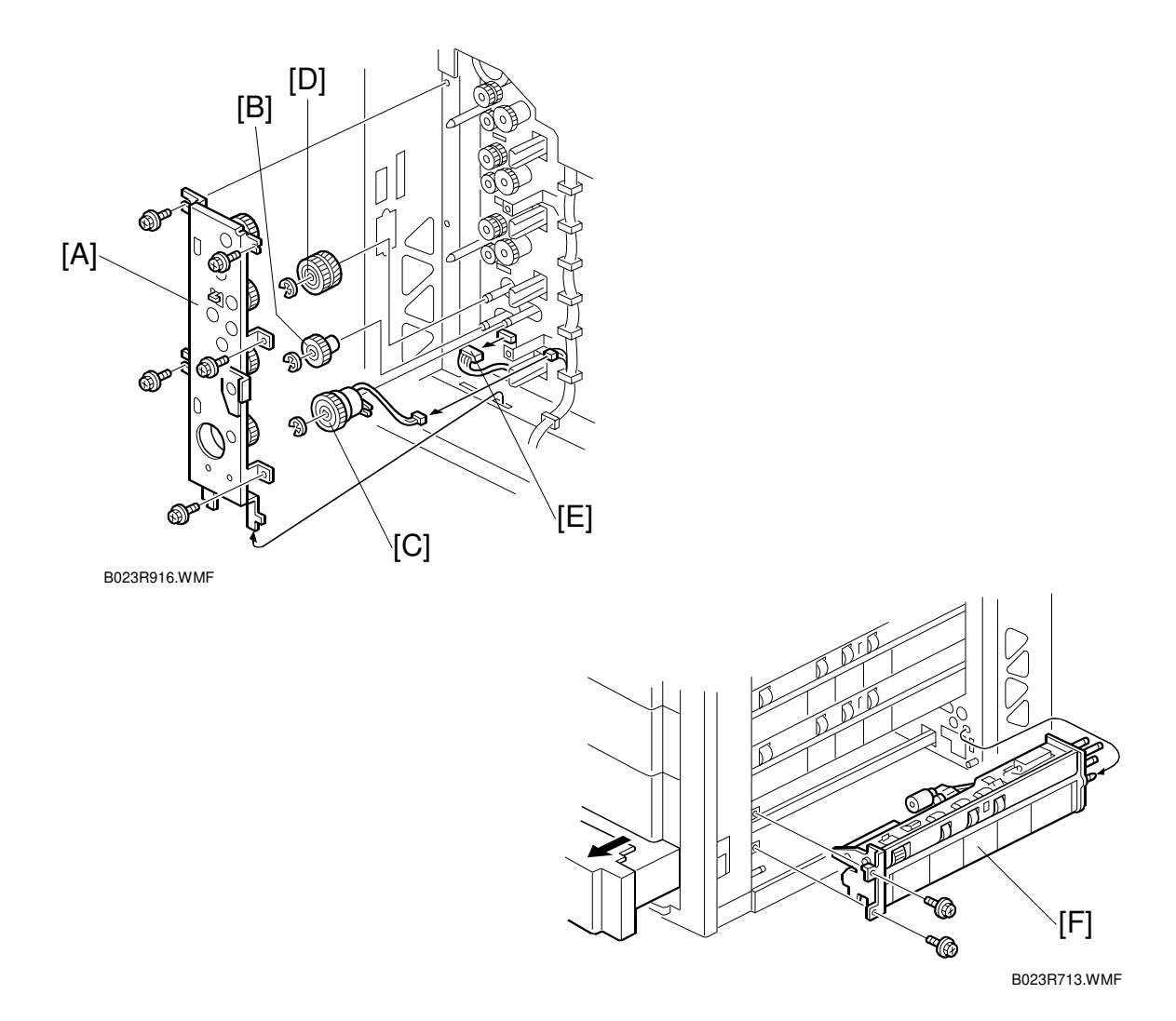

- [A]: Paper feed unit drive gear assembly ( $\mathscr{F} \times 5, 2$  hooks) [B]: Separation roller drive gear ( $\mathbb{C} \times 1$ ) [C]: Paper feed clutch ( $\mathbb{C} \times 1$ )

- [D]: Vertical transport drive gear ( $\mathbb{C} \times 1$ )
- [E]: Disconnect the paper feed unit connector.
- Pull out the paper feed tray of the unit to be removed.
- [F]: Paper feed unit ( $\hat{\beta}^2 \times 2$ )

# 3.9.12 COPY IMAGE AREA ADJUSTMENT

- Adjust the leading edge registration for each paper type and line speed (normal paper, OHP, thick paper 1, thick paper 2).
- Adjust the side to side registration for each paper feed station.

Adjustment standards:Leading edge margin: 4 ±2 mmSide to side: 1.5 ±0.5 mm for each side (total margin of 4 mm or less)

- 1. Place the type paper for which you want to perform the registration adjustment in the paper feed tray.
- 2. Enter the SP2-101 mode and set all settings to "0.0" (default value).
- 3. Generate a trim pattern.
  - 1) Enter the SP5-955 mode and select "Print Margin" from the list of internal patterns shown in the popup window.
  - Press the Interrupt key to temporarily exit the SP mode screen, select the "Black & White" and the paper feed tray to be adjusted, then press the Start key to generate the crop mark trim pattern.
  - 3) Press the Interrupt key again to return to the SP mode screen.
- 4. Perform the leading edge registration adjustment. Standard value:  $4 \pm 1 \text{ mm}$ 
  - 1) Enter the SP1-1 mode (Lead Edge Regist).
  - 2) Select the adjustment conditions.
    - a) Nrml Paper (Normal paper)
    - b) OHP
    - c) Thk (Thick paper 1)
    - d) Super Thk (Thick Paper 2)
  - 3) Type a number in "Data Input" on the screen from the numeric keypad on the operation panel. Input a larger value to increase the leading edge margin [A] or a smaller value to decrease the leading edge margin.

Input value range: -4.9 to 4.9

- To enter a negative number, press the  $\bullet/\rtimes$  key before typing the value.
- You need not enter a decimal point. For example, to enter "-1.4," type:

### $\bullet/\hspace{-0.1cm} \xrightarrow{\bullet}/\hspace{-0.1cm} \xrightarrow{\bullet} \hspace{-0.1cm} \xrightarrow{\bullet} \hspace{$

 After entering a number, press <sup>(#)</sup> (Enter key) to save the number in "Set Data".

- 5) Check the leading edge adjustment by generating the crop mark trim pattern (step 3).
- 6) Repeat until margin [A] of the trim pattern is within the standard value.
- 5. Perform the side to side registration adjustment. Standard value:  $1.5 \pm 0.5$  mm
  - 1) Enter the SP1-2 mode (side to side edge registration adjustment).
  - 2) Select the paper feed unit to be adjusted.
    - a) By-ps (By-pass table)
    - b) Tray1
    - c) Tray2 (**NOTE**)
    - d) Tray3
    - e) Tray4
    - f) Dplx (Duplex unit)
    - g) LCT

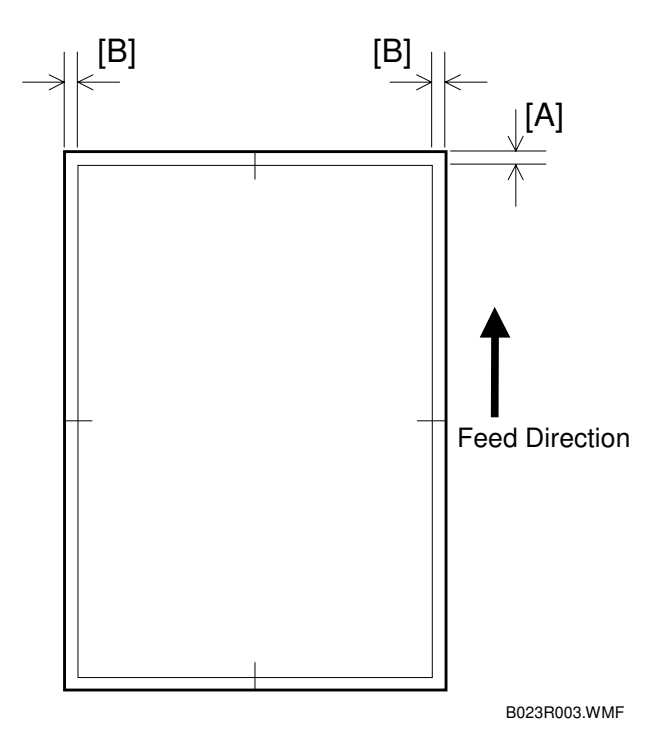

- **NOTE:** 1) Any value entered for Tray2 is ignored (this is for nonduplex models).
  - Tray 3 on the SP popup screen  $\rightarrow$  Tray 2 on the operation panel screen
  - Tray 4 on the SP popup screen  $\rightarrow$  Tray 3 on the operation panel screen
  - Type a number in "Data Input" on the screen from the numeric keypad on the operation panel. Input a larger value to shift right or a smaller value shift left (when viewing in the direction of paper feed). Input value range: -4.9 to 4.9
    - To enter a negative number, press the  $\bullet/\rtimes$  key before typing the value.
    - You need not enter a decimal point. For example, to enter "-1.4," type:  $\bullet/\Rightarrow$  1  $\rightarrow$  4
  - 3) After entering a number, press (#) (Enter key) to save the number in "Set Data".
  - 4) Check the side-to-side registration adjustment by generating the crop mark trim pattern (step 3).
    - Repeat until margin [B] in the trim pattern is within the standard value.
- **NOTE:** After the registration adjustment, press the pattern that is selected in the SP5-955's popup window (identified by highlight) to restore the original state. Otherwise, normal copy operation cannot be resumed. You may restore the original copy state by switching off and on the main power switch.

# 3.10 PAPER TRANSPORT, FUSING, AND PAPER EXIT

# 3.10.1 TRANSPORT UNIT REMOVAL

- Fusing unit from the copier's main unit (

   )
- [A]: Transport unit (⊑<sup>III</sup> x 1, 1 bearing, and 1 snap ring)

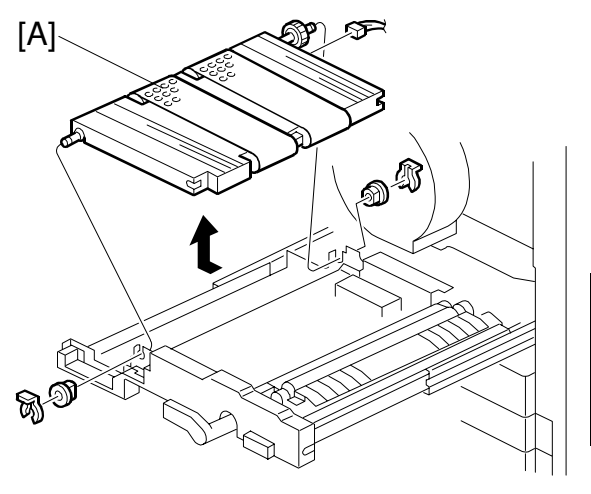

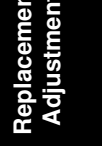

B023R998.WMF

# 3.10.2 FUSING UNIT TOP COVER REMOVAL

- Fusing unit from the copier's main unit (

   )
- [A]: Fusing unit top cover ( $\hat{\mathscr{F}} \times 1$ )

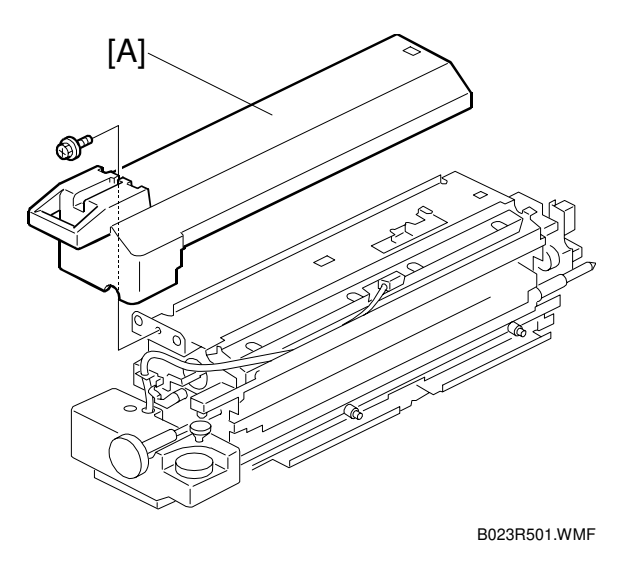
# 3.10.3 OIL SUPPLY UNIT REPLACEMENT AND CLEANING

- Fusing unit top cover (
   3.12.2)
- [A]: Oil supply tube  $(\hat{\beta} \times 1)$
- [B]: 2 Oil supply unit pressure springs
- Remove four lock screws and remove the oil supply pad [C] while turning it in the direction shown by the arrows.

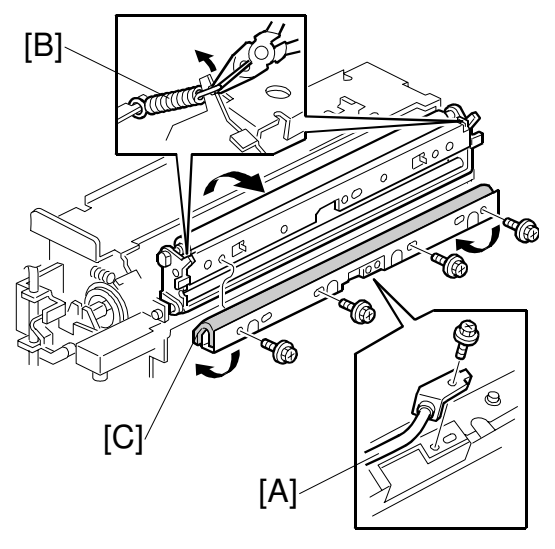

B023R502.WMF

• Clean the oil application roller with cotton.

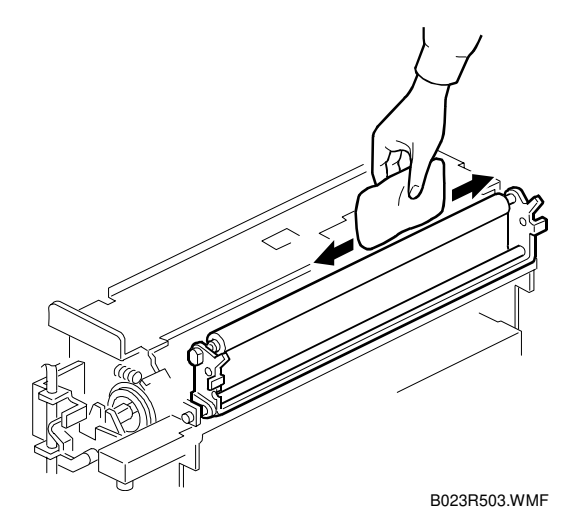

# 3.10.4 HOT ROLLER BLADE REPLACEMENT

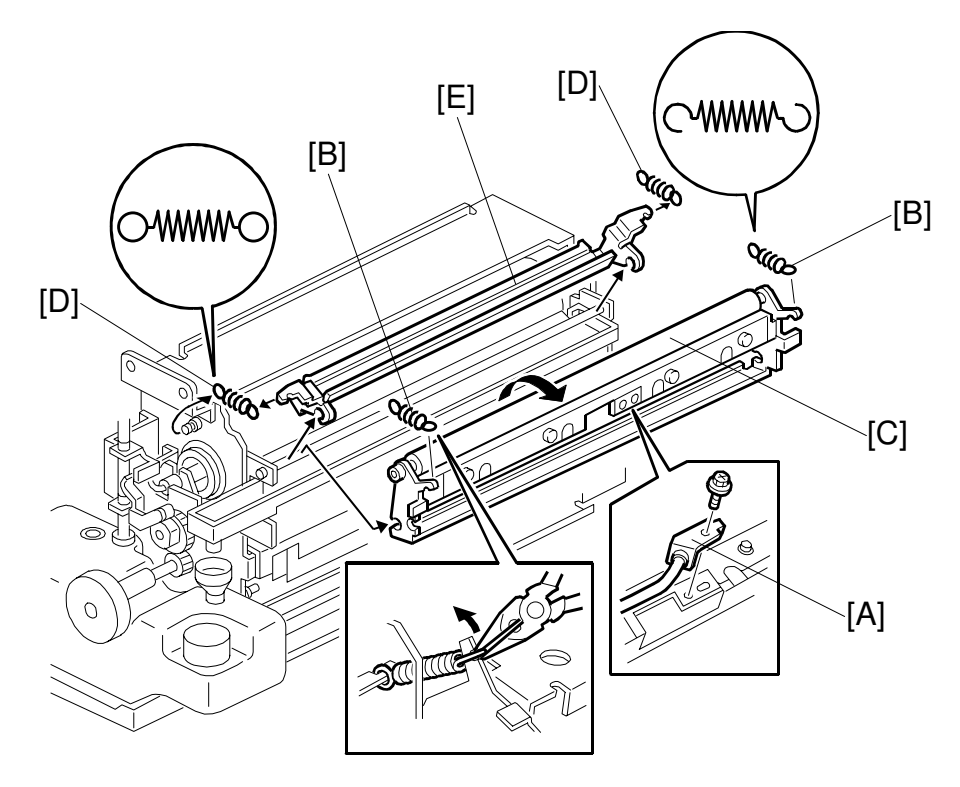

B023R516.WMF

- Fusing unit top cover (☞ 3.12.2)
   [A]: Oil supply tube (ℰ x 1)
- [B]: 2 Oil supply pressure springs
- [C]: Oil supply assembly
- [D]: 2 Hot roller blade pressure springs [E]: Hot roller blade

## 3.10.5 HOT ROLLER SEPARATION PAWL CLEANING

- Fusing top cover ( 3.12.2)
- Open the paper exit unit.
- [A]: Hot roller separation pawl bracket (𝔅<sup>2</sup> x 4)
- [B]: Clean the hot roller stripper with clean cloth.

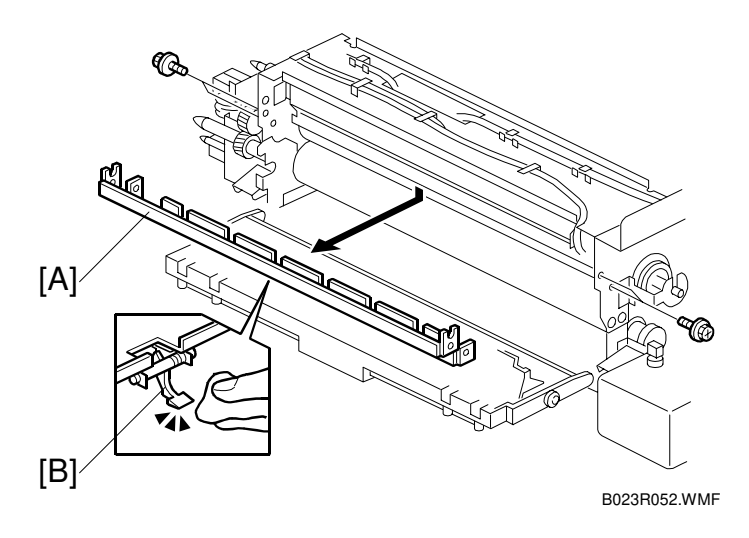

# 3.10.6 CLEANING THE CLEANING ROLLER SCRAPER AND PRE-CLEANING ROLLER REPLACEMENT

- Fusing unit top cover ( 3.12.2)
- [A]: Bracket ( 3 x 3)
- [B]: Cleaning roller scraper
- [C]: Pre-cleaning roller
- Wipe the cleaning roller scraper with clean cloth.
- Replace the pre-cleaning roller.

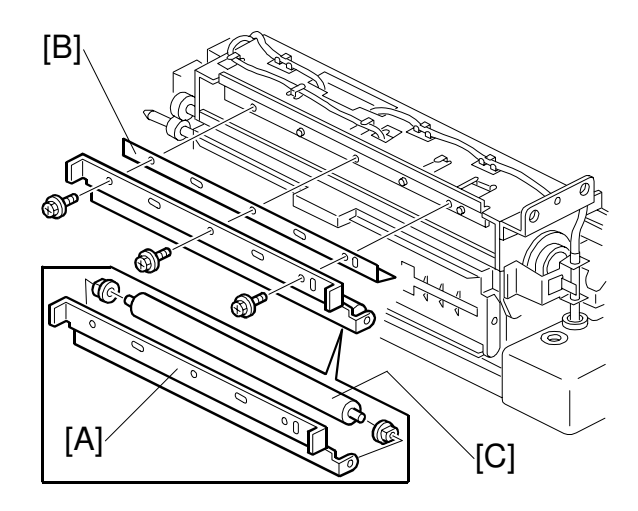

B023R050.WMF

#### 3.10.7 FUSING THERMOFUSE AND THERMISTOR REPLACEMENT

- Fusing unit top cover ( 3.12.2)
- [A]: Fusing thermofuse (<sup>2</sup>/<sub>ℓ</sub> x 1, ⊑<sup>1</sup>/<sub>ℓ</sub> x 2)
- [B]: Fusing thermistor (ℱ x 1, 🗊 x 1)
- [C]: Oil end sensor ( x 1)

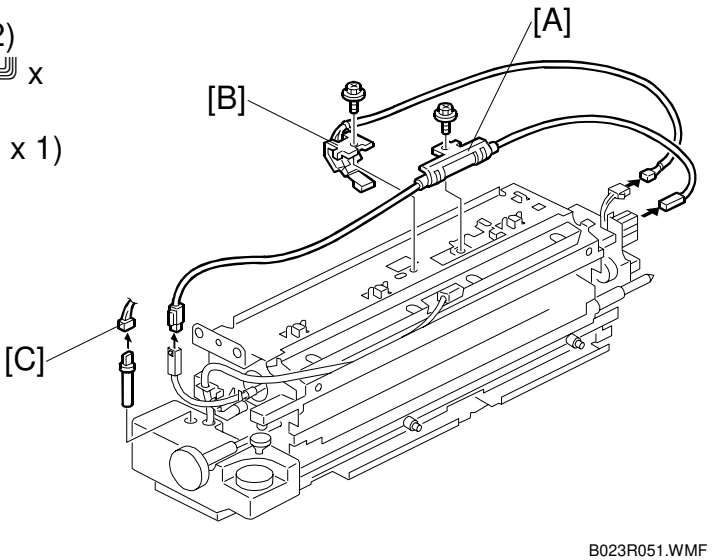

## 3.10.8 OIL TANK REMOVAL

- Fusing unit top cover ( 3.12.2)
- Hot roller blade ( 3.12.4)
- [A]: ∦ x 1
- [B]: Bracket
- [C]: using knob ( $\hat{\beta} \times 1$ ).
- [D]: Bushing ( $\mathbb{C} \times 1$ ).
- [E]: Fusing lamp harness (from the bracket).
- [F]: Oil pump assembly ( $\hat{\beta}^2 \times 2$ ).

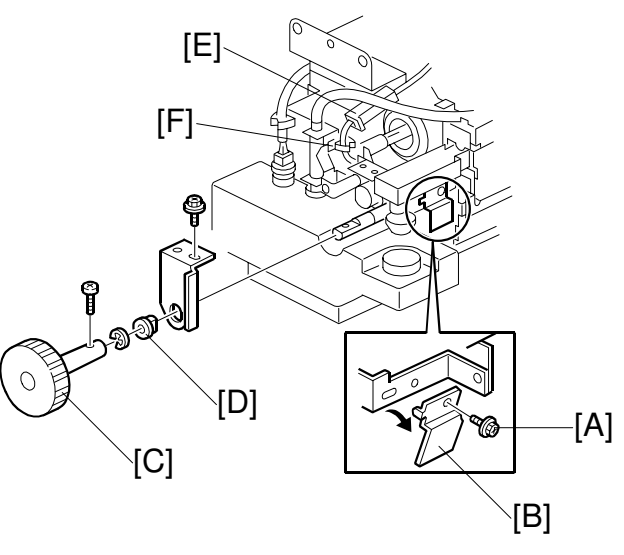

B023R053.WMF

## 3.10.9 FUSING UNIT DISASSEMBLY

- Remove the oil tank and oil pump assembly.
- Remove the hot roller separation pawl bracket (
   <sup>(2)</sup> x 4).
  - **NOTE:** This prevents damaging the hot roller when the fusing unit is disassembled.
- [A]: Turn the pressure release screw on the front of the fusing unit (black screw) clockwise to release the fusing roller pressure.
- [B]: Pull out the unit support stay  $(\hat{\mathscr{F}}^3 \times 1)$ .
- [C]: Hot roller lamp connector.
- [D]: Lock screws x 2.
- [E]: ⊑╝x4.
- [F]: Turn the pressure release screw in rear of the fusing unit (black [ screw) clockwise to release the fusing roller pressure.
- [G]: Gear and spring ( $\mathbb{C} \times 1$ ).
- [H]: Lock screws x 3.
- Disassemble the fusing unit.

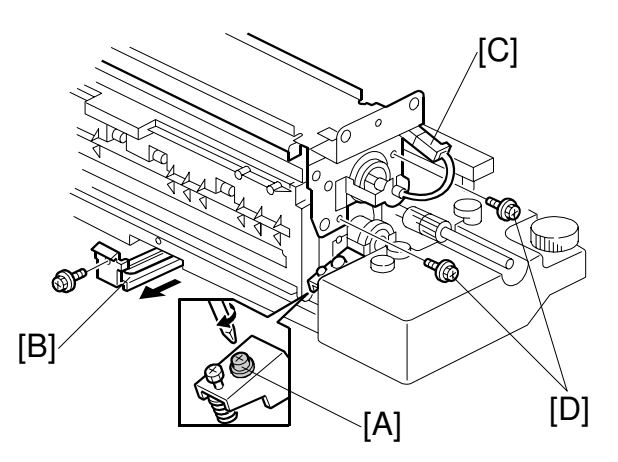

B023R054.WMF

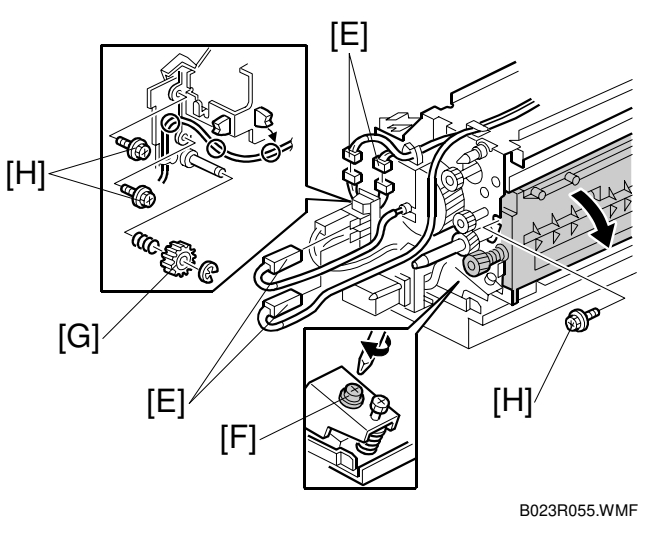

## 3.10.10 FUSING LAMP REPLACEMENT

- Hot roller separation pawl assembly.
- [A]: Front and rear fusing lamp holders  $(\hat{\mathscr{F}} \times 1 \text{ each}).$
- [B]: Fusing lamp.

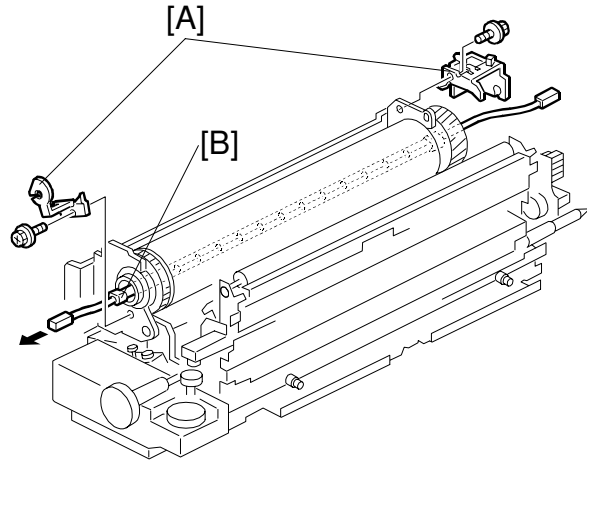

Replace Adjustn

B023R506.WMF

# 3.10.11 HOT ROLLER REPLACEMENT

- Disassemble the fusing unit into two parts (
   3.10.9)
- [A]: Hot roller (C-rings x 2, heatinsulating bushings x 2, gears x 2, and ball bearings x 2).
- NOTE: Apply Barrierta S552R grease to the inner and outer surfaces of the front and rear hot roller bushings every 80K scans. (Barrierta grease: A2579300)

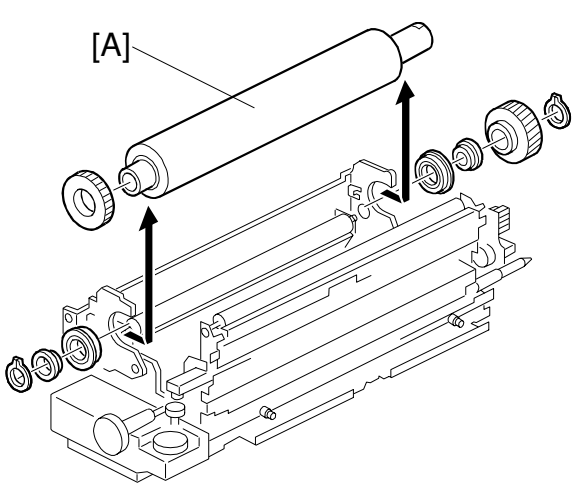

B023R507.WMF

#### 

Take care with the Barrierta grease as it will vaporize when heated. The resulting gas is harmful if inhaled.

# 3.10.12 CLEANING THE HOT ROLLER CLEANING ROLLER

- Hot roller ( 3.12.11)
- [A]: Fusing cleaning roller assembly  $(\hat{\beta} \times 2)$
- Clean the surface of the hot roller cleaning roller.

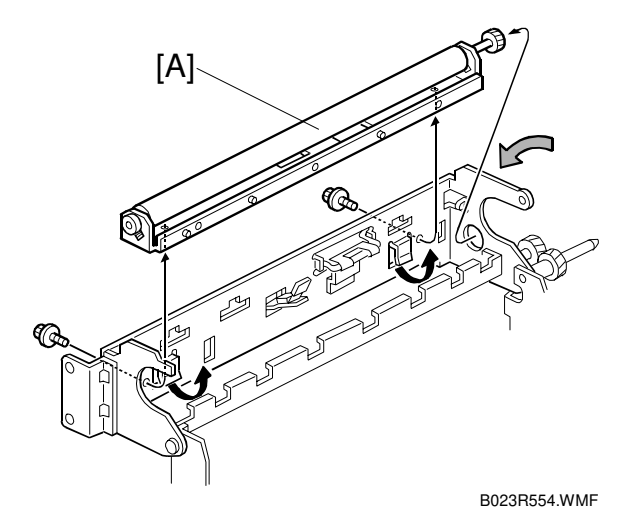

# 3.10.13 PRESSURE ROLLER LAMP/ROLLER REPLACEMENT

- Remove the hot roller separation pawl bracket.
  NOTE: This prevents damaging the surface of the hot roller.
  Disassemble the fusing unit into two parts (~ 3.10.9)
  [A]: Fusing knob (& x 1)
  [B]: Oil tank (~ 3.12.8)
  [C]: Pressure roller lamp holders (& x 1 each).
- Uncouple the front and rear connectors of the pressure roller lamp.
- [D]: Lower entrance guide plate (ℰ x 2)
- [E]: Pressure roller (with the pressure roller lamp)
- Take out the lamp.
- Replace the pressure roller (1 gear and 2 ball bearings).

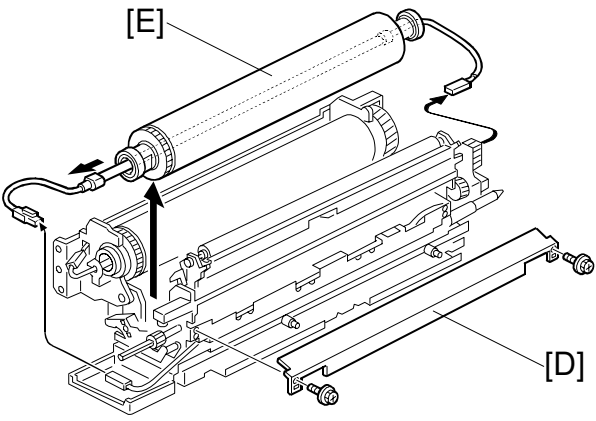

## 3.10.14 PRESSURE THERMOFUSE AND THERMISTOR REPLACEMENT

- Fusing unit top cover ( 3.12.2)
- [A]: Fusing unit lower entrance guide plate (∦ x 2)
- [B]: Pressure thermofuse (⊑ x 2)
- [C]: Pressure thermistor ( $\mathbf{z} = \mathbf{x} \mathbf{2}$ )

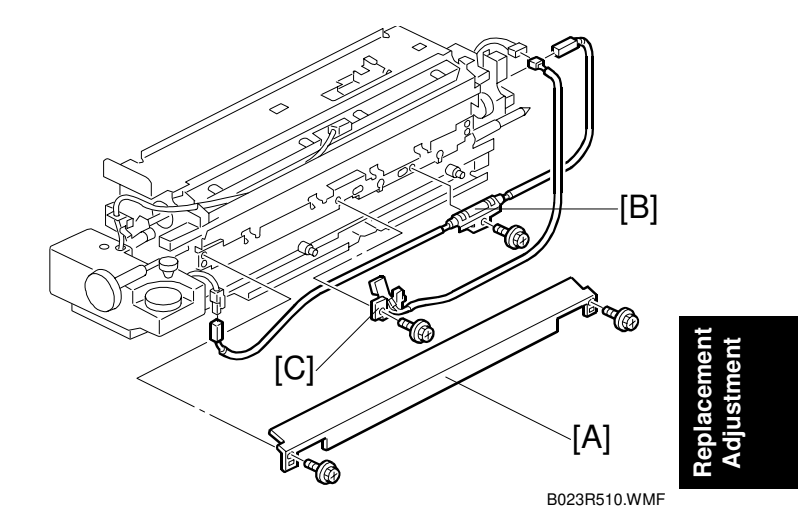

# 3.10.15 CLEANING THE PRESSURE CLEANING ROLLER

- [A]: Pressure cleaning roller assembly (springs x 2).
- Clean the pressure cleaning roller.

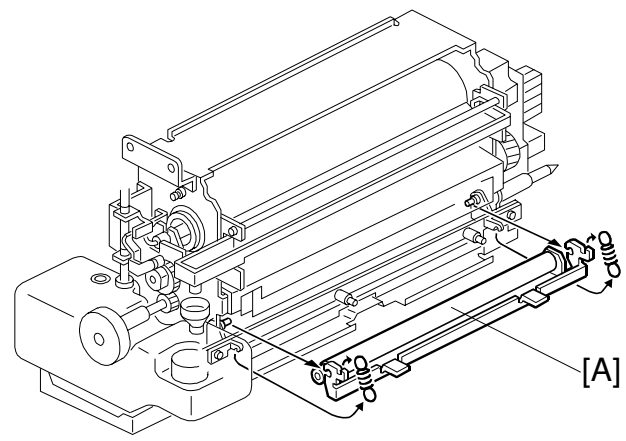

B023R515.WMF

## 3.10.16 PRESSURE ROLLER BLADE CLEANING (230 V MACHINES ONLY)

- [A]: Pressure roller blade (2 springs)
- Clean the pressure roller blade with clean cloth.

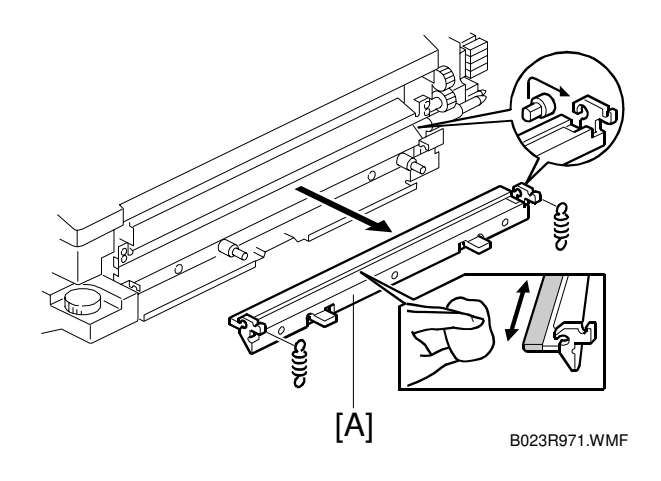

# 3.10.17 PRESSURE ROLLER OIL SUPPLY PAD REPLACEMENT (230 V MACHINES ONLY)

- 1. Paper exit unit (()).
- Remove and replace the oil supply pad [A] (<sup>2</sup>/<sub>2</sub> x 2).
- 3. Remove the fusing unit bracket and oil pan felt [B].
- Remove the oil pan [C] and the oil pan felt [D] (𝔅 x 1). Check to see if there is an excessive amount of fusing oil in the oil pan. If there is, replace the oil pan felt [D].

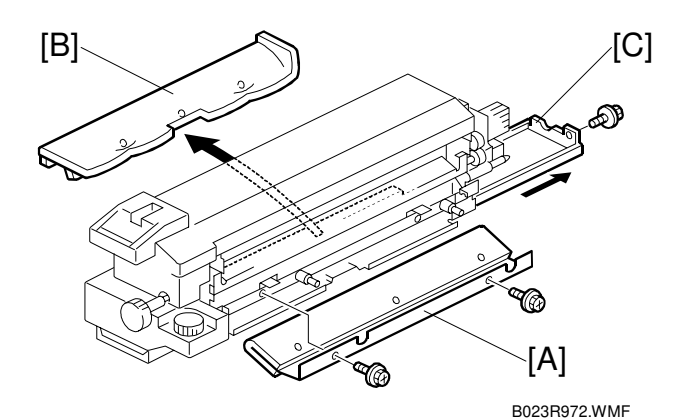

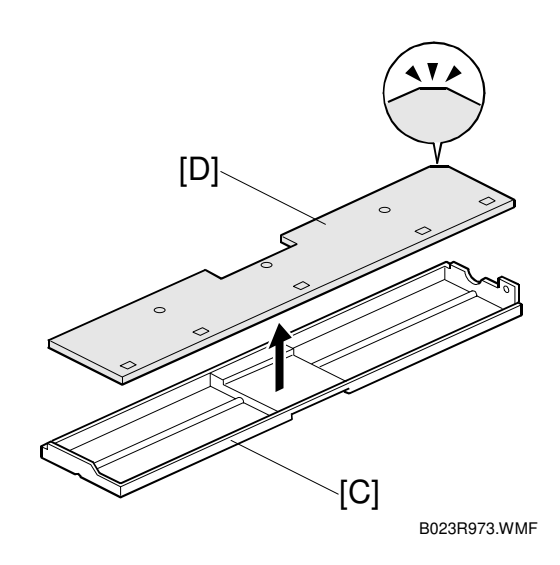

- Re-install the oil pan and the oil pan felt [A] (𝔅 x 1).
- 6. Re-install the bracket in the fusing unit and the oil pan felt.
  - **NOTE:** 1) Fold up the end of the felt [B] as shown.
    - The edge of the bracket
       [C] with the oil pan felt should be resting on the fusing frame [D].
- 7. Re-install the oil supply pad. ( $\hat{\beta} x 2$ )

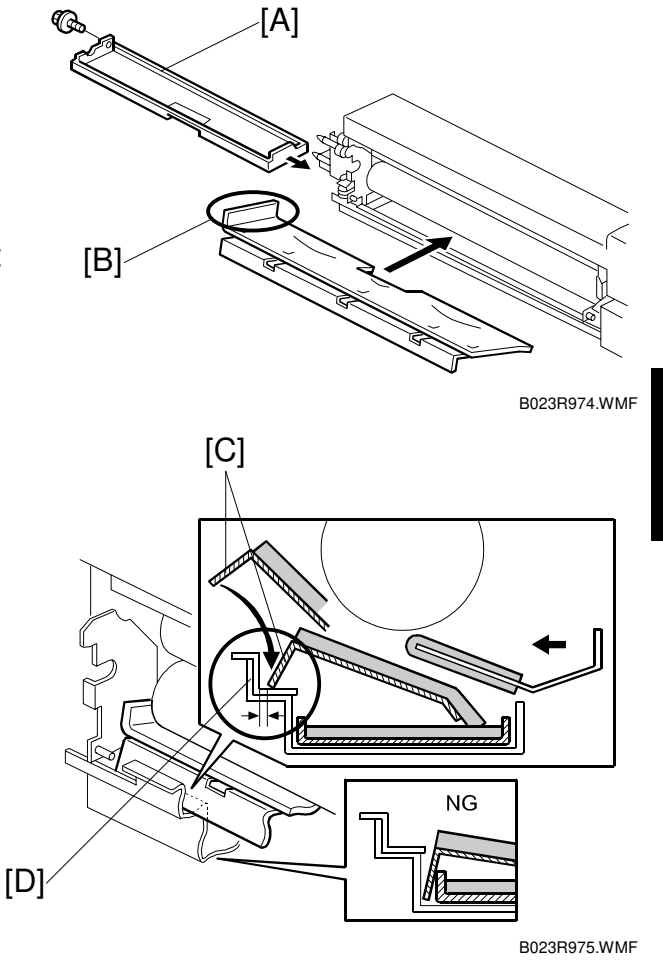

8. After re-installing these parts, the layout should be as follows.

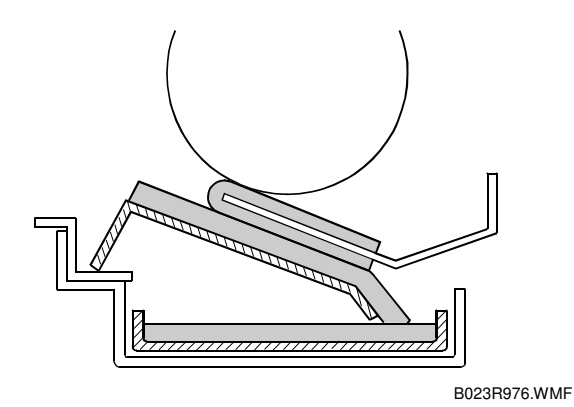

## 3.10.18 NIP BAND WIDTH ADJUSTMENT

- **NOTE:** 1) Be sure to perform the nip band width adjustment only when the fusing unit is at the operating temperature.
  - 2) Place an OHP sheet on the by-pass feed table before starting this procedure.
  - 3) Use only A4/LT oriented sideways (other sizes of OHP sheet may cause a paper jam).
  - 4) If the copier is connected to a sorter, a paper jam will occur after the OHP sheet is ejected.

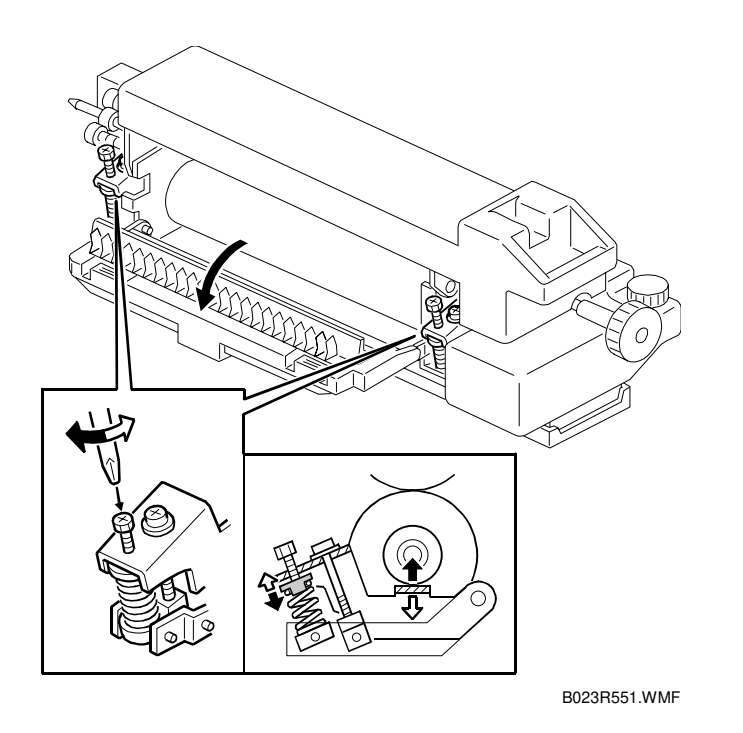

- 1. Enter the SP mode and measure the fusing nip band width (SP1-109-00).
- 2. When the OHP sheet is ejected, measure the width of the nip band. (The nip band is the opaque stripe across the OHP sheet.)
  - 1) If the band has irregular boundaries, measure the narrowest width.
  - 2) For both edges of the OHP sheet, measure the width 10 mm away from the edge.
- 3. Check that the average of the width of the three bands (front, rear, and center) matches the standard value.

Standard value

Center: 10.25  $\pm$  0.25 mm

Edges: Nip width within 0.5 mm of the same value on both edges (0.5 mm maximum deviation)

4. If the measured nip width does not correspond to the standard value, correct the nip width using the pressure adjustment screw.

## 3.10.19 CAUTIONS TO BE TAKEN WHEN USING A FUSING UNIT THAT HAS BEEN IN STOCK FOR A LONG PERIOD

**NOTE:** When using a fusing unit hat has been in stock for an extended period, press the pump with fingers to check whether adequate amount of oil is pumped up.

Reason: A fusing unit that has been stocked unused for a long time may have a clogged pump or valve in the oil supply unit. Such a fusing unit will not work properly. This may result in an oil supply shortage and consequently an earlier than usual deterioration of the hot roller.

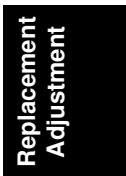

# **3.11 DUPLEX UNIT**

# 3.11.1 DUPLEX UNIT REMOVAL

- [A]: Open the duplex unit.
- Duplex unit (🕅 x 4).

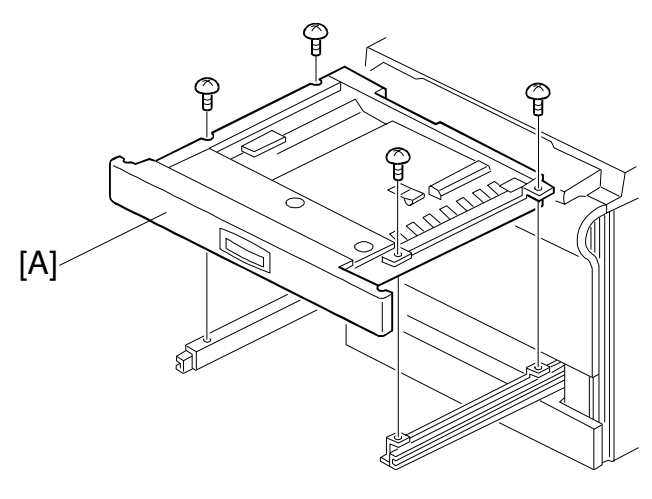

B023R531.WMF

## 3.11.2 SEPARATION ROLLER REPLACEMENT

- Duplex unit. ( 3.13.1)
- [A]: Separation roller assembly ( $\hat{\mathscr{F}} \times 2$ ).
- [B]: Spring
- [C]: Separation roller ( $\mathbb{C} \times 2$ , Bearings x 2).
  - **NOTE:** Be sure to install the separation roller (one-way clutch) so that the clutch is visible.

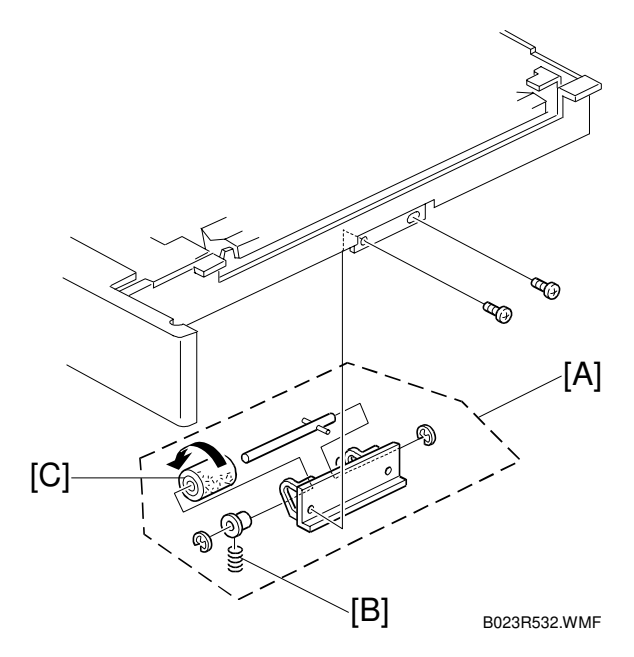

## 3.11.3 FEED ROLLER REPLACEMENT

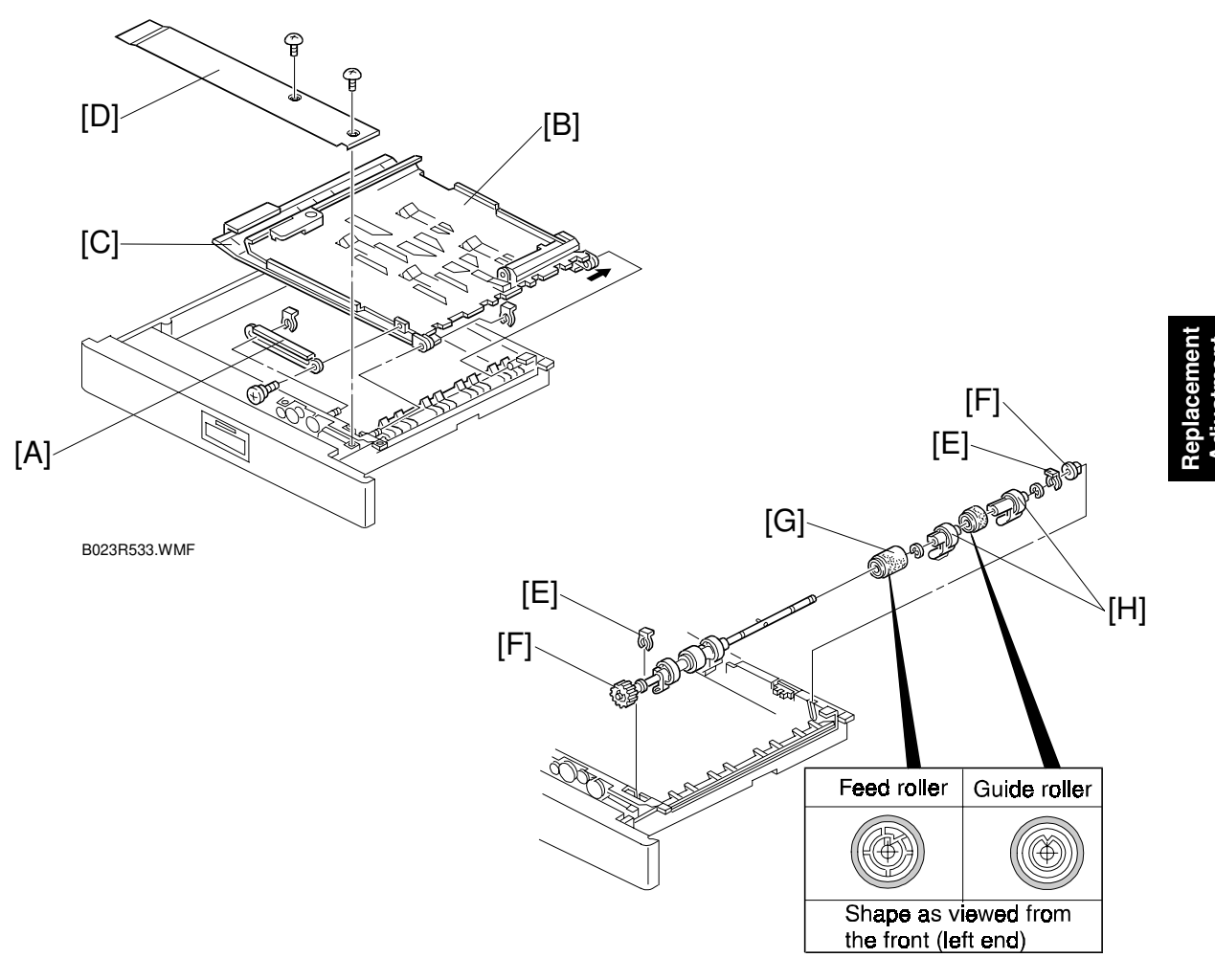

B023R534.WMF

- 1. Open the duplex unit.
- 2. Guide rail [A] ( 🖗 x 1, 🕅 x 1).
- 3. Upper guide plate [B] ( $\bigcirc x 1$ ).
- 4. Lower guide plate [C] ( $\bigcirc x 1$ ).
- 5. Inner cover [D] ( *k* x 2).
- 6.  $\bigcirc$  x 2 [E] from the both ends of the feed roller shaft.
- 7. Slide the bearings [F] inward.
- 8. Replace the feed roller [G] ( $\mathbb{C} \times 2$ , Paper flatteners [H] x 2, Guide roller [I] x 1). **NOTE:** 1) Be sure to install the feed and guide rollers correctly.
  - 2) The feed roller is made of silicone rubber and is not compatible with the non-silicone rubber feed rollers used in some previous models.

## 3.11.4 DUPLEX FEED MOTOR REPLACEMENT

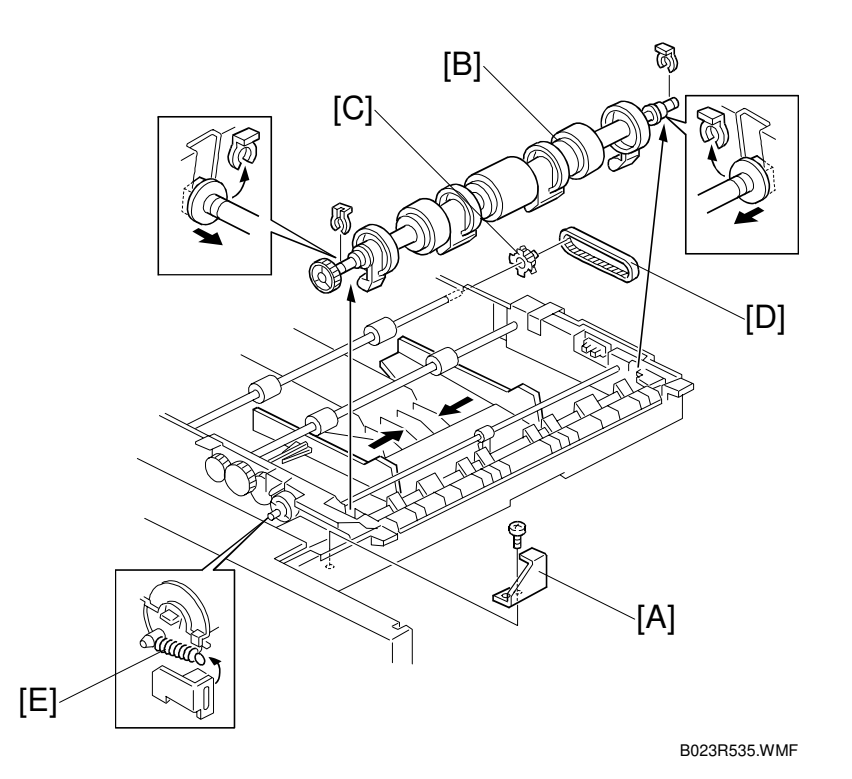

- [B]: Feed roller shaft assembly ( $\langle 0 \rangle$  x 2).
- [C]: Pulley
- [D]: Timing belt.
- [E]: Pressure spring.

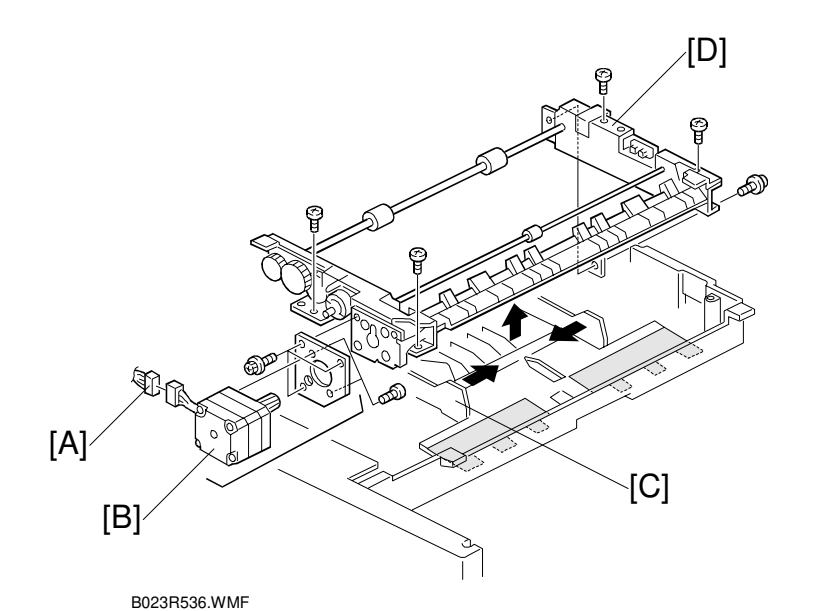

Replacemer Adjustmen

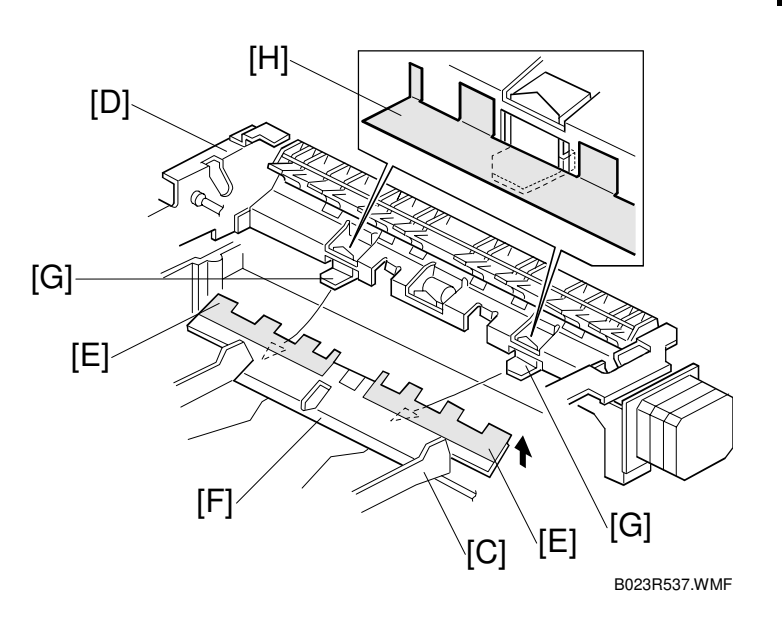

- 1. Disconnect the connector [A] of the duplex feed motor [B].
- 2. Close the side fences [C] and remove the duplex feed assembly [D] ( $\hat{k}^2 \times 5$ ).
- 3. Duplex feed motor assembly ( $\hat{\beta}^2 \times 3$ ).
- 4. Duplex feed motor ( x 2).
   NOTE: 1) When installing the duplex feed assembly [D] on the base unit, place the bottom plate [F], with the mylar strip [E], above the bracket tabs [G].
  - 2) Ensure the base unit's mylar strip [H] is placed on the guide plate [I], as shown.

# **3.12 SYSTEM AND ELECTRONICS**

## 3.12.1 SOFTWARE UPDATE USING AN IC CARD

#### Care of the IC Card

- Never insert or remove an IC card while the main power switch is turned on.
- Do not turn off the main power switch during the software update process.
- Do not expose the IC card to high temperature, humidity, or direct sunlight.
- Never bend, scratch, or apply excessive shock to an IC card.

#### Upgrading the Main Control Board Software

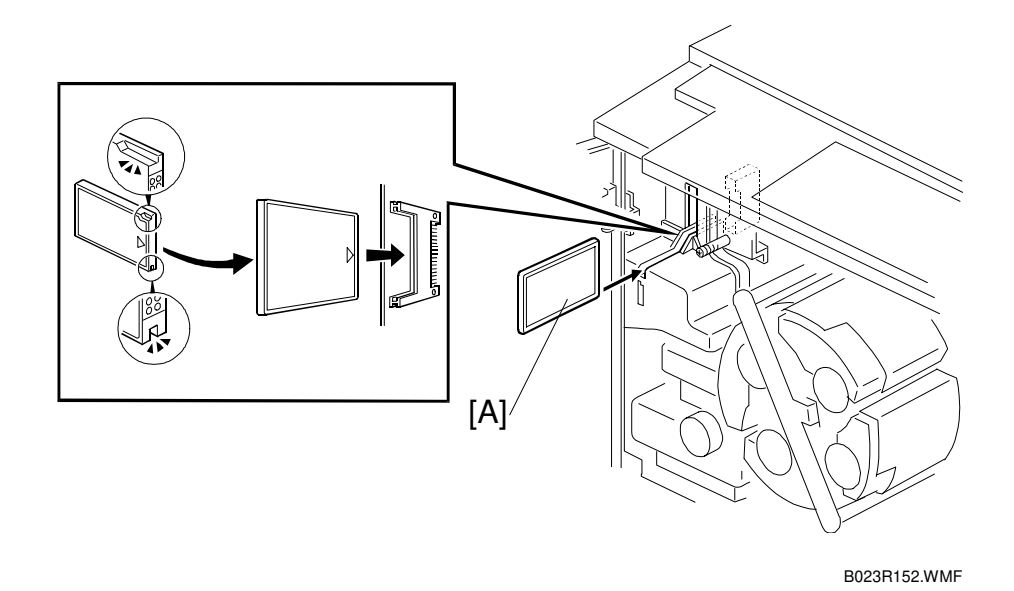

- 1. Enter SP7-801 and check the current version of main control board.
- 2. Turn off the main power switch on the copier.
- 3. Insert the required IC card [A] as shown. **NOTE:** Confirm the direction of IC card.
- 4. Turn on the main power switch. The system starts from the IC card.
- 5. Run the main program download function from SP5-827.
- After confirming the "End" message displayed on the screen, turn off the main power switch and remove the IC card.
   NOTE: Never remove the IC card before turning off the main power switch.
- 7. Turn on the main power switch again and check the version of main control board software using SP7-801.

#### Upgrading the Scanner IPU Software

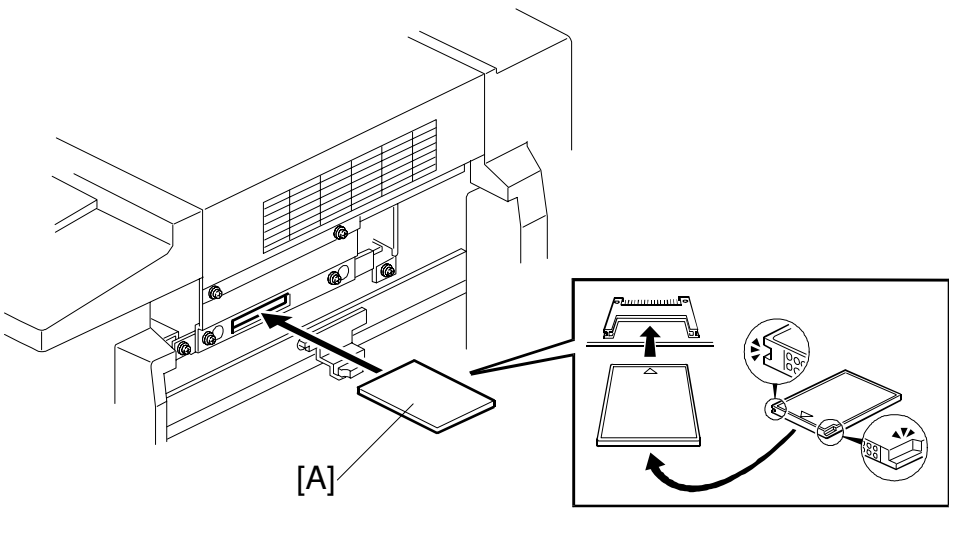

B023R929.WMF

- 1. Enter SP7-801 and check the current version of scanner IPU software.
- 2. Turn the main power switch off.
- 3. Middle right cover ( 3.4)
- 4. Insert the required IC card [A] as shown in figure. **NOTE:** Confirm the direction of IC card.
- Turn on the main power switch.
   NOTE: Do not attempt to remove the IC card or turn off the main power switch while the program is downloading.
- 6. Access SP5-827-02.
- 7. Run the scanner IPU software program download funciton.
- After confirming the "End" message displayed on the screen, turn off the main power switch and remove the IC card.
   NOTE: Never remove the IC card before turning off the main power switch.
- 9. Turn on the main power switch again. Then enter the SP7-801 and verify that the software has been upgraded properly.

#### SYSTEM AND ELECTRONICS

#### NV-RAM Uploading and Downloading

This copier can upload and download copier settings from and into its NV-RAM in SP modes using an IC card.

#### SP5-824: Upload

Executing an upload saves the copier settings (including the main counter value and serial number) onto the flash ROM on the main control board.

#### SP5-825: Download

Executing a download loads copier settings (excluding the main counter value and serial number) from the flash ROM on the main control board.

#### Upload/download procedure

- 1. Print the copier settings using the SP7-902 mode.
- 2. Turn off the main power switch and insert an IC card containing the main control board software into the main control board.
- 3. Turn on the main power switch and select either SP5-824 (to upload) or SP5-825 (to download).
- 4. Start uploading or downloading.
- 5. Wait until end of processing is indicated on the screen (approximately 1 to 3 minutes, depending on the size of the software).
- When the end of processing message appears, turn off the main power switch and remove the IC card.
   NOTE: Never remove the IC card before turning off the main power switch.
- 7. Turn on the main power switch again.
- 8. In the case of a download, display the settings in the SP7-902 mode and compare them against the old values to verify that the downloading was successful.

# 3.12.2 RAM CLEAR

#### **RAM Clear Procedure**

- **NOTE:** Clearing the RAM resets SP and UP values to their defaults. It does not affect the serial number and main counter value. To prevent the loss of important data, you must follow the steps listed below.
- Before clearing the RAM, either: execute SP7-902 to output the SP mode values that have been changed from their default values; or Upload the settings from the NV-RAM onto the flash ROM on main control

board using the SP5-824 mode (
 "NV-RAM uploading and downloading"). **NOTE:** After carrying out the NV-RAM uploading, turn off the main switch and remove the IC card.

- 2. Use the SP5-801 mode to clear the NV-RAM.
- Perform the touch panel calibration.
   NOTE: After the NV-RAM clearing, the touch panel is not effective. Therefore, the "Touch Panel Calibration" is required (

   Touch Panel Calibration).
- 4. Run the forced process control self-check (SP3-126). (Potential table optimization is required since RAM clearing also initializes the process control data.)
- 6. Perform the ACC procedure.
- 7. If the color balance after the ACC is not correct, adjust the ACC target using SP4-501 (for copier mode) and SP4-502, 3 (for printer mode).

**NOTE:** To clear (zero) the counter log data, run the SP7-808 (Clear All Counters).

Replacemen Adjustment

# 3.12.3 MAIN CONTROL BOARD

#### Main Control Board Replacement Procedure

The NV-RAM on the main control board stores the device number information, counter information, and other settings. When you replace the main control board, you must transfer the NV-RAM from the old control board to the new one. (Main control boards that are supplied as service parts do not have a NV-RAM.)

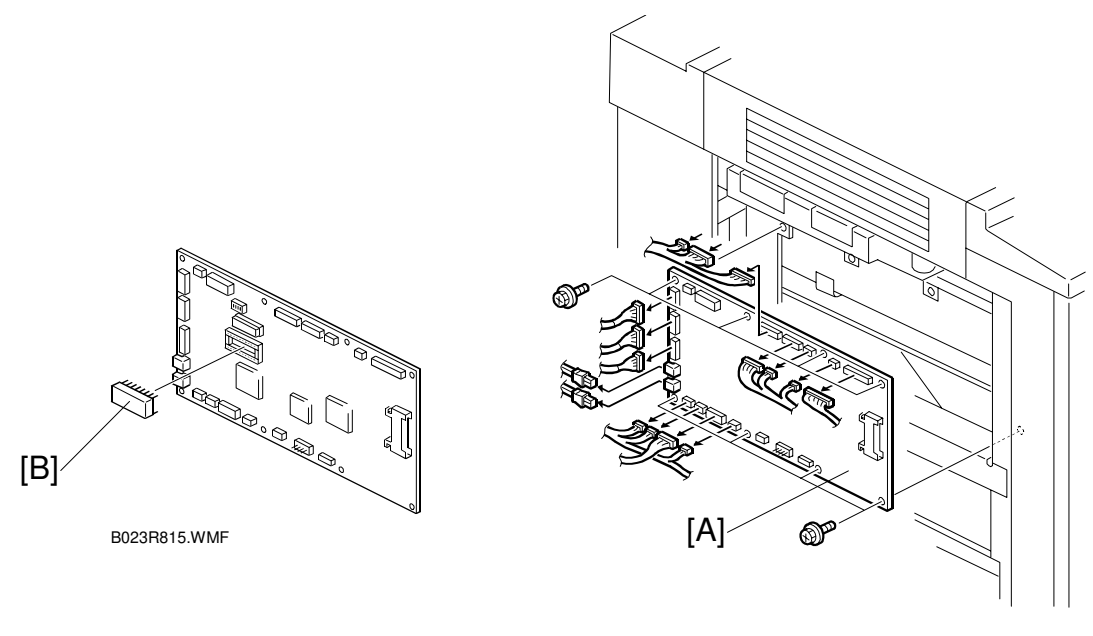

B023R814.WMF

- 1. If possible, record the device number information, counter information, and other default values.
- 2. Turn off the main power switch and unplug the power cord.
- 3. Left cover ( 3.4)
- 4. Main control board [A] ( $\mathbb{E}^{\mathbb{V}} \times 14$ , fiber-optics connectors x 2, and  $\hat{\mathbb{F}} \times 8$ ).
- 5. Remove the NV-RAM (IC115) [B] from the old main control board.
- 6. Install the NV-RAM on the new main control board.
- 7. Install the board and covers in the reverse order of disassembly.
- 8. Plug in the power cord and turn on the main power switch.
- 9. Verify the default values and program version in the appropriate SP mode.
- 10. Output a copy and check it for any errors.

# 3.12.4 COUNTERS

#### About the Total Counter

The total counter value is stored in the NV-RAM on the main control board. It cannot be reset with RAM clear. Consequently, the NV-RAM in this copier corresponds to the conventional electronic or mechanical counters and must be handled as such. (See the following procedure–"Precautions to be Observed When Replacing the Total Counter (NV-RAM).")

The factory-set counter value is a negative value. When the total counter has a negative value, it may be reset using SP7-825. However, resetting is disabled if the counter value is positive. The counter value can be monitored using the counter key located on the right side of the operation panel.

#### Mechanical Counter

This copier is also provided with a mechanical counter. This mechanical counter is covered with a seal because it normally isn't used. This counter has no reset function, and no service code will display if it becomes faulty. The mechanical counter is set to "0" at the factory. It starts counting when the total counter is reset using the SP7-825 mode. (If the total counter isn't reset using SP7-825, the mechanical counter starts when the total counter reaches "0".)

**NOTE:** Normally you shouldn't ever need to peel the seal off of the mechanical counter.

#### **NV-RAM Replacement Procedure**

Make sure you have the factory settings that come with the copier before beginning the following procedure:

- 1. Use the SP7-902 mode to output the SP mode values that have been modified from their default value.
- 2. Set the main power switch to OFF and unplug the power cord.
- 4. Reassemble the machine. Then, turn on the main power and enter the machine's device number in the factory set mode (consult with your manager for details).
- 5. Execute SP5-801 (RAM Clear).
- 6. Enter the SP mode changes you output in step (1).
- 7. Perform the auto color calibration procedure.
- 8. If the image needs adjustment after being subject to auto color calibration, calibrate the target using the SP4-501/502/503 modes.
- The factory-set value of the total counter NV-RAM supplied as a part is  $-2000 \pm 20$  for K (development cycles) and  $-3000 \pm 20$  for CMY (development cycles).

## 3.12.5 TOUCH PANEL CALIBRATION

**NOTE:** It is necessary to calibrate touch panel in the following cases:

- When the operation panel is replaced.
- When NV-RAM clear (SP5-801) has been performed.
- 1. Press the [Interrupt] key, then press and hold the [Clear Stop] key for 3 seconds. The calibration screen will appear.

$$\overset{\text{P}}{\Longrightarrow} \to \overset{\text{C}}{\bigcirc}$$

- 2. Gently touch the screen with the tip of editor pen in sequence as indicated by the arrow marks which appears on the screen (from upper left to lower right).
- 3. Touch any location with the editor pen to verify the current coordinates.
- 4. Terminate the calibration with the [#] key if the coordinates of the X mark almost match the point you touched. If the coordinates disagree, rerun the calibration with the [Clear/Stop] key.
- **NOTE:** Do not use a sharp object such as a normal pen or mechanical pencil for this procedure. The touch panel might be damaged.

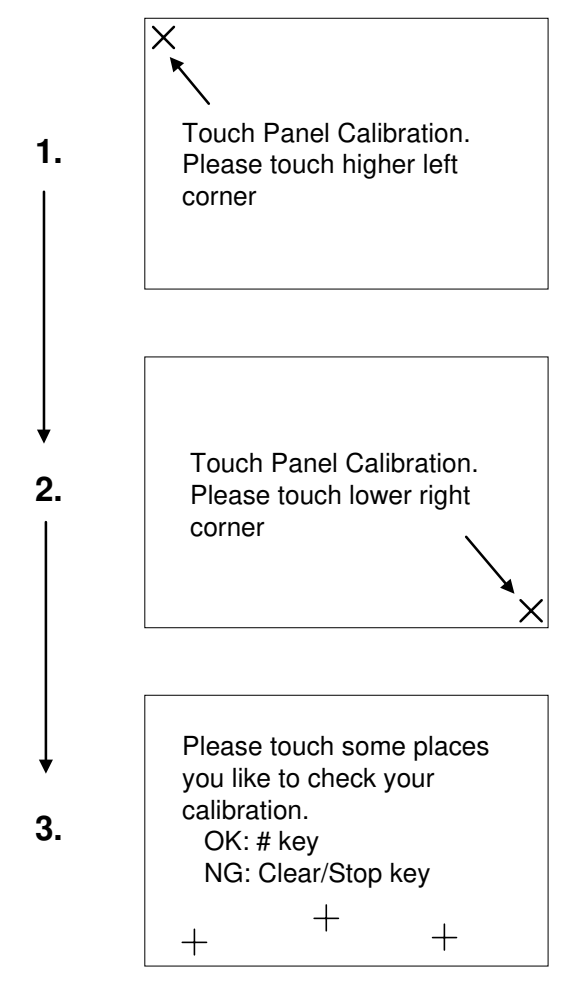

B023R525.WMF

# Image: state state stat

## 3.12.6 DOOR SAFETY SWITCH LOCK TOOLS

Replaceme Adjustmen

There are two service tools are initially secured on the upper right inner cover.

doors are opened. Set the revolver lock release tool [A] and the safety switch actuator [B].

These tools can be used to hold the front door safety switches when the front

## 

- 1. Turn the copier main switch off when setting the revolver lock release tool [A] and door safety switch actuator [B].
- 2. Set the revolver lock release tool [A] first when setting the revolver lock release tool and door safety switch actuator [B]. If the copier starts without the revolver lock release tool [A], revolver will be locked and SC361 (Revolver H.P. sensor error) will display.
- 3. Never touch the area around the revolver after turning on the copier main switch while using the door safety switch actuator and revolver lock release tool. In case of rotation of revolver, your hands may be injured.
- 4. Check and note down the setting of "Timed Process Control Self Check" (SP3-972-01) before using release tools. If the "Timed Process Control Self Check" starts suddenly, your hands may be injured. Enter the value 0 in SP3-972-000 (Entering a value of 0 surpresses the execution this self check). The default interval of "Timed Process Control Self Check" is 6 hours.)
- 5. After using these tools [A], [B], secure them to the upper right inner cover with a plastic screw [C] as shown.
- 6. Enter the previous setting of "Timed Process Control Self Check" (SP3-972-01) again.

# 4. TROUBLESHOOTING

# 4.1 PROCESS CONTROL ERROR CONDITIONS

# 4.1.1 PROCESS CONTROL SELF CHECK RESULTS (SP3-975-00)

#### Self Check Results 03-975-00

| Displayed<br>Value | Item                                                               | Related<br>SP No.    | Major Cause                                                                                                    | Remarks             |
|--------------------|--------------------------------------------------------------------|----------------------|----------------------------------------------------------------------------------------------------|---------------------|
| 1                  | Successful                                                         | None                 |                                                                                                    |                     |
| 89                 | Process control self-check<br>cannot be performed                  | 3-125-00             | Toner end or toner near end<br>condition occurs, or SP3-125-<br>000 is set to "1" (fixed<br>potential control)      |                     |
| 99                 | Forced termination (door opened, etc.)                             | None                 | Power is turned off during<br>self-check.<br>Temporary main power failure                                           |                     |
| 100                | ID sensor offset error                                             |                      | ID sensor disconnected                                                                                              | SC385 is indicated. |
| 110                | Vsg adjustment error                                               | 3-2-xx               | Dirty ID sensor, dirty drum,<br>foreign materials or flaws on<br>the drum                                           | SC385 is indicated. |
| 120                | Coating weight calculation error                                   | None                 | ID sensor noise, defective<br>development unit, charge<br>control unit setup incorrectly,<br>development bias error |                     |
| 130                | VMIN error                                                         | 3-910-xx             | ID sensor noise, low K toner density                                                                                |                     |
| 20 <b>*</b>        | $\gamma$ calculation error, invalid $\gamma$ or VK value           | 3-121-xx<br>3-122-xx | Development unit error, mixed colors                                                                                |                     |
| 300                | Residual potential error                                           | 3-111-00             | Drum anomaly, faulty LD unit, poor grounding                                                                        |                     |
| 31 <b>*</b>        | VD adjustment error                                                | None                 | Drum deterioration, optical fatigue                                                                                 |                     |
| 32*                | VPL adjustment error                                               | None                 | Drum anomaly, faulty LD unit                                                                                        |                     |
| 40 <b>*</b>        | Self check process control $\gamma$ error (unable to calculate)    |                      |                                                                                                    |                     |
| 41 <b>*</b>        | Self check process control $\gamma$ error (out of range condition) |                      |                                                                                                    |                     |

**NOTE:** 1: K, 2: Y, 3: C, and 4: M are displayed for the respective colors for items identified by "**\***" in the "Displayed value" column of the table.

# 4.1.2 DEVELOPER SETUP RESULTS (SP3-964-00)

| Displayed<br>Value | Item                                                                           | Related<br>SP No. | Major Cause                                                                                                    | Remarks                                                       |
|--------------------|--------------------------------------------------------------------------------|-------------------|----------------------------------------------------------------------------------------------------|---------------------------------------------------------------|
| 1                  | Successful                                                                     |                   |                                                                                                    |                                                               |
| 20 <b>*</b>        | Unable to perform calculation, invalid $\gamma$ or VK value                    |                   | Development unit error, mixed colors                                                                                 |                                                               |
| 31 <b>*</b>        | VD adjustment error                                                            |                   | Drum deterioration, optical fatigue                                                                                  |                                                               |
| 32*                | VPL adjustment error                                                           |                   | Drum anomaly, faulty LD unit                                                                                         |                                                               |
| 40 <b>*</b>        | Self check process control $\gamma$ error (unable to calculate)                |                   | Same as process control self-<br>check result.                                                                       |                                                               |
| 41 <b>*</b>        | Self check process control $\gamma$ error (out of range condition)             |                   | Same as process control self-<br>check result.                                                                       |                                                               |
| 50 <b>*</b>        | Toner end condition, etc.<br>(before toner is replenished)                     |                   | Toner end sensor actuated, toner end condition                                                                       | Toner end<br>condition detected<br>during developer<br>setup. |
| 51 <b>*</b>        | Toner supply error ( $\gamma$ value will not go up when toner is replenished.) |                   | Developer/toner supply<br>mechanism error, toner supply<br>motor cable disconnected                                  | Rerun.                                                        |
| 530                | TD sensor initialization error                                                 |                   |                                                                                                    |                                                               |
| 54 <b>*</b>        | VREF adjustment error                                                          |                   |                                                                                                    |                                                               |
| 59*                | Forced termination during the developer agitation.                             |                   | SC or door open.                                                                                                    |                                                               |
| 596                | Toner end during the developer agitation.                                      |                   | Toner end or toner near end is detected during the developer agitation.                                              |                                                               |
| 597                | Incorrect setting of process control method.                                   | 3-125-000         | Incorrect process control<br>method is selected by SP3-<br>125-000. Change the setting<br>to 0 (Process control ON). |                                                               |
| 599                | Forced termination after the developer agitation.                              |                   | SC or door open.                                                                                                    |                                                               |
| 89                 | Developer setup cannot be<br>performed                                         | 3-125-000         | Toner end or toner near end<br>condition occurs, or SP3-125-<br>000 is set to "1" (fixed<br>potential control).      |                                                               |
| 99                 | Forced termination (before the developer agitation.)                           |                   | Power turned off during self-<br>check, temporary main power<br>failure. Door open or SC.                            |                                                               |
| 100                | ID sensor offset error                                                         |                   | ID sensor cable disconnected                                                                                         |                                                               |
| 110                | Vsg adjustment error                                                           |                   | Dirty ID sensor, dirty drum,<br>foreign materials or flaws on<br>the drum                                            |                                                               |
| 120                | Error calculating the amount of toner on the drum.                             |                   | ID sensor noise, defective<br>development unit, charge<br>control unit setup incorrectly,<br>development bias error  |                                                               |
| 130                | VMIN error                                                                     |                   | ID sensor noise interference,<br>BK toner density too low                                                            |                                                               |
| 300                | Residual potential error                                                       |                   | Drum anomaly, faulty LD unit, poor grounding                                                                         |                                                               |

**NOTE:** 1: K, 2: Y, 3: C, and 4: M are displayed for the respective colors for items identified by **\*\*** in the "Displayed value" column of the table.

shooting

#### "Developer Agitation (SP2-225)" Operation Flow

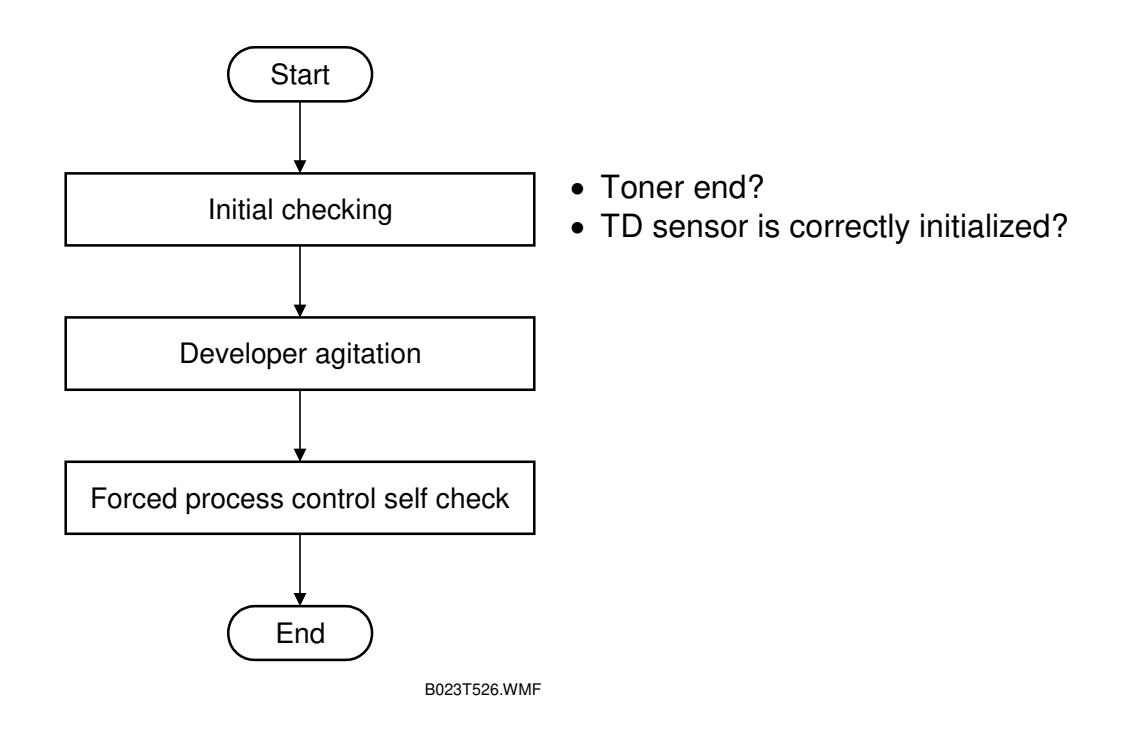

## 4.1.3 TD SENSOR INITIALIZATION RESULTS (SP3-960-000)

| Displayed<br>Value | Item                                      | Related<br>SP No. | Major Cause                                                                                                    | Remarks |
|--------------------|-------------------------------------------|-------------------|----------------------------------------------------------------------------------------------------|---------|
| 1                  | Successful                                |                   |                                                                                                    |         |
| 1 <b>*</b>         | TD sensor output error                    |                   | TD sensor output cannot be adjusted within $3.0 \pm 0.1$ V. TD sensor disconnected.                                                                                                    |         |
| 3*                 | TD sensor gain value lower<br>limit error | 3-941-xx          | <ul> <li>Value of the TD sensor gain is lower<br/>than the set lower limit.</li> <li>TD sensor initialization was<br/>performed for non-fresh developer.</li> <li>Abnormalities in the development<br/>unit.</li> </ul>                                         |         |
| 4 <b>*</b>         | TD sensor gain value upper<br>limit error | 3-942-xx          | <ul> <li>Value of the TD sensor gain is higher<br/>than the set upper limit.</li> <li>TD sensor initialization was<br/>performed for non-fresh developer.</li> <li>Not enough developer present.</li> <li>Abnormalities in the development<br/>unit.</li> </ul> |         |
| 20                 | TD sensor initialization error            |                   |                                                                                                    |         |
| 2*                 | TD sensor communication error             |                   |                                                                                                    |         |

**NOTE:** 1: K, 2: Y, 3: C, and 4: M are displayed for the respective colors for items identified by "**\***" in the "Displayed value" column of the table.

#### How to Avoid the Abnormal TD Sensor Initialization

If TD sensor initializations performed under one of the following conditions, Vref will **NOT** be adjusted properly, and may results in toner supply control at a higher level eventually causing toner scattering. This is because under any of the below conditions, the toner concentration of the developer is already shifted from that of the fresh developer, which is factory controlled at 5wt% and using such developer for TD sensor initialization results in wrong Vref setting.

- 1) Toner end or toner near end condition
- 2) After developer replacement, main switch is turned on without opening the front cover, so process control self check is performed.
- 3) TD sensor initialization is performed for color(s) that the developer is not replaced.

#### Countermeasure

During the TD sensor initialization, TD sensor output is automatically adjusted to  $3.0 \pm 0.1$  V by changing the TD sensor gain value stored in SP3-944. If the TD sensor initialization is performed under conditions such as mentioned above, the gain value will become abnormal. If the gain value is lower than the lower limit stored in SP3-941, the new gain value will be canceled, and the previous gain value will be maintained. Also, value 3\* (1: K, 2: Y, 3: C, 4: M, for \*) will be displayed for TD sensor initialization results (SP3-960-000). If the gain value is higher than the higher limit stored in SP3-942, the new gain value will be canceled, and the previous gain value will be maintained. Also, value 4\* (1: K, 2: Y, 3: C, 4: M, for \*) will be canceled, and the previous gain value will be maintained. Also, value 4\* (1: K, 2: Y, 3: C, 4: M, for \*) will be displayed for TD sensor initialization results (SP3-960-000). If the previous gain value will be maintained. Also, value 4\* (1: K, 2: Y, 3: C, 4: M, for \*) will be displayed for TD sensor initialization results (SP3-960-000). If the previous gain value is also out of the range, default gain value stored in SP3-006 is used. The default gain value is optimized with this modification as follows.

| SP Mode No. | Item                       | Default Value | Value Range |
|-------------|----------------------------|---------------|-------------|
| SP3-006-001 | TD sensor gain setting (K) | 165           | 0-225       |
| SP3-006-002 | TD sensor gain setting (C) | 175           | 0-225       |
| SP3-006-003 | TD sensor gain setting (M) | 175           | 0-225       |
| SP3-006-004 | TD sensor gain setting (Y) | 175           | 0-225       |

| SP3-006 TL | ) Sensor | Gain | Setting |
|------------|----------|------|---------|
|------------|----------|------|---------|

The upper and lower limit for the gain values are stored in the following SP modes. The values in these SP modes can be adjusted manually, **however it is not recommended to change the setting in the field.** 

| SP Mode No. | ltem                                   | Default | Range   |
|-------------|----------------------------------------|---------|---------|
| SP3-941-001 | TD sensor initial gain lower limit (K) | 150     | 100-300 |
| SP3-941-002 | TD sensor initial gain lower limit (C) | 160     | 100-300 |
| SP3-941-003 | TD sensor initial gain lower limit (M) | 160     | 100-300 |
| SP3-941-004 | TD sensor initial gain lower limit (Y) | 160     | 100-300 |
| SP3-942-001 | TD sensor initial gain upper limit (K) | 180     | 100-300 |
| SP3-942-002 | TD sensor initial gain upper limit (C) | 190     | 100-300 |
| SP3-942-003 | TD sensor initial gain upper limit (M) | 190     | 100-300 |
| SP3-942-004 | TD sensor initial gain upper limit (Y) | 190     | 100-300 |

SP3-941, 942 TD Sensor Initial Gain Lower and Upper Limits

These two errors will not results in error code 530 (TD sensor initialization error) for developer set up results displayed by SP3-964-00.

#### Action in the Field

When performing TD sensor initialization, always be careful that abnormal conditions such as mentioned above do not exist. In case 3\* or 4\* is displayed in SP3-960-000 TD sensor initialization results, do not repeat the initialization as this will results in another error. The toner density will be controlled within normal range even if TD sensor initialization results in 3\* or 4\* since previous or default value will be used for TD sensor gain value. Therefore, the machine can be used temporary. However, the toner scattering may occur under this condition. To avoid this, perform the TD sensor initialization again using brand-new developer.

Troubleshooting

## 4.1.4 TONER SCATTERING

The following table is series of check items that are sometimes overlooked in the field. If these items are not confirmed, this can lead to toner scattering. So if your answer is No to any of these items, please refer to the action to be taken (right column).

| No. | Check items                                                                                                    | Technical background                                                                                                    | Action in case your<br>answer is "No".                                                                                                    |
|-----|----------------------------------------------------------------------------------------------------|----------------------------------------------------------------------------------------------------|----------------------------------------------------------------------------------------------------|
| 1   | Did you open the front<br>cover before turning on the<br>main switch at machine<br>installation or after replacing<br>the developer?                                                                                                  | Without opening the front<br>cover, the machine starts<br>the initial process control<br>self-check automatically<br>after the main switch is<br>turned on. If the initial<br>process control self-check is                                                                                                    | At machine installation:<br>Replace the developer for<br>all colors. Then, perform TD<br>sensor initialization again<br>according to the correct<br>procedure.<br>(• 1.2.6)                                                                                              |
|     |                                                                                                    | sensor initialization, the<br>actual toner wt% will be<br>greater than the calculated<br>value by the TD sensor out<br>put. This may lead to toner<br>scattering (SC452, SC385).                                                                                                    | After the developer<br>replacement:<br>Replace again the<br>developer color(s) that you<br>just replaced. Then perform<br>TD sensor initialization<br>according to the correct<br>procedure.<br>(• 3.8.1)                                                                |
| 2   | Did you replace the toner<br>cartridge before the<br>developer replacing color<br>which was at toner end or<br>toner near end condition?<br>(• 3.8.1)                                                                                 | If the toner end recovery<br>process is performed with<br>the new developer before<br>the TD sensor initialization,<br>the actual toner wt% for the<br>Vref value will be greater<br>than estimated. This will<br>cause incorrect Vref values<br>to be used for toner supply<br>control. This may lead to<br>toner scattering (SC452,<br>SC385). | At first, replace the toner<br>cartridge with new one.<br>Then replace again the<br>developer color for the toner<br>that was at end or near end<br>condition. Then perform the<br>TD sensor initialization<br>again, according to the<br>correct procedure. (<br>3.8.1) |
| 3   | Did you perform the TD<br>sensor initialization only for<br>the color(s) that the<br>developer is replaced?<br>(• 3.8.1)                                                                                                    | If the TD sensor initialization<br>is performed for the color(s)<br>that the developer is NOT<br>replaced, Vref will be<br>incorrect value. If the<br>incorrect Vref value is used<br>for toner supply control,<br>toner scattering problem<br>may occur.                                                                                        | Replace the developer<br>color(s) that you did not<br>replaced. Then perform TD<br>sensor initialization only for<br>the color(s) that you<br>replaced just now.<br>(• 4.13)                                                                                             |
| 4   | Are the following values are<br>at default ssetting?<br>• Vref (SP3-950, SP3-949)<br>• Vref lower limit (SP3-947)<br>• Vref upper limit (SP3-948)<br>• Vcnt (SP3-944)<br>• Vcnt lower limit (SP3-941)<br>• Vcnt upper limit (SP3-942) | Vref and Vcnt (TD sensor<br>gain) are used for the TD<br>sensor initialization and the<br>toner supply control. If these<br>are changed from the default<br>values, incorrect values will<br>be used for the toner supply<br>control.                                                                                                    | <ul> <li>Reset the values to the default value.</li> <li>If Vcnt (SP3-944) has been changed, replace the developer and perform the TD sensor initialization.</li> </ul>                                                                                                  |

# 4.1.5 SELF-CHECK PROCESS CONTROL RELATED SC's

#### SC385: Vsg Adjustment Error

The LCD displays SC385 when the output from the ID sensor is found to be outside  $1.8 \pm 0.05$  V during VsG adjustment.

Turning the power off then on resets this condition. However, SC385 is lit again after the end of each copy job. Toner is still supplied, but using the fixed supply mode. This continues until a successful VsG adjustment is performed.

#### **NOTE:** Vsg adjustment timing:

- During the process control self-check (forced, power-on time, or fixed interval).
- During developer initialization (SP2-225-1 to SP2-225-5).
- When the output differs from the previously measured VsG value by more than  $\pm 0.05$  V.

#### Other Self-check Process Control Related SC's

| SC370 | SC371 | SC372 | SC373 | SC387 |
|-------|-------|-------|-------|-------|
|       |       |       |       |       |

• **C** SC code table

# 4.2 DRUM LIGHT FATIGUE

Leaving the drum exposed to light can cause optical fatigue. When the drawer unit is slid out, even if the drum remains in the drawer unit, it will be exposed to direct and reflected light. Optical fatigue will occur if the drum is exposed for more than 2 minutes. This optical fatigue will result in image anomalies on the print outs.

Making a print test pattern with SP mode 5-955-18 enables you to determine whether the drum has light fatigue. Follow this procedure to make a test pattern with A3 (DTL) in 1C (single color) mode using the SP mode.

- 1. Enter SP mode 5-955.
- 2. Set SP 5-955-018 to 6 to select the Solid test pattern.
- 3. Set SP 5-955-001 to 51 to select the LD writing value, 51.
- 4. Press the  $\checkmark$  key to change the LD.
- 5. Select A3 (DTL) size and B/W mode (or another 1C mode).
- 6. Press the  $\bigotimes$  key to make a test pattern in 1 to 1 copy mode.
- 7. Check whether the image has a dark uneven area.
- 8. If the darker area location is similar to the following figure, replace the drum.
- 9. After replacing the drum, set SP5-955-001 10 128 and 5-955-018 to 0.

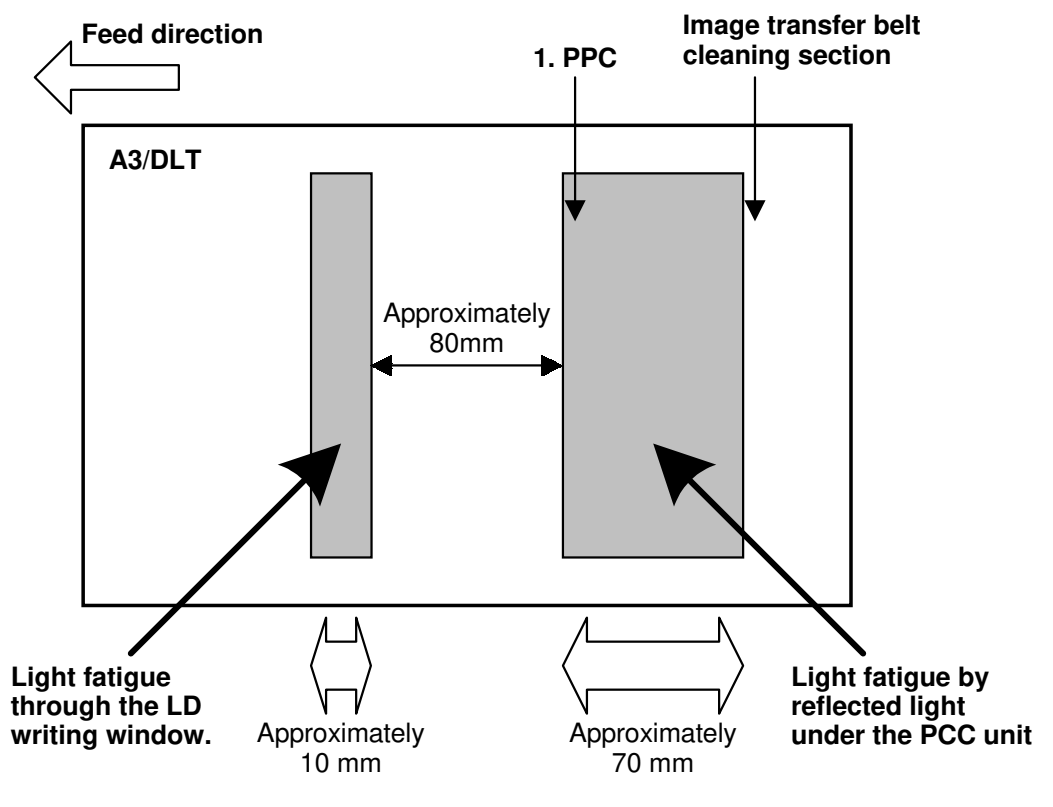

B023T001.WMF

# 4.3 ANTI-CONDENSATION HEATERS

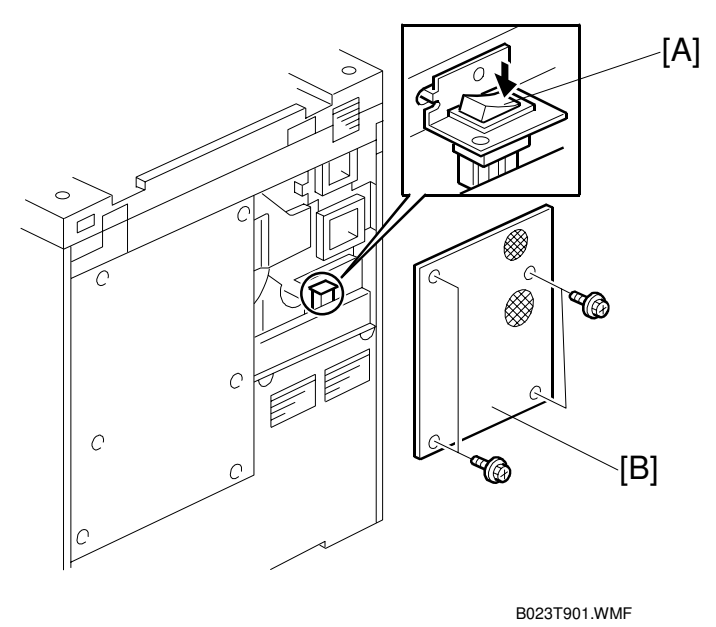

•

The heater switch is turned off by default. If the machines are installed under the following conditions, please turn the heaters on.

#### Condition

If there is a large difference in room temperature between when the machine is running and when the machine is off, turn on the heaters.

- Temperature difference is greater than 10 degrees.
- **NOTE:** If the heater switch is turned on, following heaters will be turned on while the copier main switch is off.
  - Optics anti-condensation heater
  - Transfer belt heater
  - Paper transfer unit heater

4-9

# 4.4 JITTER IN THICK OR EXTRA THICK PAPER MODE

If the jitter appears in thick or extra thick paper mode at the position shown in figure [A], [B] and [C], please confirm the followings.

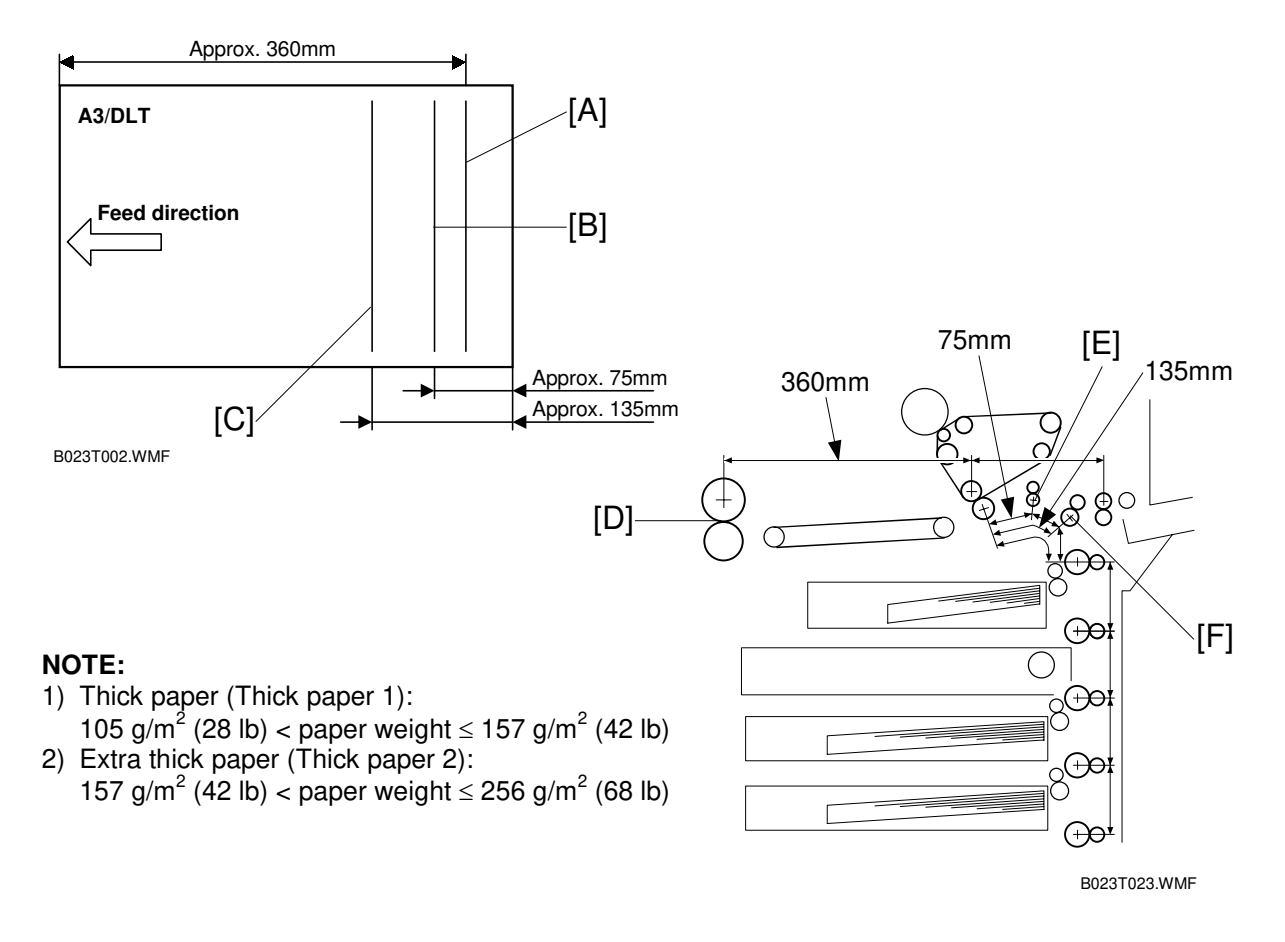

- 1) Jitter [A]: Approx. 360 mm from the leading edge
  - This jitter occurs by the shock when paper leading edge goes into the fusing nip position [D].
  - Confirm the condition of fusing entrance area.
- 2) Jitter [B]: Approx. 75 mm from the trailing edge
  - This jitter occurs by the shock when the trailing edge of the paper leaves the registration roller [E].
  - Adjust the following SP modes SP1-801-011 (Registration motor speed for thick paper) SP1-801-012 (Registration motor speed for extra thick paper) default: - 0.2, value range: -5.0 to +5.0, step 0.1
- 3) Jitter [C]: Approx. 135 mm from the trailing edge
  - This jitter occurs by the shock when the trailing edge of the paper leaves the paper feeding roller [F].
  - Adjust the following SP modes
  - SP1-801-005 (Paper feeding motor speed for thick paper) SP1-801-008 (Paper feeding motor speed for extra thick paper) default: -2.0, value range: -5.0 to +5.0, step 0.1

# 4.5 SC CODE TABLE

# 4.5.1 SC TYPES AND RESETTING PROCEDURES

The SC code table (Appendix-1) refers to SC code types. These types and the procedures to reset them are explained in the following table.

| Туре | Display Method                                                                                                    | How to Reset                                                                                                    |
|------|----------------------------------------------------------------------------------------------------|----------------------------------------------------------------------------------------------------|
| A    | Fusing unit SCs displayed on the operation<br>panel. The machine is disabled. The user<br>cannot reset the SC.                                                                                                    | Turn the main switch off then on before<br>entering SP mode. Reset the SC (set SP5-810<br>to 1), then turn the main switch off then on<br>again. |
| В    | SCs that disable only the features that use the defective item. Although these SCs are not shown to the user under normal conditions, they are displayed on the operation panel only when the defective feature is selected. | Turn power off/on.                                                                                                    |
| С    | SCs that are not shown on the operation panel. They are internally logged.                                                                                                    | Logging only                                                                                                    |
| D    | Turning the operation switch or main power<br>switch off then on resets SCs Displayed on the<br>operation panel. These are re-displayed if the<br>error occurs again.                                                        | Turn the operation switch or main power switch off and on.                                                                                       |

• All SCs are logged.

• To reset the SC related to the fusing unit, enter SP5-810-000 and set the value to 1. Then turn the main switch off and on.

Troubleshooting

#### SC CODE TABLE

# SC CODE TABLE

| - |   |   | _ |  |
|---|---|---|---|--|
|   | I | I | L |  |
| 5 |   | 1 | 1 |  |

| SC No. | Item                     | Detection Conditions                                                                                                    | Possible Causes                                                                                                    | Related SC | Related SP | Troubleshooting Procedure                                                                                                    | Туре |
|--------|--------------------------|----------------------------------------------------------------------------------------------------|----------------------------------------------------------------------------------------------------|------------|------------|----------------------------------------------------------------------------------------------------|------|
| SC101  | Exposure lamp<br>failure | <ul> <li>Timing &amp; Condition -</li> <li>The lamp output check<br/>signal (LAMPDET) is still<br/>HIGH 250 ms after the<br/>lamp turns on (the ON<br/>check is canceled if the<br/>lamp goes off within 250<br/>ms).</li> <li>The lamp output check<br/>signal is still LOW 30ms<br/>after the lamp turns off<br/>(the OFF check is<br/>canceled if the lamp<br/>turns on within 30 ms).</li> </ul> | <ul> <li>Blown lamp</li> <li>Blown thermostat</li> <li>Blown fuse (FU301)</li> <li>Defective lamp regulator</li> <li>Poor connection</li> <li>Defective harnesses</li> <li>Defective AC drive board</li> <li>Defective sub/main<br/>scanner IPU board</li> </ul> |            |            | <ol> <li>Visually check the lamp element or check<br/>both ends of the lamp terminals with a<br/>multi-meter.</li> <li>Check the current at the ends of the<br/>thermostat terminals with a multi-meter.</li> <li>Check if the connectors (CN1, CN2, and<br/>CN3) on the lamp regulator are properly<br/>connected.</li> <li>Check the current through the 3<br/>harnesses.</li> <li>If 100Vac is provided from the AC drive<br/>board (check CN3-1 and 5 on the lamp<br/>regulator) replace the lamp regulator.</li> <li>If 100Vac is not supplied at CN3, Replace<br/>the AC drive board.</li> <li>Replace the sub scanner IPU board<br/>and/or main scanner IPU board</li> <li>LAMPDET: CN2-2 on the lamp regulator/<br/>CN403-A10 on the sub scanner IPU board</li> <li>LAMPTRIG: CN403-A9 on the sub<br/>scanner IPU board/CN2-3 on the lamp<br/>regulator</li> </ol> | D    |
| SC No. | Item                                     | Detection Conditions                                                                                                    | Possible Causes                                                                                                    | Related SC | Related SP | Troubleshooting Procedure                                                                                                    | Туре |
|--------|------------------------------------------|----------------------------------------------------------------------------------------------------|----------------------------------------------------------------------------------------------------|------------|------------|----------------------------------------------------------------------------------------------------|------|
| SC120  | Scanner HP<br>sensor does not<br>turn on | <ul> <li>Timing &amp; Condition -</li> <li>The scanner H.P. sensor<br/>does not turn on when<br/>the scanner moves back<br/>to the home position or<br/>at the home position<br/>check.</li> <li>The sensor output at<br/>CN403-A1 stays HIGH<br/>(5V).</li> </ul> | <ul> <li>Scanner motor out of<br/>synchronization (drive<br/>error)</li> <li>Poor connection of<br/>connectors</li> <li>Defective scanner HP<br/>sensor</li> <li>Defective sub/main<br/>scanner IPU board</li> <li>Defective main control<br/>board</li> </ul> | SC121      |            | <ol> <li>In SP 5-804-104, stop supplying the current to the scanner motor. Check the output signal from the scanner H.P. sensor in SP 5-803-100 by moving the scanner manually. (0: Not actuated; 1: Actuated - at H.P.)</li> <li>If the result of step 1 is OK;         <ol> <li>Check the tension of the timing belt.</li> <li>Check if the pulley is firmly secured.</li> <li>Check if the scanner wire is properly wired</li> <li>Check the connection of CN700, CN701, and CN702 on the scanner motor drive board.</li> <li>Check a current through the harnesses.</li> <li>Replace the scanner motor.</li> <li>If the result of step 1 is not OK;</li> <li>Make sure the harness is properly connected.</li> <li>Check a current through the harnesses.</li> <li>Replace the sensor.</li> <li>Replace the sensor.</li> <li>Replace the sub and/or main scanner IPU board(s).</li> <li>Replace the main control board.</li> </ol> </li> </ol> | D    |

| SC No. | Item                                      | Detection Conditions                                                                                                    | Possible Causes                                                                                                    | Related SC | Related SP | Troubleshooting Procedure                                                   | Туре |
|--------|-------------------------------------------|----------------------------------------------------------------------------------------------------|----------------------------------------------------------------------------------------------------|------------|------------|-----------------------------------------------------------------------------|------|
| SC121  | Scanner HP<br>sensor does not<br>turn off | <ul> <li>Timing &amp; Condition -</li> <li>The sensor does not turn off when the scanner moves to the home position after scanning an original.</li> <li>The sensor output at CN403-A1 stays LOW (0V).</li> </ul>                                                                                                    | Same as SC120                                                                                                    | SC120      |            | Same as SC120.                                                              | D    |
| SC130  | Scanner start<br>error                    | <ul> <li>Timing -</li> <li>Scanning start</li> <li>During scanner motor<br/>ON</li> <li>Condition -</li> <li>The scanning start signal<br/>is generated while the<br/>motor is moving.</li> <li>Total number of steps<br/>calculated based on the<br/>signal from the stepping<br/>motor is out of range.</li> <li>The H.P. sensor stays<br/>OFF when the scanner<br/>starts moving.</li> </ul> | Same as SC120<br>or sequence error                                                                                                    |            |            | Same as SC120<br>or<br>Replace the sub and/or main scanner IPU<br>board(s). | D    |
| SC150  | Scanner ROM<br>mismatch                   | <ul> <li>Timing -</li> <li>After software installation<br/>or when the main switch is<br/>turned on</li> <li>Condition -</li> <li>Main scanner IPU detects<br/>that the incorrect software<br/>is installed.</li> </ul>                                                                                                    | <ul> <li>An invalid IC card used<br/>(such as a different<br/>model IC card)</li> <li>Main scanner IPU board<br/>was replaced.</li> </ul> |            |            | Reinstall the correct IC card.<br>Replace the main scanner IPU board.       | D    |

| SC No. | Item                        | Detection Conditions                                                                                                    | Possible Causes                                                                                                    | Related SC | Related SP | Troubleshooting Procedure                                                                                                    | Туре |
|--------|-----------------------------|----------------------------------------------------------------------------------------------------|----------------------------------------------------------------------------------------------------|------------|------------|----------------------------------------------------------------------------------------------------|------|
| SC170  | Video processing<br>error 1 | <ul> <li>Timing -</li> <li>When the main switch is<br/>turned on (after auto gain<br/>control at scanner IPU<br/>board)</li> <li>Condition -</li> <li>The black level corrected<br/>between the Odd and<br/>Even (O/E) of the CCD is<br/>outside the proper range.</li> </ul> | <ul> <li>Poor connection of CCD<br/>flat cable</li> <li>Defective Scanner IPU<br/>board</li> <li>Defective CCD</li> </ul>                                                   |            |            | <ol> <li>Make sure the flat cable is firmly<br/>connected at CN501 and CN404 on the<br/>CCD board and main scanner IPU board.</li> <li>Test the current through the flat cable.</li> <li>Replace main scanner IPU board.</li> <li>Replace CCD board as the lens unit<br/>assembly.</li> </ol>                                                                                                    | D    |
| SC171  | Video processing<br>error 2 | <ul> <li>Timing -</li> <li>When the main switch is turned on (after auto gain control at scanner IPU board)</li> <li>Condition -</li> <li>The black level corrected is outside the proper range.</li> </ul>                                                                   | Same as SC170                                                                                                    |            |            | Same as SC170.                                                                                                    | D    |
| SC172  | Video processing<br>error 3 | <ul> <li>Timing -</li> <li>When the main switch is turned on (after auto gain control at scanner IPU board)</li> <li>Condition -</li> <li>The white level corrected is outside the proper range.</li> </ul>                                                                   | <ul> <li>Poor connection of CCD harness</li> <li>Dirty optics</li> <li>Defective lamp regulator</li> <li>Defective main scanner IPU board</li> <li>Defective CCD</li> </ul> |            |            | <ol> <li>Check SP4-426-001 to 006 (RGB Gain). If<br/>their value is close to "255", clean the<br/>optics section (exposure glass, white<br/>plate, mirrors, and lens).</li> <li>Visually check that the exposure lamp<br/>turns on during warming-up after the main<br/>switch is turned on. If not, replace the<br/>lamp regulator.</li> <li>Make sure the CCD flat cable is firmly<br/>connected at CN501 and CN404 on the<br/>CCD and scanner main IPU board.</li> <li>Check the continuity of the flat cable.</li> <li>Replace the main scanner IPU board.</li> <li>Replace the CCD board and the lens unit.</li> </ol> | D    |

<mark>,'ll</mark>

| SC No. | Item                        | Detection Conditions                                                                                                    | Possible Causes                                                                                                    | Related SC | Related SP | Troubleshooting Procedure                                                                                                    | Туре |
|--------|-----------------------------|----------------------------------------------------------------------------------------------------|----------------------------------------------------------------------------------------------------|------------|------------|----------------------------------------------------------------------------------------------------|------|
| SC191  | Bar code scan<br>error      | <ul> <li>Timing -</li> <li>When the main switch is turned on</li> <li>Condition -</li> <li>The main scanner IPU board detects that the pattern of the bard code scanned in is not appropriate.</li> </ul>                                     | <ul> <li>Non-standard bar code<br/>label</li> <li>Improper location of bar<br/>code</li> <li>Dirty bar code</li> <li>Defective main scanner<br/>IPU board</li> <li>Defective main control<br/>board</li> </ul> |            |            | <ol> <li>Check if the bar code is damaged or<br/>scratched.</li> <li>Clean the optics section such as mirrors<br/>and lens and bar code.</li> <li>Check if the mirrors are properly set on<br/>the 1st and 2nd scanners. If the spring<br/>plate, which is fix the position of mirrors, is<br/>out of position, it causes the light axis to<br/>change.</li> <li>Replace the main scanner IPU board.</li> <li>Replace the main control board.</li> </ol> | D    |
| SC192  | Bar code number<br>mismatch | <ul> <li>Timing -</li> <li>When the main switch is turned on</li> <li>Condition -</li> <li>The main control board detects that the bar code data scanned in does not match to the machine identification number stored in the RAM.</li> </ul> | <ul> <li>Defective RAM board</li> <li>Defective main scanner<br/>IPU board</li> <li>Defective main control<br/>board</li> </ul>                                                                                |            |            | <ol> <li>Check if the serial number stored in the<br/>RAM is correct.</li> <li>NOTE: Contacts your product specialist<br/>for the detailed procedure.</li> <li>Replace the main scanner IPU board.</li> <li>Replace the main control board.</li> </ol>                                                                                                    | D    |
| SC193  | IDU error                   | <ul> <li>Timing -</li> <li>When the main switch is turned on</li> <li>Condition -</li> <li>The IDU runs a diagnostic at power-on. Any hardware errors are detected during the diagnostics.</li> </ul>                                         | <ul> <li>Defective IDU</li> <li>Defective sub/main<br/>scanner IPU board</li> </ul>                                                                                                    |            |            | <ol> <li>Perform the scanner IPU board test (SP4-<br/>904-001 and 002). If not OK, replace the<br/>main and/or scanner IPU board.<br/>SP4-904-001 or 002</li> <li>OK</li> <li>OK</li> <li>or 35: Replace sub scanner IPU board.<br/>Others: Replace main scanner IPU board.</li> <li>Replace the IDU board.</li> </ol>                                                                                                    | D    |

| SC No. | Item                                | Detection Conditions                                                                                                    | Possible Causes                                                                                                    | Related SC | Related SP | Troubleshooting Procedure                                                                                                    | Туре |
|--------|-------------------------------------|----------------------------------------------------------------------------------------------------|----------------------------------------------------------------------------------------------------|------------|------------|----------------------------------------------------------------------------------------------------|------|
| SC195  | Serial number<br>error              | <ul> <li>Timing -</li> <li>When the main switch is turned on</li> <li>Condition -</li> <li>The serial number entered or stored in RAM is not correct.</li> </ul>                                                                                                    | <ul> <li>Improper serial number</li> <li>RAM board is replaced.</li> <li>Defective RAM</li> </ul>                                                                                                    |            |            | <ol> <li>Check and re-enter the serial number<br/>properly.</li> <li>NOTE: Contacts your product specialist<br/>for the detailed procedure.</li> </ol>                                                                                                    | D    |
| SC301  | Charge current<br>leak              | <ul> <li>Timing -</li> <li>When the main charge is</li> <li>ON in the printing process<br/>or process control mode</li> <li>Condition -</li> <li>The current leak is<br/>detected for 2 seconds.</li> </ul>                                                                           | <ul> <li>Charge corona unit not<br/>installed properly</li> <li>Poor connection of<br/>harnesses</li> <li>Defective high voltage<br/>supply board (C/G/B)</li> <li>Defective I/O control<br/>board</li> <li>Defective main control<br/>board.</li> </ul> |            |            | <ol> <li>Reinstall the charge corona unit properly<br/>or replace the charge corona unit.</li> <li>Reconnect the connectors on the high<br/>voltage supply board (C/G/B), I/O control<br/>board, and main control board, or check<br/>the harnesses.</li> <li>Check and clean the charge corona unit<br/>receptacle.</li> <li>Replace the high voltage supply board<br/>(C/G/B).</li> <li>Replace the I/O control board.</li> <li>Replace the main control board.</li> <li>Replace the main control board.</li> <li>Signal Check]</li> <li>Leak detection: CN217-7 or TP120 on the<br/>I/O control board</li> </ol> | D    |
| SC302  | Charge corona<br>grid voltage error | <ul> <li>Timing -</li> <li>When the main charge<br/>grid is ON in the printing<br/>process or process control<br/>mode</li> <li>Condition -</li> <li>The feedback voltage is</li> <li>4.8V or higher, or PMW<br/>value is 50% or higher for</li> <li>500msec continuously.</li> </ul> | Same as SC301                                                                                                    |            |            | <ul> <li>Same as for SC301</li> <li>[Signal Check]</li> <li>Feedback signal: CN217-5, TP173, or<br/>CN211-A6 on the I/O control board or<br/>CN302-A4 or TP107 on the main control<br/>board</li> <li>PWM: CN217-6 or TP140 on the I/O<br/>control board</li> </ul>                                                                                                    | D    |

| SC No. | Item                          | Detection Conditions                                                                                                    | Possible Causes                                                                                                    | Related SC | Related SP | Troubleshooting Procedure                                                                                                    | Туре |
|--------|-------------------------------|----------------------------------------------------------------------------------------------------|----------------------------------------------------------------------------------------------------|------------|------------|----------------------------------------------------------------------------------------------------|------|
| SC303  | Charge cleaner<br>motor error | <ul> <li>Timing -<br/>When the charge cleaner<br/>starts</li> <li>Condition -</li> <li>Over-current is detected<br/>for 10 seconds when the<br/>cleaner pads start<br/>moving from rear to<br/>front.</li> <li>Over-current is still not<br/>detected 1 minute after<br/>the cleaner motor turns<br/>on.</li> </ul>                                                    | <ul> <li>Poor connection</li> <li>Defective cleaner motor</li> <li>Cleaner pad locked</li> <li>Defective I/O control board</li> <li>Defective main control board</li> </ul> |            |            | <ol> <li>Make sure the connectors (CN861 &amp; CN829) are firmly connected.</li> <li>Make sure the charge corona unit is properly installed.</li> <li>Clean the screw shaft if it is dirty.</li> <li>See if the cleaner pad is mechanically locked.</li> <li>Make sure the connector is firmly connected on the I/O control board (CN219).</li> <li>Replace the I/O control board.</li> <li>Replace the main control board.</li> </ol> | D    |
| SC320  | Polygon motor<br>error        | <ul> <li>Condition -</li> <li>The polygon motor<br/>rotation speed stays out<br/>of the range 22 seconds<br/>after the main switch is<br/>turned on.</li> <li>The polygon motor<br/>rotation speed changes<br/>while the main power<br/>switch is ON. (Polygon<br/>motor should keep<br/>rotating with constant<br/>speed while the main<br/>switch is ON.)</li> </ul> | <ul> <li>Poor connection</li> <li>Defective polygon motor</li> <li>Defective LD control<br/>board</li> <li>Defective main scanner<br/>IPU board</li> </ul>                  |            |            | <ol> <li>Make sure the connector (CN602-5) on<br/>the LD control board is properly<br/>connected.</li> <li>Test the current through the harness.</li> <li>Replace the polygon motor.</li> <li>Replace the LD control board.</li> <li>Replace the main scanner IPU board.</li> <li>[Signal Check]</li> <li>Motor OK: CN602-2 on the LD control<br/>board.</li> </ol>                                                                    | D    |

| SC No. | Item                                   | Detection Conditions                                                                                                    | Possible Causes                                                                                                    | Related SC | Related SP | Troubleshooting Procedure                                                                                                    | Туре |
|--------|----------------------------------------|----------------------------------------------------------------------------------------------------|----------------------------------------------------------------------------------------------------|------------|------------|----------------------------------------------------------------------------------------------------|------|
| SC322  | Laser<br>synchronizing<br>signal error | - Timing & Condition -<br>While the polygon motor<br>keeps running and LD is<br>ON, the LD control board<br>does not receive the laser<br>synchronizing signal. | <ul> <li>Poor connection</li> <li>Defective laser<br/>synchronizing detector<br/>board</li> <li>Improper laser beam<br/>axis</li> <li>Defective LD control<br/>board</li> <li>Defective main control<br/>board</li> <li>Defective optic housing<br/>unit</li> </ul> |            |            | <ol> <li>Make sure the connectors (CN3 &amp; CN<br/>602) are properly connected on the laser<br/>synchronizing detector board and LD<br/>control board</li> <li>Remove and clean the synchronizing<br/>detector board.</li> <li>Check if anything (such as the Barrel<br/>Toroidal lens label in the optic housing<br/>unit) interferes with the laser axis.</li> <li>Replace the synchronizing detector board.</li> <li>Make sure the harness connectors (CN1<br/>&amp; CN603) on the LD unit and LD control<br/>board are properly connected or check a<br/>current through the harness.</li> <li>Make sure the connectors (CN604 &amp;<br/>CN306) on the LD control board and main<br/>control board are properly connected or<br/>check the current through the harness.</li> <li>Replace the LD control board.</li> <li>Replace the main control board</li> <li>Check the optical housing unit or replace<br/>it.</li> </ol> | D    |
| SC323  | LD error                               | - Timing -<br>During LD writing<br>- Condition -<br>LD control boards detects<br>the over-current, or there<br>is no feedback signal from<br>LD unit.           | <ul> <li>Poor connection</li> <li>Defective LD unit</li> <li>Defective LD control board</li> <li>Defective main control board</li> </ul>                                                                                                    |            |            | <ol> <li>Make sure the connectors (CN1 &amp;<br/>CN603) on the LD unit and LD control<br/>board are properly connected.</li> <li>Check the continuity of the harness.</li> <li>Make sure the harness connectors<br/>(CN604 &amp; CN306)on the LD control board<br/>and main control board are properly<br/>connected.</li> <li>Replace the LD unit.</li> <li>Replace the LD control board</li> <li>Replace the main control board.</li> </ol>                                                                                                    | D    |

<mark>, 'll</mark>

26 January, 2001

| SC No. | Item         | Detection Conditions                                                                                                    | Possible Causes                                                                                                    | Related SC | Related SP | Troubleshooting Procedure                                                                                                    | Туре |
|--------|--------------|----------------------------------------------------------------------------------------------------|----------------------------------------------------------------------------------------------------|------------|------------|----------------------------------------------------------------------------------------------------|------|
| SC326  | FGATE1 error | <ul> <li>Timing &amp; Condition -<br/>The main control board<br/>does not receive the<br/>FGATE signal from the LD<br/>control board. This can<br/>occur after the Start key is<br/>pressed (the image<br/>transfer belt makes 3<br/>revolutions) or at certain<br/>timing points during the<br/>copy cycle.</li> <li>FAGTE signal -<br/>This signal is generated at<br/>the LD control board after<br/>the board receives the belt<br/>mark signal from the main<br/>control board. This signal<br/>is used to synchronize<br/>laser writes for the<br/>different colors.</li> </ul> | <ul> <li>Belt mark detection error</li> <li>Electrical noise</li> <li>Poor connection of<br/>connectors</li> <li>Defective LD control<br/>board</li> <li>Defective Main control<br/>board</li> </ul> |            |            | <ol> <li>Clean the belt mark (located back side of<br/>the image transfer belt) or replace the belt<br/>if the belt mark is dirty or has peeled off.</li> <li>Clean the belt mark detection sensor.</li> <li>Clean the development units' bias<br/>terminals.</li> <li>Make sure the harness connectors<br/>(CN605 &amp; NC406) on the LD control<br/>board and main scanner IPU board are<br/>properly connected.</li> <li>Make sure the harness connectors<br/>(CN604 &amp; CN306) on the LD control<br/>board and main control board are properly<br/>connected.</li> <li>Replace the LD control board.</li> <li>Replace the LD control board.</li> <li>Replace the main control board.</li> <li>FGATE: CN604-A2 or TP22 on LD control<br/>board / CN306-A9 on main control board</li> <li>Belt mark: CN220-A12, TP106, or CN212-<br/>B11 on I/O control board / CN303-B1,<br/>TP108, or CN306-B2 on main control<br/>board<br/>/CN604-B9 or TP31 on LD control board</li> <li>If the machine is equipped with the<br/>controller,</li> <li>Make sure the connectors (CN606 &amp;<br/>CN101) on the LD control board and<br/>controller I/F board are properly installed.</li> <li>Make sure the control r/F board is<br/>properly connected.</li> <li>Replace the interface board.</li> </ol> | D    |

| SC No. | Item                                | Detection Conditions                                                                                                    | Possible Causes                                                                                                    | Related SC | Related SP | Troubleshooting Procedure                                                                                                    | Туре |
|--------|-------------------------------------|----------------------------------------------------------------------------------------------------|----------------------------------------------------------------------------------------------------|------------|------------|----------------------------------------------------------------------------------------------------|------|
| SC327  | FGATE2 error                        | - Timing & Condition -<br>In the double image mode,<br>the main control board<br>does not receive the<br>FGATE signal from the LD<br>control board. This can<br>occur after the Start key is<br>pressed (the image<br>transfer belt makes 3<br>revolutions) or at certain<br>timing points during the<br>copy cycle. | Same as SC326                                                                                                    | SC326      |            | Same as SC326.                                                                                                    | D    |
| SC350  | TD sensor<br>communication<br>error | <ul> <li>Timing -</li> <li>When the main switch is turned on, during printing process, or process control self-check</li> <li>Condition -</li> <li>The main control board cannot communicate with the TD sensors</li> </ul>                                                                                          | <ul> <li>Poor connection</li> <li>Defective TD sensor<br/>interface boards 1 and/or<br/>2</li> <li>Defective I/O control<br/>board</li> <li>Defective main control<br/>board</li> </ul> |            |            | <ol> <li>Check if the connectors on the TD sensor<br/>interface board 1 (copier) and the main<br/>control board (CN353) are properly<br/>connected.</li> <li>Make sure 5V and 12V are provided to<br/>the TD sensor interface board 1 from the<br/>main control board (CN353).</li> <li>Check if the harnesses are damaged.</li> <li>Make sure TD sensor interface boards 1<br/>and 2 are properly installed.</li> <li>Replace TD sensor interface board s1, 2,<br/>main control board, and/or the I/O control<br/>board.</li> </ol> | D    |
| SC351  | TD Sensor<br>Failure                | Timing -     During the printing process     or the process control self-     check     - Condition -     The main control board     does not receive the TD     sensor output or receive     wrong data 4 times     continuously.                                                                                   | <ul> <li>Poor connection</li> <li>Defective TD sensor</li> <li>Defective TD sensor<br/>interface board 2</li> <li>Defective main control<br/>board</li> </ul>                           |            |            | <ol> <li>Make sure the connectors on the TD<br/>sensor interface board 2 (revolver) and<br/>the TD sensor and slip ring are properly<br/>connected.</li> <li>Check if the harnesses is damaged.</li> <li>Replace the TD sensor.</li> <li>Replace the TD sensor interface board 2.</li> <li>Replace the TD sensor interface board 1.</li> <li>Replace the main control board.</li> </ol>                                                                                                    | D    |

| SC No. | Item                      | Detection Conditions                                                                                                    | Possible Causes                                                                                                    | Related SC | Related SP | Troubleshooting Procedure                                                                                                    | Туре |
|--------|---------------------------|----------------------------------------------------------------------------------------------------|----------------------------------------------------------------------------------------------------|------------|------------|----------------------------------------------------------------------------------------------------|------|
| SC360  | Development<br>bias error | <ul> <li>Timing -</li> <li>When the development<br/>DC bias turns ON during<br/>printing process or<br/>process control</li> <li>Condition -</li> <li>The feedback voltage is<br/>4.8V or higher, or PWM<br/>value becomes 80% or<br/>higher for 500 ms<br/>continuously.</li> </ul> | <ul> <li>Poor connections</li> <li>Dirty terminals</li> <li>Defective high voltage<br/>supply (C/G/B)</li> <li>Defective I/O control<br/>board</li> <li>Defective main control<br/>board</li> </ul> |            |            | <ol> <li>Clean the development roller shaft<br/>(terminal).</li> <li>Clean the bias terminal.</li> <li>Replace the bias terminal if it does not<br/>move smoothly.</li> <li>Make sure the connectors of high voltage<br/>supply cable and trigger lines are properly<br/>connected on the high voltage supply<br/>board (C/G/B), I/O control board, and<br/>main control board.</li> <li>Replace the high voltage supply board<br/>(C/G/B)</li> <li>Replace the l/O control board.</li> <li>Replace the main control board.</li> <li>Replace the main control board.</li> <li>Feedback signal: CN217-2, TP171, or<br/>CN211-A5 on the I/O control board /<br/>CN302-A5 or TP111 on the main control<br/>board</li> <li>PWM: CN217-3 or TP141 on the I/O<br/>control board</li> </ol> | D    |

<mark>,'ll</mark>

<mark>, 'll</mark>

| SC No. | Item                                     | Detection Conditions                                                                                                    | Possible Causes                                                                                                    | Related SC | Related SP | Troubleshooting Procedure                                                                                                    | Туре |
|--------|------------------------------------------|----------------------------------------------------------------------------------------------------|----------------------------------------------------------------------------------------------------|------------|------------|----------------------------------------------------------------------------------------------------|------|
| SC361  | Revolver HP<br>sensor error              | - Timing & Condition -<br>The home position is not<br>detected during 3<br>revolution of the revolver<br>unit after the revolver<br>motor turns on.                                         | Poor connection of<br>connector<br>Dirty sensor<br>Defective sensor<br>Defective revolver motor<br>Defective revolver drive<br>board<br>Defective I/O control board<br>Defective main control<br>board |            |            | <ol> <li>Make sure the sensors are properly<br/>connected.</li> <li>Replace the revolver H.P. sensor if the<br/>voltage at CN216-B5 on the I/O control<br/>board does not change when covering the<br/>sensor with a piece of paper.</li> <li>NOTE: Make sure that the revolver unit is<br/>locked in this step.</li> <li>If the revolver unit does not rotate;         <ol> <li>Replace the revolver motor.</li> <li>Replace the I/O control board.</li> <li>Replace the main control board.</li> </ol> </li> <li>Signal Check]         <ol> <li>Revolver H.P.: CN216-B5 or TP107 on the<br/>I/O control board</li> </ol> </li> </ol> | D    |
| SC370  | Abnormal TD<br>sensor<br>information (K) | - Timing -<br>When communicating with<br>TD sensors, during<br>printing process, or<br>process control self-check<br>- Condition -<br>TD sensor output exceeds<br>4.5V or drops below 0.5V. | <ul> <li>Poor connection</li> <li>Dirty sensor surface</li> <li>Defective TD sensor</li> <li>Toner density is out of range</li> <li>Not enough developer</li> </ul>                                    |            | 3-007-001  | <ol> <li>Make sure the TD sensor is properly<br/>connected.</li> <li>Check if the connectors on the TD sensor<br/>interface board 1 and the slip ring and the<br/>TD sensor interface board 2 are properly<br/>connected.</li> <li>Clean the surface of the TD sensor.</li> <li>Replace the TD sensor. If it becomes OK<br/>after the sensor is replaced, replace the<br/>developer of color related to the problem.</li> <li>If the problem is related to the toner density<br/>(too low or high), find the cause and fix it.</li> </ol>                                                                                              | D    |
| SC371  | Abnormal TD<br>sensor<br>information (Y) | Same as SC370                                                                                                    |                                                                                                    |            | 3-007-004  | Same as SC370                                                                                                    |      |
| SC372  | Abnormal TD<br>sensor<br>information (C) | Same as SC370                                                                                                    |                                                                                                    |            | 3-007-002  | Same as SC370                                                                                                    |      |
| SC373  | Abnormal TD<br>sensor<br>information (M) | Same as SC370                                                                                                    |                                                                                                    |            | 3-007-003  | Same as SC370                                                                                                    |      |

<mark>, 'll</mark>

| SC No. | Item                              | Detection Conditions                                                                                                    | Possible Causes                                                                                                    | Related SC | Related SP | Troubleshooting Procedure                                                                                                    | Туре |
|--------|-----------------------------------|----------------------------------------------------------------------------------------------------|----------------------------------------------------------------------------------------------------|------------|------------|----------------------------------------------------------------------------------------------------|------|
| SC385  | ID sensor VSG<br>adjustment error | - Timing -<br>During process control self<br>check, the main control<br>board detects an out-of-<br>range Vsg signal from the<br>ID sensor.                                                                                                    | <ul> <li>Dirty ID sensor</li> <li>Poor connection</li> <li>Defective ID sensor</li> <li>Poor cleaning of the<br/>OPC drum</li> </ul> |            |            | <ol> <li>Clean the ID sensor.</li> <li>Make sure the sensor is properly<br/>connected.</li> <li>Replace the ID sensor.</li> <li>Check the drum cleaning unit.</li> <li>[Signal Check]</li> <li>ID sensor LED: CN216-B7 or TP103 on<br/>I/O control board</li> <li>ID sensor 1 (K ): CN216-B8 or TP188 on<br/>I/O control board / TP115 on main control</li> </ol>                    | D    |
| SC387  | Drum potential<br>error           | <ul> <li>Timing -<br/>During initial process<br/>control check or interval<br/>(number of copies)<br/>process control check</li> <li>Condition -<br/>While the revolver unit<br/>returns to the home<br/>position, the following<br/>condition is detected.</li> <li>VD &lt; VG - 200V</li> <li>VD &gt; VG + 200V</li> </ul> | <ul> <li>Uneven charge</li> <li>Deterioration of the drum</li> <li>Defective potential sensor</li> </ul>                             |            |            | <ul> <li>board.</li> <li>ID sensor 2 (CMY): CN216-B9 or TP187<br/>on the I/O control board / TP114 on the<br/>main control board.</li> <li>Clean the charge unit or replace the<br/>charge wire and grid plate.</li> <li>Reinstall the drum unit.</li> <li>Check the drum counter (SP7-803) and<br/>replace the drum if necessary.</li> <li>Replace the potential sensor.</li> </ul> | D    |

| SC No. | ltem                                   | Detection Conditions                                                                                                    | Possible Causes                                                                                                    | Related SC | Related SP | Troubleshooting Procedure                                                                                                    | Туре |
|--------|----------------------------------------|----------------------------------------------------------------------------------------------------|----------------------------------------------------------------------------------------------------|------------|------------|----------------------------------------------------------------------------------------------------|------|
| SC400  | Image transfer<br>belt bias error      | <ul> <li>Timing -</li> <li>While the image transfer belt bias is ON</li> <li>Condition -</li> <li>The feedback voltage is 4.8V or higher, or PWM value is 50% or higher for 500ms continuously.</li> </ul>                                                                           | <ul> <li>Poor connections</li> <li>Defective high voltage<br/>supply board<br/>(T1/PCC/BR)</li> <li>Defective I/O control<br/>board</li> <li>Defective main control<br/>board</li> </ul> |            |            | <ol> <li>Make sure the high voltage cable and<br/>trigger lines are properly connected to the<br/>high voltage supply board, I/O control<br/>board, and main control board.</li> <li>Replace the high voltage supply board<br/>(T1/PCC/BR).</li> <li>Replace the I/O control board.</li> <li>Replace the main control board.</li> <li>Replace the main control board.</li> <li>Signal Check]</li> <li>Feedback signal: CN209-9, TP264, or<br/>CN211-A4 on I/O control board / CN302-<br/>A6 or TP106 on main control board.</li> <li>PWM: CN209-10 or TP272 on the I/O<br/>control board.</li> </ol> | D    |
| SC401  | Locked image<br>transfer belt<br>motor | <ul> <li>Timing &amp; Condition -</li> <li>The feedback signal<br/>from the motor is still out<br/>of range 2 seconds after<br/>the trigger signal was<br/>sent.</li> <li>The feedback signal<br/>goes out of range for 2<br/>seconds while the trigger<br/>signal is ON.</li> </ul> | <ul> <li>Defective image transfer<br/>belt motor</li> <li>Defective image transfer<br/>belt motor drive board</li> <li>Mechanical problem<br/>(drive transmission)</li> </ul>            |            |            | <ol> <li>Make sure the connectors on the image<br/>transfer belt drive board (CN740 and 741)<br/>and I/O control board (CN220) are<br/>properly connected.</li> <li>Check if the harnesses are damaged.</li> <li>Replace the image transfer belt motor<br/>control board.</li> <li>Replace image transfer belt motor.</li> <li>See if anything has caused the belt<br/>motor's load to increase.</li> <li>[Signal Check]</li> <li>Motor OK: CN220-A2 or TP153 on the I/O<br/>control board</li> </ol>                                                                                                | D    |

| SC No. | Item                                                               | Detection Conditions                                                                                                    | Possible Causes                                                                                                    | Related SC | Related SP | Troubleshooting Procedure                                                                                                    | Туре |
|--------|--------------------------------------------------------------------|----------------------------------------------------------------------------------------------------|----------------------------------------------------------------------------------------------------|------------|------------|----------------------------------------------------------------------------------------------------|------|
| SC402  | Current leak from<br>the image<br>transfer belt<br>lubricant brush | - Timing & Condition -<br>A current leak is detected<br>more than 2 seconds.                                                                                                    | <ul> <li>Defective high voltage<br/>supply board (Q1)</li> <li>Defective I/O control<br/>board</li> <li>Defective main control<br/>board</li> </ul>                                                                               |            |            | <ol> <li>Make sure the terminal and high voltage<br/>supply board (Q1) are properly connected<br/>and that the harnesses are not damaged.</li> <li>Clean the contacts.</li> <li>Replace the high voltage supply board<br/>(Q1).</li> <li>Replace the I/O control board.</li> <li>Replace the main control board.</li> <li>Signal Check]</li> <li>Leak detection: CN215-B7 or TP137 on<br/>the I/O control board</li> </ol>                                                                                                    | D    |
| SC410  | Paper separation<br>current leak                                   | - Timing & Condition -<br>When a current leak is<br>detected for 2 seconds<br>and the leak detection<br>started 1 second after the<br>paper separation corona<br>turned on. This leak signal<br>is monitored twice a<br>second. If it is detected<br>twice in a row, this SC is<br>displayed. | <ul> <li>Discharge unit not<br/>properly installed</li> <li>Broken corona wire</li> <li>Defective high voltage<br/>supply board (D)</li> <li>Defective I/O control<br/>board</li> <li>Defective main control<br/>board</li> </ul> |            |            | <ol> <li>Make sure the discharge corona unit is<br/>properly installed.</li> <li>If the discharge corona wire is broken,<br/>replace it.</li> <li>Make sure the terminal and high voltage<br/>supply board (D) are properly connected<br/>and that the harnesses are not damaged.</li> <li>Clean the contacts.</li> <li>Replace the high voltage supply board<br/>(D).</li> <li>Replace the I/O control board.</li> <li>Replace the main control board.</li> <li>[Signal Check]</li> <li>Leak detection: CN208-1 or TP276 on the<br/>I/O control board</li> </ol> | D    |

| SC No. | Item             | Detection Conditions                                                                                                    | Possible Causes                                                                                                    | Related SC | Related SP | Troubleshooting Procedure                                                                                                    | Туре |
|--------|------------------|----------------------------------------------------------------------------------------------------|----------------------------------------------------------------------------------------------------|------------|------------|----------------------------------------------------------------------------------------------------|------|
| SC422  | PCC leak         | - Timing & Condition -<br>When the current leak is<br>detected for 2 seconds,<br>and the leak detection<br>started 1 second after the<br>PCC turned on. This leak<br>signal is monitored twice a<br>second. If it is detected<br>twice in a row, this SC is<br>displayed.           | <ul> <li>PCC unit not properly<br/>installed</li> <li>Broken corona wire</li> <li>Defective high voltage<br/>supply board<br/>(T1/PCC/BR)</li> <li>Defective I/O control<br/>board</li> <li>Defective main control<br/>board</li> </ul> |            |            | <ol> <li>Make sure the PCC unit is properly<br/>installed.</li> <li>If the discharge corona wire is broken,<br/>replace it.</li> <li>Make sure the terminal and high voltage<br/>supply board (T1/PCC/BR) are properly<br/>connected and that the harnesses are not<br/>damaged.</li> <li>Clean the contacts.</li> <li>Replace the high voltage supply board<br/>(T1/PCC/BR).</li> <li>Replace the I/O control board.</li> <li>Replace the main control board.</li> <li>Signal Check]</li> <li>Leak detection: CN209-6 or TP275 on the<br/>I/O control board</li> </ol> | D    |
| SC440  | Drum motor error | <ul> <li>Timing &amp; Condition -</li> <li>The feedback signal<br/>from the motor is still out<br/>of range 1 second after<br/>the trigger signal was<br/>sent.</li> <li>The feedback signal<br/>goes out of range for 2<br/>seconds while the trigger<br/>signal is ON.</li> </ul> | <ul> <li>Poor connection</li> <li>Defective drum motor</li> <li>Defective I/O control board</li> <li>Defective main control board</li> </ul>                                                                                            |            |            | <ol> <li>See if the drum is locked in place by the cleaning blade. If it is, replace the cleaning blade.</li> <li>Make sure that connector CN215 on the I/O control board is properly connected.</li> <li>See if the drum motor works properly in SP5-804-001 to 003. If not, replace the drum motor.</li> <li>Replace the I/O control board.</li> <li>Replace the main control board.</li> <li>Signal Check]</li> <li>Motor OK: CN215-A7 or TP135 on the I/O control board</li> </ol>                                                                                  | D    |

| SC No. | Item                                            | Detection Conditions                                                                                                    | Possible Causes                                                                                                    | Related SC | Related SP | Troubleshooting Procedure                                                                                                    | Туре |
|--------|-------------------------------------------------|----------------------------------------------------------------------------------------------------|----------------------------------------------------------------------------------------------------|------------|------------|----------------------------------------------------------------------------------------------------|------|
| SC441  | Locked drum<br>peripheral<br>component<br>motor | <ul> <li>Timing &amp; Condition -</li> <li>The feedback signal<br/>from the motor is still out<br/>of range 1 second after<br/>the trigger signal was<br/>sent.</li> <li>The feedback signal<br/>goes out of range for 2<br/>seconds while the trigger<br/>signal is ON.</li> </ul> | <ul> <li>Defective motor</li> <li>Defective motor dive<br/>board</li> <li>Mechanical problem<br/>(drive transmission<br/>problem)</li> </ul>                                                                                                    |            |            | <ol> <li>Make sure that connector CN220 on the<br/>I/O control board is properly connected.</li> <li>Check for any mechanical problem by<br/>rotating the motor manually.</li> <li>Replace the drum peripheral component<br/>motor.</li> <li>Replace the I/O control board.</li> <li>Replace the main control board.</li> <li>Signal Check]</li> <li>Motor OK: CN220-B9 or TP123 on the I/O<br/>control board</li> </ol>                                                                                                    | D    |
| SC450  | Paper transfer<br>bias current error            | <ul> <li>Timing -</li> <li>When the paper transfer<br/>bias turns on during<br/>printing process</li> <li>Condition -</li> <li>The feedback voltage is<br/>4.8V or higher, or the<br/>PWM value is 50% or<br/>higher for 500ms<br/>continuously.</li> </ul>                         | <ul> <li>Defective high voltage<br/>supply board (T2)</li> <li>Defective I/O control<br/>board</li> <li>Defective main control<br/>board</li> <li>If the paper transfer belt<br/>does not touch the<br/>image transfer belt and<br/>the paper transfer belt<br/>bias is ON</li> </ul> |            |            | <ol> <li>Make sure the paper transfer belt unit<br/>rises to touch the image transfer belt<br/>during the copy cycle.</li> <li>Make sure the high voltage cable and<br/>trigger lines are properly connected to the<br/>high voltage supply board (T2), I/O control<br/>board, and main control board.</li> <li>Replace the high voltage supply board<br/>(T2).</li> <li>Replace the I/O control board.</li> <li>Replace the main control board.</li> <li>Replace the main control board.</li> <li>Replace the main control board.</li> <li>Feedback signal: CN221-A1, TP172, or<br/>CN211-A3 on I/O control board / CN302-<br/>A7 or TP105 on the main control board</li> <li>PWM: CN221-A2 or TP138 on the I/O<br/>control board</li> </ol> | D    |

### SC CODE TABLE

| SC No. | Item                                                                | Detection Conditions                                                                                                    | Possible Causes                                                                                                    | Related SC | Related SP | Troubleshooting Procedure                                                                                                    | Туре |
|--------|---------------------------------------------------------------------|----------------------------------------------------------------------------------------------------|----------------------------------------------------------------------------------------------------|------------|------------|----------------------------------------------------------------------------------------------------|------|
| SC452  | Belt mark<br>detection error                                        | - Timing & Condition-<br>The main control board<br>does not receive the belt<br>mark detection signal from<br>the belt mark detection<br>sensor.                                                                                                    | <ul> <li>Dirty or damaged belt<br/>mark</li> <li>Belt mark out of position</li> <li>Defective sensor</li> <li>Defective I/O control<br/>board</li> <li>Defective main control<br/>board</li> </ul>                                                         |            |            | <ol> <li>Make sure the image transfer release<br/>lever is properly set.</li> <li>Clean the belt mark.</li> <li>Replace the transfer belt if the belt mark<br/>peels off or is damaged.</li> <li>Clean the belt mark sensor.</li> <li>Replace the belt mark detection sensor.</li> <li>Replace the I/O control board.</li> <li>Replace the main control board.</li> </ol>                                                            | D    |
| 00/57  |                                                                     | The second                                                                                                    |                                                                                                    |            |            | [ Signal Check ]<br>• Belt mark: CN220-A12, TP106, or CN212-<br>B11 on the I/O control board / CN303-B1<br>or TP108 on the main control board.                                                                                                    |      |
| SC457  | Position error for<br>the image<br>transfer belt's<br>cleaning unit | <ul> <li>Timing &amp; Condition</li> <li>When the belt cleaning section touches the image transfer belt, but the belt cleaning sensor signal remains LOW.</li> <li>When the belt cleaning section releases from the image transfer belt, but the belt cleaning sensor remains HIGH.</li> </ul> | <ul> <li>Dirty Sensor</li> <li>Defective sensor</li> <li>Defective belt cleaning<br/>shift clutch</li> <li>Defective drum<br/>peripheral component<br/>motor</li> <li>Defective I/O control<br/>board</li> <li>Defective main control<br/>board</li> </ul> |            |            | <ol> <li>Pull out and re-insert the image transfer<br/>belt unit.</li> <li>Clean the image transfer belt cleaning<br/>H.P. sensor.</li> <li>Replace the sensor. (Input Check: 5-803-<br/>012)</li> <li>Replace the belt cleaning shift clutch.<br/>(Output Check: SP5-804-036)</li> <li>Replace the drum peripheral component<br/>motor.</li> <li>Replace the I/O control board.</li> <li>Replace the main control board.</li> </ol> | D    |
|        |                                                                     |                                                                                                    |                                                                                                    |            |            | <ul> <li>[Signal Check]</li> <li>H.P.: CN219-B2 or TP108 on the I/O control board</li> </ul>                                                                                                    |      |

<mark>, 'll</mark>

| SC No. | Item                                                | Detection Conditions                                                                                                    | Possible Causes                                                                                                    | Related SC | Related SP | Troubleshooting Procedure                                                                                                    | Туре |
|--------|-----------------------------------------------------|----------------------------------------------------------------------------------------------------|----------------------------------------------------------------------------------------------------|------------|------------|----------------------------------------------------------------------------------------------------|------|
| SC458  | PTR pressure<br>mechanism H.P.<br>detection error   | <ul> <li>When the PTR pressure mechanism does not stop its H.P. after 15 seconds from the PTR lift motor starts to return to its H.P.</li> <li>H.P. detection sensor does not on within 7 seconds after the PTR pressure movement starts.</li> <li>H.P. detection sensor does not off within 7 seconds after the PTR pressure movement starts.</li> </ul> | <ul> <li>Defective PTR lift motor</li> <li>Defective H.P. sensor</li> <li>Dirty H.P. sensor</li> <li>Defective H.P. sensor<br/>feeler</li> <li>Defective main control<br/>board</li> </ul> |            |            | <ol> <li>Make sure that sensor harness is properly<br/>connected.</li> <li>Clean the sensor, replace it if necessary.</li> <li>If the sensor feeler is broken, replace it.</li> <li>Replace the PTR lift motor.</li> <li>Replace main control board.</li> </ol>                                                                                                    | D    |
| SC495  | Humidity sensor<br>- temperature<br>detection error | - Timing & Condition -<br>The humidity sensor's<br>temperature output is<br>higher than 2.75V or less<br>than 0.25V.                                                                                                    | <ul> <li>Poor connections</li> <li>Defective humidity<br/>sensor</li> <li>Defective I/O control<br/>board</li> <li>Defective main control<br/>board</li> </ul>                             |            |            | <ol> <li>Make sure that connectors CN210, 211 &amp;<br/>CN302 are properly connected to the I/O<br/>control board and the main control board.</li> <li>Replace the humidity sensor.</li> <li>Replace the I/O control board.</li> <li>Replace the main control board.</li> <li>Replace the main control board.</li> <li>[Signal Check]</li> <li>Temperature: CN210-1, TP247, or CN211-<br/>A9 on the I/O control board/CN302-A1 or<br/>TP112 on the main control board</li> </ol> | С    |
| SC496  | Humidity sensor<br>- humidity<br>detection error    | - Timing & Condition -<br>The humidity sensor's<br>humidity output is higher<br>than 2V or less than<br>0.125V.                                                                                                    | <ul> <li>Poor connections</li> <li>Defective humidity<br/>sensor</li> <li>Defective I/O control<br/>board</li> <li>Defective main control<br/>board</li> </ul>                             |            |            | <ol> <li>Make sure that connectors CN210, 211 &amp;<br/>CN302 are properly connected to the I/O<br/>control board and the main control board.</li> <li>Replace the humidity sensor.</li> <li>Replace the I/O control board.</li> <li>Replace the main control board.</li> <li>Replace the main control board.</li> <li>[Signal Check]</li> <li>Humidity: CN201-4, TP236, or CN211-A8<br/>on the I/O control board/CN302-A2 or<br/>TP113 on the main control board</li> </ol>     | С    |

| SC No. | Item                    | Detection Conditions                                                                                                    | Possible Causes                                                                                                    | Related SC     | Related SP | Troubleshooting Procedure                                                                                                    | Туре |
|--------|-------------------------|----------------------------------------------------------------------------------------------------|----------------------------------------------------------------------------------------------------|----------------|------------|----------------------------------------------------------------------------------------------------|------|
| SC500  | Fusing motor<br>error   | <ul> <li>Timing &amp; Condition -</li> <li>The feedback signal<br/>from the motor is still out<br/>of range 1 second after<br/>the trigger signal was<br/>sent.</li> <li>The feedback signal<br/>goes out of range for 2<br/>seconds while the trigger<br/>signal is ON.</li> </ul>                                                                                                    | <ul> <li>Poor connections</li> <li>Defective fusing motor</li> <li>Defective I/O control board</li> <li>Defective main control board</li> </ul>                                                                                                    |                |            | <ol> <li>Make sure that connector CN218 is<br/>properly connected to the I/O control<br/>board.</li> <li>Replace the fusing motor. (Output check:<br/>SP 5-804-005)</li> <li>Replace the I/O control board.</li> <li>Replace the main control board.</li> <li>Check for anything that might overload<br/>the fusing unit drive.</li> <li>[Signal Check]</li> <li>Motor OK: CN218-7 or TP104 on the I/O<br/>control board</li> </ol>                                                                                                    | D    |
| SC501  | 1st paper tray<br>error | <ul> <li>Timing &amp; Condition -</li> <li>The upper limit sensor<br/>stays HIGH when the<br/>pick-up solenoid turns<br/>off.</li> <li>The upper limit sensor<br/>stays LOW 1.5 seconds<br/>after the tray bottom<br/>plate begins to lower.</li> <li>The upper limit sensor<br/>stays HIGH 10 seconds<br/>after the tray bottom<br/>plate starts to rise.</li> <li>The upper limit sensor<br/>stays HIGH 3 seconds<br/>after the tray bottom<br/>plate starts to rise again.</li> </ul> | <ul> <li>Pick-up solenoid spring<br/>has come off</li> <li>Defective upper limit<br/>sensor</li> <li>Defective tray bottom<br/>plate</li> <li>Defective tray lift motor</li> <li>Defective l/O control<br/>board</li> <li>Defective main control<br/>board</li> </ul> | SC502<br>SC503 | SC504      | <ol> <li>See if the spring of pick-up solenoid has<br/>come off.</li> <li>Make sure the sensor harness is properly<br/>connected.</li> <li>Clean the sensor, replace it if necessary<br/>(Input Check: SP5-803-014 to 017).</li> <li>If the tray bottom lever is broken, replace<br/>it.</li> <li>Pull out the paper tray and make sure the<br/>tray lift motor works properly (Output<br/>Check: SP5-804-75 to 82)</li> <li>Replace the I/O control board.</li> <li>Replace the main control board.</li> <li>[Signal Check]</li> <li>Limit sensor H.P.: CN224-A8 or TP215 on<br/>the I/O control board</li> </ol> | В    |
| SC502  | 2nd paper tray error    | Not used                                                                                                    |                                                                                                    |                |            | Not used                                                                                                    | В    |
| SC503  | 3rd paper tray<br>error | Same as SC501                                                                                                    |                                                                                                    | SC501<br>SC502 | SC504      | Same as SC501<br>[Signal Check]<br>• Limit sensor H.P.: CN226-A8 or TP282 on<br>the I/O control board                                                                                                    | В    |

| SC No. | Item                                                 | Detection Conditions                                                                                                    | Possible Causes                                                                                                    | Related SC     | Related SP | Troubleshooting Procedure                                                                                                    | Туре |
|--------|------------------------------------------------------|----------------------------------------------------------------------------------------------------|----------------------------------------------------------------------------------------------------|----------------|------------|----------------------------------------------------------------------------------------------------|------|
| SC504  | 4th paper tray<br>error                              | Same as SC501                                                                                                    |                                                                                                    | SC501<br>SC502 | SC503      | Same as SC501                                                                                                    | В    |
|        |                                                      |                                                                                                    |                                                                                                    |                |            | <ul> <li>Limit sensor H.P.: CN226-B8 or TP280 on<br/>the I/O control board</li> </ul>                                                                                                    |      |
| SC505  | LCT:<br>Upper limit<br>detection error               | - Timing & Condition -<br>While the paper tray is<br>being lifted, the upper limit<br>sensor does not activate<br>within 2.5 seconds after<br>the paper end sensor<br>activates. | <ul> <li>Poor connections</li> <li>Defective paper end<br/>sensor</li> <li>Paper is not properly<br/>loaded in the LCT</li> <li>Paper is curled</li> </ul>                                                |                |            | <ol> <li>Open the LCT cover and reload the paper<br/>properly.</li> <li>Make sure the paper end sensor is<br/>properly connected.</li> <li>Replace the paper end sensor.</li> </ol>                   | В    |
| SC506  | By-pass feed<br>table upper limit<br>detection error | • When the by-pass feed<br>table upper limit is not<br>detected after 6.5<br>seconds or more from<br>the by-pass feed table lift<br>motor starts lift up.                        | <ul> <li>Defective by-pass table<br/>upper limit sensor</li> <li>Dirty by-pass table upper<br/>limit sensor</li> <li>Defective by-pass lift<br/>motor</li> <li>Defective I/O control<br/>board</li> </ul> |                |            | <ol> <li>Make sure that sensor harness is properly<br/>connected.</li> <li>Clean sensor, replace it if neccesary.</li> <li>Replace by-pass lift motor.</li> <li>Replace I/O control board.</li> </ol> | D    |
| SC507  | By-pass feed<br>table lower limit<br>detection error | • When the by-pass feed table lower limit is not detected after 6.5 seconds or more from the by-pass feed table lift motor starts lift down.                                     | <ul> <li>Defective by-pass table<br/>lower limit sensor</li> <li>Dirty by-pass table lower<br/>limit sensor</li> <li>Defective by-pass lift<br/>motor</li> <li>Defective I/O control<br/>board</li> </ul> |                |            | <ol> <li>Make sure that sensor harness is properly<br/>connected.</li> <li>Clean sensor, replace it if necessary.</li> <li>Replace by-pass lift motor.</li> <li>Replace I/O control board.</li> </ol> | D    |

| SC No. | Item                                      | Detection Conditions                                                                                                    | Possible Causes                                                                                                    | Related SC | Related SP | Troubleshooting Procedure                                                                                                    | Туре |
|--------|-------------------------------------------|----------------------------------------------------------------------------------------------------|----------------------------------------------------------------------------------------------------|------------|------------|----------------------------------------------------------------------------------------------------|------|
| SC510  | Paper feed motor<br>error                 | <ul> <li>Timing &amp; Condition -</li> <li>The feedback signal<br/>from the motor is still out<br/>of range 1 second after<br/>the trigger signal was<br/>sent.</li> <li>The feedback signal<br/>goes out of range for 2<br/>seconds while the trigger<br/>signal is ON.</li> </ul> | <ul> <li>Poor connections</li> <li>Defective paper feed<br/>motor</li> <li>Defective I/O control<br/>board</li> <li>Defective main control<br/>board</li> <li>Mechanical overload</li> </ul> |            |            | <ol> <li>Make sure it is properly connected to the<br/>I/O control board (CN230).</li> <li>Replace the paper feed motor. (Output<br/>check: SP5-804-008 to 009)</li> <li>Replace the I/O control board.</li> <li>Replace the main control board.</li> <li>Check the feed unit drive section for<br/>anything that might cause an overload.</li> <li>[Signal Check]</li> <li>Motor OK: CN230-A1 or TP269 on the I/O<br/>control board</li> </ol>               | D    |
| SC522  | Duplex side<br>fence jogger<br>H.P. error | <ul> <li>Timing &amp; Condition -</li> <li>The home position is still detected a few seconds after the side fence leaves the home position.</li> <li>The home position is not detected 12 seconds after the side fence moves back into the home position.</li> </ul>                | <ul> <li>Duplex unit not installed properly</li> <li>Excessive load</li> <li>Poor connections</li> <li>Defective side fence motor</li> <li>Defective I/O control board</li> </ul>            | SC524      |            | <ol> <li>Pull out and re-insert the duplex unit.</li> <li>Check that connector CN488 is properly<br/>connected to the duplex control board.</li> <li>Check for anything that might cause the<br/>motor to overload.</li> <li>Replace the side fence motor (Output<br/>Check: SP5-804 093 and 094).</li> <li>Replace the I/O control board.</li> <li>[Signal Check]</li> <li>Duplex Side Fence H.P.: CN207-B6 or<br/>TP293 on the I/O control board</li> </ol> | В    |
| SC524  | Duplex end<br>fence jogger<br>H.P. error  | <ul> <li>Timing &amp; Condition -</li> <li>The home position is still detected a few seconds after the end fence leaves the home position.</li> <li>The home position is not detected 24 seconds after the end fence moves back into the home position.</li> </ul>                  | <ul> <li>Duplex unit not installed properly</li> <li>Excessive load</li> <li>Poor connections</li> <li>Defective end fence motor</li> <li>Defective I/O control board</li> </ul>             | SC522      |            | <ol> <li>Pull out and re-insert the duplex unit.</li> <li>Check that connector CN484 is properly<br/>connected to the duplex control board.</li> <li>Check for anything that might cause the<br/>motor to overload.</li> <li>Replace the end fence motor (Output<br/>Check: SP5-804 095 and 096).</li> <li>Replace the I/O control board.</li> <li>[Signal Check]</li> <li>Duplex End Fence H.P.: CN207-B7 or<br/>TP288 on the I/O control board</li> </ol>   | В    |

| SC No. | Item                          | Detection Conditions                                                                                                    | Possible Causes                                                                                                    | Related SC | Related SP | Troubleshooting Procedure                                                                                                    | Туре |
|--------|-------------------------------|----------------------------------------------------------------------------------------------------|----------------------------------------------------------------------------------------------------|------------|------------|----------------------------------------------------------------------------------------------------|------|
| SC541  | Hot roller<br>thermistor open | <ul> <li>Timing -<br/>Checked second when the<br/>fusing unit is installed</li> <li>Condition -<br/>The hot roller thermistor<br/>output is approximately 5V<br/>(0°C) for 6 seconds in a<br/>row.</li> </ul> | <ul> <li>Fusing unit not installed properly</li> <li>Poor connections</li> <li>Defective thermistor</li> <li>Defective I/O control board</li> <li>Defective main control board</li> </ul>                                                                 |            |            | <ol> <li>Make sure the fusing unit is properly<br/>installed.</li> <li>Make sure the thermistor is properly<br/>connected.</li> <li>Replace the thermistor if it is deformed.</li> <li>Measure the thermistor's resistance. If it is<br/>open, replace it. (Refer to the attached<br/>Temperature/ Resistance Conversion<br/>Reference Table.)</li> <li>Replace the I/O control board.</li> <li>Replace the main control board.</li> <li>[Signal Check]</li> <li>Thermistor: CN214-A4, TP234, or CN211-</li> </ol>                                                                                                    | A    |
|        |                               |                                                                                                    |                                                                                                    |            |            | B1 on I/O control board/CN302-B9 or TP117 on the main control board.                                                                                                    |      |
| SC542  | Hot roller warm-<br>up error  | - Timing & Condition -<br>The hot roller thermistor<br>does not register the ready<br>temperature within 12<br>minutes of the main switch<br>being turned on.                                                 | <ul> <li>Poor connections</li> <li>Blown hot roller fusing lamp</li> <li>Opened hot roller thermofuse</li> <li>Power fluctuations</li> <li>Defective main control board</li> <li>Defective I/O control board</li> <li>Defective AC drive board</li> </ul> |            |            | <ol> <li>Make sure the following are properly<br/>connected:         <ul> <li>Hot roller fusing lamp</li> <li>CN303 on the main control board</li> <li>CN212 and CN229 on the I/O control<br/>board</li> <li>CN7 on the AC drive board</li> </ul> </li> <li>Replace the hot roller fusing lamp if it is<br/>blown.</li> <li>Replace the hot roller thermofuse if it is<br/>opened.</li> <li>Check for power fluctuations from the<br/>outlet.</li> <li>Test the main control board, I/O control<br/>board, or AC drive board by checking the<br/>trigger signal at each pin.</li> <li>[Signal Check]</li> <li>Hot roller fusing trigger: CN303-B6 on<br/>main control board/CN212-B6, TP248, or<br/>CN229-5 on the I/O control board/CN7-6<br/>on the AC drive board.</li> </ol> | A    |

| SC No. | Item                                                    | Detection Conditions                                                                                                    | Possible Causes                                                                                                    | Related SC | Related SP | Troubleshooting Procedure                                                                                                    | Туре |
|--------|---------------------------------------------------------|----------------------------------------------------------------------------------------------------|----------------------------------------------------------------------------------------------------|------------|------------|----------------------------------------------------------------------------------------------------|------|
| SC543  | Overheating hot<br>roller fusing lamp                   | <ul> <li>Timing -<br/>Checked once a second<br/>when the fusing lamp is<br/>installed.</li> <li>Condition -<br/>The hot roller thermistor<br/>output is lower than 0.3V<br/>(220°C) for 3 seconds in a<br/>row.</li> </ul> | <ul> <li>Fusing unit not installed properly</li> <li>Poor connections</li> <li>Defective thermistor</li> <li>Defective I/O control board</li> <li>Defective main control board</li> <li>Defective AC drive board</li> </ul> |            |            | <ol> <li>Make sure the fusing unit is installed<br/>properly.</li> <li>Make sure the thermistor is properly<br/>connected.</li> <li>Replace the thermistor if it is deformed.</li> <li>Measure the thermistor's resistance. If it is<br/>open, replace it. (Refer to the attached<br/>Temperature/ Resistance Conversion<br/>Reference Table.)</li> <li>Test the main control board, I/O control<br/>board, or AC drive board by checking<br/>output from the thermistor and the trigger<br/>signal at each pin.</li> <li>Signal Check]</li> <li>Thermistor: CN214-A4, TP234, or CN211-<br/>B1 on the I/O control board/CN302-B9 or<br/>TP117 on the main control board.</li> <li>Hot roller fusing trigger: CN303-B6 on the<br/>main control board/CN212-B6, TP248, or<br/>CN229-5 on the I/O control board/CN7-6<br/>on the AC drive board.</li> </ol> | A    |
| SC544  | Hot roller fusing<br>lamp–low<br>temperature<br>reading | <ul> <li>Timing -</li> <li>Checked every second<br/>after warm-up is complete.</li> <li>Condition -</li> <li>The hot roller thermistor<br/>output is higher than 3V<br/>(87°C) for 8 seconds in a<br/>row.</li> </ul>      | Same as SC543                                                                                                    |            |            | Same as SC543                                                                                                    | A    |

| SC No. | Item                                              | Detection Conditions                                                                                                    | Possible Causes                                                                                                    | Related SC | Related SP | Troubleshooting Procedure                                                                                                    | Туре |
|--------|---------------------------------------------------|----------------------------------------------------------------------------------------------------|----------------------------------------------------------------------------------------------------|------------|------------|----------------------------------------------------------------------------------------------------|------|
| SC545  | Abnormal hot<br>roller ready<br>temperature       | <ul> <li>Timing -</li> <li>Checked every second<br/>after the ready<br/>temperature is reached.</li> <li>Condition -</li> <li>If the temperature drops<br/>below the ready<br/>temperature and does not<br/>rise again within 7<br/>minutes.</li> </ul>                                                                  | Same as SC543                                                                                                    |            |            | Same as SC543                                                                                                    | A    |
| SC547  | Hot roller<br>temperature<br>does not<br>increase | <ul> <li>Timing -<br/>Checked every second,<br/>starting two minutes after<br/>the main switch is turned<br/>on and ending when the<br/>hot roller reaches the<br/>ready temperature.</li> <li>Condition -<br/>Over one minute, the<br/>fusing roller temperature<br/>does not increase by more<br/>than 3°C.</li> </ul> | <ul> <li>Poor connections</li> <li>Blown hot roller fusing lamp</li> <li>Opened hot roller thermofuse</li> <li>Defective main control board</li> <li>Defective I/O control board</li> <li>Defective AC drive board</li> </ul> |            |            | <ol> <li>Make sure the following are connected<br/>properly:         <ul> <li>Hot roller fusing lamp</li> <li>CN303 on the main control board</li> <li>CN212 and CN229 on the I/O control<br/>board</li> <li>CN7 on the AC drive board</li> </ul> </li> <li>Replace the hot roller fusing lamp if it is<br/>blown.</li> <li>Replace the hot roller thermofuse if it is<br/>opened.</li> <li>Test the main control board, I/O control<br/>board, or AC drive board by checking the<br/>trigger signal at each pin.</li> <li>[Signal Check]</li> <li>Hot roller fusing trigger: CN303-B6 on the<br/>main control board/CN212-B6, TP248, or<br/>CN229-5 on the I/O control board/CN7-6<br/>on the AC drive board.</li> </ol> | A    |

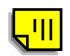

| SC No. | Item                               | Detection Conditions                                                                                                    | Possible Causes                                                                                                    | Related SC | Related SP | Troubleshooting Procedure                                                                                                    | Туре |
|--------|------------------------------------|----------------------------------------------------------------------------------------------------|----------------------------------------------------------------------------------------------------|------------|------------|----------------------------------------------------------------------------------------------------|------|
| SC551  | Pressure roller<br>thermistor open | <ul> <li>Timing -<br/>Checked every second<br/>when the fusing unit is<br/>installed.</li> <li>Condition -<br/>The pressure roller<br/>thermistor output is<br/>approximately 5V (0°C) for<br/>6 seconds in a row.</li> </ul> | <ul> <li>Fusing unit not installed properly</li> <li>Poor connections</li> <li>Defective thermistor</li> <li>Defective I/O control board</li> <li>Defective main control board</li> </ul>                                                                                                    |            |            | <ol> <li>Make sure the fusing unit is properly<br/>installed.</li> <li>Make sure the thermistor is properly<br/>connected.</li> <li>Replace the thermistor if it is deformed.</li> <li>Measure the thermistor's resistance. If it is<br/>open, replace it. (Refer to the attached<br/>Temperature/Resistance Conversion<br/>Reference Table.)</li> <li>Replace the I/O control board.</li> <li>Replace the main control board.</li> <li>Signal Check]</li> <li>Thermistor: CN214-A9, TP232, or CN211-<br/>B2 on the I/O control board(CN302-B8 or</li> </ol>                                                                                                    | A    |
|        |                                    |                                                                                                    |                                                                                                    |            |            | TP118 on the main control board.                                                                                                    |      |
| SC552  | Pressure roller<br>warm-up error   | - Timing & Condition -<br>The pressure roller<br>thermistor does not<br>register the ready<br>temperature within 12<br>minutes of turning on the<br>main switch.                                                              | <ul> <li>Poor connections</li> <li>Blown pressure roller<br/>fusing lamp</li> <li>Pressure roller<br/>thermofuse opened</li> <li>Blown fuse</li> <li>Power fluctuation</li> <li>Defective main control<br/>board</li> <li>Defective I/O control<br/>board</li> <li>Defective AC drive board</li> </ul> |            |            | <ol> <li>Make sure the following are connected<br/>properly:         <ul> <li>Pressure roller fusing lamp</li> <li>CN303 on the main control board</li> <li>CN212 and CN229 on the I/O control<br/>board</li> <li>CN7 on the AC drive board</li> </ul> </li> <li>Replace the hot roller fusing lamp if it is<br/>blown.</li> <li>Replace the hot roller thermofuse if it is<br/>opened.</li> <li>Check for power fluctuations from the<br/>outlet.</li> <li>Test the main control board, I/O control<br/>board, or AC drive board by checking the<br/>trigger signal at each pin.</li> <li>[Signal Check]</li> <li>Pressure roller fusing trigger: CN303-B7<br/>on the main control board/CN212-B5,<br/>TP240, or CN229-4 on the I/O control<br/>board/CN7-7 on the AC drive board.</li> </ol> | A    |

| SC No. | Item                                           | Detection Conditions                                                                                                    | Possible Causes                                                                                                    | Related SC | Related SP | Troubleshooting Procedure                                                                                                    | Туре |
|--------|------------------------------------------------|----------------------------------------------------------------------------------------------------|----------------------------------------------------------------------------------------------------|------------|------------|----------------------------------------------------------------------------------------------------|------|
| SC553  | Overheating<br>pressure roller                 | <ul> <li>Timing -<br/>Checked every second<br/>when the fusing unit is<br/>installed.</li> <li>Condition -<br/>The pressure roller<br/>thermistor output is lower<br/>than 0.3V (220°C) for 3<br/>seconds in a row.</li> </ul>     | <ul> <li>Fusing unit not installed properly</li> <li>Poor connections</li> <li>Defective thermistor</li> <li>Defective I/O control board</li> <li>Defective main control board</li> <li>Defective AC drive board</li> </ul> |            |            | <ol> <li>Make sure the fusing unit is properly<br/>installed.</li> <li>Make sure the thermistor is properly<br/>connected.</li> <li>Replace the thermistor if it is deformed.</li> <li>Measure the resistance across the<br/>thermistor. If it is open, replace it. (Refer<br/>to the attached Temperature/Resistance<br/>Conversion Reference Table.)</li> <li>Test the main control board, I/O control<br/>board, or AC drive board by checking the<br/>output from the thermistor and the trigger<br/>signal at each pin.</li> <li>Signal Check]</li> <li>Thermistor: CN214-A9, TP232, or CN211-<br/>B2 on the I/O control board/CN302-B8 or<br/>TP118 on the main control board.</li> <li>Pressure roller fusing trigger: CN303-B7<br/>on the main control board/CN212-B5,<br/>TP240, or CN229-4 on the I/O control<br/>board (CN12)</li> </ol> | Ā    |
| SC554  | Pressure roller<br>low temperature<br>readings | <ul> <li>Timing -</li> <li>Checked every second<br/>after the warm-up is<br/>completed</li> <li>Condition -</li> <li>The pressure roller<br/>thermistor output is higher<br/>than 3V (87°C) for 8<br/>seconds in a row.</li> </ul> | Same as SC553                                                                                                    |            |            | Same as SC553                                                                                                    | A    |

| SC No. | Item                                                   | Detection Conditions                                                                                                    | Possible Causes                                                                                                    | Related SC | Related SP | Troubleshooting Procedure                                                                                                    | Туре |
|--------|--------------------------------------------------------|----------------------------------------------------------------------------------------------------|----------------------------------------------------------------------------------------------------|------------|------------|----------------------------------------------------------------------------------------------------|------|
| SC555  | Abnormal<br>pressure roller<br>ready<br>temperature    | Timing - Checked every second after the temperature reaches the ready condition - Condition - The pressure roller thermistor output does not reach the ready temperature within 7 minutes.                                                                                                    | Same as SC553                                                                                                    |            |            | Same as SC553                                                                                                    | A    |
| SC557  | Pressure roller<br>temperature<br>does not<br>increase | <ul> <li>Timing -<br/>Checked every second,<br/>starting two minutes after<br/>the main switch is turned<br/>on and ending when the<br/>ready temperature is<br/>reached.</li> <li>Condition -<br/>For one minute, the<br/>pressure roller<br/>temperature does not<br/>increase by more than 3°C</li> </ul> | <ul> <li>Poor connections</li> <li>Blown pressure roller<br/>fusing lamp</li> <li>Opened pressure roller<br/>thermofuse</li> <li>Defective main control<br/>board</li> <li>Defective I/O control<br/>board</li> <li>Defective AC drive board</li> </ul> |            |            | <ol> <li>Make sure the following are connected<br/>properly:</li> <li>Pressure roller fusing lamp</li> <li>CN303 on the main control board</li> <li>CN212 and CN229 on the I/O control<br/>board</li> <li>CN7 on the AC drive board</li> <li>Replace the pressure roller fusing lamp if<br/>it is blown.</li> <li>Replace the hot roller thermofuse if it is<br/>opened.</li> <li>Test the main control board by checking the<br/>trigger signal at each pin.</li> <li>[Signal Check]</li> <li>Pressure roller fusing trigger: CN303-B7<br/>on the main control board/CN212-B5,<br/>TP240, or CNCN229-4 on the I/O control<br/>board/<br/>CN7-7 on the AC drive board.</li> </ol> | A    |

| SC No. | Item                                  | Detection Conditions                                                                                                    | Possible Causes                                                                                                    | Related SC | Related SP | Troubleshooting Procedure                                                                                                    | Туре |
|--------|---------------------------------------|----------------------------------------------------------------------------------------------------|----------------------------------------------------------------------------------------------------|------------|------------|----------------------------------------------------------------------------------------------------|------|
| SC558  | Abnormal zero<br>cross signal         | - Timing & Condition -<br>Zero cross signals<br>generated within certain<br>period do not reach a<br>predetermined target<br>value.                                                                            | <ul> <li>Poor connections</li> <li>Blown fuse</li> <li>Defective AC drive board</li> <li>Defective main control board</li> <li>Defective I/O control board</li> </ul> |            |            | <ol> <li>Make sure the following are connected<br/>properly:         <ul> <li>CN212 and CN229 on the I/O control<br/>board</li> <li>CN303 on the main control board</li> <li>CN7 on the AC drive board</li> </ul> </li> <li>Check the current through the signal lines<br/>in the above harnesses.</li> <li>Replace the fuse (FU101) if it is blown.</li> <li>Test the AC drive board, I/O control<br/>board, or main control board by checking<br/>the signal line at each pin.</li> <li>[Signal Check]</li> <li>Zero cross: CN7-5 on the AC drive board/<br/>CN229-6, TP216, or CN212-B8 on the I/O<br/>control board/CN303-B4 or TP120 on the<br/>main control board</li> </ol> | A    |
| SC601  | Scanner IPU<br>communication<br>error | - Timing & Condition -<br>After the main control<br>board communicates<br>successfully with the<br>scanner IPU board once,<br>and a communication error<br>is detected.                                        | <ul> <li>Poor connections</li> <li>Defective sub/main<br/>scanner IPU board</li> <li>Defective main control<br/>board</li> </ul>                                      |            |            | <ol> <li>Check that connectors CN355 and CN407<br/>are properly connected on the sub control<br/>board and scanner IPU board.</li> <li>Replace the sub and/or main scanner IPU<br/>board.</li> <li>Replace the main control board.</li> </ol>                                                                                                    | D    |
| SC604  | IDU<br>communication<br>error         | - Timing & Condition -<br>No response is received<br>from the IDU within 200<br>ms after the scanner IP<br>board sends a command<br>signal. (this must occur<br>three times before the<br>error is displayed). | <ul> <li>Poor connection<br/>between the IDU and<br/>scanner control boards</li> <li>Defective IDU board</li> <li>Defective sub/main<br/>scanner IPU board</li> </ul> |            |            | <ol> <li>Make sure the IDU board is properly<br/>connected to the sub scanner IPU board.</li> <li>Replace the IDU board.</li> <li>Replace the scanner sub and/or main IPU<br/>board.</li> </ol>                                                                                                    | D    |

| SC No. | Item                             | Detection Conditions                                                                                                    | Possible Causes                                                                                                    | Related SC | Related SP | Troubleshooting Procedure                                                                                                    | Туре |
|--------|----------------------------------|----------------------------------------------------------------------------------------------------|----------------------------------------------------------------------------------------------------|------------|------------|----------------------------------------------------------------------------------------------------|------|
| SC620  | ADF<br>communication<br>error    | - Timing & Condition -<br>After the main control<br>board communicates<br>successfully with the<br>ARDF once, and a<br>communication error is<br>detected.                                                                                                    | <ul> <li>Poor connection or<br/>damaged optical-fiber<br/>cable</li> <li>Defective ARDF main<br/>board</li> <li>Defective main control<br/>board</li> </ul>                                       |            |            | <ol> <li>Make sure the optical-fiber cable is<br/>properly connected to the ADF main<br/>board and the main control board.</li> <li>Check for damage to the cable.</li> <li>Replace the ARDF main board.</li> <li>Replace the main control board.</li> </ol>                                                                                                    | D    |
| SC621  | Sorter<br>communication<br>error | - Timing -<br>When the main switch is<br>turned on or while Sorter is<br>running<br>- Condition -<br>The main control board<br>detects a communication<br>error with the Sorter main<br>board.                                                                    | <ul> <li>Poor connection or<br/>damaged optical-fiber<br/>cable</li> <li>Defective Sorter main<br/>board</li> <li>Defective main control<br/>board</li> </ul>                                     |            |            | <ol> <li>Make sure the optical-fiber cable is<br/>properly connected to the Sorter main<br/>board and main control board.</li> <li>Check for damage to the cable.</li> <li>Replace the sorter main board.</li> <li>Replace the main control board.</li> </ol>                                                                                                    | D    |
| SC626  | LCT<br>communication<br>error    | <ul> <li>Timing -</li> <li>When the main switch is turned on or while LCT is running</li> <li>Condition -</li> <li>The main control board detects a communication error with the LCT main board.</li> </ul>                                                       | <ul> <li>Poor connection or<br/>damaged harness</li> <li>Defective I/F board<br/>RDS/LCT</li> <li>Defective LCT main<br/>board</li> <li>Defective main control<br/>board</li> </ul>               |            |            | <ol> <li>Make sure the harness is properly<br/>connected to the main control board, I/F<br/>board RDS/LCT, and the LCT main board.</li> <li>Check for damage to the harness.</li> <li>Replace the I/F board RDS/LCT.</li> <li>Replace the LCT main board.</li> <li>Replace the main control board.</li> </ol>                                                                                                 | В    |
| SC630  | RDS<br>communication<br>error    | - Timing & Condition -<br>The main control board<br>receives no response from<br>RDS when accessing it.<br>Even when this error is<br>detected, the copier does<br>not show the SC code and<br>this SC code is not logged.<br>(the copier is still<br>functional) | <ul> <li>Poor connections.</li> <li>Damaged harness or optical-fiber cable.</li> <li>Defective line adapter</li> <li>Defective I/F board RDS/LCT</li> <li>Defective main control board</li> </ul> |            |            | <ol> <li>Make sure the harness and optical-fiber<br/>cable are connected properly to the I/F<br/>board RDS/LCT and the main control<br/>board.</li> <li>Check for damage to the harness or<br/>optical-fiber cable.</li> <li>Check and/or change the line adapter<br/>settings.</li> <li>Replace the line adapter.</li> <li>Replace the I/F board RDS/LCT.</li> <li>Replace the scanner IPU board.</li> </ol> |      |

| SC No. | Item                             | Detection Conditions                                                                                                    | Possible Causes                                                                                                    | Related SC | Related SP | Troubleshooting Procedure                                                                                                    | Туре |
|--------|----------------------------------|----------------------------------------------------------------------------------------------------|----------------------------------------------------------------------------------------------------|------------|------------|----------------------------------------------------------------------------------------------------|------|
| SC690  | Application<br>selection error   | - Timing & Condition -<br>When the main CPU<br>communicates with CPUs<br>on other PCBs, but the<br>main CPU does not<br>receive response from the<br>others.                                                                      | <ul> <li>Scanner IPU firmware<br/>upgrade</li> <li>Poor connections</li> <li>Defective main scanner<br/>IPU board</li> <li>Defective main control<br/>board</li> <li>Defective TD sensor I/F<br/>board 1</li> <li>Main board options</li> </ul> |            |            | <ul> <li>This SC code will be displayed when the scanner IPU firmware is changed. Turn off the main switch and disconnect the IC card. Then turn on the main switch.</li> <li>Check the connectors on the main control board, sub scanner IPU board, TD sensor I/F board 1, and the main board for each option.</li> <li>Replace the defective board(s).</li> </ul> | В    |
| SC720  | Sorter:<br>Main motor error      | <ul> <li>Timing &amp; Condition -</li> <li>The pulse signal output<br/>does not change 300 ms<br/>after the sorter is turned<br/>on.</li> <li>The pulse signal output<br/>does not change 100 ms<br/>during operation.</li> </ul> | <ul> <li>Poor connections</li> <li>Defective main motor</li> </ul>                                                                                                    |            |            | <ul> <li>Check the connection.</li> <li>Replace the main motor, if necessary.</li> </ul>                                                                                                    | D    |
| SC721  | Sorter:<br>Bin motor error       | - Timing & Condition -<br>The signal from the wheel<br>sensor does not change<br>as expected. When this<br>error is detected twice, this<br>SC code is displayed.                                                                 | <ul> <li>Poor connections</li> <li>Defective sensor</li> <li>Defective motor</li> <li>Bin position error</li> <li>Defective main board</li> </ul>                                                                                               |            |            | <ol> <li>Make sure the wheel H.P. sensor and bin<br/>motor are properly connected.</li> <li>Replace the wheel sensor (Input check:<br/>SP5-803-124/125).</li> <li>See if the bins are properly positioned.</li> <li>Replace the bin motor (Output check:<br/>SP5-804-124).</li> <li>Replace the main board.</li> </ol>                                              | D    |
| SC722  | Sorter:<br>Jogger motor<br>error | - Timing & Condition -<br>The jogger H.P. sensor<br>does not activate as<br>expected.<br>When this error is detected<br>twice, this SC code is<br>displayed.                                                                      | <ul> <li>Poor connections</li> <li>Defective jogger H.P. sensor</li> <li>Defective jogger motor</li> <li>Defective main board</li> </ul>                                                                                                    |            |            | <ol> <li>Make sure the jogger H.P. sensor and<br/>jogger motor are properly connected.</li> <li>Replace the jogger H.P. sensor. (Input<br/>check: SP5-803-128)</li> <li>Replace the jogger motor. (Output check:<br/>SP5-804-131)</li> <li>Replace the main board.</li> </ol>                                                                                       | D    |

| SC No. | Item                                  | Detection Conditions                                                                                                    | Possible Causes                                                                                                    | Related SC | Related SP | Troubleshooting Procedure                                                                                                    | Туре |
|--------|---------------------------------------|----------------------------------------------------------------------------------------------------|----------------------------------------------------------------------------------------------------|------------|------------|----------------------------------------------------------------------------------------------------|------|
| SC724  | Sorter:<br>Grip motor error           | - Timing & Condition -<br>The grip H.P. sensor does<br>not activate as expected.<br>When this error is detected<br>twice, this SC code is<br>displayed.             | <ul> <li>Poor connections.</li> <li>Defective grip H.P.<br/>sensor/grip unit H.P.<br/>sensor</li> <li>Defective grip motor</li> <li>Defective main board</li> </ul>                                      |            |            | <ol> <li>Make sure the grip H.P. sensor, grip unit<br/>H.P. sensor, and grip motor are properly<br/>connected.</li> <li>Replace the sensor(s). (Input check: SP5-<br/>803-129/137)</li> <li>Replace the grip motor. (Output check:<br/>SP5-804-127)</li> <li>Replace the main board.</li> </ol>                                                                                                | D    |
| SC725  | Sorter:<br>Stapler motor<br>error     | - Timing & Condition -<br>The stapler H.P. sensor<br>does not activate as<br>expected.<br>When this error is detected<br>twice, this SC code is<br>displayed.       | <ul> <li>Staple jam</li> <li>Excessive sheets of paper stapled</li> <li>Poor connections</li> <li>Defective stapler H.P. sensor</li> <li>Defective staple motor</li> <li>Defective main board</li> </ul> |            |            | <ol> <li>Remove any staple jams.</li> <li>Instruct the user on how many sheets<br/>may be stapled safely.</li> <li>Make sure the staple H.P. sensor and<br/>staple unit motor are properly connected.</li> <li>Replace the stapler H.P. sensor. (Input<br/>check: SP5-803-131)</li> <li>Replace the stapler motor. (Output check:<br/>SP5-804-129)</li> <li>Replace the main board.</li> </ol> | D    |
| SC726  | Sorter:<br>End release<br>motor error | - Timing & Condition -<br>The bin end open or close<br>sensor does not activate<br>as expected.<br>When this error detected<br>twice, this SC code is<br>displayed. | <ul> <li>Poor connections.</li> <li>Defective bin end open<br/>or close sensor</li> <li>Defective end release<br/>motor</li> <li>Defective main board</li> </ul>                                         |            |            | <ol> <li>Make sure the bin end open and close<br/>sensors and end release motor are<br/>properly connected.</li> <li>Replace the bin end open or close sensor.<br/>(Input check: SP5-803-126/127)</li> <li>Replace the end release motor. (Output<br/>check: SP5-804-125)</li> <li>Replace the main board.</li> </ol>                                                                          | D    |
| SC727  | Grip shift motor<br>error             | - Timing & Condition -<br>The grip H.P. sensor does<br>not activate as expected.<br>When this error is detected<br>twice, this SC code is<br>displayed.             | <ul> <li>Poor connections.</li> <li>Defective grip H.P.<br/>sensor</li> <li>Defective grip shift motor</li> <li>Defective main board</li> </ul>                                                          |            |            | <ol> <li>Make sure the grip H.P. sensor and grip<br/>shift motor are properly connected.</li> <li>Replace the grip H.P. sensor. (Input<br/>check: SP5-803-129)</li> <li>Replace the grip shift motor. (Output<br/>check: SP5-804-126)</li> <li>Replace the main board.</li> </ol>                                                                                                    | D    |

| SC No. | Item                                          | Detection Conditions                                                                                                    | Possible Causes                                                                                                    | Related SC | Related SP | Troubleshooting Procedure                                                                                                    | Туре |
|--------|-----------------------------------------------|----------------------------------------------------------------------------------------------------|----------------------------------------------------------------------------------------------------|------------|------------|----------------------------------------------------------------------------------------------------|------|
| SC731  | Sorter:<br>Staple unit motor<br>error<br>LCT: | <ul> <li>Timing &amp; Condition -<br/>The staple unit H.P.<br/>sensor does not activate<br/>as expected.</li> <li>When this error is detected<br/>twice, this SC code is<br/>displayed.</li> <li>Timing &amp; Condition -</li> </ul>                                                                                                    | <ul> <li>Poor connections.</li> <li>Defective staple unit<br/>H.P. sensor</li> <li>Defective grip shift motor</li> <li>Defective main board</li> <li>Poor connections</li> </ul>           |            |            | <ol> <li>Make sure the staple unit H.P. sensor and<br/>staple unit motor are properly connected.</li> <li>Replace the staple unit motor H.P.<br/>sensor. (Input check: SP5-803-130)</li> <li>Replace the staple unit motor. (Output<br/>check: SP5-804-128)</li> <li>Replace the main board.</li> <li>Make sure it is properly connected.</li> </ol> | D    |
|        | Main motor error                              | LCT main motor speed is<br>out of range for more than<br>0.5 seconds a rotation.                                                                                                    | <ul> <li>Defective LCT main<br/>motor</li> <li>Defective LCT main<br/>board</li> </ul>                                                                                                    |            |            | 2. Replace the LCT main motor.                                                                                                    |      |
| SC742  | LCT:<br>Tray lift error                       | <ul> <li>Timing &amp; Condition -</li> <li>The upper limit sensor<br/>does not activate within<br/>18 seconds of the lift<br/>motor being turned on (in<br/>UP direction), when the<br/>main switch is turned on,<br/>or when the LCT cover is<br/>closed.</li> <li>The lower limit sensor<br/>does not activate within<br/>18 seconds of the lift<br/>motor being turned on (in<br/>DOWN direction), when<br/>paper runs out (paper<br/>end), or when the Down<br/>key is pressed.</li> </ul> | <ul> <li>Poor connections</li> <li>Defective lift motor</li> <li>Defective upper limit<br/>sensor</li> <li>Defective pick-up<br/>solenoid</li> <li>Defective LCT main<br/>board</li> </ul> |            |            | <ol> <li>Make sure the lift motor, upper limit<br/>sensor, and pick-up solenoid are properly<br/>connected.</li> <li>Replace the lift motor.</li> <li>Replace the upper limit sensor.</li> <li>Replace the pick-up solenoid.</li> <li>Replace the LCT main board.</li> </ol>                                                                         | D    |
| SC901  | Upper total<br>counter error<br>(Black)       | <ul> <li>Timing &amp; Condition -</li> <li>Feedback signal stays<br/>LOW when the main<br/>switch is turned on.</li> <li>Feedback signal stays<br/>LOW just before the<br/>trigger signal goes ON.</li> <li>Feedback signal stays<br/>HIGH just before the<br/>trigger signal goes OFF.</li> </ul>                                                                                                    | <ul> <li>Poor connections</li> <li>Defective counter</li> </ul>                                                                                                    |            |            | <ol> <li>Make sure the counter is connected<br/>properly.</li> <li>Replace the total counter.</li> <li>[Signal Check]</li> <li>Trigger line: CN230-B8 on the I/O control<br/>board</li> <li>Counter OK signal: TP227 on the I/O<br/>control Board</li> </ol>                                                                                         | D    |

| SC No. | Item                                    | Detection Conditions | Possible Causes | Related SC | Related SP | Troubleshooting Procedure                                                                                                    | Туре |
|--------|-----------------------------------------|----------------------|-----------------|------------|------------|----------------------------------------------------------------------------------------------------|------|
| SC902  | Lower total<br>counter error<br>(Color) | Same as SC901        |                 |            |            | Same as SC901<br>[Signal Check]<br>• Trigger line: CN230-B10 on the I/O control<br>board<br>• Counter OK signal: TP228 on the I/O<br>control board | D    |

# **Temperature/Resistance Conversion Reference Table**

Relationship between the fusing thermistor resistances and temperatures

| Temperature | Lower-limit<br>Value | Standard Value | Upper-limit Value |
|-------------|----------------------|----------------|-------------------|
| 0           | 211.7                | 329.3          | 398.9             |
| 10          | 166.8                | 198.9          | 236.9             |
| 20          | 105.4                | 123.7          | 145.1             |
| 30          | 68.4                 | 79.11          | 91.44             |
| 40          | 45.45                | 51.86          | 59.14             |
| 50          | 30.88                | 34.78          | 39.16             |
| 60          | 21.4                 | 23.833         | 26.51             |
| 70          | 15.12                | 16.64          | 18.3              |
| 80          | 10.87                | 11.83          | 12.88             |
| 90          | 7.935                | 8.554          | 9.216             |
| 100         | 5.881                | 6.281          | 6.703             |
| 110         | 4.42                 | 4.678          | 4.948             |
| 120         | 3.365                | 3.531          | 3.703             |
| 130         | 2.593                | 2.699          | 2.807             |
| 140         | 2.021                | 2.087          | 2.154             |
| 150         | 1.592                | 1.632          | 1.672             |
| 160         | 1.249                | 1.289          | 1.33              |
| 170         | 0.9849               | 1.0228         | 1.068             |
| 180         | 0.7912               | 0.8276         | 0.8652            |
| 190         | 0.6834               | 0.6719         | 0.7067            |
| 200         | 0.5184               | 0.5499         | 0.5818            |

# 5. SERVICE TABLES

## 5.1 SERVICE PROGRAM (SP) MODES

### 5.1.1 HOW TO ENTER AN SP MODE

Use the following procedure to enter the SP mode.

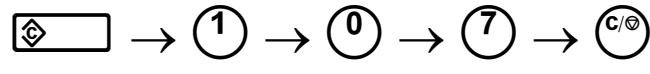

Clear Modes

Press and hold down for 3 seconds

### How to make copies from SP mode:

While in SP mode, you can temporarily switch to the copy mode by pressing the Interrupt key (  $\triangleleft$ ). After the copy job is finished, press the interrupt key again to return to SP mode.

A service program number is composed of the 3 levels (first, second and third).

Example; 5-009-002

- 5 (1 digit): First level
- 009 (3 digits): Second level
- 002 (3 digits): Third level

There are three ways to access a desired SP mode.

**Method 1.** Enter the specific number (first, second, and third levels) of a SP mode using the numeral keys; and then, press the Enter (#) key. This will take you directly to a specific SP mode.

(Example) Input "5009002" using the numeral keys and press the Enter (#) key.

Method 2. Browse through the SP modes. Use the Next and Prev buttons to scroll through the current level. OK to move up a level, and Back move to down.

(Example)

Select "5" by pressing the Next key; then press OK. Press the Next key until "009" is selected, then press OK again. Press the Next key once more to select "002".

**Method 3.** Enter the specific number of a SP mode up to the second level, then press the Enter (#) key. Scroll through the third level using the Next or Previous keys.

(Example)

Input "5009" using the numeral keys and press the Enter (#) key. Scroll up or down and select "002".

### Pop-up Screen

Groups of related SP modes are sometimes displayed in pop-up screens. When the SP mode is selected (directly or by browsing), the pop-up screen is displayed.

In total, there are 11 different pop-up screens. Each screen allows you to adjust one or more SP modes. Not all SP modes can be accessed this way. See the following table for the complete list.

| Coroon | SP modes displayed |                                                 |  |  |  |  |
|--------|--------------------|-------------------------------------------------|--|--|--|--|
| Screen | SP Mode No.        | Function                                        |  |  |  |  |
|        | 1-001              | Lead edge registration adjustment               |  |  |  |  |
| ^      | 1-002              | Side-to-side registration adjustment            |  |  |  |  |
| A      | 1-003              | Paper feed timing adjustment                    |  |  |  |  |
|        | 4-012              | Scanning blank margin adjustment                |  |  |  |  |
| В      | 1-105              | Hot/pressure roller temperature setting         |  |  |  |  |
| С      | 2-101              | Sub-scan/Main-scan blank margin adjustment      |  |  |  |  |
|        | 2-112              | Main-scan magnification adjustment              |  |  |  |  |
| D      | 2-113              | Sub-scan magnification adjustment               |  |  |  |  |
|        | 2-225              | Developer initialization                        |  |  |  |  |
|        | 3-005              | Toner density initial setting                   |  |  |  |  |
| E      | 3-126              | Forced self-check                               |  |  |  |  |
|        | 3-964              | Developer initialization result                 |  |  |  |  |
|        | 3-975              | Self-check result                               |  |  |  |  |
| F      | 2-310              | PTB bias adjustment                             |  |  |  |  |
| C      | 4-505              | ACC target level adjustment: High light area    |  |  |  |  |
| G      | 4-506              | ACC target level adjustment: Shadow area        |  |  |  |  |
|        | 4-910              | Gamma adjustment: Copy: Letter: K               |  |  |  |  |
|        | 4-911              | Gamma adjustment: Copy: Letter: C               |  |  |  |  |
|        | 4-912              | Gamma adjustment: Copy: Letter: M               |  |  |  |  |
|        | 4-913              | Gamma adjustment: Copy: Letter: Y               |  |  |  |  |
|        | 4-914              | Gamma adjustment: Copy: Letter, single color: K |  |  |  |  |
|        | 4-915              | Gamma adjustment: Copy: Photo: K                |  |  |  |  |
| Н      | 4-916              | Gamma adjustment: Copy: Photo: C                |  |  |  |  |
|        | 4-917              | Gamma adjustment: Copy: Photo: M                |  |  |  |  |
|        | 4-918              | Gamma adjustment: Copy: Photo: Y                |  |  |  |  |
|        | 4-919              | Gamma adjustment: Printer: K                    |  |  |  |  |
|        | 4-920              | Gamma adjustment: Printer: C                    |  |  |  |  |
|        | 4-921              | Gamma adjustment: Printer: M                    |  |  |  |  |
|        | 4-922              | Gamma adjustment: Printer: Y                    |  |  |  |  |
| I      | 4-932              | Main scan dot position correction               |  |  |  |  |
| J      | 5-955              | Print internal pattern                          |  |  |  |  |
|        | 7-202              | Developer counter                               |  |  |  |  |
|        | 7-203              | PM parts counter (Image development )           |  |  |  |  |
|        | 7-207              | PM parts counter (Cleaning section)             |  |  |  |  |
|        | 7-210              | PM parts counter (Fusing section)               |  |  |  |  |
| ĸ      | 7-803              | PM counter                                      |  |  |  |  |
| IX IX  | 7-804              | PM counter clear                                |  |  |  |  |
|        | 7-818              | Developer counter clear                         |  |  |  |  |
|        | 7-905              | PM counter print                                |  |  |  |  |
|        | 7-910              | PM parts counter (PTB section)                  |  |  |  |  |
|        | 7-911              | PM parts counter (Duplex unit)                  |  |  |  |  |

See Appendix for the pop-up screen of the above SP modes.
## 5.1.2 SP MODE TYPES

| Screen Name  | Group                       |
|--------------|-----------------------------|
| Feed         | Paper feed/transport/fusing |
| Drum         | Drum unit                   |
| Process      | Process control             |
| Scanner      | Scanner unit                |
| Mode         | Operating mode/system       |
| Periphs      | Peripherals                 |
| Log          | Logged data                 |
| Special Mode | Others (special modes)      |

The SP modes of this copier are divided into the following eight groups:

## 5.1.3 SERVICE PROGRAM MODE TABLES

**NOTE:** 1) In the Function/[Setting] column:

- The related pop-up screen and SP7 function (if any) are in parenthesis after the function description,
- Comments are in italics.
- The "Setting" range is in brackets and the default "Setting" value is in bold.
- 2) Clearing the RAM resets SP and UP values to their defaults. It does not affect the serial number and main counter value, however.
- 3) **DFU** Designer or Factory Use only. Do not change these values.
- 4) **USM** This SP is ignored unless the user selects 'Service Mode' in UP mode.
- 5) **IAJ** See "Replacement and Adjustment Copy Image Area Adjustments" for details.
- 6) **RA** See "Replacement and Adjustment" for details.

# SP1-XXX (Feed)

| 1   |                 | Mode Number/Name                         | Function / [Setting]                                                                                                    |  |  |
|-----|-----------------|------------------------------------------|----------------------------------------------------------------------------------------------------|--|--|
| 001 | Leadi           | ng Edge Registration                     |                                                                                                    |  |  |
|     | 1               | Normal paper                             | Adjusts the leading edge registration by changing the                                                                                                    |  |  |
|     | 2               | OHP                                      | timing of the registration clutch. (Screen A, SP7-903)                                                                                                    |  |  |
|     | 3               | Thick paper 1                            | [+7 to -7 / 0.0 / 0.1 mm/step] IAJ                                                                                                    |  |  |
|     | 4               | Thick paper 2                            | Specification: $4 \pm 1 mm$                                                                                                    |  |  |
|     | 5               | Duplex                                   | Thick paper 1 is listed as Thk on the screen.                                                                                                    |  |  |
|     | 6               | Second sheet, Half speed                 | Thick paper 2 is listed as Super Thk.                                                                                                    |  |  |
|     | 7               | Second sheet, 1/3rd speed                |                                                                                                    |  |  |
| 002 | Side-           | to-Side Registration                     |                                                                                                    |  |  |
|     | 1               | By-pass                                  | Adjusts the side-to-side registration by changing the                                                                                                    |  |  |
|     | 2               | Tray 1                                   | starting position for the laser's main scan. (Screen A,                                                                                                    |  |  |
|     | 3               | Tray 2                                   | SP1-236)                                                                                                    |  |  |
|     | 4               | Tray 3                                   | [+9 to -9 / 0.0 / 0.1 mm/step] IAJ                                                                                                    |  |  |
|     | 5               | Tray 4                                   | Specification: 1.5 $\pm$ 0.5 mm. < 4 mm total                                                                                                    |  |  |
|     | 6               | 2nd side                                 |                                                                                                    |  |  |
|     | 7               | LCT                                      |                                                                                                    |  |  |
| 003 | Pape            | r Feed Timing                            |                                                                                                    |  |  |
|     | 1               | Normal paper, by-pass                    | [ 5.0] Adjusts the amount of paper buckle by changing                                                                                                    |  |  |
|     | 2               | Tray paper feed                          | [ 5.0] the timing of the relay clutch. A positive setting                                                                                                    |  |  |
|     | 3               | By-pass OHP                              | [ 3.0] creates more buckling.                                                                                                    |  |  |
|     | 4               | By-pass: Thick paper 1                   | [ 1.5] (Screen A, SP7-903)                                                                                                    |  |  |
|     | 5               | 2nd side                                 | <b>[ 5.0]</b> [+9 to -9 / 0.1 mm/step] +7 to -5 for by-pass:                                                                                                    |  |  |
|     | 6               | By-pass: Thick paper 2                   | [-3.0] thick paper                                                                                                    |  |  |
|     | 7               | Tray: Thick paper 1                      | [ 1.5]                                                                                                    |  |  |
|     | 8               | Tray: Thick paper 2                      | [-3.0]                                                                                                    |  |  |
| 010 | By-pass Up Time |                                          |                                                                                                    |  |  |
|     |                 |                                          | Not used.<br><b>NOTE</b> : This SP is displayed and data can be input.<br>However, this function is not available.                                                                                                    |  |  |
| 101 | Oil Er          | nd Sensor                                |                                                                                                    |  |  |
|     |                 |                                          | Turns the oil end sensor ON or OFF. (SP9-703)                                                                                                    |  |  |
|     |                 |                                          | [1 = ON, 0 = OFF]                                                                                                    |  |  |
| 104 | Fusing Control  |                                          |                                                                                                    |  |  |
|     |                 |                                          | Selects the fusing temperature control mode.<br>[ <b>1 = ON/OFF control</b> , 0 = Phase control]<br>Phase control should be selected only if the user has a<br>problem with the fluorescent lamps flickering. The main<br>switch must be turned off and on when this setting is<br>changed. |  |  |
| 105 | Hot/P           | ressure Roller Temperature S             | etting (Screen B)                                                                                                    |  |  |
|     | This :          | SP sets the temperature of the           | hot and pressure rollers in various modes.                                                                                                    |  |  |
|     | 1               | Single side: Hot: Reload                 | [100 to 200 / <b>185</b> / 1°C/step]                                                                                                    |  |  |
|     |                 |                                          | Once the copier reaches this temperature, the ready light                                                                                                    |  |  |
|     |                 |                                          | comes on and copies can be made. The temperature                                                                                                    |  |  |
|     | <u>^</u>        |                                          | continues to increase until the ready state is reached.                                                                                                    |  |  |
|     | 2               | Single slae: Hot: Idling                 | [100 to 200 / <b>195</b> / 1°C/step]                                                                                                    |  |  |
|     |                 |                                          | I along starts at $1/0^{\circ}$ C. If the temperature is higher than                                                                                                    |  |  |
|     |                 |                                          | 50°C when the power is turned on, idling is not executed                                                                                                    |  |  |
|     | 3               | Single side: Hot: Normal paper: FC       | [100 to 200 / <b>180</b> / 1°C/step]                                                                                                    |  |  |
|     | 4               | Single side: Hot: Normal<br>paper : 1C   | [100 to 200 / <b>170</b> / 1°C/step]                                                                                                    |  |  |
|     | 5               | Single side: Hot:<br>OHP/Thick paper: FC | [100 to 200 / <b>180</b> / 1°C/step]                                                                                                    |  |  |

E

| 1   |       | Mode Number/Name                              | Function / [Setting]                                                |
|-----|-------|-----------------------------------------------|---------------------------------------------------------------------|
| 105 | 6     | Single side: Hot:<br>OHP/Thick paper: 1C      | [100 to 200 / 180 / 1°C/step]                                       |
|     | 7     | Single side: Pressure:                        | [100 to 200 / <b>160</b> / 1°C/step]                                |
|     | 8     | Single side: Pressure:<br>Normal paper: FC    | [100 to 200 / 155 / 1°C/step]                                       |
|     | 9     | Single side: Pressure:<br>Normal paper: 1C    | [100 to 200 / 145 / 1°C/step]                                       |
|     | 10    | Single side: Pressure:<br>OHP/Thick paper: FC | [100 to 200 / 155 / 1°C/step]                                       |
|     | 11    | Single side: Pressure:<br>OHP/Thick paper: 1C |                                                                     |
|     | 12    | 2nd side: Hot: Idling                         | [100 to 200 / 195 / 1°C/step]                                       |
|     | 13    | 2nd side: Hot: Normal<br>paper: FC            | [100 to 200 / 180 / 1°C/step]                                       |
|     | 14    | 2nd side: Hot: Normal<br>paper: 1C            | [100 to 200 / 170 / 1°C/step]                                       |
|     | 15    | 2nd side: Hot: OHP/Thick<br>paper: FC         | [100 to 200 / 180 / 1°C/step]                                       |
|     | 16    | 2nd side: Hot: OHP/Thick<br>paper: 1C         |                                                                     |
|     | 17    | 2nd side: Pressure: Idling                    | [100 to 200 / <b>160</b> / 1°C/step]                                |
|     | 18    | 2nd side: Pressure: Normal paper: FC          | [100 to 200 / 155 / 1°C/step]                                       |
|     | 19    | 2nd side: Pressure: Normal paper: 1C          | [100 to 200 / <b>145</b> / 1°C/step]                                |
|     | 20    | 2nd side: Pressure:<br>OHP/Thick paper: FC    | [100 to 200 / <b>155</b> / 1°C/step]                                |
|     | 21    | 2nd side: Pressure:<br>OHP/Thick paper: 1C    |                                                                     |
| 106 | Fusir | ng Temperature Display                        |                                                                     |
|     | 1     | Pressure roller                               | Displays the temperature of the pressure roller.                    |
| 100 | 2     | Hot roller                                    | Displays the temperature of the hot roller.                         |
| 108 | Fusir | ng Unit Set                                   | Disables fusing unit set detection. Keep at 0 for normal operation. |
|     |       |                                               | - Procedure -                                                       |
|     |       |                                               | Turn off the main switch.                                           |
|     |       |                                               | Remove the fusing unit.                                             |
|     |       |                                               | Keep the front door open and turn on the main switch.               |
|     |       |                                               | Access the SP mode and set the data to 1.                           |
|     |       |                                               | Close the front cover.                                              |
| 109 | Fusir | ng Nip Band Check                             |                                                                     |
|     | L     |                                               | Use to check the width of the fusing nip band. RA                   |
| 112 | Fusir | ng Temperature Correction for                 | Environment Temperature                                             |
|     |       | High temperature                              | DFU [ <u>0°C]</u>                                                   |
|     | 2     | Low temperature                               | DFU [ <u>5°C]</u>                                                   |
| 801 | Moto  | r Speed Adjustment                            |                                                                     |
|     | 1     | Fusing motor: Normal<br>speed                 | DFU [ <u>-5.0% to 5.0% / 0.0% / 0.1%/step]</u>                      |
|     | 2     | Paper feed motor: Normal speed                | DFU [-5.0% to 5.0% / 0.1% / 0.1%/step]                              |
|     | 3     | Drum motor: Normal speed                      | DFU [-3.0% to 3.0% / 0.0% / 0.1%/step]                              |
|     | 4     | Fusing motor: Half speed                      | DFU [-5.0% to 5.0% / 0.2% / 0.1%/step]                              |
|     | 5     | Paper feed motor: Half                        | DFU [ <u>-5.0% to 5.0% / -2.0% / 0.1%/step]</u>                     |

|                                           | 1   |      | Mode Number/Name                 | Function / [Setting]                         |
|-------------------------------------------|-----|------|----------------------------------|----------------------------------------------|
|                                           | 801 | 6    | Drum motor: Half speed           | DFU [-3.0% to 3.0% / 0.2% / 0.1%/step]       |
|                                           |     | 7    | Fusing motor: 1/3rd speed        | DFU [-5.0% to 5.0% / 0.2% / 0.1%/step]       |
|                                           |     | 8    | Paper feed motor: 1/3rd speed    | DFU [-5.0% to 5.0% / -0.2% / 0.1%/step]      |
|                                           |     | 9    | Drum motor: 1/3rd speed          | DFU [-3.0% to 3.0% / 0.2% / 0.1%/step]       |
| F                                         |     | 10   | Registration motor: Normal speed | DFU [-5.0% to 5.0% / 0.0% / 0.1%/step]       |
|                                           |     | 11   | Registration motor: Half speed   | DFU [-5.0% to 5.0% / -0.2% / 0.1%/step]      |
|                                           |     | 12   | Registration motor: 1/3rd speed  |                                              |
|                                           |     | 20   | New motor/Old motor              | DFU [0 to 1 / 0 / ]                          |
|                                           |     |      |                                  | 1: New motor                                 |
|                                           |     |      |                                  | 0: Old motor                                 |
| 901 Duplex Unit Side/End Fence Adjustment |     | ment |                                  |                                              |
|                                           |     | 1    | Side fence                       | Adjusts the duplex side fence stop position. |
| _                                         |     |      |                                  | [-5.0 to 5.0 mm / 0 / 0.1 mm/step]           |
|                                           |     | 2    | End fence                        | Adjusts the duplex end fence stop position.  |
|                                           |     |      |                                  | [-5.0 to 5.0 mm / 0 / 0.1 mm/step]           |

# SP2-XXX (Drum)

| 2   |       | Mode Number                               | Function / [Setting]                                                                                  |
|-----|-------|-------------------------------------------|----------------------------------------------------------------------------------------------------|
| 10  | MCho  | gCrrnt                                    |                                                                                                    |
|     | 1     | MChgCrrnt EnvLmt [g/m <sup>3</sup> ]      | DFU [0.6 to 50.0 / 11.0 / 0.1]                                                                        |
|     | 2     | MChgCrrnt [µA]: EnvHigh                   | DFU [400 to 850 / 700 / 1.0]                                                                          |
|     | 3     | MChgCrrnt [ <u>u</u> A]                   | DFU [400 to 850 / 560 / 1.0]                                                                          |
|     | 5     | MChgCrrnt [µA]: Half                      | DFU [400 to 850 / 0 / 1.0]                                                                            |
|     | 6     | MChgCrrnt [µA]: 1/3rd                     |                                                                                                    |
| 11  | Mchg  | FanONTime                                 |                                                                                                    |
|     | 1     | Mchg FanONTime EnvLmt [g/m <sup>3</sup> ] | DFU [0.6 to 50.0 / 4.3 / 0.1]                                                                         |
|     | 2     | MchgFanONTime [min]                       | DFU [0.0 to 900.0 / 0.5 / 0.1]                                                                        |
|     | 3     | MChgFanONTime [min]:<br>EnvLow            | DFU [0.0 to 900.0 / 20.0 / 0.1]                                                                       |
| 101 | Sub-s | scan/Main-scan margin adjustm             | nent                                                                                                  |
|     | 1     | Sub-scan: Leading edge:<br>Normal         | Adjusts the margin along the front edge. (Screen C, SP9-703)                                          |
|     | 2     | Sub-scan: Leading edge:<br>Thick 1        | [-4.0 to 4.0 mm / 0 / 0.1 mm/step]                                                                    |
|     | 3     | Sub-scan: Leading edge:<br>Thick 2        |                                                                                                    |
|     | 4     | Sub-scan: Leading edge:<br>OHP            |                                                                                                    |
|     | 5     | Sub-scan: Trailing edge:<br>Normal        | Adjusts the margin along the back edge. (Screen C, SP9-703)                                           |
|     | 6     | Sub-scan: Trailing edge:<br>Thick 1       | [-3.0 to 10.0 mm / 0 / 0.1 mm/step]                                                                   |
|     | 7     | Sub-scan: Trailing edge :<br>Thick 2      |                                                                                                    |
|     | 8     | Sub-scan: Trailing edge:<br>OHP           |                                                                                                    |
|     | 9     | Main-scan: Leading edge                   | Adjust leading margin. (operator side). (Screen C, SP9-<br>703)<br>[-2.0 to 5.0 mm / 0 / 0.1 mm/step] |
|     | 10    | Main-scan: Trailing edge                  | Adjusts the trailing margin. (Screen C, SP9-703)<br>[-2.0 to 5.0 mm / <b>0</b> / 0.1 mm/step]         |
|     | 11    | Sub-scan: Auto 2nd side:                  | Adjusts the trailing margin for the first side of duplex                                              |
|     |       | Trailing edge of 1st side                 | copies. (Screen C, SP9-703)                                                                           |
|     |       |                                           | [-3.0 to 10 mm / 0 / 0.1 mm/step]                                                                     |
| 111 | Fax F | Print Gamma Parameter                     |                                                                                                    |
|     | 000   | Fax Print Gamma<br>Parameter              | Japan Only [ <u>0 to 255 / 192 / 1 per step]</u>                                                      |
| 112 | Main  | scan magnification adjustment             |                                                                                                    |
|     | 1     | Copy mode                                 | DFU [0] (Screen D, SP9-703)                                                                           |
|     | 2     | Print mode                                | Adjusts the magnification in the main scan direction for                                              |
|     |       |                                           | printer mode. (Screen D, SP9-703)                                                                     |
| 110 | Cul   | poor magnification a diveter set          | <u>[-1.0% t0 +1.0% / U / 0.1/step]</u>                                                                |
| 113 | SUD-9 | Copy mode                                 | Adjusts the magnification in the sub seen direction for                                               |
|     | 1     | Copy mode                                 | conv mode (Screen D, SP9-703)                                                                         |
|     |       |                                           | [-1.0%  to  +1.0% / 0 / 0 1/sten]                                                                     |
|     | 2     | Print mode                                | Adjusts the magnification in the sub-scan direction for                                               |
|     | _     |                                           | printer mode. (Screen D, SP9-703)                                                                     |
|     |       |                                           | [-1.0% to +1.0% / 0 / 0.1/step]                                                                       |
|     |       |                                           | The screen displays "FsynchMagAdj PRINTER".                                                           |
|     |       |                                           |                                                                                                    |

F

| 2   |                          | Mode Number                       | Function / [Setting]                                                                                                    |  |
|-----|--------------------------|-----------------------------------|----------------------------------------------------------------------------------------------------|--|
| 207 | Force                    | ed toner supply positioning       |                                                                                                    |  |
|     | 1                        | K                                 | Moves the selected development unit to the development                                                                                                    |  |
|     | 2                        | С                                 | position and forces toner to be supplied in according to                                                                                                    |  |
|     | 3                        | Μ                                 | the setting in SP2-208.                                                                                                    |  |
|     | 4                        | Y                                 | Press ON key to start after selecting the color.                                                                                                    |  |
| 208 | Force                    | ed toner supply cycle count       |                                                                                                    |  |
|     | 1                        | K                                 | Sets the number of forced toner supply cycles.                                                                                                    |  |
|     | 2                        | C                                 | $\frac{[1 \text{ to } 50 / 10 / \text{ cycles}]}{T_{\text{to torus result}}}$                                                                                                    |  |
|     | 3                        | M                                 | The toner supply clutch turns on and off for T second.                                                                                                    |  |
|     | 4                        | Y                                 | selected. (Approximately 0.5g of toner is supplied each<br>cycle. Therefor, about 5g of toner is supplied using the<br>default setting. This increases the toner density by about |  |
|     |                          |                                   | 0.7wt%.)                                                                                                    |  |
|     | 5                        | Toner supply ratio: Fixed mode: K | Sets the toner supply ratio for each color in fixed mode.<br>[0% to 100% / <b>5%</b> / 1%/step]                                                                                   |  |
|     | 6                        | Toner supply ratio: Fixed mode: C |                                                                                                    |  |
|     | 7                        | Toner supply ratio: Fixed mode: M |                                                                                                    |  |
|     | 8                        | Toner supply ratio: Fixed mode: Y |                                                                                                    |  |
|     | 9                        | Toner supply method               | Selects the toner supply method.<br>0 = Fixed supply<br>1 = Proportional control supply (with TD sensor output)<br>2 = Fuzzy control supply                                       |  |
| 225 | Developer initialization |                                   |                                                                                                    |  |
|     | 1                        | Exe: K                            | Initializes the developer and performs a forced self check                                                                                                    |  |
|     | 2                        | Exe: C                            | on the selected colors. Press the Execution key to start.                                                                                                    |  |
|     | 3                        | Exe: M                            | The results are displayed on the operation panel.                                                                                                    |  |
|     | 4                        | Exe: Y                            | (Screen E)                                                                                                    |  |
|     | 5                        | Exe: All                          | 0 = failure, 1 = success                                                                                                    |  |
|     | 6                        | Exe: CMY                          | The execution sequence is: Aging $\rightarrow$ Initial Viet check $\rightarrow$<br>Forced process control self-check.                                                             |  |
| 301 | ITBb                     | bias adjustment                   |                                                                                                    |  |
|     | 1                        | 4C: 1st color                     | DFU Adjusts the image transfer belt bias in standard                                                                                                    |  |
|     | 2                        | 4C: 2nd color                     | speed mode for each transfer process (10 - 40) and color                                                                                                    |  |
|     | 3                        | 4C: 3rd color                     |                                                                                                    |  |
|     | 4                        | 4C: 4th color                     | [ <u>5 to 50 μA / <b>22 μA</b> / 1 μA/step]</u>                                                                                                    |  |
|     | 5                        | 2C: 1st color                     | [ <u>5 to 50 μA / <b>25 μA</b> / 1 μA/step]</u>                                                                                                    |  |
|     | 6                        |                                   | [ <u>5 to 50 μA / <b>27 μA</b> / 1 μA/step]</u>                                                                                                    |  |
|     | /                        | 3C: 1st color                     | [ <u>5 to 50 μA / <b>29 μA</b> / 1 μA/step]</u>                                                                                                    |  |
|     | 8                        |                                   | [ <u>5 to 50 μA / <b>22 μA</b> / 1 μA/step]</u>                                                                                                    |  |
|     | 9                        | 3C: 3rd color                     | [ <u>5 to 50 μA / <b>25 μA</b> / 1 μA/step]</u>                                                                                                    |  |
|     | 10                       | TC : Ist color                    | [ <u>5 to 50 μA / 22 μA / 1 μA/step]</u>                                                                                                    |  |
|     |                          |                                   | [ <u>5 to 50 μA / <b>25 μA</b> / 1 μA/step]</u>                                                                                                    |  |
|     |                          |                                   | [ <u>5 to 50 μA / <b>27 μA</b> / 1 μA/step</u> ]                                                                                                    |  |
|     |                          |                                   | [5 to 50 μA / 22 μA / 1 μA/step]                                                                                                    |  |
|     | 11                       | Non-image areas                   | <b>DFU</b> Adjusts the image transfer belt bias for the non-                                                                                                    |  |
|     |                          |                                   | image areas.                                                                                                    |  |
| 11  | 1                        | 1                                 | 15 to 50 μA / <b>6 μA</b> / 1 μA/step]                                                                                                    |  |

Ξ

| 2   |     | Mode Number                     | Function / [Setting]                                                                                                    |
|-----|-----|---------------------------------|----------------------------------------------------------------------------------------------------|
| 301 | 12  | Half-speed                      | <b>DFU</b> Adjusts the image transfer belt bias for OHP/Thick paper modes (Half speed). Before transferring to the paper in these modes, the developed image on the transfer belt passes the drum to synchronize the registration.<br>[5 to 50 $\mu$ A / 6 $\mu$ A / 1 $\mu$ A /step]                                                                                                    |
|     | 24  | VD Bias correction ON/OFF       | <b>DFU</b> Sets the correction mode to ON or OFF. If ON, the transfer belt bias for image area is corrected by VD (process control potential table).<br>[0 = ON, 1 = OFF]                                                                                                    |
|     | 25  | 4C : 2nd side : 1st color       | DFU Adjusts the image transfer belt bias for the second                                                                                                    |
|     | 26  | 4C : 2nd side : 2nd color       | side copy in duplex mode for each transfer process (1C -                                                                                                    |
|     | 27  | 4C : 2nd side : 3rd color       | 4C) and color mode selected.                                                                                                    |
|     | 28  | 4C : 2nd side : 4th color       | [5 to 50 µА / <b>22 µА</b> / 1 µА/step]                                                                                                    |
|     | 29  | 2C : 2nd side : 1st color       | [5 to 50 μA / <b>25 μA</b> / 1 μA/step]                                                                                                    |
|     | 30  | 2C : 2nd side : 2nd color       | [5 to 50 μA / <b>27 μA</b> / 1 μA/step]                                                                                                    |
|     | 31  | 3C : 2nd side : 1st color       | [5 to 50 μA / <b>29 μA</b> / 1 μA/step]                                                                                                    |
|     | 32  | 3C : 2nd side : 2nd color       | [ <u>5 to 50 μA / <b>22 μA</b> / 1 μA/step</u> ]                                                                                                    |
|     | 33  | 3C : 2nd side : 3rd color       | [ <u>5 to 50 μA / <b>25 μA</b> / 1 μA/step</u> ]                                                                                                    |
|     | 34  | 1C : 2nd side : 1st color       | [ <u>5 to 50 μA / <b>22 μA</b> / 1 μA/step</u> ]                                                                                                    |
|     |     |                                 | [ <u>5 to 50 μA / <b>25 μA</b> / 1 μA/step</u> ]                                                                                                    |
|     |     |                                 | [ <u>5 to 50 μA / <b>27 μA</b> / 1 μA/step</u> ]                                                                                                    |
|     |     |                                 | [ <u>5 to 50 μA / <b>22 μA</b> / 1 μA/step</u> ]                                                                                                    |
|     |     |                                 | These appear on the operation panel in the following format, "1st 4C-mode NrmlBack".                                                                                                    |
|     | 35  | Lubricant brush 1               | <b>DFU</b> Adjusts the image transfer belt bias during lubricant                                                                                                    |
|     | 36  | Lubricant brush 2               | brush cleaning mode.<br>[ <u>5 to 50 μA / 6 μA / 1 μA/step]</u>                                                                                                    |
|     |     |                                 | These appear as "Q1_Brush CLN1" and "Q1_Brush CLN2"                                                                                                    |
|     | 37  | 1/3rd Speed                     | <b>DFU</b> [5.0 to 50.0 μA / 5.0 μA / 1 μA/step ]                                                                                                    |
|     | 40  | VD correction coefficient       | DFU [0 to 2.5 / 1.0 / 0.01/step]                                                                                                    |
| 302 | PTR | bias - Humidity range threshold |                                                                                                    |
|     | 1   | Threshold 1                     | DFU<br>Observed the thread all for all a lite hard the distribution of the structure of the structure of the st |
|     | 2   | Threshold 2                     |                                                                                                    |
|     | 3   | Threshold 4                     |                                                                                                    |
|     | 4   |                                 | Environment: LL L NormalH HH                                                                                                    |
|     |     |                                 | LL: Very low humidity [ <u>0.6 to 50 g/m<sup>3</sup> / 4.3 g/m<sup>3</sup> / 0.1</u> ]<br>L : Low humidity [ <u>0.6 to 50 g/m<sup>3</sup> / 11.3 g/m<sup>3</sup> / 0.1</u> ]<br>H : High humidity [ <u>0.6 to 50 g/m<sup>3</sup> / 18.0 g/m<sup>3</sup> / 0.1</u> ]<br>HH: Very high humidity [ <u>0.6 to 50 g/m<sup>3</sup> / 24.0 g/m<sup>3</sup> / 0.1</u> ]<br><i>These appear as "EnvLmt [0]" through "EnvLmt [3]."</i>                                                                                                    |

F

F

| 2   | Mode Number           |                                                         | Function / [Setting]                                                                                                    |
|-----|-----------------------|---------------------------------------------------------|----------------------------------------------------------------------------------------------------|
| 310 | PTR                   | bias adjustment                                         |                                                                                                    |
|     | 1                     | Humidity range set-up                                   | Specifies which humidity range is used for paper transfer<br>bias. Change the value only if the humidity sensor fails.<br>0 = fixed humidity range (normal condition)<br><b>1 = changed by humidity sensor</b><br>2 = fixed humidity range (LL)<br>3 = fixed humidity range (L)<br>4 = fixed humidity range (H)<br>5 = fixed humidity range (HH) |
|     |                       |                                                         | The screen displays "EnvChoise".                                                                                                    |
|     | SP2-3<br><i>(Scre</i> | 310-2 to SP2-310-29 adjust the<br><i>en F, SP9-703)</i> | e PTR bias for the type of paper and the copy mode.                                                                                                    |
|     | 2                     | Image area: Normal: 1C                                  | <b>DFU</b> [5 to 100 μA / <b>40 μA</b> / 1 μA /step]                                                                                                    |
|     | 3                     | Image area: Normal: 2C                                  | <b>DFU</b> [5 to 100 μA / <b>47 μA</b> / 1 μA /step]                                                                                                    |
|     | 4                     | Image area: Normal: 3C                                  | <b>DFU</b> [5 to 100 μA / <b>55 μA</b> / 1 μA /step]                                                                                                    |
|     | 5                     | Image area: Normal: 4C                                  |                                                                                                    |
|     | 6                     | Image area: Thick 1: 1C                                 | <b>DFU</b> [5 to 100 μA / <b>16 μA</b> / 1 μA /step]                                                                                                    |
|     | 7                     | Image area: Thick 1: 2C                                 | <b>DFU</b> [5 to 100 μA / <b>18 μA</b> / 1 μA /step]                                                                                                    |
|     | 8                     | Image area: Thick 1: 3C                                 | <b>DFU</b> [5 to 100 μA / <b>24 μA</b> / 1 μA /step]                                                                                                    |
|     | 9                     | Image area: Thick 1: 4C                                 |                                                                                                    |
|     | 10                    | Image area: OHP:1C                                      |                                                                                                    |
|     | 11                    | Image area: OHP:2C                                      | <b>DFU</b> [5 to 100 μA / <b>30 μA</b> / 1 μA /step]                                                                                                    |
|     | 12                    | Image area: OHP:3C                                      | <b>DFU</b> [5 to 100 μA / <b>36 μA</b> / 1 μA /step]                                                                                                    |
|     | 13                    | Image area: OHP:4C                                      |                                                                                                    |
|     | 14                    | Image area: Thick 2: 1C                                 | <b>DFU</b> [5 to 100 μA / <b>12 μA</b> / 1 μA /step]                                                                                                    |
|     | 15                    | Image area: Thick 2: 2C                                 | <b>DFU</b> [5 to 100 μA / <b>14 μA</b> / 1 μA /step]                                                                                                    |
|     | 16                    | Image area: Thick 2: 3C                                 | <b>DFU</b> [5 to 100 μA / <b>16 μA</b> / 1 μA /step]                                                                                                    |
|     | 17                    | Image area: Thick 2: 4C                                 |                                                                                                    |
|     | 18                    | Image area: Normal: 2nd side: 1C                        | <b>DFU</b> [5 to 100 μA / <b>40 μA</b> / 1 μA /step]                                                                                                    |
|     | 19                    | Image area: Normal: 2nd side: 2C                        | <b>DFU</b> [5 to 100 μA / <b>42 μA</b> / 1 μA /step]                                                                                                    |
|     | 20                    | Image area: Normal: 2nd side: 3C                        | <b>DFU</b> [5 to 100 μA / <b>45 μA</b> / 1 μA /step]                                                                                                    |
|     | 21                    | Image area: Normal: 2nd side: 4C                        |                                                                                                    |
|     | 22                    | Image area: Thick 1: 2nd side: 1C                       | <b>DFU</b> [5 to 100 μA / <b>16 μA</b> / 1 μA /step]                                                                                                    |
|     | 23                    | Image area: Thick 1: 2nd side: 2C                       | <b>DFU</b> [5 to 100 μA / <b>19 μA</b> / 1 μA /step]                                                                                                    |
|     | 24                    | Image area: Thick 1: 2nd side: 3C                       | <b>DFU</b> [5 to 100 μA / <b>22 μA</b> / 1 μA /step]                                                                                                    |
|     | 25                    | Image area: Thick 1: 2nd side: 4C                       |                                                                                                    |
|     | 26                    | Image area: Thick 2: 2nd side: 1C                       | <b>DFU</b> [5 to 100 μA / <b>12 μA</b> / 1 μA /step]                                                                                                    |
|     | 27                    | Image area: Thick 2: 2nd side: 2C                       | <b>DFU</b> [5 to 100 μA / <b>14 μA</b> / 1 μA /step]                                                                                                    |
|     | 28                    | Image area: Thick 2: 2nd side: 3C                       | <b>DFU</b> [5 to 100 μA / <b>16 μA</b> / 1 μA /step]                                                                                                    |
|     | 29                    | Image area: Thick 2: 2nd side: 4C                       |                                                                                                    |

|  | 2   |        | Mode Number                    | Function / [Setting]                                               |
|--|-----|--------|--------------------------------|--------------------------------------------------------------------|
|  | 310 | SP2-   | 310-30 to SP2-310-37 adjust t  | he PTR bias used for the ID sensor pattern. (Screen F,             |
|  |     | SP9-   | 703)                           |                                                                    |
|  |     | 30     | ID pattern: Normal: 1C         | <b>DFU</b> [5 to 100 μA / 20 μA / 1 μA /step]                      |
|  |     | 31     | ID pattern: Normal: 2C         | <b>DFU</b> [5 to 100 μA / <b>50 μA</b> / 1 μA /step]               |
|  |     | 32     | ID pattern: Normal: 3C         | 30 – 33 labeled as "P:Nrml"                                        |
|  |     | 33     | ID pattern: Normal: 4C         |                                                                    |
|  |     | 34     | ID pattern: All others: 1C     | <b>DFU</b> [5 to 100 μA / <b>12 μA</b> / 1 μA /step]               |
|  |     | 35     | ID pattern: All others: 2C     | <b>DFU</b> [5 to 100 μA / <b>14 μA</b> / 1 μA /step]               |
|  |     | 36     | ID pattern: All others: 3C     | 34 – 37 labeled as "P:ElseNrml"                                    |
|  |     | 37     | ID pattern: All others: 4C     |                                                                    |
|  |     | 38     | Lubricant brush (Belt          | <b>DFU</b> Adjusts the paper transfer roller bias during lubricant |
|  |     |        | cleaning mode)                 | brush cleaning. (Screen F, SP9-703)                                |
|  |     |        |                                | [5 to 100 μA / <b>35 μA</b> / 1 μA /step]                          |
|  | 311 | 1      | Forced belt cleaning           | Lubricates the image transfer roller. Press the ON key to          |
|  |     |        |                                | start.                                                             |
|  |     |        |                                | This mode may help alleviate partial blank areas or                |
|  | 210 | DTD    | hias: Paper size correction    | insunicient roher cleaning.                                        |
|  | 515 |        | Normal:   T (S) or larger      | <b>DELL</b> Corrects the PTB bias for the paper type and size      |
|  |     | 2      | Normal: B4 or larger           | The paper transfer roller bias times the percentage                |
|  |     | 2      | Normal: 45 (L) or larger       | selected in this SP mode is applied to the bias roller.            |
|  |     | 3      | Normal: Loss than A5 (L)       | (S = sideways, L = lengthwise)                                     |
|  |     | 4      | Thick 1: LT (S) or larger      | [50 to 500% / <b>100%</b> / 1%/step] (except for SP2-313-008)      |
|  |     | 5      | Thick 1: E1 (S) of larger      | [50 to 500% / 200% / 1%/step] (SP2-313-008)                        |
|  |     | 7      | Thick 1: A5 (L) or larger      | -                                                                  |
|  |     | /<br>0 | Thick 1: Loss than A5 (L)      | -                                                                  |
|  |     | 0<br>9 | OHP!T (S) or larger            | -                                                                  |
|  |     | 10     | OHP:B4 or larger               |                                                                    |
|  |     | 11     | OHP: 45 (L) or larger          |                                                                    |
|  |     | 12     | OHP: Less than A5 (L)          |                                                                    |
|  |     | 13     | Thick 2: LT (S) or larger      |                                                                    |
|  |     | 14     | Thick 2: B4 or larger          |                                                                    |
|  |     | 15     | Thick 2: A5 (L) or larger      |                                                                    |
|  |     | 16     | Thick 2: Less than $A5(L)$     | -                                                                  |
|  | 314 | PTR    | bias: Leading edge correction  |                                                                    |
|  | 0   | DFU    | Corrects the PTR bias for the  | paper leading edge area for the type of paper and copy             |
|  |     | mode   | . The paper transfer belt bias | times the percentage selected in this SP mode is applied to        |
|  |     | the b  | ias roller. (SP9-703)          |                                                                    |
|  |     | 1      | Normal: 1C                     | [50 to 200% / 110% / 1%/step]                                      |
|  |     | 2      | Normal: 2C                     |                                                                    |
|  |     | 3      | Normal: 3C                     | ]                                                                  |
|  |     | 4      | Normal: 4C                     | ]                                                                  |
|  |     | 5      | Thick 1: 1C                    | ]                                                                  |
|  |     | 6      | Thick 1: 2C                    |                                                                    |
|  |     | 7      | Thick 1: 3C                    | ]                                                                  |
|  |     | 8      | Thick 1: 4C                    | [50 to 200% / 79% / 1%/step]                                       |
|  |     | 9      | OHP: 1C                        | [50 to 200% / 100% / 1%/step]                                      |
|  |     | 10     | OHP: 2C                        |                                                                    |
|  |     | 11     | OHP: 3C                        | ] [                                                                |
|  |     | 12     | OHP: 4C                        | ] [                                                                |
|  |     | 13     | Thick 2: 1C                    | ]                                                                  |
|  |     | 14     | Thick 2: 2C                    | 1                                                                  |
|  | 1   | 15     | Thiak 0.00                     | 1                                                                  |
|  |     | 15     | THICK 2:30                     | I II II II II II II II II II II II II I                            |

| 2   |        | Mode Number                      | Function / [Setting]                                       |
|-----|--------|----------------------------------|------------------------------------------------------------|
| 314 | 17     | Normal: 2nd side: 1C             | [50 to 200% / 100% / 1%/step]                              |
|     | 18     | Normal: 2nd side: 2C             |                                                            |
|     | 19     | Normal: 2nd side: 3C             |                                                            |
|     | 20     | Normal: 2nd side: 4C             |                                                            |
|     | 21     | Thick 1: 2nd side: 1C            |                                                            |
|     | 22     | Thick 1: 2nd side: 2C            |                                                            |
|     | 23     | Thick 1: 2nd side: 3C            |                                                            |
|     | 24     | Thick 1: 2nd side: 4C            | [50 to 200% / 68% / 1%/step]                               |
|     | 25     | Thick 2: 2nd side: 1C            | [50 to 200% / <b>100%</b> / 1%/step]                       |
|     | 26     | Thick 2: 2nd side: 2C            |                                                            |
|     | 27     | Thick 2: 2nd side: 3C            |                                                            |
|     | 28     | Thick 2: 2nd side: 4C            | •                                                          |
| 315 | PTR    | bias: Trailing edge correction   |                                                            |
|     | DFU    | Corrects the PTR bias for the r  | paper trailing edge based on the type of paper and copy    |
|     | mode   | . The paper transfer roller bias | s times the percentage selected in this SP mode is applied |
|     | to the | bias roller. (SP9-703)           |                                                            |
|     | 1      | Normal: 1C                       | [50 to 200% / 100% / 1%/step]                              |
|     | 2      | Normal: 2C                       |                                                            |
|     | 3      | Normal: 3C                       |                                                            |
|     | 4      | Normal: 4C                       |                                                            |
|     | 5      | Thick 1: 1C                      |                                                            |
|     | 6      | Thick 1: 2C                      |                                                            |
|     | 7      | Thick 1: 3C                      |                                                            |
|     | 8      | Thick 1: 4C                      | [50 to 200% / <b>79%</b> / 1%/step]                        |
|     | 9      | OHP: 1C                          | [50 to 200% / <b>100%</b> / 1%/step]                       |
|     | 10     | OHP: 2C                          |                                                            |
|     | 11     | OHP: 3C                          |                                                            |
|     | 12     | OHP: 4C                          |                                                            |
|     | 13     | Thick 2: 1C                      | •                                                          |
|     | 14     | Thick 2: 2C                      |                                                            |
|     | 15     | Thick 2: 3C                      | •                                                          |
|     | 16     | Thick 2: 4C                      | •                                                          |
|     | 17     | Normal: 2nd side: 1C             | •                                                          |
|     | 18     | Normal: 2nd side: 2C             | •                                                          |
|     | 19     | Normal: 2nd side: 3C             | •                                                          |
|     | 20     | Normal: 2nd side: 4C             | •                                                          |
|     | 21     | Thick 1: 2nd side: 1C            | +                                                          |
|     | 22     | Thick 1: 2nd side: 2C            | •                                                          |
|     | 23     | Thick 1: 2nd side: 3C            | +                                                          |
|     | 24     | Thick 1: 2nd side: 4C            | [50 to 200% / <b>68%</b> / 1%/step]                        |
|     | 25     | Thick 2: 2nd side: 10            | [50 to 200% / <b>100%</b> / 1%/step]                       |
|     | 26     | Thick 2: 2nd side: 2C            |                                                            |
|     | 27     | Thick 2: 2nd side: 3C            | +                                                          |
|     | 28     | Thick 2: 2nd side: 4C            | -                                                          |
| 316 | PTR    | bias: Humidity correction        |                                                            |
|     | DFU    | Corrects the PTR bias for the P  | humidity condition based on the type of paper and copy     |
|     | mode   | . The paper transfer belt bias t | times the percentage selected in this SP mode is applied.  |
|     | LL =   | Very low humidity, L = Low hur   | midity, H = High humidity, HH = Very high humidity         |
|     | 1      | LL: Normal : 1C                  | [50 to 200% / 100% / 1%/step]                              |
|     | 2      | LL: Normal: 4C                   |                                                            |
|     | 3      | L: Normal: 1C                    | [50 to 200% / <b>120%</b> / 1%/step]                       |
|     | 4      | L: Normal: 4C                    | [50 to 200% / <b>100%</b> / 1%/step]                       |
|     | 5      | H: Normal: 1C                    | · · ·                                                      |
|     | 6      | H: Normal: 4C                    | 1                                                          |

| 2   | Mode Number |                           | Function / [Setting]                 |            |
|-----|-------------|---------------------------|--------------------------------------|------------|
| 316 | 7           | HH: Normal: 1C            | [50 to 200% / <b>100%</b> / 1%/step] |            |
|     | 8           | HH: Normal: 4C            |                                      |            |
|     | 9           | LL: Thick 1: 1C           | [50 to 200% / <b>125%</b> / 1%/step] |            |
|     | 10          | LL: Thick 1: 4C           | [50 to 200% / <b>108%</b> / 1%/step] |            |
|     | 11          | L: Thick 1: 1C            | [50 to 200% / <b>100%</b> / 1%/step] |            |
|     | 12          | L: Thick 1: 4C            |                                      |            |
|     | 13          | H: Thick 1: 1C            |                                      |            |
|     | 14          | H: Thick 1: 4C            |                                      |            |
|     | 15          | HH: Thick 1: 1C           |                                      |            |
|     | 16          | HH: Thick 1: 4C           |                                      |            |
|     | 17          | LL: OHP: 1C               | [50 to 200% / <b>125%</b> / 1%/step] |            |
|     | 18          | LL: OHP: 4C               | [50 to 200% / 89% / 1%/step]         |            |
|     | 19          | L: OHP: 1C                | [50 to 200% / <b>100%</b> / 1%/step] |            |
|     | 20          | L: OHP: 4C                |                                      |            |
|     | 21          | H: OHP: 1C                | [50 to 200% / 67% / 1%/step]         |            |
|     | 22          | H: OHP: 4C                |                                      |            |
|     | 23          | HH: OHP: 1C               |                                      |            |
|     | 24          | HH: OHP: 4C               |                                      |            |
|     | 25          | LL: Thick 2: 1C           | [50 to 200% / <b>117%</b> / 1%/step] |            |
|     | 26          | LL: Thick 2: 4C           | 50 to 200% / <b>113%</b> / 1%/step]  | s s        |
|     | 27          | L: Thick 2: 1C            | 50 to 200% / 100% / 1%/step]         | vic        |
|     | 28          | L: Thick 2: 4C            | 1                                    | Ser<br>Tat |
|     | 29          | H: Thick 2: 1C            |                                      |            |
|     | 30          | H: Thick 2: 4C            |                                      |            |
|     | 31          | HH: Thick 2: 1C           |                                      |            |
|     | 32          | HH: Thick 2: 4C           | [50 to 200% / 88% / 1%/step]         |            |
|     | 33          | LL: Normal: 2nd side:1C   | [50 to 200% / <b>100%</b> / 1%/step] |            |
|     | 34          | LL: Normal: 2nd side: 4C  | [50 to 200% / <b>130%</b> / 1%/step] |            |
|     | 35          | L: Normal: 2nd side:1C    | [50 to 200% / <b>100%</b> / 1%/step] |            |
|     | 36          | L: Normal: 4C             |                                      |            |
|     | 37          | H: Normal: 2nd side:1C    |                                      |            |
|     | 38          | H: Normal: 2nd side:4C    |                                      |            |
|     | 39          | HH: Normal: 2nd side: 1C  | [50 to 200% / 75% / 1%/step]         |            |
|     | 40          | HH: Normal : 2nd side: 4C | [50 to 200% / 89% / 1%/step]         |            |
|     | 41          | LL: Thick 1: 2nd side: 1C | [50 to 200% / <b>125%</b> / 1%/step] |            |
|     | 42          | LL: Thick 1: 2nd side: 4C | [50 to 200% / <b>155%</b> / 1%/step] |            |
|     | 43          | L: Thick 1: 2nd side: 1C  | [50 to 200% / <b>100%</b> / 1%/step] |            |
|     | 44          | L: Thick 1: 2nd side: 4C  | ]                                    |            |
|     | 45          | H: Thick 1: 2nd side: 1C  |                                      |            |
|     | 46          | H: Thick 1: 2nd side: 4C  |                                      |            |
|     | 47          | HH: Thick 1: 2nd side: 1C |                                      |            |
|     | 48          | HH: Thick 1: 2nd side: 4C |                                      |            |
|     | 49          | LL: Thick 2: 2nd-side: 1C | [50 to 200% / 167% / 1%/step]        |            |
|     | 50          | LL: Thick 2: 2nd-side: 4C | [50 to 200% / 127% / 1%/step]        |            |
|     | 51          | L: Thick 2: 2nd-side: 1C  | [50 to 200% / 100% / 1%/step]        |            |
|     | 52          | L: Thick 2: 2nd-side: 4C  | ]                                    |            |
|     | 53          | H: Thick 2: 2nd-side: 1C  |                                      |            |
|     | 54          | H: Thick 2: 2nd-side: 4C  |                                      |            |
|     | 55          | HH: Thick 2: 2nd-side: 1C | [50 to 200% / 83% / 1%/step]         |            |
|     | 56          | HH: Thick 2: 2nd-side: 4C | [50 to 200% / 88% / 1%/step]         |            |
|     |             |                           |                                      |            |
|     |             |                           |                                      |            |
|     |             |                           |                                      |            |
|     |             |                           |                                      |            |

Ę

| 2   |      | Mode Number                    | Function / [Setting]                                          |
|-----|------|--------------------------------|---------------------------------------------------------------|
| 402 | Pape | r separation voltage adjustmer | it: Image area                                                |
|     | DFU  | Adjusts the separation voltage | for the different copy modes.                                 |
|     | 1    | Normal: 1C                     | [500 to 3000 V / 3000 V / 1 V/step]                           |
|     | 2    | Normal: 4C                     |                                                               |
|     | 3    | Thick 1: 1C                    | [500 to 3000 V / 1000 V / 1 V/step]                           |
|     | 4    | Thick 1: 4C                    |                                                               |
|     | 5    | OHP: 1C                        |                                                               |
|     | 6    | OHP: 4C                        |                                                               |
|     | 7    | Thick 2: 1C                    |                                                               |
|     | 8    | Thick 2: 4C                    |                                                               |
|     | 9    | Normal: 2nd side: 1C           | [500 to 3000 V / 3000 V / 1 V/step]                           |
|     | 10   | Normal: 2nd side: 4C           |                                                               |
|     | 11   | Thick 1: 2nd side: 1C          | [500 to 3000 V / 1000 V / 1 V/step]                           |
|     | 12   | Thick 1: 2nd side: 4C          |                                                               |
|     | 13   | Thick 2: 2nd side: 1C          |                                                               |
|     | 14   | Thick 2: 2nd side: 4C          |                                                               |
| 403 | Pape | r separation voltage adjustmer | t: Leading edge                                               |
|     | 1    | Normal                         | <b>DFU</b> Adjusts the paper separation voltage for the paper |
|     | 2    | Thick 1                        | leading edge. The voltage of the image area times the         |
|     | 3    | OHP                            | percentage selected in this mode is applied.                  |
|     | 4    | Thick 2                        | [50 to 200% / 100% / 1%/step]                                 |
|     | 5    | 2nd side: Normal               |                                                               |
|     | 6    | 2nd side: Thick 1              |                                                               |
|     | 7    | 2nd side: Thick 2              |                                                               |
| 404 | Pape | r Separation Voltage: Humidity | correction                                                    |
|     | 1    | LL: Normal: 1C                 | <b>DFU</b> Corrects the paper separation voltage based on the |
|     | 2    | LL: Normal: 4C                 | humidity and copy mode.                                       |
|     | 3    | L: Normal: 1C                  | LL: Very low numiality                                        |
|     | 4    | L: Normal: 4C                  | L : Low numicity                                              |
|     | 5    | H: Normal: 1C                  | HH: Very high humidity                                        |
|     | 6    | H: Normal: 4C                  | [50 to 200% / <b>100%</b> / 1%/sten]                          |
|     | /    | HH: Normal: 1C                 |                                                               |
|     | 8    | HH: Normal: 4C                 |                                                               |
|     | 9    | LL: Thick 1: 1C                |                                                               |
|     | 10   | LL: Thick 1: 4C                |                                                               |
|     | 11   | L: Thick 1: 1C                 |                                                               |
|     | 12   |                                |                                                               |
|     | 13   |                                |                                                               |
|     | 14   | H: INICK I: 4C                 |                                                               |
|     | 15   |                                |                                                               |
|     | 10   |                                |                                                               |
|     | 1/   |                                |                                                               |
|     | 10   |                                |                                                               |
|     | 19   |                                |                                                               |
|     | 20   |                                |                                                               |
|     | 21   |                                |                                                               |
|     | 22   |                                |                                                               |
|     | 20   |                                |                                                               |
|     | 24   | 11. Office 2. 10               |                                                               |
|     | 20   | LL. Thick 2: 10                |                                                               |
|     | 20   | L: Thick 2: 10                 |                                                               |
|     | 28   | L. Thick 2: 4C                 |                                                               |
|     | 20   | H: Thick 2: 10                 |                                                               |
|     | 23   | 11. THICK 2. TO                |                                                               |

| 2   |          | Mode Number                  | Function / [Setting]                                          |
|-----|----------|------------------------------|---------------------------------------------------------------|
| 404 | 30       | H: Thick 2: 4C               | <b>DFU</b> Corrects the paper separation voltage based on the |
|     | 31       | HH: Thick 2: 1C              | humidity and copy mode.                                       |
|     | 32       | HH: Thick 2: 4C              | LL: Very low humidity                                         |
|     | 33       | LL: Normal: 2nd side: 1C     | L : Low humidity                                              |
|     | 34       | LL: Normal: 2nd side: 4C     | H : High humidity                                             |
|     | 35       | L: Normal: 2nd side: 1C      | HH: Very high humidity                                        |
|     | 36       | L: Normal: 2nd side: 4C      | [50 to 200% / 100% / 1%/step]                                 |
|     | 37       | H: Normal: 2nd side: 1C      |                                                               |
|     | 38       | H: Normal: 2nd side: 4C      |                                                               |
|     | 39       | HH: Normal: 2nd side: 1C     |                                                               |
|     | 40       | HH: Normal: 2nd side: 4C     |                                                               |
|     | 41       | LL: Thick 1: 2nd side: 1C    |                                                               |
|     | 42       | LL Thick 1 2nd side: 4C      |                                                               |
|     | 43       | L Thick 1: 2nd side: 1C      |                                                               |
|     | 44       | L Thick 1: 2nd side: 4C      |                                                               |
|     | 45       | H: Thick 1: 2nd side: 1C     |                                                               |
|     | 46       | H: Thick 1: 2nd side: 4C     |                                                               |
|     | 47       | HH: Thick 1: 2nd side: 1C    |                                                               |
|     | 48       | HH: Thick 1: 2nd side: 4C    |                                                               |
|     | 49       | LL: Thick 2: 2nd side: 10    |                                                               |
|     | 50       | LL: Thick 2: 2nd side: 4C    |                                                               |
|     | 51       | L : Thick 2: 2nd side: 1C    |                                                               |
|     | 52       | L: Thick 2: 2nd side: 4C     |                                                               |
|     | 53       | H: Thick 2: 2nd side: 1C     |                                                               |
|     | 54       | H: Thick 2: 2nd side: 10     |                                                               |
|     | 55       | HH: Thick 2: 2nd side: 40    |                                                               |
|     | 56       | HH: Thick 2: 2nd side: 4C    |                                                               |
| 405 | Pape     | r separation voltage: AC Com | ponent ON/OFF                                                 |
|     | 1        | Normal - Normal: 1C          | <b>DFU</b> Turns the paper separation ON or OFF for each      |
|     | 2        | Normal - Normal: 4C          | mode.                                                         |
|     | 3        | Normal - Thick 1: 1C         | 0 = OFF                                                       |
|     | 4        | Normal - Thick 1:4C          | 1 = ON                                                        |
|     | 5        | Normal - OHP: 1C             | Defaults:                                                     |
|     | 6        | Normal - OHP: 4C             | 2-405-001 to 042 = 1                                          |
|     | 7        | Normal - Thick 2: 1C         | 2-405-043 to 050 = 0                                          |
|     | 8        | Normal - Thick2: 4C          | 2-405-051 to $052 = 1$                                        |
|     | 9        | Normal - Normal: 2nd side:   | 2-405-053 to $064 = 0$                                        |
|     | Ū        | 1C                           | 2-405-065 to $066 = 1$                                        |
|     | 10       | Normal - Normal: 2nd side:   | 2-403-007 [0 070 = 0                                          |
|     | _        | 4C                           | L. Very low humidity                                          |
|     | 11       | Normal - Thick 1: 2nd side:  | H : High humidity                                             |
|     |          | 1C                           | HH: Very high humidity                                        |
|     | 12       | Normal - Thick 1: 2nd side:  |                                                               |
|     |          | 4C                           | For the second side, the operation panel uses the             |
|     | 13       | Normal - Thick 2: 2nd side:  | following format: "NRML B_NRML"                               |
|     |          | 1C                           |                                                               |
|     | 14       | Normal - Thick 2: 2nd side:  |                                                               |
|     | 15       |                              |                                                               |
|     | 16       | LL: Normal: 10               |                                                               |
|     | 17       | LL. Normal. 40               |                                                               |
|     | 10       |                              |                                                               |
|     | 10       |                              |                                                               |
|     | 00       |                              |                                                               |
|     | 20       | LL: 0111.40                  |                                                               |
| 1   | <u> </u> |                              |                                                               |

| 2   |     | Mode Number                | Function / [Setting]                                                               |
|-----|-----|----------------------------|------------------------------------------------------------------------------------|
| 405 | 22  | LL: Thick 2: 4C            | DFU Turns the paper separation ON or OFF for each                                  |
|     | 23  | LL: Normal: 2nd side: 1C   | mode.                                                                              |
|     | 24  | LL: Normal: 2nd side: 4C   | 0 = OFF                                                                            |
|     | 25  | LL: Thick 1: 2nd side: 1C  | 1 = ON                                                                             |
|     | 26  | LL: Thick 1: 2nd side: 4C  | Defaults:                                                                          |
|     | 27  | LL: Thick 2: 2nd side: 1C  | 2-405-001 to $042 = 1$                                                             |
|     | 28  | LL: Thick 2: 2nd side: 4C  | 2-405-043 to $050 = 0$                                                             |
|     | 29  | L: Normal: 1C              | $2-405-051 \ 10 \ 052 = 1$                                                         |
|     | 30  | L: Normal: 4C              | 2-405-055 to $066 = 1$                                                             |
|     | 31  | L: Thick 1: 1C             | 2-405-067 to $070 = 0$                                                             |
|     | 32  | L: Thick 1: 4C             | LL: Verv low humidity                                                              |
|     | 33  | L: OHP: 1C                 | L : Low humidity                                                                   |
|     | 34  | L: OHP: 4C                 | H : High humidity                                                                  |
|     | 35  | L: Thick 2: 1C             | HH: Very high humidity                                                             |
|     | 36  | L: Thick 2: 4C             |                                                                                    |
|     | 37  | L: Normal: 2nd side: 1C    | For the second side, the operation panel uses the following format: "NDML P. NDML" |
|     | 38  | L: Normal: 2nd side: 4C    |                                                                                    |
|     | 39  | L: Thick 1: 2nd side: 1C   |                                                                                    |
|     | 40  | L: Thick 1: 2nd side: 4C   |                                                                                    |
|     | 41  | L: Thick 2: 2nd side: 1C   |                                                                                    |
|     | 42  | L: Thick 2: 2nd side: 4C   |                                                                                    |
|     | 43  | H: Normal: 1C              |                                                                                    |
|     | 44  | H: Normal: 4C              |                                                                                    |
|     | 45  | H: Thick 1: 1C             |                                                                                    |
|     | 46  | H: Thick 1: 4C             |                                                                                    |
|     | 47  | H: OHP: 1C                 |                                                                                    |
|     | 48  | H: OHP: 4C                 |                                                                                    |
|     | 49  | H: Thick 2: 1C             |                                                                                    |
|     | 50  | H: Thick 2: 4C             |                                                                                    |
|     | 51  | H: Normal: 2nd side: 1C    |                                                                                    |
|     | 52  | H: Normal: 2nd side: 4C    |                                                                                    |
|     | 53  | H: Thick 1: 2nd side: 1C   |                                                                                    |
|     | 54  | H: Thick 1: 2nd side: 4C   |                                                                                    |
|     | 55  | H: Thick 2: 2nd side: 1C   |                                                                                    |
|     | 56  | H: Thick 2: 2nd side: 4C   |                                                                                    |
|     | 57  | H-H: Normal: IC            |                                                                                    |
|     | 58  | H-H: Normal: 4C            |                                                                                    |
|     | 59  |                            |                                                                                    |
|     | 61  |                            |                                                                                    |
|     | 62  |                            |                                                                                    |
|     | 62  | H H: Thick 2: 10           |                                                                                    |
|     | 64  | H-H: Thick 2: 40           |                                                                                    |
|     | 65  | H-H: Normal: 2nd side: 10  |                                                                                    |
|     | 66  | H-H: Normal: 2nd side: 10  |                                                                                    |
|     | 67  | H-H: Thick 1: 2nd side: 1C |                                                                                    |
|     | 68  | H-H: Thick 1: 2nd side: 10 |                                                                                    |
|     | 69  | H-H: Thick 2: 2nd side: 10 |                                                                                    |
|     | 70  | H-H: Thick 2: 2nd side: 4C |                                                                                    |
|     | 101 | Sep On Timing: Normal      | [-50 to 50 / <b>0</b> / 1/step]                                                    |
|     | 102 | Sep On Timing: Half        |                                                                                    |
|     | 103 | Sep On Timing: 1/3rd       | +                                                                                  |
|     | 104 | Sep Off Timing: Normal     | [-50 to 50 / <b>7</b> / 1/step]                                                    |
|     | 105 | Sep Off Timing: Half       | [-50 to 50 / <b>0</b> / 1/step]                                                    |
|     | 106 | Sep Off timina: 1/3rd      |                                                                                    |

| 2   |           | Mode Number                     | Function / [Setting]                                               |
|-----|-----------|---------------------------------|--------------------------------------------------------------------|
| 601 | ITB I     | ubricant brush bias adjustment  | t                                                                  |
|     | SP2-      | 601-001 to -008 adjust the bia  | s for the image transfer belt's lubricant brush. The bias is       |
|     | appli     | ed after the image developmer   | nt is completed for each speed in 1C, 2C, and 4C modes.            |
|     | 1         | Normal speed: 1C                | DFU [0 to 1000 V / 450 V / 1 V/step]                               |
|     | 2         | Normal speed: 2C                | DFU [0 to 1000 V / 50 V / 1 V/step]                                |
|     | 3         | Normal speed: 4C                | DFU [0 to 1000 V / 250 V / 1 V/step]                               |
|     | 4         | Half speed: 1C                  | DFU [0 to 1000 V / 50 V / 1 V/step]                                |
|     | 5         | Half speed: 2C                  |                                                                    |
|     | 6         | Half speed: 4C                  | DFU [0 to 1000 V / 250 V / 1 V/step]                               |
|     | 7         | Normal speed: Others            | DFU [0 to 1000 V / 100 V / 1 V/step]                               |
|     | 8         | Half speed: Others              |                                                                    |
|     | SP2-      | 601-009 to -025 shift the imag  | e transfer belt lubricant brush bias set by SP2-601-001 to         |
|     | 008 f     | or each environment condition   |                                                                    |
|     | LL =      | Low temp./low humidity condit   | ions, HH = High temp./high humidity conditions                     |
|     | Liata     | d on the energiator penal value | the following formet "ENV/ 11 CREED, CTD 10"                       |
|     | Liste     | a on the operator panel using   |                                                                    |
|     | 9         | Normal speed: LL: 10            |                                                                    |
|     | 10        | Normal speed: LL: 2C            |                                                                    |
|     |           | Normal speed: LL: 4C            | [-500 to 500 V / 50 V / 1 V/step]                                  |
|     | 12        | Half speed: LL: 1C              | <u>[-500 to 500 V / 0 V / 1 V/step]</u>                            |
|     | 13        | Half speed: LL: 2C              |                                                                    |
|     | 14        | Half speed: LL: 4C              | [-500 to 500 V / 50 V / 1 V/step]                                  |
|     | 15        | Normal speed: LL: Others        |                                                                    |
|     | 16        | Half speed: LL: Others          |                                                                    |
|     | 17        | Normal speed: HH: 1C            | [-500 to 500 V / <b>0 V</b> / 1 V/step]                            |
|     | 18        | Normal speed: HH: 2C            |                                                                    |
|     | 19        | Normal speed: HH: 4C            |                                                                    |
|     | 20        | Half speed: HH: 1C              |                                                                    |
|     | 21        | Half speed: HH: 2C              |                                                                    |
|     | 22        | Half speed: HH: 4C              |                                                                    |
|     | 23        | Normal speed: HH: Others        |                                                                    |
|     | 24        | Half speed: HH: Others          |                                                                    |
|     | 25        | Lubricant brush (Belt           | [-500 to 500 V / 100 V / 1 V/step]                                 |
|     |           | cleaning mode)                  | Listed as "Q1 Brush CLN"                                           |
|     | 26        | 1/3rd speed: 1C                 | [-500 to 500 V / 50 V / 1 V/step]                                  |
|     | 27        | 1/3rd speed: 2C                 | ·                                                                  |
|     | 28        | 1/3rd speed: 4C                 | [-500 to 500 V / <b>250 V</b> / 1 V/step]                          |
|     | 29        | 1/3rd speed: Others             | [-500 to 500 V / 50 V / 1 V/step]                                  |
|     | 30        | 1/3rd speed: LL: 1C             | [-500 to 500 V / <b>250 V</b> / 1 V/step]                          |
|     | 31        | 1/3rd speed: 11 · 20            |                                                                    |
|     | 32        | 1/3rd speed: LL: 4C             | [-500 to 500 V / <b>50 V</b> / 1 V/step]                           |
|     | 33        | 1/3rd speed: LL: Others         | [-500 to 500 V / <b>250 V</b> / 1 V/step]                          |
|     | 34        | 1/3rd speed: HH: 1C             | [-500  to  500  V / 0  V / 1  V/step]                              |
|     | 25        | 1/3rd speed: UU: 20             |                                                                    |
|     | 30        | 1/3rd speed: HH: 40             | ┥ ┃                                                                |
|     | 30        | 1/2rd apoad: UU: Others         |                                                                    |
|     | 3/<br>100 | Inora speed: HH: Utners         |                                                                    |
| 600 |           | Innage belt clean reset         |                                                                    |
| 603 | volta     | ge adjustment for the PTR dis   | charge corona                                                      |
|     | DFU       | Adjusts the voltage for the pap | per separation belt discharge corona based on the type of          |
|     | pape      | r and copy mode.                | sigh is applied to the discharge service after the trailing a line |
|     |           | transfer area = The voltage wh  | inch is applied to the discharge corona after the trailing edge    |
|     | orpa<br>₁ | Normal: 10                      | 1 paper attives.                                                   |
|     |           | Normal: TC                      | [100 to 1500 V / <b>900 V</b> / 1 V/step]                          |
| il  | 2         |                                 |                                                                    |

| 2   |          | Mode Number                   | Function / [Setting]                                        |
|-----|----------|-------------------------------|-------------------------------------------------------------|
| 603 | 3        | Normal: 3C                    | 100 to 1500 V / 1100 V / 1 V/step]                          |
|     | 4        | Normal: 4C                    |                                                             |
|     | 5        | Normal: Non transfer area     | [100 to 1500 V / 800 V / 1 V/step]                          |
|     | 6        | Thick 1:1C                    | [100 to 1500 V / 900 V / 1 V/step]                          |
|     | 7        | Thick 1:2C                    | [100 to 1500 V / 1100 V / 1 V/step]                         |
|     | 8        | Thick 1: 3C                   |                                                             |
|     | 9        | Thick 1: 4C                   | Ť                                                           |
|     | 10       | Thick 1: Non transfer area    | [100 to 1500 V / 800 V / 1 V/step]                          |
|     | 11       | OHP: 1C                       | [100 to 1500 V / 900 V / 1 V/step]                          |
|     | 12       | OHP: 2C                       | [100 to 1500 V / 1100 V / 1 V/step]                         |
|     | 13       | OHP: 3C                       |                                                             |
|     | 14       | OHP: 4C                       |                                                             |
|     | 15       | OHP: Non transfer area        | [100 to 1500 V / 800 V / 1 V/step]                          |
|     | 16       | Thick 2: 1C                   | [100 to 1500 V / 900 V / 1 V/step]                          |
|     | 17       | Thick 2: 2C                   | [100 to 1500 V / 1100 V / 1 V/step]                         |
|     | 18       | Thick 2: 3C                   |                                                             |
|     | 19       | Thick 2: 4C                   |                                                             |
|     | 20       | Thick 2: Non transfer area    | [100 to 1500 V / 800 V / 1 V/step]                          |
|     | 21       | Lubricant brush (Belt         | [100 to 1500 V / 1100 V / 1 V/step]                         |
|     |          | cleaning mode)                | Labeled as "Q1_Brush CLN."                                  |
| 604 | PTR      | discharge corona voltage: Hun | nidity correction                                           |
|     | 1        | LL: Normal: 1C                | <b>DFU</b> Adjusts the paper transfer belt discharge corona |
|     | 2        | LL: Normal: 4C                | voltage based on the humidity and copy mode.                |
|     | 3        | L: Normal: 1C                 | [50 to 200% / <b>100%</b> / 1%/step]                        |
|     | 4        | L: Normal: 4C                 | LL: Very low numiality                                      |
|     | 5        | H: Normal: 1C                 | L. LOW HUMHICHLY                                            |
|     | 6        | H: Normal: 4C                 | HH: Very high humidity                                      |
|     | 7        | HH: Normal: 1C                |                                                             |
|     | 8        | HH: Normal: 4C                | •                                                           |
|     | 9        | LL: Thick 1: 1C               |                                                             |
|     | 10       | LL: Thick 1: 4C               |                                                             |
|     | 11       | L: Thick 1: 1C                |                                                             |
|     | 12       | L: Thick 1: 4C                |                                                             |
|     | 13       | H: Thick 1: 1C                |                                                             |
|     | 14       | H: Thick 1: 4C                |                                                             |
|     | 15       | HH: Thick 1: 1C               |                                                             |
|     | 16       |                               |                                                             |
|     | 1/       |                               |                                                             |
|     | 18       |                               |                                                             |
|     | 19       |                               |                                                             |
|     | 20       |                               |                                                             |
|     | 21       |                               |                                                             |
|     | 22       |                               |                                                             |
|     | 23       |                               |                                                             |
|     | 24       |                               |                                                             |
|     | 20       | LL. THICK 2. TO               |                                                             |
|     | 20<br>27 | L. THICK 2. 40                |                                                             |
|     | 21       | L. THICK 2. TO                |                                                             |
|     | 20       | H. Thick 2: 40                |                                                             |
|     | 23       | H: Thick 2: 40                |                                                             |
|     | 21       | HH. Thick 2: 10               |                                                             |
|     | 20       |                               |                                                             |
| 1   | J2       | 1111. THICK 2. 40             |                                                             |

| 2   |                                             | Mode Number                                                | Function / [Setting]                                                                                                    |                   |
|-----|---------------------------------------------|------------------------------------------------------------|----------------------------------------------------------------------------------------------------|-------------------|
| 802 | Forced corona wire/grid cleaning            |                                                            | Starts charge wire/grid cleaning.<br>Press the ON key to perform the wire cleaning.                                                                                                    |                   |
| 803 | Coro                                        | na wire/grid auto-cleaning                                 |                                                                                                    |                   |
|     | 1                                           | Power ON cleaning                                          | Starts charge wire/grid cleaning after the main switch or<br>operation switch is turned on and if the hot roller<br>temperature is less than 100°C.<br>0 = OFF<br><b>1 = ON</b><br>2 = Cleaning takes place based on the interval set using<br>SP2-803-002                                             |                   |
|     | 2                                           | Counter setting<br><i>Listed as "cintvCHCIn</i><br>[kdev]" | Tracks development cycles. Automatic wire/grid cleaning<br>starts after a number of cycles equal to the value set in<br>this SP. If there is a copy job in progress, cleaning starts<br>after the job is completed.<br>0 = Disable the function<br>[0 to 80 K / 0 K / 1 K /step]                       |                   |
|     | 3                                           | Time setting<br>Listed as "tintvCHCIn<br>[hour]"           | Automatic wire/grid cleaning starts after a time period set<br>by this SP. If there is a copy job in progress, cleaning<br>starts after the job is completed.<br>0 = Disable the function<br>[0 to 999 H / <b>0 H</b> / 1 H/step]                                                                      |                   |
|     | 4                                           | FagingCHCIn                                                | DFU Corona wire/grid cleaning performed before the developer initialization (SP2-222).<br>0 = ON<br>1 = OFF                                                                                                    | Service<br>Tables |
| 912 | Envir                                       | onment display                                             |                                                                                                    |                   |
|     | 1                                           | Temperature                                                | Displays temperature detected.                                                                                                    |                   |
|     | 2                                           | Relative humidity                                          | Displays relative humidity detected.                                                                                                    |                   |
|     | 3                                           | Absolute humidity                                          | Displays absolute humidity calculated using the temperature and relative humidity.                                                                                                    |                   |
|     | 4                                           | Humidity sensor selection                                  | Selects the manufacture of the humidity sensor.<br><b>0</b> : Shinei, 1: TDK                                                                                                    |                   |
| 913 | Tone                                        | r overflow detection setting                               | Turns the toner overflow sensor detection on or off.<br>0 = OFF<br>1 = ON                                                                                                    |                   |
| 951 | Toner end detection setting                 |                                                            | Turns the toner end sensors for all colors on or off.<br>1 = OFF<br>0 = ON<br>NOTE: Make sure to reset the data to ON if it is set to<br>OFF temporarily for servicing.                                                                                                    |                   |
| 953 | Maximum toner supply ratio adjustn          |                                                            | nent                                                                                                    |                   |
|     | 1                                           | К                                                          | Adjusts the maximum toner supply ration (upper limit) in                                                                                                    |                   |
|     | 2                                           | CMY                                                        | the continuous supply mode.<br>[0 to 100% / 100% / 1%/step]                                                                                                    |                   |
|     |                                             |                                                            | Listed using the following format "MaxRtoBKTnAdd."                                                                                                    |                   |
| 955 | Counting method for the toner end detection |                                                            | Selects the method for counting the number of copies that<br>can be made between toner near-end and toner end.<br><b>0</b> = Count the number of copies and monitor image<br>coverage ratio (number of pixels).<br>1 = Number of copies<br>If 0 is selected (default), at least 10 copies can be made. |                   |
|     |                                             |                                                            | If 1 is selected, 10 copies can be made.                                                                                                    |                   |

## SP3-XXX (Process Control)

| 3                                            |                                   | Mode Number/Name              | Function / [Setting]                                                                                         |
|----------------------------------------------|-----------------------------------|-------------------------------|----------------------------------------------------------------------------------------------------|
| 005                                          | TD se                             | ensor initialization          |                                                                                                    |
|                                              | 1                                 | Exe: K                        | Adjusts Vref for new developer. (Screen E)                                                                   |
|                                              | 2                                 | Exe: C                        | Do not make a copy with new developer before TD                                                              |
|                                              | 3                                 | Exe: M                        | sensor initialization. This mode is required when the                                                        |
|                                              | 4                                 | Exe: Y                        | developer or TD sensor is replaced. Press the ON key to                                                      |
|                                              | 5                                 | Exe: All                      | start.                                                                                                    |
|                                              | 6                                 | Toner density initial setting | Not used.                                                                                                    |
|                                              |                                   | result                        | NOTE: 1) This SP name is displayed however the results                                                       |
|                                              |                                   |                               | is not displayed. To see the TD sensor                                                                       |
|                                              |                                   |                               | initialization result, enter SP3-960-000.                                                                    |
| 000                                          |                                   | noor Vont (roin) ootting      | 2) On the screen E, you can also see the result.                                                             |
| 006                                          | TD Se                             | ensor: vcnt (gain) setting    | <b>DELL</b> Adjusts the TD senses sein data (OD0 700)                                                        |
|                                              | 1                                 | ĸ                             | <b>DFU</b> Adjusts the TD sensor gain data. (SP9-703)                                                        |
|                                              | 2                                 | C                             | [0 to 255 / <b>105</b> / 1]                                                                                  |
|                                              | 3                                 | M                             | [0 to 255 / 175 / 1]                                                                                         |
|                                              | 4                                 | Ŷ                             | [0 to 255 / <b>175</b> / 1]                                                                                  |
| 007                                          | TD 94                             | ensor output display          |                                                                                                    |
| 001                                          | 1                                 | K                             | Displays the TD sensor output                                                                                |
|                                              | 2                                 | C                             | Output is in volts. Step = $0.01$                                                                            |
|                                              | 3                                 | M                             |                                                                                                    |
|                                              | 4                                 | Y                             |                                                                                                    |
| 103                                          | VSP c                             | lisplay                       |                                                                                                    |
|                                              | 1                                 | K                             | Displays Vsp. (ID sensor output for the sensor pattern.)                                                     |
|                                              | 2                                 | C                             | (SP9-703)                                                                                                    |
|                                              | 3                                 | M                             | Output is in volts. Step = 0.01                                                                              |
|                                              | 4                                 | Y                             |                                                                                                    |
| 107                                          | Vsg d                             | lisplay                       |                                                                                                    |
|                                              | 1                                 | K                             | Displays VSG. (ID sensor output for the bare drum.)                                                          |
|                                              | 2                                 | Color                         | (SP9-703) Output is in volts. Step = 0.01                                                                    |
| 111                                          | Resid                             | lual voltage display          | Displays the residual voltage (VR). The drum is charged                                                      |
|                                              |                                   |                               | and then exposed by full laser power. The voltage                                                            |
|                                              |                                   |                               | remaining on the drum (residual voltage) is used for                                                         |
|                                              |                                   |                               | process control.                                                                                             |
| 101                                          |                                   |                               | (SP9-703) Output is in volts. Step = 1                                                                       |
| 121                                          | Deve                              | lopment gamma                 | Displaye the development service us                                                                          |
|                                              |                                   | n<br>C                        | Uispiays the development gamma value.                                                                        |
|                                              | 2                                 |                               | (JF 3-1 UJ)                                                                                                  |
|                                              | 3                                 | M                             |                                                                                                    |
| 100                                          | 4                                 | 1                             |                                                                                                    |
| 122                                          | 1                                 | ĸ                             |                                                                                                    |
|                                              | 2                                 |                               | UISPIAYS VN<br>(SP9-703)                                                                                     |
|                                              | 2                                 | M                             |                                                                                                    |
|                                              | 1                                 |                               |                                                                                                    |
| 125                                          | Proce                             | ess control                   | DELL Sets process control to ON or OFF (SP0-703)                                                             |
| 120                                          | 11000                             |                               | 0 = ON, $1 = OFF$                                                                                            |
| 126                                          | Forced process control self check |                               | The Self Check key is the top-left key on the screen                                                         |
| (Screen E). Press the "Exe" key to start the |                                   |                               | (Screen E). Press the "Exe" key to start the check.                                                          |
| 127                                          | Proce                             | ess control gamma: Toner Max  | . M/A adjustment                                                                                             |
|                                              | 1                                 | K                             | <b>DFU</b> Adjusts the target of the maximum toner M/A used                                                  |
|                                              | 2                                 | Color                         | For the process control self check.<br>$[0.5 \text{ to } 1.5 \text{ mg/cm}^2 / 0.7 \text{ mg/cm}^2 / 0.001]$ |
|                                              | I                                 | 1                             | 10.0 to 1.0 mg/cm / <b>0.7 mg/cm</b> / 0.001                                                                 |

| 3   |            | Mode Number/Name               | Function / [Setting]                                                   |
|-----|------------|--------------------------------|------------------------------------------------------------------------|
| 128 | Tone       | r density automatic            | DFU Sets the toner density automatic adjustment to ON                  |
|     | adjus      | tment                          | or OFF. If ON, the toner density is automatically adjusted             |
|     |            |                                | during forced or initial automatic process control.                    |
| 120 |            | nsor pattern: Toper Target (M/ | U = ON, I = OFF, 2 = AII COIOIS ON                                     |
| 123 | 10 50      | Target: K                      | <b>DEU</b> Adjusts the target toner M/A for the ID sensor              |
|     | 1          | Target. R                      | pattern for black toner.                                               |
|     |            |                                | [0.1 to 1.5 mg/cm <sup>2</sup> / <b>0.3 mg/cm<sup>2</sup></b> / 0.001] |
|     | 2          | Target: Color                  | DFU Adjusts the target toner M/A for the ID sensor                     |
|     |            |                                | pattern for color toner.                                               |
|     | 0          | Corrections K                  | [0.1 to 1.5 mg/cm <sup>2</sup> / <b>0.7 mg/cm<sup>2</sup></b> / 0.001] |
|     | 3          | Correction: Color              | DFU Sets the correction value for the target set in 3-129-             |
|     | 4          |                                | [-0.100 to 0.100 / <b>0.000</b> / 0.001]                               |
| 131 | Tone       | r Density: Forced toner supply | counter                                                                |
|     | 1          | K counter                      | Tracks the usage of the forced toner supply mode during                |
|     | 2          | C counter                      | the process control self-check. Forced toner supply mode               |
|     | 3          | M counter                      | adds toner based on the development gamma calculated                   |
|     | 4          | Y counter                      | during the process control self check.                                 |
|     |            |                                | sensor initialization is performed.                                    |
| 132 | Tone       | r Density: Forced toner consur | nption counter (mode 1)                                                |
|     | 1          | K counter                      | Tracks the usage of the forced toner consumption mode                  |
|     | 2          | C counter                      | during the process control self-check. Forced toner                    |
|     | 3          | M counter                      | consumption mode removes excess toner based on the                     |
|     | 4          | Y counter                      | control self check                                                     |
|     |            |                                | These counters are automatically reset when the TD                     |
|     |            |                                | sensor initialization is performed.                                    |
| 133 | Tone       | r Density: Forced toner consur | nption counter (mode 2)                                                |
|     | 1          | K counter                      | If the TD sensor output is more than 0.2 V lower than                  |
|     | 2          | C counter                      | VREF, Forced toner consumption creates a pattern across                |
|     | 3          | M counter                      | This mode continues until the TD rises above the 0.2 V                 |
|     | 4          | r counter                      | limit.                                                                 |
|     |            |                                | These counters track the usage of the forced toner                     |
|     |            |                                | consumption mode. They are automatically reset when                    |
| 002 | Solor      | tod pointer table display      | the TD sensor initialization is performed.                             |
| 302 | 1          | K                              | <b>DEU</b> Displays the pointer table for VD_VB_and VI used            |
|     | 2          | C                              | during the self-check. (SP9-703)                                       |
|     | 3          | M                              | [ <u>1 to 20 / 1]</u>                                                  |
|     | 4          | Y                              |                                                                        |
| 907 | ID Se      | nsor Pattern M/A Display       |                                                                        |
|     | 1          | K                              | Displays the actual (current) toner M/A. (SP9-703)                     |
|     | 2          | С                              |                                                                        |
|     | 3          | M                              |                                                                        |
| 940 | 4<br>Vonti | Correction steps               |                                                                        |
| 540 | 1          | K                              | <b>DFU</b> Adjusts the correction steps for the Vent (gain)            |
|     | 2          | C                              | [0 to 255 / <b>5</b> / <b>1</b> ]                                      |
|     | 3          | М                              |                                                                        |
|     | 4          | Y                              |                                                                        |
|     |            |                                |                                                                        |
|     |            |                                |                                                                        |
|     |            |                                |                                                                        |

| 3    |        | Mode Number/Name                | Function / [Setting]                                               |
|------|--------|---------------------------------|--------------------------------------------------------------------|
| 941  | Vcnt:  | Lower limit                     |                                                                    |
|      | 1      | VcontMin: K                     | <b>DFU</b> Sets the lower limit of the shift range of Vcnt (gain). |
|      | 2      | VcontMin: C                     | [–128 to 0 / <b>–20</b> / 1]                                       |
|      | 3      | VcontMin: M                     |                                                                    |
|      | 4      | VcontMin: Y                     |                                                                    |
|      | 5      | TSInitVcontMin: K               | [0 to 255 / <b>150</b> / 1 ]                                       |
|      | 6      | TSInitVcontMin: C               | [0 to 255 / <b>160</b> / 1]                                        |
|      | 7      | TSInitVcontMin: M               |                                                                    |
|      | 8      | TSInitVcontMin: Y               |                                                                    |
| 942  | Vcnt:  | Upper limit                     |                                                                    |
|      | 1      | VcontMax: K                     | <b>DFU</b> Sets the upper limit of the shift range of Vcnt (gain). |
|      | 2      | VcontMax: C                     | (SP9-703)                                                          |
|      | 3      | VcontMax: M                     | [0 to 128 / <b>20</b> / 1]                                         |
|      | 4      | VcontMax: Y                     |                                                                    |
|      | 5      | TSInitVcontMax: K               | [0 to 255 / <b>180</b> / 1 ]                                       |
|      | 6      | TSInitVcontMax: C               | [0 to 255 / <b>190</b> / 1]                                        |
|      | 7      | TSInitVcontMax: M               |                                                                    |
|      | 8      | TSInitVcontMax: Y               |                                                                    |
| 944  | Vcnt:  | Display                         |                                                                    |
|      | 1      | K                               | Displays the Vcnt (gain) data.                                     |
|      | 2      | С                               | [0 to 255 / <b>165</b> / 1]                                        |
|      | 3      | M                               | [0 to 255 / <b>175</b> / 1]                                        |
|      | 4      | Y                               | [0 to 255 / <b>165</b> / 1]                                        |
|      |        |                                 | [0 to 255 / <b>165</b> / 1]                                        |
| 946  | VREF   | : Correction steps (V)          |                                                                    |
|      | 1      | ĸ                               | <b>DFU</b> Adjusts the correction steps of VREF. (SP9-703)         |
|      | 2      | С                               | [0.00 to 5.00 / <b>0.05</b> / 0.01]                                |
|      | 3      | M                               |                                                                    |
| 0.47 | 4      | Y                               |                                                                    |
| 947  | VREF   |                                 |                                                                    |
|      | 0      | ĸ                               | <b>DFU</b> Sets the lower limit of the shift range of VREF.        |
|      | 2      |                                 |                                                                    |
|      | 3      | M                               |                                                                    |
| 040  |        | : Lopor limit                   |                                                                    |
| 940  |        |                                 | <b>DELL</b> Sate the upper limit of the shift range of VREE        |
|      | י<br>ר | R C                             | 10 0 0  sets the upper limit of the shift range of VREF.           |
|      | 2      | M                               |                                                                    |
|      | 4      | V                               |                                                                    |
| 949  | VREE   | : Initial data display          |                                                                    |
| 545  | 1      | K                               | Displays the VBEE value detected during the TD sensor              |
|      | 2      | C                               | initialization. (SP9-703)                                          |
|      | 3      | M                               |                                                                    |
|      | 4      | Y                               |                                                                    |
| 950  | Vref   | : Actual (current) data display |                                                                    |
|      | 1      | K                               | Displays the actual (current) VREF value, (SP9-703)                |
|      | 2      | C                               |                                                                    |
|      | 3      | M                               |                                                                    |
|      | 4      | Y                               |                                                                    |
| 960  | TD se  | ensor initialization result     | Displays the result of TD sensor initialization. The result is     |
|      |        |                                 | displayed after DATA.                                              |
|      |        |                                 | For example, DATA: 1 = successful. (     4.1.3)                    |
|      |        |                                 | NOTE: MIN: 0, MAX: 999, SET DATA are also displayed,               |
|      |        |                                 | however these are for the factory use. You cannot                  |
|      |        |                                 | input any data in the neid.                                        |

| 3   |                                    | Mode Number/Name                | Function / [Setting]                                                   |
|-----|------------------------------------|---------------------------------|------------------------------------------------------------------------|
| 964 | Deve                               | loper initialization result     | Displays the result of the developer initialization.                   |
|     |                                    |                                 | (Screen E, SP9-703)                                                    |
| 972 | Interv                             | al settings for the Timed proce | ess control self-check                                                 |
|     | 1                                  | Timed initial process           | Sets the interval of the process control self-check based              |
|     |                                    | control self-check interval     | on time. (SP9-703)                                                     |
|     |                                    | setting-1 (Timer Z)             | <u>[0 to 240 H / <b>6 H</b> / 1 H]</u> (H = hours)                     |
|     |                                    |                                 | 0 = Disable the function                                               |
|     | 2                                  | Timed initial process           | The machine will perform the timed initial process control             |
|     |                                    | control self-check interval     | self-check X hours after the previous initial process                  |
|     |                                    | setting-1 (Timer X)             | control self-check.                                                    |
|     |                                    |                                 | [0  to  240  H / 0  H / 1  H] (H = hours)                              |
|     | -                                  |                                 | 0 = Disable the function                                               |
|     | 3                                  | Timed initial process           | The machine will perform the timed initial process control             |
|     |                                    | control self-check interval     | self-check Y hours after the end of a job.                             |
|     |                                    | setting-2 (Timer Y)             | [0  to  240  H / 0  H / 1  H] (H = hours)                              |
|     | _                                  |                                 | 0 = Disable the function                                               |
| 973 | Copy count interval adjustment for |                                 | Adjusts the interval of process control self-check based               |
|     | the process control self-check     |                                 | on the number of copies/prints. (SP9-703)                              |
|     |                                    |                                 | 10 to 500 sheets / 150 sheets / 1                                      |
|     |                                    |                                 | 0 = Disable the function                                               |
| 974 | Potential Control—Toner Max. M/A   |                                 | target                                                                 |
|     | 1                                  | ĸ                               | <b>DFU</b> Adjusts the target of the maximum toner M/A used            |
|     | 2                                  | Color                           | for the potential control (normal copy process).                       |
|     |                                    |                                 | [0.5 to 1.5 mg/cm <sup>2</sup> / <b>0.7 mg/cm<sup>2</sup></b> / 0.001] |
| 975 | Self-check result                  |                                 | Displays the result of the self-check. (Screen E, SP9-703)             |
|     |                                    |                                 | 1 = success                                                            |
|     |                                    |                                 | others = failure (See troubleshooting.)                                |
| 977 | Process Control Gamma: Interval    |                                 | <b>DFU</b> Under normal operation, the process control gama            |
|     | settin                             | g (copies/prints)               | check (SP9-703) takes place immediately after the                      |
|     |                                    |                                 | process control self-check. This SP allows the check to                |
|     |                                    |                                 | be run independently, based on the entered interval.                   |
|     |                                    |                                 | <u>10 to 999 sneets / 0 / 11</u>                                       |
|     |                                    |                                 | 0 = Disable the function                                               |

### SP4-XXX (Scanner Unit)

| 4   |                                              | Mode Number/Name                       | Function / [Setting]                                                                                                    |
|-----|----------------------------------------------|----------------------------------------|----------------------------------------------------------------------------------------------------|
| 008 | Scan<br>adjus                                | ner sub-scan magnification<br>tment    | <b>DFU</b> Adjusts the sub-scan magnification by changing the scanner motor speed. (SP7-903)<br>[-0.9 to 0.9% / <b>0</b> % / 0.1%]                                                                                                    |
| 010 | Scanner leading edge registration adjustment |                                        | Adjusts the leading edge registration by changing the laser exposure timing in sub-scan direction. (SP7-903) [-3.0 to 3.0 mm / <b>0 mm</b> / 0.1mm]                                                                                                    |
| 011 | Scan<br>adjus                                | ner side-to-side registration<br>tment | Adjusts the side-to-side registration by changing the laser exposure timing in main-scan direction. (SP7-903) [-2.5 to 2.5 mm / <b>0 mm</b> / 0.1mm]                                                                                                    |
| 012 | Scan                                         | ning blank margin adjustment           |                                                                                                    |
|     | 1                                            | Rear                                   | Sets a blank margin at each side. This helps prevent                                                                                                    |
|     | 2                                            | Front                                  | shadows caused by the gap between the edge of the                                                                                                    |
|     | 3                                            | Left                                   | Screen A)                                                                                                    |
|     | 4                                            | Right                                  | [0 to 3.0 mm / <b>0 mm</b> / 0.1mm]                                                                                                    |
| 013 | Scan                                         | ner free run                           | ·                                                                                                    |
|     | 1                                            | Lamp ON                                | Runs the scanner with the exposure lamp ON or OFF.                                                                                                    |
|     | 2                                            | Lamp OFF                               | Press the ON or OFF key to start or stop.                                                                                                    |
| 205 | ADS                                          | level (B/W mode)                       | Adjusts the background level in ADS/B&W copy mode.<br>[0 to 50 / 18 / 1 step / N]                                                                                                    |
|     |                                              |                                        | Increasing: Background density becomes lighter.                                                                                                    |
| 301 | APS                                          | operation check: Size display          | Displays the paper size detected by the original sensors                                                                                                    |
| 001 | A S Operation check. Size display            |                                        | $rac{}$ S/M 5.1.4 for details.                                                                                                    |
| 417 | IPU test pattern selection                   |                                        | <ul> <li><b>U</b> = No pattern (normal copy operation mode)</li> <li>1 = Grid pattern</li> <li>2 = Slanted Grid Pattern</li> <li>3 = 256 gradation (Horizontal)</li> <li>4 = 256 gradation (Vertical)</li> <li>5 = Color patch</li> <li>6 = RGB gray scale (16 gradation steps)</li> <li>7 = YMCK-RGB 16 gradation</li> <li>8 = YMCK 16 gradation</li> <li>9 = YMCK 128 gradation</li> <li>10 = No pattern</li> <li>11 = Uneven check</li> <li>12 = Banding check (1)</li> <li>13 = Banding check (2)</li> <li>Set back to 0 when leaving the SP mode. (The data is not reset to the default automatically.)</li> </ul> |
| 426 | RGB                                          | gain display                           | <b>DELL</b> Displays the gain value of the amplifiers on the                                                                                                    |
|     | ー<br>2                                       |                                        | Scanner IPI                                                                                                    |
|     | 3                                            | G: ODD                                 | (SP7-903)                                                                                                    |
|     | 4                                            | G: EVEN                                | <u>[0 to 255 / <b>0</b> / 1]</u>                                                                                                    |
|     | 5                                            | B: ODD                                 |                                                                                                    |
|     | 6                                            | B: EVEN                                |                                                                                                    |
| 427 | RGB                                          | reference setup                        |                                                                                                    |
|     | 1                                            | R: 0                                   | <b>DFU</b> Sets or displays the reference voltage for the A/D                                                                                                    |
|     | 2                                            | G: 0                                   | converters on the scanner IPU for each RGB color.                                                                                                    |
|     | 3                                            | B: 0                                   | (SP7-903)                                                                                                    |
|     | 4                                            | R: 1                                   | 1 to 3 <u>[U to 255 / <b>116</b> / 1]</u><br>4 to 6 <u>[0 to 255 / <b>149</b> / 1]</u>                                                                                                    |
|     | 5                                            | G: 1                                   | 4 10 0 <u>[0 10 200 / <b>140</b> / 1]</u>                                                                                                    |
|     | 6                                            | B: 1                                   |                                                                                                    |

| 4   | Mode Number/Name                    | Function / [Setting]                                                                                  |    |
|-----|-------------------------------------|----------------------------------------------------------------------------------------------------|----|
| 435 | White level adjustment              | Adjusts the white level.                                                                              |    |
|     |                                     | Press the ON key to perform the adjustment.                                                           |    |
| 440 | Saturation                          | Adjusts the level of saturation.                                                                      |    |
|     |                                     | [0 to 5 / 3 / 1 step / N]                                                                             |    |
|     |                                     | 0: Linear                                                                                             |    |
|     |                                     | 1: Highest                                                                                            |    |
|     |                                     | 2: LOW<br>3: Default                                                                                  |    |
|     |                                     | 4. High                                                                                               |    |
|     |                                     | 5: Higher                                                                                             |    |
| 501 | ACC target density level adjustment | t: Copy mode                                                                                          |    |
|     | 1 Letter: K                         | <b>DFU</b> Adjusts the target density level of ACC for each                                           |    |
|     | 2 Letter: C                         | mode and color in copy mode. (The adjustable range is 0                                               |    |
|     | 3 Letter: M                         | to 50; but the effective range is 0 to 10. Even when it is                                            |    |
|     | 4 Letter: Y                         | set to 50, it is the same level as for 10.)                                                           |    |
|     | 5 Photo: K                          | The middle of printer gamma is shifted by this SP.                                                    |    |
|     | 6 Photo: C                          | (SF7-904)                                                                                             |    |
|     | 7 Photo: M                          |                                                                                                    |    |
|     | 8 Photo: Y                          |                                                                                                    |    |
| 502 | ACC target density level adjustmen  | t: Print mode 1                                                                                       |    |
|     | 1 Letter: K                         | DFU Adjusts the target density level of ACC for each                                                  | ce |
|     | 2 Letter: C                         | mode and color in the print mode. (The adjustable range                                               | ľ  |
|     | 3 Letter: M                         | is 0 to 50; but the effective range is 0 to 10. Even when it                                          | Se |
|     | 4 Letter: Y                         | IS SET to 50, It is the same level as for 10.)                                                        |    |
|     | 5 Photo: K                          | (SP7-904)                                                                                             |    |
|     | 6 Photo: C                          | (0 + 7 - 50 + 7)                                                                                      |    |
|     | 7 Photo: M                          |                                                                                                    |    |
|     | 8 Photo: Y                          |                                                                                                    |    |
| 503 | ACC target density level adjustmen  | t: Print mode 2                                                                                       |    |
|     | 1 Letter: K                         | <b>DFU</b> Adjusts the target density level of ACC for each                                           |    |
|     | 2 Letter: C                         | is 0 to 50; but the effective range is 0 to 10. Even when it                                          |    |
|     | 3 Letter: M                         | is set to 50, but the enective range is 0 to 10. Even when it                                         |    |
|     | 4 Letter: Y                         | The middle of printer gamma is shifted by this SP.                                                    |    |
|     | 5 Photo: C                          | (SP7-904)                                                                                             |    |
|     | 7 Photo: M                          | [0 to 50 / <b>5</b> / 1]                                                                              |    |
|     | 7 FIIOLO. M                         |                                                                                                    |    |
| 505 | ACC target level adjustment: Highli | aht area                                                                                              |    |
| 505 |                                     | DEU Adjusts scanner gamma for highlight areas                                                         |    |
|     | 2 C                                 | (Screen G. SP7-904)                                                                                   |    |
|     | 3 M                                 | [-128  to  127 / 0  (FA) / 1]                                                                         |    |
|     | 4 Y                                 | ·                                                                                                    |    |
| 506 | ACC target level adjustment: Shado  | bw area                                                                                               |    |
|     | 1 K                                 | DFU Adjusts scanner gamma for highlight areas.                                                        |    |
|     | 2 C                                 | (Screen G, SP7-904)                                                                                   |    |
|     | 3 M                                 | [-128 to 127 / <b>0 (FA)</b> / 1]                                                                     |    |
|     | 4 Y                                 |                                                                                                    |    |
| 507 | ACC Process Control ON/OFF          | Specifies whether the copy interval process control is                                                |    |
|     |                                     | performed during ACC.                                                                                 |    |
|     |                                     | 0 = OFF                                                                                               |    |
|     |                                     | 1 = ON (Printer ACC only)                                                                             |    |
|     |                                     | 2 = ON (Copy ACC only)<br>2 = ON (Beth Copy/Printer ACC)                                              |    |
|     |                                     | <b>5</b> = <b>UN</b> (BOIN COPY/MINIER ACC)<br>Change the data only when a user data not want to wait |    |
|     |                                     | for a few minutes at ACC                                                                              |    |
|     |                                     | ior a tow minutes at AOO.                                                                             |    |
|     |                                     | 1                                                                                                    |    |

| 4   | Mode Number/Name |                      | Function / [Setting]                                                 |
|-----|------------------|----------------------|----------------------------------------------------------------------|
| 540 | Printe           | er vector correction |                                                                      |
|     | 1                | R: K                 | <b>DFU</b> Adjust the parameter of the 6 hues (R, Y, G, C, B,        |
|     | 2                | R: C                 | and M) and 4 colors (K, C, M, and Y) for the printer vector          |
|     | 3                | R: M                 | correction.                                                          |
|     | 4                | R: Y                 | Do not change the data in the field.                                 |
|     | 5                | Y: K                 | $\left[-128 \text{ to } 127 / 0 / 1\right]$                          |
|     | 6                | Y: C                 |                                                                      |
|     | 7                | Y: M                 |                                                                      |
|     | 8                | Y: Y                 |                                                                      |
|     | 9                | G: K                 | 4                                                                    |
|     | 10               | G: C                 | 4                                                                    |
|     | 11               | G: M                 | -                                                                    |
|     | 12               | G: Y                 | -                                                                    |
|     | 13               |                      | 4                                                                    |
|     | 14               |                      | 4                                                                    |
|     | 15               |                      | 4                                                                    |
|     | 10               |                      | 4                                                                    |
|     | 10               | B. N                 | 4                                                                    |
|     | 10               | B.C.                 | -                                                                    |
|     | 20               | B: M                 |                                                                      |
|     | 21               | M: K                 | 4                                                                    |
|     | 22               | M: C                 | 4                                                                    |
|     | 23               | M: M                 | -                                                                    |
|     | 24               | M: Y                 | 1                                                                    |
| 904 | Scan             | ner IPU board test   |                                                                      |
|     | 1                | Scanner IPU board    | Performs the IPU board test 1. The test 1 program                    |
|     |                  | test 1               | diagnoses problems with reading and writing to the ASIC              |
|     |                  |                      | register on the IPU board. Press the ON key to start.                |
|     |                  |                      | 0 = OK                                                               |
|     |                  |                      | Others: Detective                                                    |
|     | 2                | Scanner IPU board    | Performs the IPU board test 2. The test 2 program                    |
|     |                  | lest 2               | on the IPLI board. Press the ON key to start                         |
|     |                  |                      | 0 - OK                                                               |
|     |                  |                      | Others: Defective                                                    |
| 905 | Dithe            | er selection         | <b>DFU</b> Selects the dither pattern for copying or for test print. |
|     |                  |                      | [0 to 255 / <b>0</b> / 1 step / N]                                   |
|     |                  |                      | 0: Default setting Letter/Photo                                      |
|     |                  |                      | 1: RC-200-like dither (170 lines/inch) Photo                         |
|     |                  |                      | 2: RC-210-like dither (2 bit mode) Photo                             |
|     |                  |                      | 16: 1 x 1 dither (applied to whole image) Letter                     |
|     |                  |                      | 32: 1 X 1 dither (applied only to letter/lines) Letter               |
|     |                  |                      | 128: 2 x 2 dither (less than 33% reduction) Photo                    |
|     |                  |                      | 255: 1 x 1 dither Letter/Photo                                       |
|     |                  |                      | <b>NOTE:</b> When you change the data from the default               |
|     |                  |                      | setting, copies are made by using the selected                       |
|     |                  |                      | dither pattern.                                                      |

| 4   | Mode Number/Name                                                                                        | Function / [Setting]                                                                                                    |             |
|-----|----------------------------------------------------------------------------------------------------|----------------------------------------------------------------------------------------------------|-------------|
| 907 | LD control board: Test pattern<br>selection<br>Gamma adjustment: Copy: Photo, S<br>1 Offset - Highlight | Selects the a test pattern. The analog video ASIC makes<br>test patterns without any image data sent from CCD.<br><b>0 = No pattern</b><br>1 = Black pattern<br>2 = White pattern<br>3 = 16 gradation pattern<br>4 = 4 dot grid pattern<br>5 = 2 dot grid pattern<br>Set back to 0 when leaving the SP mode. (The data is not<br>reset to the default automatically.)<br>Single color: K<br>Adjusts the offset data of the printer gamma for black in | -           |
|     | 2 Offset - Middle<br>3 Offset - Shadow                                                                  | the copy/letter mode. (Screen H, SP7-904)<br>[ <u>0 to 30 / <b>15</b> / 1]</u>                                                                                                    |             |
|     | 4 Offset - IDmax                                                                                        |                                                                                                    |             |
|     | 5 Option - Highlight                                                                                    | <b>DFU</b> (SP7-904)                                                                                                    |             |
|     | 6 Option - Middle                                                                                       | [ <u>0 to 255 / <b>0</b> / 1]</u>                                                                                                    |             |
|     | 7 Option - Shadow                                                                                       |                                                                                                    |             |
|     | 8 Option - IDmax                                                                                        |                                                                                                    |             |
| 910 | Gamma adjustment: Copy: Letter: H                                                                       |                                                                                                    |             |
|     | 1 Offset - Highlight                                                                                    | Adjusts the offset data of the printer gamma for black in                                                                                                    | ice<br>es   |
|     | 2 Offset - Middle                                                                                       | [ Ine copy/letter mode. (Screen H, SF7-904)                                                                                                    | ervi<br>abl |
|     | 3 Offset Dmax                                                                                           |                                                                                                    | л, Se       |
|     | 5 Option - Highlight                                                                                    | <b>DEII</b> (SP7-904)                                                                                                    |             |
|     | 6 Option - Middle                                                                                       | [0  to  255 / 0 / 1]                                                                                                    |             |
|     | 7 Option - Shadow                                                                                       |                                                                                                    |             |
|     | 8 Option - IDmax                                                                                        |                                                                                                    |             |
| 911 | Gamma adjustment: Copy: Letter: (                                                                       | 2                                                                                                    |             |
| _   | 1 Offset - Highlight                                                                                    | Adjusts the offset data of the printer gamma for cyan in                                                                                                    |             |
|     | 2 Offset - Middle                                                                                       | the copy/letter mode. (Screen H, SP7-904)                                                                                                    |             |
|     | 3 Offset - Shadow                                                                                       | [ <u>0 to 30 / <b>15</b> / 1</u> ]                                                                                                    |             |
|     | 4 Offset - IDmax                                                                                        |                                                                                                    |             |
|     | 5 Option - Highlight                                                                                    | <b>DFU</b> (SP7-904)                                                                                                    |             |
|     | 6 Option - Middle                                                                                       | [ <u>0 to 255 / <b>0</b> / 1]</u>                                                                                                    |             |
|     | 7 Option - Shadow                                                                                       |                                                                                                    |             |
|     | 8 Option - IDmax                                                                                        |                                                                                                    |             |
| 912 | Gamma adjustment: Copy: Letter: I                                                                       | VI                                                                                                    |             |
|     | 1 Offset - Highlight                                                                                    | Adjusts the offset data of the printer gamma for magenta                                                                                                    |             |
|     | 2 Offset - Middle                                                                                       | In the copy/letter mode. (Screen H, SP7-904)                                                                                                    |             |
|     | 3 Offset IDmax                                                                                          |                                                                                                    |             |
| 012 | 4 Oliset - IDmax                                                                                        |                                                                                                    |             |
| 312 | 6 Option - Middle                                                                                       | [0  to  255 / 0 / 1]                                                                                                    |             |
|     | 7 Option - Shadow                                                                                       |                                                                                                    |             |
|     | 8 Option - IDmax                                                                                        | 4                                                                                                    |             |
| 913 | Gamma adjustment: Copy: Letter: \                                                                       | {                                                                                                    |             |
|     | 1 Offset - Highlight                                                                                    | Adjusts the offset data of the printer gamma for vellow in                                                                                                    | 1           |
|     | 2 Offset - Middle                                                                                       | the copy/letter mode. (Screen H, SP7-904)                                                                                                    |             |
|     | 3 Offset - Shadow                                                                                       | [ <u>0 to 30 / <b>15</b> / 1]</u>                                                                                                    |             |
|     | 4 Offset - IDmax                                                                                        | ]                                                                                                    |             |
|     | 5 Option - Highlight                                                                                    | <b>DFU</b> (SP7-904)                                                                                                    |             |
|     | 6 Option - Middle                                                                                       | [ <u>0 to 255 / <b>0</b> / 1]</u>                                                                                                    |             |
|     | 7 Option - Shadow                                                                                       | 1                                                                                                    |             |
|     | 8 Option - IDmax                                                                                        |                                                                                                    |             |

| 4   |      | Mode Number/Name               | Function / [Setting]                                                                               |
|-----|------|--------------------------------|----------------------------------------------------------------------------------------------------|
| 914 | Gam  | na adjustment: Copy: Letter, S | ingle color: K                                                                                     |
|     | 1    | Offset – Highlight             | Adjusts the offset data of the printer gamma for black in                                          |
|     | 2    | Offset - Middle                | the copy/letter/single color mode. (Screen H, SP7-904)                                             |
|     | 3    | Offset - Shadow                | [ <u>0 to 30 / <b>15</b> / 1</u> ]                                                                 |
|     | 4    | Offset - IDmax                 |                                                                                                    |
|     | 5    | Option - Highlight             | DFU (SP7-904)                                                                                      |
|     | 6    | Option - Middle                | [0 to 255 / <b>0</b> / 1]                                                                          |
|     | 7    | Option - Shadow                |                                                                                                    |
|     | 8    | Option - IDmax                 |                                                                                                    |
| 915 | Gam  | ma adjustment: Copy: Photo: K  |                                                                                                    |
|     | 1    | Offset - Highlight             | Adjusts the offset data of the printer gamma for black in                                          |
|     | 2    | Offset - Middle                | the copy/photo mode. (Screen H, SP7-904)                                                           |
|     | 3    | Offset - Shadow                | [ <u>0 to 30 / <b>15</b> / 1</u> ]                                                                 |
|     | 4    | Offset - IDmax                 |                                                                                                    |
|     | 5    | Option - Highlight             | <b>DFU</b> (SP7-904)                                                                               |
|     | 6    | Option - Middle                | [ <u>0 to 255 / <b>0</b> / 1]</u>                                                                  |
|     | 7    | Option - Shadow                |                                                                                                    |
|     | 8    | Option - IDmax                 |                                                                                                    |
| 916 | Gami | ma adjustment: Copy: Photo: C  |                                                                                                    |
|     | 1    | Offset - Highlight             | Adjusts the offset data of the printer gamma for cyan in                                           |
|     | 2    | Offset - Middle                | the copy/photo mode. (Screen H, SP7-904)                                                           |
|     | 3    | Offset - Shadow                | [ <u>0 to 30 / <b>15</b> / 1</u> ]                                                                 |
|     | 4    | Offset - IDmax                 |                                                                                                    |
|     | 5    | Option - Highlight             | <b>DFU</b> (SP7-904)                                                                               |
|     | 6    | Option - Middle                | [ <u>0 to 255 / <b>0</b> / 1</u> ]                                                                 |
|     | 7    | Option - Shadow                |                                                                                                    |
|     | 8    | Option - IDmax                 |                                                                                                    |
| 917 | Gam  | ma adjustment: Copy: Photo: N  | Λ                                                                                                  |
|     | 1    | Offset - Highlight             | Adjusts the offset data of the printer gamma for magenta                                           |
|     | 2    | Offset - Middle                | In the copy/photo mode. (Screen H, SP7-904)                                                        |
|     | 3    | Offset - Shadow                |                                                                                                    |
|     | 4    | Offset - IDmax                 |                                                                                                    |
|     | 5    | Option - Highlight             | <b>DFU</b> (SP7-904)                                                                               |
|     | 6    | Option - Middle                |                                                                                                    |
|     | /    | Option - Shadow                |                                                                                                    |
| 010 | 8    | Option - IDmax                 |                                                                                                    |
| 918 | Gami | na adjustment: Copy: Photo: Y  |                                                                                                    |
|     | 1    | Offset Middle                  | Adjusts the onset data of the printer gamma for yellow in the conv/photo mode. (Scroop H, SP7 904) |
|     | 2    | Offset Chadaw                  | [0 to 30 / <b>15</b> / 1]                                                                          |
|     | 3    | Offeet Dreev                   |                                                                                                    |
|     | 4    | Onsel - IDMax                  |                                                                                                    |
|     | 5    | Option - Highlight             | DFU (3F7-304)<br>[0 to 255 / 0 / 1]                                                                |
|     | 0    | Option Shadow                  |                                                                                                    |
|     | 0    | Option IDmax                   |                                                                                                    |
| 919 | Gami | na adjustment: Printer: K      |                                                                                                    |
| 513 | 1    | Offset - Highlight             | Adjusts the offset data of the printer gamma for black in                                          |
|     | 2    | Offset - Middle                | the printer/photo mode, (Screen H SP7-904)                                                         |
|     | 3    | Offset - Shadow                | [0 to 30 / <b>15</b> / 1]                                                                          |
|     | 4    | Offset - IDmax                 | · · · · · · · · · · · · · · · · · · ·                                                              |
|     | 5    | Option - Highlight             | <b>DFU</b> (SP7-904)                                                                               |
|     | 6    | Option - Middle                | [0  to  255 / <b>0</b> / 1]                                                                        |
|     | 7    | Option - Shadow                |                                                                                                    |
|     | 8    | Option - IDmax                 |                                                                                                    |

| 4   | Mode Number/Name                  | Function / [Setting]                                         |             |
|-----|-----------------------------------|--------------------------------------------------------------|-------------|
| 920 | Gamma adjustment: Printer: C      |                                                              |             |
|     | 1 Offset - Highlight              | Adjusts the offset data of the printer gamma for cyan in     |             |
|     | 2 Offset - Middle                 | the printer/photo mode. (Screen H, SP7-904)                  |             |
|     | 3 Offset - Shadow                 | [ <u>0 to 30 / <b>15</b> / 1</u> ]                           |             |
|     | 4 Offset - IDmax                  |                                                              |             |
|     | 5 Option - Highlight              | <b>DFU</b> (SP7-904)                                         |             |
|     | 6 Option - Middle                 | [ <u>0 to 255 / <b>0</b> / 1</u> ]                           |             |
|     | 7 Option - Shadow                 |                                                              |             |
|     | 8 Option - IDmax                  |                                                              |             |
| 921 | Gamma adjustment: Printer: M      |                                                              |             |
|     | 1 Offset - Highlight              | Adjusts the offset data of the printer gamma for magenta     |             |
|     | 2 Offset - Middle                 | in the printer/photo mode. (Screen H, SP7-904)               |             |
|     | 3 Offset - Shadow                 | [ <u>0 to 30 / <b>15</b> / 1</u> ]                           |             |
|     | 4 Offset - IDmax                  |                                                              |             |
|     | 5 Option - Highlight              | <b>DFU</b> (SP7-904)                                         |             |
|     | 6 Option - Middle                 | [ <u>0 to 255 / <b>0</b> / 1</u> ]                           |             |
|     | 7 Option - Shadow                 |                                                              |             |
|     | 8 Option - IDmax                  |                                                              |             |
| 922 | Gamma adjustment: Printer: Y      |                                                              |             |
|     | 1 Offset - Highlight              | Adjusts the offset data of the printer gamma for yellow in   | e s         |
|     | 2 Offset - Middle                 | the printer/photo mode. (Screen H, SP7-904)                  | vic<br>oles |
|     | 3 Offset - Shadow                 | [0  to  30 / 15 / 1]                                         | òer<br>Tab  |
|     | 4 Offset - IDmax                  |                                                              | 0, 1        |
|     | 5 Option - Highlight              | DFU (SP7-904)                                                |             |
|     | 6 Option - Middle                 | [0  to  255 / 0 / 1]                                         |             |
|     | 7 Option - Shadow                 |                                                              |             |
|     | 8 Option - IDmax                  |                                                              |             |
| 932 | Main scan dot position correction |                                                              |             |
|     | 1 R left                          | Corrects the left or right side alignment of the red or blue |             |
|     | 2 R right                         | filter line on the CCD. (Screen I)                           |             |
|     | 3 Bleft                           |                                                              |             |
| 000 | 4 Bright                          |                                                              |             |
| 990 | Scanner data access setting       |                                                              |             |
|     | 1 Address                         |                                                              |             |
|     | 2 Data                            | DFU                                                          |             |

| SP5-XXX (Operation Modes/System) | SP5-XXX (Ope | eration Modes/System) |  |
|----------------------------------|--------------|-----------------------|--|
|----------------------------------|--------------|-----------------------|--|

| 5   | Mode Numb                                         | per/Name            | Function / [Setting]                                                                                                    |
|-----|---------------------------------------------------|---------------------|----------------------------------------------------------------------------------------------------|
| 001 | Operation panel all                               | lon                 | Turns on all the indicators on the operation panel.<br>Press the ON or OFF key to toggle the indicators on/off.                                                                                                    |
| 005 | Copy mode selecti                                 | on (default setting | g)                                                                                                    |
|     | Copy mode selecti                                 | ons can also be i   | made with the User Tools.                                                                                                    |
|     | 8 Standard mo                                     | ode                 | Selects the default setting of the B&W copy mode.<br><b>0 = Default User Tool setting</b><br>1 = Text mode                                                                                                    |
| 009 | Operation panel dis                               | splay               |                                                                                                    |
|     | 1 Language s                                      | election            | Selects the language used for the LCD.<br>After changing the data, turn the main switch off and on.<br>0 = Japanese<br><b>1 = English</b><br>2 = French<br>3 = German<br>4 = Spanish<br>5 = Italian<br>6 = Portuguese<br>7 = Dutch<br>8 = Danish<br>9 = Swedish<br>10 = Norwegian<br>11 = Czech<br>12 = Polish<br>13 = Russian<br>14 = Brazilian<br>15 = Taiwan<br>This SP mode selects the desired language when the<br>main software is updated for the additional languages. |
|     | 2 Metric/inch                                     | selection           | Firmware is selected, English is automatically selected<br>Selects metric or inch.<br>After changing the data, turn the main switch off and on.<br>0 = metric                                                                                                    |
|     |                                                   |                     | 1 = inch                                                                                                    |
| 104 | A3/DLT double cou                                 | unt                 | Specifies whether the counter is doubled for A3/DLT size<br>paper.<br><b>0 = Normal count</b><br>1 = Double count                                                                                                    |
| 113 | Key counter (User code)/Key<br>card/Coin Lock Set |                     | Specifies whether the key counter, key card, or coin lock<br>is installed or not.<br><b>0 = None (default)</b><br>1 = Key card (used in Japan only)<br>2 = Key counter (User code)<br>3 = Coin lock (used in Japan only)                                                                                                    |
| 114 | Key card mode                                     |                     | Used in Japan only.<br>Selects the mode for the key card.<br>[1 to 15 / 15 / 1]                                                                                                    |
| 120 | Key counter (User code):<br>Mode clear ON/OFF     |                     | Specifies whether the current mode is cleared or not<br>when the key counter is removed.<br>0 = Mode not cleared<br>1 = Mode cleared                                                                                                    |
| 121 | Key card count tim                                | ing setup           | Used in Japan only.<br>Selects the update timing for the key card.<br>0 = Paper feed-in<br>1 = Paper feed-out                                                                                                    |

| 5   | Mode Number/Name        |                          | Function / [Setting]                                                                                                    |                 |
|-----|-------------------------|--------------------------|----------------------------------------------------------------------------------------------------|-----------------|
| 126 | F size original setting |                          | Specifies which original size the machine selects when<br>the APS sensors detect F size.<br><b>0 = F4 (8</b> 1/2" <b>x 13</b> ")<br>1 = F (8" x 13")<br>2 = Folio (81/4" x 13")                          |                 |
| 127 | Coin                    | lock: Mode On/OFF        |                                                                                                    |                 |
|     | Used<br>1               | APS                      | Specifies whether APS is ON when the machine is<br>equipped with a coin lock.<br><b>0 = ON</b><br>1 = OFF                                                                                                | _               |
|     | 2                       | ACS                      | Specifies whether ACS is ON when the machine is equipped with a coin lock.<br><b>0 = ON</b><br>1 = OFF                                                                                                   |                 |
| 128 | User                    | code + Coin lock         | Used in Japan only.<br>Selects whether both User Code and Coin Lock can be<br>used.<br>0 = one of them                                                                                                   |                 |
| 410 | Rese                    | t password               | 1 = both<br>Resets the key operator access code to 000000.                                                                                                    | ê v             |
| 501 | PM counter Set          |                          | Press the ON key to clear.<br>Sets the PM interval. When the PM counter reaches this value, "PM call. Please call service," is displayed on the operation panel (Screen K).<br>[1 to 999999 / 80000 / 1] | Servic<br>Table |
| 504 | Jam                     | alarm level              | Sets the jam alarm level.<br>0 = Not function<br>1 = 250 sheets<br>2 = 500 sheets<br>3 = 1 000 sheets                                                                                                    | -               |
| 505 | SC a                    | larm level               | Sets the SC alarm level.<br>[0 to 30 / <b>15</b> / 1]                                                                                                    |                 |
| 507 | Supp                    | ly alarm level           |                                                                                                    | _               |
|     | 1                       | Toner End                | Specifies whether supply alarm is ON or not.                                                                                                    |                 |
|     | 2                       | Copy count by paper size | 0 = OFF                                                                                                    |                 |
|     | 3                       | Staple end               | 1 = ON                                                                                                    | _               |
|     | 131                     | A2                       | SP 5-507-002 enables SP5-507-131 to 166.                                                                                                    |                 |
|     | 132                     | Α3                       |                                                                                                    |                 |
|     | 134                     | A5                       | -                                                                                                    |                 |
|     | 140                     | B3                       |                                                                                                    |                 |
|     | 141                     | B4                       |                                                                                                    |                 |
|     | 142                     | B5                       |                                                                                                    |                 |
|     | 143                     | B6                       | 4                                                                                                    |                 |
|     | 160                     |                          | 4                                                                                                    |                 |
|     | 164                     |                          | 4                                                                                                    |                 |
| 508 | CC a                    | uto call                 | Used in Japan only.<br>Specifies whether or not the CC auto call is ON.<br>0 = OFF, 1 = ON                                                                                                    |                 |
| 610 | ACC                     | Factory setting          |                                                                                                    |                 |
|     | 4                       | Recall                   | Resets the current ACC data with the default gamma values (factory settings)<br>Press the ON key to reset the data.                                                                                      |                 |

| 5    |                 | Mode Number/Name                | Function / [Setting]                                                               |
|------|-----------------|---------------------------------|------------------------------------------------------------------------------------|
| 610  | 5               | Overwrite                       | Overwrites the default gamma values (factory settings)                             |
|      |                 |                                 | with the current ACC data.                                                         |
|      |                 |                                 | Press the ON key to overwrite the data.                                            |
|      |                 |                                 | If this is done, the factory data is gone. To recall the                           |
| 611  | Color           | ratio adjustment in single colo | ractory setting, a RAM clear must be performed.                                    |
| 011  | Sote 1          | the amount of toper used for a  | primary color                                                                      |
|      | 1               | C ratio in Blue                 | [0 to 100 / <b>90</b> / 1]                                                         |
|      | 2               | M ratio in Blue                 | [0 to 100 / <b>80</b> / 1]                                                         |
|      | 3               | C ratio in Green                | [0 to 100 / <b>90</b> / 1]                                                         |
|      | 4               | Y ratio in Green                | [0 to 100 / <b>80</b> / 1]                                                         |
|      | 5               | M ratio in Red                  | [0 to 100 / <b>100</b> / 1]                                                        |
|      | 6               | Y ratio in red                  | [0 to 100 / <b>80</b> / 1]                                                         |
| 612  | Scan            | ner gamma copy guality          | <b>DFU</b> Changes the color correction coefficient for the                        |
| _    |                 |                                 | text/photo, text, and photo modes.                                                 |
|      |                 |                                 | 0 = OFF                                                                            |
|      |                 |                                 | 1 = Not fixed                                                                      |
|      |                 |                                 | 2 = Not fixed                                                                      |
| 801  | RAM             | clear                           | Resets the NV-RAM to the factory settings. This does not                           |
|      |                 |                                 | change the machine serial No., the main counter value, or                          |
|      |                 |                                 | the counting method.                                                               |
| 000  | <b>F</b> wa a   | Dure                            | Press the ON key to clear. (     3.12.2 for the details.)                          |
| 802  | Free            | Run<br>Brintor                  | Prose the ON or OFE key to start or step this made                                 |
|      | 2               | System                          | Fless the ON of OFF key to start of stop this mode.                                |
| 803  |                 |                                 | Section 5.1.6 SP5-803 INPLIT CHECK for the details                                 |
| 804  |                 |                                 | Section 5.1.7 SP5-804 OLITPLIT CHECK for the                                       |
| 004  |                 |                                 | details.                                                                           |
| 810  | Fusing SC reset |                                 | Resets a type 1 service call caused by the fusing section.                         |
|      |                 |                                 | Press the ON key to reset.                                                         |
|      |                 |                                 | After resetting SC code, the main switch must be turned                            |
|      |                 |                                 | off and on.                                                                        |
| 811  | Seria           | l number display                | Displays the serial number.                                                        |
| 812  | Servi           | ce Telephone Number             | Use to enter the service representative's telephone                                |
|      |                 |                                 | number. Use the (*) key for "-". (This number is displayed                         |
|      |                 |                                 | when a service call occurs or when the PM counter                                  |
| 016  | DDC             |                                 | Activates the DDS function                                                         |
| 010  | RD3             | ON/OFF                          | Activates the hDS function.<br>$0 = \mathbf{not}$ activate $1 = \mathbf{activate}$ |
| 817  | Servi           | ce start/finish time            | Benorts service starting and finishing times to the BDS                            |
| 017  | OCIVI           |                                 | center.                                                                            |
|      |                 |                                 | Press the ON or OFF key to activate.                                               |
| 824  | NV-R            | AM upload                       | Uploads the data of the NV-RAM to the flash ROM on the                             |
|      |                 | ·                               | main board.                                                                        |
|      |                 |                                 | Press the ON key to upload.                                                        |
|      |                 |                                 | An IC card must be plugged into the machine.                                       |
| 825  | NV-R            | AM download                     | Downloads data from an IC card. This data must be                                  |
|      |                 |                                 | uploaded from the NV-RAM using SP 5-824.                                           |
|      |                 |                                 | Press the ON key to download.                                                      |
| 0.07 | _               |                                 | An IC card must be plugged into the machine.                                       |
| 827  | Progr           | am download:                    |                                                                                    |
|      | 01              | Iviain                          | Downloads the program from IC card to the flash ROM.                               |
|      | 02              | Scanner                         | Fless life ON key to download.                                                     |
|      |                 |                                 | An io card must be plugged into the machine.                                       |

| 5   | Mode Number/Name |                             | Function / [Setting]                                          |            |
|-----|------------------|-----------------------------|---------------------------------------------------------------|------------|
| 955 | Printe           | er internal pattern 🖝 3.5.5 |                                                               |            |
|     | (Scre            | en J, SP7-903)              |                                                               |            |
|     | 1                | Dot line: LD PM setup       | Dot line [0 to 255 / 128 / 1]                                 |            |
|     | 2                | Print margin pattern        |                                                               |            |
|     | 3                | Print out all fonts         |                                                               |            |
|     | 4                | 1 dot/line grid pattern     |                                                               |            |
|     | 5                | Belt pattern                |                                                               |            |
|     | 6                | 16-gradation with blank     |                                                               |            |
|     | 7                | solid                       |                                                               |            |
|     | 8                | 1 dot patter (2 x 2)        |                                                               |            |
|     | 9                | 1 dot pattern (4 x 4)       |                                                               |            |
|     | 10               | 2 dot sub scan line         |                                                               |            |
|     | 11               | 1 dot main scan line        |                                                               |            |
|     | 12               | 2 dot main scan line        |                                                               |            |
|     | 13               | Color patch                 |                                                               |            |
|     | 14               | Grid: scanning image        |                                                               |            |
|     | 15               | 2 beams pitch pattern       |                                                               |            |
|     | 16               | 2 beams density pattern     |                                                               |            |
|     | 17               | 16 grayscales-16:           |                                                               |            |
|     |                  | LD PWM setup                |                                                               |            |
|     | 18               | Printer internal pattern    | Selects the test pattern.                                     | ice<br>es  |
|     |                  | selection                   |                                                               | jvi<br>abl |
|     |                  |                             | U: No pattern                                                 | л, S       |
|     |                  |                             | 1: Print margin pattern<br>2: Print out all fonto             |            |
|     |                  |                             | 2. Find out an ionis<br>3: 1 dot/line arid pattern            |            |
|     |                  |                             | A: Belt nattern                                               |            |
|     |                  |                             | 5: 16-gradation with blank                                    |            |
|     |                  |                             | 6: Solid                                                      |            |
|     |                  |                             | 7: 1 dot pattern $(2 \times 2)$                               |            |
|     |                  |                             | 8: 1 dot pattern $(4 \times 4)$                               |            |
|     |                  |                             | 9: 1 dot sub scan line                                        |            |
|     |                  |                             | 10: 2 dot sub scan line                                       |            |
|     |                  |                             | 11: 1 dot main scan line                                      |            |
|     |                  |                             | 12: 2 dot main scan line                                      |            |
|     |                  |                             | 13: Color patch                                               |            |
|     |                  |                             | 14: Grid: scanner image                                       |            |
|     |                  |                             | 18: 2 beams pitch pattern                                     |            |
|     |                  |                             | 19: 2 beams density pattern                                   |            |
|     |                  |                             | No. 15 to 17, 20, and 21 are not used.                        |            |
| 979 | 2                | SC detection ON/OFF         | Disables the self-diagnostic function. It functions only for  |            |
|     |                  |                             | the following SCs.                                            |            |
|     |                  |                             | SC3XX                                                         |            |
|     |                  |                             | SC4XX                                                         |            |
|     |                  |                             | SC5XX except for SCs related to fusing section                |            |
|     |                  |                             | 0 = SC detection ON                                           |            |
|     |                  |                             | 1 = SC detection OFF                                          |            |
| 985 | Γ                | Pre-heating fusing          | 0 = Stand by mode temperature                                 |            |
|     |                  | temperature                 | 1 = Stand by mode temperature –5°C                            |            |
|     |                  |                             | 2 = Stand by mode temperature -10°C                           |            |
| 986 |                  | Controller availability in  | Used in Japan Only.                                           | 1          |
| _   |                  | night mode                  | Specifies weather or not the controller is available while in |            |
|     |                  | -                           | night mode (night mode is only available with the fax         |            |
|     |                  |                             | option).                                                      |            |
|     |                  |                             | 0 = Not Available                                             |            |
|     |                  |                             | 1 = Available                                                 |            |

### SP6-XXX (Peripherals)

| 6   |                                  | Mode Number/Name           | Function / [Setting]                                                                                                    |
|-----|----------------------------------|----------------------------|----------------------------------------------------------------------------------------------------|
| 006 | ADF                              | registration adjustment    |                                                                                                    |
|     | 1                                | Main Scan                  | Adjusts the registration of the main scan. $[-3.0 \text{ to } 3.0 \text{ mm} / 0 / 0.1 \text{ mm}]$                                                                                                    |
|     | 2                                | No switch-back: Front side | Adjusts the thin-paper scanning position.                                                                                                    |
|     | 3                                | Switch-back: Front side    | Adjusts the thick-paper scanning position.                                                                                                    |
|     | 4                                | Switch-back: Back side     | Adjusts the reverse side scanning position.<br>[-15 to 15 steps / 0 / 1]                                                                                                    |
| 102 | Sorter bin: maximum stack amount |                            | Enables or disables the limit to the number of sheets that<br>can be stacked in the sorter.<br>0 = Disable<br>1 = Enable                                                                                                    |
| 104 | Stabl                            | ed sheet count limit       | Enables or disables the limit to the number of sheets that<br>can be stapled.<br>0 = Disabled<br>1 = Enabled                                                                                                    |
| 107 | Sorte                            | r free run                 | Press the ON or OFF key to start and stop.                                                                                                    |
| 910 | Printe                           | er/Scanner key setting     | Switches the touch panel display from the Standard (copy<br>screen) to the Scanning screen.<br><b>0 = Standard (copy) screen</b><br>1 = Scanning screen<br>In scanning mode:<br>When the Print/Scan key is pressed, the touch panel<br>screen displays a message and coping is prohibited until<br>the scan is finished |

# SP7-XXX (Logging Data)

| 7                 | Mode Number/Name            | Function / [Setting]                                                                                                    |            |
|-------------------|-----------------------------|----------------------------------------------------------------------------------------------------|------------|
| 008               | Counter display setting     | Selects which counters to display.<br>1 = counter based on developments<br>2 = counter based on copies/prints                                                |            |
|                   |                             | This data can only be set once. After it has been set, it cannot be changed through this SP mode. If this is set by mistake, please contact your key person. |            |
|                   |                             | This setting is not cleared by the NV-RAM clear function.                                                                                                    |            |
|                   |                             | Development counter:<br>Color XXXXX<br>Black XXXXX                                                                                                    |            |
|                   |                             | Copies/Prints counter:<br>Copy Printer Total<br>Color XXXXX XXXXX XXXXX<br>Black XXXXX XXXXX XXXXX                                                           |            |
| 202               | Developer counter           |                                                                                                    |            |
|                   | 1 Total                     | Shows the development count—both the total and for                                                                                                    |            |
|                   | 2 K                         | each color.                                                                                                    | ice<br>es  |
|                   |                             |                                                                                                    | erv<br>abl |
|                   | 5 Y                         |                                                                                                    | S T        |
| 203<br>207<br>210 | PM parts counter            | Shows the development count for components from the<br>Image Development, Cleaning and Fusing<br>sections.(Screen K)                                         |            |
| 401               | Total SC counter            | Shows the total number of SC conditions detected.                                                                                                    |            |
| 402               | Recent SC history           |                                                                                                    |            |
|                   | 1 Latest                    | Shows the SC codes most recently detected in order.                                                                                                    |            |
|                   | 2 Latest-1                  |                                                                                                    |            |
|                   | 3 Latest-2                  |                                                                                                    |            |
|                   | 4 Latest-3                  | XXX = SC code number                                                                                                    |            |
|                   | 5 Latest-4                  | AAAA = Counter of CMY                                                                                                    |            |
|                   | 6 Latest–5                  | BBBB = Counter of K                                                                                                    |            |
|                   | 7 Latest–6                  | Last 4 digits of the electrical counters are displayed.                                                                                                    |            |
|                   | 8 Latest-7                  |                                                                                                    |            |
|                   | 9 Latest-8                  |                                                                                                    |            |
| 502               | Paper jam total counter     | Shows the total number of paper jams                                                                                                    |            |
| 502               | Original jam total counter  | Shows the total number of original jams                                                                                                    |            |
| 504               | Paper iam count at each loc | ation                                                                                                    |            |
|                   | 1 By-pass                   | Shows the number of paper iam at each location.                                                                                                    |            |
|                   | 2 1st paper tray            |                                                                                                    |            |
|                   | 3 2nd paper tray            |                                                                                                    |            |
|                   | 4 3rd paper tray            |                                                                                                    |            |
|                   | 5 4th paper tray            |                                                                                                    |            |
|                   | 6 Duplex: Entrance          |                                                                                                    |            |
|                   | 7 Duplex: Paper feed        |                                                                                                    |            |
|                   | 8 Paper transport           |                                                                                                    |            |
|                   | 9 Registration              |                                                                                                    |            |
|                   | 10 Paper transfer           |                                                                                                    |            |
|                   | 11 Fusing unit              |                                                                                                    |            |
|                   | 12 Paper feed               |                                                                                                    |            |
|                   | 13 Duplex: Turn guide       |                                                                                                    |            |

5-35

| 7    |                         | Mode Number/Name               | Function / [Setting]                                             |
|------|-------------------------|--------------------------------|------------------------------------------------------------------|
| 504  | 14                      | Sorter                         | Shows the number of paper jam at each location.                  |
|      | 15                      | Staple jam                     |                                                                  |
|      | 16                      | Proof                          |                                                                  |
| 505  | Origi                   | nal Jam count at feed and exit |                                                                  |
|      | 1                       | Original feed                  | Shows the number of original feed jams.                          |
|      | 2                       | Original exit                  | Shows the number of original exit jams.                          |
| 801  | ROM                     | version display                |                                                                  |
|      | 1                       | Main                           | Shows the ROM versions                                           |
|      | 2                       | Scanner IPU                    |                                                                  |
|      | 3                       | IDU                            | -                                                                |
|      | 4                       | ADF                            | -                                                                |
|      | 5                       | Sorter                         | -                                                                |
|      | 6                       |                                | -                                                                |
| 803  | PM c                    | ounter                         | Shows the number of developments on the PM parts.                |
|      |                         |                                | (Screen K)                                                       |
| 804  | PM c                    | ounter clear                   | Clears PM counters.                                              |
|      |                         |                                | Press the ON key to clear the counter.                           |
|      |                         |                                | (Screen K)                                                       |
| 807  | SC/J                    | am counter clear               | Clears the SC and Jam counters.                                  |
|      |                         |                                | Press the ON key to clear the counter.                           |
| 808  | Cour                    | iter all clear                 | Clears all the counters except for PM, SC, and Jam               |
|      |                         |                                | counters.                                                        |
|      |                         |                                | Press the ON key to clear the counter.                           |
| 809  | Print logging data      |                                |                                                                  |
|      | 1                       | Logging data                   | Prints out logging data. Press the ON key to print.              |
|      | 2                       | SC/Jam counter                 | When selecting "003" (All logging data). "001" and "003"         |
|      | 3                       | All logging data               | are automatically executed.                                      |
| 810  | Copy                    | r counter clear: All           | Clears the copy counter                                          |
| 010  | 000                     |                                | Press the ON key to clear the counter.                           |
| 816  | Copy                    | counter clear: Paper travs     | Clears the copy counter of each paper tray.                      |
| 0.0  | 000                     |                                | Press the ON key to clear the counter.                           |
| 818  | Developer counter clear |                                | Clears the development unit counters for all or individual       |
|      |                         |                                | Proce the ON key to clear the counter                            |
|      |                         |                                | (Screen K)                                                       |
| 810  | Conv                    | counter clear: Paper size      | Clears the convicuinter counted for paper size                   |
| 019  | Сору                    | counter clear. Paper size      | Press the ON key to clear the counter                            |
| 825  | Total                   | counter clear                  | Sets the total counter to 0. This mode is available only         |
| 025  | Total                   | counter cical                  | when the number shown by the counter is below $0$                |
| 826  | MK1                     | error counter                  | Lised in Japan only                                              |
| 827  | Clea                    | r MK1 error counter            | Lised in Japan only                                              |
| 9027 | Data                    | nrint: Non-default             | Prints data values that have been changed from the               |
| 302  | Daid                    |                                | default value                                                    |
|      |                         |                                | Press the ON key to print                                        |
| 903  | Data                    | print: All                     | Prints all SP data Press the ON key to print                     |
| 904  | Print                   | er damma data print            |                                                                  |
| 504  | 1                       | Conv mode                      | Prints out the gamma data in the Copy mode                       |
|      | - 1<br>0                | Printer mode                   | Prints out the gamma data in the Dript mode.                     |
| 005  |                         |                                | Prints out the DM sources date                                   |
| 905  |                         |                                | Prints out the Print Counter Gata.                               |
| 010  | DN4                     | arte counter (DTD section)     | Chowe upage of components related to pener transfer halt         |
| 910  | PNP                     | ans counter (PTR section)      | and Dupley unit. Count is based on choots of paper transfer belt |
| 311  |                         |                                | developments                                                     |
|      |                         |                                | (Screen K)                                                       |
| 511  |                         |                                | developments.<br>(Screen K)                                      |

5-36

# SP8-XXX (Special Mode)

| 8   |       | Mode Number/Name                      | Function / [Setting]                                        |
|-----|-------|---------------------------------------|-------------------------------------------------------------|
| 115 | Fusin | g temperature SP1                     | Set the temperature of each condition for special           |
|     | Fusin | g temperature SP2                     | operation modes.                                            |
|     | Fusin | g temperature SP3                     |                                                             |
|     | 02    | H: Standby (1st)                      | [-20 to 20°C / 0 / 1 step / N ]                             |
|     | 03    | H: Copy (1st) Norma FC                |                                                             |
|     | 04    | H: Copy (1st) Normal 1C               |                                                             |
|     | 07    | P: Standby (1st)                      |                                                             |
|     | 08    | P: Copy (1st) Norma FC                |                                                             |
|     | 09    | P: Copy (1st) Normal 1C               |                                                             |
| 124 | PTR   | AC ON/OFF SP1                         | Turns off or on the AC component applied to the paper       |
| 224 | PTR   | AC ON/OFF SP2                         | separation.                                                 |
| 324 | PTR   | AC ON/OFF SP3                         | [0 or 1 / 1 / - / N]                                        |
| 100 | DTD   |                                       | 0: OFF, 1: ON                                               |
| 130 |       | DIAS SP1                              | Specifies the paper transfer roller (PTR) bias settings for |
| 230 |       | DIAS SP2                              | special operation modes.                                    |
| 330 | 120   | olas 3F3                              |                                                             |
|     | 02    | Normal [1C]                           | [5  to  100  uA / 25 / 1  stop]                             |
|     | 02    | Normal [3C]                           | $[5 \text{ to } 100 \ \mu\text{A} / 25 / 1 \text{ step}]$   |
|     | 04    | Normal [4C]                           | [5 to 100 µA / 35 / 1 step]                                 |
|     | 19    | Normal [1C] (2nd)                     | $[E to 100 \dots A/20/1 stop]$                              |
|     | 20    | Normal [2C] (2nd)                     | $[5 to 100 \mu A / 30 / 1 step]$                            |
|     | 20    | Normal [3C] (2nd)                     | [5 to 100 µA / 35 / 1 step]                                 |
|     | 21    | Normai [40] (2nd)                     |                                                             |
|     | 230   | Normal [1C]                           | [E to $100 \dots \Lambda / 14 / 1$ stop]                    |
|     | 02    | Normal [2C]                           | $[5 to 100 \mu A / 14 / 1 step]$                            |
|     | 04    | Normal [3C]                           | [5 to 100 µA / 18 / 1 step]                                 |
|     | 18    | Normal [1C] (2nd)                     | $[5 \text{ to } 100 \dots 0.4 / 14 / 1 \text{ stop}]$       |
|     | 20    | Normal [2C] (2nd)                     | $[5 \text{ to } 100 \mu\text{A} / 14 / 1 \text{step}]$      |
|     | 20    | Normal [3C] (2nd)                     | [5 to 100 µA / 20 / 1 step]                                 |
|     | 230   | Normai [40] (2nd)                     |                                                             |
|     | 02    | Normal [1C]                           | [5  to  100  uA / 25 / 1  stop]                             |
|     | 05    | Normal [4C]                           | $[5 \text{ to } 100 \ \mu\text{A} / 25 / 1 \text{ step}]$   |
|     | 19    | Normal [1C] (2nd)                     | $[5 \text{ to } 100 \mu\text{A} / 35 / 1 \text{step}]$      |
|     | 21    | Normal [4C] (2nd)                     | $[5 \text{ to } 100 \mu\text{A} / 30 / 1 \text{step}]$      |
| 104 |       |                                       | $[5 10 100 \mu\text{A}/35/1 \text{ Step}]$                  |
| 134 | DTD   | leading edge SP1                      | (PTP) bias for the leading edge area depending on the       |
| 334 | PTR   | eading edge SP2                       | paper type and mode for special operation modes             |
| 004 | 134   |                                       | paper type and mode for special operation modes.            |
|     | 01    | Normal [1C]                           | [5  to  200  uA / 110 / 1  step]                            |
|     | 03    | Normal [3C]                           |                                                             |
|     | 04    | Normal [4C]                           |                                                             |
|     | 17    | Normal [1C] (2nd)                     | 1                                                           |
|     | 17    | Normal [3C] (2nd)                     |                                                             |
|     | 20    | Normal [4C] (2nd)                     |                                                             |
|     | 234   |                                       |                                                             |
|     | 01    | Normal [1C]                           | [5 to 200 µA / 100 / 1 step]                                |
|     | 03    | Normal [3C]                           |                                                             |
|     | 04    | Normal [4C]                           | 1                                                           |
|     | 17    | Normal [1C] (2nd)                     |                                                             |
|     | 17    | Normal [3C] (2nd)                     |                                                             |
|     | 20    | Normal [4C] (2nd)                     | 1                                                           |
|     |       | · · · · · · · · · · · · · · · · · · · |                                                             |

| 8                                     | Mode Number/Name                                                                |                                | Function / [Setting]                                         |
|---------------------------------------|---------------------------------------------------------------------------------|--------------------------------|--------------------------------------------------------------|
| 134                                   | 334                                                                             |                                |                                                              |
| 234                                   | 01                                                                              | Normal [1C]                    | [5 to 200 μA / 110 / 1 step]                                 |
| 334                                   | 04                                                                              | Normal [4C]                    |                                                              |
|                                       | 17                                                                              | Normal [1C] (2nd)              |                                                              |
|                                       | 20                                                                              | Normal [4C] (2nd)              |                                                              |
| 135                                   | PTR trailing edge SP1                                                           |                                | Specifies the correction value for the paper transfer roller |
| 235                                   | PTR trailing edge SP2                                                           |                                | (PTR) bias for the trailing edge area depending on the       |
| 335                                   | paper type and mode for special operation                                       |                                | paper type and mode for special operation modes.             |
|                                       | 135                                                                             |                                |                                                              |
|                                       | 01                                                                              | Normal [1C]                    | [5 to 200 µA / 90 / 1 step]                                  |
|                                       | 03                                                                              | Normal [3C]                    |                                                              |
|                                       | 04                                                                              | Normal [4C]                    |                                                              |
|                                       | 1/                                                                              | Normal [1C] (2nd)              |                                                              |
|                                       | 19                                                                              | Normal [3C] (2nd)              |                                                              |
|                                       | 20                                                                              | Normal [40] (2nd)              |                                                              |
|                                       | 235                                                                             | Newsel [10]                    |                                                              |
|                                       | 01                                                                              | Normal [1C]                    | [5 to 200 µA / 100 / 1 step]                                 |
|                                       | 03                                                                              | Normal [3C]                    |                                                              |
|                                       | 17                                                                              | Normal [4C]                    |                                                              |
|                                       | 10                                                                              | Normal [1C] (2nd)              |                                                              |
|                                       | 19                                                                              | Normal [3C] (2nd)              |                                                              |
|                                       | 20                                                                              | Normai [40] (2nd)              |                                                              |
|                                       | 01                                                                              | Normal [1C]                    | $[E \pm 2004/00./1]$ step]                                   |
|                                       | 01                                                                              | Normal [1C]                    | [5 to 200 µA / 90 / 1 step]                                  |
|                                       | 17                                                                              | Normal [1C] (2nd)              |                                                              |
|                                       | 20                                                                              | Normal [4C] (2nd)              |                                                              |
| 138                                   | PTB discharge corona SP1 Adjust the voltage for the paper transfer roller (PTP) |                                |                                                              |
| 238                                   | 38   PTR discharge corona SP2                                                   |                                | discharge corona based on the copy mode. Non transfer        |
| 338                                   | PTR discharge corona SP3                                                        |                                | area = The voltage which is applied to the discharge         |
|                                       |                                                                                 | C                              | corona after the trading edge of paper passes it until next  |
|                                       |                                                                                 |                                | sheet of paper arrives.                                      |
|                                       | 138, 238                                                                        |                                |                                                              |
|                                       | 01                                                                              | Normal [1C]                    | [5 to 1500 V / 900 / 1 step]                                 |
|                                       | 03                                                                              | Normal [3C]                    | [5 to 1500 V /1100 / 1 step]                                 |
|                                       | 04                                                                              | Normal [4C]                    | [5 to 1500 V / 1100 / 1 step]                                |
|                                       | 05                                                                              | Normal (Non transfer area)     | [5 to 1500 V / 800 / 1 step]                                 |
|                                       | 338                                                                             |                                |                                                              |
|                                       | 01                                                                              | Normal [1C]                    | [5 to 1500 V / 900 / 1 step]                                 |
|                                       | 04                                                                              | Normal [4C]                    | [5 to 1500 V /1100 / 1 step]                                 |
|                                       | 05                                                                              | Normal (Non transfer area)     | [5 to 1500 V / 800 / 1 step]                                 |
| 140 Gamma adjustment: Copy: Letter: K |                                                                                 |                                |                                                              |
| 240                                   | 1                                                                               | Offset - Highlight             | Adjusts the offset data of the printer gamma for black in    |
|                                       | 2                                                                               | Offset - Middle                | the copy/letter mode.                                        |
|                                       | 3                                                                               | Offset - Shadow                |                                                              |
|                                       | 4                                                                               | Offset - IDmax                 |                                                              |
|                                       | 5                                                                               |                                | DFU (SP7-904)                                                |
|                                       | 5                                                                               | Option - Middle                | <u>[U IU 200 / <b>U</b> / 1]</u>                             |
|                                       | /                                                                               | Option - Snadow                |                                                              |
| 4.4.4                                 | 8                                                                               | Option - IDmax                 |                                                              |
| 141<br>041                            | Gami                                                                            | na adjustment: Copy: Letter: C | Adjusts the offect date of the printer common for every in   |
| 241                                   |                                                                                 |                                | Aujusts the offset data of the printer gamma for cyan in     |
|                                       | 2                                                                               | Offect Shadew                  | Ine copy/letter filode.                                      |
|                                       | ত<br>1                                                                          | Offect IDmay                   |                                                              |
|                                       | 4                                                                               | Unset - IDmax                  |                                                              |
| 8   |     | Mode Number/Name               | Function / [Setting]                                       |
|-----|-----|--------------------------------|------------------------------------------------------------|
| 141 | 5   | Option - Highlight             | <b>DFU</b> (SP7-904)                                       |
| 241 | 6   | Option - Middle                | [0 to 255 / 0 / 1]                                         |
|     | 7   | Option - Shadow                |                                                            |
|     | 8   | Option - IDmax                 |                                                            |
| 142 | Gam | ma adjustment: Copy: Letter: N | Λ                                                          |
| 242 | 1   | Offset - Highlight             | Adjusts the offset data of the printer gamma for magenta   |
|     | 2   | Offset - Middle                | in the copy/letter mode.                                   |
|     | 3   | Offset - Shadow                | [ <u>0 to 30 / <b>15</b> / 1</u> ]                         |
|     | 4   | Offset - IDmax                 |                                                            |
|     | 5   | Option - Highlight             | DFU (SP7-904)                                              |
|     | 6   | Option - Middle                | [ <u>0 to 255 / <b>0</b> / 1</u> ]                         |
|     | 7   | Option - Shadow                |                                                            |
|     | 8   | Option - IDmax                 |                                                            |
| 143 | Gam | ma adjustment: Copy: Letter: Y | /                                                          |
| 243 | 1   | Offset - Highlight             | Adjusts the offset data of the printer gamma for yellow in |
|     | 2   | Offset - Middle                | the copy/letter mode.                                      |
|     | 3   | Offset - Shadow                | [ <u>0 to 30 / <b>15</b> / 1</u> ]                         |
|     | 4   | Offset - IDmax                 |                                                            |
|     | 5   | Option - Highlight             | DFU (SP7-904)                                              |
|     | 6   | Option - Middle                | [0 to 255 / <b>0</b> / 1]                                  |
|     | 7   | Option - Shadow                |                                                            |
|     | 8   | Option - IDmax                 |                                                            |
| 144 | Gam | ma adjustment: Copy: Letter, S | Single color: K                                            |
| 244 | 1   | Offset - Highlight             | Adjusts the offset data of the printer gamma for black in  |
|     | 2   | Offset - Middle                | the copy/letter/single color mode. (Screen H, SP7-904)     |
|     | 3   | Offset - Shadow                | [ <u>0 to 30 / <b>15</b> / 1</u> ]                         |
|     | 4   | Offset - IDmax                 |                                                            |
|     | 5   | Option - Highlight             | <b>DFU</b> (SP7-904)                                       |
|     | 6   | Option - Middle                | [0 to 255 / <b>0</b> / 1]                                  |
|     | 7   | Option - Shadow                |                                                            |
|     | 8   | Option - IDmax                 |                                                            |
| 145 | Gam | ma adjustment: Copy: Photo: k  |                                                            |
| 245 | 1   | Offset - Highlight             | Adjusts the offset data of the printer gamma for black in  |
|     | 2   | Offset - Middle                | the copy/photo mode. (Screen H, SP7-904)                   |
|     | 3   | Offset - Shadow                | [ <u>0 to 30 / <b>15</b> / 1</u> ]                         |
|     | 4   | Offset - IDmax                 |                                                            |
|     | 5   | Option - Highlight             | DFU (SP7-904)                                              |
|     | 6   | Option - Middle                | [ <u>0 to 255 / <b>0</b> / 1</u> ]                         |
|     | 7   | Option - Shadow                |                                                            |
|     | 8   | Option - IDmax                 |                                                            |
| 146 | Gam | ma adjustment: Copy: Photo: C  |                                                            |
| 246 | 1   | Offset - Highlight             | Adjusts the offset data of the printer gamma for cyan in   |
|     | 2   | Offset - Middle                | the copy/photo mode. (Screen H, SP7-904)                   |
|     | 3   | Offset - Shadow                | [ <u>U to 3U / <b>15</b> / 1</u> ]                         |
|     | 4   | Offset - IDmax                 |                                                            |
|     | 5   | Option - Highlight             | <b>DFU</b> (SP7-904)                                       |
|     | 6   | Option - Middle                | [ <u>U to 255 / <b>U</b> / 1</u> ]                         |
|     | 7   | Option - Shadow                |                                                            |
|     | 8   | Option - IDmax                 |                                                            |
| 147 | Gam | ma adjustment: Copy: Photo: N  | Λ                                                          |
| 247 | 1   | Offset - Highlight             | Adjusts the offset data of the printer gamma for magenta   |
|     | 2   | Offset - Middle                | In the copy/photo mode. (Screen H, SP7-904)                |
|     | 3   | Offset - Shadow                | [ <u>U to 3U / <b>15</b> / 1</u> ]                         |
|     | 4   | Offset - IDmax                 |                                                            |

| 8           |      | Mode Number/Name                | Function / [Setting]                                       |
|-------------|------|---------------------------------|------------------------------------------------------------|
| 147         | 5    | Option - Highlight              | <b>DFU</b> (SP7-904)                                       |
| 247         | 6    | Option - Middle                 | [ <u>0 to 255 / <b>0</b> / 1]</u>                          |
|             | 7    | Option - Shadow                 |                                                            |
|             | 8    | Option - IDmax                  |                                                            |
| 148         | Gam  | na adjustment: Copy: Photo: ነ   | 1                                                          |
| 248         | 1    | Offset - Highlight              | Adjusts the offset data of the printer gamma for yellow in |
|             | 2    | Offset - Middle                 | the copy/photo mode. (Screen H, SP7-904)                   |
|             | 3    | Offset - Shadow                 | [ <u>0 to 30 / <b>15</b> / 1</u> ]                         |
|             | 4    | Offset - IDmax                  |                                                            |
|             | 5    | Option - Highlight              | <b>DFU</b> (SP7-904)                                       |
|             | 6    | Option - Middle                 | [ <u>0 to 255 / <b>0</b> / 1]</u>                          |
|             | 7    | Option - Shadow                 |                                                            |
|             | 8    | Option - IDmax                  |                                                            |
| 149         | Gam  | ma adjustment: Copy: Photo, S   | Single color: K                                            |
| 249         | 1    | Offset - Highlight              | Adjusts the offset data of the printer gamma for black in  |
|             | 2    | Offset - Middle                 | the copy/letter/single color mode. (Screen H, SP7-904)     |
|             | 3    | Offset - Shadow                 | [ <u>0 to 30 / <b>15</b> / 1</u> ]                         |
|             | 4    | Offset - IDmax                  |                                                            |
|             | 5    | Option - Highlight              | <b>DFU</b> (SP7-904)                                       |
|             | 6    | Option - Middle                 | [0 to 255 / <b>0</b> / 1]                                  |
|             | 7    | Option - Shadow                 |                                                            |
|             | 8    | Option - IDmax                  |                                                            |
| 340         | Gam  | ma adjustment: Printer: Letter: | К                                                          |
|             | 1    | Offset - Highlight              | Adjusts the offset data of the printer gamma for black in  |
|             | 2    | Offset - Middle                 | the printer/photo mode. (Screen H, SP7-904)                |
|             | 3    | Offset - Shadow                 | [ <u>0 to 30 / <b>15</b> / 1</u> ]                         |
|             | 4    | Offset - IDmax                  |                                                            |
|             | 5    | Option - Highlight              | <b>DFU</b> (SP7-904)                                       |
|             | 6    | Option - Middle                 | [0 to 255 / <b>0</b> / 1]                                  |
|             | 7    | Option - Shadow                 |                                                            |
|             | 8    | Option - IDmax                  |                                                            |
| 341         | Gami | ma adjustment: Printer: Letter: | C                                                          |
|             | 1    | Offset - Highlight              | Adjusts the offset data of the printer gamma for cyan in   |
|             | 2    | Offset - Middle                 | the printer/photo mode. (Screen H, SP7-904)                |
|             | 3    | Offset - Shadow                 | [0  to  30 / 15 / 1]                                       |
|             | 4    | Offset - IDmax                  |                                                            |
|             | 5    | Option - Highlight              | <b>DFU</b> (SP7-904)                                       |
|             | 6    | Option - Middle                 | [0 to 255 / <b>0</b> / 1]                                  |
|             | 7    | Option - Shadow                 |                                                            |
|             | 8    | Option - IDmax                  |                                                            |
| 342         | Gam  | ma adjustment: Printer: Letter: | M                                                          |
|             | 1    | Offset - Highlight              | Adjusts the offset data of the printer gamma for magenta   |
|             | 2    | Offset - Middle                 | in the printer/photo mode. (Screen H, SP7-904)             |
|             | 3    | Offset - Shadow                 |                                                            |
|             | 4    | Offset - IDmax                  |                                                            |
|             | 5    | Option - Highlight              | <b>DFU</b> (SP7-904)                                       |
|             | 6    | Option - Middle                 | [0  to  255 / 0 / 1]                                       |
|             | 7    | Option - Shadow                 |                                                            |
| <b>A</b> 1- | 8    | Option - IDmax                  |                                                            |
| 343         | Gam  | na adjustment: Printer: Letter: | Y                                                          |
|             | 1    | Ottset - Highlight              | Adjusts the ottset data of the printer gamma for yellow in |
|             | 2    | Ottset - Middle                 | ine printer/photo mode. (Screen H, SP/-904)                |
|             | 3    | Ottset - Shadow                 |                                                            |
|             | 4    | Ottset - IDmax                  |                                                            |

| 8   |     | Mode Number/Name               | Function / [Setting]                                       |
|-----|-----|--------------------------------|------------------------------------------------------------|
| 343 | 5   | Option - Highlight             | <b>DFU</b> (SP7-904)                                       |
|     | 6   | Option - Middle                | [0 to 255 / <b>0</b> / 1]                                  |
|     | 7   | Option - Shadow                |                                                            |
|     | 8   | Option - IDmax                 |                                                            |
| 344 | Gam | ma adjustment: Printer: Photo: | К                                                          |
|     | 1   | Offset - Highlight             | Adjusts the offset data of the printer gamma for black in  |
|     | 2   | Offset - Middle                | the printer/photo mode. (Screen H, SP7-904)                |
|     | 3   | Offset - Shadow                | [ <u>0 to 30 / <b>15</b> / 1]</u>                          |
|     | 4   | Offset - IDmax                 |                                                            |
|     | 5   | Option - Highlight             | <b>DFU</b> (SP7-904)                                       |
|     | 6   | Option - Middle                | [ <u>0 to 255 / <b>0</b> / 1]</u>                          |
|     | 7   | Option - Shadow                |                                                            |
|     | 8   | Option - IDmax                 |                                                            |
| 345 | Gam | ma adjustment: Printer: Photo: | C                                                          |
|     | 1   | Offset - Highlight             | Adjusts the offset data of the printer gamma for cyan in   |
|     | 2   | Offset - Middle                | the printer/photo mode. (Screen H, SP7-904)                |
|     | 3   | Offset - Shadow                | [ <u>0 to 30 / <b>15</b> / 1]</u>                          |
|     | 4   | Offset - IDmax                 |                                                            |
|     | 5   | Option - Highlight             | <b>DFU</b> (SP7-904)                                       |
|     | 6   | Option - Middle                | [0 to 255 / <b>0</b> / 1]                                  |
|     | 7   | Option - Shadow                |                                                            |
|     | 8   | Option - IDmax                 |                                                            |
| 346 | Gam | ma adjustment: Printer: Photo: | М                                                          |
|     | 1   | Offset - Highlight             | Adjusts the offset data of the printer gamma for magenta   |
|     | 2   | Offset - Middle                | in the printer/photo mode. (Screen H, SP7-904)             |
|     | 3   | Offset - Shadow                | [ <u>0 to 30 / <b>15</b> / 1</u> ]                         |
|     | 4   | Offset - IDmax                 |                                                            |
|     | 5   | Option - Highlight             | <b>DFU</b> (SP7-904)                                       |
|     | 6   | Option - Middle                | [0 to 255 / <b>0</b> / 1]                                  |
|     | 7   | Option - Shadow                |                                                            |
|     | 8   | Option - IDmax                 |                                                            |
| 347 | Gam | ma adjustment: Printer: Photo: | Ŷ                                                          |
|     | 1   | Offset - Highlight             | Adjusts the offset data of the printer gamma for yellow in |
|     | 2   | Offset - Middle                | the printer/photo mode. (Screen H, SP7-904)                |
|     | 3   | Offset - Shadow                |                                                            |
|     | 4   | Offset - IDmax                 |                                                            |
|     | 5   | Option - Highlight             | DFU (SP7-904)                                              |
|     | 6   | Option - Middle                | [ <u>0 to 255 / <b>0</b> / 1]</u>                          |
|     | 7   | Option - Shadow                |                                                            |
| l   | 8   | Option - IDmax                 |                                                            |

## 5.1.4 POP-UP SCREEN

## SCREEN-A (1/2)

| Lead Edge Regist     |     | Side to Side Reg |      |
|----------------------|-----|------------------|------|
| Nrml Paper           | 0.0 | By-ps            | 0.0  |
| OHP                  | 0.0 | Tray 1           | 0.0  |
| Thk                  | 0.0 | Tray 2           | 0.0  |
| Super Thk            | 0.0 | Tray 3           | 0.0  |
| Dplx                 | 0.0 | Tray 4           | 0.0  |
| 2nd Sheet Half Speed | 0.0 | Dplx             | 0.0  |
| 2nd Sheet 3rdf Speed | 0.0 | LCT              | 0.0  |
|                      |     |                  |      |
|                      |     |                  |      |
|                      |     |                  |      |
|                      |     |                  |      |
|                      |     |                  |      |
|                      |     |                  |      |
|                      |     |                  | Next |
|                      |     |                  | Back |
|                      |     |                  |      |
|                      |     |                  |      |

B023S501.WMF

## SCREEN-A (2/2)

| P. Feed Tmg                                                                              |                                        | Scanning Blnk Mrgr             | ı                                        |
|------------------------------------------------------------------------------------------|----------------------------------------|--------------------------------|------------------------------------------|
| Nrml/By-ps<br>Tray<br>By-ps/Thk<br>Dplx<br>By-ps/Super Thk<br>Tray/Thk<br>Tray/Super Thk | 0.0<br>0.0<br>0.0<br>0.0<br>0.0<br>0.0 | Rear<br>Front<br>Left<br>Right | 0.0<br>0.0<br>0.0<br>0.0<br>Prev<br>Back |
|                                                                                          |                                        |                                |                                          |

B023S502.WMF

### SCREEN-B

| Hot Rllr Temp         | Single |                       | Dplx |  |
|-----------------------|--------|-----------------------|------|--|
| Hot: Reload           | 183    | Hot: Idling           | 193  |  |
| Hot: Idling           | 193    | Hot: Nrml: FC         | 178  |  |
| Hot: Nrml: FC         | 178    | Hot: Nrml: 1C         | 168  |  |
| Hot: Nrml: 1C         | 168    | Hot: OHP/Thk: FC      | 178  |  |
| Hot: OHP/Thk: FC      | 178    | Hot: OHP/Thk: 1C      | 178  |  |
| Hot: OHP/Thk: 1C      | 178    | Pressure: Idling      | 160  |  |
| Pressure: Idling      | 160    | Pressure: Nrml: FC    | 155  |  |
| Pressure: Nrml: FC    | 155    | Pressure: Nrml: 1C    | 145  |  |
| Pressure: Nrml: 1C    | 145    | Pressure: OHP/Thk: FC | 155  |  |
| Pressure: OHP/Thk: FC | 155    | Pressure: OHP/Thk: 1C | 155  |  |
| Pressure: OHP/Thk: 1C | 155    |                       |      |  |
|                       |        |                       |      |  |
|                       |        |                       |      |  |
|                       |        |                       |      |  |
|                       |        |                       |      |  |
|                       |        |                       |      |  |
|                       |        |                       |      |  |

B023S503.WMF

### SCREEN-C

-

| Lead Edge/SubScn                      |                          | Trail/SubScn                                               |                                 |
|---------------------------------------|--------------------------|------------------------------------------------------------|---------------------------------|
| Nrml Paper<br>Thk<br>Super Thk<br>OHP | 0.0<br>0.0<br>0.0<br>0.0 | Nrml Pap Thk<br>Thk<br>Super ThOHP<br>OHP<br>Auto Dplx: up | 0.0<br>0.0<br>0.0<br>0.0<br>0.0 |
| Lead Edge<br>Trail Edge               | 0.0                      |                                                            |                                 |
|                                       |                          |                                                            | Back B0235504 WME               |

5-43

#### SERVICE PROGRAM (SP) MODES

## SCREEN-D

| Main Scn Mag              |     | Sub Scn Mag  |      |
|---------------------------|-----|--------------|------|
| Copy Mode<br>Printer Mode | 0.0 | Printer Mode | 0.0  |
|                           |     |              |      |
|                           |     |              |      |
|                           |     |              |      |
|                           |     |              |      |
|                           |     |              |      |
|                           |     |              |      |
|                           |     |              |      |
|                           |     |              | Back |

B023S505.WMF

### SCREEN-E

| Self Chk       | Result | TD Sensor Initialization | Result |              |
|----------------|--------|--------------------------|--------|--------------|
| Exe            | 001    | Exe: K                   |        |              |
|                |        | Exe: C                   |        |              |
| Dev. Agitation |        | Exe: M                   |        |              |
| Eve: K         |        | Exe: M                   |        |              |
| Exe: R         |        |                          | 001    |              |
|                |        | Exe. All                 | 001    |              |
| Exe: M         |        |                          |        |              |
| Exe: Y         |        |                          |        |              |
| Exe: All       | 001    |                          |        |              |
| Exe: CMY       |        |                          |        |              |
|                |        |                          |        |              |
|                |        |                          |        |              |
|                |        |                          |        |              |
|                |        |                          |        |              |
|                |        |                          |        |              |
|                |        |                          |        | Deals        |
|                |        |                          |        | Dack         |
|                |        |                          |        |              |
|                |        |                          |        | B023S506.WMF |

## SCREEN-F

| Paper T              | ransfer Bias                               |                                    |                    |                         |                                         |                         |                                    |
|----------------------|--------------------------------------------|------------------------------------|--------------------|-------------------------|-----------------------------------------|-------------------------|------------------------------------|
| 1C<br>2C<br>3C<br>4C | Nrml Paper<br>25 [<br>35 [<br>35 ]<br>35 ] | Thk<br>14<br>18<br>18<br>18        | OHP 16 18 18 18 18 | SuperThk 16 20 20 20 20 | Nrml:Back<br>30<br>35<br>35<br>35<br>35 | Thk:Back 14 20 20 20 20 | SpThk:Back<br>16<br>20<br>20<br>20 |
| 1C<br>2C<br>3C<br>4C | P: Nrml P<br>20 [<br>30 [<br>30 ]<br>30 ]  | : ElseNrml<br>12<br>14<br>14<br>14 |                    |                         |                                         |                         | Back                               |

B023S507.WMF

Service Tables

### SCREEN-G

| K 000 K 000<br>C 000 C 000<br>M 000 M 000<br>Y 000 Y 000 | ACC Device Correction: HL        | ACC Deveice Correction: Shadow   |      |
|----------------------------------------------------------|----------------------------------|----------------------------------|------|
|                                                          | K 000<br>C 000<br>M 000<br>Y 000 | K 000<br>C 000<br>M 000<br>Y 000 |      |
|                                                          |                                  |                                  | Pack |

B023S508.WMF

## SCREEN-H (1/2)

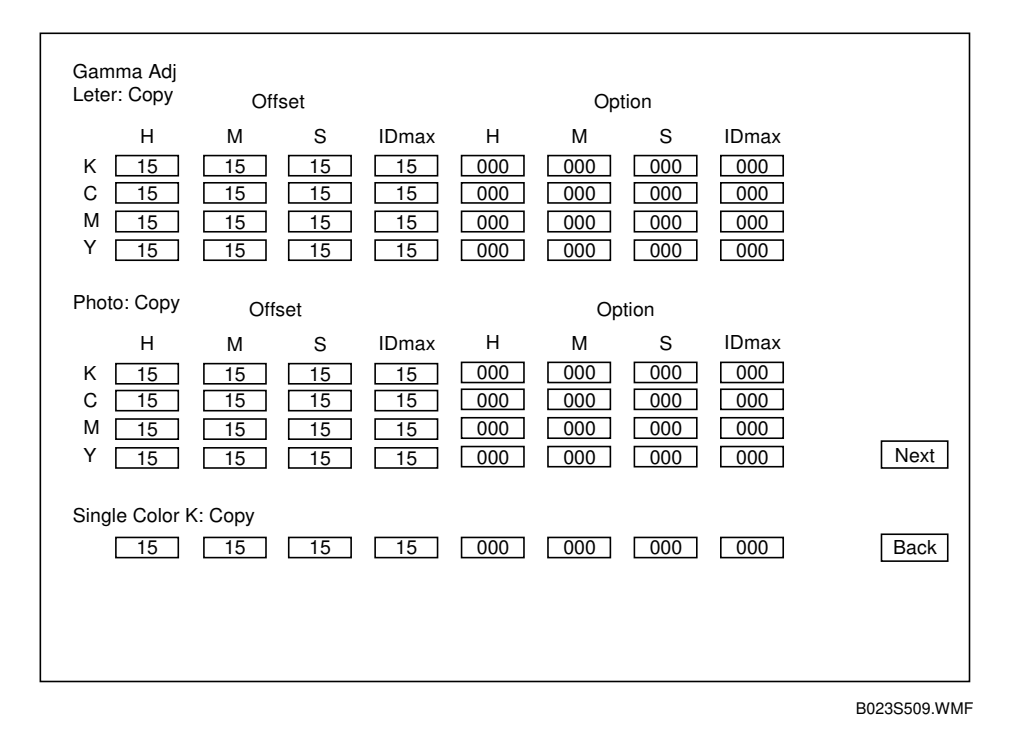

### SCREEN-H (2/2)

| Gamma Adj<br>Printer       | Offset         |                      |          | Ор       | tion     |              |      |
|----------------------------|----------------|----------------------|----------|----------|----------|--------------|------|
| Н<br>К <u>15</u>           | M S            | IDmax                | H<br>000 | M<br>000 | S<br>000 | IDmax<br>000 |      |
| C <u>15</u><br>M <u>15</u> | 15 15<br>15 15 | 15       15       15 | 000      | 000      | 000      | 000          |      |
| Y <u>15</u>                | 15 15          | <u> </u>             | 000      | 000      | 000      | 000          |      |
|                            |                |                      |          |          |          |              |      |
|                            |                |                      |          |          |          |              |      |
|                            |                |                      |          |          |          |              | Prev |
|                            |                |                      |          |          |          |              | Back |

B023S510.WMF

## SCREEN-I

| Picture Element Correc R: Left |                         |
|--------------------------------|-------------------------|
| R: Left 5<br>R: Right 5        | B: Right 5<br>B: Left 5 |
|                                |                         |
|                                |                         |
|                                |                         |
|                                |                         |
|                                |                         |
|                                | Back                    |
|                                | B023S511.WM             |

### SCREEN-J

| Ptrn Selection          |                         |                    |
|-------------------------|-------------------------|--------------------|
|                         |                         | LD-PWM             |
| Print Margin Pattern    | 1 dotn Mainscan Line    | 1/15 017 8/15 136  |
| Printout All Fonts      | 2 Dot Mainscan Line     | 2/15 034 9/15 153  |
| 1 dot/line Grid Pattern | Color Patch             | 3/15 051 10/15 170 |
| Belt Pattern            | Grid: Scanner Image     | 4/15 068 11/15 187 |
| 16-gradation with blank |                         | 5/15 085 12/15 204 |
| Solid                   |                         | 6/15 102 13/15 221 |
| 1 Dot Pattern (2 x 2)   |                         | 7/15 119 14/15 238 |
| 1 Dot Pattern (4 x 4)   | 2 Beams Pitch Pattern   | 15/15 255          |
| 1 Dot Subscan Line      | 2 Beams Density Pattern | Color Patch 128    |
| 2 Dot Subscan Line      |                         | Dot Line 128       |
|                         |                         |                    |
|                         |                         |                    |
|                         |                         |                    |
|                         |                         |                    |
|                         |                         | Back               |
|                         |                         |                    |

5-47

#### SERVICE PROGRAM (SP) MODES

# SCREEN-K (1/6)

| Total PM Counters                  |                              |      |
|------------------------------------|------------------------------|------|
| Total Number of Development Cycles | s D                          |      |
| Total Count                        | <br>P                        |      |
| PM Counter Setting                 | D Set                        |      |
| Current PM Count                   | D Reset                      |      |
|                                    |                              |      |
|                                    |                              |      |
|                                    |                              |      |
| Developer/Drum Counters            | Reset All Developer Counters |      |
| К                                  | D Reset                      |      |
| С                                  | D Reset                      |      |
| М                                  | D Reset                      |      |
| Υ                                  | D Reset                      |      |
| Drum                               | D Reset                      |      |
|                                    |                              |      |
|                                    |                              | Next |
|                                    |                              | Back |
|                                    |                              |      |

B023S512.WMF

### SCREEN-K (2/6)

| 80KD PM Replacement Parts                                                                                                    | Reset All 80KD PM Counters                                                                                                    |
|----------------------------------------------------------------------------------------------------|----------------------------------------------------------------------------------------------------|
| Drum Lubricant Bar<br>Charge Corona Wire<br>Used Toner Bottle                                                                            | D Reset<br>D Reset<br>D Reset                                                                                                    |
| Hot Roller<br>Oil Supply Pad<br>Fusing Cleaning Roller                                                                                   | D         P         Reset           D         P         Reset           D         P         Reset           D         P         Reset |
| 100KD PM Replacement Parts                                                                                                    | Reset All 100KD PM Counters                                                                                                    |
| Drum Cleaning Brush<br>Drum Cleaning Blade<br>Bias Roller Blade<br>Charge Wire/Grid Cleaner<br>Charge Corona Grid<br>Image Transfer Belt | D Reset D Reset D Reset D Reset D Reset D Reset D Reset D Reset Next Back                                                             |

B023S513.WMF

# SCREEN-K (3/6)

| 100KD PM Replacement Parts (2/2)                                               |                                 |               |              |
|--------------------------------------------------------------------------------|---------------------------------|---------------|--------------|
| Charge Corona Dust Filter<br>Development Dust Filter<br>Fusing Cleaning Roller | D Reset D Reset D Reset D Reset | ]<br>]<br>]   |              |
| 160KD PM Replacement Parts                                                     | Reset All 160KI                 | D PM Counters |              |
| Pressure Roller                                                                | D                               | P Reset       | ן ר          |
| Hot Roller Bearing                                                             | D                               | P Reset       | ]            |
| Pressure Roller Bearing                                                        | D                               | P Reset       |              |
| Hot Roller Blade                                                               | D                               | P Reset       |              |
| Pressure Roller Oil Supply Pad                                                 | D                               | P Reset       |              |
|                                                                                |                                 |               |              |
|                                                                                |                                 |               |              |
|                                                                                |                                 |               | Prev         |
|                                                                                |                                 |               | Next         |
|                                                                                |                                 |               | Back         |
|                                                                                |                                 |               | B023S514.WMF |

## SCREEN-K (4/6)

| 200KD PM Replacement Parts     | Reset All 200KD PM Counters |
|--------------------------------|-----------------------------|
| ITB: Lubricant Brush           | D Reset                     |
| ITB: Cleaning Blade            | D Reset                     |
| Revolver Filter                | D Reset                     |
| Discharge Corona Wire          | D Reset                     |
| Paper Discharge Plate          | D P Reset                   |
| PTR Cleaning Blade             | D P Reset                   |
| Transfer Roller Coating Bar    | D P Reset                   |
| 320KD PM Replacement Parts     | Reset All 320KD PM Counters |
| Flessure noiler Cleaning blade |                             |
|                                |                             |
|                                | Prev                        |
|                                | Next                        |
|                                | Back                        |

Service Tables

# SCREEN-K (5/6)

| 800KD PM Re                   | placement Parts | Reset All 800KD PM Counters         |      |
|-------------------------------|-----------------|-------------------------------------|------|
| Exposure Lan<br>Optics Dust F | np<br>ilter     | D Reset                             |      |
| Paper Feed Pa                 | arts (1/2)      | Reset All Paper Feed Parts Counters |      |
| 1st Tray                      | Pick-up Roller  | D P Rese                            | et   |
| 1st Tray                      | Feed Roller     | D P Rese                            | et   |
| 1st Tray                      | Reverse Roller  | D P Rese                            | et   |
| 2nd Tray                      | Pick-up Roller  | D P Rese                            | et   |
| 2nd Tray                      | Feed Roller     | D P Rese                            | et   |
| 2nd Tray                      | Reverse Roller  | D P Rese                            | et   |
| 3rd Tray                      | Pick-up Roller  | D P Rese                            | et   |
| 3rd Tray                      | Feed Roller     | D P Rese                            | et   |
| 3rd Tray                      | Reverse Roller  | D P Rese                            | Prev |
|                               |                 |                                     | Next |
|                               |                 |                                     | Back |

B023S516.WMF

## SCREEN-K (6/6)

| Paper Feed Par | ts (2/2)         |                    |
|----------------|------------------|--------------------|
| Duplex Unit    | Feed Roller      | D P Reset          |
| Duplex Unit    | Reverse Roller   | D P Reset          |
| Duplex Unit    | Bottom Plate Pad | D P Reset          |
| By-pass Tray   | Pick-up Roller   | D P Reset          |
| By-pass Tray   | Feed Roller      | D P Reset          |
| By-pass Tray   | Reverse Roller   | D P Reset          |
| Others         |                  | Reset All Counters |
| LCT            | Pick-up Roller   | D P Reset          |
| LCT            | Feed Roller      | D P Reset          |
| LCT            | Reverse Roller   | D P Reset          |
| ARDF           | Transport Belt   | D Reset P          |
| ARDF           | Separation Belt  | D Reset P          |
| ARDF           | Feed Roller      | D Reset P          |
| Print PM Coun  | ters             | Print Back         |

B023S517.WMF

# 5.1.5 SP4-301 APS OPERATION CHECK DETAILS

The table below shows the relationship between the codes that are displayed when you run "Check APS Operation (Size Display)" in SP4-301 and the paper sizes.

| Code    | Paper Size                         |
|---------|------------------------------------|
| 0       | No Original                        |
| 1       | A0, Sideways                       |
| 2       | A1, Sideways                       |
| 3       | A2, Sideways                       |
| 4       | A3. Sideways                       |
| 5       | A4. Sideways                       |
| 6       | A5 Sideways                        |
| 7       | A6 Sideways                        |
| 8       | A7 Sideways                        |
| 9       | B0 Sideways                        |
| 10      | B1 Sidoways                        |
| 10      | D1, Sideways                       |
| 10      | B2, Sideways                       |
| 12      | D3, Sideways                       |
| 13      | B4, Sideways                       |
| 14      | B5, Sideways                       |
| 15      | B6, Sideways                       |
| 16      | B7, Sideways                       |
| 17      | Double postcard, Sideways          |
|         | (200 mm x 148 mm)                  |
| 18      | Postcard, Sideways (A6)            |
| 19      | Line slider 1, Sideways            |
| 10      | (210 mm x 170 mm)                  |
| 20      | Line slider 2, Sideways            |
| 20      | (300 mm x 250 mm)                  |
| 21      | Book card 1 (six-folded), Sideways |
|         | (276 mm x 225 mm)                  |
| 22      | Book card 2 (six-folded), Sideways |
|         | (300 mm x 250 mm)                  |
| 23to31  | Not used                           |
| 32      | 17" x 11"                          |
| 33      | 14" x 11"                          |
| 34      | 15" x 10"                          |
| 35      | 14" x 10"                          |
| 36      | 14" x 81/2"                        |
| 37      | 13" x 81/2"                        |
| 38      | 11" x 81/2"                        |
| 39      | 14" x 81/2"                        |
| 40      | 13" x 81/2"                        |
| 41      | 13" x 8"                           |
| 42      | 101/2" x 8"                        |
| 43      | 10" x 8"                           |
| 44      | 81/2" x 51/2"                      |
| 45to127 | Not used                           |
| 128     | Unidentifiable size                |
| 129     | A0, Lengthwise                     |
| 130     | A1, Lengthwise                     |
| 131     | A2, Lengthwise                     |
| 132     | A3, Lengthwise                     |
| 133     | A4, Lengthwise                     |
| 134     | A5. Lengthwise                     |
| 135     | A6. Lengthwise                     |
| 136     | A7. Lengthwise                     |
| 137     | B0 Lengthwise                      |
| 138     | B1 Lengthwise                      |
| 100     | E, Longuinioo                      |

| Code     | Paper Size                           |
|----------|--------------------------------------|
| 139      | B2, Lengthwise                       |
| 140      | B3, Lengthwise                       |
| 141      | B4. Lengthwise                       |
| 142      | B5. Lengthwise                       |
| 143      | B6. Lengthwise                       |
| 144      | B7, Lengthwise                       |
| 4.45     | Double postcard, Lengthwise          |
| 145      | (148 mm x 200 mm)                    |
| 146      | Postcard, Lengthwise (A6)            |
| 147      | Line slider 1, Lengthwise            |
| 147      | (170 mm x 210 mm)                    |
| 148      | Line slider 2, Lengthwise            |
| 140      | (210 mm x 340 mm)                    |
| 149      | Book card 1 (six-folded), Lengthwise |
| 145      | (225 mm x 276 mm)                    |
| 150      | Book card 2 (six-folded), Lengthwise |
| 100      | (250 mm x 300 mm)                    |
| 151to159 | Not used                             |
| 160      | 11" x 17"                            |
| 161      | 11" x 14"                            |
| 162      | 10" x 15"                            |
| 163      | 10" x 14"                            |
| 164      | 81/2" x 14"                          |
| 165      | 81/2" x 13"                          |
| 166      | 81/2" x 11"                          |
| 167      | 81/4" x 14"                          |
| 168      | 81/4" x 13"                          |
| 169      | 8" x 13"                             |
| 170      | 8" x 101/2"                          |
| 171      | 8" x 10"                             |
| 172      | 51/2" x 81/2"                        |
| 173to191 | Not used                             |
| 102      | FPU MAX SIZE                         |
| 192      | (145 mm x 217.2 mm)                  |
| 193      | 35 mm film S                         |
| 194      | 35 mm film M                         |
| 195      | 4" x 5"                              |
| 196      | 60 mm x 45 mm                        |
| 197      | 60 mm x 60 mm                        |
| 198      | 60 mm x 70 mm                        |
| 199      | 60 mm x 80 mm                        |
| 200      | 60 mm x 90 mm                        |

**NOTE:** The table shows the relationship between the registered code numbers and the available paper sizes. This does not mean that all of the above paper sizes can be recognized by APS. For the paper sizes that APS can recognize, see "Basic Specifications" and "Scanner" section descriptions.

## 5.1.6 TEST PATTERN

**NOTE:** The data selected for the test pattern in the following SP modes will not be automatically reset to the default "000" when you exit the SP mode. Make sure you reset the data to "000" after the test is finished.

| 3rd level | Description                         |
|-----------|-------------------------------------|
| 000       | No pattern                          |
| 001       | Grid pattern                        |
| 002       | Slanted grid pattern                |
| 003       | 256 gradation (Horizontal)          |
| 004       | 256 gradation (Vertical)            |
| 005       | Color patch                         |
| 006       | RGB gray scale (16 gradation steps) |
| 007       | YMCK-RGB 16 gradation               |
| 008       | YMCK 16 gradation                   |
| 009       | YMCK 128 gradation                  |
| 010       | No pattern                          |
| 011       | Uneven check                        |
| 012       | Banding check 1                     |
| 013       | Banding check 2                     |

IPU Test Pattern (SP4-417)

## LD Control Board Test Pattern (SP4-907)

| 3rd level | Description          |
|-----------|----------------------|
| 000       | No pattern           |
| 001       | Black pattern        |
| 002       | White pattern        |
| 003       | 16 gradation pattern |
| 004       | 4 dot grid pattern   |
| 005       | 2 dot grid pattern   |

# 5.1.7 SP5-803 INPUT CHECK

The table below lists the items of the main unit input check.

#### COPIER

| No  | Concor/Switch/Signal                             | Status            |                   |  |
|-----|--------------------------------------------------|-------------------|-------------------|--|
| NO. | Sensor/Switch/Signal                             | 0                 | 1                 |  |
| 1   | Drum motor: Motor OK signal                      | OK                | NG                |  |
| 2   | Fusing motor: Motor OK signal                    | OK                | NG                |  |
| 3   | Paper feed motor: Motor OK signal                | NG                | OK                |  |
| 4   | ITB motor: Motor OK signal                       | OK                | NG                |  |
| 5   | PTR motor: Motor OK signal                       | OK                | NG                |  |
| 6   | Polvoon motor: Motor OK signal                   | NG                | OK                |  |
| 7   | Wire cleaner motor: Motor OK signal              | OK                | NG                |  |
| 8   | Drum peripheral component motor: Motor OK signal | OK                | NG                |  |
| 9   | Toner cartridge set sensor                       | Detected (Set)    | Not detected      |  |
| 10  | Toner end sensor                                 | Detected (End)    | Not detected      |  |
| 11  | PTR contact/release sensor                       | Touch             | Release (at H.P.) |  |
| 12  | ITB cleaning H.P. sensor                         | Release (at H.P.) | Touch             |  |
| 13  | Toner overflow sensor                            | Not detected      | Detected          |  |
| 14  | 1st paper trav upper limit sensor                | Detected          | Not detected      |  |
| 15  | Not used                                         |                   |                   |  |
| 16  | 2nd paper tray upper limit sensor                | Detected          | Not detected      |  |
| 17  | 3rd paper tray upper limit sensor                | Detected          | Not detected      |  |
| 18  | 1st naper feed sensor                            | Detected (paper)  | Not detected      |  |
| 19  | Not used                                         |                   |                   |  |
| 20  | 2nd paper feed sensor                            | Detected (paper)  | Not detected      |  |
| 21  | 3rd paper feed sensor                            | Detected (paper)  | Not detected      |  |
| 22  | Not used                                         |                   |                   |  |
| 23  | 1st naper end sensor                             | Not detected      | Detected (End)    |  |
| 24  | Not used                                         |                   |                   |  |
| 25  | 2nd paper end sensor                             | Not detected      | Detected (End)    |  |
| 26  | 3rd paper end sensor                             | Not detected      | Detected (End)    |  |
| 27  | By-nass paper end sensor                         | Not detected      | Detected (End)    |  |
| 28  | 2nd tray paper size switch - SW1                 | Actuated          | Not actuated      |  |
| 29  | 2nd tray paper size switch - SW2                 | Actuated          | Not actuated      |  |
| 30  | 2nd tray paper size switch - SW3                 | Actuated          | Not actuated      |  |
| 31  | 2nd tray paper size switch - SW4                 | Actuated          | Not actuated      |  |
| 32  | 2nd tray paper size switch - SW5                 | Actuated          | Not actuated      |  |
| 33  | 3rd tray paper size switch - SW1                 | Actuated          | Not actuated      |  |
| 34  | 3rd tray paper size switch - SW2                 | Actuated          | Not actuated      |  |
| 35  | 3rd tray paper size switch - SW3                 | Actuated          | Not actuated      |  |
| 36  | 3rd tray paper size switch - SW4                 | Actuated          | Not actuated      |  |
| 37  | 3rd tray paper size switch - SW5                 | Actuated          | Not actuated      |  |
| 38  | By-pass paper width detection board - SW1        | Actuated          | Not actuated      |  |
| 39  | By pass paper width detection board - SW2        | Actuated          | Not actuated      |  |
| 40  | By pass paper width detection board - SW3        | Actuated          | Not actuated      |  |
| 41  | By-pass paper width detection board - SW4        | Actuated          | Not actuated      |  |
| 42  | Ry-nass naner length sensor                      | Not actuated      | Actuated          |  |
| 43  | 1st naner height sensor                          | Actuated          | Not actuated      |  |
| 44  | Not used                                         |                   |                   |  |
| 45  | 2nd paper height sensor                          |                   | Not actuated      |  |
| 46  | 2rd paper height sensor                          |                   | Not actuated      |  |
| 47  | Not used                                         |                   |                   |  |
| /18 | Notused                                          |                   |                   |  |
| 10  | 1 tray act switch                                | <br>Actuated      | Not actuated      |  |
| 50  | Not used                                         | Actuated          |                   |  |
| 51  | Ry page table concor                             | Onen              |                   |  |
| 52  | Dy-pass laule seriou                             | Not datacted      | Dotoctod (paper)  |  |
| 52  |                                                  |                   | Net detected      |  |
| 55  |                                                  |                   |                   |  |

### SERVICE PROGRAM (SP) MODES

| No  | Sonoor/Switch/Signal                               | Status           |                  |  |
|-----|----------------------------------------------------|------------------|------------------|--|
| NO. | Sensor/Switch/Signal                               | 0                | 1                |  |
| 54  | Duplex end fence H.P. sensor                       | Detected (H.P.)  | Not detected     |  |
| 55  | Duplex entrance sensor                             | Detected (paper) | Not detected     |  |
| 56  | Duplex turn sensor                                 | Not detected     | Detected (paper) |  |
| 57  | Duplex paper end sensor                            | Not detected     | Detected (End)   |  |
| 58  | Duplex unit set detection                          | Detected (set)   | Not detected     |  |
| 59  | Paper exit sensor                                  | Detected (paper) | Not detected     |  |
| 60  | Oil end sensor                                     | Detected (End)   | Not detected     |  |
| 61  | Duplex turn guide sensor                           | Detected (paper) | Not detected     |  |
| 62  | Front door switch                                  | Open             | Close            |  |
| 63  | Vertical transport door switch - SW1               | Open             | Close            |  |
| 64  | Vertical transport door switch - SW2               | Open             | Close            |  |
| 65  | Paper Exit door switch                             | Open             | Close            |  |
| 66  | PCC current leak detection                         | Detected (Leak)  | Not detected     |  |
| 67  | Paper separation corona current leak detection (D) | Detected (Leak)  | Not detected     |  |
| 68  | Charge corona current leak detection (C)           | Detected (Leak)  | Not detected     |  |
| 69  | ITB lubricant brush current leak detection (Q1)    | Detected (Leak)  | Not detected     |  |
| 70  | PTR discharge corona current leak detection (Q2)   | Detected (Leak)  | Not detected     |  |
| 71  | Paper separation sensor                            | Not detected     | Detected (paper) |  |
| 72  | Key counter OK detection                           | OK               | NG               |  |
| 73  | Key card OK detection (Used in Japan market only)  | OK               | NG               |  |
| 74  | Total counter check 1                              | Not activated    | Activated        |  |
| 75  | Total counter check 2                              | Not activated    | Activated        |  |
| 100 | Scanner H.P. sensor                                | Not detected     | Detected (H.P.)  |  |
| 101 | Platen cover position sensor                       | Open             | Close            |  |

# LCT

| Input | Sensor/Switch/Signal | Status       |                  |  |
|-------|----------------------|--------------|------------------|--|
| No.   |                      | 0            | 1                |  |
| 110   | Tray cover switch    | Close        | Open             |  |
| 111   | LCT set sensor       | Close        | Open             |  |
| 112   | Lift sensor          | Not detected | Detected (limit) |  |
| 113   | Lower limit sensor   | Not detected | Detected (limit) |  |
| 114   | Relay sensor         | Not detected | Detected (paper) |  |
| 115   | Paper end sensor     | Not detected | Detected         |  |
|       |                      |              | (paper end)      |  |

### SORTER

| Input | Sanoor/Switch/Signal                      | Sta             | Status           |  |  |
|-------|-------------------------------------------|-----------------|------------------|--|--|
| No.   | Sensor/Switch/Signal                      | 0               | 1                |  |  |
| 120   | Entrance sensor                           | Not detected    | Detected (paper) |  |  |
| 121   | Proof exit sensor                         | Not detected    | Detected (paper) |  |  |
| 122   | Bin jam sensor (at entrance area of bins) | Not detected    | Detected (paper) |  |  |
| 123   | Bin jam sensor (on the bins)              | Not detected    | Detected (paper) |  |  |
| 124   | Bin H.P. sensor                           | Not detected    | Detected (H.P.)  |  |  |
| 125   | Wheel sensor                              | Not detected    | Detected (H.P.)  |  |  |
| 126   | Bin: rear plate open sensor               | Not detected    | Detected (open)  |  |  |
| 127   | Bin: rear plate close sensor              | Not detected    | Detected (close) |  |  |
| 128   | Jogger H.P. sensor                        | Not detected    | Detected (H.P.)  |  |  |
| 129   | Grip H.P. sensor                          | Not detected    | Detected (H.P.)  |  |  |
| 130   | Stapler unit H.P. sensor                  | Not detected    | Detected (H.P.)  |  |  |
| 131   | Stapler H.P. sensor                       | Not detected    | Detected (H.P.)  |  |  |
| 132   | Staple end switch                         | Not detected    | Detected (End)   |  |  |
| 133   | Paper sensor                              | Not detected    | Detected (paper) |  |  |
| 134   | Door safety switch                        | Close           | Open             |  |  |
| 135   | Not used                                  | —               | —                |  |  |
| 136   | Inverter sensor                           | Not detected    | Detected (H.P.)  |  |  |
| 137   | Grip unit H.P. sensor                     | Not detected    | Detected (H.P.)  |  |  |
| 138   | Cartridge set switch                      | Not detected    | Detected (Set)   |  |  |
| 139   | Staple unit set detection                 | Not detected    | Detected (Set)   |  |  |
| 140   | Staple unit pull-out position sensor      | Detected (H.P.) | Not detected     |  |  |

### ADF

| Input | Sonsor/Switch/Signal        | Sta           | Status              |  |  |
|-------|-----------------------------|---------------|---------------------|--|--|
| No.   | Sensor/Switch/Signal        | 0             | 1                   |  |  |
| 150   | Original width sensor 3     | Not activated | Activated           |  |  |
| 151   | Original width sensor 2     | Not activated | Activated           |  |  |
| 152   | Original width sensor 1     | Not activated | Activated           |  |  |
| 153   | Registration sensor         | Not detected  | Detected (original) |  |  |
| 154   | Feed-out sensor             | Not detected  | Detected (original) |  |  |
| 155   | DF position sensor          | Open          | Close               |  |  |
| 156   | ADF position sensor         | Close         | Open                |  |  |
| 157   | Feed-in: cover open sensor  | Open          | Close               |  |  |
| 158   | Feed-out: cover open sensor | Open          | Close               |  |  |

## 5.1.8 SP5-804 OUTPUT CHECK

The table below lists the items of the main unit output check.

### COPIER

| No. | Electrical Component                 |  |  |
|-----|--------------------------------------|--|--|
| 1   | Drum motor (standard speed, forward) |  |  |
| 2   | Drum motor (half speed, forward)     |  |  |
| 3   | Drum motor (standard speed, reverse) |  |  |
| 4   | Not used                             |  |  |
| 5   | Fusing motor (standard speed)        |  |  |
| 6   | Fusing motor (half speed)            |  |  |
| 7   | Not used                             |  |  |
| 8   | Paper feed motor (standard speed)    |  |  |
| 9   | Paper feed motor (half speed)        |  |  |
| 10  | Not used                             |  |  |
| 11  | Drum peripheral component motor      |  |  |
| 12  | Wire cleaner motor (forward)         |  |  |
| 13  | Wire cleaner motor (reverse)         |  |  |
| 14  | PCC                                  |  |  |
| 15  |                                      |  |  |
| 16  | Main charge corona & grid (C & G)    |  |  |
| 17  | Development bias (AC)                |  |  |
| 18  | Development bias (DC)                |  |  |
| 10  | Development bias $(AC + DC)$         |  |  |
| 20  | Drum cleaning brush bias (BB)        |  |  |
| 21  | ID sensor I ED                       |  |  |
| 22  | Development clutch                   |  |  |
| 23  | PTB shift clutch                     |  |  |
| 24  | Notused                              |  |  |
| 25  | Toner supply clutch                  |  |  |
| 25  | Bevolver motor current (rotation)    |  |  |
| 20  | Revolver motor current (development) |  |  |
| 27  | Revolver motor current (development) |  |  |
| 20  | Revolver notor current (stand-by)    |  |  |
| 20  | Net used                             |  |  |
| 31  | Not used                             |  |  |
| 32  | ITB motor (standard speed, forward)  |  |  |
| 22  | ITB motor (standard speed, forward)  |  |  |
| 34  | ITB motor (standard, reverse)        |  |  |
| 35  | ITB hige (T1)                        |  |  |
| 36  | ITB cleaning drive clutch            |  |  |
| 27  | ITB cleaning drive clutch            |  |  |
| 38  | ITB lubricant brush bias (O1)        |  |  |
| 30  | PTR motor (standard, forward)        |  |  |
| 40  | PTR motor (balf speed, forward)      |  |  |
| 40  | PTB bias                             |  |  |
| 42  | PTR discharge (O2)                   |  |  |
| 42  | Not used                             |  |  |
| 40  | Power relay (printer)                |  |  |
| 45  | Hot roller fusing lamp               |  |  |
| 46  | Pressure roller fusing lamp          |  |  |
| 47  | Charge fan                           |  |  |
| 49  | Transport fan                        |  |  |
| 40  | Fyhaust fan                          |  |  |
| 50  | Fusing fan (standard speed)          |  |  |
| 51  | Fusing fan (balf sneed)              |  |  |
| 50  | ID sonsor fan                        |  |  |
| 107 | Not usod                             |  |  |
| 107 | INUL USED                            |  |  |

| No       | Electrical Component                     |
|----------|------------------------------------------|
| 53       | Not used                                 |
| 54       | Development cooling fan (standard speed) |
| 55       | Development cooling fan (standard speed) |
| 55       | Eucing fan (unpor)                       |
| 57       | Not used                                 |
| 59       | Paper food drive clutch                  |
| 50       | Paper leed drive clutch                  |
| 59       | By-pass leed clutch                      |
| 61       | Sub by page pick up colonaid             |
| 62       | Sub by-pass pick-up solenoid             |
| 62       | By-pass reverse roller soleriolu         |
| 64       | 1st pielcus selencid                     |
| 04       | 1st roveree reller selensid              |
| 60       |                                          |
| 00       | Not used                                 |
| 67       | Not used                                 |
| 68       | Not used                                 |
| 69<br>70 | 2nd paper leed clutch                    |
| 70       | 2nd pick-up solenoid                     |
| 71       | 2nd reverse roller solenoid              |
| 72       | 3rd paper leed clutch                    |
| 73       | 3rd pick-up solenoid                     |
| 74       | 3rd reverse roller solenoid              |
| 75       | Ist tray lift motor (forward)            |
| 76       | Ist tray lift motor (reverse)            |
| //       | Not used                                 |
| 78       |                                          |
| 79       | 2nd tray lift motor (forward)            |
| 80       | 2nd tray lift motor (reverse)            |
| 81       | 3rd tray lift motor (forward)            |
| 82       | 3rd tray lift motor (reverse)            |
| 83       | Registration motor (providing power)     |
| 84       | Registration motor (standard speed)      |
| 85       | Registration motor (naif speed)          |
| 86       | Not used                                 |
| 87       | Not used                                 |
| 88       | Junction gate solenoid                   |
| 89       | Duplex leed motor (lorward)              |
| 90       | Nul used                                 |
| 31       |                                          |
| 92       | Side fonce logger mater (ferward)        |
| 93       | Side fence jogger motor (forward)        |
| 94       | Side leftce jogger motor (feverse)       |
| 95       | End fence jogger motor (roward)          |
| 30       |                                          |
| 9/       | NULUSEU<br>Optios oxbaust fan            |
| 100      | Option appling fan 1                     |
| 100      | Optics cooling for 0                     |
| 102      | Upiles cooling fan 2                     |
| 103      | Coopport motor (provide nower)           |
| 104      | Scanner motor (provide power)            |
| 105      |                                          |
| 106      | rower relay (scanner)                    |
| ļ        |                                          |

26 January, 2001

To activate the revolver motor 45 or 90 degree, No. 26 "Revolver motor current (rotation)" needs to be ON.

# OPTIONS (SORTER, ADF)

| No. | Electrical Component                 |
|-----|--------------------------------------|
| 120 | Sorter: Transport motor (Proof mode) |
| 121 | Sorter: Transport motor (Sort mode)  |
| 122 | Sorter: Exit motor                   |
| 123 | Sorter: Turn gate solenoid           |
| 124 | Sorter: Bin Motor                    |
| 125 | Sorter: Bin rear plate motor         |
| 126 | Sorter: Grip motor                   |
| 127 | Sorter: Grip shift motor             |
| 128 | Sorter: Staple unit motor            |
| 129 | Sorter: Stapler motor                |

| No. | Electrical Component            |
|-----|---------------------------------|
| 130 | Sorter: Reverse solenoid        |
| 131 | Sorter: Jogger Motor            |
| 133 | Same as 131                     |
| 150 | ADF: Feed-in motor (forward)    |
| 151 | ADF: Feed-in motor (reverse)    |
| 152 | ADF: Belt drive motor (forward) |
| 153 | ADF: Belt drive motor (reverse) |
| 154 | ADF: Feed-out motor             |
| 155 | ADF: Inverter solenoid          |
| 156 | ADF: Indicators ON              |

## 5.1.9 SP5-955 PRINTER INTERNAL PATTERN

### 5-955-018: Internal Pattern Types

The default values and printer internal patterns, which are generated in the LD control board, are listed below.

- 0: No pattern
- 1: Print margin pattern
- 2: Print out all fonts
- 3: 1 dot/line grid pattern
- 4: Belt pattern
- 5: 16-gradation with blank
- 6: Solid
- 7: 1 dot pattern (2x2)
- 8: 1 dot pattern (4x4)

- 9: 1 dot sub scan line
- 10: 2 dot sub scan line
- 11: 1 dot main scan line
- 12: 2 dot main scan line
- 13: Color patch
- 14: Grid scanner image
- 18: 2 beams pitch pattern
- 19: 2 beams density pattern
- 5-955-001 LOAD\_PWM (dot, line):

Specifies the LD output level (determines the test pattern gradations for SP5-955-1 through -4, -6 through -14, and -18 through -19).

### 5-955-002 to 5-955-016 LD\_PWM (16 gradations):

Specifies the LD output level (determines the output levels (gradations) of 16 grayscales in SP5-955-5, -16, and -17).

002: 1/15: 2nd level setting

• 016: 15/15: 16th level setting

### 5-955-17 LD\_PWM (trailing edge color patch half tone):

Specifies the LD output level (determines the half-tone gradations of the trailing edge color patch in SP5-955-13).

# 5.2 USER TOOLS

## 5.2.1 HOW TO ENTER USER TOOLS

Press the "User Tools" key to enter user tools mode

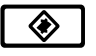

## 5.2.2 DETAILED DESCRIPTION OF USER TOOLS

See "User Tools" in "Changing the machine setting" of Operating Instructions.

5-58

# 5.3 TP/SW/LED/FUSE

# 5.3.1 MAIN CONTROL BOARD TEST PINS

| TP NO. | Signal Name | Description                                                                                                    | Stand-by (V) | Remarks                                                                              |
|--------|-------------|----------------------------------------------------------------------------------------------------|--------------|--------------------------------------------------------------------------------------|
| TP101  | GND         | Ground terminal                                                                                                    | 0            |                                                                                      |
| TP102  | GND         | Ground terminal                                                                                                    | 0            |                                                                                      |
| TP103  | BLTPTN      | Transfer belt mark detection signal                                                                                                    | 0 to 5.0     |                                                                                      |
| TP104  | /FGATE      | /BFGATE signal from the LD control                                                                                                    | 0 to 5.0     | Active L                                                                             |
| TP105  | /Z_CROSS    | Zero-cross signal                                                                                                    | 0 to 5.0     | Active L                                                                             |
| TP106  | FB_T2       | PTR bias (T2) feedback signal                                                                                                    | 0 to 5.0     |                                                                                      |
| TP107  | FB_T1       | ITB bias (T1) feedback signal                                                                                                    | 0 to 5.0     |                                                                                      |
| TP108  | FB_G        | Grid bias (G) feedback signal                                                                                                    | 0 to 5.0     |                                                                                      |
| TP109  | FB_C        | Charge corona bias (C) feedback signal                                                                                                   | 0 to 5.0     |                                                                                      |
| TP110  | ENGY        | Save Energy mode                                                                                                    | 0 to 5.0     | Active H                                                                             |
| TP111  | FB_BDC      | Development bias (DC) feedback signal                                                                                                    | 0 to 5.0     |                                                                                      |
| TP112  | TMP         | Temperature                                                                                                    | 0 to 5.0     |                                                                                      |
| TP113  | HUM         | Humidity                                                                                                    | 0 to 5.0     |                                                                                      |
| TP114  | P_SEN2      | ID sensor: YMC                                                                                                    | 0 to 5.0     |                                                                                      |
| TP115  | P_SEN1      | ID sensor: K                                                                                                    | 0 to 5.0     |                                                                                      |
| TP116  | V_SEN       | Potential sensor                                                                                                    | 0 to 5.0     |                                                                                      |
| TP117  | UPHT_TH     | Hot roller thermistor                                                                                                    | 0 to 5.0     |                                                                                      |
| TP118  | LWHT_TH     | Pressure roller thermistor                                                                                                    | 0 to 5.0     |                                                                                      |
| TP119  | ANGND       | Analog ground terminal                                                                                                    | 0            |                                                                                      |
| TP120  | +5V         | 5V line                                                                                                    | 5            |                                                                                      |
| TP121  | CLK         | System clock                                                                                                    | 0 to 5.0     | Set to 20 MHz when the CPU starts.                                                   |
| TP122  | /AS         | Factory use                                                                                                    |              |                                                                                      |
| TP123  | /RESET      | Factory use                                                                                                    |              |                                                                                      |
| TP124  | –INT G3     | Factory use                                                                                                    |              |                                                                                      |
| TP125  | –ING G1     | Factory use                                                                                                    |              |                                                                                      |
| TP126  | –ING G2     | Factory use                                                                                                    |              |                                                                                      |
| TP127  | /IACK       | Factory use                                                                                                    |              |                                                                                      |
| TP128  | /DSACK1     | Factory use                                                                                                    |              |                                                                                      |
| TP129  | /DSACK0     | Factory use                                                                                                    |              |                                                                                      |
| TP130  | +5VB        | 5V line                                                                                                    | 5.0          | (Held off in the Energy<br>Star mode)                                                |
| TP131  | GND         | Ground terminal                                                                                                    | 0            |                                                                                      |
| TP132  | /DME        | This signal is generated when the IPU<br>sends all lines of the image data used<br>in the editing function to the main<br>control board. | 0 to 5.0     | If the screen is blank<br>after scanning the<br>image, check this point.<br>Active L |
| TP133  | Х–          | Touch Panel X-axis: Ground                                                                                                    | 0 to 5.0     |                                                                                      |
| TP134  | Y–          | Touch panel Y-axis: Ground                                                                                                    | 0 to 5.0     |                                                                                      |
| TP135  | Х+          | Touch Panel X-axis: Power source                                                                                                    | 0 to 5.0     |                                                                                      |
| TP136  | Y+          | Touch panel Y-axis: Power source                                                                                                    | 0 to 5.0     |                                                                                      |
| TP137  | /VRAM       | Factory use                                                                                                    |              |                                                                                      |
| TP137  | YD          | Factory use                                                                                                    |              |                                                                                      |
| TP138  | LP          | Factory use                                                                                                    |              |                                                                                      |
| TP139  | XCK         | Factory use                                                                                                    |              |                                                                                      |
| TP140  | GND         | Ground terminal                                                                                                    | 0            |                                                                                      |
| TP141  | GND         | Ground terminal                                                                                                    | 0            |                                                                                      |

Service Tables

| Pin No. | Signal Level | Signal                            | Function                                                                                                    |
|---------|--------------|-----------------------------------|----------------------------------------------------------------------------------------------------|
| TP14    | 0V           | Signal ground                     | Signal ground (can be used as GND during test)                                                                                         |
| TP31    | 0 to 5V      | FGATE signal based on belt mark   | Frame gate (FGATE) signal is generated<br>by the LD control based on the belt mark<br>signal                                           |
| TP36    | 0 to 5V      | Laser synchronizing signal        | When beam reaches to the detector, it<br>outputs 0 V. The detector outputs 2<br>signals at 346 µsec frequency during<br>image writing. |
| TP37    | 0 to 5V      | Printer line synchronizing signal | Low (0V) pulses are generated at 173<br>µsec frequency during image writing.                                                           |
| TP41    | 0 to 5V      | Belt mark detection signal        | Belt mark signal from the image transfer belt                                                                                          |
| TP47    | 0V           | Signal ground                     | Signal ground (can be used as GND during test)                                                                                         |

# 5.3.2 LD MAIN CONTROL BOARD TEST PINS

# 5.3.3 I/O CONTROL BOARD TEST PINS

| Location | TP No. | IN/OUT | Name                                          | Stand-by(V) | Remarks                                          |
|----------|--------|--------|-----------------------------------------------|-------------|--------------------------------------------------|
| A-1      | TP101  | IN     | Toner end sensor                              | 0 to 5.0    | ON: Low, OFF: High                               |
| C-1      | TP102  | IN     | Potential sensor                              | 0 to 5.0    |                                                  |
| B-1      | TP103  |        | GND (5V)                                      | 0           |                                                  |
| C-1      | TP104  | IN     | ITB cleaning unit H.P. sensor                 | 0 to 5.0    | Unit contact: High,<br>Unit released: Low        |
| B-1      | TP105  | IN     | Fusing motor: OK signal                       | 0 to 5.0    | Constant-speed motor rotation: Low               |
| A-1      | TP106  | IN     | Toner cartridge set sensor                    | 0 to 5.0    | Cartridge present:<br>Low,<br>No cartridge: High |
| B-1      | TP107  | IN     | Registration sensor                           | 0 to 5.0    | Paper present: High,<br>No paper: Low            |
| D-2      | TP108  | IN     | Drum peripheral component motor:<br>OK signal | 0 to 5.0    | ON: Low                                          |
| C-2      | TP109  | IN     | Registration motor: clock                     | 5V pulse    |                                                  |
| A-2      | TP110  | IN     | Discharge sensor                              | 0 to 5.0    | Not used.                                        |
| B-2      | TP111  |        | (ID sensor LED)                               |             |                                                  |
| B-2      | TP112  | OUT    | Wire cleaner motor: trigger                   | 0 to 5.0    |                                                  |
| A-2      | TP113  | IN     | Revolver H.P. sensor                          | 0 to 5.0    | H.P. position: High                              |
| C-2      | TP114  | IN     | Registration motor: trigger                   | 0 to 5.0    |                                                  |
| C-2      | TP115  | OUT    | Wire cleaner motor: current                   | 0 to 5.0    |                                                  |
| D-2      | TP116  | OUT    | Paper separation corona (D): PWM              | 5V pulse    |                                                  |
| B-2      | TP117  | IN     | Development bias (DC): feedback               | 0 to 5.0    |                                                  |
| B-2      | TP118  | OUT    | Wire cleaner motor: forward/reverse           | 0 to 5.0    | Forward: High<br>Reverse: Low                    |
| D-2      | TP119  | OUT    | Drum peripheral component motor:<br>trigger   | 0 to 5.0    | ON: Low                                          |
| D-2      | TP120  | OUT    | Transport fan                                 | 0 to 5.0    | ON: Low                                          |
| E-2      | TP121  | OUT    | PTR pressure motor                            | 0 to 5.0    |                                                  |
| A-2      | TP122  | IN     | ID sensor: YMC                                |             |                                                  |
| A-2      | TP123  | IN     | ID sensor: K                                  |             |                                                  |
| D-2      | TP124  |        | Drum motor gain                               | 0 to 5.0    |                                                  |
| B-2      | TP125  | OUT    | PTB bias (T2): trigger                        | 0 to 5.0    |                                                  |
| B-2      | TP126  | OUT    | ITB bias (T2): PWM                            | 5V pulse    |                                                  |

| Location | TP No. | IN/OUT | Name                                               | Stand-by(V) | Remarks                                         |
|----------|--------|--------|----------------------------------------------------|-------------|-------------------------------------------------|
| D-2      | TP127  | OUT    | Drum peripheral component motor gain.              | 0 to 5.0    |                                                 |
| D-2      | TP128  | OUT    | PTR shift clutch                                   | 0 to 5.0    | ON: Low                                         |
| E-2      | TP129  | IN     | Paper separation corona (D): leak 0 to 5.0 Lea Nor |             | Leak sensed: Low,<br>Normal: 5V                 |
| C-2      | TP130  | OUT    | Development bias (DC): trigger                     | 0 to 5.0    |                                                 |
| D-2      | TP131  | OUT    | Drum motor: forward/backward                       | 0 to 5.0    |                                                 |
| D-2      | TP132  | OUT    | Wire cleaner motor: power up                       | 0 to 5.0    |                                                 |
| D-2      | TP133  | OUT    | GND (5V)                                           |             |                                                 |
| E-2      | TP134  | IN     | PTR unit H.P. sensor                               | 0 to 5.0    | Unit up (contact): Low,<br>Down (release): High |
| E-2      | TP135  |        | 5V                                                 |             |                                                 |
| C-2      | TP136  | OUT    | Development bias (DC): PWM                         | 0 to 5.0    |                                                 |
| D-2      | TP137  | OUT    | By-pass feed table lift motor: forward             | 0 to 5.0    |                                                 |
| C-2      | TP138  | OUT    | Fusing fan (upper): half speed                     | 0 to 5.0    |                                                 |
| D-2      | TP139  | OUT    | Drum peripheral component motor<br>clock           | 0 to 5.0    |                                                 |
| B-2      | TP140  | IN     | Charge grid (G): feedback                          | 0 to 5.0    |                                                 |
| B-2      | TP141  | IN     | PTR bias (T2): feedback                            | 0 to 5.0    |                                                 |
| C-2      | TP142  | OUT    | Charge grid (G): trigger                           | 0 to 5.0    |                                                 |
| D-2      | TP143  | OUT    | By-pass feed table lift motor: reverse             | 0 to 5.0    |                                                 |
| B-2      | TP144  | IN     | Charge current feedback                            | 0 to 5.0    |                                                 |
| C-2      | TP145  | OUT    | ID sensor fan                                      | 0 to 5.0    | ON: Low                                         |
| D-2      | TP146  | OUT    | By-pass paper feed clutch                          | 0 to 5.0    | ON: Low                                         |
| E-2      | TP147  | OUT    | By-pass reverse roller Solenoid                    | 0 to 5.0    | ON: Low                                         |
| D-2      | TP148  | IN     | Wire cleaner motor: over current detection         | 0 to 5.0    |                                                 |
| B-2      | TP149  | OUT    | Charge (C): trigger                                | 0 to 5.0    | ON: Low, OFF: 5V                                |
| B-2      | TP150  | OUT    | Charger PWM                                        | 0 to 5.0    |                                                 |
| C-2      | TP151  | OUT    | Charge grid (G): PWM                               | 0 to 5.0    |                                                 |
| C-2      | TP152  | OUT    | Charge corona fan                                  | 0 to 5.0    |                                                 |
| D-3      | TP153  |        | GND (24V)                                          | 0           |                                                 |
| E-3      | TP154  | OUT    | By-pass pick-up solenoid                           | 0 to 5.0    | ON: Low                                         |
| D-3      | TP155  | OUT    | Sub by-pass pick-up solenoid                       | 0 to 5.0    | ON: Low                                         |
| B-3      | TP156  | OUT    | ITB cleaning shift CL                              | 0 to 5.0    | ON: Low                                         |
| B-3      | TP157  | OUT    | ITB cleaning drive clutch                          | 0 to 5.0    | ON: Low, OFF: 5V                                |
| C-3      | TP158  | IN     | Drum motor: OK signal                              | 0 to 5.0    | Motor constant-speed<br>rotation: Low           |
| C-3      | TP159  | OUT    | Fusing fan (bottom)                                | 0 to 5.0    | ON: Low, OFF: 5V                                |
| B-3      | TP160  | OUT    | Toner supply CL                                    | 0 to 5.0    | ON: Low, OFF: 5V                                |
| B-3      | TP161  | OUT    | Development CL                                     | 0 to 5.0    | ON: Low, OFF: 5 V                               |
| D-3      | TP162  | IN     | By-pass feed unit switch                           | 0 to 5.0    |                                                 |
| B-3      | TP163  | IN     | ITB lubricant brush bias (Q1): leak detection      | 0 to 5.0    |                                                 |
| C-3      | TP164  | OUT    | Junction gate SOL                                  | 0 to 5.0    | ON: Low, OFF: 5V                                |
| C-3      | TP165  | OUT    | Fusing motor clock                                 | 0 to 5.0    |                                                 |
| D-3      | TP166  | IN     | By-pass feed table lift motor upper limit          | 0 to 5.0    |                                                 |
| E-3      | TP167  | IN     | By-pass feed table open/close                      | 0 to 5.0    | Low: Open<br>High: Close                        |
| B-3      | TP168  |        | GND (24V)                                          | 0           | -                                               |
| C-3      | TP169  | OUT    | Drum motor: trigger                                | 0 to 5.0    | ON: Low, OFF: 5V                                |
| C-3      | TP170  | OUT    | Fusing motor: trigger                              | 0 to 5.0    | ON: Low, OFF: High                              |
| B-3      | TP171  | OUT    | ID sensor LED (PWM)                                | 0 to 5.0    | -                                               |
| B-3      | TP172  | OUT    | Revolver motor current switch: 2A                  | 0 to 5.0    | High: 2A                                        |
| D-3      | TP173  | IN     | By-pass feed table lift motor lower limit          | 0 to 5.0    |                                                 |
| E-3      | TP174  | IN     | By-pass paper length sensor                        | 0 to 5.0    | Sensed: High                                    |

| Location | TP No. | IN/OUT | Name Stand                                    |          | Remarks                                          |  |
|----------|--------|--------|-----------------------------------------------|----------|--------------------------------------------------|--|
| C-3      | TP175  | OUT    | Fusing motor: speed 2                         | 0 to 5.0 |                                                  |  |
| C-3      | TP176  | OUT    | Fusing motor: speed 10 to 5.0Low: StaHigh: Ha |          | Low: Standard speed<br>High: Half speed          |  |
| B-3      | TP177  | OUT    | Revolver motor current switch: 1A 0 to 5.0    |          | High: 1A                                         |  |
| E-3      | TP178  | IN     | ist paper feed sensor 0 to 5.0                |          | Paper present: High,<br>No paper present: Low    |  |
| B-3      | TP179  | OUT    | Development bias (AC): trigger                | 0 to 5.0 | ON: Low, OFF: 5V                                 |  |
| A-5      | TP180  | IN     | Paper exit sensor                             | 0 to 5.0 | Paper present: High,<br>No paper present: Low    |  |
| C-3      | TP181  | OUT    | Development cooling fan (front)               | 0 to 5.0 |                                                  |  |
| C-3      | TP182  | OUT    | Fusing fan (upper)                            | 0 to 5.0 |                                                  |  |
| B-3      | TP183  | OUT    | ITB lubricant brush bias (Q1): PWM            | 0 to 5.0 |                                                  |  |
| E-3      | TP184  | IN     | By-pass paper end sensor                      | 0 to 5.0 | Paper present: Low,<br>No paper present:<br>High |  |
| E-5      | TP185  | IN     | Duplex paper feed sensor                      | 0 to 5.0 | Paper present: High,<br>No paper present: Low    |  |
| A-5      | TP186  | IN     | Fusing unit set detection                     | 0 to 5.0 |                                                  |  |
| E-3      | TP187  | IN     | PTR pressure H.P.                             | 0 to 5.0 |                                                  |  |
| B-3      | TP188  | IN     | Belt mark detection                           | 0 to 5.0 | Mark detection: High                             |  |
| C-4      | TP189  | OUT    | Fusing fan half speed                         | 0 to 5.0 |                                                  |  |
| C-4      | TP190  | OUT    | QL                                            | 0 to 5.0 | ON: Low                                          |  |
| B-4      | TP191  | OUT    | ITB lubricant brush bias (Q1): trigger        | 0 to 5.0 |                                                  |  |
| A-5      | TP192  | IN     | Oil end sensor                                | 0 to 5.0 | Oil present: High,<br>Empty: Low                 |  |
| B-4      | TP193  | OUT    | Drum motor clock                              | 0 to 5.0 |                                                  |  |
| D-4      | TP194  | IN     | By-pass paper width sensor: 4                 | 0 to 5.0 | Open: High<br>Detection: Low                     |  |
| D-4      | TP195  | OUT    | 1st tray lift motor: reverse                  | 0 to 5.0 |                                                  |  |
| E-4      | TP196  | IN     | By-pass: paper width sensor: 2                | 0 to 5.0 | Open: High<br>Detection: Low                     |  |
| E-4      | TP197  | IN     | Bypass: paper width sensor: 1                 | 0 to 5.0 | Open: High<br>Detection: Low                     |  |
| D-4      | TP198  | IN     | By-pass paper width sensor: 3                 | 0 to 5.0 | Open: High<br>Detection: Low                     |  |
| D-4      | TP199  | OUT    | 1st tray lift motor: forward                  | 0 to 5.0 | ON: High                                         |  |
| E-4      | TP200  |        | —                                             |          |                                                  |  |
| D-4      | TP201  | IN     | Registration motor: power down                | 0 to 5.0 |                                                  |  |
| D-4      | TP202  | OUT    | Duplex power supply (24V)                     | 0 to 5.0 |                                                  |  |
| E-4      | TP203  |        | —                                             |          |                                                  |  |
| D-4      | TP204  | OUT    | ITB pressure release solenoid: set            | 0 to 5.0 |                                                  |  |
| D-4      | TP205  | OUT    | ITB pressure release solenoid: reset          | 0 to 5.0 |                                                  |  |
| C-4      | TP206  | IN     | PTR pressure                                  | 0 to 5.0 |                                                  |  |
| D-4      | TP207  | IN     | Registration motor: power down                | 0 to 5.0 |                                                  |  |
| B-5      | TP208  |        | 5V                                            |          |                                                  |  |
| C-4      | TP209  | IN     | Registration motor: current                   | 0 to 5.0 |                                                  |  |
| D-5      | TP210  |        | —                                             |          |                                                  |  |
| D-5      | TP211  | OUT    | 1st paper feed clutch                         | 0 to 5.0 | ON: Low                                          |  |
| D-5      | TP212  |        | _                                             |          |                                                  |  |
| E-5      | TP213  | OUT    | Paper feed clutch                             |          |                                                  |  |
| D-5      | TP214  | OUT    | Γ 1st reverse roller solenoid 0 to 5.0 C      |          | ON: Low                                          |  |
| D-5      | TP215  | IN     | 1st upper limit sensor                        | 0 to 5.0 | Lift sensed: Low                                 |  |
| E-5      | TP216  | OUT    | 1st pickup solenoid                           | 0 to 5.0 | ON: Low                                          |  |
| D-5      | TP217  | IN     | 1st paper end sensor                          | 0 to 5.0 | Paper present: Low,<br>No paper present:<br>High |  |
| D-5      | TP218  | OUT    | 2nd trav lift motor forward                   | 0 to 5.0 | ON: High                                         |  |

| Location | TP No. | IN/OUT | Name                                    | Stand-bv(V) | Bemarks                               |
|----------|--------|--------|-----------------------------------------|-------------|---------------------------------------|
| D-5      | TP219  |        |                                         |             |                                       |
| C-5      | TP220  | OUT    | Paper separation corona (D): trigger    | 0 to 5 0    | ON: Low OFF: 5V                       |
| C-5      | TP221  | OUT    | 2nd reverse roller solenoid             | 0 to 5.0    | ON: Low                               |
| B-5      | TP222  |        | 2nd trav lift motor reverse             | 0 to 5 0    | ON: High                              |
| E-5      | TP223  |        | 2nd haper feed clutch                   | 0 to 5.0    | ON: Low                               |
| D-5      | TP224  | 001    |                                         | 0.000.0     |                                       |
| B-6      | TP225  | IN     | ITB bias (T1): feedback                 |             |                                       |
| D-6      | TP226  | OUT    | 3rd tray lift motor: forward            | 0 to 5.0    | ON: High                              |
| D-6      | TP227  | OUT    | 3rd tray lift motor: reverse            | 0 to 5.0    | ON: High                              |
| A-6      | TP228  | IN     | Pressure roller thermistor              | 0.000       | C                                     |
| D-6      | TP229  |        | _                                       |             |                                       |
| D-6      | TP230  | IN     | Total counter: 2 (CMY): OK              | 0 to 5.0    |                                       |
| A-6      | TP231  | IN     | Hot roller thermistor                   |             |                                       |
| D-6      | TP232  | OUT    | Pressure roller fusing lamp: trigger    | 0 to 5.0    |                                       |
| A-6      | TP233  | IN     | Temperature sensor                      | 0 to 5.0    |                                       |
| D-6      | TP234  | IN     | Total counter: 1 (K): OK                | 0 to 5.0    |                                       |
| D-6      | TP235  |        | Hot roller fusing lamp: trigger         | 0 to 5 0    |                                       |
| C-6      | TP236  | OUT    | Paper feed motor: trigger               | 0 to 5.0    | ON: Low                               |
| A-6      | TP237  | IN     | Humidity sensor                         | 0 10 0.0    |                                       |
| D-6      | TP238  | OUT    | Total counter: 2                        | 0 to 5.0    | ON: Low                               |
|          |        |        | Key counter                             |             | Key counter                           |
| D-6      | TP239  | OUT    |                                         | 0 to 5.0    | connected: Low                        |
| C-6      | TP240  | OUT    | Paper feed motor: clock                 | 5V pulse    |                                       |
| D-6      | TP241  | OUT    | Kev card count signal 0 to 5.0          |             | ON: Low                               |
| D-6      | TP242  | OUT    | Total counter: 1                        | 0 to 5.0    | ON: Low                               |
| D-6      | TP243  | IN     | Paper feed motor: OK signal             | 0 to 5.0    |                                       |
| C-7      | TP244  | OUT    | Drum cleaning bias roller (BR): trigger | 0 to 5.0    |                                       |
| C-7      | TP245  | OUT    | Paper feed motor: gain                  | 0 to 5.0    |                                       |
| D-7      | TP246  |        | GND (5V)                                |             |                                       |
| D-7      | TP247  | IN     | Key counter: OK                         | 0 to 5.0    | OK: Low                               |
| B-7      | TP248  | OUT    | ITB bias (T1): PWM                      | 5V pulse    |                                       |
| C-7      | TP249  | OUT    | ITB bias (T1): trigger                  | 5V pulse    |                                       |
| A-7      | TP250  | IN     | Toner overflow sensor                   | 0 to 5.0    | Toner full: Low                       |
| B-7      | TP251  | IN     | Paper exist door open/close 0 to 5.0    |             |                                       |
| C-7      | TP252  | OUT    | PCC (DC): trigger                       | 0 to 5.0    |                                       |
| D-7      | TP253  | IN     | 1st paper height sensor                 | 0 to 5.0    | Many: Low, Few: High                  |
| A-7      | TP254  | OUT    | Power relay: printer                    | 0 to 5.0    |                                       |
| B-7      | TP255  | IN     | Zero-cross signal                       | 5V pulse    |                                       |
| C-7      | TP256  | OUT    | PCC (AC): trigger                       | 0 to 5.0    |                                       |
| D-7      | TP257  | OUT    | 2nd reverse roller solenoid             | 0 to 5.0    | ON: Low                               |
| E-7      | TP258  | OUT    | 3rd pick-up solenoid                    | 0 to 5.0    | ON: Low                               |
| B-6      | TP259  |        |                                         |             |                                       |
| B-7      | TP260  | OUT    | Sleep Mode ON                           | 0 to 5.0    |                                       |
| E-7      | TP261  | OUT    | 3rd reverse roller solenoid             | 0 to 5.0    | ON: Low                               |
| C-7      | TP262  | IN     | Key card: OK                            | 0 to 5.0    | Key card connected:<br>Low            |
| D-7      | TP263  | OUT    | 3rd feed clutch                         | 0 to 5.0    | ON: Low                               |
| A-7      | TP264  | IN     | Duplex entrance sensor                  | 0 to 5.0    | Paper present: Low                    |
| D-7      | TP265  | IN     | 2nd paper height sensor                 | 0 to 5.0    | Many: Low, Few: High                  |
| B-6      | TP266  | OUT    | Power relay: scanner                    | 0 to 5.0    |                                       |
| D-7      | TP267  | IN     | 3rd paper height sensor                 | 0 to 5.0    | Many: Low, Few: High                  |
| A-7      | TP268  | IN     | PCC: leak detection                     | 0 to 5.0    |                                       |
| E-7      | TP269  | IN     | 3rd paper end sensor                    | 0 to 5.0    | Paper present: Low,<br>No paper: High |
| A-7      | TP270  | OUT    | Exhaust fan                             | 0 to 5.0    | , , , , , , , , , , , , , , , , , , , |
| E-8      | TP271  | IN     | 3rd upper limit sensor                  | 0 to 5.0    | Lift sensed: Low                      |

| Location | TP No. | IN/OUT | Name                               | Stand-by(V) | Remarks                                            |
|----------|--------|--------|------------------------------------|-------------|----------------------------------------------------|
| C-6      | TP272  | IN     | Vertical transport door open/close | 0 to 5.0    |                                                    |
| D-6      | TP273  | IN     | Front door open/close              | 0 to 5.0    |                                                    |
| B-8      | TP274  | IN     | Duplex turn sensor                 | 0 to 5.0    | Paper present: High,<br>No paper: Low              |
| B-9      | TP275  | OUT    | Side fence jogger motor: phase XA  | 5V pulse    |                                                    |
| B-8      | TP276  |        | Duplex side fence phase A          | 0 to 5.0    |                                                    |
| E-8      | TP277  | IN     | 2nd upper limit sensor             | 0 to 5.0    | Lift sensed: Low                                   |
| B-8      | TP278  | IN     | Duplex entrance sensor             | 0 to 5.0    | Paper present: Low,<br>No paper: High              |
| C-8      | TP279  |        | +12V                               | 12V         |                                                    |
| B-8      | TP280  | IN     | Duplex paper end sensor            | 0 to 5.0    | Paper present: Low,<br>No paper: High              |
| B-8      | TP281  | OUT    | End fence jogger motor: phase XA   | 5V pulse    |                                                    |
| E-8      | TP282  | IN     | 2nd paper end sensor               | 0 to 5.0    | Paper present: Low,<br>No paper: High              |
| B-8      | TP283  | IN     | Duplex end fence H.P. sensor       | 0 to 5.0    | HP: Low                                            |
| C-8      | TP284  |        | -12V                               | 12V         |                                                    |
| B-8      | TP285  | IN     | Duplex side fence H.P. sensor      | 0 to 5.0    | HP: Low                                            |
| B-8      | TP286  | OUT    | End fence jogger motor: phase A    | 5V pulse    |                                                    |
| B-8      | TP287  | IN     | Duplex set detection               | 0 to 5.0    | Set sensed: Low,<br>Not set: 5v                    |
| B-8      | TP288  | OUT    | Side fence jogger motor: phase B   | 5V pulse    |                                                    |
| B-8      | TP289  | OUT    | Side fence jogger motor: phase XB  | 5V pulse    |                                                    |
| E-8      | TP290  | IN     | 3rd paper feed sensor              | 0 to 5.0    | Paper present: High,<br>No paper: Low              |
| B-8      | TP291  | IN     | 1st tray set switch                | 0 to 5.0    | Set: Low                                           |
| B-8      | TP292  | IN     | 2nd tray paper size switch: 5      | 0 to 5.0    | ON: Low OFF: 5V                                    |
| B-8      | TP293  | OUT    | End fence jogger motor: phase B    | 5V pulse    |                                                    |
| E-8      | TP294  | IN     | 2nd paper feed sensor              | 0 to 5.0    | Paper present: High,<br>No paper present: Low      |
| C-7      | TP295  |        | GND (5V)                           | 0           |                                                    |
| B-8      | TP296  | IN     | 2nd tray paper size switch: 4      | 0 to 5.0    | ON: Low OFF: 5V                                    |
| B-8      | TP297  | IN     | 2nd tray paper size switch: 3      | 0 to 5.0    | ON: Low OFF: 5V                                    |
| B-8      | TP298  | OUT    | End fence jogger motor: phase XB   | 5V pulse    |                                                    |
| B-8      | TP299  | IN     | 2nd tray paper size switch: 2      | 0 to 5.0    | ON: Low OFF: 5V                                    |
| D-8      | TP300  |        | 38V                                | 38          |                                                    |
| B-9      | TP301  | IN     | 2nd tray paper size switch: 1      | 0 to 5.0    | ON: Low OFF: 5V                                    |
| B-9      | TP302  | OUT    | Duplex feed motor: clock           | 5V pulse    |                                                    |
| B-9      | TP303  | OUT    | Duplex feed motor: forward/reverse | 0 to 5.0    | Forward: Low<br>(open collector),<br>Reverse: High |
| B-9      | TP304  | OUT    | Duplex feed motor: trigger         | 0 to 5.0    | ON: Low<br>(open collector)                        |
| C-9      | TP305  |        | 24V (VAA1)                         | 24V         |                                                    |
| B-9      | TP306  |        | —                                  |             |                                                    |
| C-9      | TP307  |        | 5V (VCC1A)                         | 5V          |                                                    |
| B-9      | TP308  | IN     | 3rd tray paper size switch: 5      | 0 to 5.0    | ON: Low OFF: 5V                                    |
| B-9      | TP309  | OUT    | Duplex feed motor: power down      | 0 to 5.0    |                                                    |
| B-9      | TP310  | IN     | 3rd tray paper size switch: 4      | 0 to 5.0    | ON: Low OFF: 5V                                    |
| B-9      | TP311  | IN     | 3rd tray paper size switch: 3      | 0 to 5.0    | ON: Low OFF: 5V                                    |
| B-9      | TP312  | IN     | 3rd tray paper size switch: 2      | 0 to 5.0    | ON: Low OFF: 5V                                    |
| C-9      | TP313  |        | GND (5VA)                          | 0           |                                                    |
| B-9      | TP314  | IN     | 3rd tray paper size switch: 1      | 0 to 5.0    | ON: Low OFF: 5V                                    |
| B-9      | TP315  |        | 5VE                                | 5V          |                                                    |

# 5.3.4 FUSE SPECIFICATIONS

| Fuse<br>No. | NA   | EU<br>AA    | Line       | Rating                                 | Major Load                                                | Condition                                                                                      | Fusing<br>Lamps | Exposure<br>Lamp |                 |
|-------------|------|-------------|------------|----------------------------------------|-----------------------------------------------------------|------------------------------------------------------------------------------------------------|-----------------|------------------|-----------------|
| 101         | Used | Not<br>used | AC         | 250V/15A                               | Fusing lamps                                              | SC558 is displayed.                                                                            | OFF             | OFF              |                 |
| 102         | Used | Used        | AC         | NA: 125V/10A<br>EU: 250V/6.3A          | Main switch                                               | Copier does not function at all.                                                               | OFF             | OFF              |                 |
| 301         | Used | Used        | AC         | NA: 125V/5A<br>EU: 250V/4A             | Scanner lamp,<br>anti-condensation<br>heater              | SC101 is displayed<br>after the warm-up of<br>the development unit is<br>completed.            | Normal function | OFF              |                 |
| 1           | Used | Used        | DC<br>24V  | NA: 125V/6.3A<br>EU: 250V/6.3A         | Drum motor,<br>revolver motor                             | SC440 is displayed<br>after the machine<br>warm-up starts.                                     | OFF             | OFF              |                 |
| 2           | Used | Used        | DC<br>24V  | NA: 125V/6.3A<br>EU: 250V/6.3A         | High-voltage<br>power supply<br>boards, ITB/PTR<br>motors | Front door open stays<br>ON.                                                                   | OFF             | OFF              |                 |
| 3           | Used | Used        | DC<br>24V  | NA: 125V/6.3A<br>EU: 250V/6.3A         | Solenoid, fan,<br>clutches, sensors.<br>Etc.              | Door open (By-pass<br>feed unit and vertical<br>transport doors) stays<br>ON.                  | OFF             | OFF              |                 |
| 4           | Used | Used        | DC<br>24V  | NA: 125V/6.3A<br>EU: 250V/6.3A         | S/S, ADF, LCT                                             | S/S and ADF are not<br>detected. SC505 is<br>detected when LCT is<br>equipped.                 | Normal function | Normal function  | ervice<br>ables |
| 5           | Used | Used        | DC<br>24V  | NA: 125V/6.3A<br>EU: 250V/6.3A         | Scanner, printer                                          | SC101 is displayed<br>after the warm-up of<br>the development unit is<br>completed.            | Normal function | OFF              | SL              |
| 6           | Used | Used        | DC<br>38V  | NA: 125V/6.3A<br>EU: 250V/6.3A         | Revolver motor, fusing motor, etc.                        | Power goes down just after the scanner starts moving.                                          | OFF             | OFF              |                 |
| 7           | Used | Used        | DC<br>17V  | NA: 125V/2A<br>EU: 250V/2A             | Main scanner IPU                                          | SC172 is displayed.                                                                            | OFF             | OFF              |                 |
| 81          | Used | Used        | 5V,<br>5VE | NA:<br>250V/3.15A<br>EU: 250V/2A       | All 5V, 5VE                                               | Copier does not function at all.                                                               | OFF             | OFF              |                 |
| 31          | Used | Used        | DC<br>-12V | 250V/2A                                | Operation panel,<br>I/O                                   | SC302 is displayed just after the warm-up starts.                                              | OFF             | OFF              |                 |
| 71          | Used | Used        | DC<br>12V  | NA:<br>125V/3.15A<br>EU:<br>250V/3.15A | Operation panel,<br>I/O, etc.                             | No indicators on the<br>operation panel lit.<br>Copier stops just after<br>the warm-up starts. | OFF             | OFF              |                 |
| 71, 81      | When | both the    | e fuses a  | are blown                              |                                                           | Same as Fuse 81                                                                                | OFF             | OFF              |                 |
| 3, 7        | ]    |             |            |                                        |                                                           | Same as Fuse 3                                                                                 | OFF             | OFF              |                 |
| 3, 31       | ]    |             |            |                                        |                                                           | Same as Fuse 31                                                                                | OFF             | OFF              |                 |
| 3, 71       | ]    |             |            |                                        |                                                           | Same as Fuse 3                                                                                 | OFF             | OFF              |                 |
| 3, 81       |      |             |            |                                        |                                                           | No indicators on the operation panel lit and the copier does not start warm-up.                | OFF             | OFF              |                 |
| Vcc1        | When | the pow     | er line i  | s opened                               | 5V lines for normal copy                                  | Copier does not function at all.                                                               | OFF             | OFF              |                 |
| Vcc2        | c2   |             |            |                                        | 5V line for sleep mode                                    |                                                                                                | OFF             | OFF              |                 |

**NOTE:** When Fuse 4 is opened, copy can be made. However, paper jam occurs at the sorter stapler if it is installed since the machine cannot detect the sorter stapler.

# 5.3.5 LED/SW SPECIFICATIONS OF SCANNER IPU BOARD

# LED Specifications

|       | Condition at check timing                                                                                                    |                                                                                                    |                                                                                                    |  |  |  |  |  |  |
|-------|----------------------------------------------------------------------------------------------------|----------------------------------------------------------------------------------------------------|----------------------------------------------------------------------------------------------------|--|--|--|--|--|--|
| LED   | Software Up-grade from<br>IC card                                                                                                    | After scanner startup                                                                                      | AGC (at shading)                                                                                                    |  |  |  |  |  |  |
| LED1  | _                                                                                                    | <ul> <li>Blinking:<br/>Normal operation</li> <li>ON (or OFF):<br/>Scanner functioning<br/>error</li> </ul> | _                                                                                                    |  |  |  |  |  |  |
| LED3  | <ul> <li>IFGATE signal monitor:<br/>LED is ON when receiving the FGATE signal from the LD control board to control the image<br/>output timing.</li> </ul>           |                                                                                                    |                                                                                                    |  |  |  |  |  |  |
| LED4  | <ul> <li>MFGATE signal monitor:<br/>Monitors the FGATE signal from the VIDEO board to the IPU board. LED turns on when the<br/>signal is LOW.</li> </ul>             |                                                                                                    |                                                                                                    |  |  |  |  |  |  |
| LED5  | <ul> <li>VDATA (15) signal monitor:<br/>Monitors the 8th bit of the image data sent from IPU to the VIDEO board. LED turns on when<br/>the signal is LOW.</li> </ul> |                                                                                                    |                                                                                                    |  |  |  |  |  |  |
| LED6  | <ul> <li>VFGATE signal monitor:<br/>Monitors the FGATE signal from the IPU board to the VIDEO board. LED turns on when the<br/>signal is LOW.</li> </ul>             |                                                                                                    |                                                                                                    |  |  |  |  |  |  |
| LED7  | Blinking:<br>IC card/flash memory<br>verification error                                                                                                    | _                                                                                                    | <ul> <li>Blinking (400 ms intervals):<br/>Black level O/E difference correction error<br/>(1st NG)</li> <li>Blinking (1.6 s intervals):<br/>Black level O/E difference correction error<br/>(2nd NG)</li> </ul> |  |  |  |  |  |  |
| LED8  | Blinking:<br>Data polling error                                                                                                    | _                                                                                                    | <ul> <li>Blinking (400 ms intervals):<br/>Black level correction error (1st NG)</li> <li>Blinking (1.6 s intervals):<br/>Black level correction error (2nd NG)</li> </ul>                                       |  |  |  |  |  |  |
| LED9  | <ul> <li>Light:<br/>Installation in progress</li> <li>Blinking:<br/>Flash memory erase<br/>error</li> </ul>                                                          | -                                                                                                    | <ul> <li>Blinking (400 ms intervals):<br/>NG condition on white level correction<br/>error</li> </ul>                                                                                                    |  |  |  |  |  |  |
| LED10 | —                                                                                                    | <ul> <li>Blinking:<br/>Normal operation</li> <li>ON (or OFF):<br/>Scanner functioning<br/>error</li> </ul> | —                                                                                                    |  |  |  |  |  |  |

## SW Specifications

| DIP-SW | Normal mode |                                                                                                    |
|--------|-------------|----------------------------------------------------------------------------------------------------|
| SW1    | OFF         | OFF to ON: 1 scan                                                                                                    |
| SW2    | OFF         | OFF to ON: Scanner motor current off<br>ON to OFF: Scanner motor current on $\rightarrow$ H.P. check                                                                     |
| SW3    | OFF         | OFF to ON: Lamp on (scanner fan on)<br>ON to OFF: Lamp off (scanner fan off)                                                                                             |
| SW4    | OFF         | OFF to ON: Scanner free run starts<br>ON to OFF: Scanner free run stops<br>Main switch is turned on if this switch is ON: AGC $\rightarrow$ Shading $\rightarrow$ 1 scan |
| SW5    | OFF         | Factory use                                                                                                    |
| SW6    | OFF         | Not used                                                                                                    |

# 6. DETAILED SECTION DESCRIPTIONS

# 6.1 MECHANISM OVERVIEW

# 6.1.1 IMAGE GENERATION PROCESS

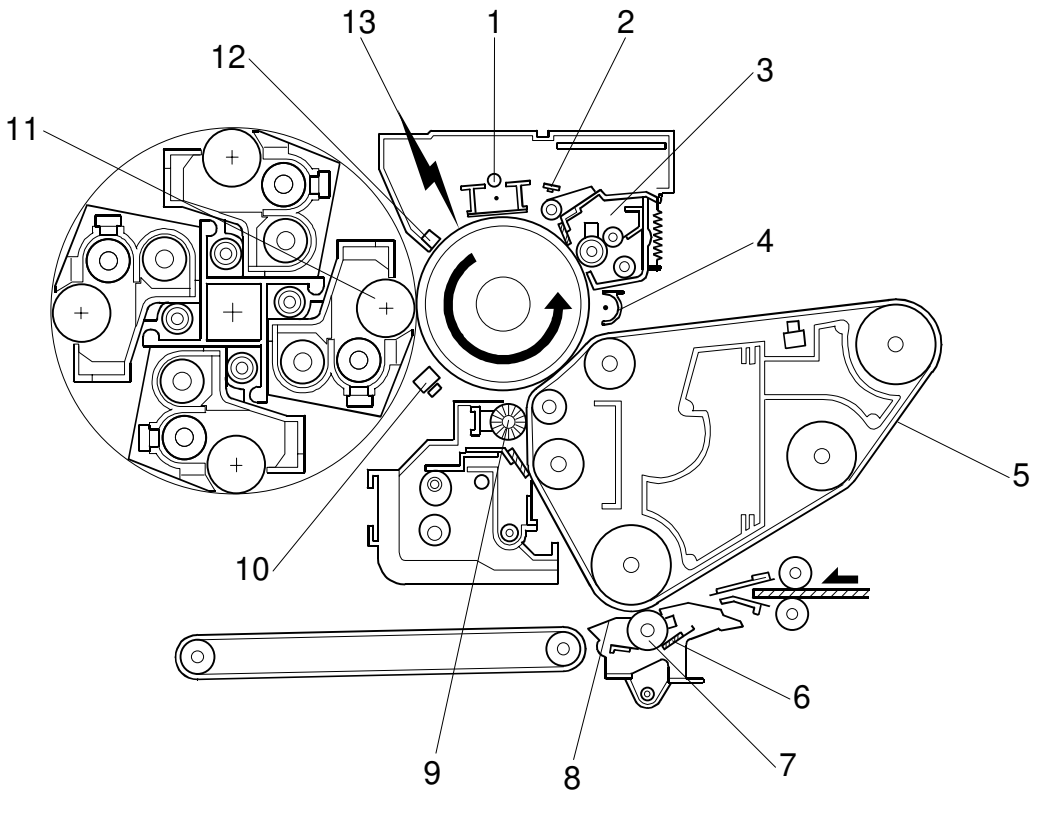

B023D991.WMF

### 1. Drum charge

- Charge corona applies a negative charge to the OPC drum.
- Grid ensures an even charge.

### 2. Quenching

- After cleaning, the OPC is fully exposed to light from an array of red LEDs.
- Removes any residual charge on the OPC drum in preparation for the next copy cycle.
- Red LEDs are used to protect the drum from optical fatigue.

### 3. Drum cleaning

- Cleaning brush increases the drum cleaning efficiency by applying lubricant to the OPC drum.
- Cleaning blade scrapes the residual toner off the OPC drum.

### 4. PCC (Pre-cleaning corona)

- PCC discharges the photoconductor drum and applies AC and negative DC currents.
- Reduces the charge holding the residual toner to the drum, thereby improving the cleaning efficiency.

### 5. Image transfer to image transfer belt

- Positive charge applied to the back of the image transfer belt.
- Transfers the toner image from the OPC drum to the belt.

### 6. Paper transfer roller cleaning

- Paper transfer roller blade and brush always contact the paper transfer roller.
- Cleans the roller's surface.

### 7. Image transfer to paper

- Positive charge applied to the back of the paper.
- Transfers negatively charged toner from the image transfer belt to the paper.

### 8. Paper separation discharging

• Paper discharge plate unit removes the charge from the paper transfer belt.

### 9. Image transfer belt cleaning and lubricant application

- Brush applies lubricant.
- Makes it easier for the counter blade to scrape off excess toner.
- Improves toner transfer ability and reduces partial blanking in the image.

### 10. ID sensor

• ID sensor measures the density of the test patch patterns developed on the OPC drum.

### 11. Development

- Latent image on the drum attracts the negatively charged toner.
- Toner is attracted to those places on the drum surface where the laser reduced the negative charge.
- Development units for each color are included in the revolver unit.

### 12. Drum potential sensor

- Sensor monitors the potential of the OPC drum.
- Used by the process control.

### 13. Laser exposure

- Laser beam emitted from the laser assembly is reflected by the polygon mirror and projected onto the drum through the f $\theta$  lens, drum mirror, and toner shield glass.
- Laser output varies in intensity to correspond to the image data.
- Forms a latent image on the drum.

# 6.1.2 MAJOR UNITS AND PAPER PATH

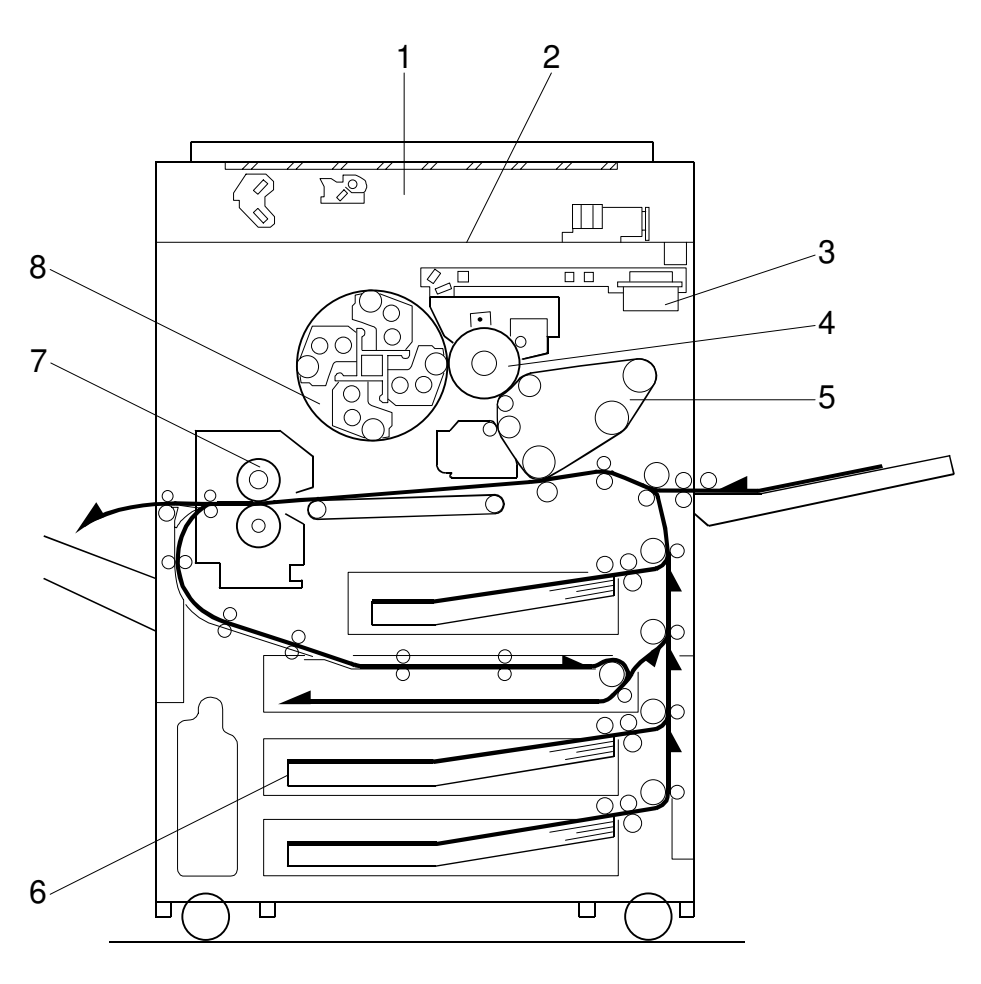

B023D992.WMF

Detailed Descriptions

- 1. Scanner
- 2. Operation Panel
- 3. Laser Exposure Unit
- 4. Drum Unit

- 5. Image Transfer and Belt Drive
- 6. Paper Feed/Transport System
- 7. Fusing and Paper Exit Section
- 8. Development and Toner Supply

# 6.2 PARTS LAYOUT

## 6.2.1 MAJOR UNIT LAYOUT DIAGRAM

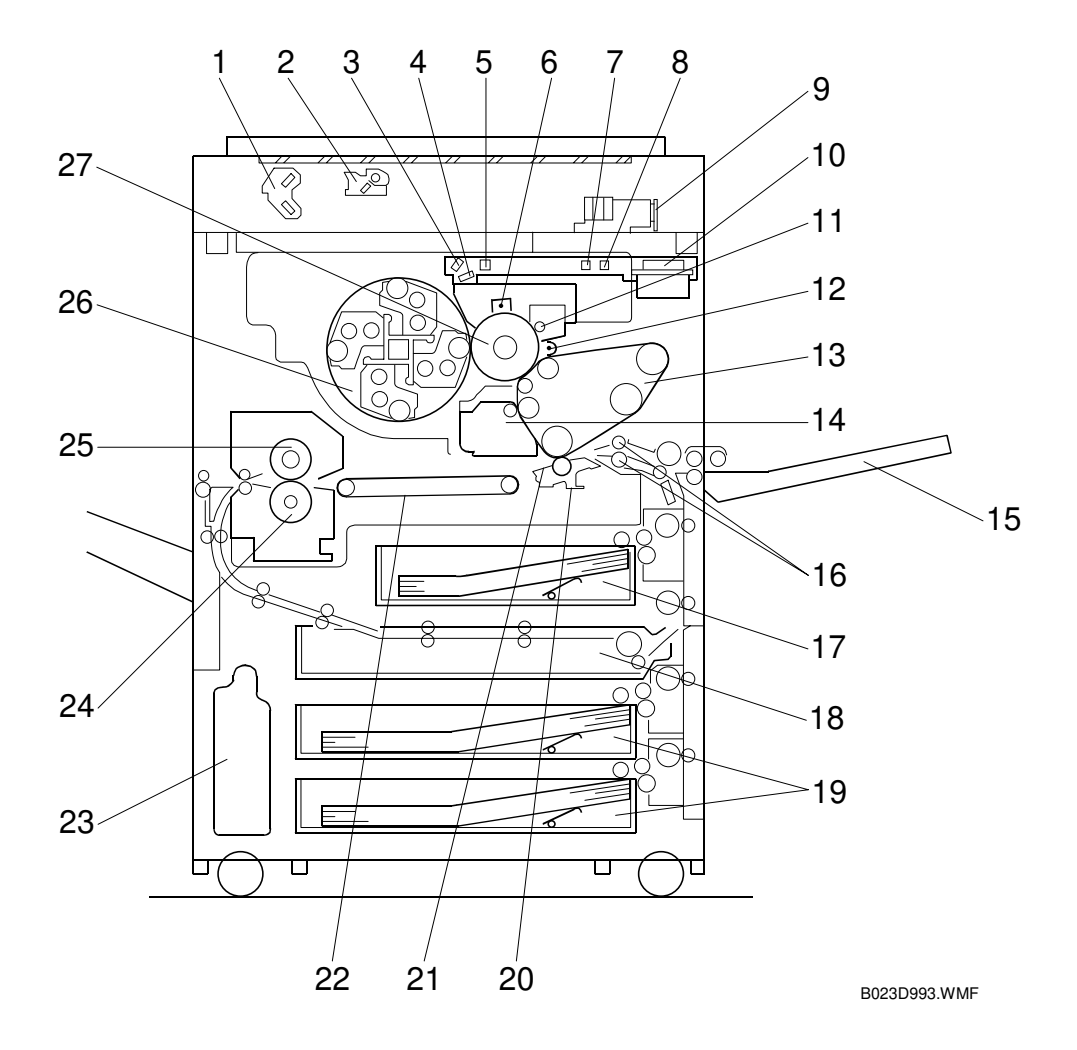

- 1. 2nd Scanner
- 2. 1st Scanner
- 3. Drum Mirror
- 4. Toner Shield Glass
- 5. Barrel Toroidal Lens (BTL)
- 6. Charge Corona Unit
- 7. 2nd  $f\theta$  Lens
- 8. 1st fθ Lens
- 9. Sensor Board Unit (SBU)
- 10. Polygon Mirror
- 11. Drum Cleaning Unit
- 12. Pre-Cleaning Corona (PCC)
- 13. Image Transfer Unit
- 14. Image Transfer Belt Cleaning Unit

- 15. By-pass Feed Table
- 16. Registration Rollers
- 17. 1st Paper Tray
- 18. Duplex Unit
- 19. 2nd/3rd Paper Trays
- 20. Paper Transfer Roller Unit
- 21. Separation Discharge Plate
- 22. Transport Belt
- 23. Used Toner Tank
- 24. Pressure Roller
- 25. Hot Roller
- 26. Revolver (Development Units)
- 27. OPC Drum

# 6.3 DRIVE LAYOUT

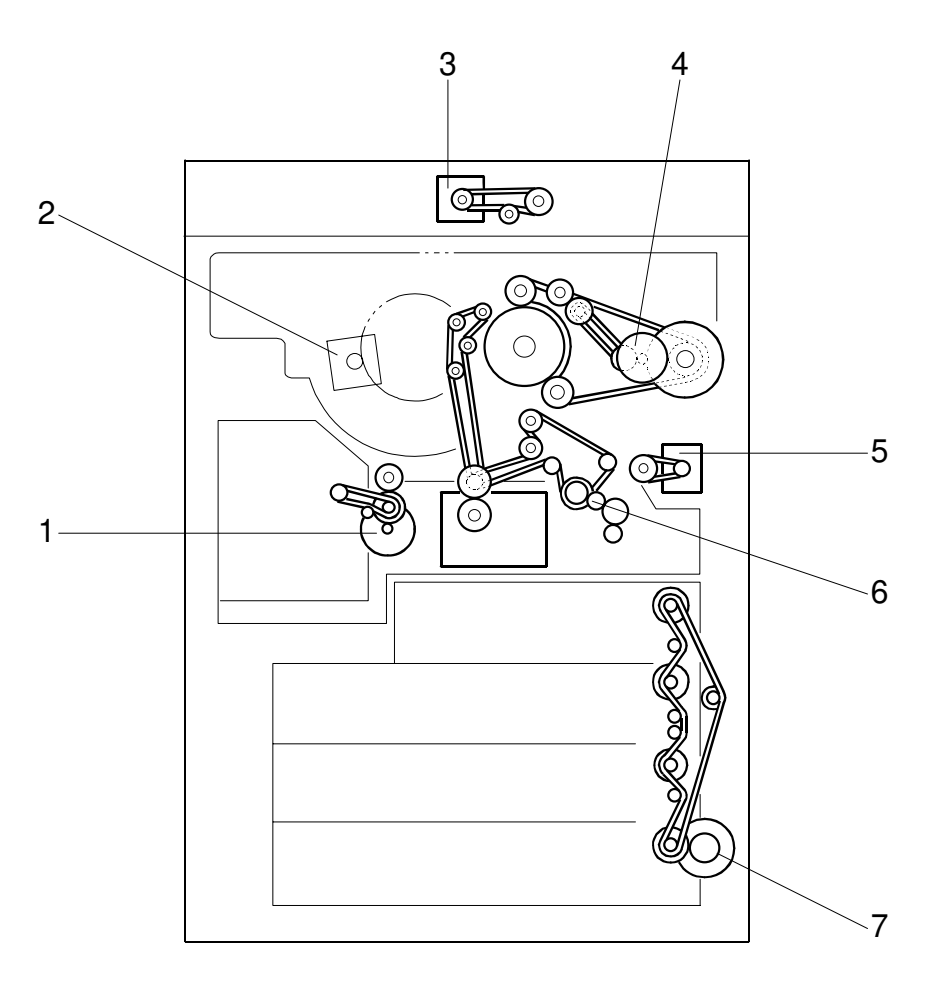

B023D812.WMF

- 1. Fusing Transport Drive
- 2. Revolver Drive
- 3. Scanner Drive
- 4. Drum Drive

- 5. Registration Drive
- 6. Drum Peripheral Drive
- 7. Paper Feed Drive

# 6.4 AIR FLOW

# 6.4.1 AIR FLOW SYSTEM 1

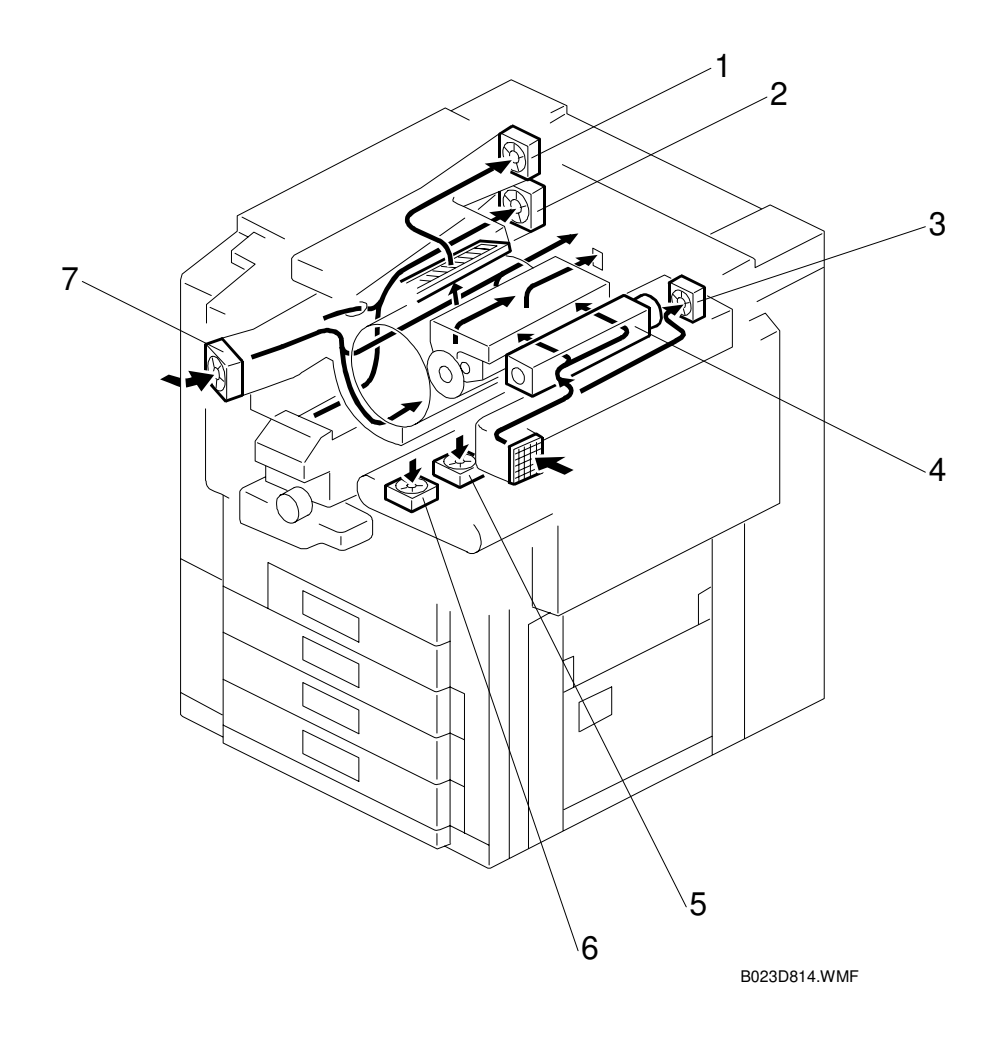

- 1. Fusing Fan (Upper)
- 2. Fusing Fan (Bottom)
- 3. ID Sensor Fan
- 4. Charge Fan

- 5. Transport Fan (Rear)
- 6. Transport Fan (Front)
- 7. Development Cooling Fan

# 6.4.2 AIR FLOW SYSTEM 2

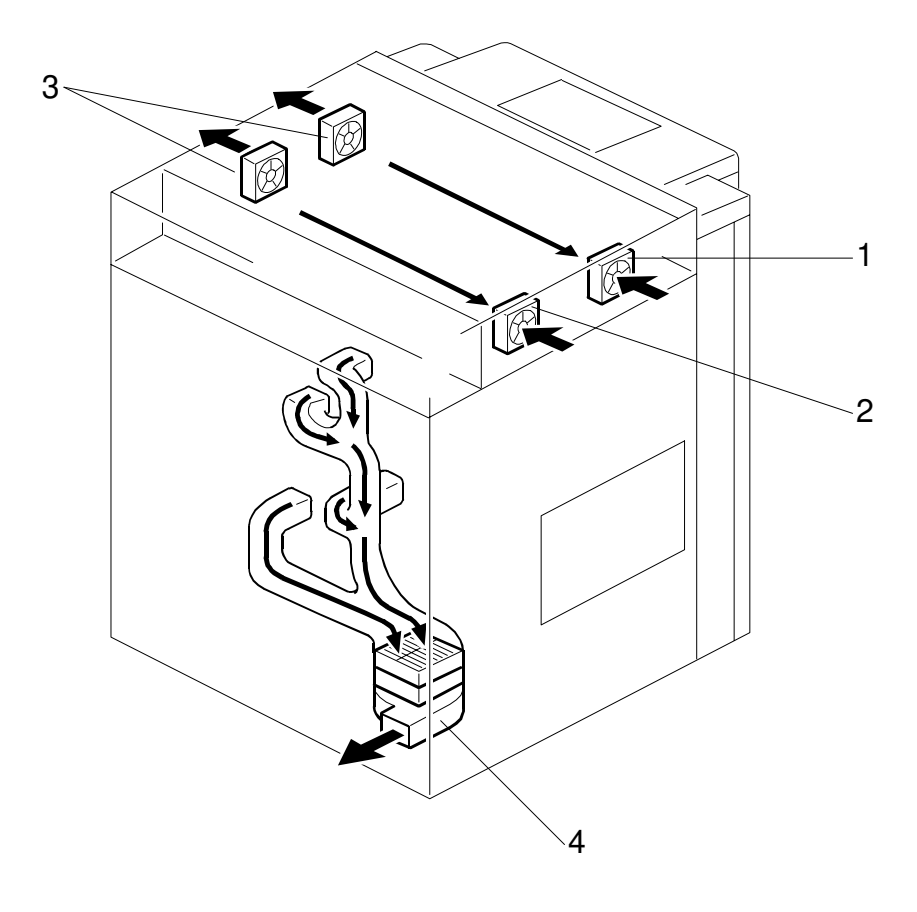

B023D913.WMF

- 1. Optics Cooling Fan (Front) 3. Exhaust Fans
- 2. Optics Cooling Fan (Rear)
- 4. Exhaust Fan

# 6.5 PROCESS CONTROL

### 6.5.1 OVERVIEW

This copier provides the following three forms of process control:

- Potential control (every process control self check)
- Toner supply control (every copy)
- Process control gamma calibration (after every process control self check).

The process control has the following features:

- Drum potential sensor (a feedback measurement sensor).
- Diffused reflection image density (ID) sensor. This sensor detects the amount of toner on the drum.

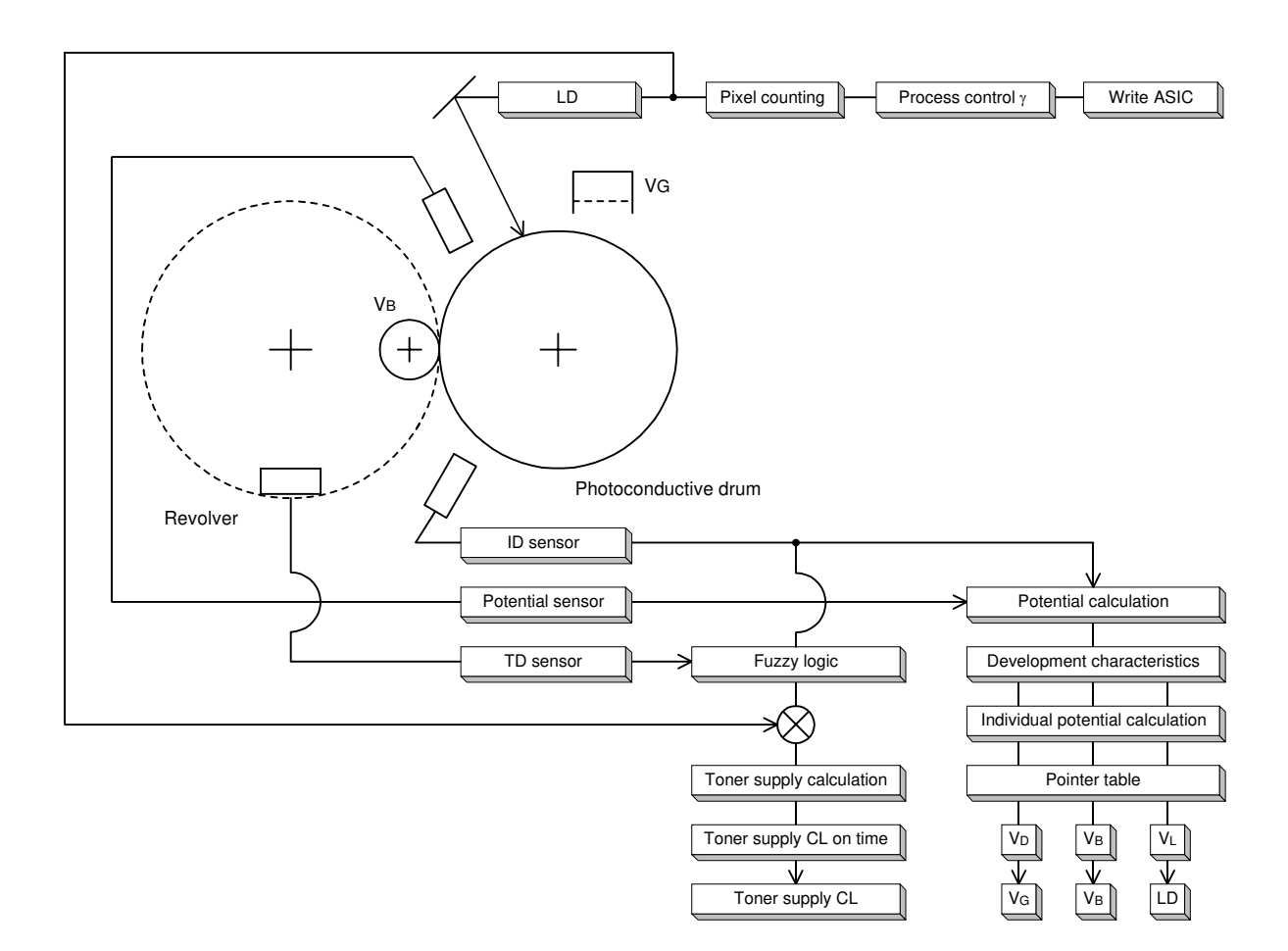

B023D051.WMF
| Acronym     | Description                                                                                                    |
|-------------|----------------------------------------------------------------------------------------------------|
| Vв          | The development bias charge.                                                                                                    |
| Vd          | The dark potential—the charge on unexposed portions of the drum.                                                                                                    |
| Vdp         | The development potential is the ability to attract toner to the drum. This is calculated as $VB - VL$                                                                                                    |
| VG          | The bias voltage applied to the charge corona grid.                                                                                                    |
| VL          | Light potential—the drum potential after laser exposure.                                                                                                    |
| Ild         | The strength of the current sent to the laser diode.                                                                                                    |
| LD output   | The intensity of the light from the laser diode.                                                                                                    |
| ID sensor   | A diffused reflection sensor which measures the density of the toner on the drum.                                                                                                    |
| Vsg         | The ID sensor output when checking a blank drum. Used for calibration.                                                                                                    |
| VSP         | The output of the ID sensor when measuring toner densities on the drum.                                                                                                    |
| TD sensor   | A sensor which measures the density of the toner in the developer.                                                                                                    |
| Vт          | The current output of the TD sensor                                                                                                    |
| VREF        | The target output for the TD sensor. The machine always tries to adjust the toner WT% in the developer, to bring the VT closer to the VREF                                                                                                    |
| Gain (Vcnt) | The gain value is calculated during TD sensor initilization. It is used to adjust<br>the TD sensor output (Vt). Large gains increase the Vt, while small gains<br>decrease it.<br>It is also used to calibrate the TD sensor output (VT) during the TD sensor<br>initialization. |

Detailed Descriptions

## 6.5.2 POTENTIAL CONTROL

#### Overview

Development potential (VDP) is the difference between the development bias voltage (VB) and the voltage of areas discharged by the laser (VL). Potential control maintains the VDP at a constant level.

- Compensates for variations in the drum and the toner's ability to hold a charge due to wear, environmental changes and other factors.
- Corrections are necessary to maintain an accurate color balance.

#### Measurements

The following measurements are performed during the process control self check:

- 1. 16 grade standard sensor pattern is written to the drum.
  - Drum potential sensor measures the VB and VL.
- 2. Sensor pattern developed.
  - ID sensor measures the sensor pattern's potential (VSP).
- 3. VDP calculated based on these readings.

#### Adjustments

- Development potential is compared to a look-up table in memory (called a pointer table). VD, VL and VB are adjusted accordingly.
- VD is adjusted by varying the charge corona grid voltage (VG).
- VL is adjusted by varying the laser diode input current (ILD)
- **NOTE:** Potential control ensures that the maximum amount of toner applied to the drum is kept at a constant level. A new process called 'process control gamma correction' has been introduced to manage the grayscale qualities. It is performed after the potential control, and defines LD output for all 256 grades. (rec 6.5.3)

#### **Potential Control Timing**

- Uses a procedure called the 'process control self check'.
- These self checks are grouped into 5 categories, based on how and when they execute.
- Process control self check takes approximately 3 minutes.
- Process control gamma correction (
   2.1.3) is done immediately after the process control self check.

#### (1) Forced Process Control Self Check

After replacing the developer or drum, the technician must perform the forced process control procedure (SP3-126).

#### (2) Initial Process Control Self Check

This check runs automatically when the power is turned on (or when the machine returns to standby mode from sleep mode).

- Only runs if the hot roller in the fusing unit is less than 100 degrees centigrade.
- Only runs when SP3-125 (Set Potential Control Method) is set to "0 (Auto)".

#### (3) Interval Process Control Self Check

The copy interval process control starts automatically after a copy job in which the total number of copies exceeds a preset value.

- This value can be defined using SP3-973 (Set Process Control Self-Check Interval).
- Factory setting is 150 sheets.
- Maximum is 500 sheets.
- Using a shorter interval reduces the machine's average copying speed.
- Using a longer interval may lead to low toner concentrations after copying an original with a high image ratio.
- Setting the process control interval to 0 disables the interval process control.

#### (4) Timed Process Control Self-Check

This Check activates after a preset number of hours. This self-check should be used for copy shops and other places where the machine stays on for very long periods.

- Identical to the interval process control self-check.
- Interval is set by entering a value (defaulting to 6 hours) in SP3-972-00.
- Range is 0 to 240. Entering a value of 0 suppresses the execution of this self check.
- The timer is reset by the following conditions:
  - 1) At the finish of any other process control self-check
  - 2) At the finish of image processing (copying or printing)
  - 3) When the main switch or the operation switch is turned OFF/ON.
  - 4) When any door or cover is opened and closed.
  - 5) At the end of toner end recovery.

**NOTE:** Just pressing operation panel keys does not reset the timer.

#### (5) ACC Run-Time Process Control Self Check

This check activates before the execution of the auto color calibration (ACC).

- Identical to the interval process control self check.
- SP4-507 settings determine weather the ACC run-time process control is performed. (
   SP4-507)
- If a value of 0 is entered, this process control self check is not done.

## 6.5.3 PROCESS CONTROL SELF-CHECK OPERATION FLOW

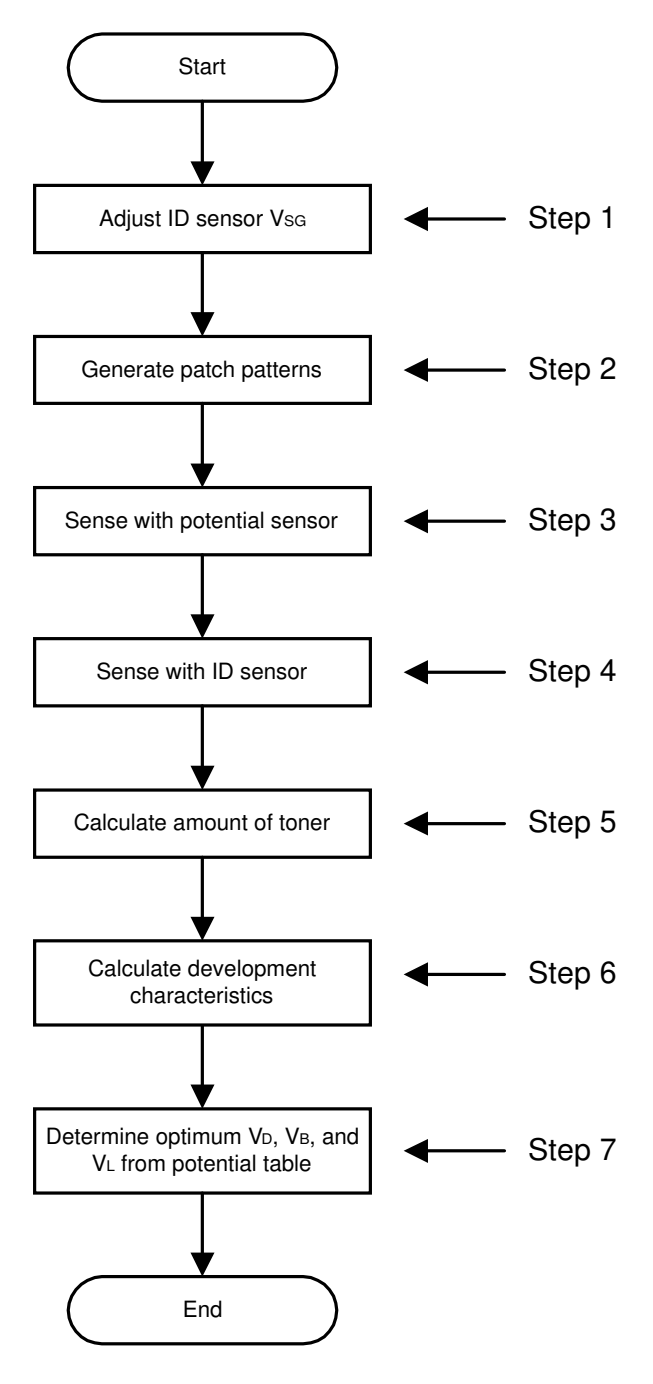

B023D052.WMF

#### Step 1: Vsg Adjustment

- Diffused reflection ID sensor used in this machine responds differently for black and color toner.
- Two Vsg values need to be calculated (one for black toner, one for CMY toner).

#### Offset

- The ID sensor outputs voltage when it does not emit any light. This voltage is defined as offset.
- Black and color values are calculated using different circuitry. Offset is about 1 V for black and 0.2 V for color.

#### VSG Calculation

The ID sensor checks the bare drum's reflectivity and the machine calibrates the output of the ID sensor as follows. This voltage is known as VSG:

#### $(1.8 + offset) \pm 0.05 V$

- Compensates for the drum's condition (due to aging or dirt on the surface of the drum).
- Compensates for the ID sensor condition, such as dirt on the surface of the ID sensor.

#### Step 2: Generating ID Sensor Patch Patterns

- The machine makes a 16-grade pattern on the drum for each toner color.
- Each grade of the pattern is made by changing the LD power.
- At this stage, the patterns are not developed; they remain as latent images.

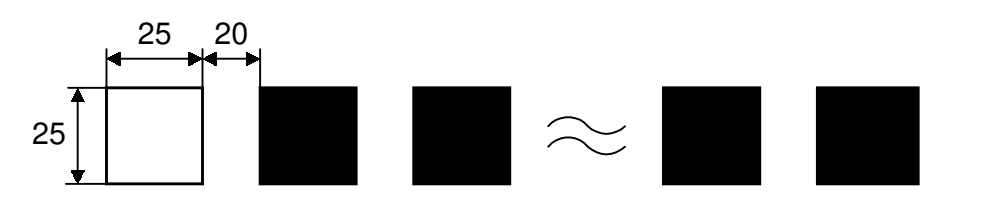

B023D554.WMF

#### Step 3: Sensor Pattern Potential Detection

#### Process

The drum potential sensor measures the potential for each of the sensor pattern's latent images.

• Output stored in memory.

#### Feedback Drum Potential Sensor

Detector

Probe

- d: Separation distance
- ①: Drum
- 2: Drum potential sensor

Uses a feedback drum potential sensor.

- Detector measures the strength of electric fields emitted from the drum surface.
- Electric fields vary depending on the surface potential of the drum.
- Feedback circuit applies voltage to the probe until the detector's electric field strength is offset.
- This voltage determines the magnitude of the potential on the drum surface and is output as Voltage (VB and VL).

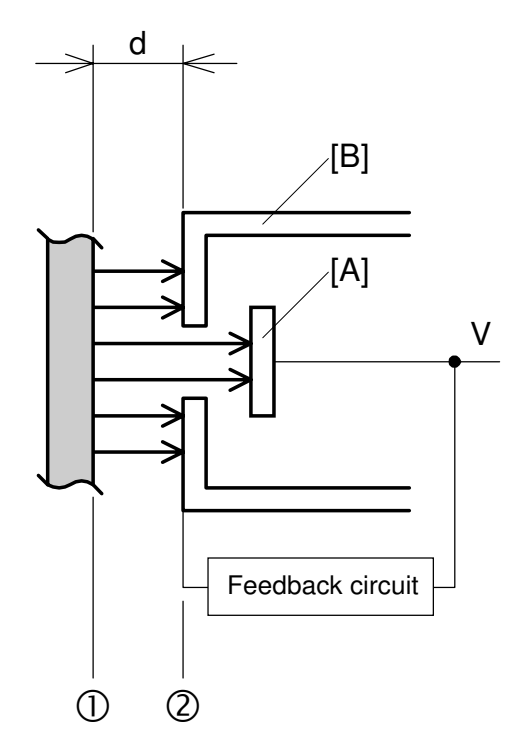

B023D553.WMF

#### Major features

• Provides an accurate measurement of the drum surface potential, even if the distance between the drum and the drum potential sensor varies (i.e. after removal/replacement the separation distance does not need to be exactly the same).

## Step 4: Sensor Pattern Density Detection

#### Process

- Development rollers of the respective colors develop the latent sensor patterns for K, Y, C, and M generated in Step (2).
- ID sensor detects the densities of the 16 patch patterns for each color.
- This data is stored in memory.

#### Diffused Reflection ID Sensor

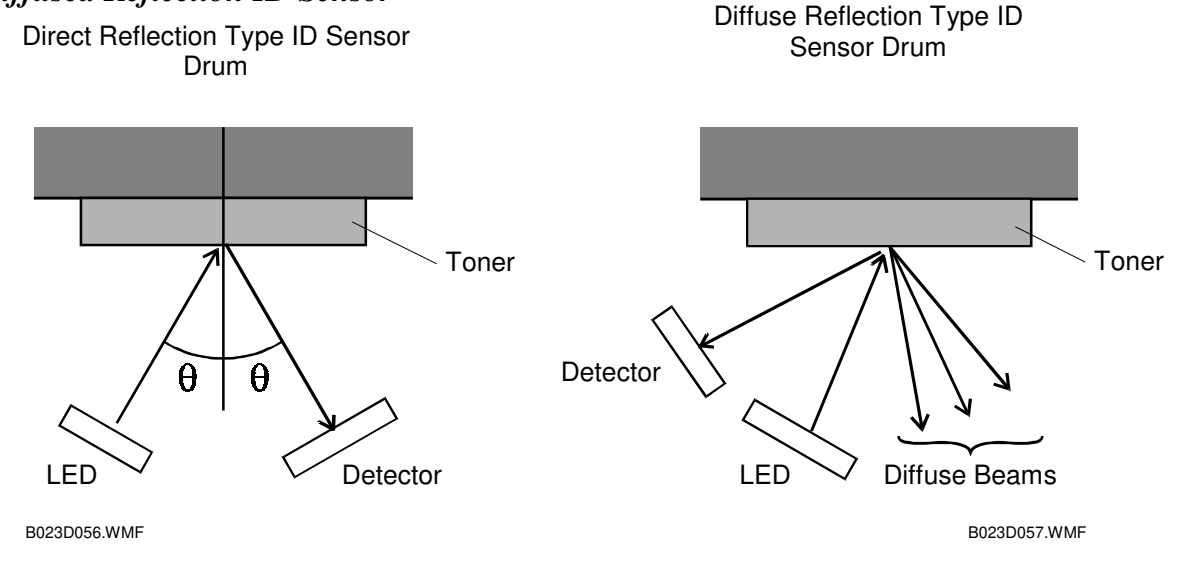

- Uses a diffused reflection ID sensor.
- When a beam is reflected off toner, diffuse beams are scattered at all angles.
- This sensor detects image density by measuring some of these diffuse beams.
- Does not measure beams reflected directly.
- This sensor improves the measurement accuracy for the sensor pattern densities, particularly for Y, C, and M toners.

#### Color (Y, C, M) Toners

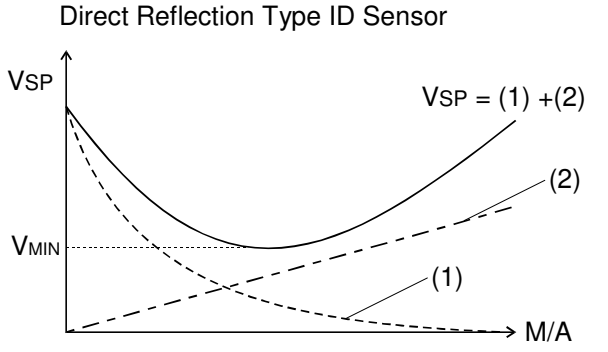

B023D058.WMF

- (1): Component of light reflected from the drum
- (2): Component of light reflected from C, M, or Y toner

#### [Figure A]

Relationship between the output of the normal reflection type ID sensor and the amount of toner on the drum for C, M, and Y toners

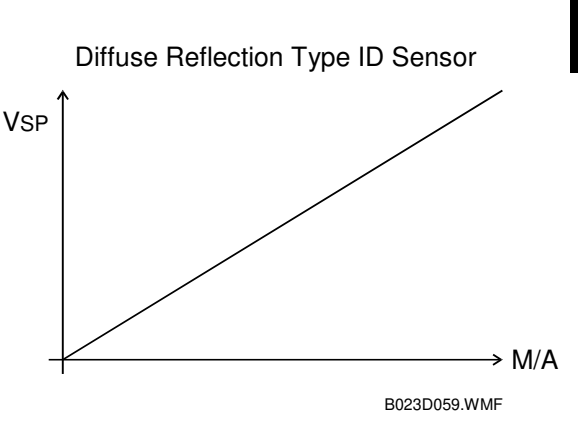

#### [Figure B]

Relationship between the output of the diffused reflection ID sensor and the amount of toner on the drum for C, M, and Y toners

## [Figure A]

- Shows the relationship between the amount of Y, C or M toner attached to the drum and the output of the normal reflection ID sensor.
- ID sensor output (VSP) results from not only the light reflected from the toner but also the component of light reflected from the drum.
- High densities of colored toner (i.e., to the right of the minimum point, VMIN, in the VSP curve) cannot be measured.

## [Figure B]

- Diffused reflection ID sensor, on the other hand, picks up the little light that is reflected from the drum.
- Relationship between the diffused reflection ID sensor output and the amount of toner attached to the drum is linear.
- High densities of colored toner can be measured accurately.

K Toner:

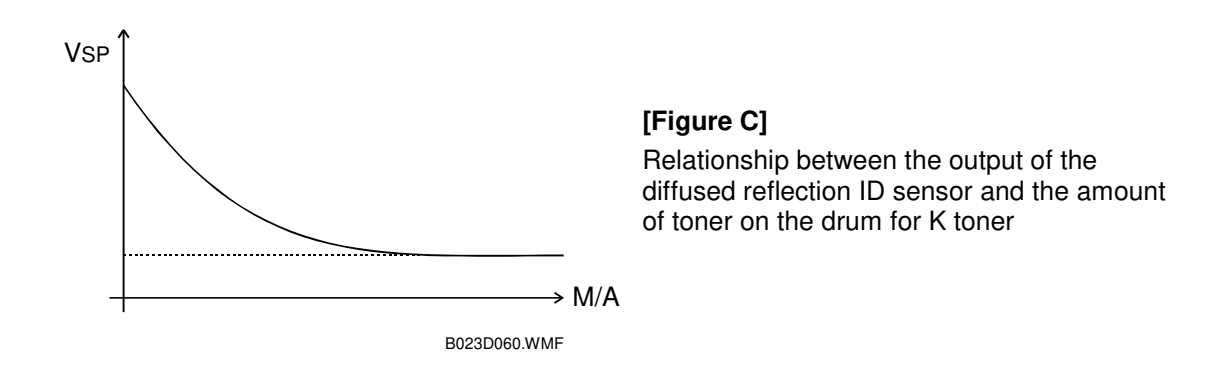

The relationship between the ID sensor output and the amount of K toner on the drum is shown in Figure C.

#### Step 5: Toner Amount Calculation

- Amount of toner on the drum (M/A, mass per unit area, mg/cm<sup>2</sup>) is calculated based on the ID sensor output value (VSP).
- Each of the 16 grades is calculated.

#### Step 6: Development Potential Calculation

The development potential (VDP) is the capability to attract toner to the drum and can be shown as: VB - VL

- VB: Development bias
- VL: Drum potential after laser exposure

See the figure on the right for two examples.

The machine determines the relationship between the drum potential (measured in step 3) and the amount of toner on the drum (calculated in step 5) for each of the 16 grades.

- When plotted, these values form a curve (shown to the right).
- The CPU then calculates a straight line through these points.
- The Angle formed by this line is known as the development gamma factor, or γ M/A.
- The CPU uses the gamma factor to calculate the VDP necessary to obtain the ideal toner density on an area of the drum exposed with full laser power under the machine's present conditions.

Amount of toner on the drum ν V VD Vв VD VL VB ٧L When the development When the development potential is smaller potential is larger B023D061 WMF MAmax γΜΑ Amount of toner  $MAmax = 0.7 mg/cm^2$ for each color Vdp Vk Vkp Development potential

B023D062.WMF

For Y, C, and M toners, the diffused reflection ID sensor allows higher densities of toner to be measured accurately. ( Step 4, Sensor Pattern density Detection)

- This allows a more accurate calculation of  $\gamma$  M/A.
- The measurements at higher densities (M/A values) are more reliable.

#### Step 7: Selecting the Optimum VD, VB, VL

The machine adjusts VD, VB, and VL to try to create the ideal development potential VDP.

- Uses a pointer table (a look-up table in ROM showing various VDP values and the corresponding VD, VB, and VL values).
- Finds the VDP in the pointer table that is closest to the value calculated in step 6.
- Reads the VD, VB and VL values for that row.
- The machine will use those VD, VB and VL values until the next process control check.
- These values are designed to bring the actual VDP to the optimum value for the machine's current condition.

#### Settings

- VD: Drum potential without exposure—to adjust this, the machine adjusts the charge corona grid voltage (VG)
- VL: Drum potential with the strongest exposure—to adjust this, the machine adjusts the laser diode input current (ILD)
- VB: Development bias

## **6.5.4 PROCESS CONTROL** γ CORRECTION

#### What is process control y?

Process control defines appropriate VD, VB, and VL values for the higher density (M/A value) only. It does not calibrate the medium (grayscale) range. To improve image quality in the medium range, a new process called "process control gamma correction' is performed.

- Defines suitable LD outputs for all 256 gradients.
- Takes about 30 seconds.

#### Target Actual LD ) sensor Actual value output 4 D VSP range в С А A D Input LD value Target LD value B023D556.WMF

## How is it done?

 Based on the maximum LD output defined during the process control self check, the machine writes another 16-grade sensor pattern on the drum.

**NOTE:** Power levels for this 16-grade pattern are calculated based on the process control self-check's ILD value. This is different from the earlier 16-grade pattern, which used fixed power levels.

- ID sensor detects the density developed on these patterns and compares them with the target densities stored in the ROM.
- Target densities and the actual densities can be plotted as shown in the upperleft diagram.

**NOTE:** To make the curve of actual densities, the machine draws a curve (interpolates values) through the density points read from the 16-grade pattern made for process control gamma.

- By comparing these curves, the machine can calculate the adjustments to the LD output necessary to write each of the 256 gradations.
- In the example from the diagrams:
  - 1) When using LD output A, the machine expected an ID output of B.
  - 2) Actual output C is less than the desired output B.
  - 3) To get the correct output, this machine increases the LD output to level D.
- Process control  $\gamma$  target is stored in the NV-RAM on the main control board.
- CPU calculates the process control  $\gamma$  on the main board.
- Results of the process control γ calculations are sent to the LD main control board where they adjust the ILD.
- The values obtained through the process control gamma correction cannot be adjusted in SP mode.

Detailed Description:

#### **Process Control** γ Correction Timing

The machine automatically runs the process control gamma correction at the end of every process control self check.

# Relationship Between Process Control $\gamma$ Correction, ACC, and Other $\gamma$ Corrections

- Process control γ correction and ACC have different scopes.
  - 1) Process control  $\gamma$  correction ensures that for each LD output, the correct amount of toner attaches to the drum. It is not concerned with any processes outside the LD output and development section.
  - 2) ACC encompasses everything from scanning to image generation (including the scope covered by the process control *γ* correction)
- Potential control and process control  $\gamma$  correction have different goals.
  - 1) Ultimate purpose of potential control is to adjust the maximum amount of toner attached to the drum against the development potential to a certain target value.
  - 2) Process control  $\gamma$  correction, however, adjusts the amount of toner at all levels of the 16 gradation patterns to the target characteristics and interpolates between the 16 adjusted levels to make all 256 grayscale grades.
  - 3) Process control γ correction is used to make the image characteristics in low ID sections closer to the target value.

## 6.5.5 TONER SUPPLY CONTROL

This machine uses fuzzy logic to control the amount of toner supplied to the development unit.

- Maintains a constant toner density in the developer.
- Accommodates changes in the development conditions through the potential control mechanism.
- Ensures that the development capacity does not fluctuate due to toner consumption, toner supply, agitation or extended periods of disuse.
- Uses sensor data from the ID sensor (VSP for toner supply control) and TD sensor (VT).
- Amount of toner supplied is determined by the toner supply clutch on time.

The basic input/output parameters are listed below.

- 1. Targets to be sensed
  - 1) Pixel count
  - 2) Density of the toner in the developer (VT)
  - 3) Amount of toner attracted to the drum (VSP for toner supply control)
- 2. Target to be controlled Toner supply clutch on time.

#### **Toner Supply Control Modes**

This copier controls the supply of toner in three modes.

- 1. Fuzzy logic Control Mode Default toner supply control mode. The TD sensor, ID sensor, and pixel count are used in this mode.
- 2. Proportional Control Mode This mode is used when an ID sensor becomes faulty. Only the TD sensor is used to control toner supply.
- 3. Fixed Supply Mode This mode is used when both the TD sensor and ID sensor become faulty.
- **NOTE:** The toner supply mode must be changed using SP 2-208-009. The machine will not automatically change modes.

#### **TD Sensor Output**

- Relationship between the TD sensor output (VT) and the toner density in the developer is shown in the figure to the right.
- Target toner density is 5 WT%.
- VREF is the TD sensor's target output.
- When new developer is installed, it is necessary to initialize the TD sensor using SP3-005-1 through SP3-005-5.
- During the TD sensor initialization for brand-new developer, VREF for a toner density of 5% WT is set at 3.0 ± 0.1V by changing the gain value.
   This copier does not use a constant

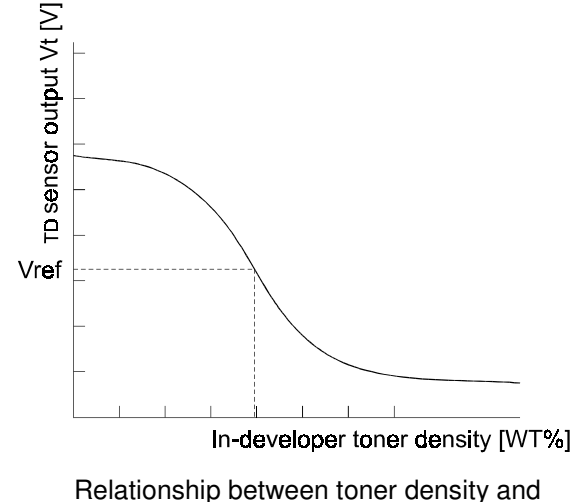

Relationship between toner density and TD sensor output

B023D063.WMF

VREF value. Instead, VREF varies between the upper and lower limit. These limits are 3.5 V (SP3-948) and 1.5 V (SP3-947) respectively.

NOTE: Do not change these values in the field.

• VT is the TD sensor's current output. If VT is different than VREF, the machine always tries to adjust the toner WT% in the developer to bring the VT closer to the VREF by changing the tone supply clutch on time.

#### Detecting VSP for Toner Supply Control

- Generates a VSP ID sensor pattern (right illustration) using preset laser diode settings.
- Patterns are generated after the K, Y, C and M images. One pattern after each color.
- Density detected using the ID sensor.
- The result is known as 'VSP for toner supply control', or to distinguish it from the other VSP measurements.
- Depending on the calculated amount of toner on the drum (based on the VSP), the VREF will be adjusted to bring the amount of toner on the drum closer to the target value. Then machine always tries to adjust the toner WT% in the developer to bring the VT closer to the VREF.
  - Checked every ten copies.

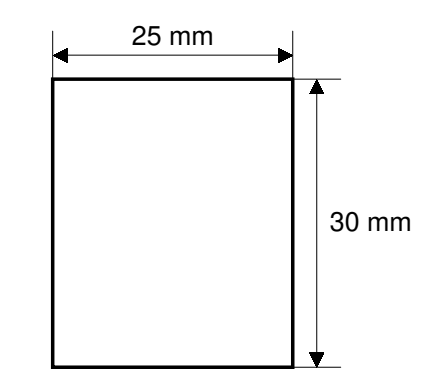

B023D065.WMF

#### Calculating the Amount of Toner on the Drum

- Target for the ID sensor pattern is 0.7 mg/cm<sup>2</sup> for the C, M, and Y toners and 0.3 mg/cm<sup>2</sup> for the K toner.
- For details on calculating the amount of toner on the drum,
  - ← 6.5.4 (Steps 4 and 5).

#### Summery of Toner Supply Control

- VREF can vary within the upper and lower limit (3.5 V to 1.5 V).
- The M/A of the toner on the sensor pattern is calculated every 10th copy.
- The target M/A is: 0.7 mg/cm<sup>2</sup> for CMY toners
  - 0.3 mg/cm<sup>2</sup> for K toner
- If the pattern is too dark (too much toner):
  - 1) VREF is increased
  - 2) VT < VREF
  - 3) The toner supply control always tries to bring Vt closer to Vref, by changing the toner supply clutch ON time.
  - 4) Toner supply drops
- If the pattern is too light (not enough toner):
  - 1) VREF is reduced
  - 2) VT > VREF
  - 3) The toner supply control always tries to bring VT closer to VREF, by changing the toner supply clutch ON time.
  - 4) Toner supply increases

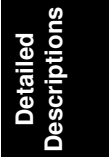

## 6.6 DRUM UNIT

## 6.6.1 MAJOR COMPONENTS

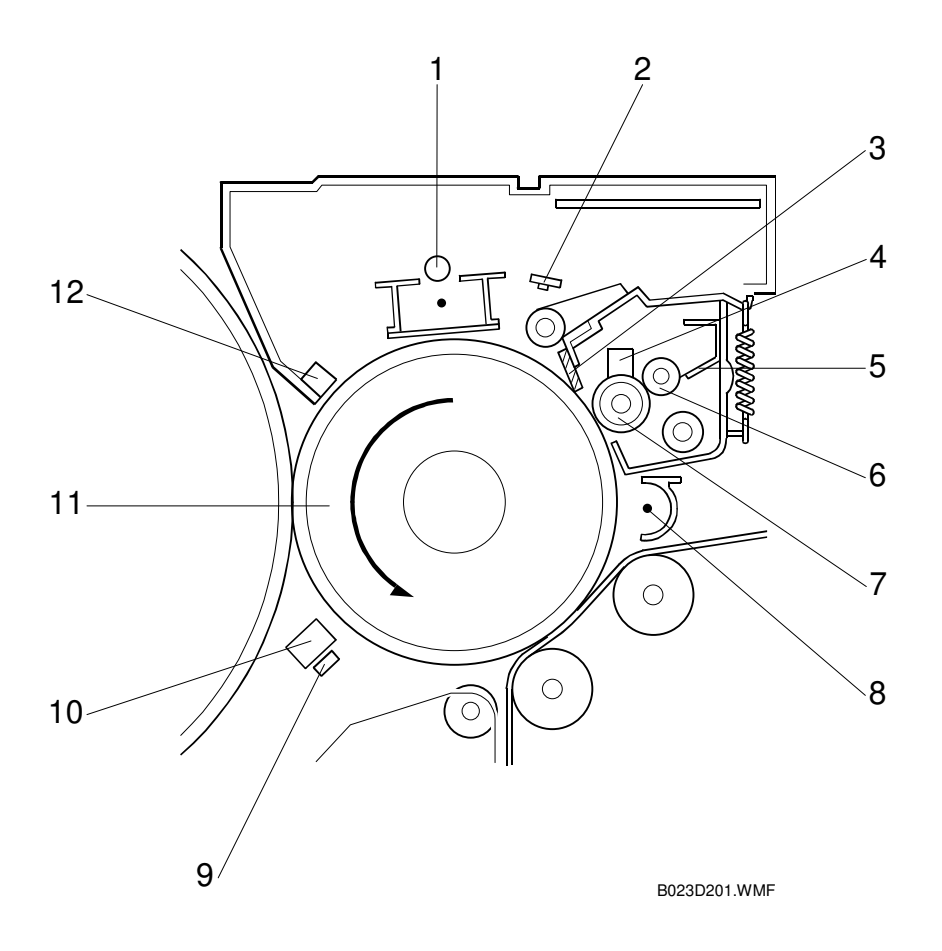

- 1. Charge Corona Unit
- 2. Quenching Lamp
- 3. Cleaning Blade
- 4. Lubricant Bar
- 5. Bias Roller Blade
- 6. Bias Roller

- 7. Cleaning Brush
- 8. Pre-cleaning Corona (PCC)
- 9. Carrier Catcher
- 10. ID Sensor
- 11. OPC Drum
- 12. Drum Potential Sensor
- Drum unit located to the right of the revolver/drum drawer.
- Cleaning unit integrated into the drum unit. This prevents toner from spilling when the drum unit is removed or installed.
- Drum motor rotates the drum and drives the image transfer belt.

## 6.6.2 DRUM UNIT DRIVE

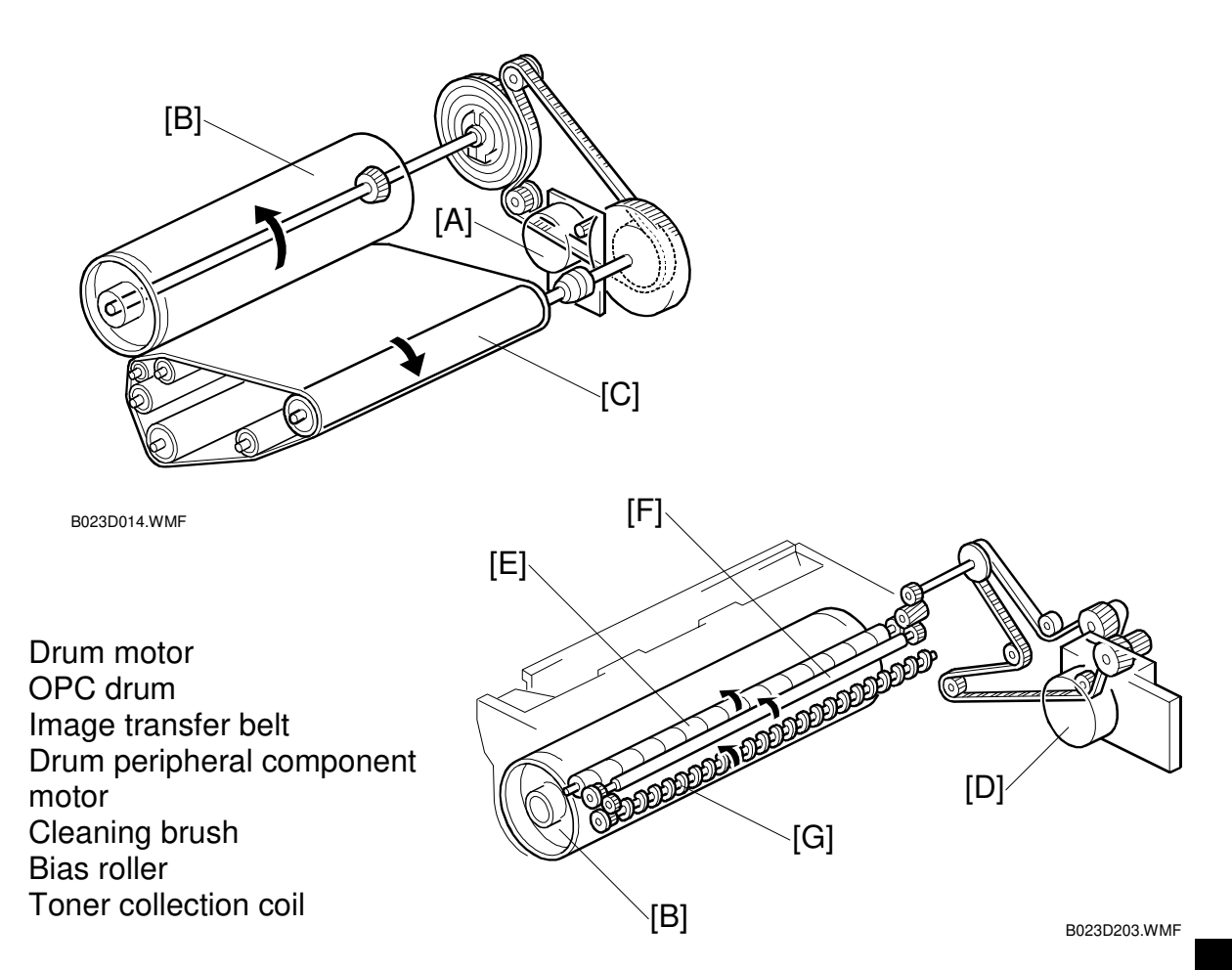

Drum Drive

- The drum motor turns both the OPC drum and the image transfer belt.
- A timing belt reduces rotational fluctuations, stabilizing image quality
- The rotational speed control circuit monitors the drum motor's speed. If the motor does no reach the rated speed, it sends a drum motor error (SC440) and stops the copier.

#### **Cleaning Drive**

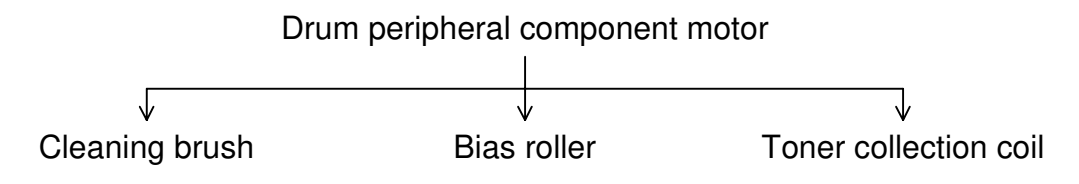

## 6.6.3 CHARGE CORONA UNIT

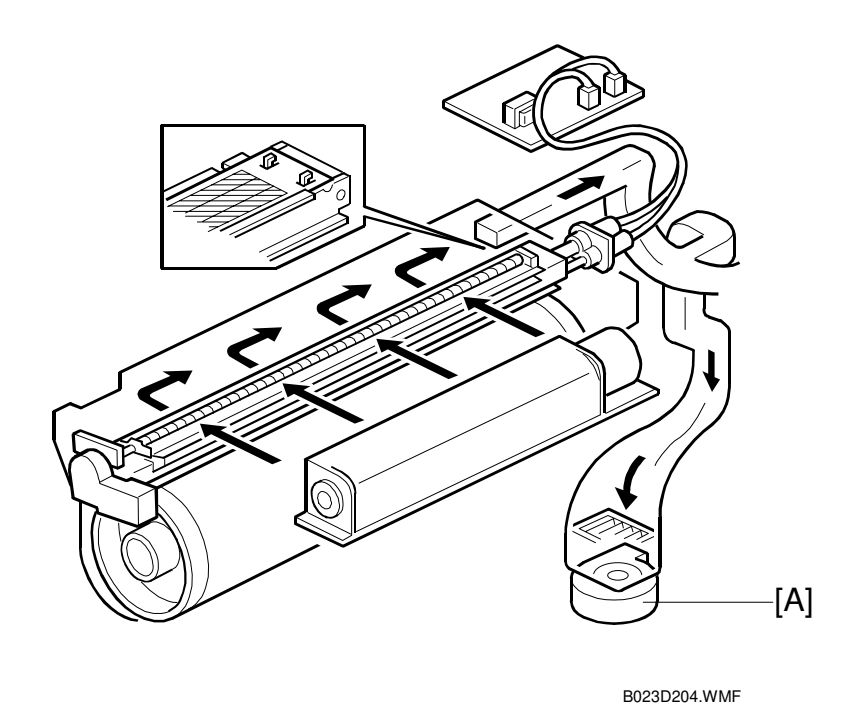

- Uses a single wire scorotron system ( 🖝 💷 ).
- Grid evens out the charge.
- Drum potential sensor adjusts the grid bias voltage, ensuring the drum receives a consistent charge.
- Exhaust fan [A] creates air flow through the corona unit. This prevents uneven charging.

## 6.6.4 CHARGE CORONA UNIT CLEANER

The charge corona unit cleaner keeps the corona wire from becoming contaminated with toner and paper dust.

- [A]: Dc motor
- [B]: Screw rod
- [C]: Dual-grid cleaner pad
- [D]: Wire cleaner pads

#### Drive

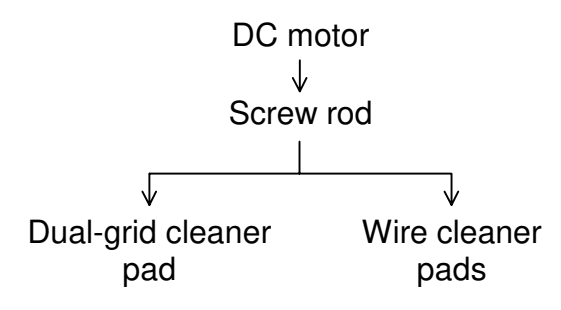

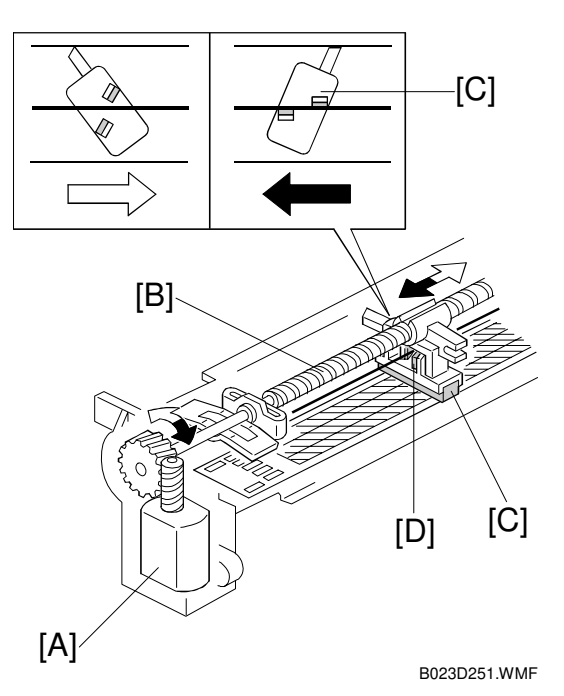

#### **Cleaning Conditions**

- Main power is on and the hot roller is less than 100°C.
- Manually using SP mode (SP2-802).

#### **Related SP modes**

- SP2-802: Manual cleaning
- SP2-803-001: Enable cleaning when the main power switch/operation switch is turned on (default is ON).
- SP2-803-002: Enable cleaning after a specified development cycle count (default is ON).
- SP2-803-003: Enable cleaning after a specified number of hours (default is OFF).

## Detailed Descriptions

#### Home Position

• Copier front

#### Cleaning Path (front $\rightarrow$ rear $\rightarrow$ front)

- Front $\rightarrow$ Rear: Only cleans the charge corona grid (white arrow).
- Rear→Front: Cleans both the charge corona grid and wire (black arrow).

#### **Position Detection**

- No sensor is used.
- When the cleaner reaches the rear of the copier, there's a sudden change in the current through the motor. The I/O control board senses this change and reverses the motor.
- If the current does not rise in 60 seconds, the I/O control board stops the motor and displays error message SC303.

## 6.6.5 CLEANING MECHANISM

- [A]: Cleaning brush
- [B]: Blade
- [C]: Rotating bias roller
- [D]: Scraper blade
- [E]: Lubricant bar

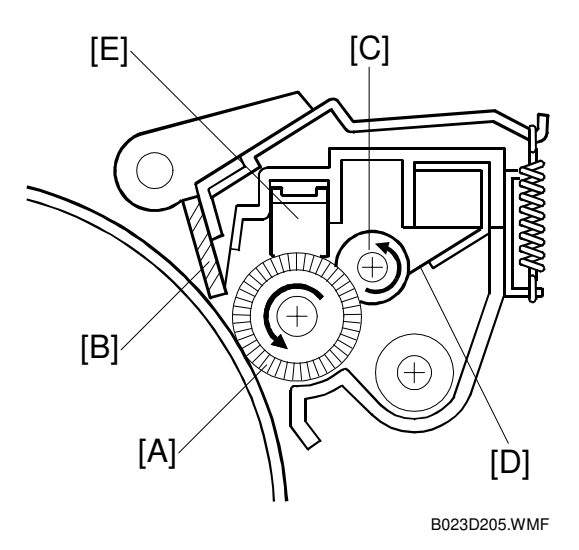

Cleaning

Residual toner is removed using a straight fiber brush, a bias roller and a cleaning blade (**C**).

- Bias roller and brush rotate opposite to each other.
- Uses a counter blade. This is held against the drum by a spring.

## Lubricant

- Lubricant bar uses both its own weight and a spring to hold itself against the cleaning brush.

## 6.6.6 PRE-CLEANING CORONA (PCC)

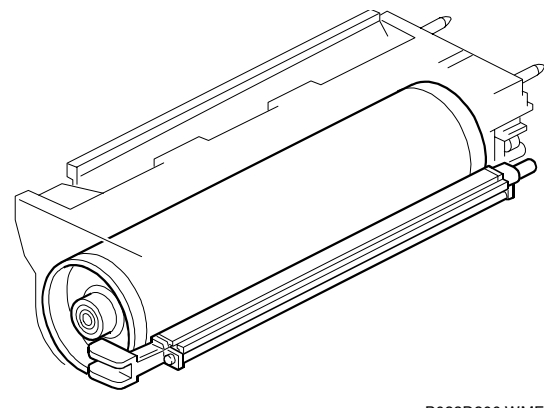

B023D206.WMF

## 6.6.7 QUENCHING

This copier employs optical quenching using LEDs ( **CI**).

- The quenching lamp [A] turns on when the Start key is pressed.
- Red LEDs are used to protect the drum from optical fatigue.

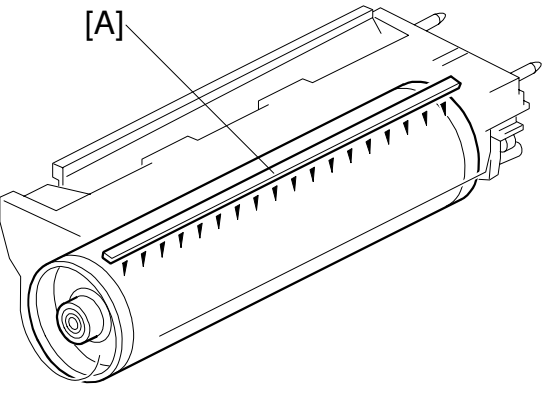

B023D207.WMF

## 6.6.8 CARRIER CATCHER

[A]: Magnet

[B]: ID sensor

This magnet, installed below the ID sensor, removes carrier from the drum.

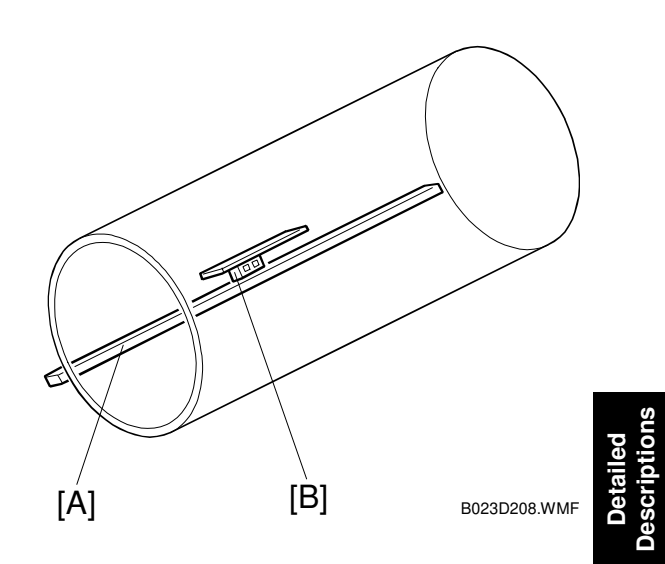

## 6.7 SCANNER UNIT

## 6.7.1 OVERVIEW

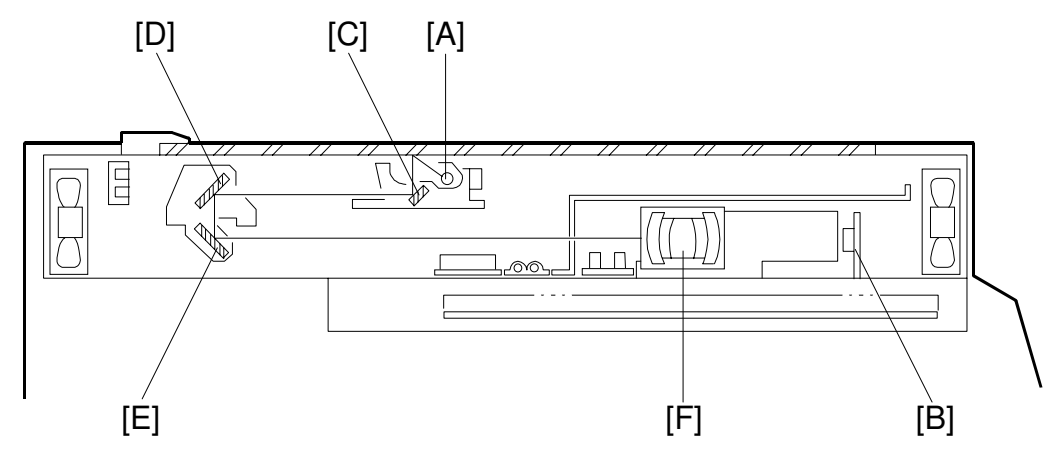

B023D001.WMF

- [A]: Exposure lamp
- [B]: Charge coupled device (CCD)
- [C]: First mirror
- [D]: Second mirror
- [E]: Third mirror
- [F]: Filter and lens
- Scanner uses a halogen lamp
- Light reflected off the original is directed into a color CCD via the mirrors, filter and lens.
- Filter removes reflected infrared light. Particularly important with glossy photos, whose dark areas might otherwise develop a reddish tint.
- Uses a one-chip color CCD with RGB color filters.
- Makes a single scan in all modes except the "Auto Original Type" mode.
- Scanning resolution is 600 dpi.

## 6.7.2 SCANNER

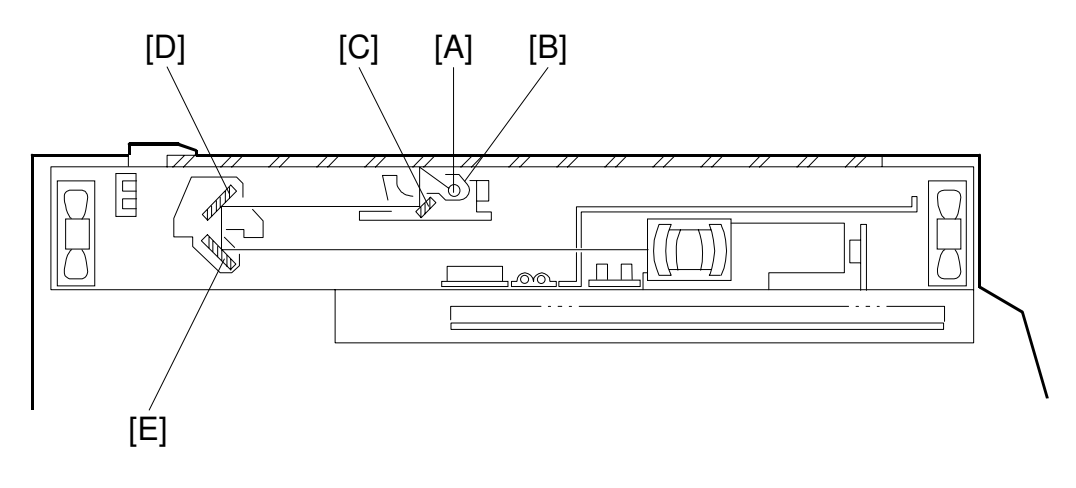

B023D001.WMF

- [A]: Exposure lamp
- [B]: Sub reflectors
- [C]: First mirror
- [D]: Second mirror
- [E]: Third mirror

#### First Scanner

- Consists of the exposure lamp, main and sub reflectors and the first mirror.
- Sub reflector shaped so that the light will expose the original evenly. This reduces shadows on past-up originals.
- A thermoswitch prevents the first scanner from overheating. It opens at around 140°C and cannot be reset.

#### Exposure Lamp

- The frosted surface ensures an even exposure in the main scan direction.
- Powered by a dc supply. This prevents uneven lighting if the power fluctuates while scanning.

#### Mirrors

• First, second and third mirrors have glass on the reverse side. This increases their weight and prevents vibrations.

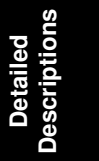

## 6.7.3 SCANNER DRIVE

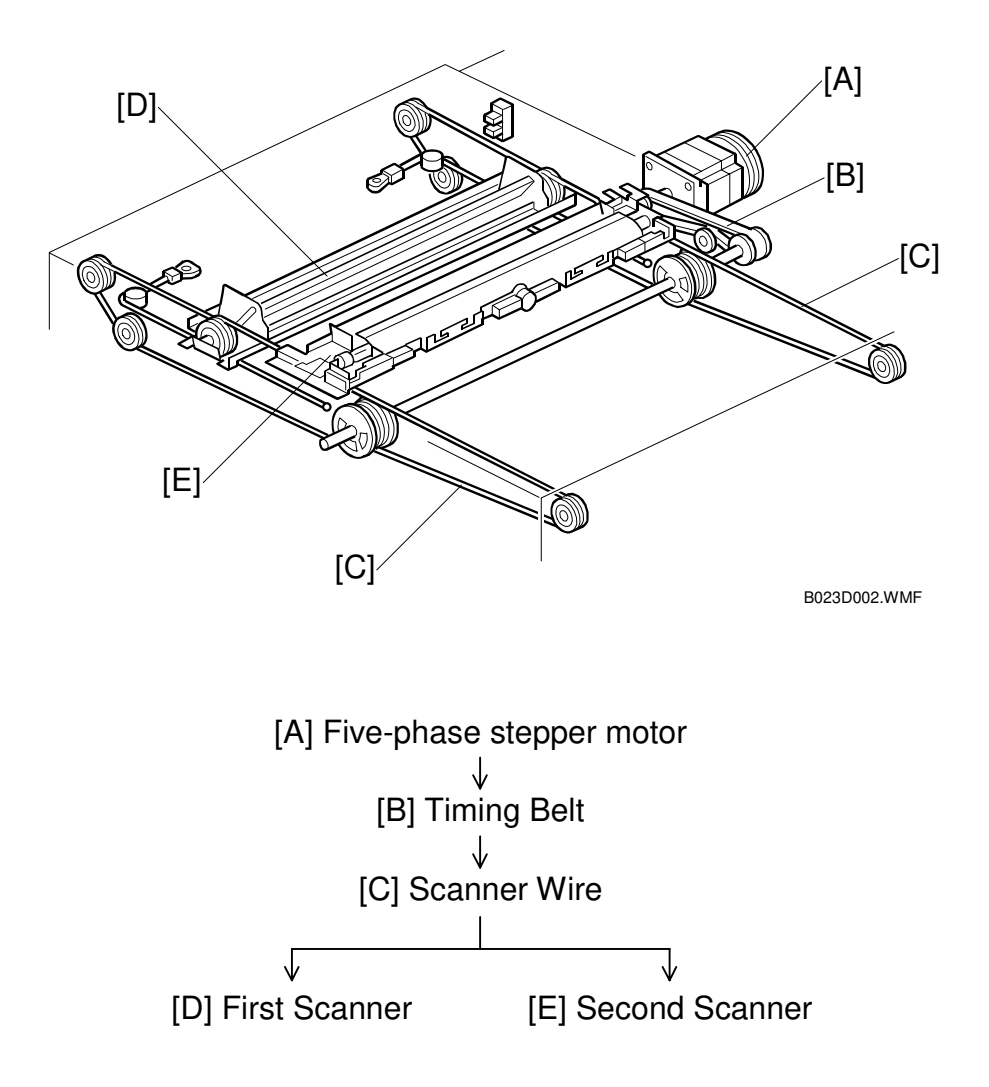

#### Full Size mode

- During scanning, the first scanner's speed matches the drum rotation speed.
- Second scanner's speed is half the first scanner speed.
- Speed increases when the scanner returns.

#### Reduction/Enlargement modes

- First scanner's speed equals the drum rotation speed divided by the magnification ratio (0.25 to 4.0).
- Varying the scanner speed changes the sub-scan's image size.
- Image processing on the scanner IPU board changes the main scan's image size.
- Return speed is the same as in the full size mode.
- **NOTE:** This machine makes a single scan for all copy modes except the Auto Original Type.

## 6.7.4 COLOR CCD

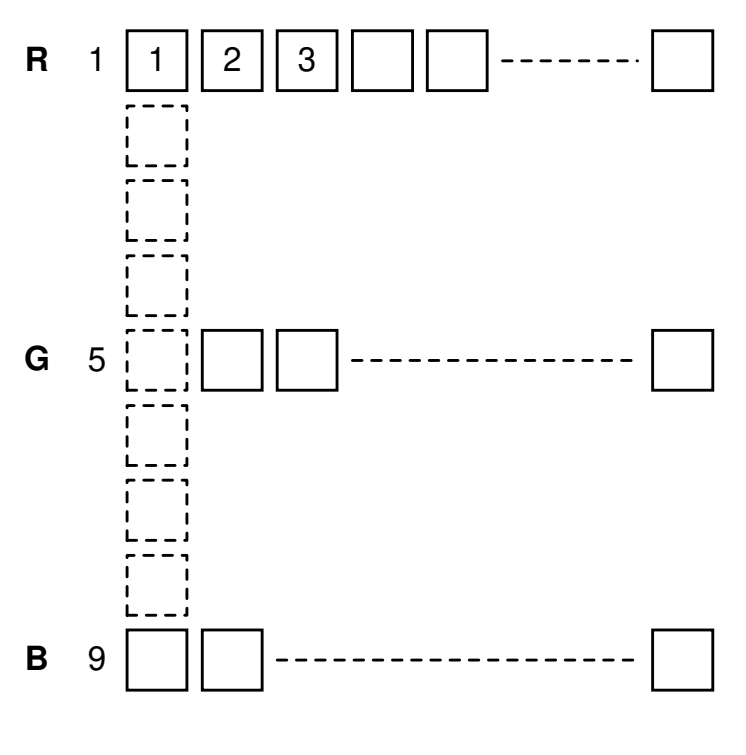

B023D150.WMF

The color CCD converts light reflected from the original into three analog signals, one for each of the three basic colors—red, green and blue ( 🖝 💷 ).

- Single scan generates all three signals.
- The color lines are spaced 4 pixels apart at full size magnification.
- To replace the CCD, you must replace the entire Sensor Board Unit (SBU).

## 6.7.5 WHITE PLATE SCANNING

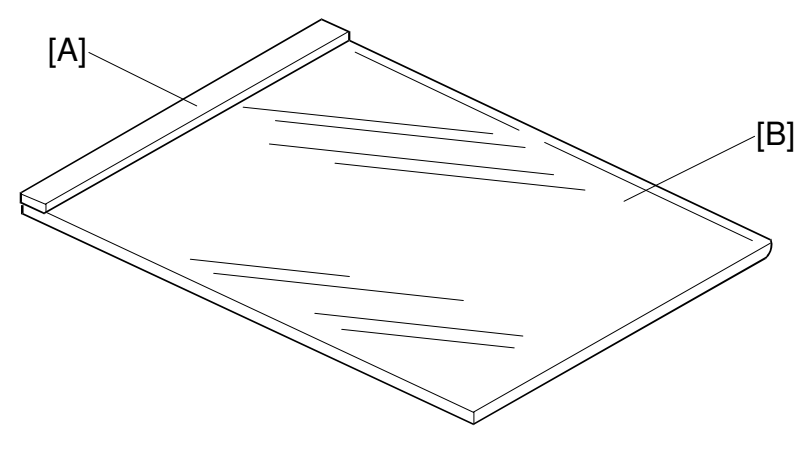

B023D851.WMF

- [A]: White plate
- [B]: Exposure glass
- White plate located under the left scale.
- Scanned every copy cycle.

## 6.7.6 SCANNER IPU

The scanner IPU processes the RGB signal received from the CCD board. It also controls the following:

- 1. Turns the exposure lamp on and off
- 2. Adjusts the speed of the scanner drive motor
- 3. Detects the size of the original
- 4. Turns the scanner exhaust and optics cooling fans on and off
- 5. Supplies the clock signals for the CCD board
- 6. Detects when the scanner is in the home position

## 6.7.7 ORIGINAL SIZE DETECTION

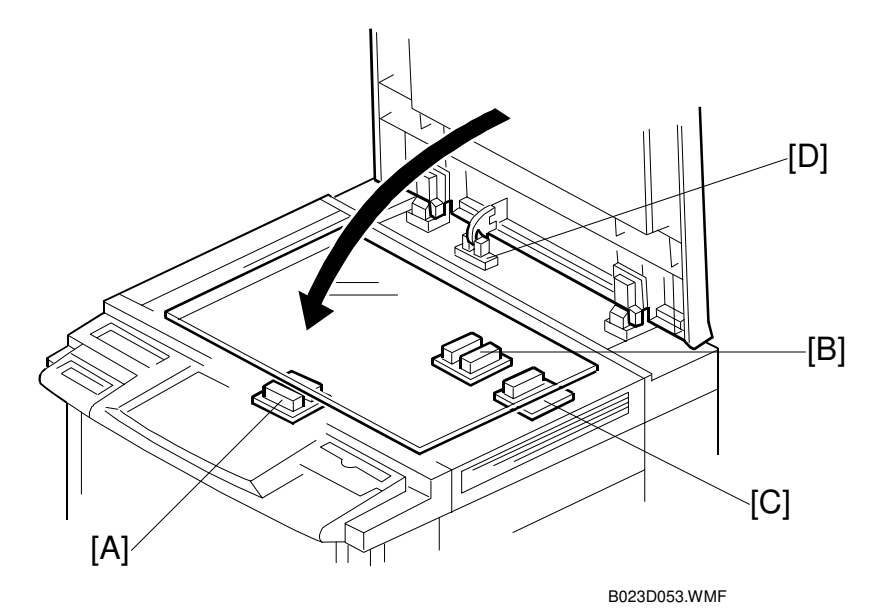

- [A]: Width sensor
- [B]: First length sensor
- [C]: Second length sensor
- [D]: Platen cover position sensor
- Original size is detected using three APS sensors (reflective photosensors).
- Sensors [A] and [B] both have two beams. Each beam scans a different point on the exposure glass.
- Sensor [C] has only a single beam.
- Sensor activates when the original (or platen cover) covers the beam.

| Original Size                |                             |      |      |      |      |      |                                                         |
|------------------------------|-----------------------------|------|------|------|------|------|---------------------------------------------------------|
| A4/A3<br>Version<br>(metric) | LT/DLT<br>Version<br>(inch) | APS1 | APS2 | APS3 | APS4 | APS5 |                                                         |
| A3                           | 11" x 17"                   |      | 1    | 1    |      | —    |                                                         |
| B4                           | 10" x 14"                   | 1    | 0    | 1    | _    | —    |                                                         |
| F4                           | 81/2" x 14"                 | 0    | _    | _    | _    | 1    | Metric: F4, F, or Folio,<br>depending on<br>SP5-126-001 |
| A4-L                         | 81/2" x 11"                 | 0    | —    | _    | 1    | —    |                                                         |
| A4-S                         | 11" x 81/2"                 |      | 1    | 0    |      | —    |                                                         |
| B5-S                         | 11" x 81/2"                 | 1    | 0    | 0    | _    | —    |                                                         |
| B5-L                         | 81/2" x 11"                 | 0    |      | 1    |      |      |                                                         |
| A5-L                         | 51/2" x 81/2"               | 0    |      | 0    |      |      | See Note                                                |

L: Lengthwise S: Sideways

0: No paper, 1: Paper present, ---: Don't care

The diagram on the next page shows the location of the APS sensors on the glass.

#### SCANNER UNIT

**NOTE:** This machine cannot detect originals that are A5 lengthwise/HLT or smaller. If all the sensors are off, the machine either assumes it is A5 lengthwise/HLT, or simply displays a message stating that it cannot detect the original size (this depends on SP4-303).

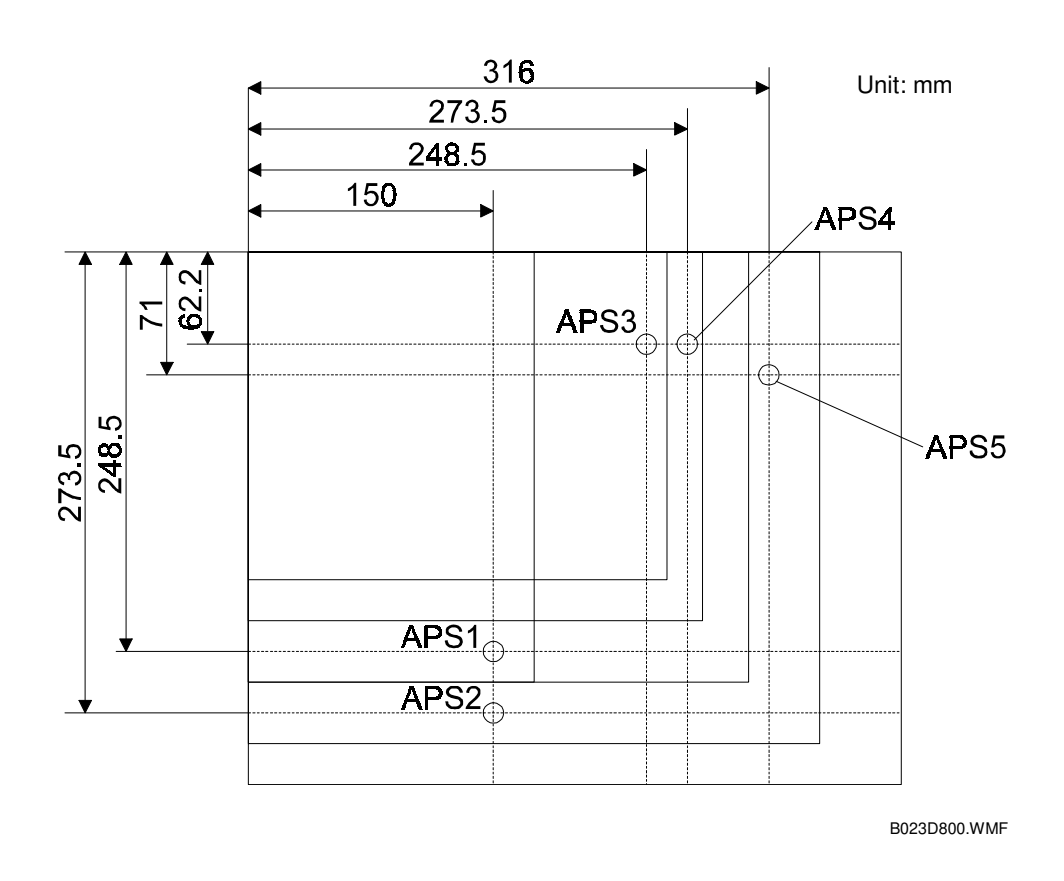

- Original size sensors come on with the main switch.
- Main CPU checks the sensors as the platen cover is closed (when the position sensor activates).
- Platen cover position sensor activates when the platen is about 15 cm above the exposure glass.
- When making copies with the platen open, the original size is calculated when the start key is pressed.
- This original size detection method increases productivity by eliminating the need for pre-scanning.

## 6.7.8 OTHERS

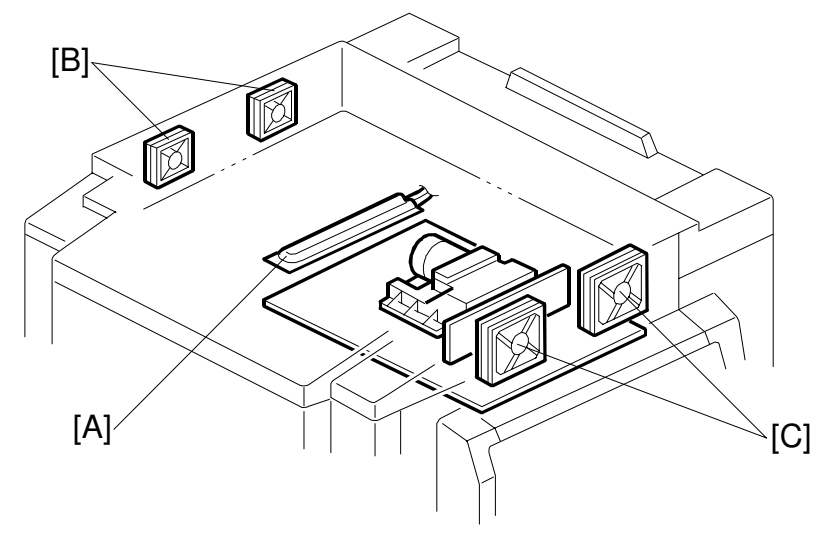

B023D004.WMF

- [A]: Anti-condensation heater
- [B]: Optic cooling fans
- [C]: Optics exhaust fans

#### Anti-condensation Heater

- Located on the left side of the SBU.
- Turns on when the heater switch is on and either the main switch or the operation switch is off.
- Prevents moisture from forming on the optics when not in use.
- Heater switch also controls the paper transfer heater and the paper tray heaters.
- The heater switch is turned off for shipping from the factory.

#### Fans

- 1. Optics Cooling Fans
  - · Located on the left side of the optics cavity
  - Draw air into the optics cavity to prevent the exposure lamp and optics cavity from overheating.
  - Turn on with the exposure lamp.
  - Turn off ten seconds after the exposure lamp.
- 2. Optics Exhaust Fans
  - IPU cooling fans, located on the right side of the optics cavity.
  - Move air out of the optics cavity.
  - Come on with the operation switch.
  - Runs at half-speed until the exposure lamp turns on.
  - Stays at full speed for ten seconds after the exposure lamp turns off.

## 6.8.1 OVERVIEW

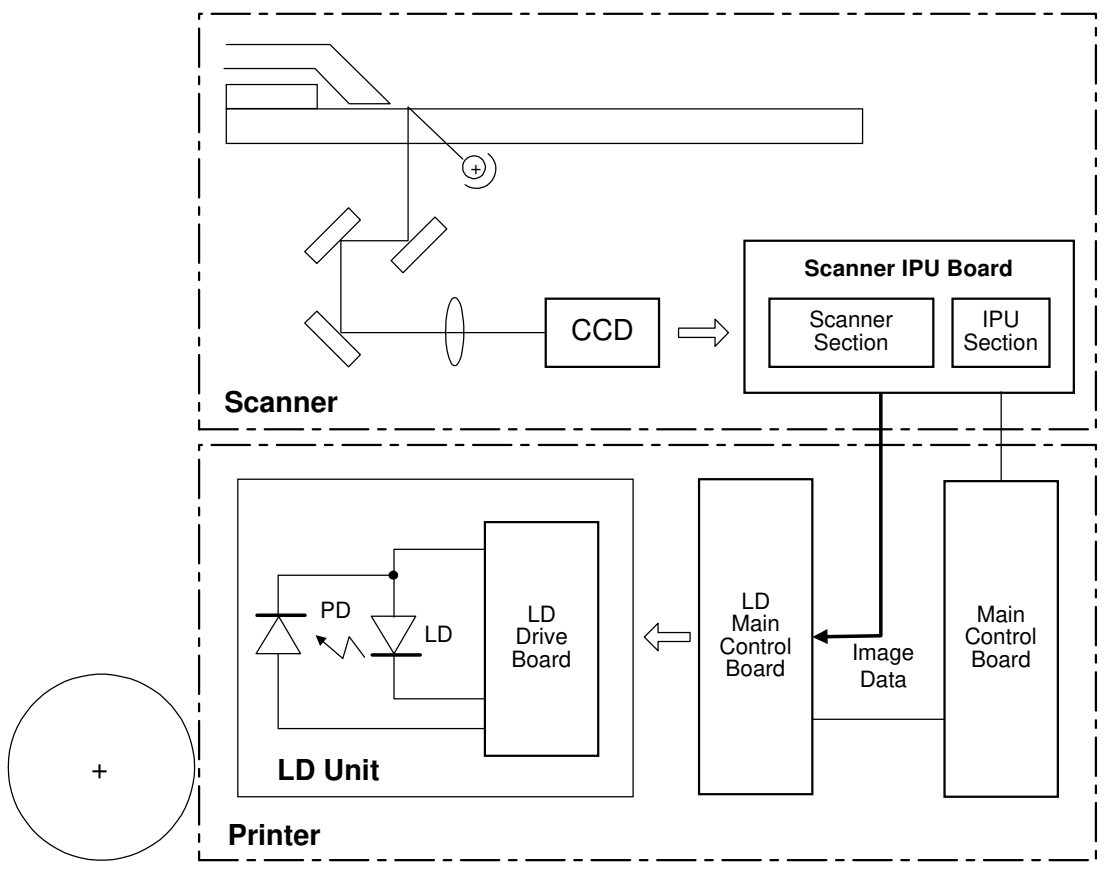

B023D066.WMF

- 1. Reflected light from the original enters the CCD via the mirrors and lens.
- 2. CCD board has a CCD chip that is provided with a filter for each of the R, G, and B colors.
- 3. Reflected signal is converted to analog signals (photoelectric conversion) and sent to the scanner IPU board as image data.
- 4. Scanner IPU board performs signal processing:
  - A-to-D conversion
  - Shading compensation
  - D-to-A conversion
  - Line correction
  - Image processing on the image data.
- 5. Image data is finally supplied to the printer section as digital signals (8 bits per pixel).

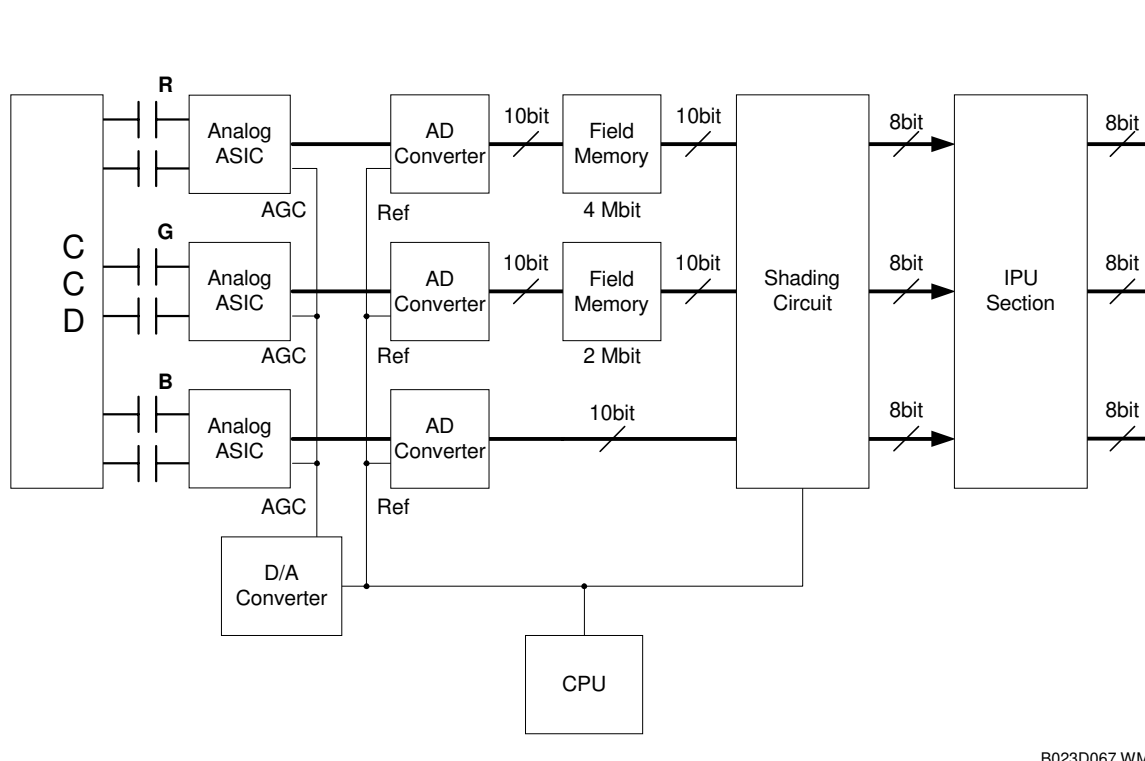

## 6.8.2 SCANNER SECTION BLOCK DIAGRAM

B023D067.WMF

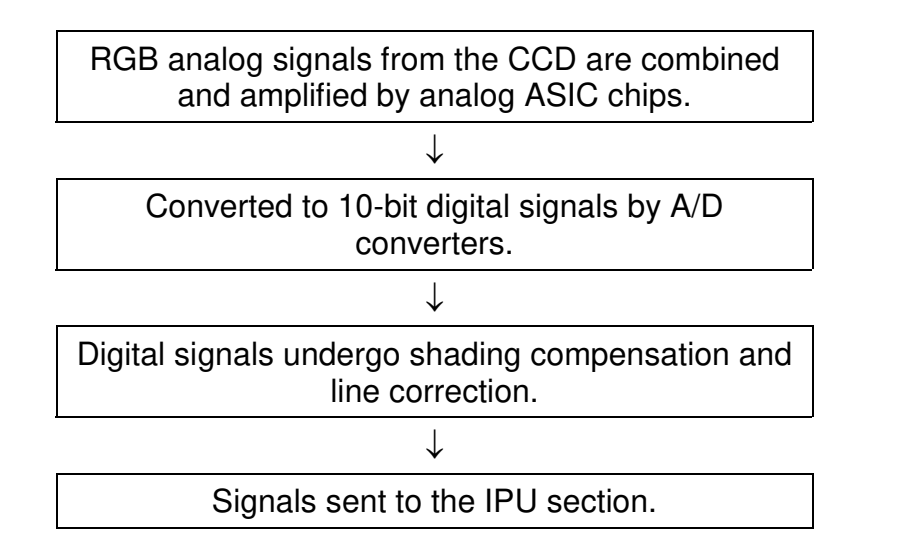

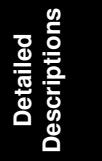

## 6.8.3 SCANNER FUNCTIONS

#### **Photoelectric Conversion**

• Resolution: 600 dpi (23.4 pixels/mm).

For more details ( **C**).

#### Signal Processing (Analog ASIC)

This analog ASIC provides the following three analog signal processing functions (for more details **• Q1**):

- 1. Signal Amplification
  - Odd-pixel and even-pixel RGB analog signals from the CCD are amplified by operational amplifiers.
- 2. Signal Composition
  - The amplified signals (even-pixel and odd-pixel for each RGB color) are combined by the MPX before A/D conversion.
- 3. Feedback
  - CPU on the scanner IPU board receives the feedback data for white level and black level from the shading circuits and feeds it to the ASICs through the D/A converter.
  - Feedback data from the CPU is updated every time the main switch is turned on.

#### A/D Conversion

Converts the analog signals (CCD output) to 10-bit (1024 gradations) digital signals.

## Shading Compensation Circuit

#### Shading Compensation

#### White Level Correction:

- White reference plate scanned before the original.
- Data is updated before each scan.
- 5mm scanned (79 lines at 100% magnification).
- Corrects for variations in the white level across the page, including irregularities in the CCD and the optics across the main scan.
- For more details (**• C**).

#### Black Level Correction:

- Improves image reproduction for high-density areas.
- Reads the black video level at the first 4 pixels of the CCD.
- These pixels are masked off, and should produce a pure black signal.
- Average output of the 4 pixels is used as the black level. This is subtracted from the value of each pixel.
- Calculated for each scan line.
- Corrects the image data for any changes in black level with time, as the machine scans down the page.

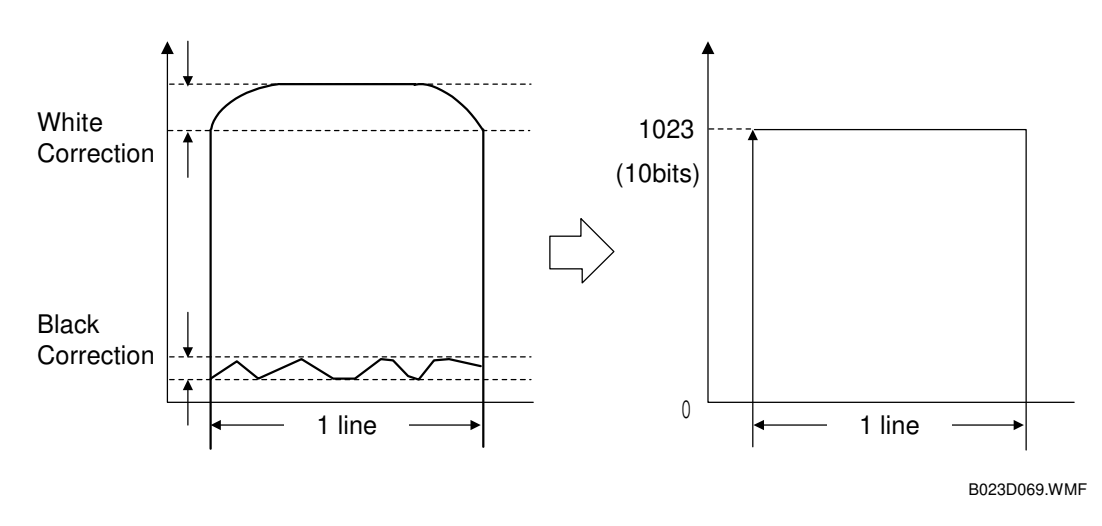

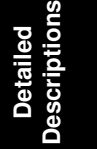

The video signal for each pixel obtained during image scanning is corrected by the shading circuit as follows:

(Data scanned for each pixel) - (Black correction data) (White correction data for each pixel) - (Black correction data) x 1,023

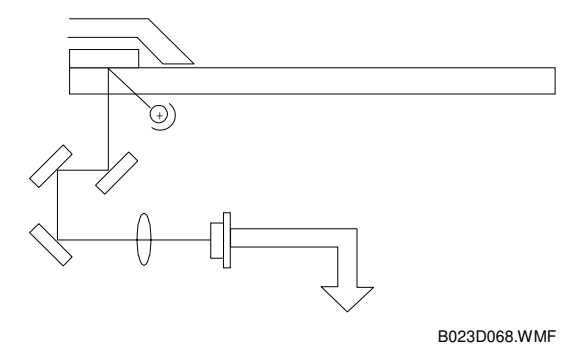

#### IMAGE PROCESSING

#### D/A Conversion

CPU monitors the digital feedback signals from the shading circuits and calculates correction factors.

- D/A circuit converts the signals from the CPU into analog signals.
- Feeds the analog signals back to the analog ASIC chips.

The CPU also feeds black shading data back to the AD converters as the reference black level.

- Done every CCD pixel to calibrate the black level.
- Prevents drifts in the signal over time.

#### Scan Line Correction Circuit

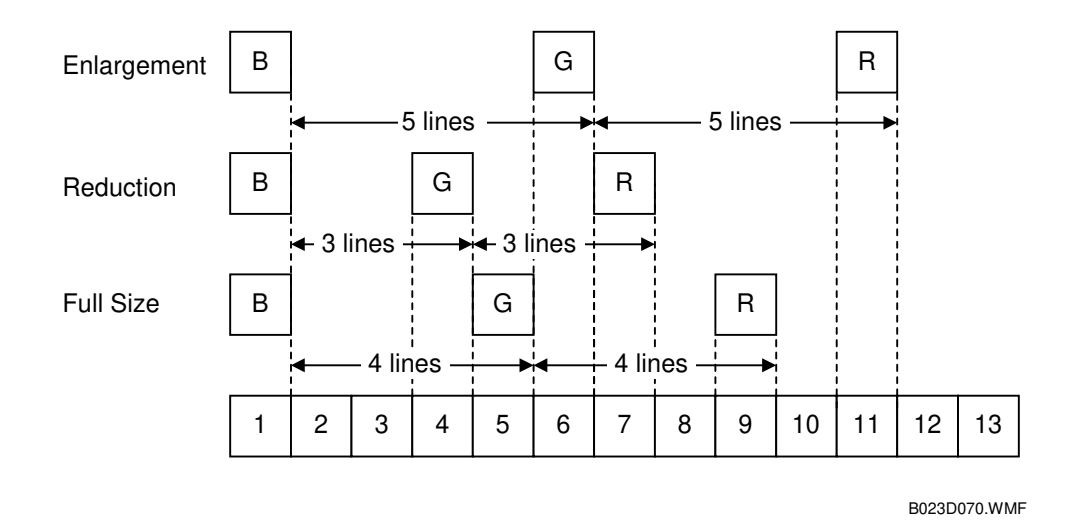

R, G and B CCD lines are spaced 4 lines apart (8 lines total) when full size magnification is used.

- Scan line correction synchronizes these signals by storing each line in memory.
- Discrepancies between the R, G and B signals change depending on the magnification ratio. The correction data for different magnifications is calculated as follows:

| Synchronization calculations         |  |  |  |
|--------------------------------------|--|--|--|
| B: Standard (No correction)          |  |  |  |
| G: (4 lines) x (Magnification ratio) |  |  |  |
| R: (8 lines) x (Magnification ratio) |  |  |  |

## Display editor • This copier holds RGB color image data in 96MB DRAM memory so that a full-color copy can be generated in a single scan. Gradation processing 80MB DRAM Image rotation **VIDEO BOARD** 1 Scanner gamma Color calibration 24MB Optional edit memory Magnification correction • Filtering • ADS Image creation Field Memory 8MB DRAM I Main scan position Image separation ACS Shading Compensation dot correction Correction · Scan line Main scan magnification RGB compression 96MB DRAM Field Memory Image overlay **IPU BOARD** ſ വ മ

## 6.8.4 IPU SECTION BLOCK DIAGRAM

B023D071.WMF

80MB DRAM in video board is used to enable image rotation for full color mode.

Descriptions

Detailed

The image in this memory is also used in the continuous copy mode.

#### 6.8.5 IPU FUNCTIONS

#### Scanner y Conversion and Picture Element Correction

Scanner  $\gamma$  Conversion (RGB  $\gamma$  Conversion)

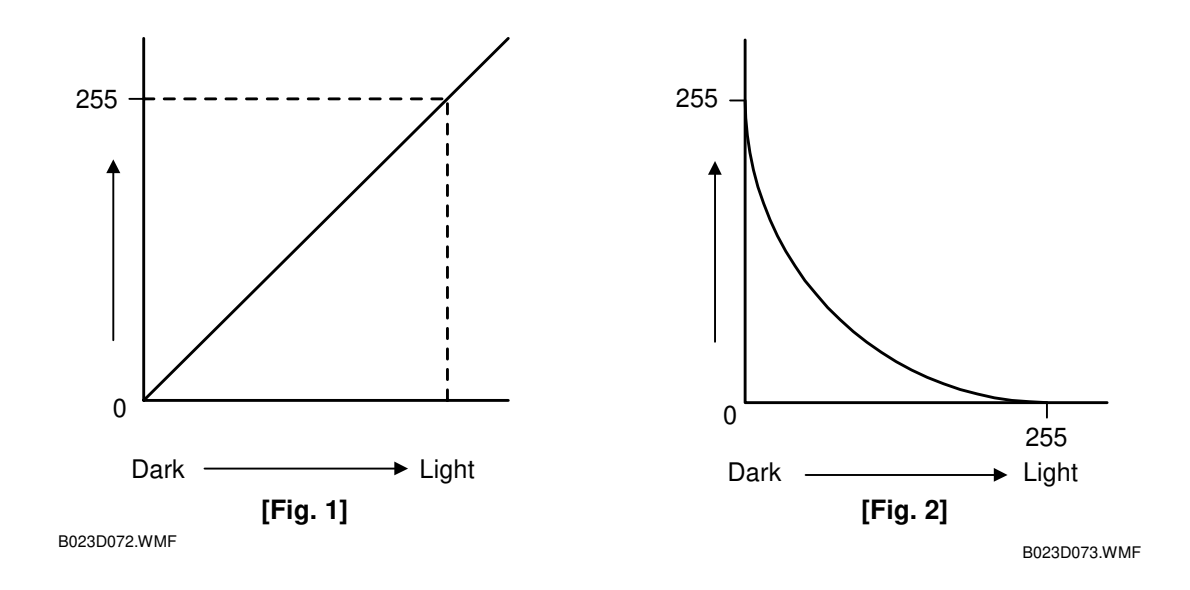

The RGB video signals from the CCD (8-bit signal) are sent to the IPU section. This signal is proportional to the intensity of light reflected from the original image (Fig. 1). The scanner gamma ( $\gamma$ ) correction inverts the video signals. The shading circuit converts the signal from 10-bit to 8-bit.

- IPU section converts the signal levels as shown in Fig. 2.
- Improve the accuracy of RGB to CMY color conversion (conversion done later in the image process).
- Same table used for R, G, and B signals.

|                                              | Dark (Bla | ack) — ► Light (White) |
|----------------------------------------------|-----------|------------------------|
| Scanner Input (RBG)                          | 0         | <b>→</b> 255           |
| After $\gamma$ Correction (RGB) $\downarrow$ | 255       | → 0                    |
| Color Conversion                             |           |                        |
| $\downarrow$                                 |           |                        |
| Printer Output (CMYK)                        | 255       | → 0                    |
#### **Picture Element Correction**

The Picture Element Correction circuit does two things.

- 1. Completion of the scan line correction process.
  - Performed if the scan line correction process did not result in an integer.
- 2. Correction if the CCD is not perpendicular to the light.
  - In this case, the positioning of the pixels in the image data will be different from the original.
  - This difference becomes more obvious near the edges.
  - As a result, vertical black lines (in the sub-scan direction) at the left and right edges may develop a colored fringe.

Picture element correction adjusts the CCD line spacing—this fixes both problems. The target areas for this correction are shown to the right.

- Green CCD line is taken as a standard.
- Both ends of the red and blue lines are adjusted to match.
- Use SP modes 4-932-001 to 4-932-004 to change the vertical line correction level.
   (
   6.7.2 Main Scan Position Dot Correction)

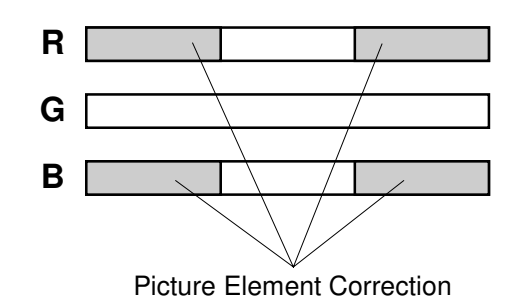

B023D074.WMF

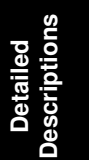

# ACS (Auto Color Selection)

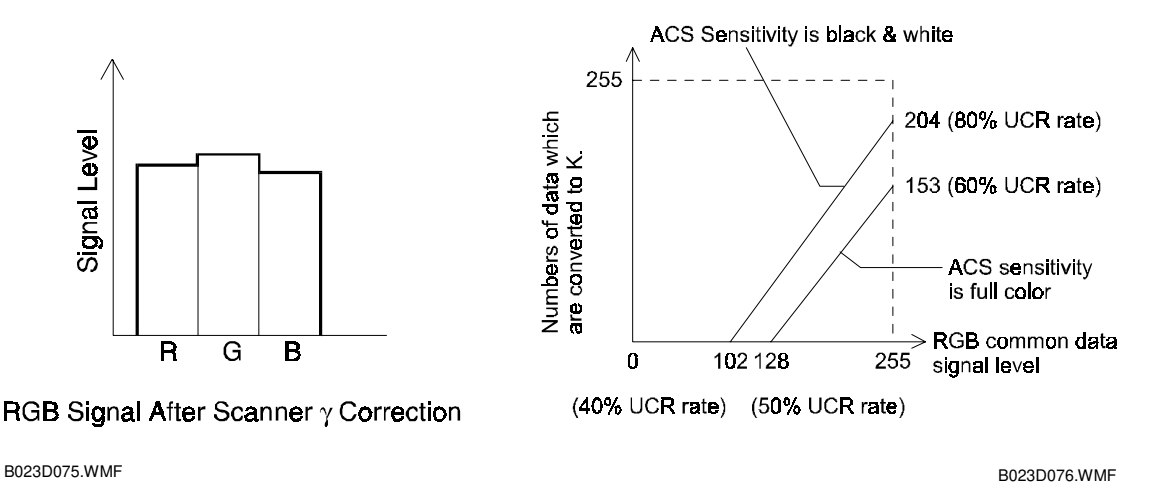

The auto color selection function determines if an original is black/white or color. Black copy mode or full color mode is automatically selected to match.

Selection made based on the difference between the RGB signal levels (for more details **• GI**).

RGB video signals are compared.

If the maximum difference among RGB signal is within a certain range, the original is considered black and white.

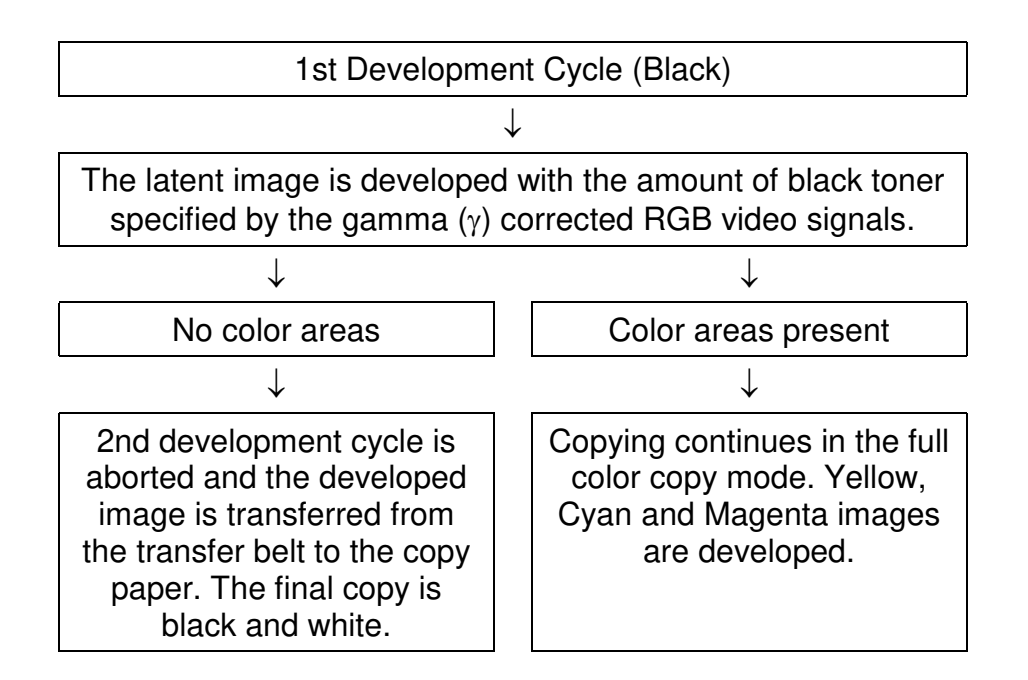

# Automatic Original Type Selection

If this function is selected, the copier starts a pre-scan when the Start key is pressed. During the pre-scan, the copier detects two or more image features and identifies the type of original.

- Copier selects the mode most suited to the original.
- Selected mode may not match the specified mode (the copier may not copy text originals in text mode).

The copier automatically selects from the following 9 original modes:

| Original Modes     |
|--------------------|
| Text mode          |
| Printed text/photo |
| Glossy text/photo  |
| Copied text/photo  |
| Printed photo      |
| Glossy photo       |
| Copied photo       |
| Marker pen         |
| Ink jet            |

**NOTE:** Mixed-type originals are disallowed because the copier cannot select an appropriate mode for such originals (they may be copied, however).

Detailed Descriptions

### Image Separation

The copier senses and separates the original image into text and photo (dot screen) areas.

#### Area Features

- Text: Sharp difference in contrast between the background and image.
- Photo: Many levels of gradation.

#### Separations

- Black text
- Colored text
- Photo areas.

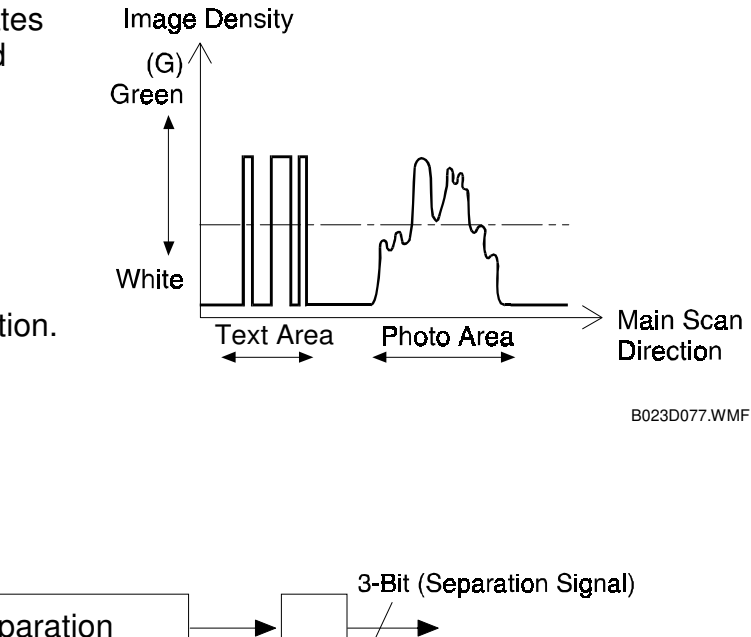

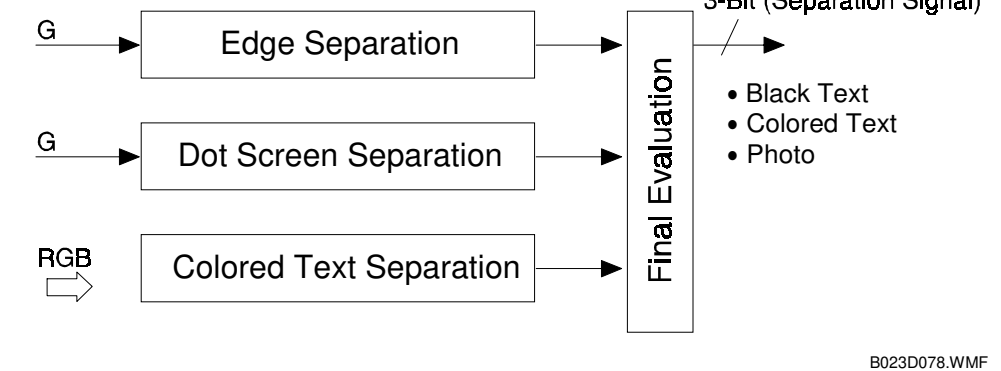

#### **Edge Separation**

- Used to locate text and line diagrams
- Locates areas of strong contrast.
- · Looks for continuity of black or colored pixels.
- Looks for continuity of white pixels around the black or colored pixels.
- Only uses data from the green CCD.

#### **Dot Screen Separation**

• If white pixels are not detected around the non-white pixels, it is a dot screen area.

#### **Colored Text Separation**

- Identifies weather the text area's pixels are black or color.
- Based on:
  - 1) Differences among the RGB maximum signal levels.
  - 2) Output levels of the RGB video signals.

# Filtering and Color Conversion

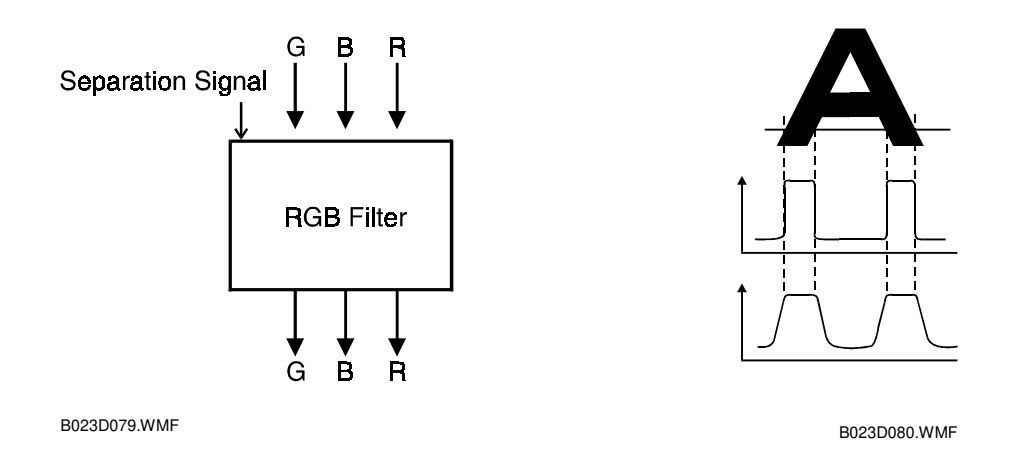

### **RGB** Smoothing Filter

Appropriate software filters are applied to the RGB video signals.

- Varies depending on the results of the auto text/photo separation (or on the selected original mode).
- · RGB smoothing is applied to photo areas
- Edge emphasis applied to text areas.
- For more details (

#### **Color Conversion**

A matrix converts the RGB video signals from each scanning cycle into CMYK video signals.

Transparency for each color not ideal (r illustration).

Color conversion compensates for the differences between the ideal and actual characteristics.

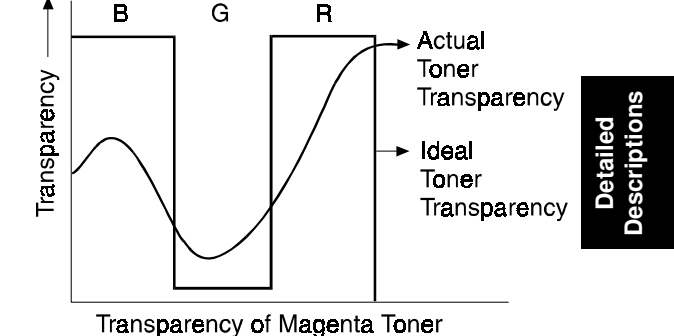

### User Modes

The following affect the color conversion matrix.

- Color conversion mode
- Pastel mode
- Color balance mode
- Original mode (press print, glossy photo, 2nd generation)
- RGB toner correction mode.

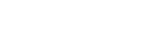

B023D081.WMF

### **Conversion Matrix**

The following color conversion table is an example of the results from the matrix operation.

- Simple color copying.
- No special modes applied.
- To represent green, the yellow and cyan toners are used in a 1:1 ratio.

#### **Original Color** Κ R Υ G С В Μ W Toner 1 1 0 0 0 0 Y 1 1 Μ 0 0 1 1 0 1 1 0 С 0 1 0 0 1 0 1 1 Κ 1 0 0 0 0 0 0 0

### Color Conversion Table

When the user selects a special mode, the values in this table may fall between 0 and 1. The following page briefly explains the effects of some modes.

### Color Conversion mode

- Different than the RGB to CMYK conversion described above.
- Allows you to change a specified color on the original to a different color on the copy (i.e. swapping yellow to black).
- Selected color must fall within recognized thresholds to be converted.
- Up to 4 colors can be converted at one time.
- Please refer to the operator's manual for details.

### Pastel mode

- Output of the combined CMYK data shifts to a value between 100 % and 25 %.
- There are 9 steps.
- Value used depends on the user's selection.

### **Color Balance mode**

- Data output for each color (CMYK) can be adjusted independently by changing the matrix parameters.
- Nine possible values for each color.

### **Original mode**

- Three sub-modes
  - 1) Press print
  - 2) Glossy photo
  - 3) 2nd generation
- Three types of special original mode
  - 1) Marker pen,
  - 2) Inkjet,
  - 3) Map
- Selects the most suitable matrix for the original type selected by the user at the operation panel.

### Inkjet mode

- Emulate printer output.
- Three different inkjet gamma ( $\gamma$ ) tables available.
- Selected with the User Tools.

# **RGB Toner Correction mode**

- Only for two-toner, single color (R, G or B) copy mode.
- Two colored toners are mixed to output the selected color.
- Mixing ratios for R, G and B are adjustable (SP 5-611-001 to 5-611-006).

### Twin Color mode

- Separates black areas and colored areas.
- Converts black areas to a color selected by the user.
- All other areas converted to a second color selected by the user.
- Refer to the operator's manual for details.

# New Twin Color mode (Black & Red)

New twin color mode is new added to the current twin color mode. The new twin color mode is that only red portion in the original is copied as red, and the other portion (Bk, C, M, Y, B, ...) is copied as black.

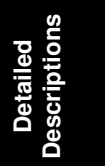

### **Background Density Control and ADS**

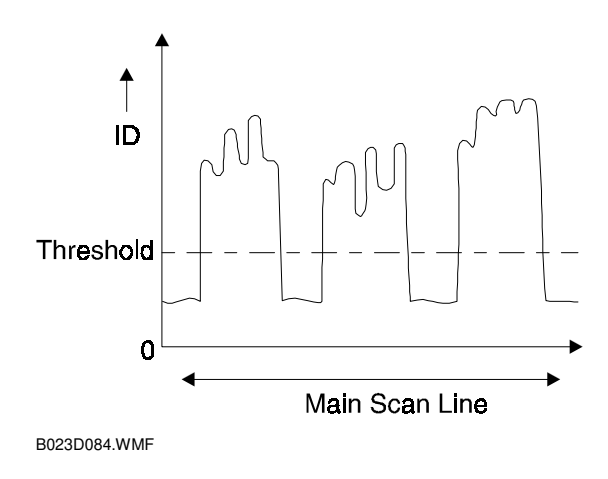

### **Background Density Control**

- Removes low ID image signals (background) that are less than a certain threshold.
- Threshold varies depending on the color mode (single color or full color).
- User can select a different threshold for each mode.

#### ADS (Auto Image Density Selection)

In ADS, the user does not set the The threshold; the machine calculates it, guided by input from the user for F/C and 2C mode.

- Full color mode
  - 1) Refers to the RGB data taken from the entire original.
  - 2) Calculates a threshold for removing the background based on this data.
- Black and white mode
  - 1) Determines the peak white level.
  - 2) Peak level data is taken for each scan line.
  - 3) Removes the peak white level from the image. This produces a white background.
  - 4) Also uses the peak white level to determine the white reference value for A/D conversion.
  - 5) Background density adjusted before data is input to the A/D converter.

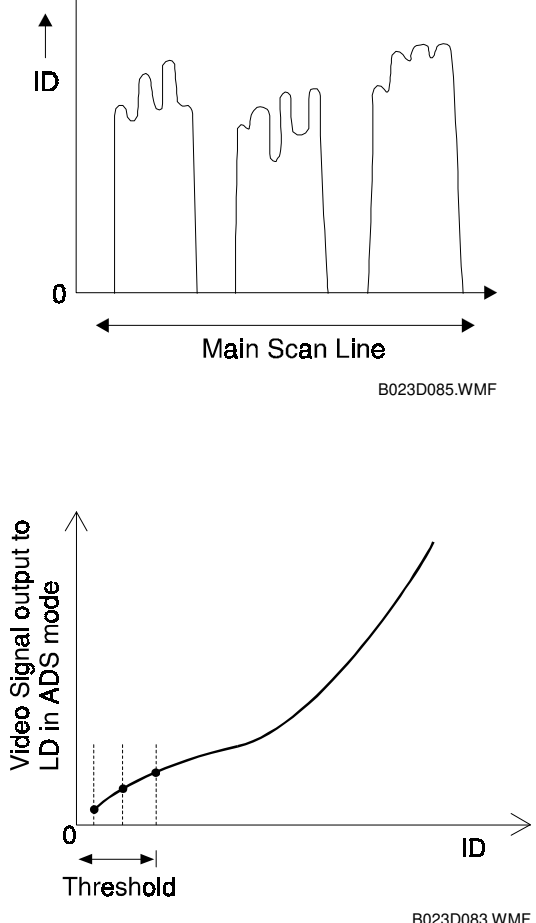

### UCR (Under Color Removal)

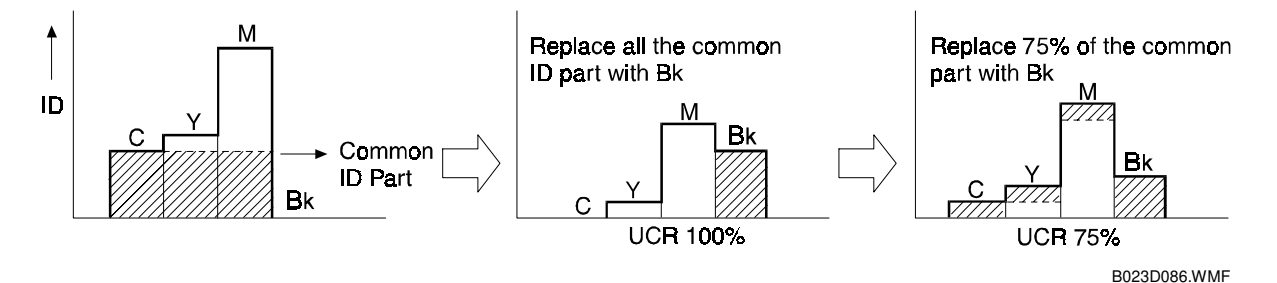

Compensates for inaccuracies in the CMY toner addition process, by replacing equal amounts of C, M and Y toner with an equivalent amount of black toner.

- UCR ratio is the percentage of common ID value that is subtracted and converted to black.
- UCR ratio depends on the color mode and the image density.
- User can adjust the UCR ratio during initial setup.
- Magnification Processing

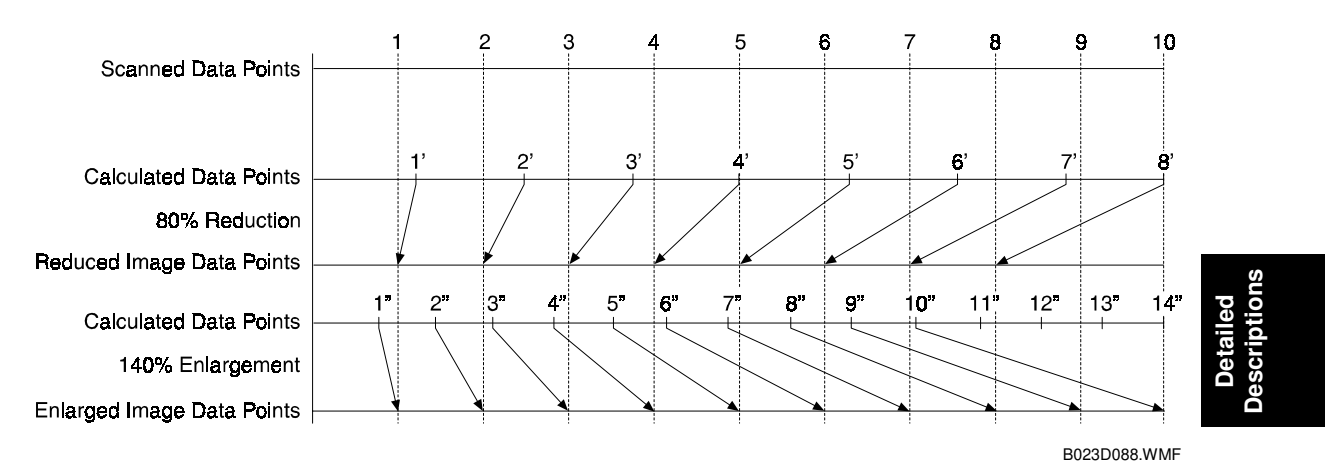

### Main Scan Magnification

While the machine changes the scanner speed to reduce or enlarge the original in the sub-scan direction, an LSI on the IPU Board handles reduction and enlargement in the main scan direction.

- Scanning and laser writing are done at a fixed pitch (CCD elements cannot be squeezed or expanded).
- Imaginary points are calculated, corresponding to a physical enlargement or reduction.
- Image density is then calculated for each of the imaginary points based on the image data for the nearest two true points.
- The calculated data then becomes the new (reduced or enlarged) image data.
- **NOTE:** The actual calculations for main scan magnification use the polynomial convolution method. This mathematical process is beyond the scope of a service manual and will not be covered here.

### Image Creation

These are some of the user selectable image processing functions.

**NOTE:** To enable the image overlay and area editing functions, Edit Option (B370-01) should be installed. About the functions which require Edit Option more in detail, see operating instructions.

### Mirror Image

Generates a mirror image of the original by inverting the original image in the main scan direction.

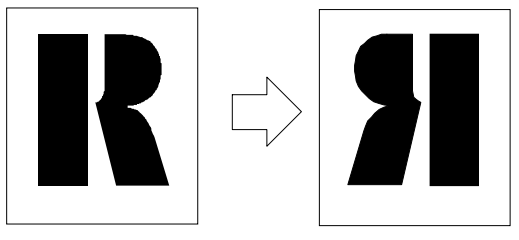

B023D951.WMF

### **Slanted Image**

- Generates a slanted image of the original by shifting the original image in the main scan direction by a specified angle.
- Maximum allowable angle is  $\pm 45^{\circ}$ .

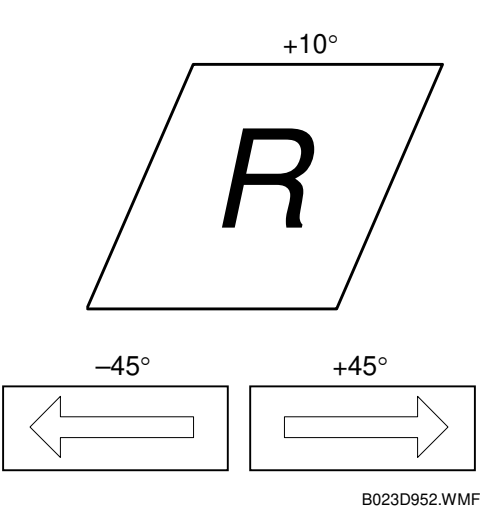

#### **Repeat Image**

Copies a specified area of the original repeatedly over the entire page. There are three ways of specifying the copy area. (Refer to the operator's manual for details.)

- 1) Entering length.
- 2) Entering the number of images
- 3) Entering via an editor

### **Outline Image**

- Converts the image data into binary-value data.
- Submits the converted data into an outline image filter.
- Frame width may be set to 0.25, 0.5, or 0.75 mm.

### Shadow Image

- Shadow is cast to the lower right of the original (offset by 45 degrees).
- Both plane and solid shadows are available.
- Copier can identify the color of the original, using that as the basis for the shadow color.

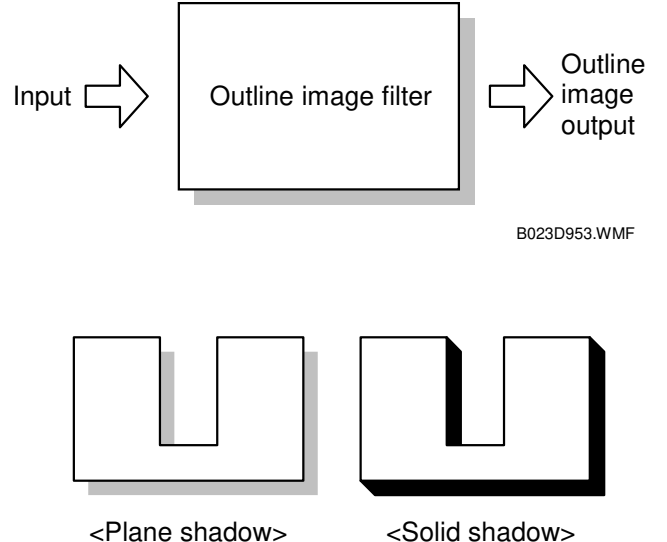

/> <50110 SN

B023D954.WMF

- Specific shadow colors can be set using the editor (setting CMYK values).
- Width may also be specified between 1mm and 4mm in 1mm units.
- You may not specify the color when performing both outline imaging and shadowing.

### Positive-Negative (Image Inversion)

The copier converts the colors of the full-color original to their complementary colors.

| Conversions |
|-------------|
| W to K      |
| B to Y      |
| G to M      |
| R to C      |

Bestilted Bescriptions

The user may also specify the area and magnification ratio.

# **Gradation Processing**

Gamma (γ) Correction (Printer γ)

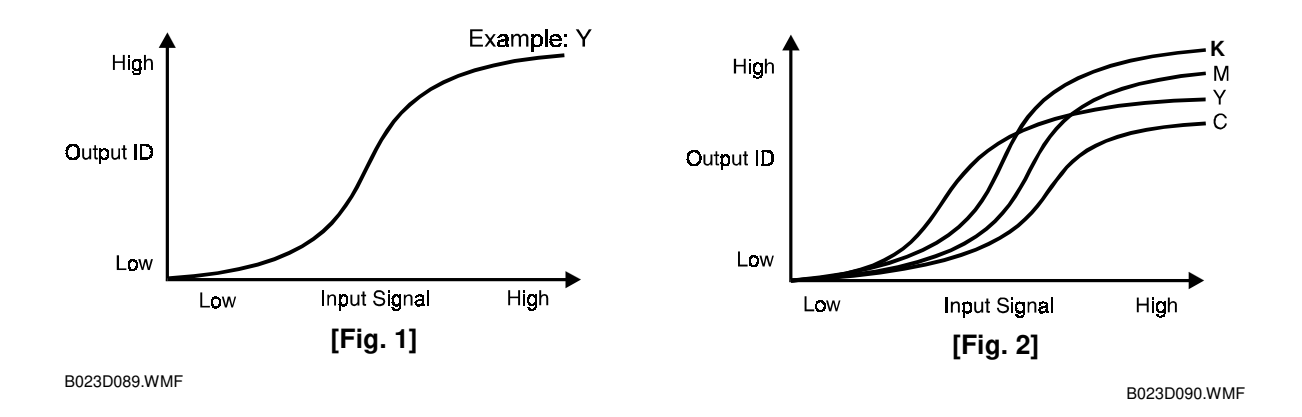

Ideally, the gamma curves for Yellow, Magenta, Cyan, and Black would be identical, as shown in figure 1. However, slight variations in the electrical components can result in varying gamma curves, as shown in figure 2.

- Printer characteristics are much more variable than the scanner. Printer gamma needs recalibration and adjustment from time to time.
- Auto Color Calibration (ACC) procedure compensates for any discrepancies in color reproduction.
- ACC makes new gamma curves for each color in each mode (text, photo, and black text).
- After ACC, the gamma curve for each color can be adjusted with service programs (SP4-910 to SP4-926).
- 4 different modes:
  - 1) ID max.
  - 2) High ID
  - 3) Middle ID
  - 4) Low ID
- If the previous gamma curve was better, it can be recalled.
- Factory settings can be loaded using SP 5-610-004.
  - **NOTE:** If the factory settings have been overwritten, this will return the new values, not the actual settings made in the factory. This is deliberate, since some drift is expected. After a time, the original factory settings may no longer be suitable.
- Factory settings can be overwritten by the current gamma settings using SP5-610-005.
- SP7-904 prints the current manual  $\gamma$  settings.

#### ID Max.

This mode adjusts the total image density as shown in figure 3.

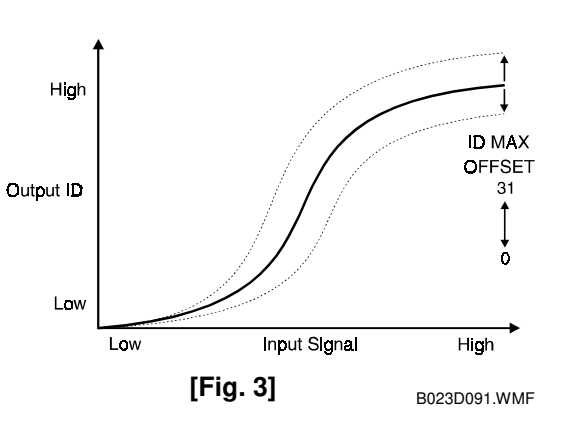

# Shadow (High ID)

The High ID mode adjusts the image density between Level 6 and Level 9 of the color gradation scale on the C-4 test chart (figure 4).

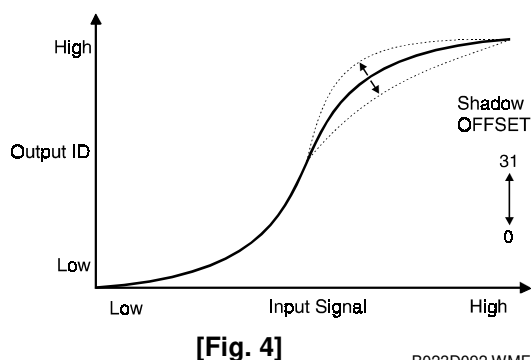

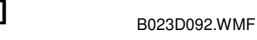

#### Middle (Middle ID)

The Middle ID mode adjusts the image density between Level 3 and Level 7 of the color gradation scale on the C-4 test chart (figure 5).

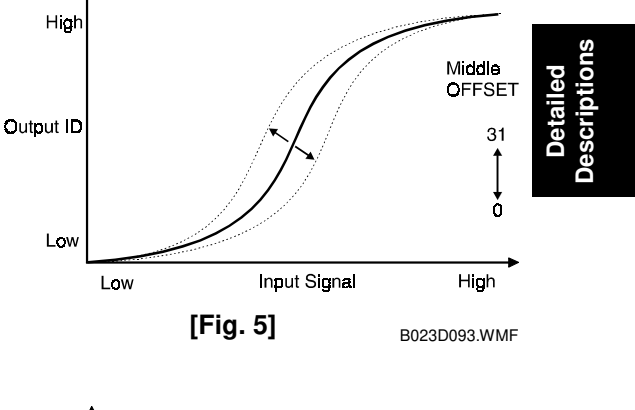

### Highlight (Low ID)

The Low ID mode adjusts the image density between Level 2 and Level 5 of the color gradation scale on the C-4 test chart (figure 6).

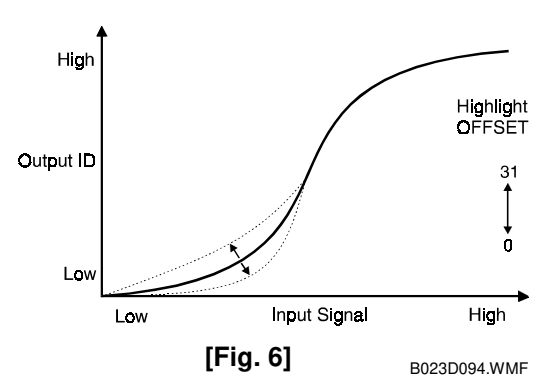

### Auto Color Calibration Test Pattern

The copier firmware has a test pattern with eight 17-step gradation scales for each color (CMYK), including background white, for Text and Photo modes.

### **Auto Color Calibration**

Automatically calibrates the printer gamma ( $\gamma$ ) curve when the user selects ACC.

- 1. Prints an ACC Test Pattern.
- 2. User places the test pattern on the exposure glass.
- Copier scans eight lines. One for each color (CMYK) in text mode, and one for each color in photo mode.
- 4. Corrects the printer gamma by comparing the ideal settings with the current image density.
- 5. Combines the corrected gamma curve with the High, Middle, and Low ID values currently in memory (these are not reset to the defaults first, as in some earlier models)

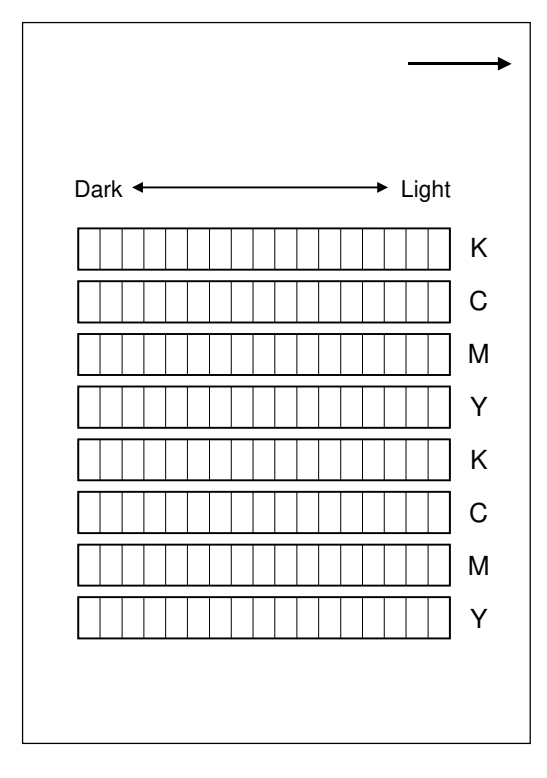

B023D095.WMF

- 6. Then calculates the ID max (amplitude of the gamma curve) based on data from the ACC scan.
- 7. The corrected printer gamma curves can be adjusted further using SP modes (SP4-910 to SP4-926).

#### ACC Target:

This copier allows adjustments in 10 steps on the target base  $\gamma$  to be used during auto color correction. This adjustment should only be done as a last resort.

- (SP4-501-001 through SP4-501-008: For the copier)
- (SP4-502-001 through SP4-502-008: For the printer)
- Default: 5
- Adjustable range: 0 to 10
- **NOTE:** The adjustable range is 0 to 50. However, the effective range is 0 to 10. Even when it is set to 50, it is the same level for 10.

### **Dither Processing**

### **Copier Dither**

This is not a true dithering process. True dithering produces grayscales with patterns of pure black and white output. However, this machine is capable of producing a true grayscale. Rather, this is a pseudo dithering process—altering the way gradations are printed, producing a smother final image.

- Two modes: Photo dither and text dither.
- Photo Mode uses a 6 x 3 (main x sub) dither pattern.
   This gives smoother gradations than the previous model's 2 x 2 pattern.
- Text mode uses a 2 x 2 dither pattern in highlight areas and 1 x 1 dither pattern in mid & shadow areas.
- The 2 x 2 pattern produces smoother gradations in grainy, highlight areas.

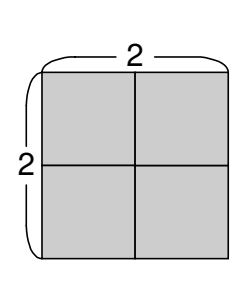

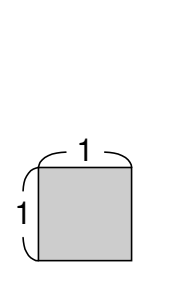

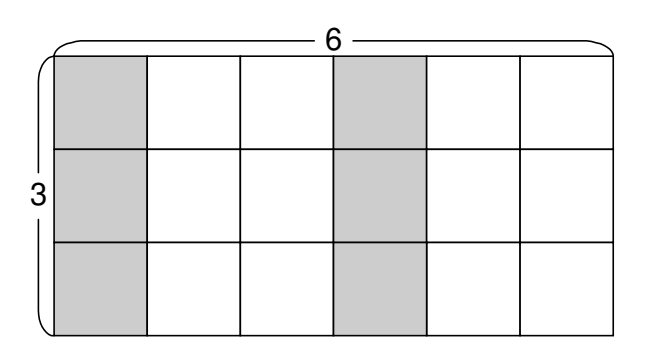

Letter mode in highlight area

Letter mode in mid and shadow area

Photo mode

B023D100.WMF

# Area Manipulation Functions

With the edit option, areas can be selected from the operation panel.

- Selected areas are subject to pre-scanning, and are encoded in the area processor.
- Selection data is sent to the image processor, along with the main scan image data.
- Data in each area (max 20) is subject to color correction ("color calibration 2" step of the IPU board).
- Edit option also includes composition capability.

# CPU

The copier incorporates a 32-bit CPU to process and control the timing of the data in the scanner and IPU sections.

# IPU Board Test

- The IPU consists of several LSI chips, DRAM, SRAM, and a controller block.
- IPU board test can be run from the SP mode (SP4-904-001 and SP4-094-002).

# 6.9 LASER EXPOSURE

# 6.9.1 OVERVIEW

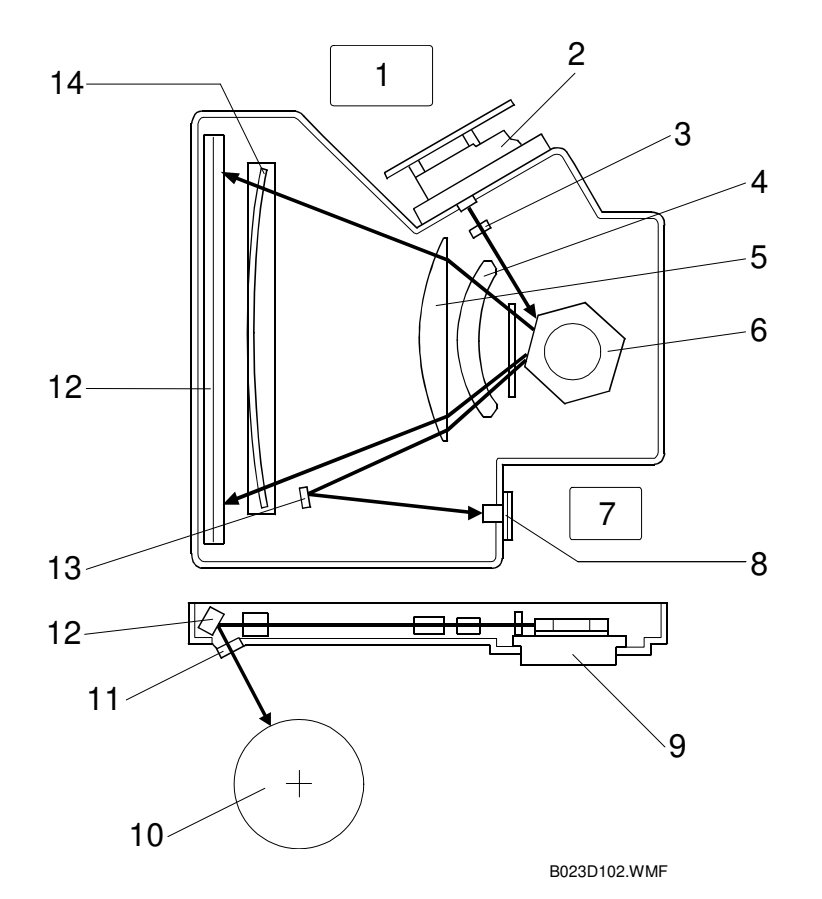

- 1. LD Control Board
- 2. LD Unit
- 3. Cylindrical Lens
- 4. First fθ Lens
- 5. Second  $f\theta$  Lens
- 6. Polygon Mirror
- 7. Polygon Motor Drive Board
- 8. Laser Synchronization Detector
- 9. Polygon Mirror Motor
- 10. OPC Drum
- 11. Toner Shield Glass
- 12. Drum Mirror
- 13. Laser Synchronization Detector Mirror
- 14. BTL
- Uses a dual laser beam printing system ( 🖝 💷 ).
- 600 dpi
- 256 gradations, using a combination of laser power modulation (PM) and pulse width modulation (PWM).

# 6.9.2 LD UNIT

### LD Safety Switch

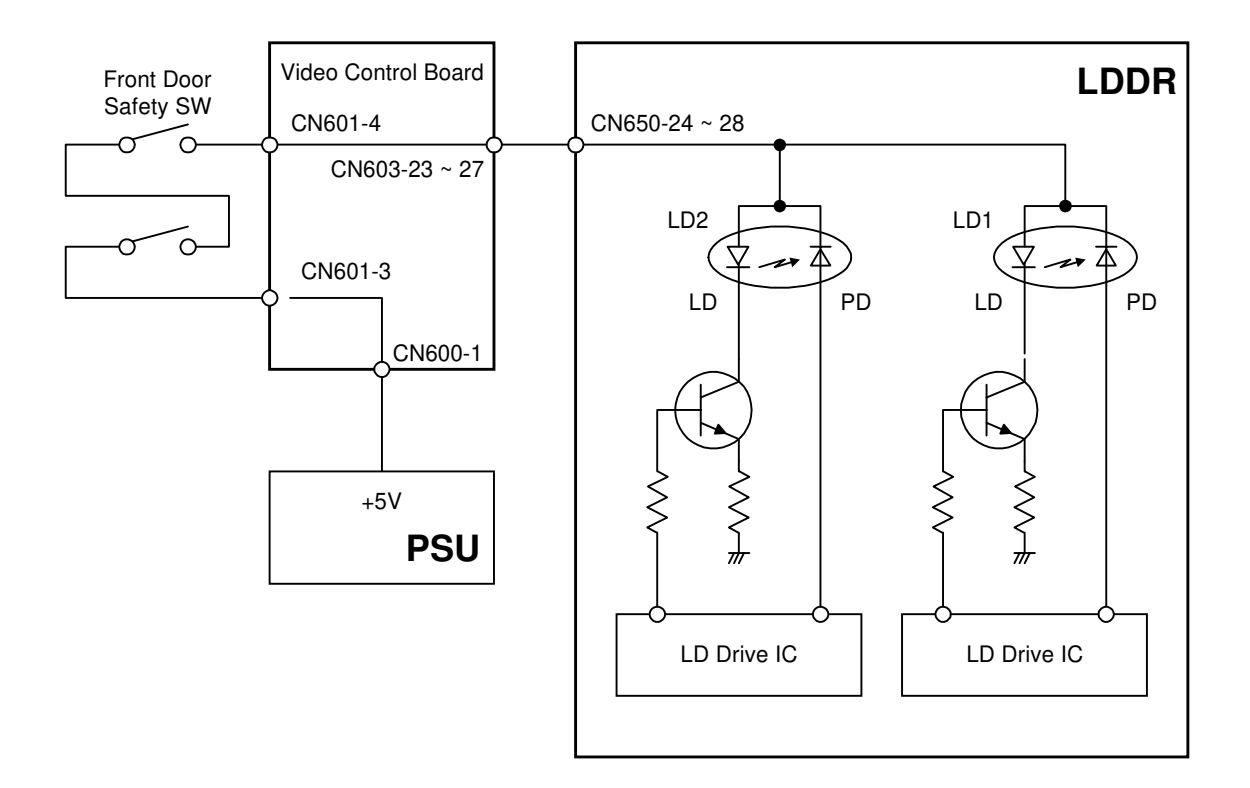

B023D250.WMF

The front door has two safety switches.

- These ensure that the laser beam does not accidentally switch on while the front door is open.
- The switches are installed in series on the 5V line between the PSU and the LD unit.
- When the front door is opened, the switches cut the 5V line to the LD unit.

### LD Unit Configuration

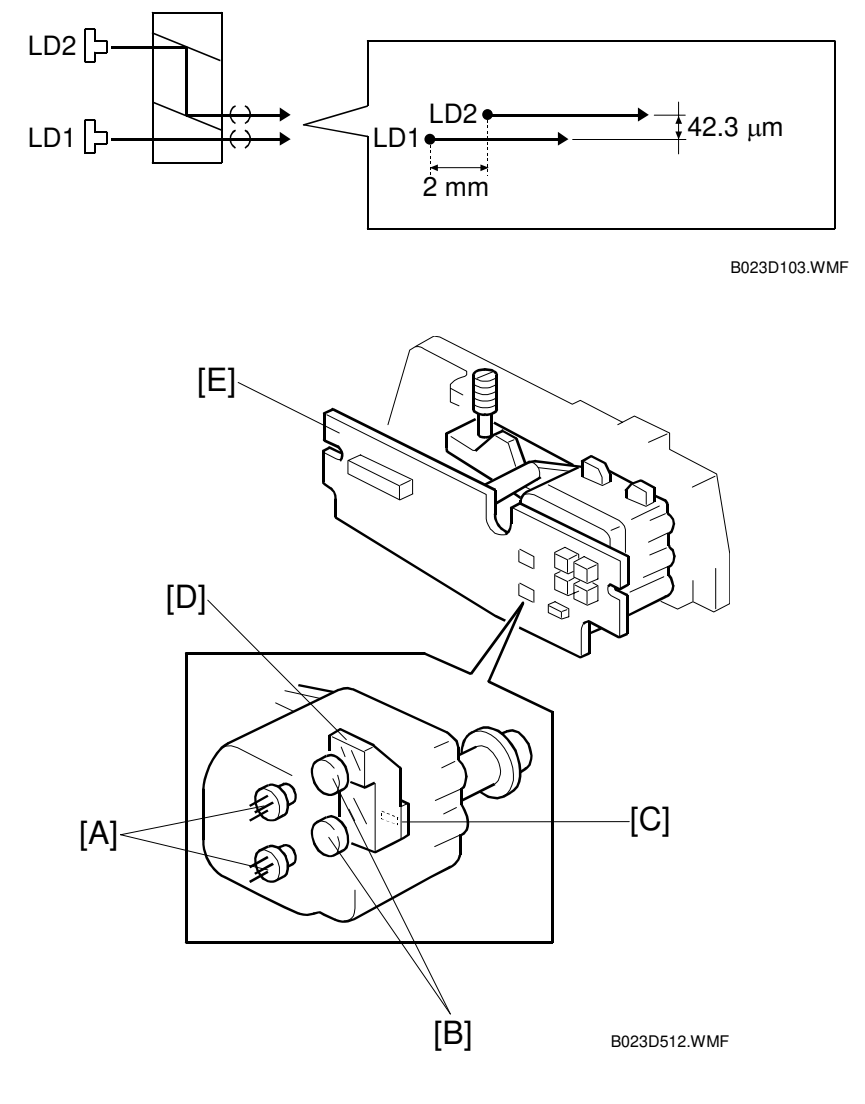

Laser diodes Collimate lenses Apertures Composite prism LD control board

- Dual laser beam printing system (**• G**).
- 42.3  $\mu m$  separation between the two beams in the sub-scan direction
- Laser diode wavelength: 780 nm.
- Maximum output: 15 mW.

# Auto Power Control (APC)

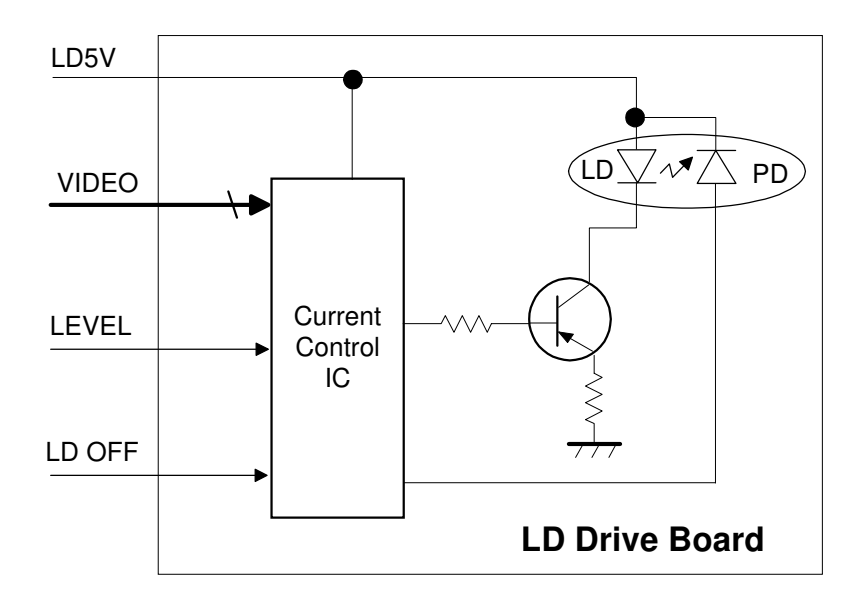

B023D501.WMF

Laser intensity decreases as temperature increases. To maintain a consistent output level, the light intensity is monitored by a photodiode (PD) enclosed in the laser diode (r r r).

**NOTE:** Laser power level is adjusted on the production line. Do NOT touch the LD unit variable resistors in the field.

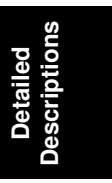

# 6.9.3 LASER OPTICS SYSTEM

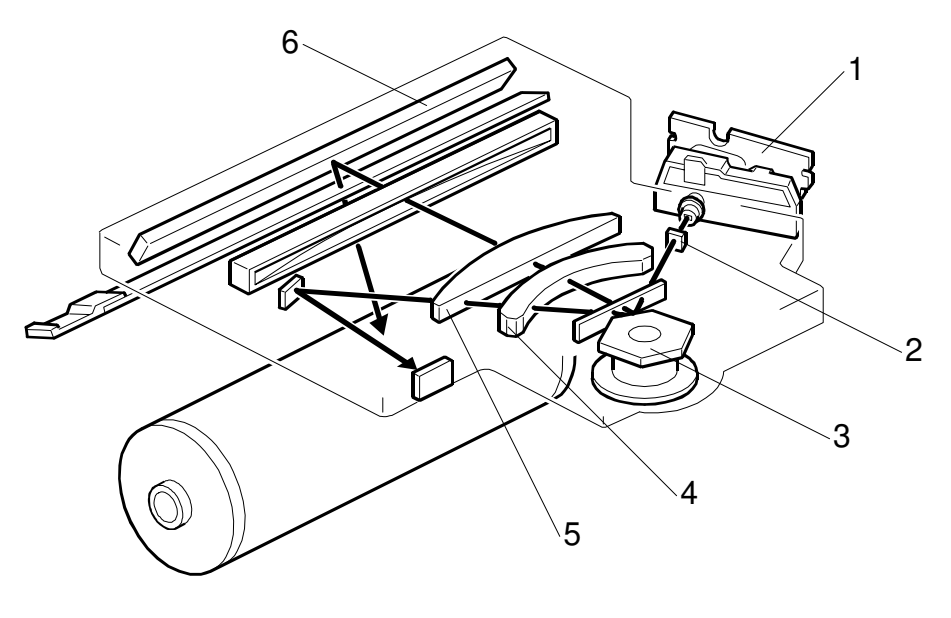

B023D101.WMF

- 1. Laser Diode Unit
- 2. Cylindrical Lens
- 3. Polygon Mirror
- 4. f $\theta$  Lens 1

- 5.  $f\theta$  Lens 2
- 6. Drum Mirror
- 7. Barrel Toroidal Lens (BTL)

# Cylindrical Lens

The cylindrical lens sets the beam diameter in the sub scan direction  $( \bullet \ \Box \Box )$ .

# Polygon Mirror

- This machine uses a six-sided mirror ( 🖝 💷 ).
- Mirror and motor are integrated into a single unit.
- Polygon motor constantly rotating while the power is on. This ensures fast copying.

### fθ Lenses and the BTL

- Also correct for slight deviations in the angle of the polygon mirror surface (not perfectly perpendicular to the beam plane)

### Laser Synchronization Mechanism

This machine uses a single-detector system ( **C**).

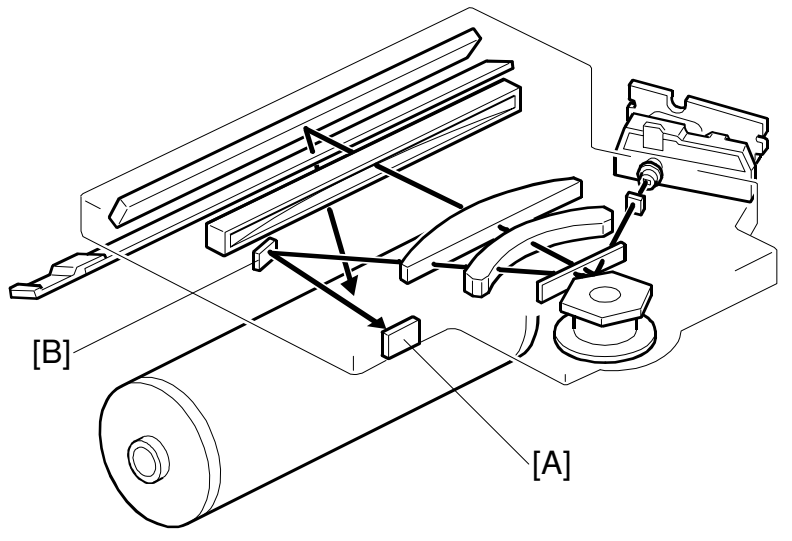

B023D101.WMF

Detailed Descriptions

### Laser Exposure Control

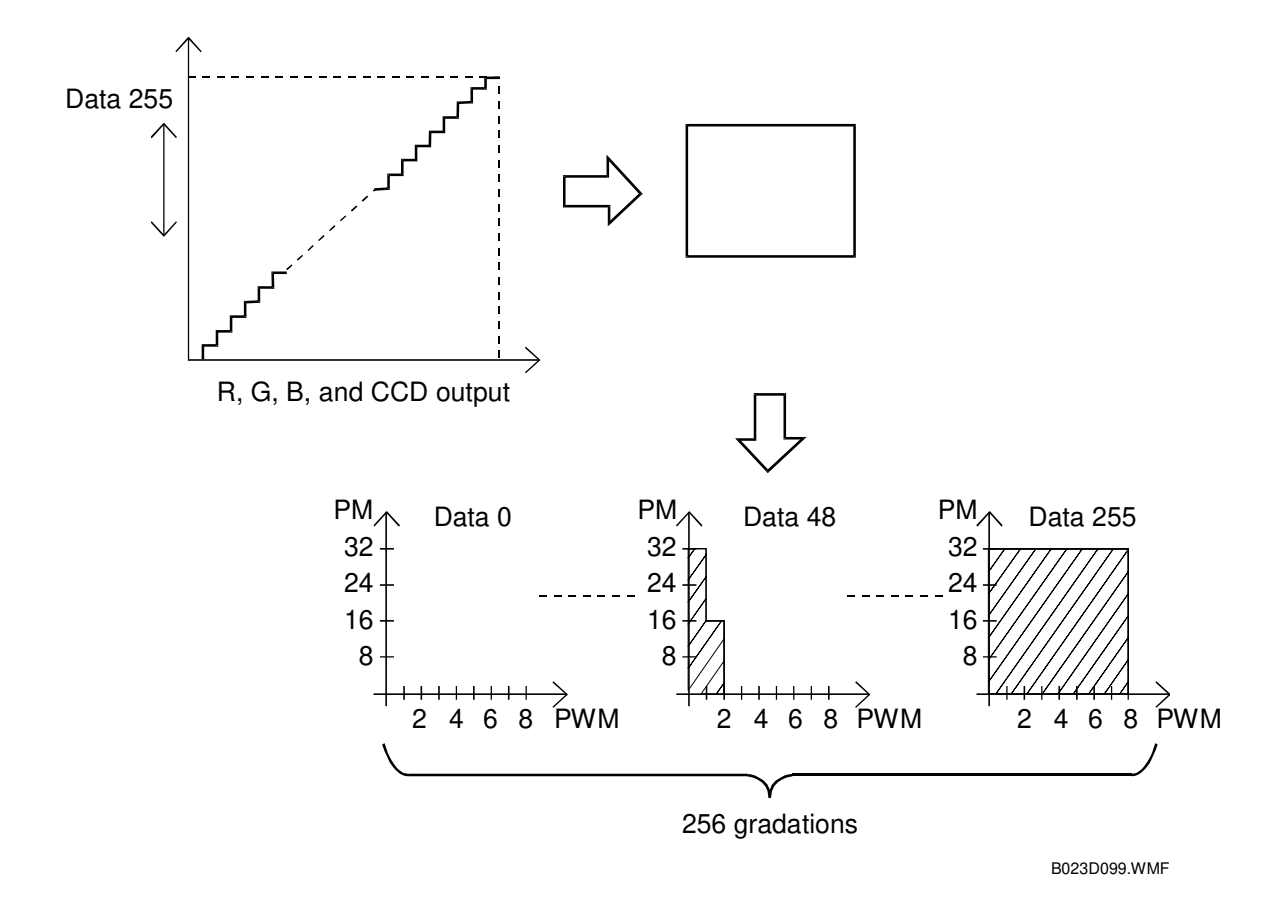

Two modulation systems are used to produce 256 gradations from the LD output.

- Pulse width modulation (PWM) alters the length of time the laser is on ( 🖝 📖 ).
- Power modulation (PM) alters the intensity of the beam ( 🖝 🖽 ).
- This laser engine supports 8 PWM levels and 32 PM levels.
- In the printer mode, this machine supports 1,200 dpi compatible smoothing.

### Multibeam Laser Exposure

- [A]: Laser Diode 1
- [B]: Laser Diode 2
- [C]: Composite prism

- 2 mm separation in the main scan direction.
- 42.3  $\mu m$  separation in the sub-scan direction.
- 600 dpi

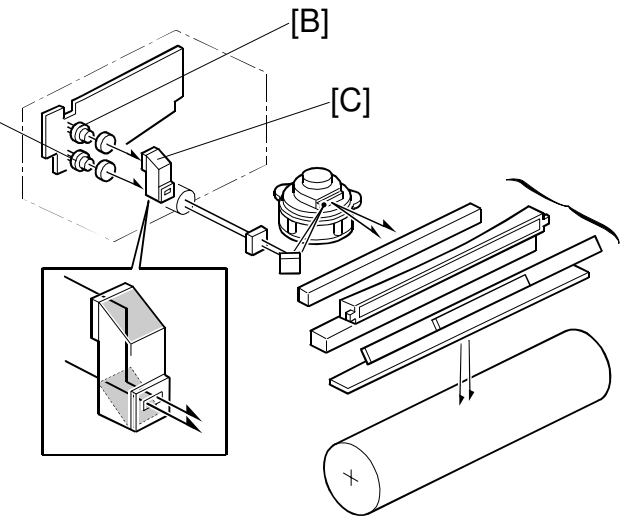

B023D511.WMF

# Laser Diode Control Board Functions

The laser exposure control board performs the following control functions:

[A]

- Processes control  $\gamma$  correction
- Stores internal pattern data
- Stores character data for data output
- Performs smoothing in the 1,200 dpi printer mode (actual smoothing processing is carried out by the printer controller).
- Preserves the auto color calibration values
- Preserves the printer γ values
- Performs fine adjustment of main and sub scan magnification ratios (controller mode)

Main scan: Adjusts by changing the clock frequency (SP2-112). Sub scan: Adjusts by changing the polygon's rotational speed (SP2-113). (The main scan magnification ratio must be adjusted whenever the sub scan magnification ratio is adjusted.) Detailed Descriptions

# 6.10 DEVELOPMENT UNIT

# 6.10.1 OVERVIEW

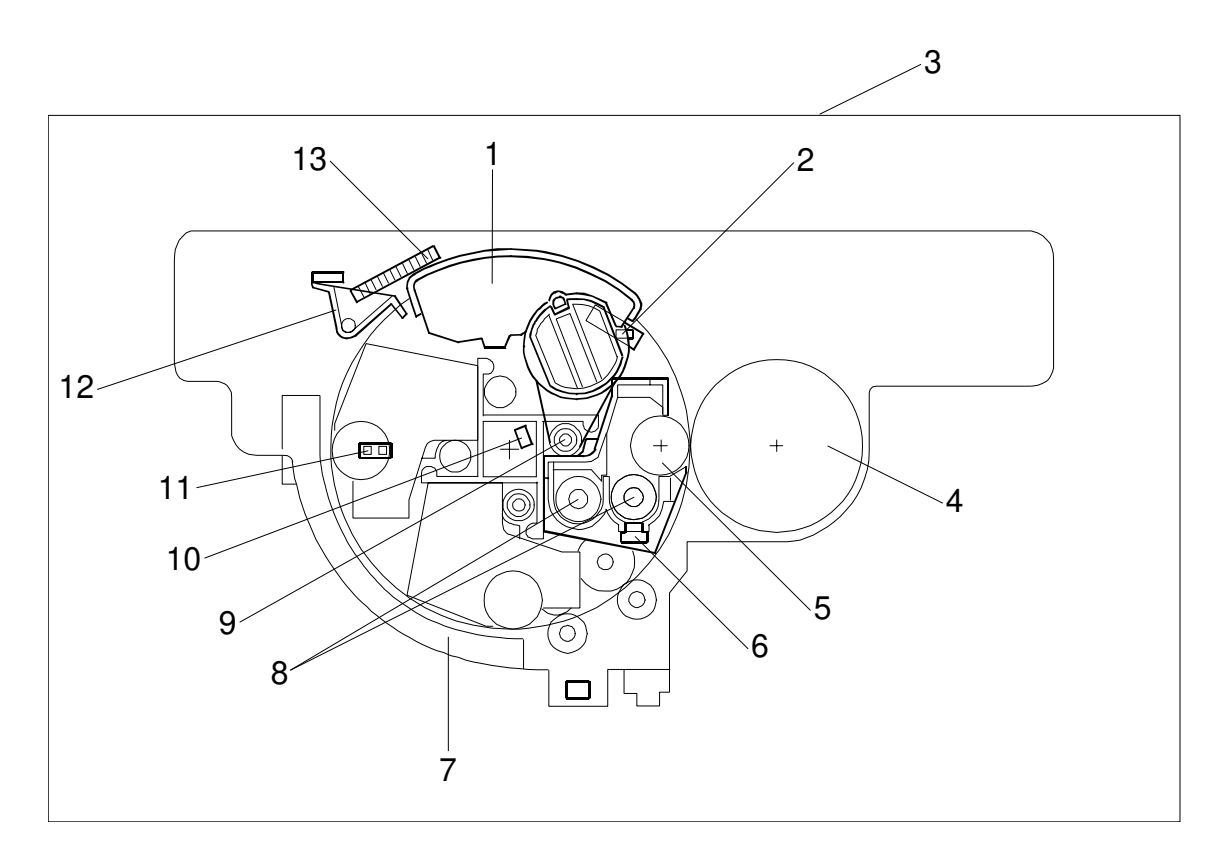

B023D301.WMF

- 1. Toner cartridge
- 2. Toner cartridge set sensor
- 3. Revolver/Drum drawer (without drum unit details)
- 4. Drum
- 5. Development roller
- 6. TD sensor

- 7. Toner catch cover
- 8. Mixing augers
- 9. Toner supply auger
- 10. Toner end sensor
- 11. Revolver H.P. sensor
- 12. Revolver lock
- 13. Revolver filter

This machine uses four development units—one for each color (cyan, magenta, yellow and black).

- Development units are mounted in a rotating mechanism called the revolver.
- Revolver rotates counterclockwise to bring the proper color to the drum.
- Revolver and drum units are mounted in a pullout drawer (revolver/drum drawer) for easy maintenance.

# 6.10.2 REVOLVER MECHANISM

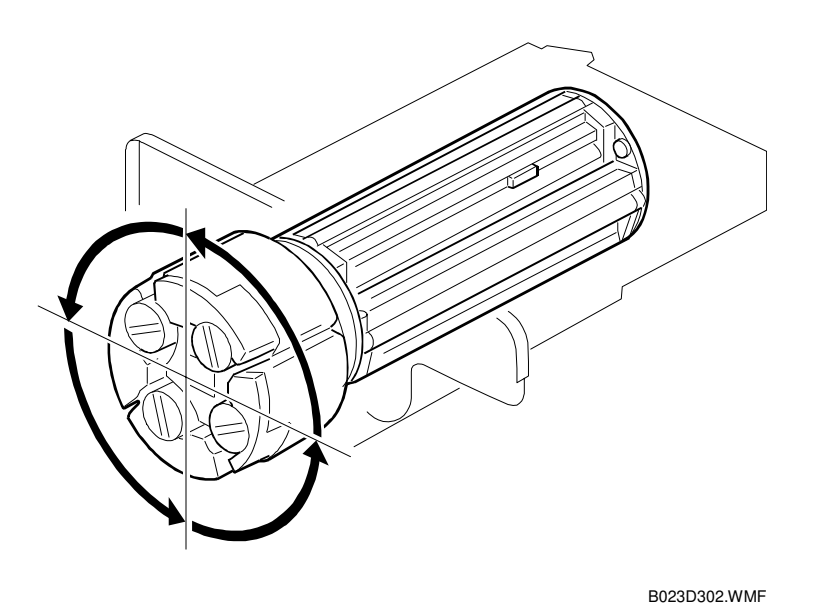

The revolver unit has four development units, one for each color (CMYK).

- Develops one color at a time.
- Rotates counterclockwise, 90 degrees at a time.
- Copy mode order: Black → Yellow→ Cyan → Magenta (allows black and white copies to stop after the first development cycle).
- Printer mode order: Yellow → Cyan → Magenta → Black (improves the clarity of black letters).
- Each development unit is easily removed.

Detailed Descriptions

### **Revolver Drive**

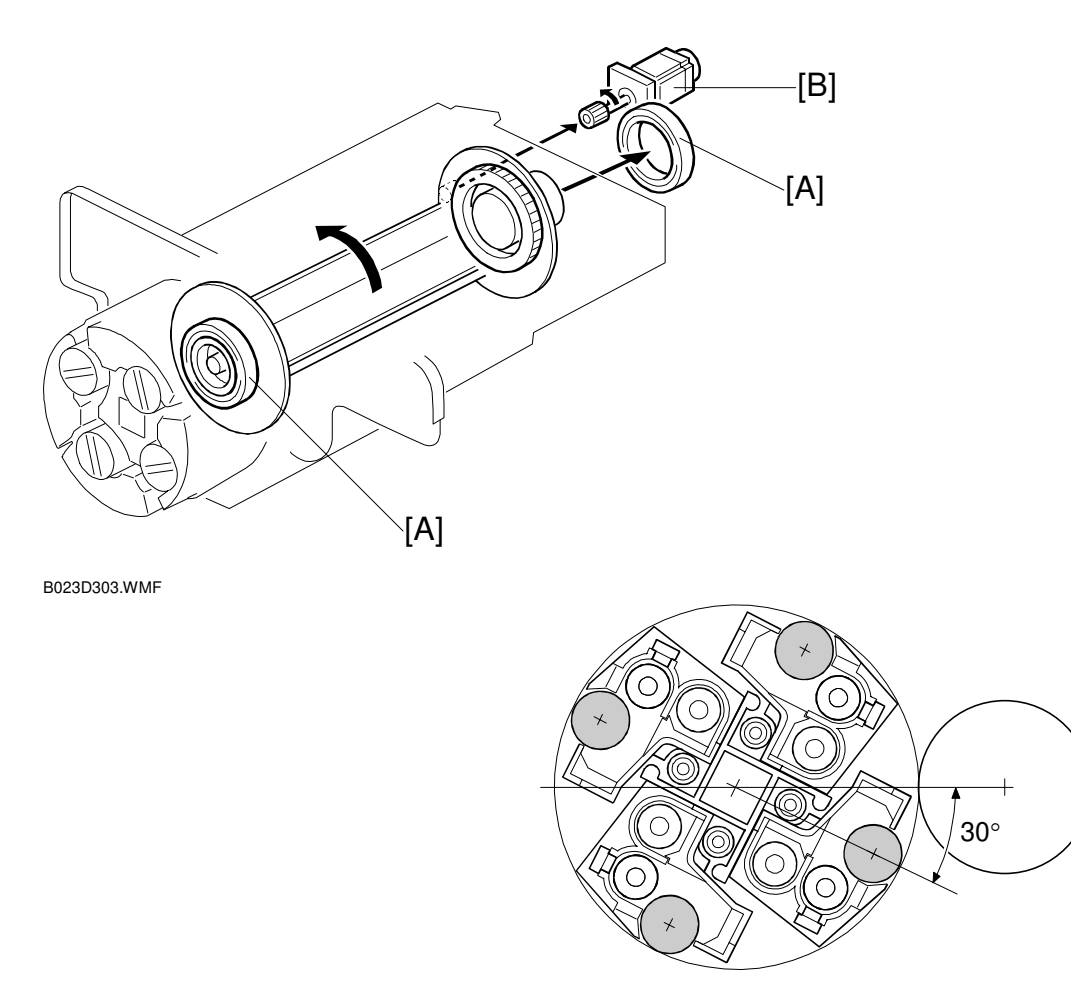

B023D304.WMF

- [A]: Ring bearings
- [B]: Drive motor
- Supported by front and rear ring bearings.
- Rotated by the revolver drive motor.
- Uses a 2-phase stepper motor
- Rotates counterclockwise (as seen from the front of the copier)
- Revolver's home position lies 30 degrees in front of the black development position.
- Must rotate into the development position before development can begin.

# **Revolver Home Position Detection**

- [A]: Revolver HP sensor
- [B]: Activator
- HP Sensor located on the front of the revolver/drum drawer.
- Actuator attached to the front of the revolver.
- CPU detects the revolver home position when the activator blocks the sensor.
- Home position is 30 degrees before the black development position for both copy and printer mode.
- Keeps the development sleeve and the drum separated.
  - 1) Prevents the drum from becoming dirty.
  - 2) Minimizes toner consumption when not developing.
- Returns to the home position:
  - 1) At the end of each copy job.
  - 2) When the machine is turned on.
  - 3) When the front door is opened or closed.

### **Toner Replacement**

- Toner bottles normally locked in place.
- When a toner near end or toner end message is sent, the revolver stops in the toner replacement position while in standby mode. This allows you to remove and replace the toner cartridge.
- When the user makes a copy it returns to the home position before the copy is made.

### Error Codes

• SC361: sensor error.

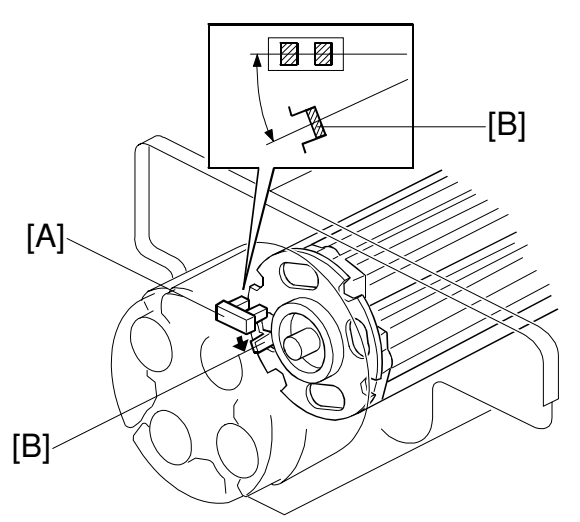

B023D305.WMF

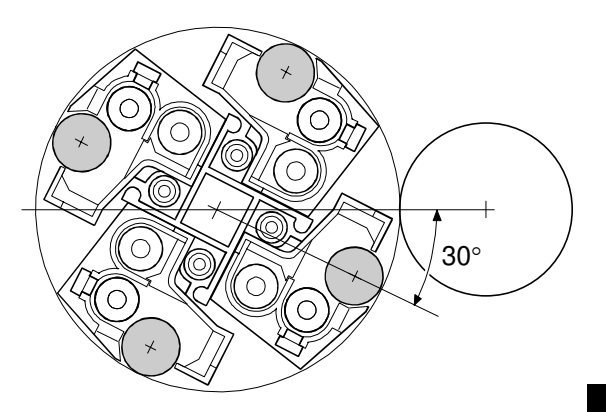

B023D304.WMF

Detailed Description

# 6.10.3 DEVELOPMENT MECHANISM

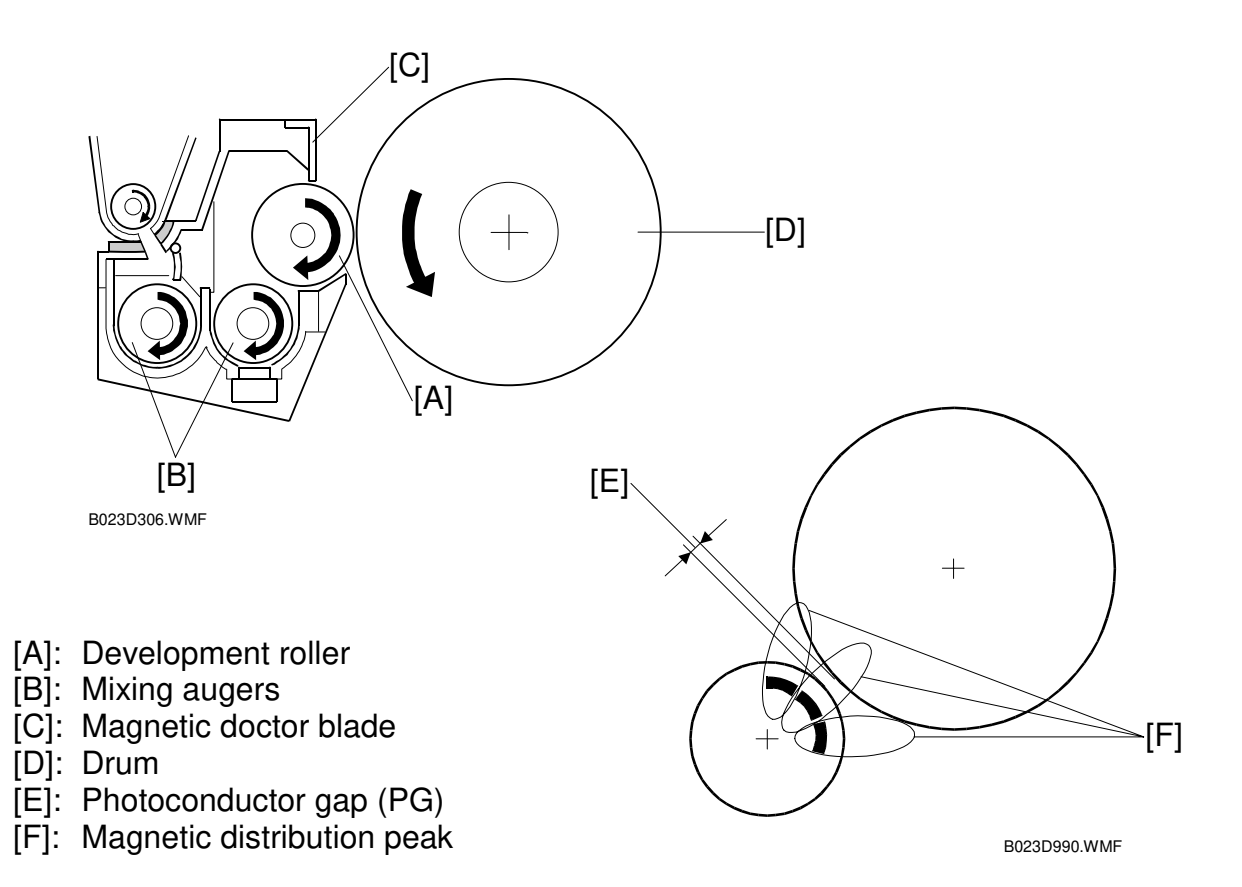

#### Development

- Each development unit contains 700 g of developer.
- Two mixing augers agitate the developer and supply it to the development roller.
- Magnets inside the development roller attract the developer.

#### Magnetic Doctor Blade

- Trims the developer to the desired thickness.
- Attracts developer and increases friction.
- Reduces the time needed to generate the triboelectric charge.
- Maintains image density more effectively than a non-magnetic doctor blade.

### Narrow Gap Development

- Unit locks (located at both ends of the development mechanism) and the drawer positioning mechanism both help maintain a uniform gap between the development roller and the drum (photoconductor gap—PG).
- Narrow gap development system allows a narrower than normal PG.
- Three magnetic distribution peaks are formed on the developer roller.
- This shorter, thinner, more stable magnetic brush can create a finer latent image on the drum.

# 6.10.4 DEVELOPMENT DRIVE

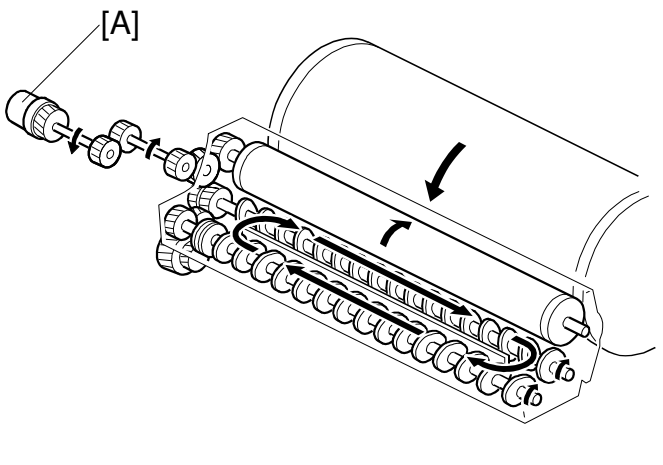

B023D307.WMF

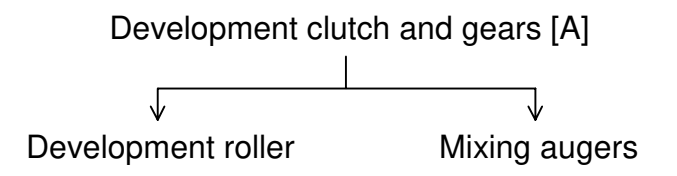

# 6.10.5 DEVELOPER AGITATION

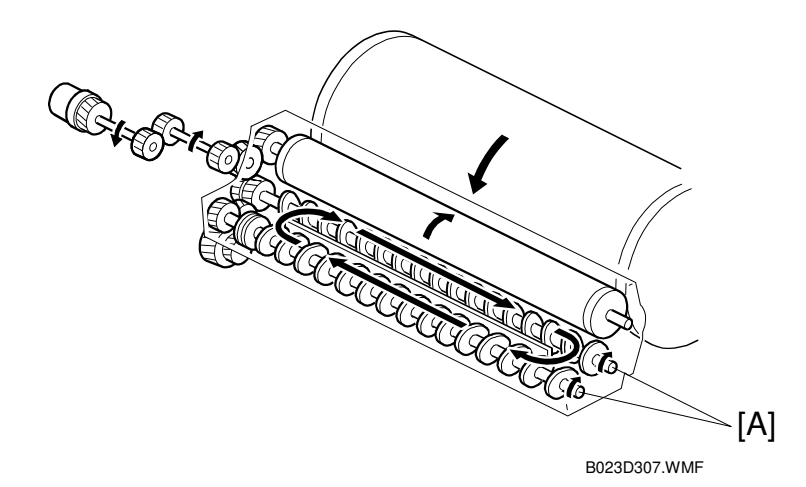

The two mixing augers [A] circulate and agitate the developer.

- More compact than the paddle mechanism used in older models.
- Agitates the developer during the process control check, toner supply and development (current color only).

# 6.10.6 TONER AGITATION

The toner is agitated by the rotation of the revolver.

# 6.10.7 DEVELOPMENT BIAS

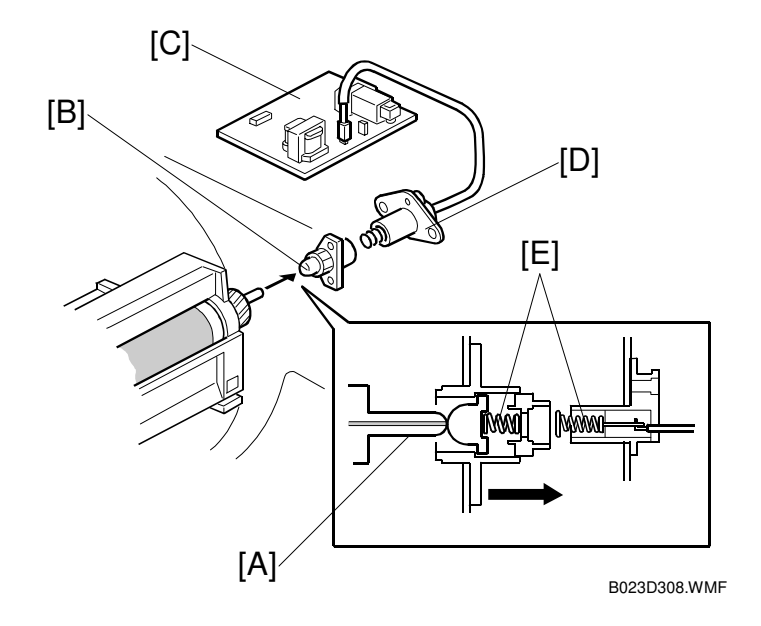

- [A]: Development input shaft
- [B]: Bias terminal 1
- [C]: High voltage supply board
- [D]: Bias terminal 2
- [E]: Bias terminal springs

This machine uses a single bias terminal to apply a bias charge to each of the four development rollers.

- Bias terminal 1 is mounted on the upper drawer unit.
- Bias terminal 2 is mounted on the rear side of the machine frame.
- The spring of the bias terminal 2 touches the bias terminal 1 when the upper drawer unit is set inside the machine.
- When a unit is in the development position, the input shaft contacts the bias terminal (located at the rear of the revolver).
- Bias terminal's spring holds it securely against the input shaft.
- Voltage passes from the high voltage supply board to the development roller.
- Uses both AC and DC bias.
- While copying, an AC bias is applied to improve toner transfer to the drum.
- At other times, the AC bias is turned off to prevent unwanted toner transfer to the drum. Only the DC bias is applied.
- SC360: Development bias (high-voltage power supply B) error

# 6.10.8 TONER SUPPLY MECHANISM

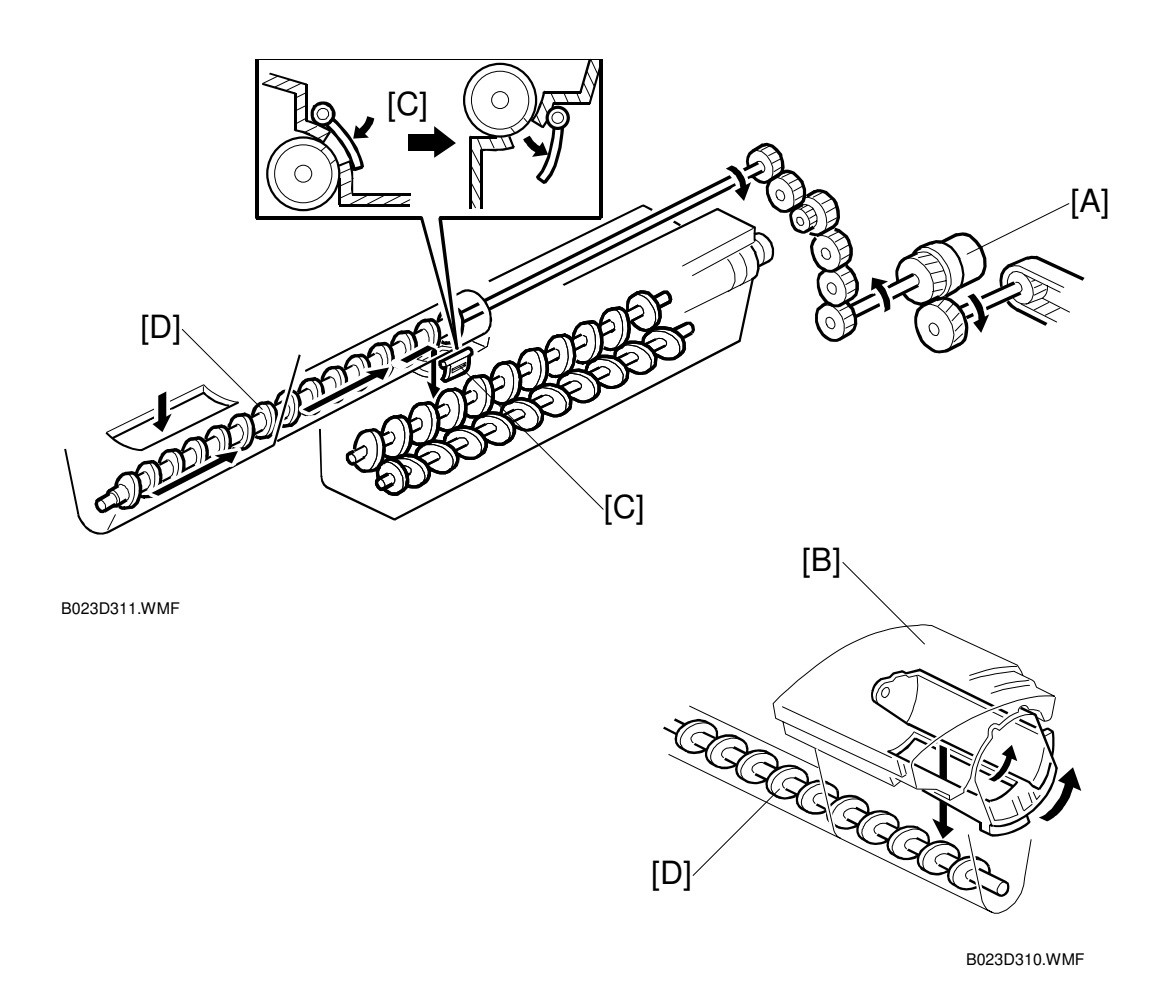

- [A]: Toner supply clutch
- [B]: Toner cartridge
- [C]: Development shutter opening
- [D]: Toner supply auger

Toner is supplied to the development unit currently in the development position.

- Driven by the drum peripheral components motor.
- Toner supply auger transports the toner (Toner cartridge → Supply auger→ Magnetic shutter)
- Toner falls into the development unit.
- When the revolver rotates, the shutter closes under its own weight, preventing developer from being fed back into the toner supply unit.

# 6.10.9 TONER BLOCKING MECHANISM

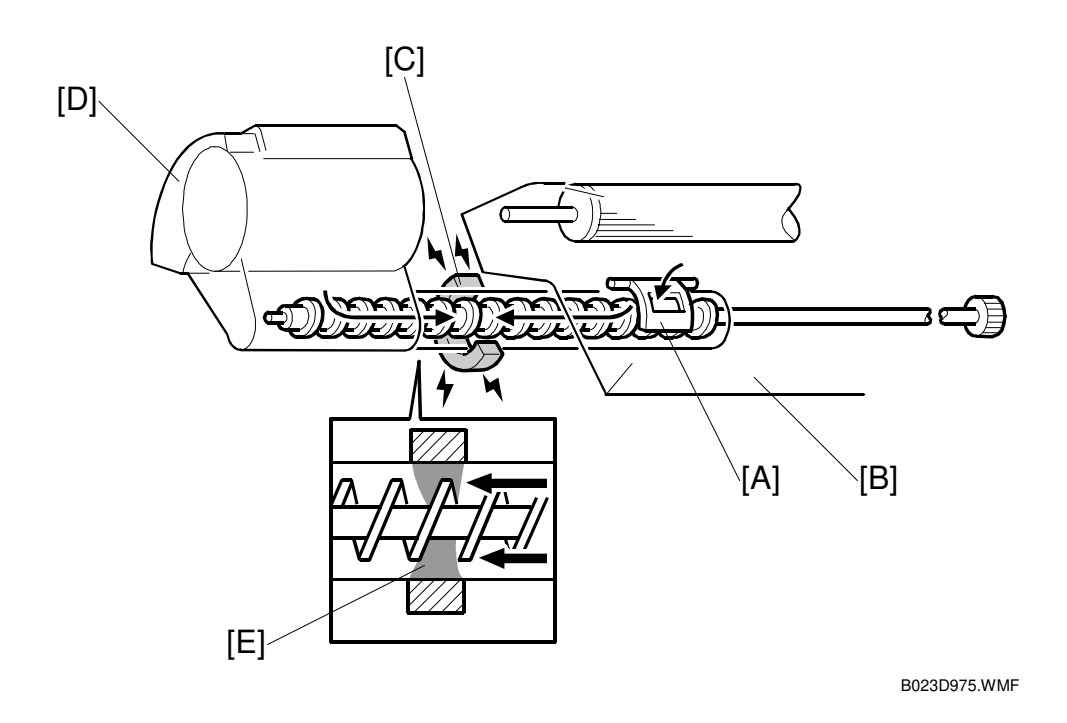

- [A]: Development shutter opening
- [B]: Development Unit
- [C]: Toner blocking magnet
- [D]: Toner cartridge
- [E]: Sealing with toner and developer
- Developer with toner goes back from the development shutter opening.
- At the position of the toner blocking magnet, developer with toner forms sealing with developer with toner. This sealing prevents the unexpected toner from going into the development unit without rotating the toner supply auger.

# 6.10.10 TONER CARTRIDGE DETECTION

The toner cartridge set sensor [A] detects the metallic label on the toner bottle. The sensor is located on the upper front side of the drawer unit

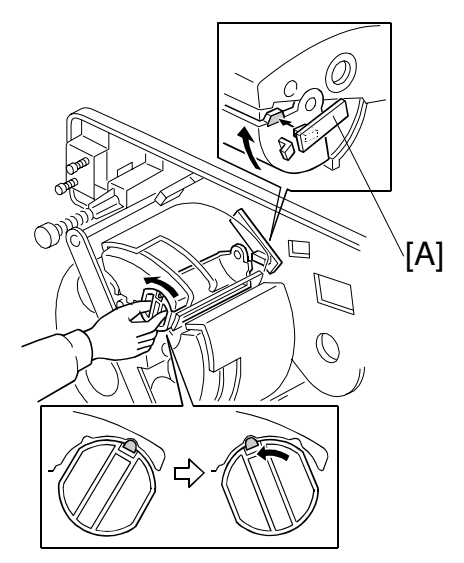

B023D312.WMF

# 6.10.11 TONER CARTRIDGE SHUTTER LOCK PIN

- [A]: Lock pin
- [B]: Toner cartridge
- The lock pin keeps the toner cartridge shutter from opening when no toner cartridge is installed.
- Inserting a toner cartridge presses the lock pin, releasing the shutter.

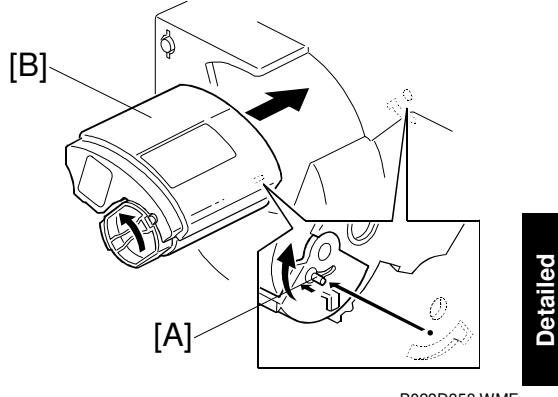

Detailed Description:

B023D358.WMF

# 6.10.12 INCORRECT TONER INSTALLATION PREVENTION

Each toner cartridge has pins [A] to prevent it from being installed in the wrong place. The pins are in different positions for each color.

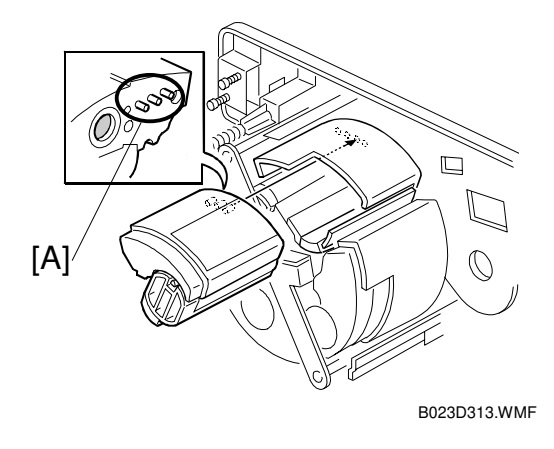

# 6.10.13 TONER END SENSOR

- [A]: Mirror blocks
- [B]: Light emitter and receiver
- [C]: Toner supply auger
- [D]: Mylar strip

### Sensor

- In the copy position, the mirror blocks line up with the light emitter and receiver.
- Toner, if present, blocks the light path between these mirrors.
- Sensor output High (5 V) = blocked
- Sensor output Low (0 V) = unblocked
- As the toner supply auger rotates, a strip of Mylar swings up and down, cleaning the inner surfaces of the mirror blocks.

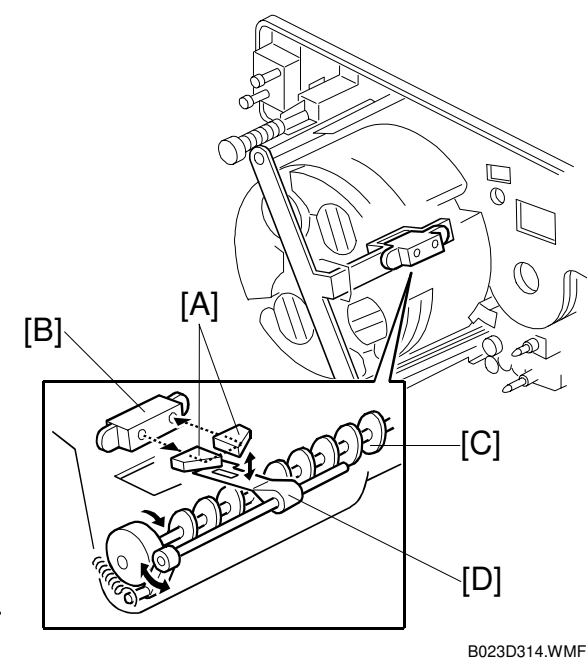

### Toner Near End/Toner End Detection

#### Introduction

• This copier uses the toner end sensor located in the toner hopper to detect toner near end conditions for the K, Y, C, and M toners.

#### **Toner Near End Detection**

- When moved into the development position, sensor output is checked 160 times (once every 4 ms).
- Toner absent = 20 or more low sensor reads.
- Toner near end = three toner absent reads in a row.
- Once three consecutive toner absent conditions are detected, the copier flags a toner near end condition.

Example 1: 3 full color copies, repeat mode

- 20 sensor low conditions detected out of 160 sampled conditions while developing the first copy sheet for K (toner absent #1)
- 25 sensor low conditions detected out of 160 sampled conditions while developing the second copy sheet for K (toner absent #2)
- 24 sensor low conditions detected out of 160 sampled conditions while developing the third copy sheet for K (toner absent #3)

 $\downarrow$ 

The K toner near end LED is lit.

### Example 2: 4 full color copies, repeat mode

- 20 sensor low conditions detected out of 160 sampled conditions while developing the first copy sheet for Y (toner absent #1)
- 19 sensor low conditions detected out of 160 sampled conditions while developing the second copy sheet for Y (absent count reset)
- 21 sensor low conditions detected out of 160 sampled conditions while developing the third copy sheet for Y (toner absent #1)
- 25 sensor low conditions detected out of 160 sampled conditions while developing the fourth copy sheet for Y (toner absent #2)
- 21 sensor low conditions detected out of 160 sampled conditions while developing the fifth copy sheet for Y (toner absent #3)

 $\downarrow$ 

The Y toner near end LED is lit.

### **Toner End Detection**

Once the near end condition is detected, the IPU begins counting the number of pixels printed using that toner. When the total number of pixels equals 10 sheets worth (A4, 100% coverage), a toner end condition is generated.

- At least 10 sheets can be printed/copied after the toner near end condition is reached, regardless of the paper size.
- Two conditions must exist before the machine suspends copying:
  - 1) A toner end condition has been generated
  - 2) At least 10 sheets have been copied since the toner near end.

### **Toner End Recovery**

The copier enters the recovery process in the following cases:

- The front door is opened and a toner cartridge is removed or inserted.
  - This is regarded as an ordinary replacement procedure for the toner cartridge.
  - 1) The first color to be replaced is moved to the toner replacement position.
  - 2) Replace the toner cartridge.
  - 3) Close the front door. If there are additional colors to be replaced, the next one moves into the toner replacement position.
    - **NOTE:** When multiple colors are being replaced, you can manually skip colors from the operation panel.
- If the copier is turned off and on, it assumes that toner cartridges for all colors have been replaced and starts toner end recovery processing for all colors.

# 6.10.14 TONER END RECOVERY

The toner end recovery proceeds as shown below.

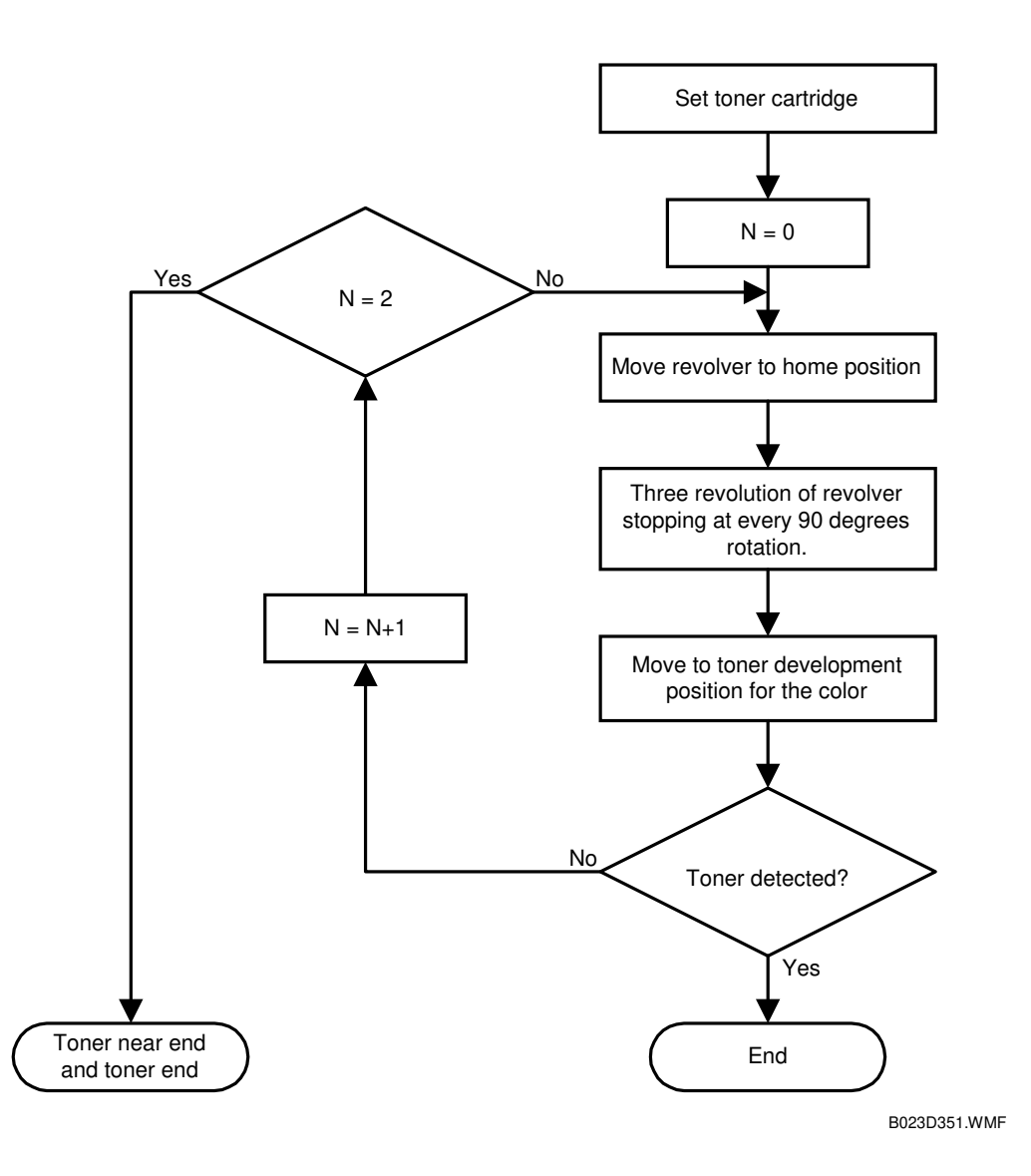

- Checks the colors in sequence  $(K \rightarrow Y \rightarrow C \rightarrow M)$ .
- Moves the cartridge to the development position.
- Toner supply auger rotates to add toner.
- Checks for toner. Flags the color as either OK or NG.
- Repeats for the next color.
- When all colors have been checked once, it will recheck any colors flagged as NG.
- If a color is marked NG twice, it redisplays the original toner condition (toner near end and toner end LEDs are lit).
- If the color is OK, reset the LEDs and end-related counters (pixel and page counters).
### 6.10.15 TONER LOOSENING

This copier rotates the revolver 3 full turns on power-up, before performing the initial process control check. This loosens the toner, preventing lumps if the copier is not used for a long time.

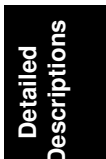

### 6.10.16 REVOLVER LOCK MECHANISM

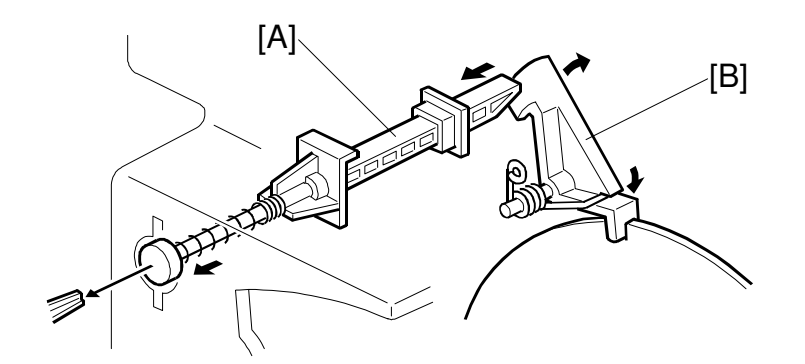

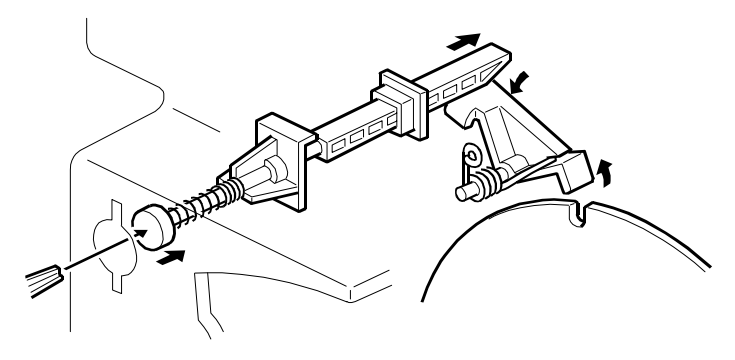

B023D315.WMF

- [A]: Push rod
- [B]: Lock pawl

This copier has a locking mechanism that prevents it from rotating while the front cover is open.

- Opening the front cover releases the push rod. This rotates the lock pawl into the lock notch of the revolver.
- When the cover is closed, a pin on the door pushes the rod back in. This releases the pawl.
- This locking mechanism prevents accidental rotation during toner replacement.
- A lock release tool is stored inside the copier unit. It may be used to check the machine's operation during maintenance.
- If the revolver rotates while in the locked state, the copier displays "Revolver Motor Out-of-step" and SC361 (Revolver H.P. Error).

**CAUTION:** When using the door safety switch actuator, be sure to unlock the revolver with the lock release tool before inserting the actuator.

# 6.11 TRANSFER SYSTEM

### 6.11.1 OVERVIEW

This machine uses a two-step transfer system, incorporating an image transfer belt and a paper transfer roller.

- Initially develops the four-color image on an intermediary transfer belt.
- Transfers the completed image to the paper in a single step.
- When transferring to the paper, this machine uses an insulated transfer roller system.
  - 1) Improves efficiency.
  - 2) Provides smooth paper transport through the image transfer area.

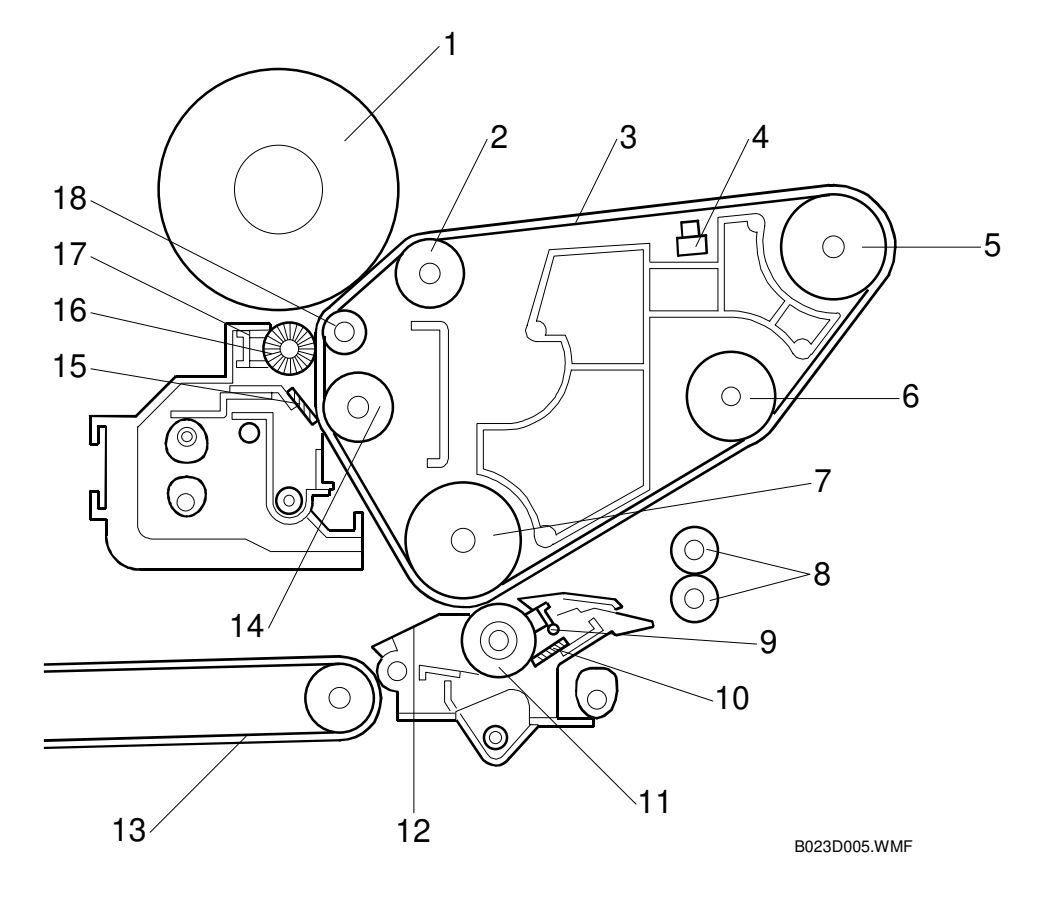

- 1. OPC Drum
- 2. Transfer Belt Bias Roller
- 3. Image Transfer Belt (ITB)
- 4. Belt Mark Sensor
- 5. Transfer Belt Drive Roller
- 6. Transfer Belt Tension Roller
- 7. Paper Transfer Counter Roller
- 8. Paper Registration Rollers
- 9. Paper Transfer Roller Coating Bar

- 10. PTR Cleaning Blade
- 11. Paper Transfer Roller (PTR)
- 12. Paper Discharge Plate
- 13. Transport Belt
- 14. ITB Blade Counter Roller
- 15. ITB Cleaning Blade
- 16. ITB Lubricant Brush
- 17. ITB Lubricant Bar
- 18. Ground Roller

### 6.11.2 IMAGE TRANSFER BELT SECTION

#### Image Transfer Belt Drive Mechanism

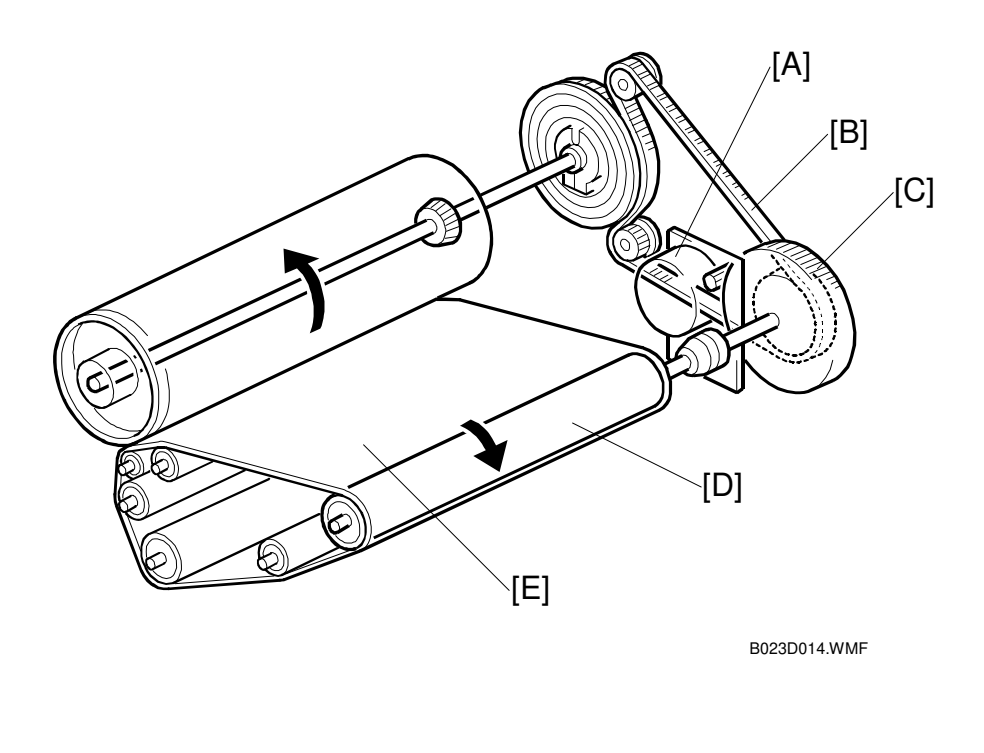

Drum motor [A]  $\downarrow$ Timing belt [B]  $\downarrow$ Pulley [C]  $\downarrow$ Image transfer belt [D]

- The image transfer belt is always in contact with the drum.
- In the OHP or thick paper mode 1, the operation speed of the machine is reduced to half-normal while the image is transferred to the paper.
- In the thick paper mode 2, the operation speed of the machine is reduced to approximately 30% while transferring to the paper.
- In the OHP/thick paper mode 1 and in the thick paper mode 2, image transfer belt performs extra one rotation before the paper transfer begins. This is to avoid the leading edge registration shift problem caused by the change of the operation speed.

#### Belt Tension Release Mechanism

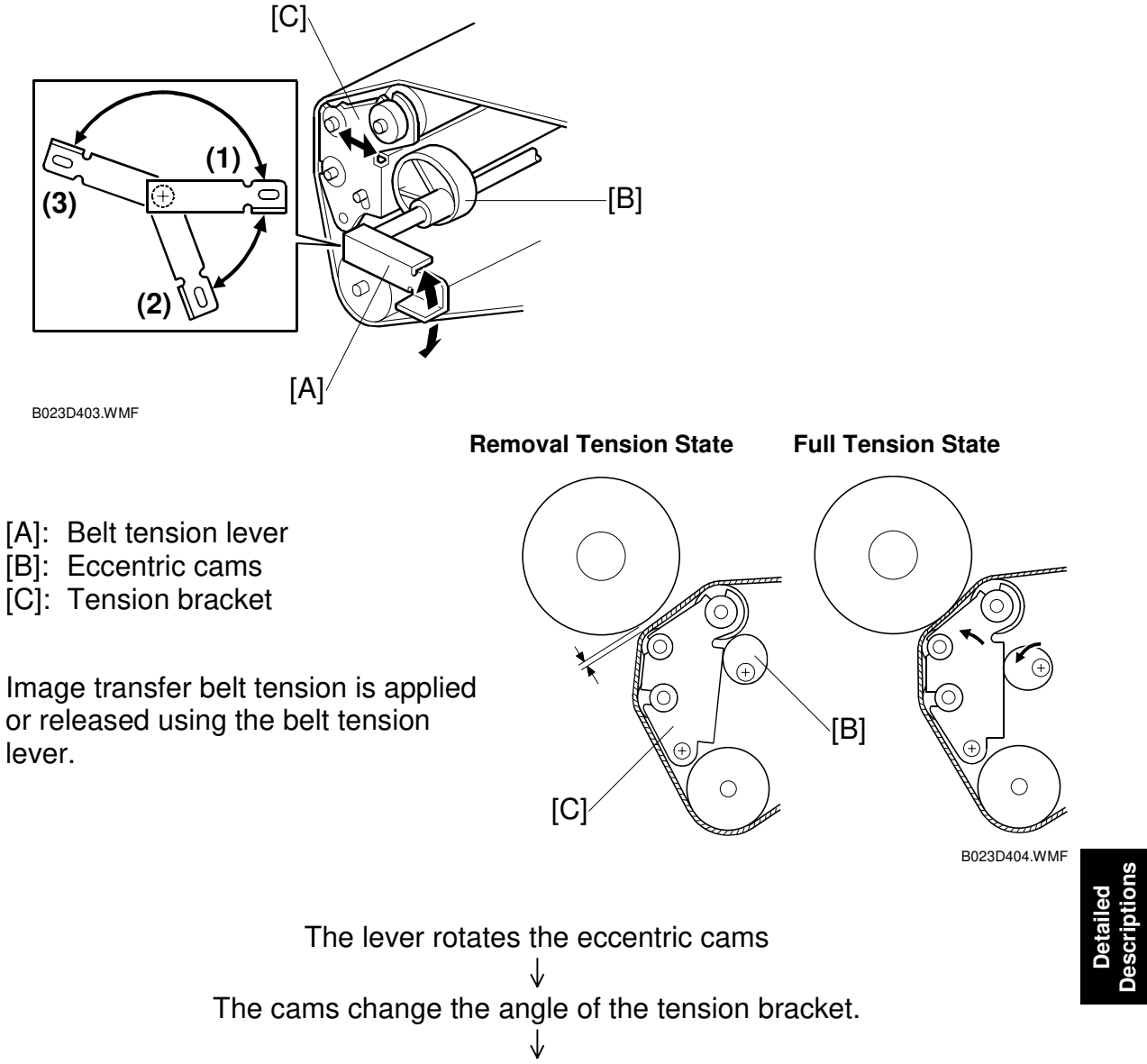

The tension bracket alters the tension applied to the image transfer belt.

- There are three settings:
  - 1) Full tension (the belt and drum touch).
  - 2) Removal tension (image transfer belt unit install/uninstall position).
  - 3) Tension released (image transfer belt replacement position).

#### Image Transfer Belt Bias

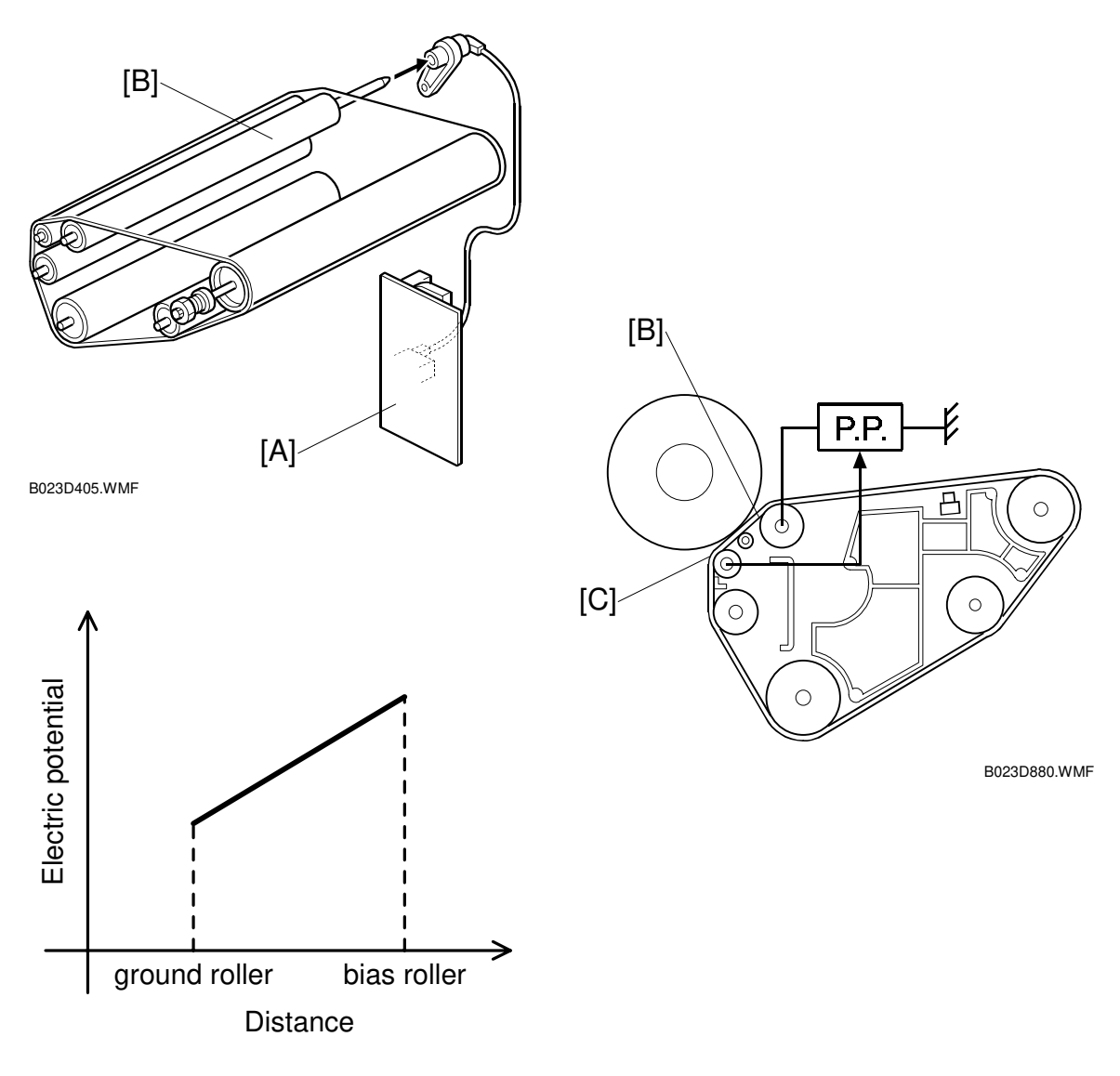

B023D881.WMF

- [A]: High voltage supply board
- [B]: Bias roller
- [C]: Ground roller
- The high voltage supply board applies a charge to the transfer belt through the bias roller.
- Color toners are superimposed on the transfer belt one at a time. The bias voltage is increased as each color is added.
- Since the image transfer belt has a high resistance, a belt discharge system is used (
  belt cleaning section).
- Since the constant bias current control system, the electric potential inclination between the bias roller [B] and the ground roller [C] is constant regardless of the environment change.

26 January, 2001

#### **Error Codes**

- SP2-301: Set Primary Transfer Bias
- SC400: Belt transfer bias PP (high-voltage power supply: T1, PCC) error

#### **Belt Mark Sensor**

- [A]: Belt mark detection sensor
- [B]: Belt mark
- Uses the belt mark sensor to align each color of the image on the belt.
- Belt mark is a highly reflective metallic patch (gold colored).
- When the sensor is activated, an FGATE signal is generated. Image data is then written on the drum.
- SC452 is generated when the sensor fails to activate after the expected interval.

#### Belt Pressure Release Mechanism

- [A]: Belt release solenoid
- [B]: Image transfer belt pressure
- Reduces the belts tendency to curl.

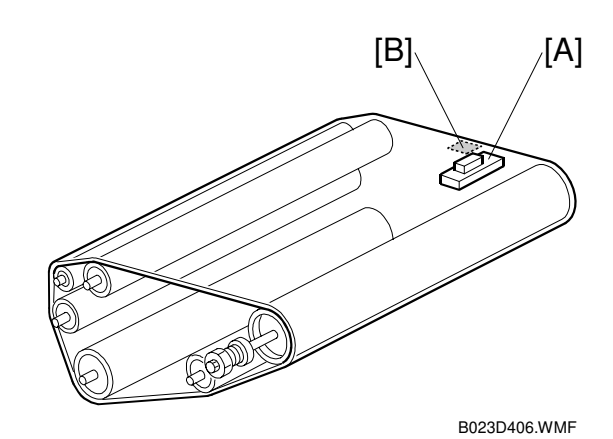

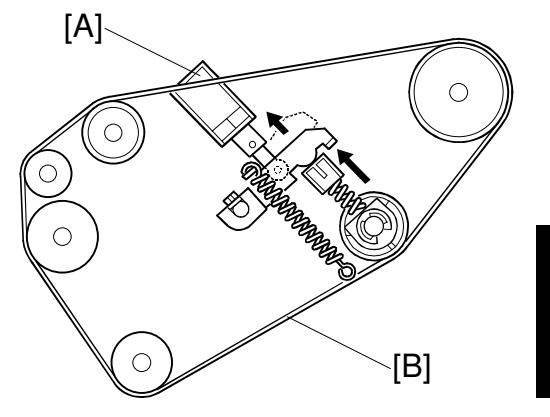

B023D025.WMF

#### Belt Cleaning Mechanism

#### (1) Contact/Release Mechanism

- [A]: Belt cleaning shift clutch
- [B]: Drum peripheral component motor
- [C]: Belt cleaning cams
- [D]: Cleaning blade
- [E]: Entrance seal
- [F]: Lubricant brush
- [G]: Actuator
- [H]: Home position sensor

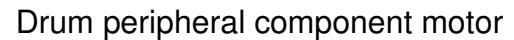

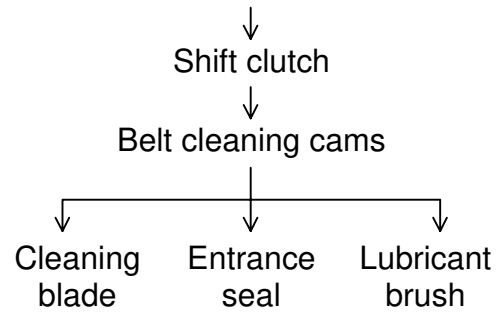

The cleaning blade, entrance seal and the lubricant brush move into or out-of contact with the transfer belt depending on the point in the copy/print cycle.

#### (2) Contact/Release Detection

- Blade contact is detected when the actuator on the cleaning contact/release coupler actuates the home position sensor.
- If the actuator is not detected at the end of a copy job, SC457 (belt cleaner reset error) is generated and the copier stops.

#### (3) Contact/Release Timing

- Cleaning blade, entrance seal and lubricant brush contact the belt when the start key is pressed
- When printing two or more colors, they disengage when the image's leading edge reaches the front of the entrance seal.

[A]

- The entrance seal contacts the belt before (and disengages after) the cleaning blade and lubricant brush to prevent toner from falling into the paper transfer section.
- The toner pan on the bottom of the unit also prevents the toner from falling into the paper transfer section.
- The cleaning blade and lubricant brush touch the belt at the same time.

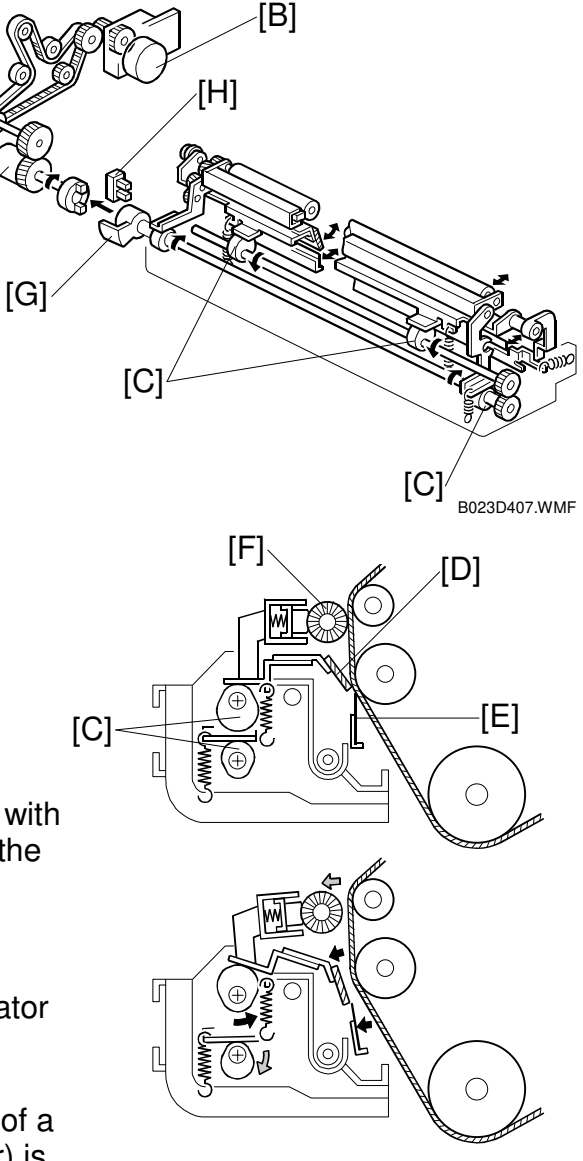

B023D408.WMF

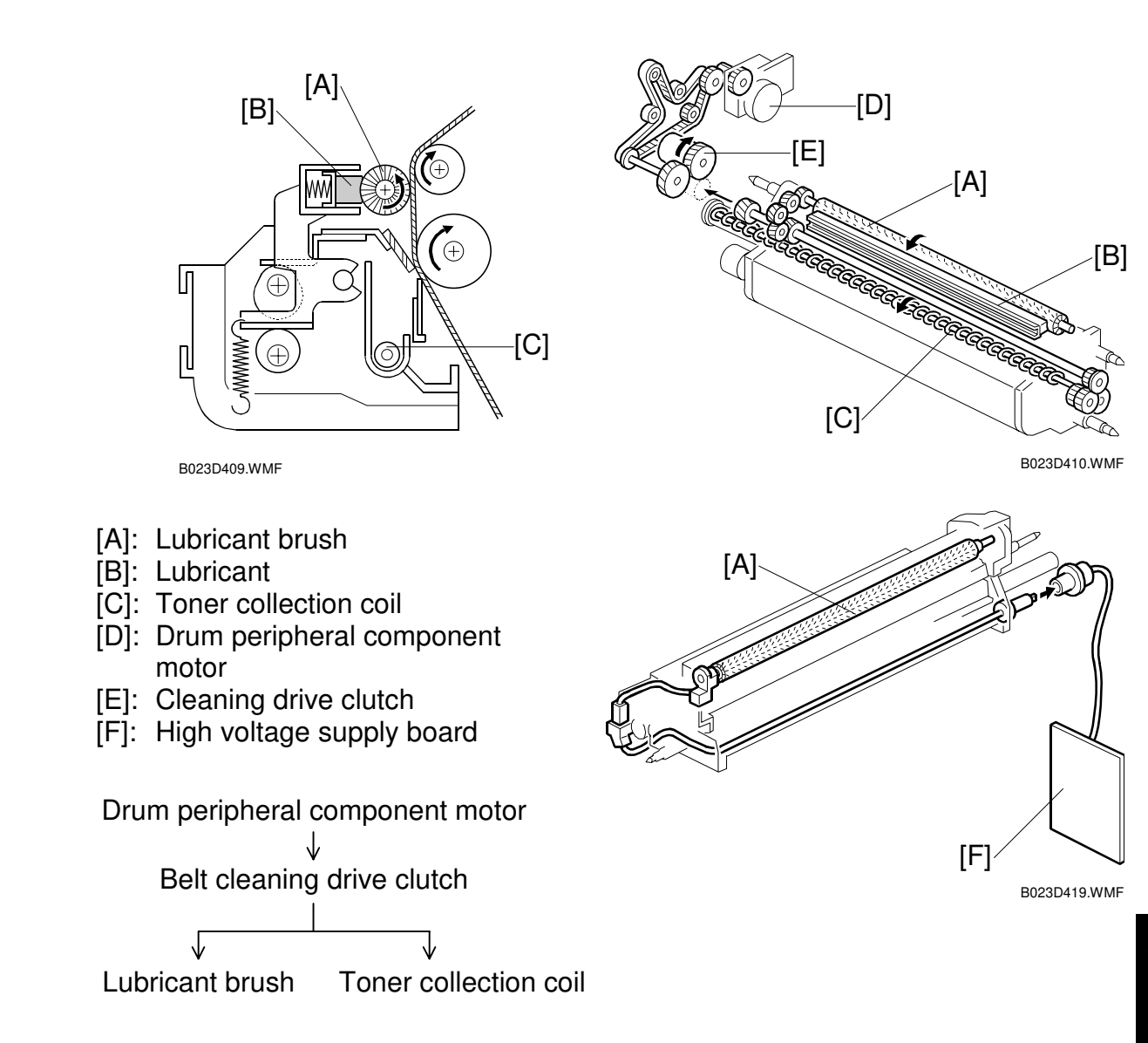

#### Lubricant Application

- During normal use, a film of toner develops on the belt.
- Toner film makes it more difficult to separate the toner from the transfer belt.
- To prevent this, the lubricant brush applies a small amount of lubricant to the belt.

#### Transfer Belt discharge

- High voltage supply board applies a DC+ bias to the lubricant brush. This discharges the voltages that accumulate on the belt.
- Residual charge varies depending on the environment (temperature and humidity). Bias charge is calculated accordingly to compensate.
- SP2-601: configure the belt discharge bias
- SC: SC402: Belt discharge leak error

#### **Cleaning Vacuum**

- Exhaust fan at the rear of the copier draws air through the cleaning unit.
- Removes any toner scattered by the cleaning mechanism.

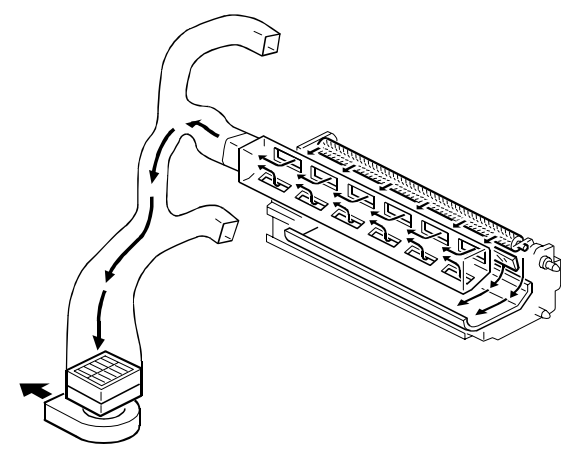

B023D421.WMF

#### **Toner Collection Mechanism**

- Used toner is collected and transported to the used toner tank.
- Toner is collected from the drum cleaning unit, the image transfer belt cleaning unit and the paper transfer roller cleaning unit.
- Transportation uses various toner collection coils and transport coils.
- Used toner tank holds approximately 6 liters.

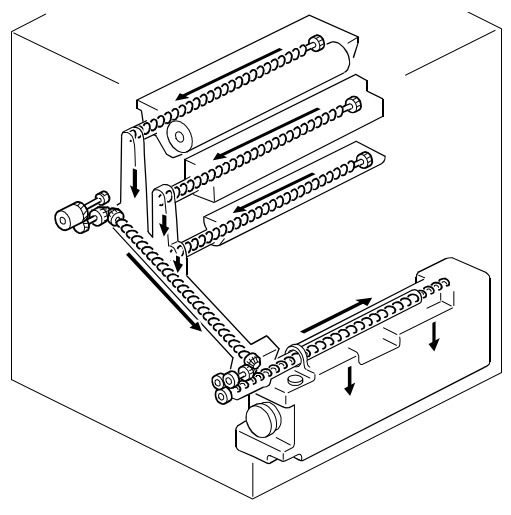

B023D411.WMF

### 6.11.3 PAPER TRANSFER MECHANISM

#### Paper Transfer Roller Unit Contact/Release Mechanism

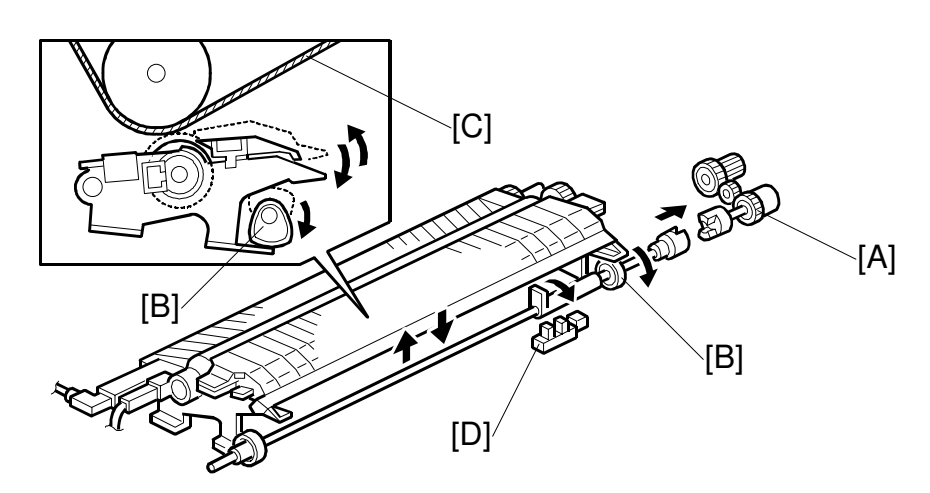

B023D013.WMF

- [A]: Paper transfer roller lift clutch
- [B]: Paper transfer cam
- [C]: Image transfer belt
- [D]: Home position sensor
- [E]: Paper transfer roller pressure motor
- [F]: Paper transfer roller pressure cams
- [G]: Pressure cam home position sensor

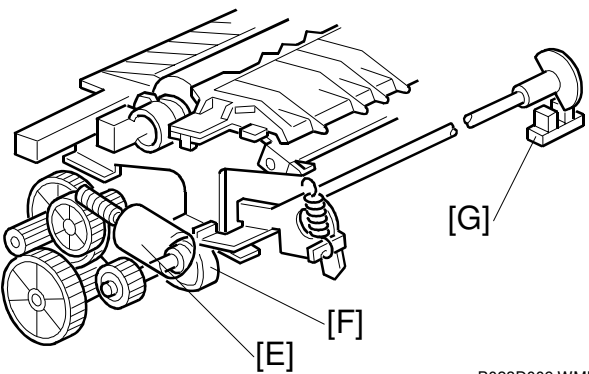

B023D009.WMF

#### General Mechanism

- When the paper is about 10 mm from the paper transfer nip, the roller lift clutch (a half-turn clutch) turns on.
  - 1) Rotates the paper transfer cam by half a turn.
  - 2) Raises the paper transfer roller unit, causing the paper transfer roller to contact the image transfer belt.
- When the roller is in position, an actuator blocks the home position sensor.
- When paper transfer ends, the lift clutch turns on again.
  - 1) Rotates the paper transfer cam a half turn.
  - 2) Disengages the paper transfer roller from the transfer belt.
- Errors generated by the home position sensor (SC456: Paper transfer roller unit set) are displayed on the LCD and the copier stops.
- In thick paper mode 2, the motor and cams apply more pressure. In this mode the pressure cam home position sensor is not blocked.

### Paper Transfer Roller Cleaning

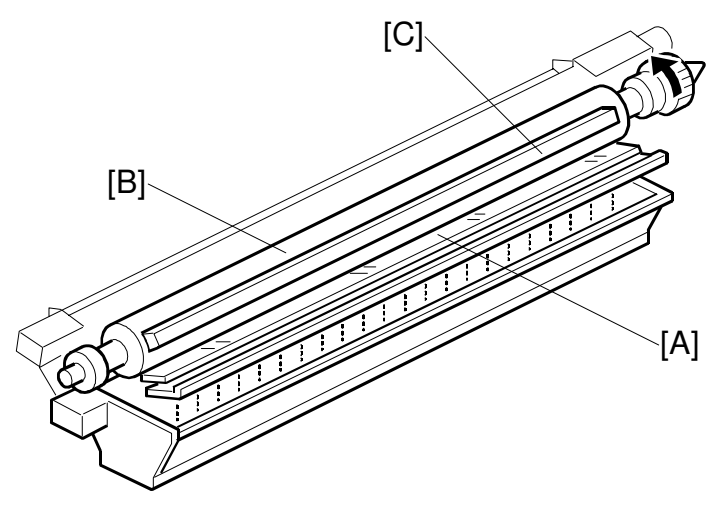

B023D417.WMF

- [A]: Cleaning blade
- [B]: Paper transfer roller
- [C]: Lubricant bar
- Cleaning blade scrapes toner off the paper transfer roller.
- To improve cleaning efficiency, spring plates press the lubricant bar against the paper transfer roller.
- Toner collection tray collects the paper dust and toner scraped off by the blade.

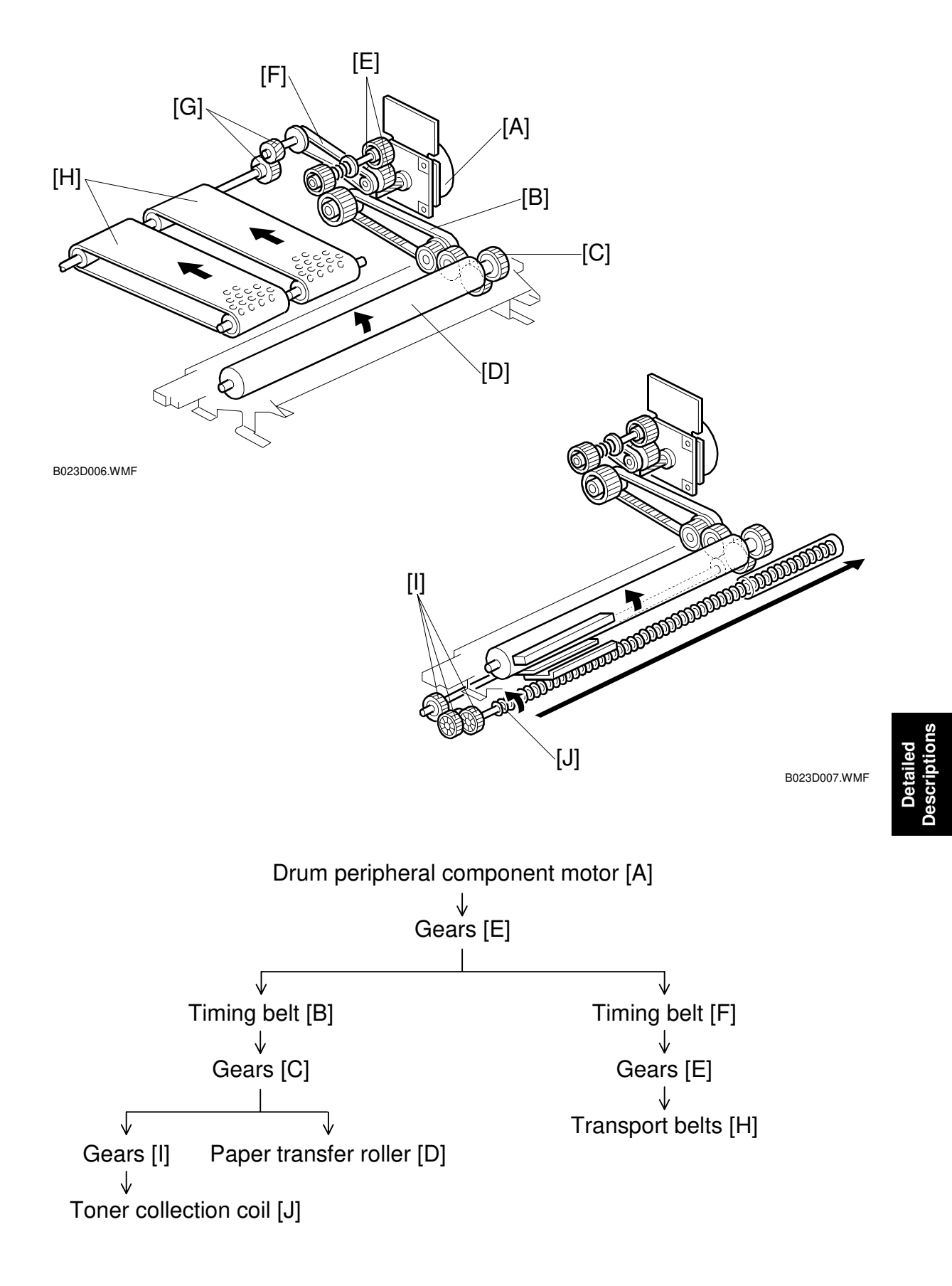

### Paper Transfer Roller and Transport Belts Drive

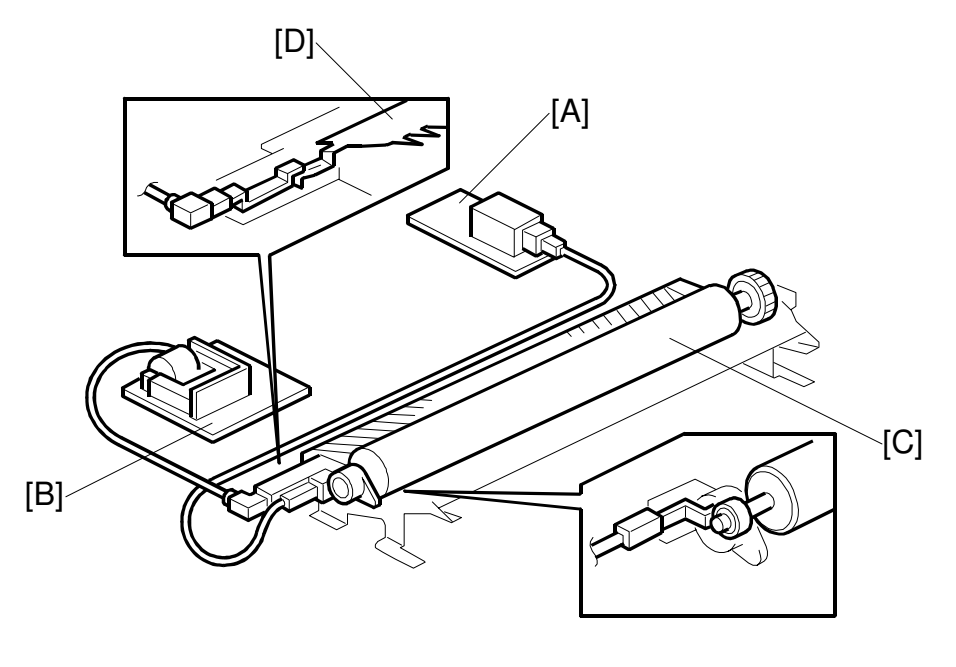

B023D008.WMF

- [A]: T2 high voltage supply boards
- [B]: D high voltage supply boards
- [C]: Paper transfer roller
- [D]: Paper discharge plate
- [E]: Temperature and humidity sensors (next page)

#### Paper Transfer Bias

- A paper transfer voltage is applied using a bias roller and constant current.
- The high voltage supply boards (T2 and D) apply bias voltages. T2 supplies a bias to the roller and D supplies the discharge plate.
- The machine varies the paper transfer current, depending on the following six parameters:
- 1. Absolute humidity

Under low temperature/low humidity conditions, the current depends on the absolute humidity. The temperature and humidity sensors (see the illustration on the next page) measure absolute humidity.

- 2. Paper size Since the bias current leaks around the edges of the paper, the current is adjusted according to the paper size.
- Leading and trailing edges SP modes can adjust the current used for the leading and trailing paper edges. This prevents poor paper transfer along those edges.

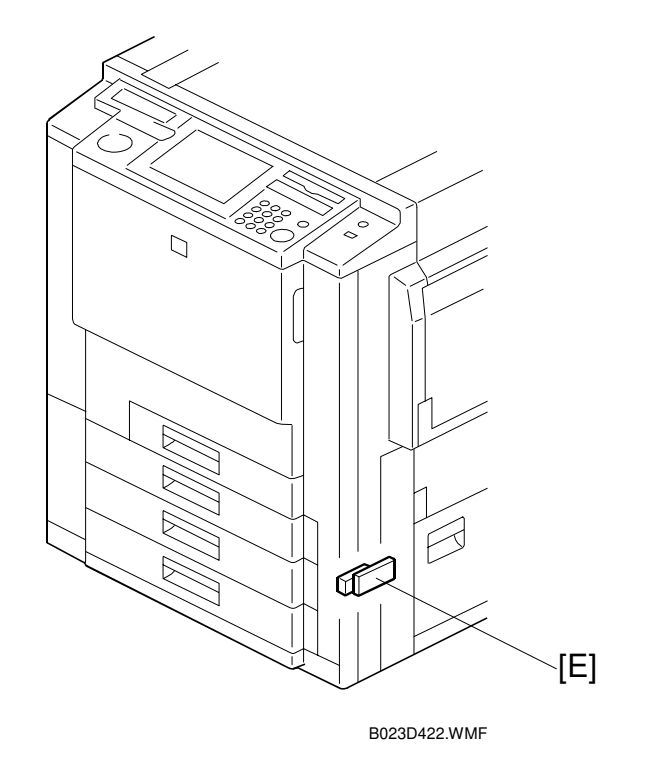

4. Paper type

SP modes can adjust the current for different paper types, such as OHP or thick paper.

- 5. Duplex mode SP modes can adjust the current used for both the front and back sides of the paper.
- 6. Copy mode or printer mode SP modes can adjust the current used in these two modes.

#### SP modes

SP2-310 (Set Paper Transfer Bias) sets the paper transfer bias values.

SP2-313 to 2-315: Corrections for paper type, paper size, leading edge, and trailing edge

#### Error codes

SC450: Paper transfer power supply error

SC495: Temperature sensor error

SC496: Humidity sensor error

### 6.11.4 PAPER SEPARATION MECHANISM

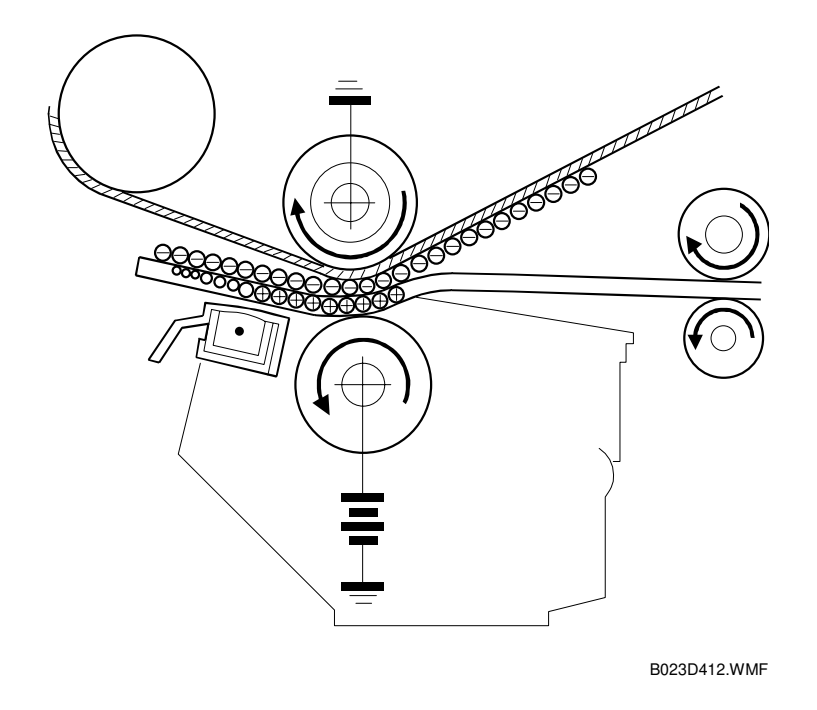

- Uses curvature separation and a corona discharge
- For more details on these processes **• C**.
- The paper discharge plate discharges the remaining electricity on the paper to separate the paper from the ITB.
- The paper discharge plate also improves copy quality at low humidity.

## 6.12 PAPER FEED AND REGISTRATION SECTION

### 6.12.1 MAJOR COMPONENTS

#### Diagram

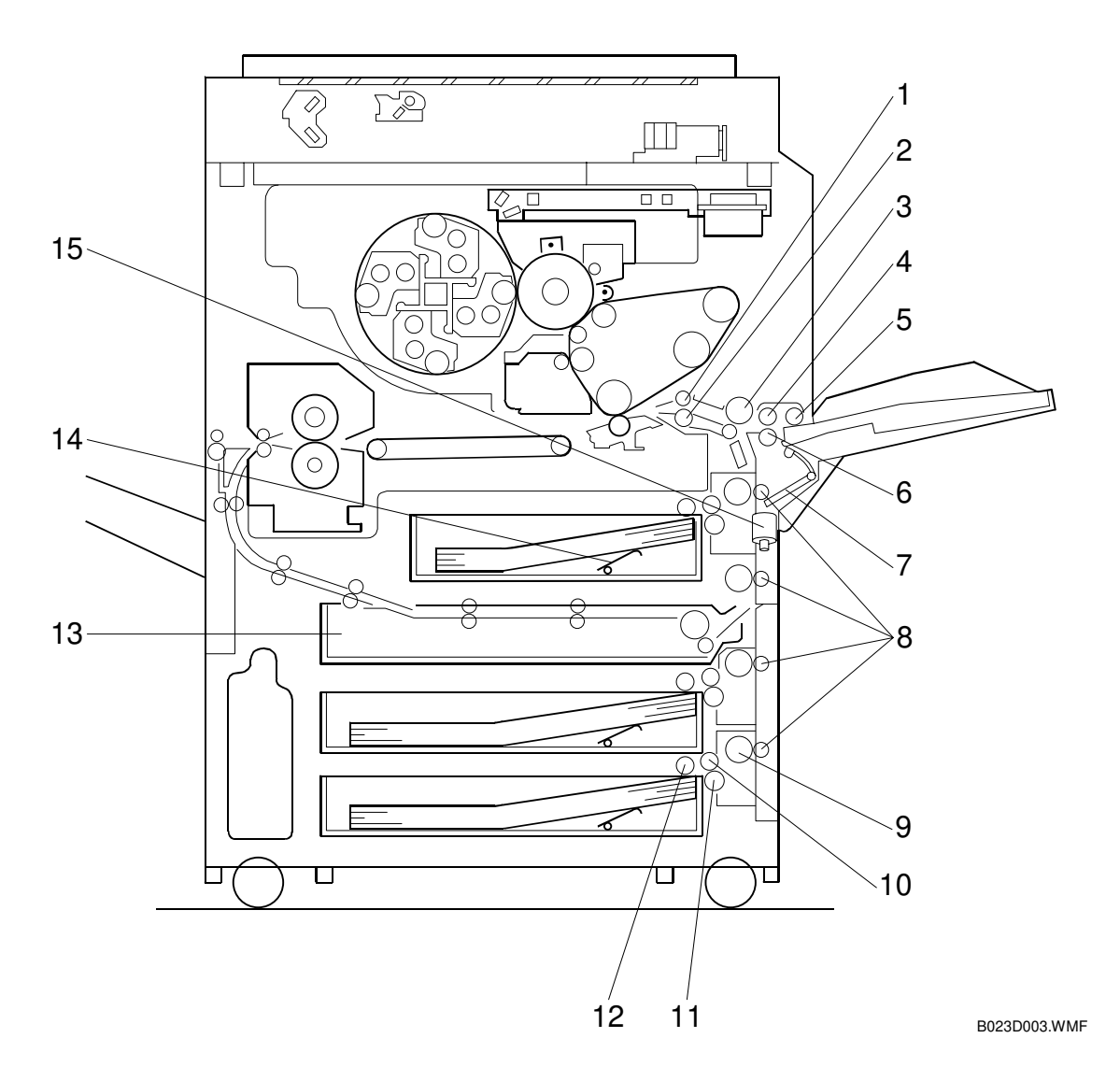

- 1. Upper Registration Roller
- 2. Lower Registration Roller
- 3. By-pass Grip Roller
- 4. By-pass Feed Roller
- 5. By-pass Pick-up Roller
- 6. By-pass Reverse Roller
- 7. By-pass Feed Table Lift Arm
- 8. Vertical Transport Roller

- 9. Grip Roller
- 10. Tray Paper Feed Roller
- 11. Tray Reverse Roller
- 12. Tray Pick-up Roller
- 13. Duplex Unit
- 14. Tray Lift Arm
- 15. By-pass Feed Table Lift Motor

### 6.12.2 PAPER TRAY SECTION

#### Paper Feed/Separation Mechanism

- [A]: Pick up roller
- [B]: Paper feed roller
- [C]: Reverse roller
- [D]: Grip transport roller
- [E]: Paper feed clutch
- [F]: One-way clutch

This copier employs the FRR paper feed system.

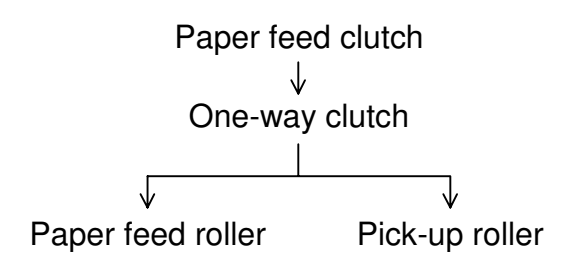

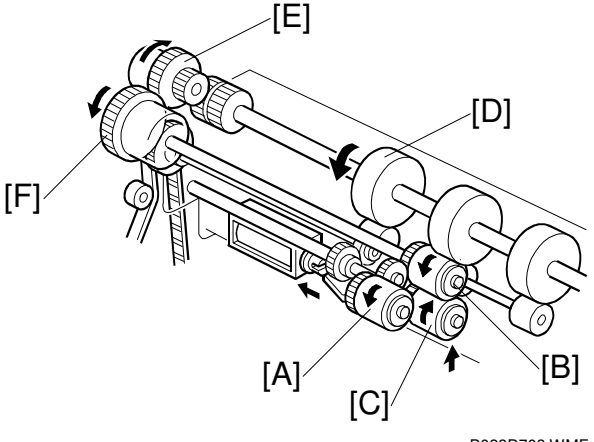

B023D703.WMF

#### Reverse Roller Release Mechanism

- [A]: Reverse roller solenoid
- [B]: Reverse roller
- [C]: Paper feed roller
- Reverse roller kept away from the paper feed roller in the standby mode.
- During the paper feed process, the reverse roller solenoid moves the reverse roller up against the paper feed roller.

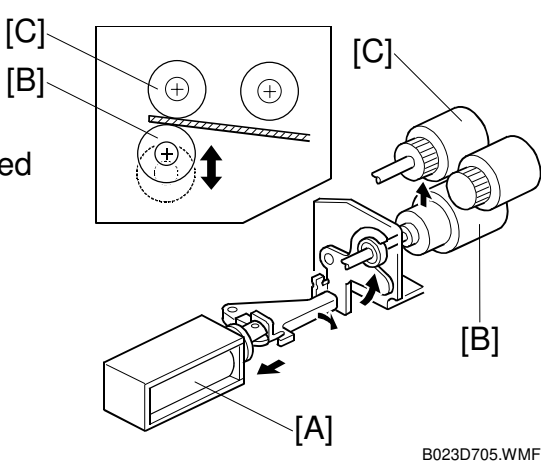

#### **Paper Feed Operation**

- 1. Paper feed signal is supplied from the main control board.
- 2. Pick-up roller solenoid turns on.
- 3. Pick-up roller lowers and starts feeding the paper.

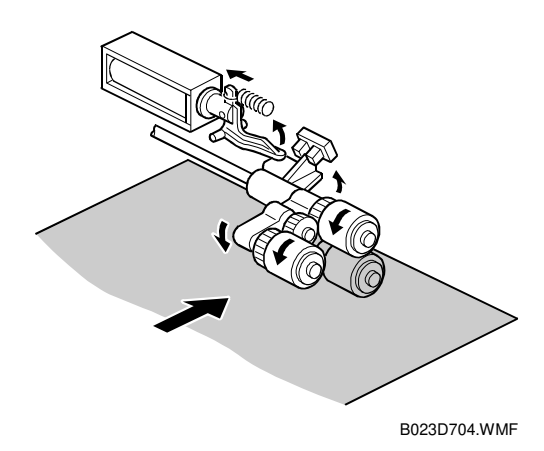

#### Paper Lift Mechanism

- [A]: Lift motor
- [B]: Lift arm shaft

When the tray is inserted, the lift motor connects to the bottom late lift arm shaft.

- Lift motor rotates the lift arm shaft.
- Lift arm shaft lifts the tray bottom plate.

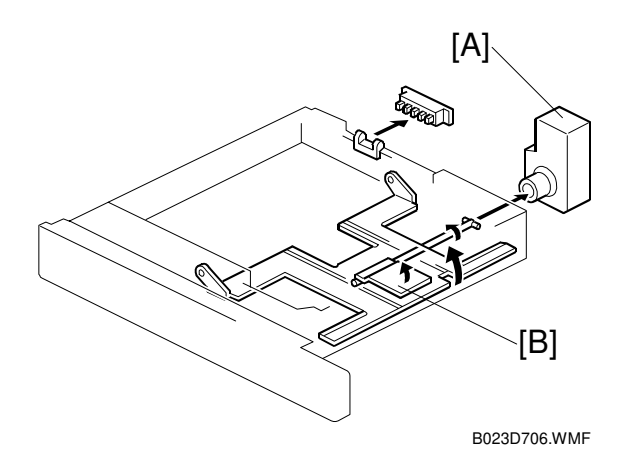

- [C]: Pick-up roller solenoid
- [D]: Pick-up roller
- [E]: Actuator
- [F]: Upper limit sensor
- When a tray is set, the pick-up roller solenoid turns on to lower the pick-up roller.
- As the tray bottom plate reaches the feed position, the paper lifts the roller.
- The actuator moves and the upper limit sensor is open.
  - 1) Sensor activates
  - 2) Lift motor turns off.
- As paper is used, the paper and the pick-up roller slowly drop.
- · Once the actuator blocks the upper limit sensor again. The lift motor turns back on, lifting more paper into the feed position.

When the tray is pulled out, the bottom plate lift arm shaft is disengaged from the lift motor, causing the tray bottom plate to fall under its own weight.

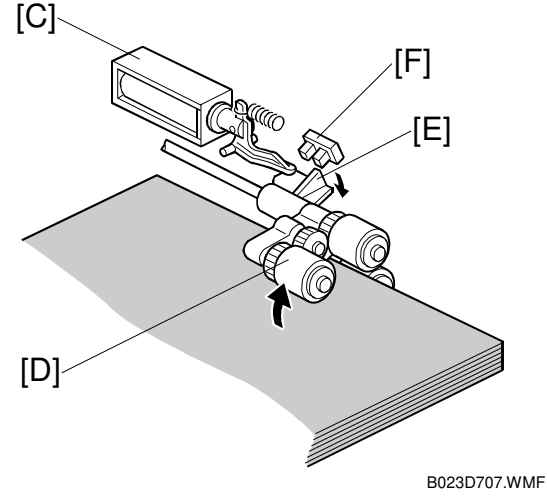

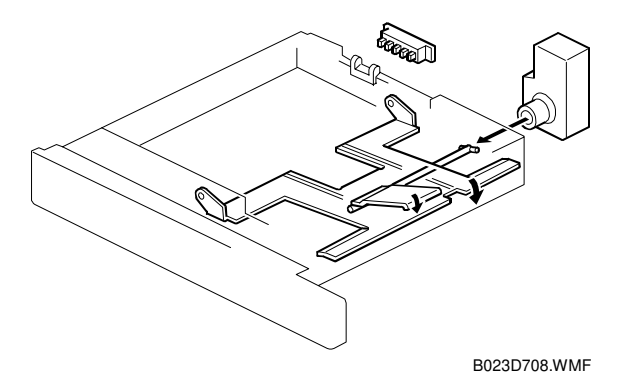

#### Paper End Detection

- [A]: Paper end feeler
- [B]: Paper end sensor

Paper tray runs out of paper. ↓ Paper end feeler drops through the cutout in the tray bottom plate.

Paper end sensor is blocked.

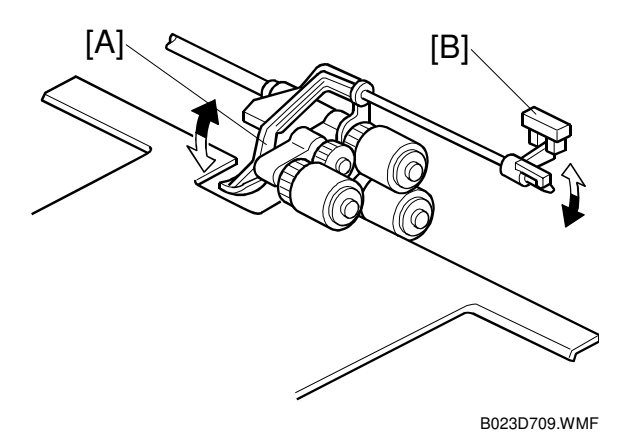

#### Paper Near End Detection

- [A]: Actuators
- [B]: Paper height sensor

The mechanism shown to the right tells the CPU when a tray is nearly out of paper.

- When there is sufficient paper, the sensor is open (middle illustration).
- Actuators rotate with the tray lift arm.
- Eventually actuator blocks the paper height sensor, sending a near-end state signal to the main control board.
- There are four actuators because there are four possible ways for the motor's output coupler to connect with the tray lift arm shaft.
- Once connected, one of the actuators will be in the proper position.

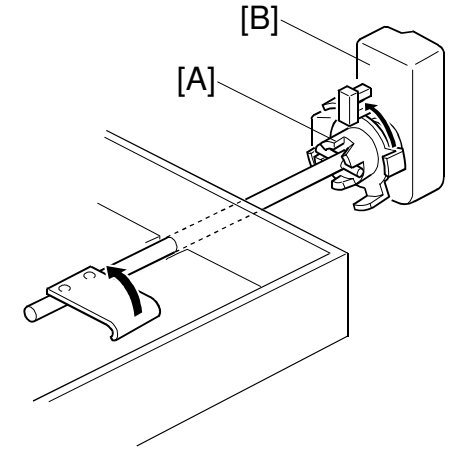

B023D720.WMF

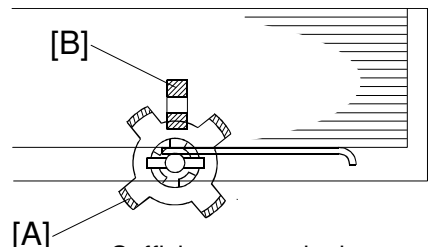

Sufficient paper in the tray

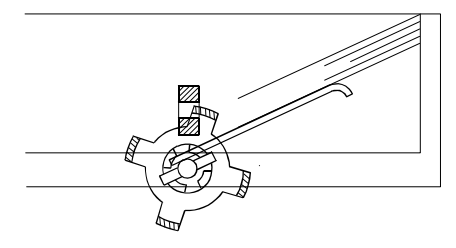

Paper near end

B023D721.WMF

### 6.12.3 BY-PASS PAPER FEED SECTION

#### **By-pass Feed Table**

- [A]: Magnetic catch
- [B]: By-pass table sensor

When the by-pass feed table is closed, the table is caught by the magnet catch. The by-pass table sensor detects when the by-pass feed table is opened.

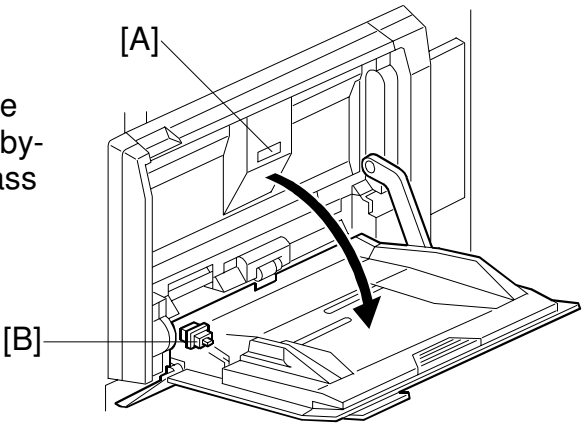

B023D018.WMF

#### **By-pass Feed Unit**

- [A]: Release lever
- [B]: By-pass feed unit switch

The by-pass feed unit opens as shown in the figure. It must be opened to remove paper jams in the vertical transport section.

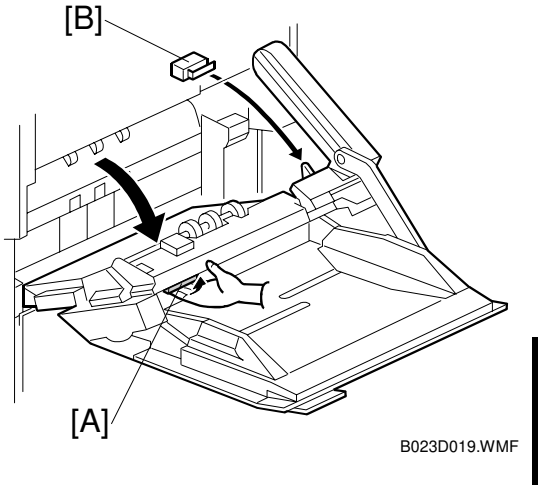

Detailed Description

#### **By-pass Paper End Sensor**

- [A]: By-pass paper end sensor
- [B]: By-pass paper length sensor
- [C]: By-pass paper width sensor
- The paper end sensor (a reflective photosensor) detects paper in the by-pass feed table.
- When the by-pass tray runs out of paper, the paper end sensor deactivates.
- Maximum stack height of theS paper tray capacity is 32 mm. (Approximately 250 sheets for normal paper/100 sheets for thick paper 2)
- (C) (B) (A) (B)
- Paper length sensor detects the paper's orientation (lengthwise or sideways).
- Paper width sensor detects the paper size.

#### By-pass Feed Table Lift Mechanism

- [A]: By-pass feed table upper lift motor
- [B]: By-pas feed table
- [C]: Lift gears
- [D]: Upper limit sensor

To enable the 250 sheets paper feed capacity in by-pass feed table, the by-pass tray has a feed table lift mechanism.

- Lift motor rotates the gears, lifting the table.
- When the upper limit sensor is blocked, the table lift motor stops.

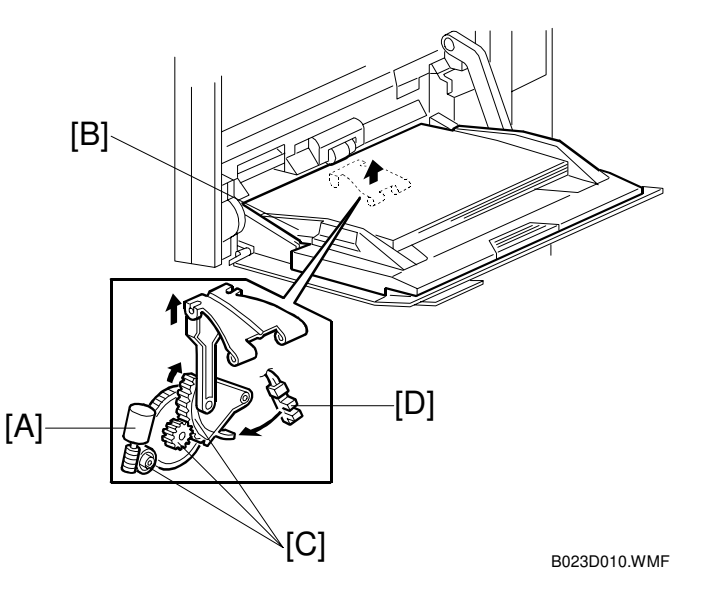

**By-pass Pick-up Roller Pressure** 

[A]: Pick-up solenoid

Uses a new type of rubber in the pick-up roller, feed roller and reverse roller.

- Enables a wider range of paper stock, including OHP, thick paper 1 and thick paper 2.
- New rollers grip better than the previous model.
- This copier has only one pick-up solenoid.

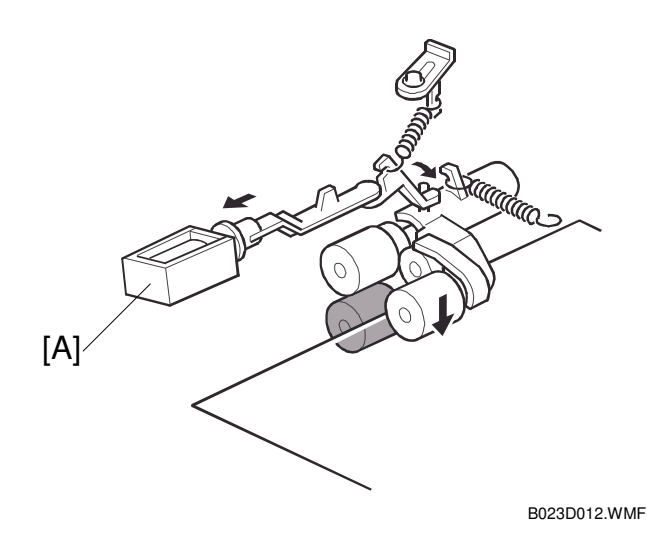

### 6.12.4 PAPER FEED DRIVE

#### Tray Feed Unit Drive

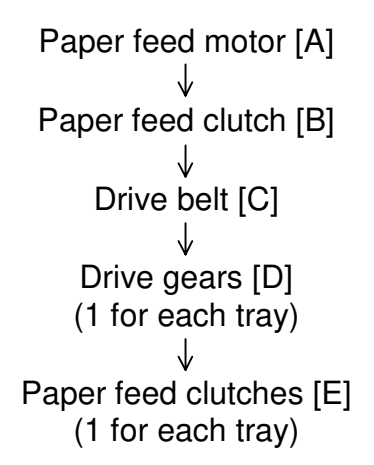

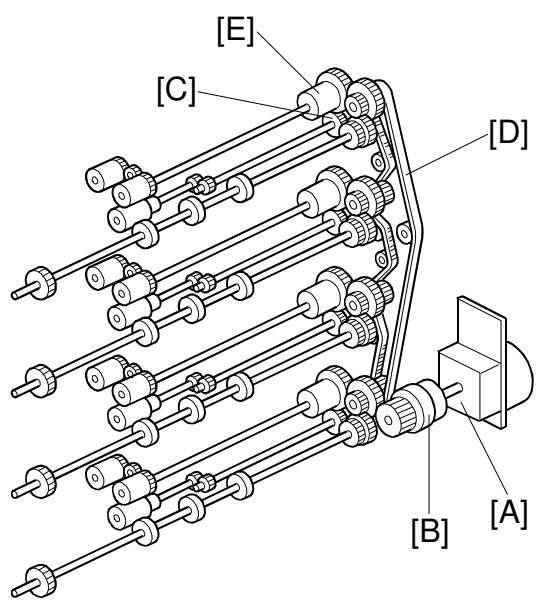

B023D718.WMF

### **Registration Roller Drive**

- [A]: Registration drive motor
- [B]: Registration drive belt
- [C]: Lower registration roller
- [D]: Upper registration roller
- [E]: Registration drive gears
- Registration roller has its own drive motor.
- Minimizes drive fluctuations, and helps prevent registration errors when feeding thick paper 2.
- Lower registration roller is a 20 mm diameter rubber roller.
- Drive force applied to the lower roller. Carried to the upper roller via the gears.

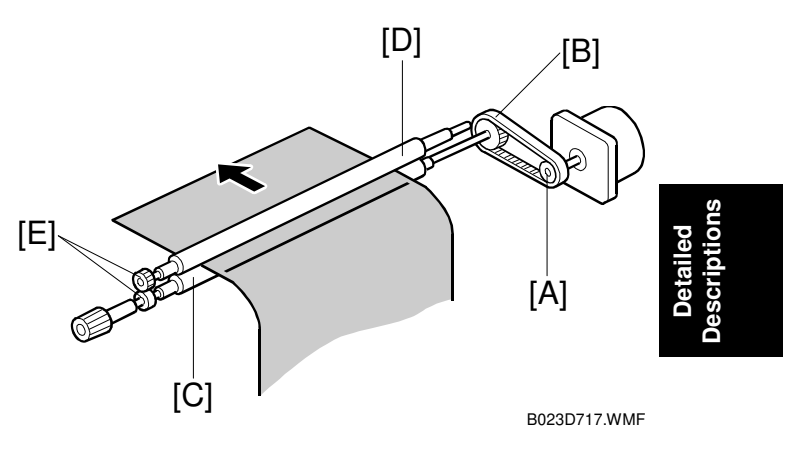

### **By-pass Feed Unit Drive**

Paper feed motor [A] ↓ By-pass drive belt [B] ↓ By-pass feed clutch [C]

**NOTE:** When copying on OHPS using the by-pass tray, small spots or scratches may appear at the center of the leading edge. This is caused by contact with the next OHP sheet.

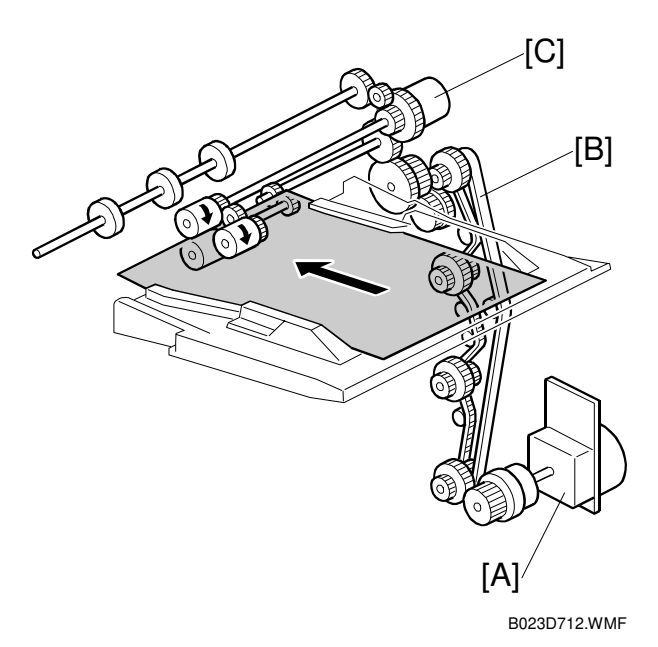

### 6.12.5 PAPER DUST CATCHING

- [A]: Paper dust catching mylar
- Paper dust catching mylar collects the paper dust as the paper feeds.

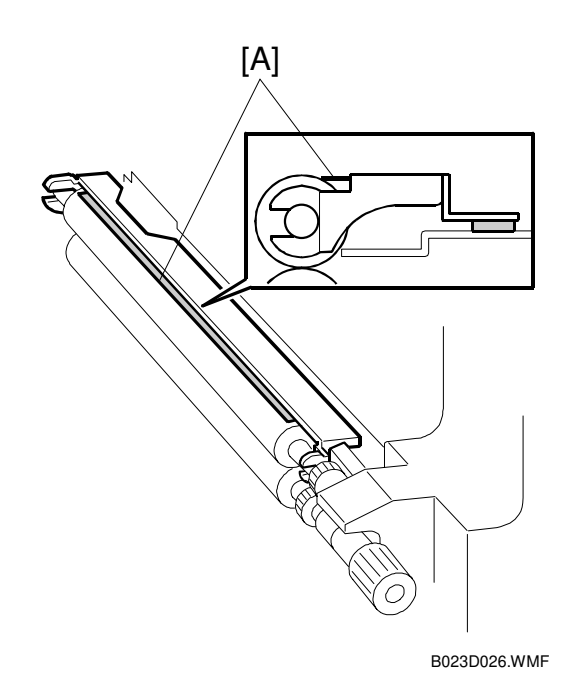

### 6.12.6 PAPER FEEDING SPEED

- To enable the better copy quality, especially for the glossiness, the machine changes the paper feeding speed according to the type of paper.
  - 1) Normal paper: 245 mm/s
  - 2) OHP/Thick paper 1: 122.5 mm/s
  - 3) Thick paper 2: 70 mm/s

### 6.12.7 PAPER PATH

#### Dipping Up-hill Paper Path

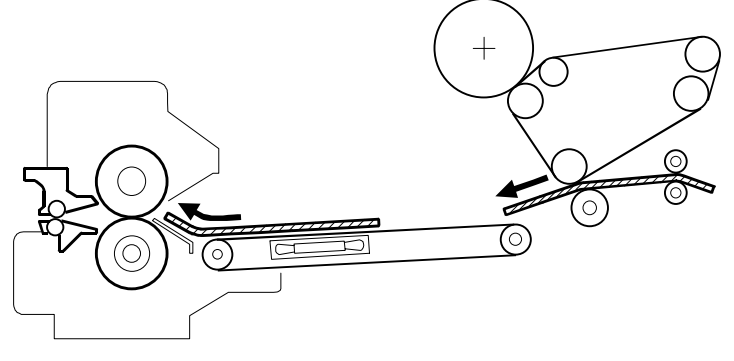

B023D021.WMF

- Uses a "dipping up-hill" paper path.
  - The previous model used a straight paper path between the image transfer section and the fusing entrance. The shock when the leading edge entered the fusing nip area occasionally caused jitter—especially for extra thick paper.
  - 2) Due to the shape of the paper path between the image transfer section and the fusing entrance, the leading edge of the paper buckles slightly as it enters the fusing unit nip area.
  - 3) This buckling reduces shock and helps prevent jitter.

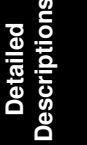

### 6.13 TRANSPORT, FUSING, AND EXIT

### 6.13.1 MAJOR COMPONENTS

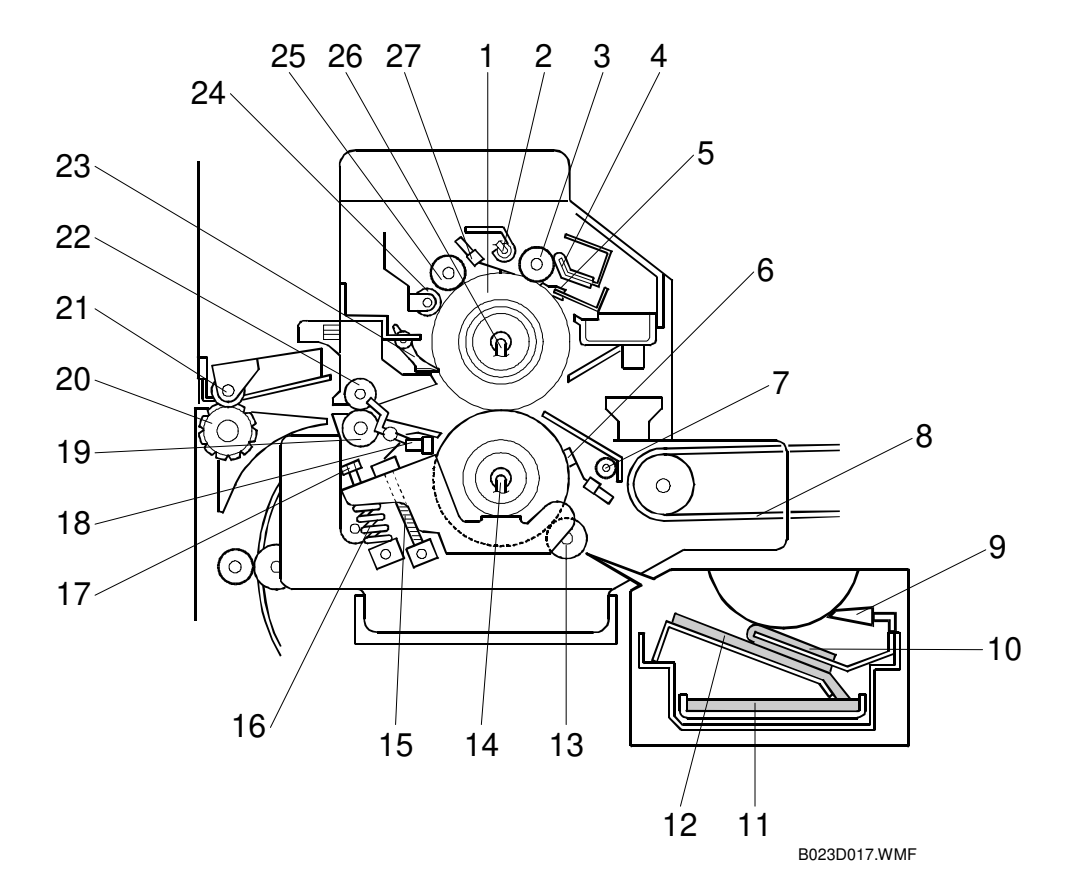

- 1. Hot Roller
- 2. Hot Roller Thermofuse
- 3. Oil Supply Roller
- 4. Hot Roller Oil Supply Pad
- 5. Hot Roller Blade
- 6. Pressure Roller Thermistor
- 7. Presser Roller Thermofuse
- 8. Transport Belt
- 9. Pressure Roller Blade
- 10. Pressure Roller Oil Supply Pad
- 11. Bottom Oil Pan Felt
- 12. Oil Pan Felt
- 13. Pressure Cleaning Roller (-15, -17, -19 only)

- 14. Pressure Roller Lamp
- 15. Pressure Release Screw
- 16. Pressure Spring
- 17. Pressure Adjustment Screw
- 18. Exit Sensor
- 19. Fusing Exit Roller (Lower)
- 20. Exit Roller (Lower)
- 21. Exit Roller (Upper)
- 22. Fusing Exit Roller (Upper)
- 23. Separation Pawl
- 24. Pre-Cleaning Roller
- 25. Cleaning Roller
- 26. Hot Roller Lamp
- 27. Hot Roller Thermistor

#### **NOTE:** 1) Item 13 is only for -15, -17, -19 copiers 2) Item 9, 10, 11 and 12 are only for -22, -26, -27, -29 copiers

### 6.13.2 DRIVE MECHANISM

#### [A]: Fusing motor

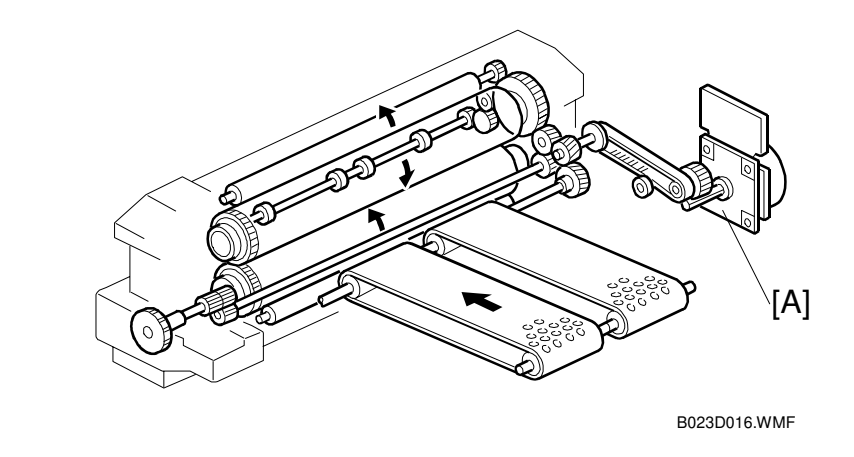

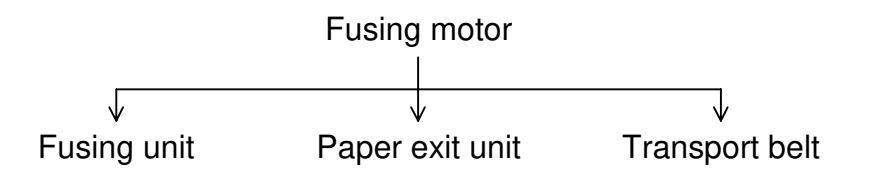

### 6.13.3 FUSING UNIT OVERVIEW

- [A]: Hot roller
- [B]: Pressure roller
- [C]: Fusing lamps
- [D]: Hot roller thermistor
- [E]: Pressure roller thermistor
- [F]: Thermofuses
- Each roller has a fusing lamp.
- Hot roller: 930 W
- Pressure Roller: 450 W
- Each roller's temperature controlled by its own thermistor.
- [C]

B023D503.WMF

- Temperature normally controlled by turning the lamps on and off.
- Phase control is also available (SP1-104-00).
- One thermofuse for each roller.
- Thermofuses open at 154°C, protecting the fusing unit from overheating.
- Uses silicone rubber rollers for the hot and pressure rollers.
- Rollers are not covered, helping to maintain high image reproducibility.
- Oil is applied to the rollers to reduce the tendency of toner to stick to the rollers.

### 6.13.4 FUSING TEMPERATURE CONTROL

Target temperatures for the rollers are set based on the copy mode and operating conditions.

| Roller            | Stand-by<br>Mode | Copy Mode       |            |                             |            |
|-------------------|------------------|-----------------|------------|-----------------------------|------------|
|                   |                  | Normal          |            | OHP/<br>Thick Paper 1 and 2 |            |
|                   |                  | Single<br>Color | Full Color | Single<br>Color             | Full Color |
| Fusing: simplex   | 195°C            | 170°C           | 180°C      | 180°C                       | 180°C      |
| Fusing: duplex    | 195°C            | 170°C           | 180°C      | 180°C                       | 180°C      |
| Pressure: simplex | 160°C            | 145°C           | 155°C      | 155°C                       |            |
| Pressure: duplex  | 160°C            | 145°C           | 155°C      | 155°C                       |            |

- Paper with a weight greater than 105 g/m<sup>2</sup> (28 lb) and not greater than 157 g/m<sup>2</sup> (42 lb) is called "thick paper 1" (thick paper).
- Paper with a weight greater than 157 g/m<sup>2</sup> (42 lb) and not greater than 256 g/m<sup>2</sup> (68 lb) is called "thick paper 2" (ultrathick paper).

### 6.13.5 FUSING PRESSURE

[A]: Pressure release screw

- Pressure roller is held against the hot roller by a spring and bracket.
- For shipping, the pressure release screw holds the pressure roller away from the hot roller.
- Unscrewing the pressure release screw raises the pressure roller, applying pressure to the hot roller.

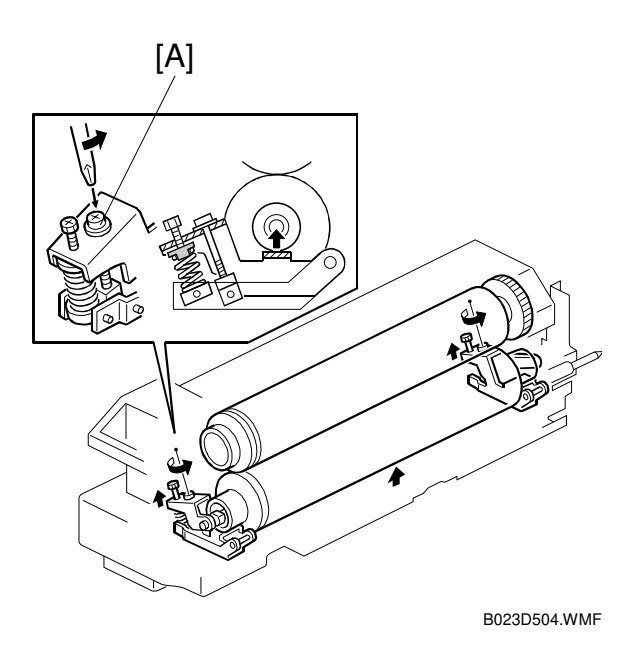

### 6.13.6 OIL SUPPLY

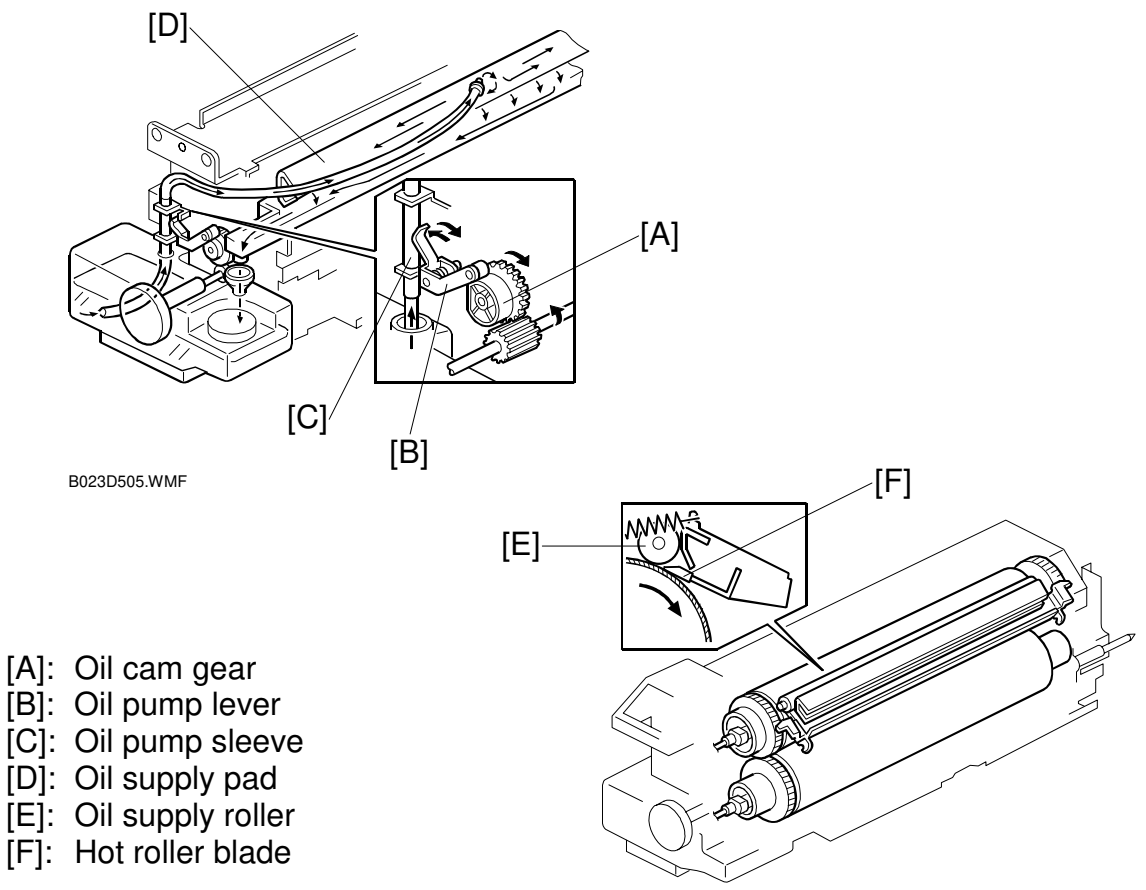

B023D506.WMF

- Starts when the fusing motor turns on.
- Fusing knob shaft  $\rightarrow$  Oil cam gear  $\rightarrow$  Oil pump lever
- The roller on the oil pump lever follows the surface of the cam.
- Alternately presses and releases the oil pump sleeve.
- This action pumps oil to the oil supply pad.
- Surplus oil returns to the oil tank.
- Oil supply pad presses against the oil supply roller.
- Oil supply roller applies oil to the hot roller.
- Hot roller applies oil to the pressure roller.
- Hot roller blade spreads the oil evenly across the hot roller.

6-109

### 6.13.7 CLEANING MECHANISM

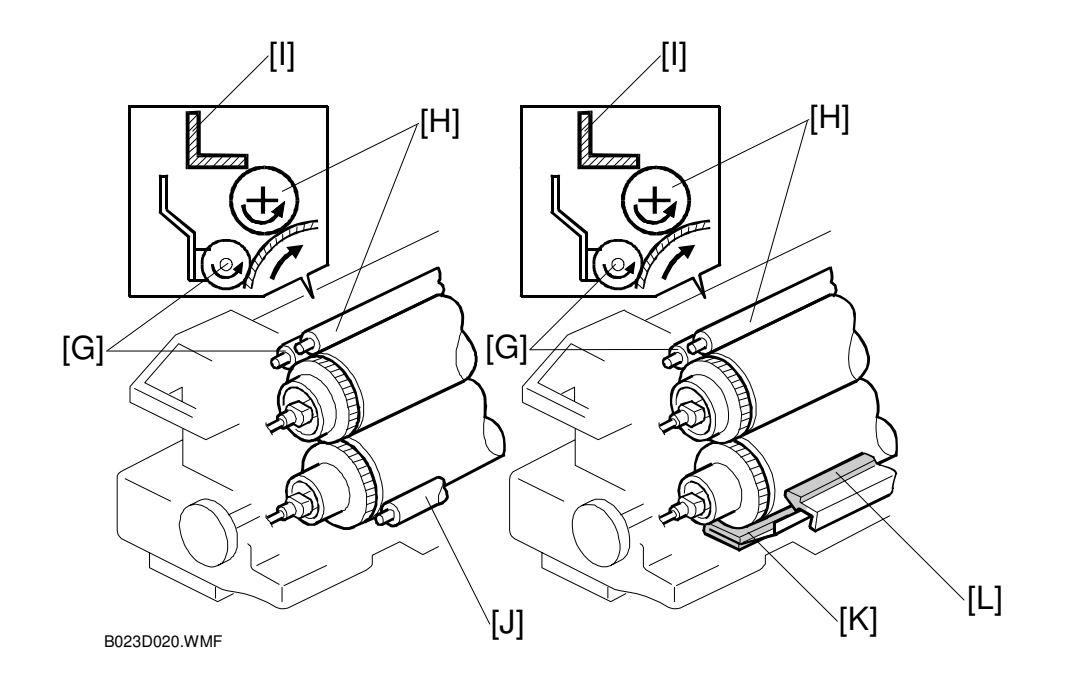

The hot roller pre-cleaning roller [G] and the hot roller-cleaning roller [H] remove toner and dust from the hot roller.

- Double cleaning system increases the cleaning efficiency.
- Scraper [I] removes the toner and dust from the hot roller-cleaning roller.

#### [120 V machines]

The pressure roller-cleaning roller [J] cleans the pressure roller.

#### [230 V machines]

The pressure roller oil supply pad [K] supplies the oil to the pressure roller. Pressure roller blade [L] scrapes the paper dust from the pressure roller.

### 6.13.8 FUSING OIL RECYCLING MECHANISM

**NOTE:** [230 V machines only]

- [A]: Pressure roller blade
- [B]: Oil pan felt
- [C]: Oil pan felt
- [D]: Pressure roller oil supply pad
- Fusing oil scraped off by the pressure roller blade.
- Returned to the pressure roller by the pressure roller oil supply pad.
- Actual amount of fusing oil collected varies, depending on conditions, including:
  - 1) Number of copies per original
  - 2) Paper size

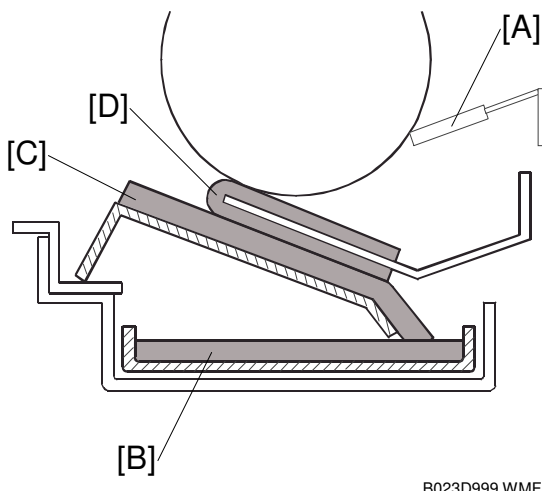

B023D999.WMF

- Sometimes the amount of oil remove from the pressure roller exceeds the amount returned to the roller.
- Oil pan felts absorb the accumulated oil in the oil pan and return it to the pressure roller.

### 6.13.9 HOT ROLLER SEPARATION PAWL

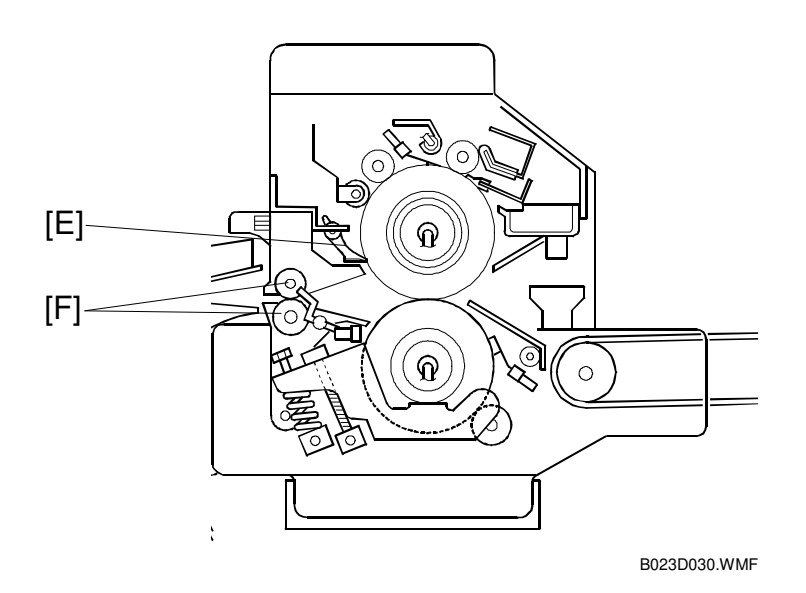

Hot roller separation pawls [E] separates the copy paper from the hot roller and direct it to the exit rollers [F].

### 6.13.10 PAPER EXIT AND PAPER INVERSION

#### Paper Exit Mechanism

The exit rollers have ridges toward the inside to increase the stiffness of the paper and improve paper stacking.

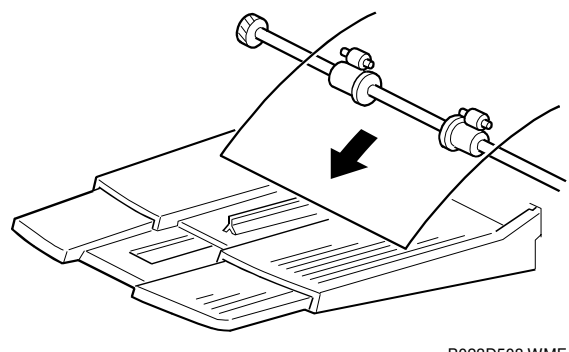

#### B023D508.WMF

#### Junction Gate Mechanism

- [A]: Junction gate
- [B]: Junction gate solenoid

After fusing, the junction gate directs paper either to the exit tray or the duplex section.

• Junction gate is actuated by the junction gate solenoid.

#### To the paper exit tray:

• The junction gate solenoid is off.

#### To the duplex tray:

• The junction gate solenoid is on

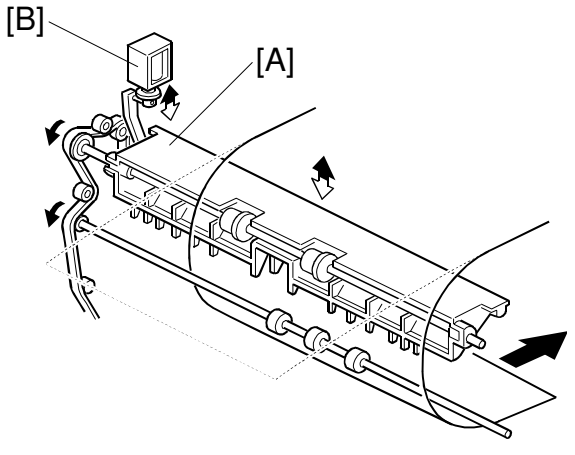

B023D509.WMF

#### Paper Exit Cover

- [A]: Paper exit door
- [B]: Transport roller plate
- [C]: Paper exit door switch

Paper exit door opens and closes for jam removal.

- Transport roller plate is released when the paper exit door is opened.
- Door state (open or closed) detected by the paper exit door switch.

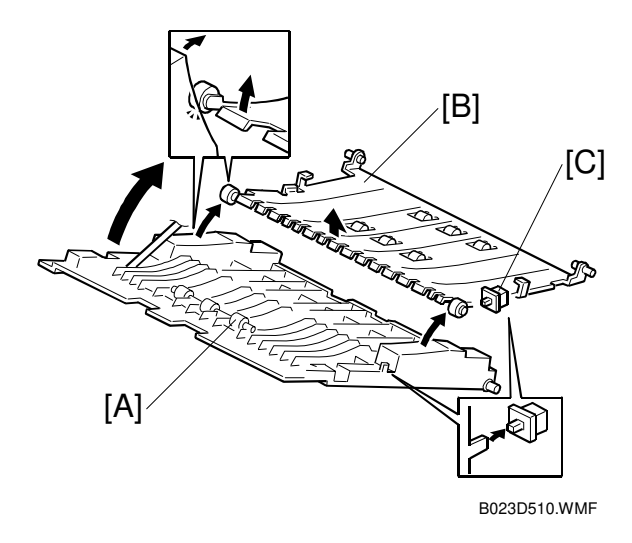

# 6.14 DUPLEX TRAY 6.14.1 OVERVIEW

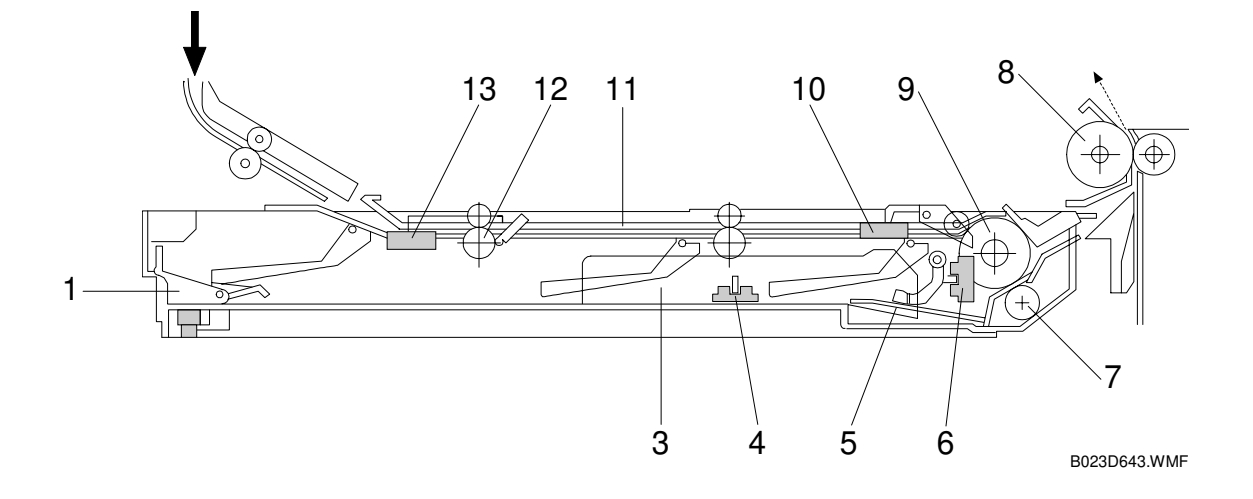

- 1. End Fence
- 2. End Fence Jogger H.P. Sensor
- 3. Side Fence Jogger
- 4. Side Fence Jogger H.P. Sensor
- 5. Bottom Plate
- 6. Duplex Paper End Sensor
- 7. Separation Roller

- 8. Vertical Transport Roller
- 9. Paper Feed Roller
- 10. Duplex Turn Sensor
- 11. Transport Path
- 12. Duplex Entrance Roller
- 13. Duplex Entrance Sensor

### 6.14.2 DRIVE MECHANISM

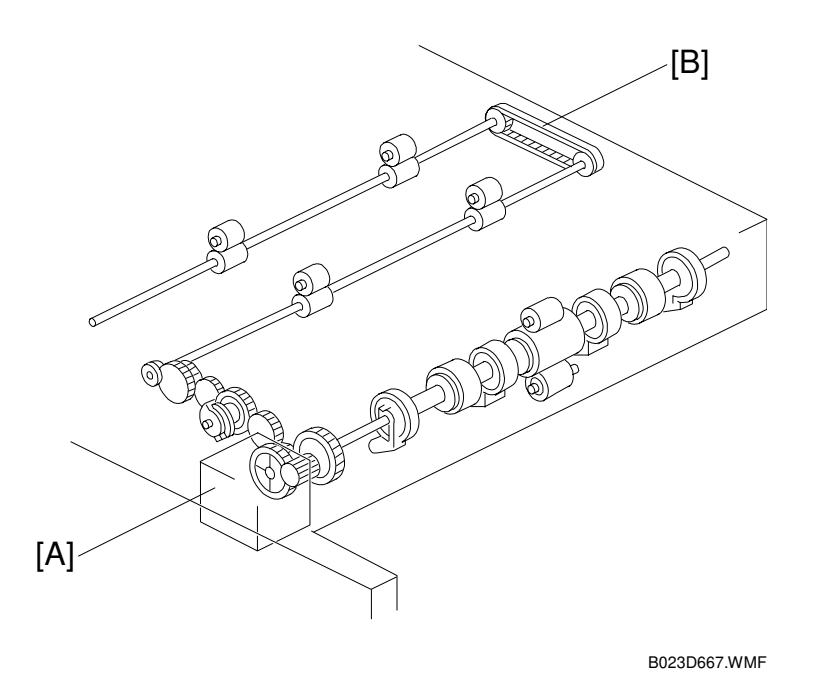

[A]: Duplex feed motor

[B]: Timing belt

The duplex feed motor drives all the rollers in the duplex tray.

- Uses a series of gears and timing belts
- Helical gears are used to reduce noise.
- Duplex feed motor also raises and lowers the duplex bottom plate.

### 6.14.3 PAPER FEED INTO THE DUPLEX TRAY

The duplex feed motor is a stepper motor. The direction that the motor turns depends on whether the unit is stacking or feeding.

### Duplex Stacking

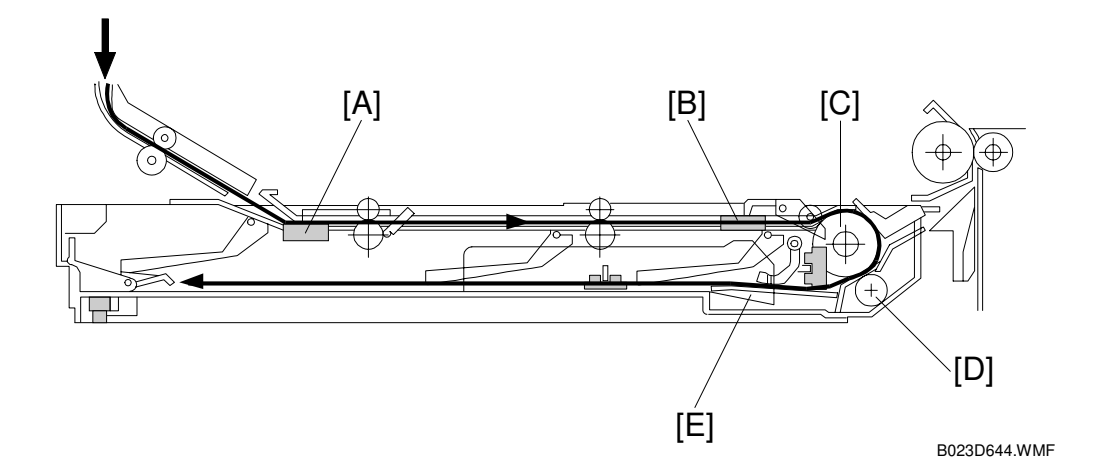

- [A]: Entrance sensor
- [B]: Duplex turn sensor
- [C]: Paper feed roller
- [D]: Separation roller
- [E]: Bottom plate
- Paper path:

Paper enters the duplex unit  $\rightarrow$  Entrance sensor  $\rightarrow$  Duplex turn sensor  $\rightarrow$  Paper feed roller  $\rightarrow$  Separation roller  $\rightarrow$  Stacked

- Bottom plate is in the lower position.
- Separation roller moves with the paper feed roller.

#### Paper Feed from the Duplex Tray

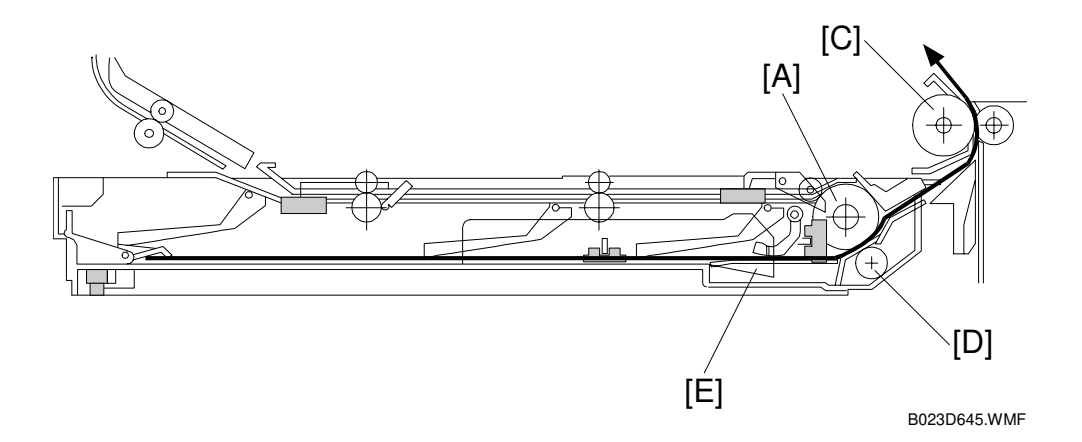

- [A]: Paper feed roller
- [B]: Bottom plate
- [C]: Vertical transport roller
- [D]: Separation roller
- When the bottom plate raises, the paper stacked in the duplex unit touches the paper feed roller.
- Paper feed roller feeds the paper through the vertical transport roller to the registration rollers in the copier main body.
- Separation roller has a one-way clutch.
  - 1) During paper stacking, the separation roller turns with the paper feed roller.
  - 2) During paper feed, the separation roller does not turn. This lets it separate the sheets of paper (**C**).
#### Duplex Entrance to Duplex Tray

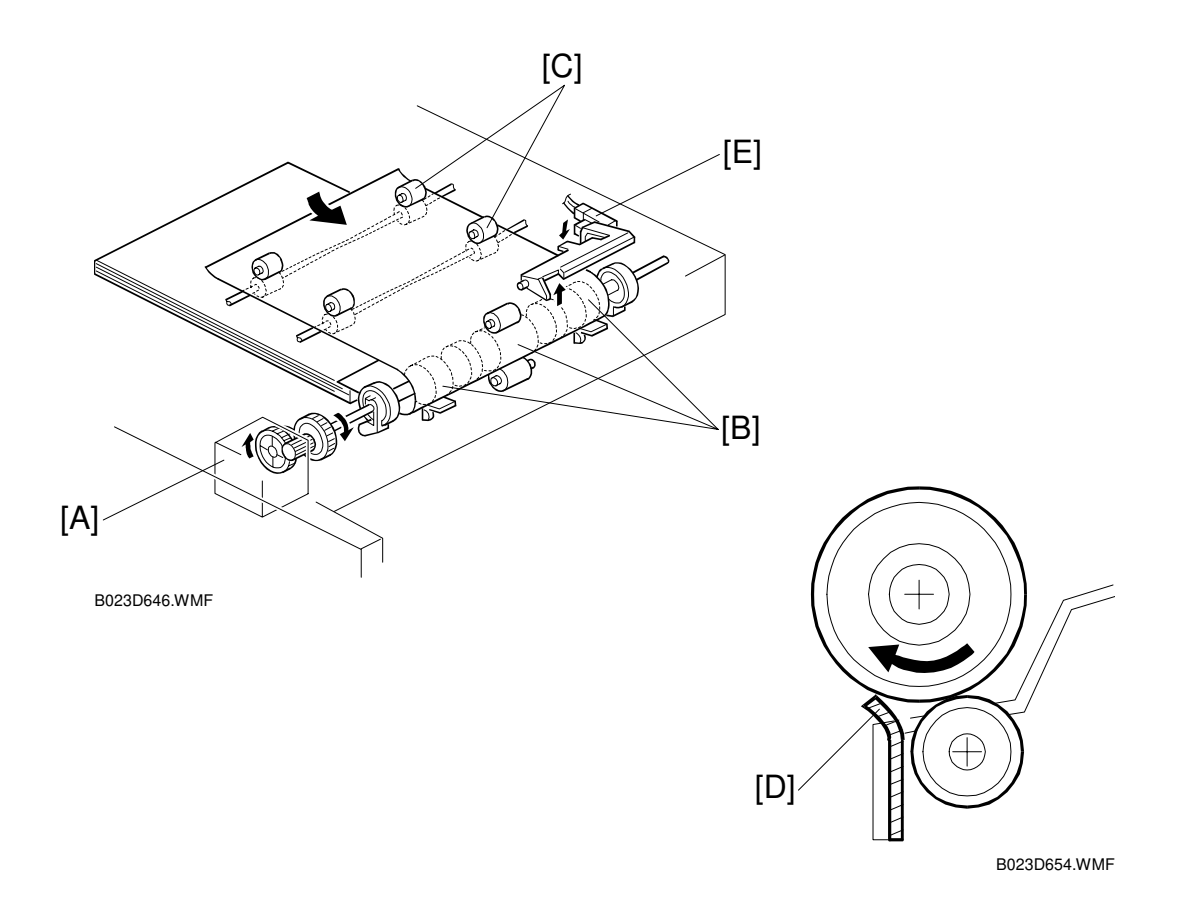

- [A]: Duplex feed motor
- [B]: Duplex feed rollers
- [C]: Duplex entrance rollers
- [D]: Flip Mylar
- [E]: Duplex turn sensor
- Duplex feed motor starts after the leading edge of the paper activates the paper exit sensor.
- This motor drives the duplex feed rollers and the duplex entrance rollers.
- These rollers direct the paper from the junction gate into the duplex tray.
- Tip of the flip Mylar moves to the left (front view) when the duplex feed rollers rotate to feed the copy into the duplex tray.
- Mylar presses the paper against the duplex feed rollers, ensuring that the trailing edge of the paper clears the guide plate.
- Duplex turn sensor detects the trailing edge of the paper as it enters the tray.

### 6.14.4 JOGGER MECHANISM

- [A]: Side fence jogger motor
- [B]: End fence jogger motor
- [C]: Side jogger fences
- [D]: End fence
- [E]: Duplex turn sensor
- [F]: First end fence
- [G]: Second end fence
- [H]: End fence stopper
- Two motors used to drive the fences.
  1) Side fence jogger motor.
  - 2) End fence jogger motor.
- Using separate motors allows the duplex tray to handle all paper sizes from A3/11" x 17" to A5/81/2" x 51/2" sideways.
- Two home position sensors.
  1) One for the side jogger fences.
  2) One for the end fence.
- When the main switch turns on, the side jogger fences and the end fence move to their home positions.
- When the registration clutch turns on, the side fences move 10.5 mm from the selected paper size.
- End fence moves 7 mm away from the selected paper size.
- When the copy paper is delivered to the duplex tray, the jogger fences move inward to square the paper (690 ms after the duplex turn sensor detects the trailing edge of the paper).
- Shortly after this, the jogger fences move back to their previous positions.
- After the last copy of the first side enters the duplex tray, the jogger fences remain against the paper stack.
- There are two end fences.
- The first is for A3/11" x 17" size paper.
- The second is for sizes smaller than B4.
- They are included as a unit. When A3/11" x 17" size paper is in the duplex tray, the end fence unit moves to the left and the B4 end fence rotates down as it is pressed against the end fence stopper.

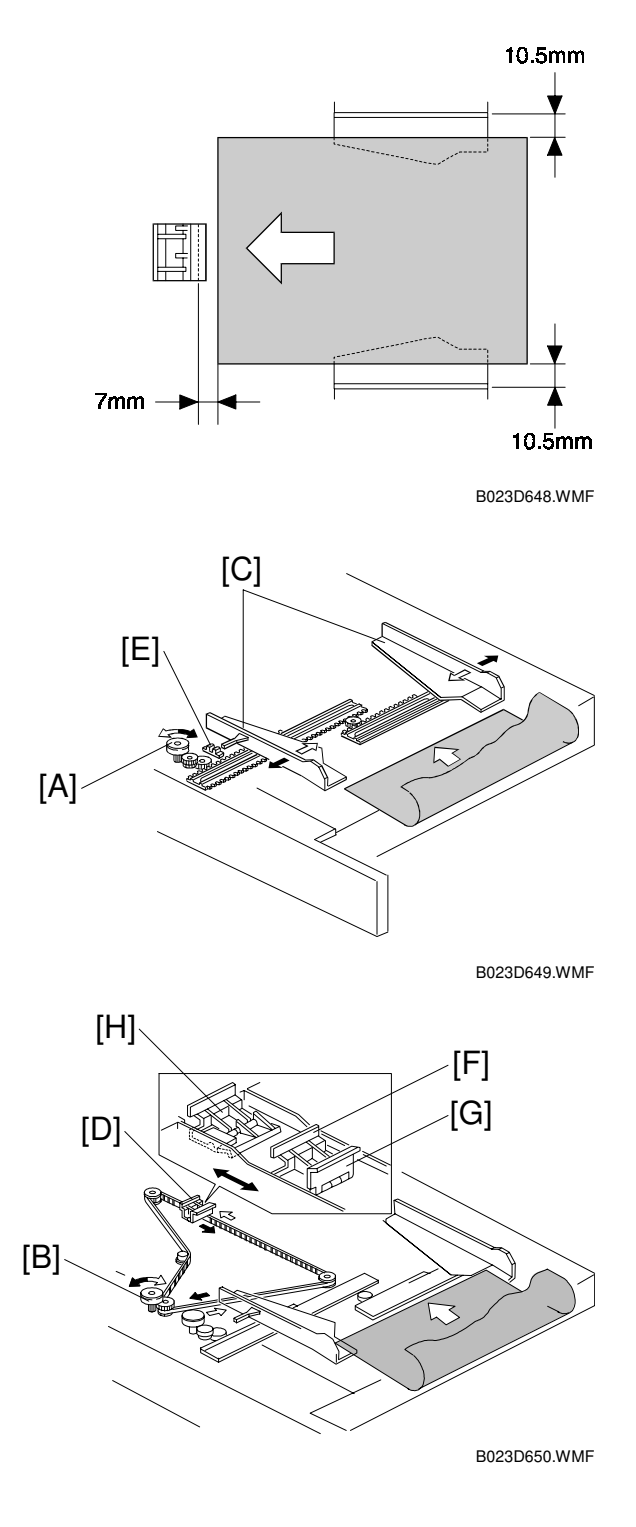

### 6.14.5 PAPER FEED FROM THE DUPLEX TRAY

#### Bottom Plate Lift Mechanism

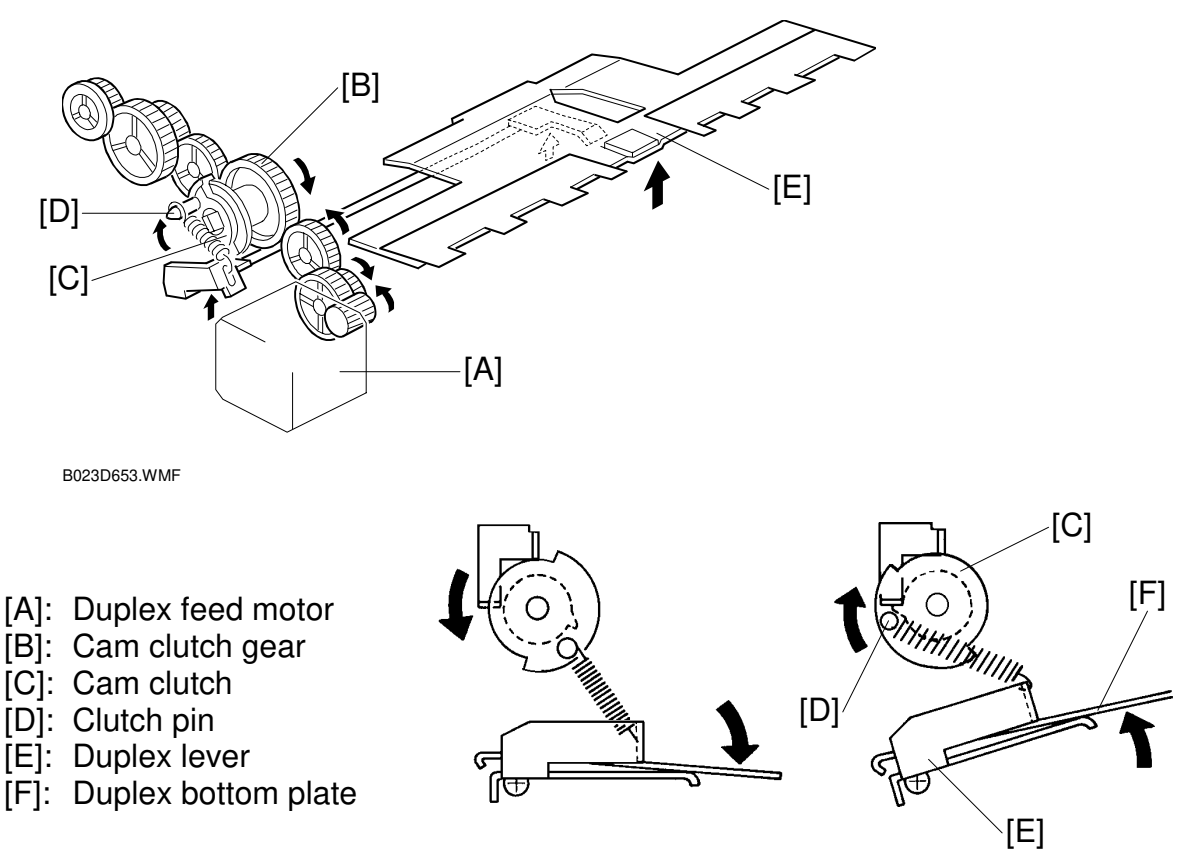

B023D655.PCX

- While the first side is being copied, the duplex feed motor turns clockwise and the cam clutch gear turns counter-clockwise (
   upper illustration).
- The first side copies are stacked in the duplex tray unit.
- After the first side copies are done, the duplex feed motor changes direction, and the cam clutch gear turns clockwise.
- The spring inside the cam clutch engages, and it also turns clockwise. The pin on the clutch pulls a spring, lifting the duplex bottom plate.
- The paper contacts the duplex feed rollers, and the duplex feed rollers feed the stacked copies out to begin reverse side copying.

6-119

### 6.14.6 PAPER FEED-OUT MECHANISM

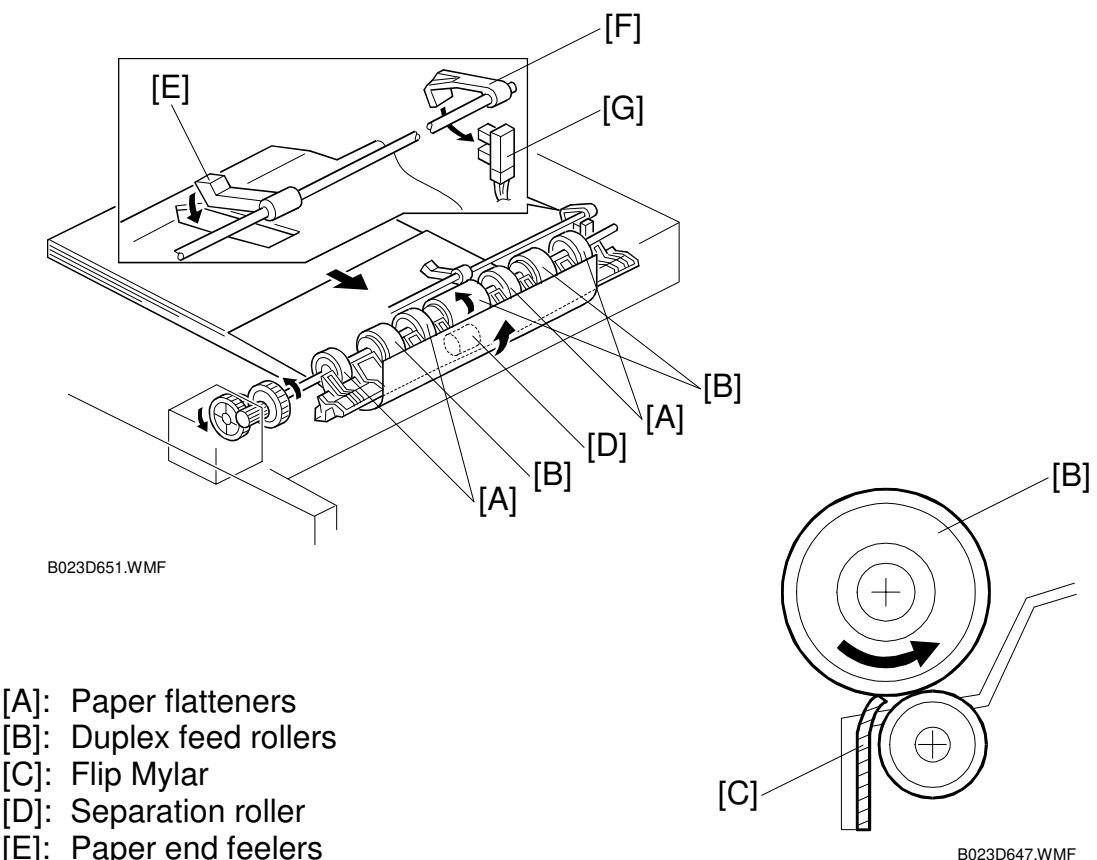

- [F]: Duplex paper end actuator
- [G]: Duplex paper end sensor
- While stacking in the duplex tray, the paper flatteners correct curl at the paper's leading edge.
- Once all the paper is stacked in the duplex tray, the jogger fences square the paper and the duplex feed motor turns counter-clockwise briefly. The duplex tray is now prepared to feed out the paper.
- Bottom plate rises and the duplex feed rollers move the flip Mylar's back to the right (front view).
- Duplex paper feed system has three sets of duplex feed rollers and a separation roller.
- Separation roller has a one-way bearing inside. It rotates freely during paper stacking and locks during paper feeding.
- During feeding, the separation roller functions like a friction pad. Only the top sheet of the stack can feed through.
- After the duplex tray feeds out the final copy, the paper end feeler drops through a slot in the duplex bottom plate.
- Duplex paper end actuator (on the same shaft as the duplex paper end feeler) pivots into the duplex paper end sensor.
- Sensor signals the CPU to stop.

## 6.15 SYSTEM CONFIGURATION 6.15.1 CONFIGURATION

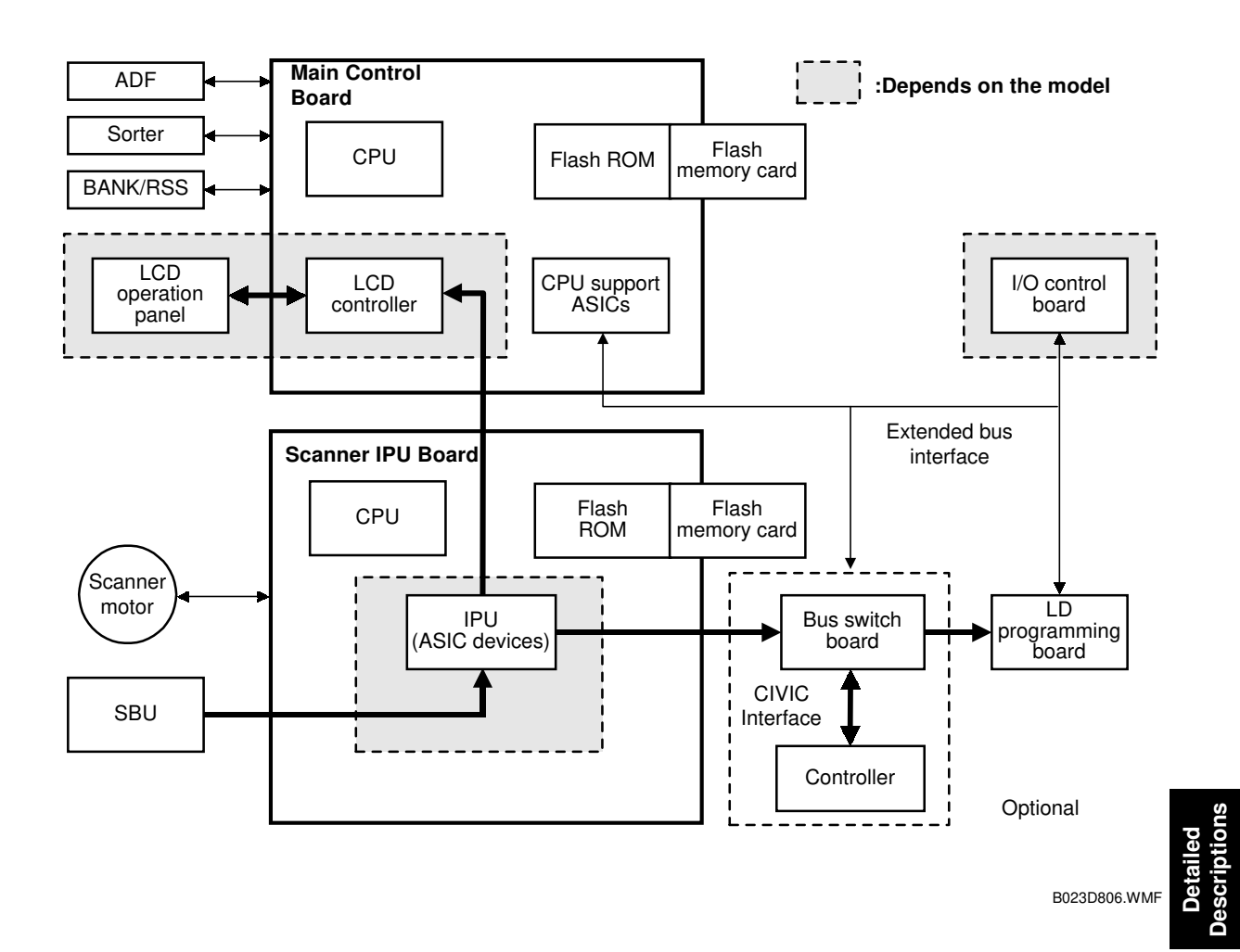

The main control board CPU manages the scanner, operation panel, and printer engine.

- Main control board manages printer controller options through the extended bus interface.
- Scanner IPU board CPU controls the scanner motor and image data processing.
- Both the main control board and the scanner IPU board have flash memory. Their programs can be replaced using a flash ROM card.

## 6.15.2 POWER STATES

This machine has three energy saver modes:

- 1) Energy saver mode
- 2) Power-off (sleep) state (called 'AOF, Auto Off mode' in the operation instructions)

#### Energy Saver Mode

In the energy saver mode, all indicators on the operation panel, except the Main Power indicator and the LED on the Energy Saver key, are turned off.

- Three energy saver levels are available.
- Energy saver level can be selected in User Tools (Default: Level 1).

| Level   | Warming-up<br>time required | Energy Save | Fusing control                                                                       |
|---------|-----------------------------|-------------|--------------------------------------------------------------------------------------|
| Level 1 | 0 seconds                   | 3%          | Indicators on operation panel turn off.                                              |
| Level 2 | 170 seconds                 | 25%         | Both heat roller and pressure roller temperature drops by 45°C.                      |
| Level 3 | 260 seconds                 | 50%         | Heat roller temperature drops by 85°C and pressure roller temperature drops by 55°C. |

### Power-off (Sleep) State (AOF Mode)

- The power-off state of this copier conforms to the International Energy Star standard (sleep mode).
- Off all the DC outputs (VAA, VCA, VCB, VCC1, and VCC2) from the PSU, only VCC1 is on.
- All the other outputs are off.
- Power is applied only to the main control board and the operation switch. The machine can detect when the operation switch is pressed.
- The fusing lamps are off.
- When the operation switch is pressed, the machine goes back to standby mode.

### Main Power Switch Off State

When the main power switch is off, all power is shut off except the following heaters.

- Optics anti-condensation heater
- Transfer belt heater
- Paper transfer unit heater
- **NOTE:** 1) Heaters are turned on and off by the heater switch [A].
  - 2) Heater switch is turned off for shipping.

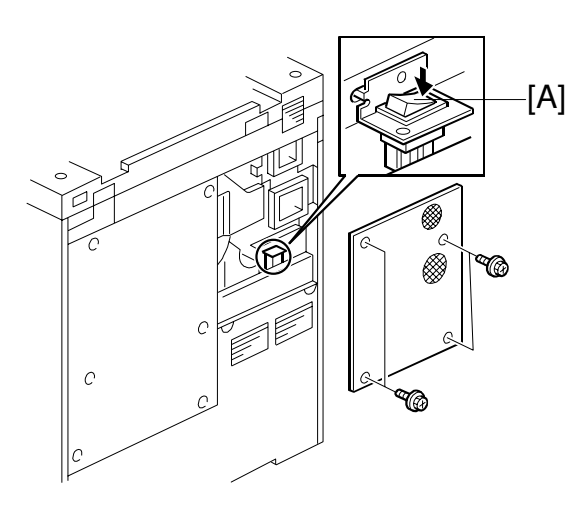

#### **Copier Modes**

This machine has three different modes it can assume when the main power switch is on and the machine is not copying. This is shown by the following illustration.

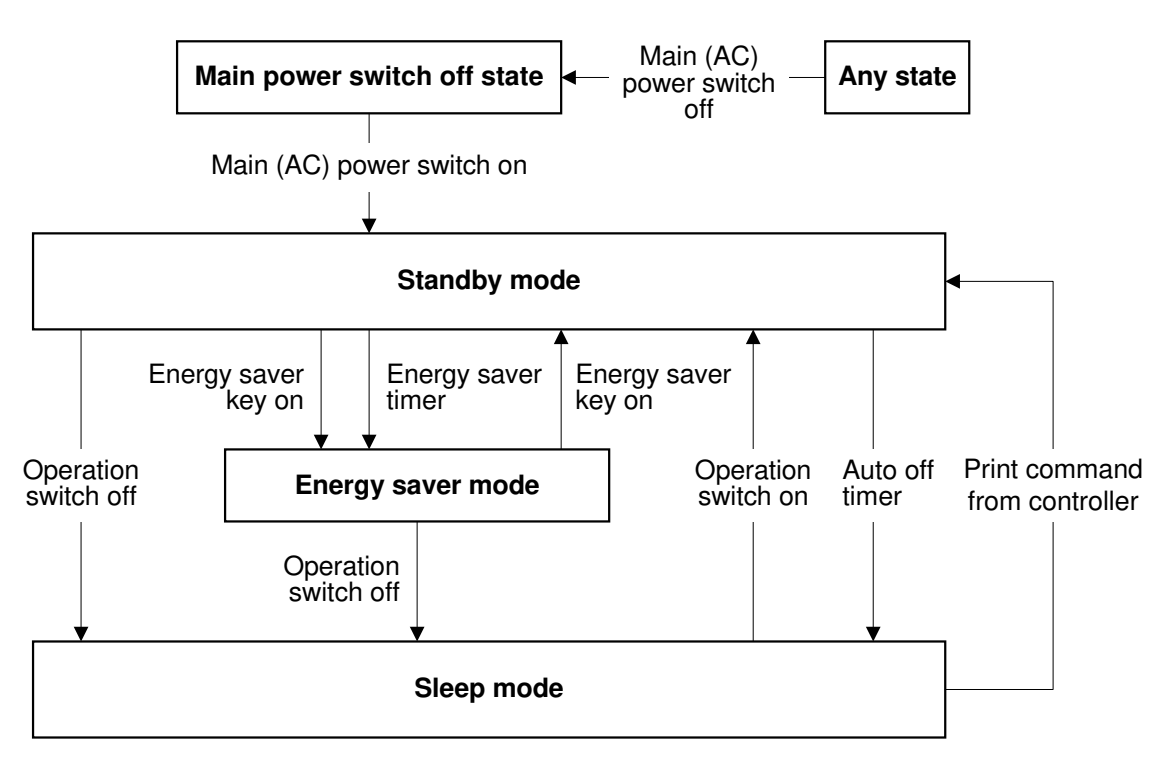

B023D807.WMF

#### Stand-by Mode

- Operation panel ON
- Fusing power ON (stand-by temperature)

#### Energy Saver Mode

- Operation panel OFF except for the Main Power indicator, Operation Switch on indicator, and "Energy Saver" key indicator.
- Fusing power ON (stand-by temperature)

#### Sleep Mode

- Operation panel OFF except for the Operation Switch on indicator.
- Fusing power OFF
- +5 volts is supplied to the main control board

### 6.15.3 OPERATION PANEL

This copier has a large-sized full-color LCD (640 x 480 dot) operation panel.

- Operation panel controlled by the CPU (LCD controller) on the main control board.
- Display image data generated during area manipulation is stored by the scanner IPU directly (DMA mode) in the VRAM on the main control board before being transferred to the operation panel.
- Image data can be displayed in 256 colors using an 8-bit color scheme (3 bits for R, 3 bits for G, and 2 bits for B).
- Area manipulation information specified on the operation panel is sent to the area manipulation section in the scanner IPU. The information is used for image processing in synchronization with the scan data generated in the copy mode.

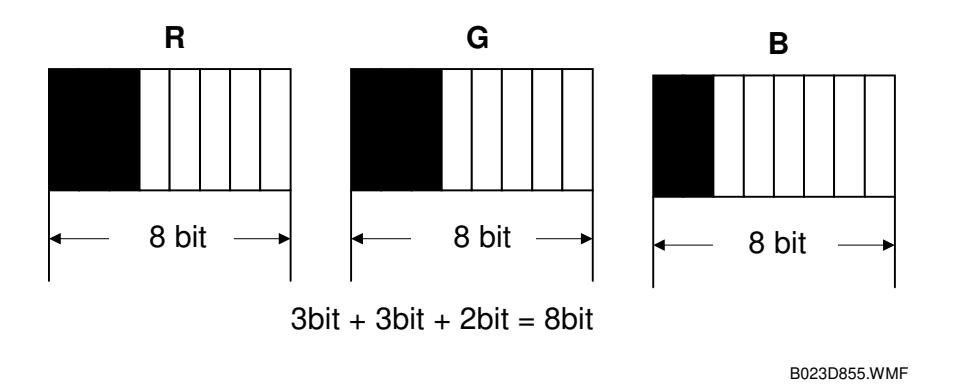

The following table shows the resolution of the data in the editor window. For example, if the user selects Zoom 1, the scale of the display in the editor window is 200%. The machine generates 50 dpi data.

|              | Resolution | Scale |
|--------------|------------|-------|
| Full display | 25 dpi     | 100%  |
| Zoom 1       | 50 dpi     | 200%  |
| Zoom 2       | 67 dpi     | 264%  |
| Zoom 3       | 100 dpi    | 400%  |
| Zoom 4       | 132 dpi    | 528%  |

## 6.15.4 PRINTER CONTROLLER INTERFACE

There is an optional printer controller for this copier. The printer controller interface board connects the copier with the controller.

- CIVIC interface between the controller unit and the bus switch board transfers image data on an 8-bits/pixel basis for each color.
- FCI (Fine Character and Image) chip performs image smoothing and line correction.
- When the user selects smoothing, the FCI converts the image data (8 bits) to 7 bits of image and 1 bit of pixel positioning data. This simulates 1200 dpi resolution across the page (see Laser Exposure Smoothing for more details).

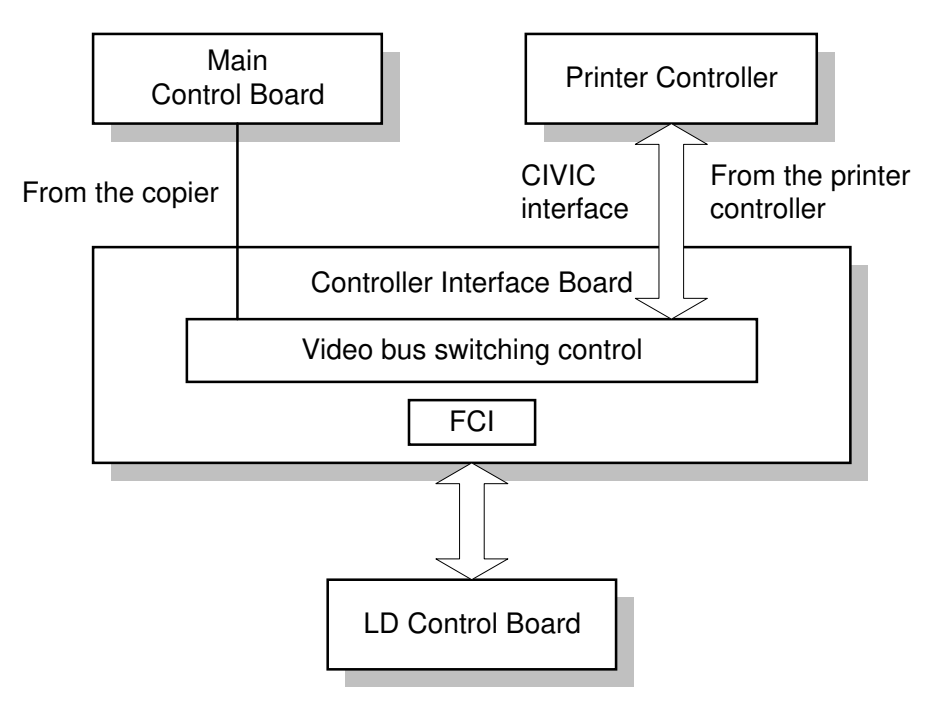

B023D811.WMF

# SPECIFICATIONS

## **1. MAJOR UNITS**

B023 Copier:

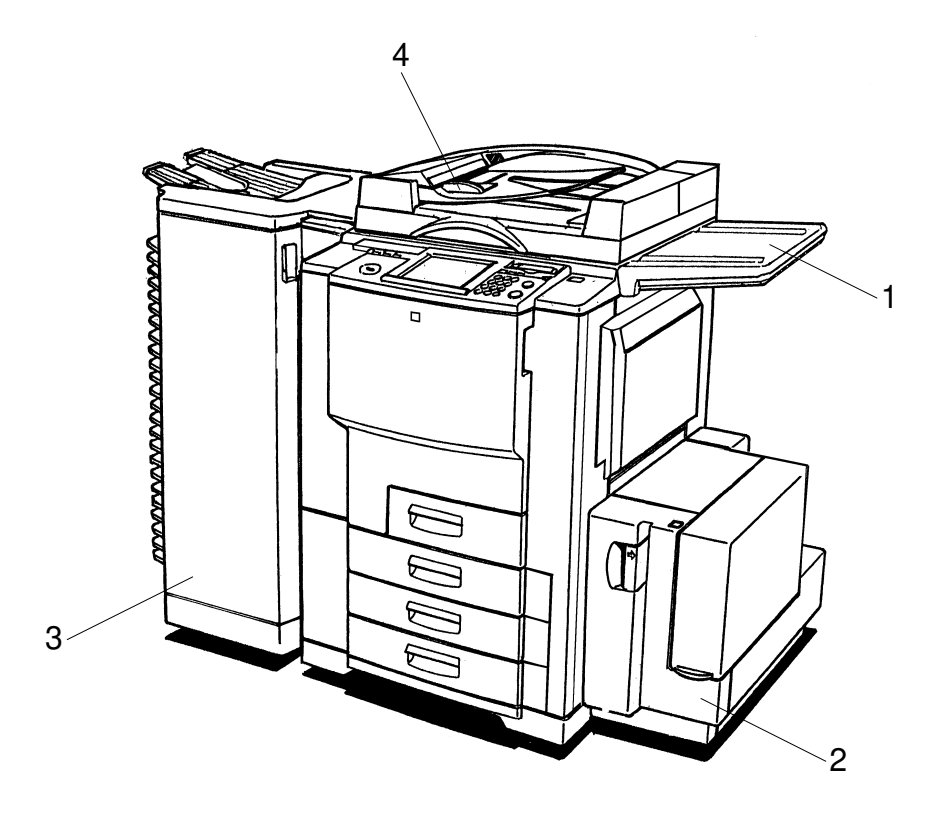

B023V001.PCX

- 1. Original Tray (A430)
- 2. LCT (A683) + LCT Adapter (A840-01)
- 3. 20 bin Sorter Stapler (A831)
- 4. ARDF (A663)

### **Other Options**

- Platen Cover (A749-01)
- Controller Interface Type I (B371)
- Controller Interface Type J (B372)
- Edit Option (B370-01)

## 2. BASIC SPECIFICATIONS

| Туре:                        | Console type                                                                                                    |
|------------------------------|----------------------------------------------------------------------------------------------------|
| Copy Process:                | Dry electrostatic transfer system                                                                                                    |
| Number of Scans:             | 1 (image memory for A3/DLT full color copy is installed)                                                                                                    |
| Pre-scan:                    | Only when Auto Original Type mode is used                                                                                                    |
| Resolution:                  | Copy mode (read/write): <b>600 dpi</b> /600 dpi<br>Print mode (write): 600 dpi                                                                                                    |
| Gradations:                  | 256 gradations (8 bits)                                                                                                    |
| Original Types:              | Sheet, book, object                                                                                                    |
| Maximum Original Size:       | A3/11" x 17"                                                                                                    |
| Original Reference Position: | Left rear corner                                                                                                    |
| Maximum Print Size:          | 323 mm x 473 mm                                                                                                    |
| Copy Paper Size:             | First tray<br>Maximum: A4 (S/L)/81/2" x 11" (S/L)<br>Minimum: A5 (S)/ 81/2" x 51/2" (S)<br>Other trays<br>Maximum: A3/11" x 17"<br>Minimum: A5 (S)/81/2" x 51/2" (S)<br>By-pass<br>Maximum: 13" x 19" (330 x 483 mm)<br>Minimum: Postcard (100 x 148 mm)<br>Auto/duplex<br>Maximum: A3/11" x 17"<br>Minimum: A5 (S)/81/2" x 51/2" (S) |
| Paper Thickness:             | First tray (including duplex)<br>64 to 105 g/m <sup>2</sup> , 17 to 28 lb<br><b>2nd and 3rd tray</b><br><b>64 to 256 g/m<sup>2</sup>, 17 to 68 lb</b><br>By-pass feed<br>64 to 256 g/m <sup>2</sup> , 17 to 68 lb                                                                                                    |
| Non-reproduction Area:       | Leading edge: 4±2 mm<br>Left and right: 2±2 mm (4 mm or less in total)<br>Trailing edge: 2±2 mm                                                                                                    |

### Copying Speed (cpm):

|                   |                        | Full<br>color | C/M/<br>Y/K | B, G | R    | K+M<br>K+Y | K+C  |
|-------------------|------------------------|---------------|-------------|------|------|------------|------|
| Normal paper/     | A4/81/2" x 11" or less | 13            | 51          | 17   | 13   | 17         | 13   |
| Normal mode       | A3/11" x 17"           | 6.5           | 24          | 8.5  | 6.5  | 8.5        | 6.5  |
| Thick paper 1/OHP | A4/81/2" x 11" or less | 5.5           | 8.5         | 7    | 6    | 7          | 6    |
| тпіск рарег т/ОПР | A3/11" x 17"           | 2.5           | 4           | 3.5  | 3    | 3.5        | 3    |
| Thick paper 2     | A4/81/2" x 11" or less | 4             | 5.5         | 5    | 4.5  | 5          | 4.5  |
|                   | A3/11" x 17"           | 2             | 2.5         | 2.5  | 2    | 2.5        | 2    |
|                   | A4/81/2" x 11" or less | 8             | 31          | 8    | 8    | 8          | 8    |
|                   | A3/11" x 17"           | 5             | 15          | 5    | 5    | 5          | 4    |
| Duplox food       | A4/81/2" x 11" or less | 12.6          | 45          | 16.5 | 12.6 | 16.5       | 12.6 |
|                   | A3/11" x 17"T          | 6.3           | 22.5        | 8    | 6.3  | 8          | 6.3  |

**NOTE:** Thick paper 1: 105 g/m<sup>2</sup> (28 lb) < Paper weight  $\leq$  157 g/m<sup>2</sup> (42 lb) Thick paper 2: 157 g/m<sup>2</sup> (42 lb) < Paper weight  $\leq$  256 g/m<sup>2</sup> (68 lb)

| Warm-up Time:                     | 8 minutes and 30 seconds or less                                                                                                    |  |  |
|-----------------------------------|----------------------------------------------------------------------------------------------------|--|--|
| First Copy Time (A4/81/2" x 11"): | Normal paper:<br>Full Color: 14 seconds or less<br>K, C, M, Y: 8 seconds or less<br>B, G: 13 seconds or less<br>R: 14 seconds or less<br>Thick paper 1/OHP:<br>Full color: 29 seconds or less<br>Thick Paper 2:<br>Full color: 31 seconds or less |  |  |
| Paper Feed Capacity:              | Tray:<br>500 sheet paper tray: 3 trays<br>By-pass feed:<br><b>250</b> sheets (100 sheets for 256 g/m <sup>2</sup> paper)<br>Duplex tray:<br>50 sheets (30 sheets for A3/11" x 17")<br>20 sheets (42 color)                                        |  |  |
| Paper Feed System:                | Tray:<br>FRR system (Stack height: 53 mm max.)<br>By-pass feed:<br>FRR system (Stack height: <b>32</b> mm max.)<br>Duplex tray:<br>Friction roller separation system                                                                              |  |  |

## Reproduction Ratios:

|              | 81/2" x 11"LT/11" x 17"DLT version | A4/A3 version               |
|--------------|------------------------------------|-----------------------------|
| Enlargement  | 121, 129, 155, 200, 400%           | 115, 122, 141, 200, 400%    |
| Full size    | 100%                               | 100%                        |
| Reduction    | 25, 50, 65, 73, 78, 85, 93%        | 25, 50, 65, 71, 75, 82, 93% |
| Programmable | 2 user ratios                      | 2 user ratios               |
| Zoom         | 25% to 400% in 1% steps            | 25% to 400% in 1% steps     |

Number of Continuous Copies: 1 to 999 sheets

| Scanning System:       | 3-line 1-chip CCD sensor (600 dpi)                   |
|------------------------|------------------------------------------------------|
| Light Source:          | 1-halogen-lamp indirect lighting (frosted surface)   |
| Print System:          | Twin laser beam, 600 dpi                             |
| Development System:    | 2-component magnetic brush                           |
| Drum Cleaning System:  | Counter blade                                        |
| Image Transfer System: | Belt transfer system                                 |
| Paper Transfer System  | Roller transfer system                               |
| Fusing System:         | Heat and pressure roller system with oil application |
|                        |                                                      |

#### Dimensions:

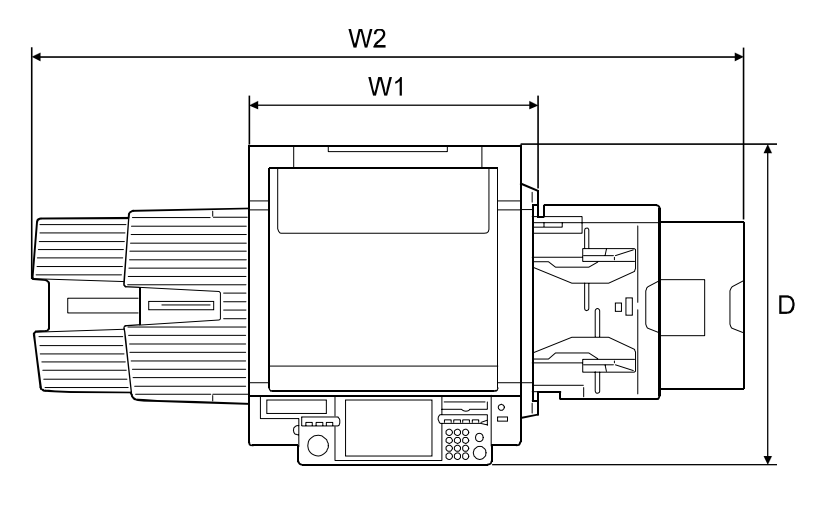

B023V155.WMF

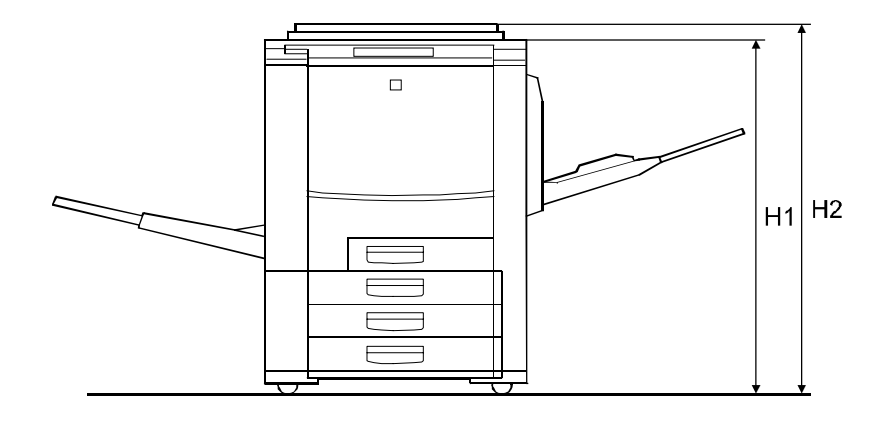

B023V156.WMF

- 1. Copier 750 mm (W1) x 780 m
  - 750 mm (W1) x 780 mm (D) x 980 mm (H1)
- Copier + Platen Cover + Paper Exit Tray + By-pass Tray 1,653 mm (W2) x 780 mm (D) x 1,045 mm (H2)

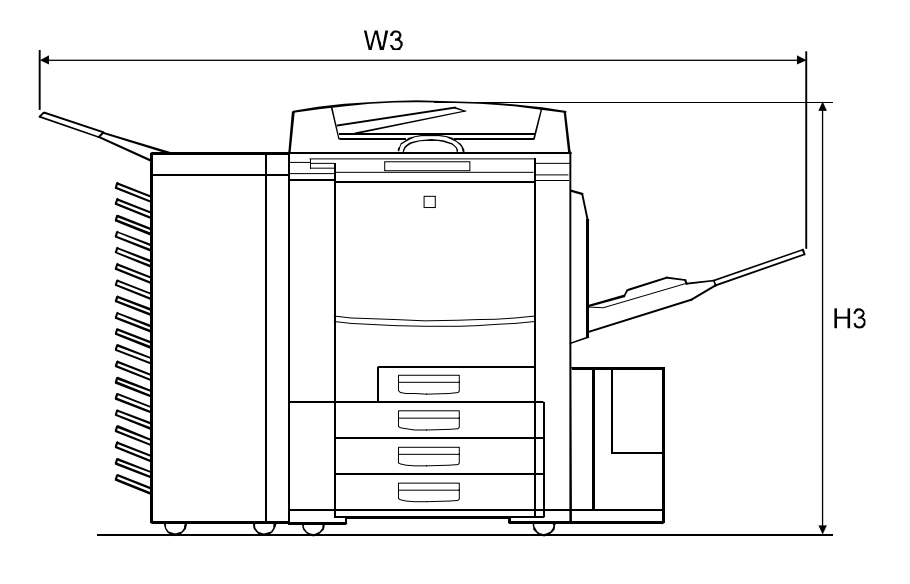

B023V158.WMF

3. Copier + ARDF + LCT + Sorter Stapler + By-pass Tray **1,960 mm** (W3) x **880 mm** (D) x 1,110 mm (H3)

Weight:

Power Source:

245 kg

120 V, 60 Hz, 16 A (North America) 220 ~ 240 V, 50 Hz, 8 A (Europe, Mid-East) 220 ~ 240 V, 50/60 Hz, 8 A (Asia) 110 V, 60 Hz, 16 A (Taiwan)

## 3. PLATEN/ARDF ORIGINAL SIZE DETECTION

| Size (width x length) | Pla  | aten   | AR   | ARDF   |  |  |
|-----------------------|------|--------|------|--------|--|--|
| [mm]                  | Inch | Metric | Inch | Metric |  |  |
| A3 (297 x 420) L      | No   | Yes    | No   | Yes    |  |  |
| B4 (257 x 364) L      | No   | Yes    | No   | Yes    |  |  |
| A4 (210 x 297) L      | No   | Yes    | Yes  | Yes    |  |  |
| A4 (297 x 210) S      | No   | Yes    | Yes  | Yes    |  |  |
| B5 (182 x 257) L      | No   | Yes    | No   | Yes    |  |  |
| B5 (257 x 182) S      | No   | Yes    | No   | Yes    |  |  |
| A5 (148 x 210) L      | No   | Yes    | No   | Yes    |  |  |
| A5 (210 x 148) S      | No   | Yes    | No   | Yes    |  |  |
| B6 (128 x 182) L      | No   | No     | No   | Yes    |  |  |
| B6 (182 x 128) S      | No   | No     | No   | Yes    |  |  |
| 11" x 17" (DLT)       | Yes  | No     | Yes  | Yes    |  |  |
| 11" x 15"             | No   | No     | Yes  | No     |  |  |
| 10" x 14"             | Yes  | No     | Yes  | Yes    |  |  |
| 8.5" x 14" (LG)       | Yes  | No     | Yes  | No     |  |  |
| 8.5" x 13" (F4)       | Yes  | Yes    | Yes  | Yes    |  |  |
| 8.25" x 13"           | No   | No     | No   | No     |  |  |
| 8" x 13"(F)           | Yes  | No     | Yes  | No     |  |  |
| 8.5" x 11" (LT)       | Yes  | No     | Yes  | Yes    |  |  |
| 11" x 8.5" (LT)       | Yes  | No     | Yes  | Yes    |  |  |
| 8" x 10.5"            | No   | No     | No   | No     |  |  |
| 8" x 10"              | Yes  | No     | Yes  | No     |  |  |
| 5.5" x 8.5" (HLT)     | Yes  | No     | Yes  | No     |  |  |
| 8.5" x 5.5" (HLT)     | Yes  | No     | Yes  | No     |  |  |
| A6 (105 x 148) L      | No   | No     | No   | No     |  |  |

**NOTE:** In the above table "Inch" refers to versions of the machine that use nonmetric traditional paper sizes and "Metric" refers to versions that use ISO standard paper sizes.

Spec.

## 4. COPY PAPER SIZES

| Size (width x length)<br>[mm] | 1st Tray | 2nd/3rd Tray | Duplex Tray | By-pass Tray |
|-------------------------------|----------|--------------|-------------|--------------|
| A3 (297 x 420) L              | No       | Yes          | Yes         | Yes          |
| B4 (257 x 364) L              | No       | Yes          | Yes         | Yes          |
| A4 (210 x 297) L              | Yes      | Yes          | Yes         | Yes          |
| A4 (297 x 210) S              | Yes      | Yes          | Yes         | Yes          |
| B5 (182 x 257) L              | Yes      | Yes          | Yes         | Yes          |
| B5 (257 x 182) S              | Yes      | Yes          | Yes         | Yes          |
| A5 (148 x 210) L              | No       | No           | No          | Yes          |
| A5 (210 x 148) S              | Yes      | Yes          | Yes         | Yes          |
| B6 (128 x 182) L              | No       | No           | No          | Yes          |
| B6 (182 x 128) S              | No       | No           | No          | Yes          |
| 13" x 19"                     | No       | No           | No          | Yes          |
| 12" x 18"                     | No       | No           | No          | Yes          |
| 11" x 17" (DLT)               | No       | Yes          | Yes         | Yes          |
| 11" x 15"                     | No       | Yes          | No          | No           |
| 10" x 14"                     | No       | Yes          | Yes         | No           |
| 8.5" x 14" (LG)               | No       | Yes          | Yes         | No           |
| 8.5" x 13" (F4)               | No       | Yes          | Yes         | No           |
| 8.25" x 13"                   | No       | Yes          | Yes         | No           |
| 8" x 13"(F)                   | No       | Yes          | Yes         | No           |
| 8.5" x 11" (LT)               | Yes      | Yes          | Yes         | Yes          |
| 11" x 8.5" (LT)               | Yes      | Yes          | Yes         | Yes          |
| 8" x 10.5"                    | No       | Yes          | Yes         | No           |
| 8" x 10"                      | No       | Yes          | Yes         | No           |
| 5.5" x 8.5" (HLT)             | No       | No           | No          | Yes          |
| 8.5" x 5.5" (HLT)             | Yes      | Yes          | Yes         | Yes          |
| A6 (105 x 148) L              | No       | No           | No          | Yes          |

**NOTE:** The by-pass sizes shown above are those that the machine can automatically detect. When by-pass feeding other sizes, the user should select "Custom Size" and input the length and width. (Length limitations = 148 ~ 483 mm, Width limitations = 100 ~ 330 mm).

## 5. NOISE EMISSION

|                   | Copier Only      | Full System      |
|-------------------|------------------|------------------|
| Stand-by mode     | <b>52</b> dB (A) | <b>54</b> dB (A) |
| Copy-mode average | 69.9 dB (A)      | <b>72</b> dB (A) |

## 6. POWER CONSUMPTION

- 1. Maximum power consumption 1.75 kVA
- 2. Average power consumption

| Sleep mode    | See below |
|---------------|-----------|
| Stand-by mode | 0.6 kW    |
| Warm-up time  | 1.7 kW    |
| Copying       | 1.5 kW    |

Sleep Mode:

Less than 0.01 kW (Anti-condensation heater off) Less than 0.04 kW (Anti-condensation heater on)

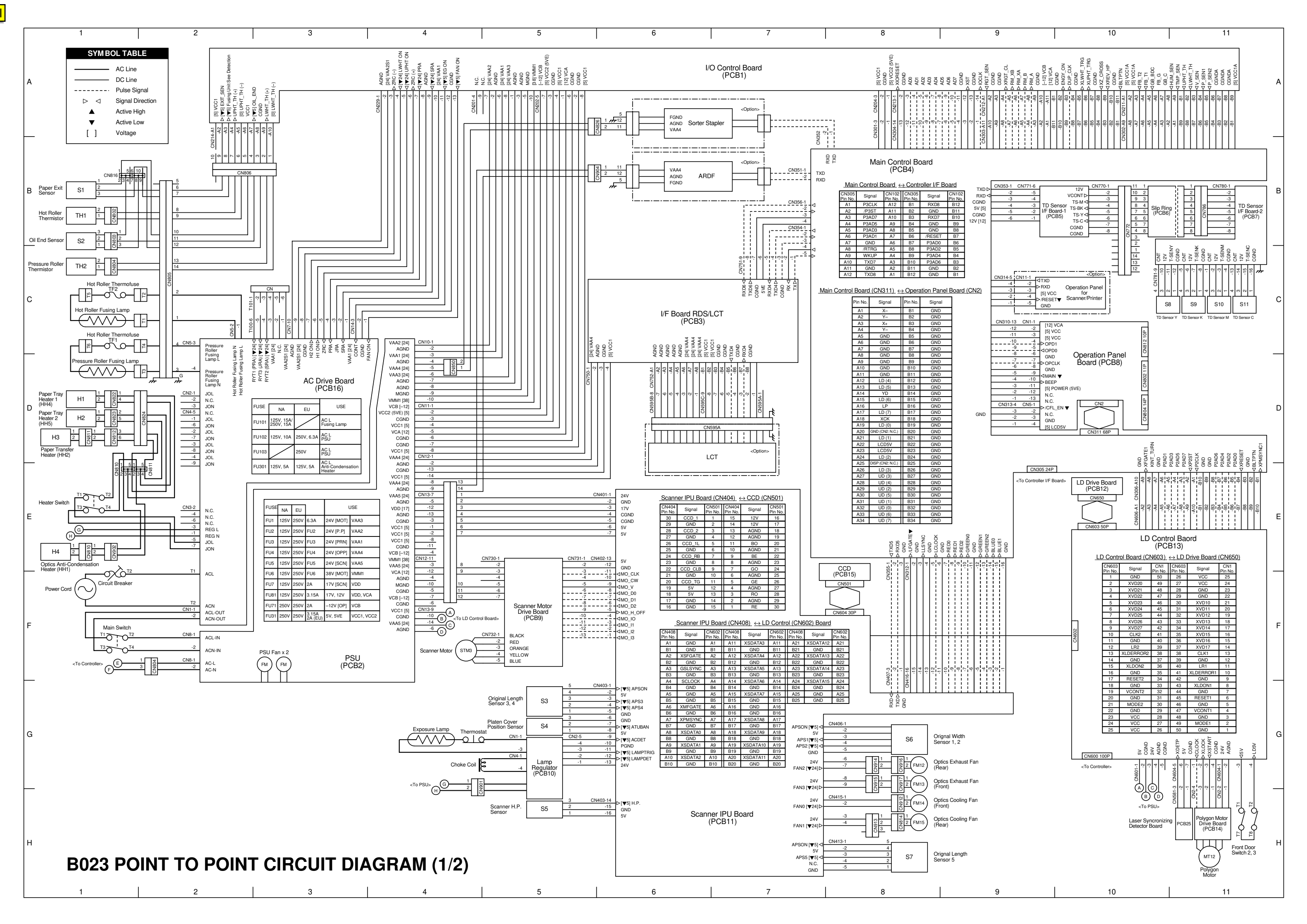

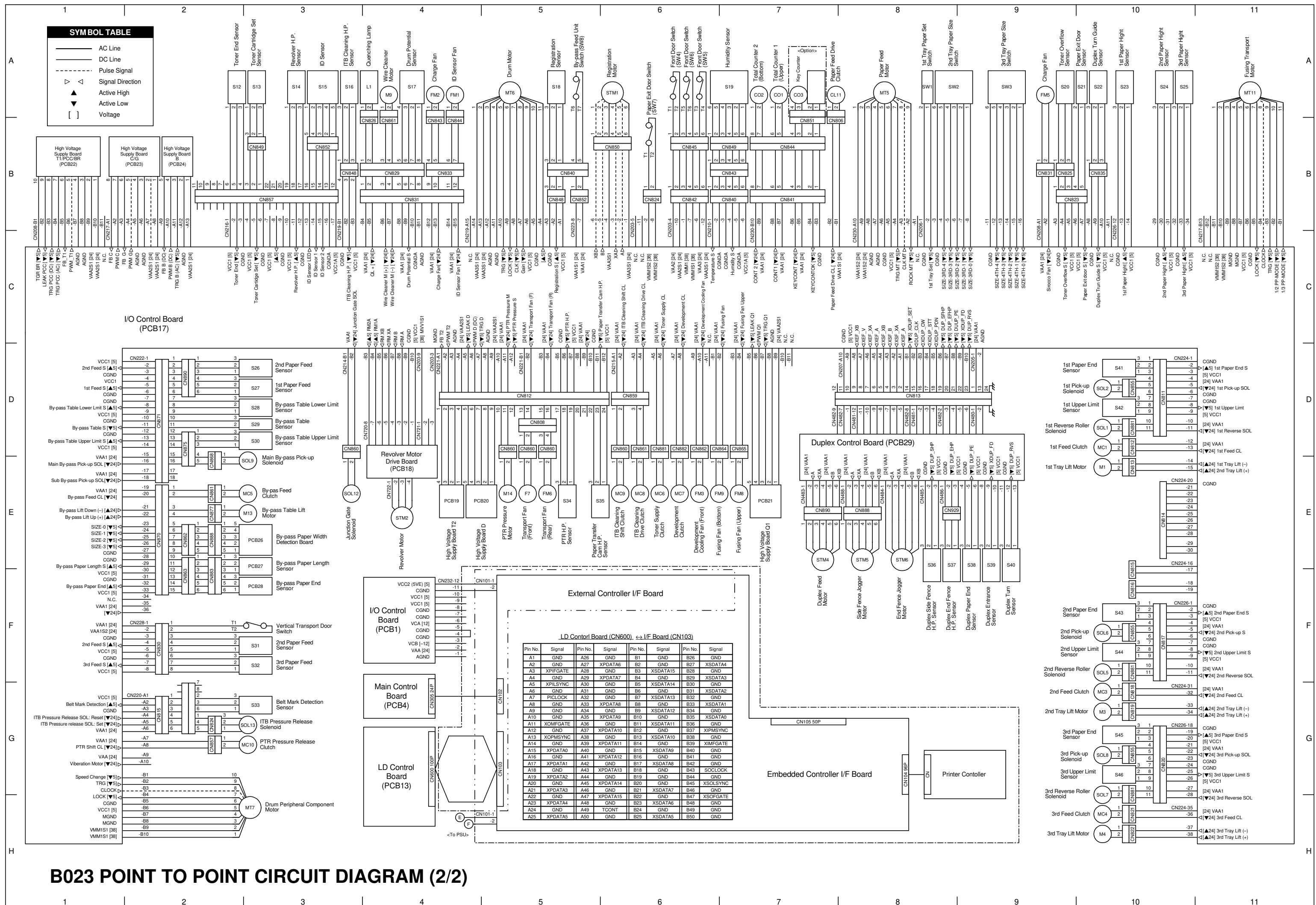

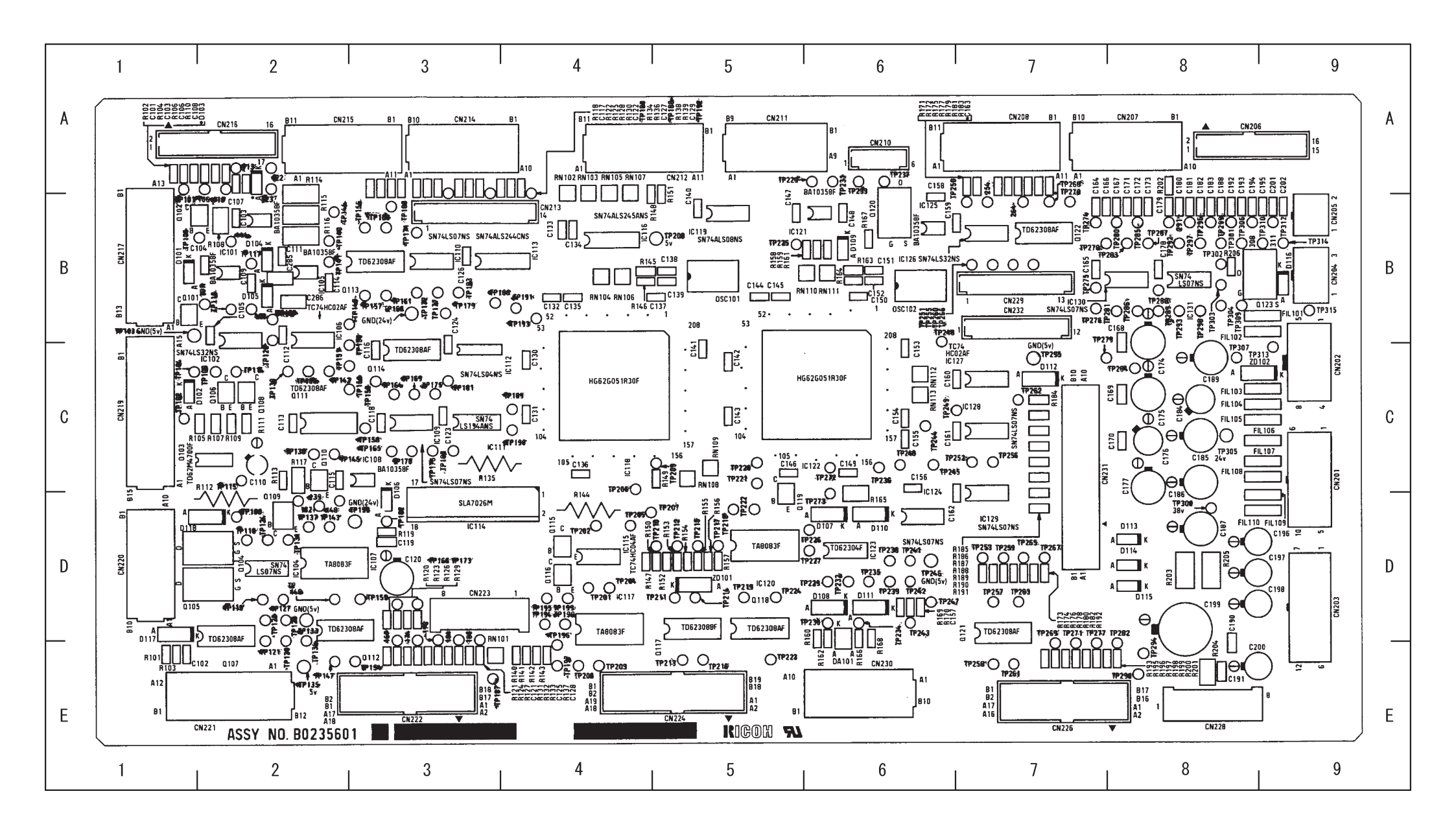

## **ELECTRICAL COMPONENT LAYOUT (B023) 1/2**

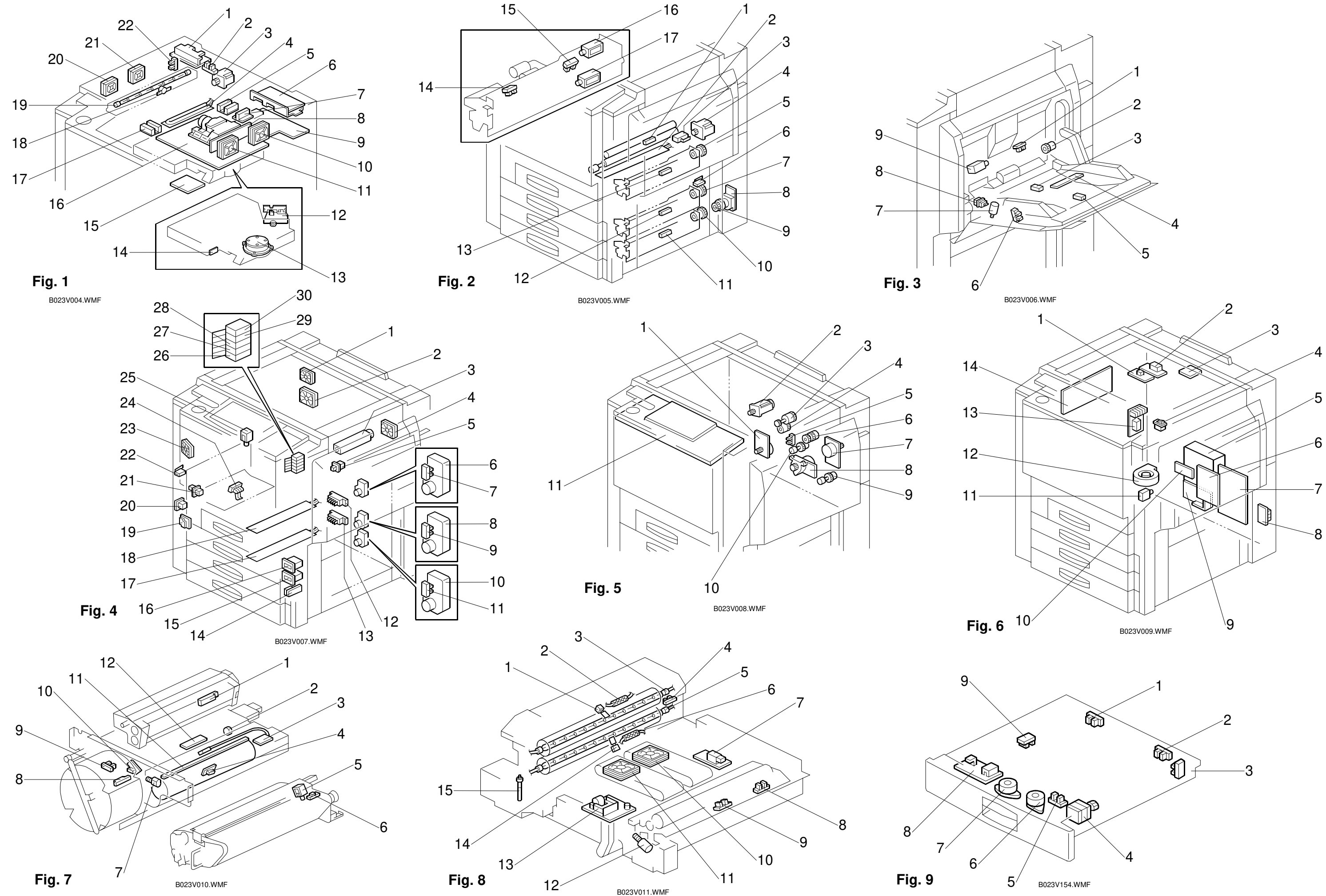

# ELECTRICAL COMPONENT LAYOUT (B023) 2/2

| Symbol     | Name                      | P-to-P | Index No. |
|------------|---------------------------|--------|-----------|
| Sensors    |                           |        |           |
| S1         | Paper Eit                 | 1-B1   | 8-4       |
| S2         | Oil End                   | 1-B1   | 8-15      |
| S3         | Original Length 3,4       | 1-G5   | 1-5       |
| S4         | Platen Cover Position     | 1-G5   | 1-2       |
| S5         | Scanner H.P.              | 1-H5   | 1-22      |
| S6         | Original Width 1,2        | 1-G8   | 1-17      |
| S7         | Original Length 5         | 1-H8   | 1-7       |
| S8         | TD - Y                    | 1-C10  | 7-1       |
| S9         | TD - K                    | 1-C11  | 7-1       |
| S10        | TD - M                    | 1-C11  | 7-1       |
| S11        | TD - C                    | 1-C11  | 7-1       |
| S12        | Toner End                 | 2-A2   | 7-8       |
| S13        | Toner Cartridge Set       | 2-A3   | 7-10      |
| S14        | Revolver H.P.             | 2-A3   | 7-9       |
| S15        | ID                        | 2-A3   | 7-4       |
| S16        | ITB Cleaning H.P.         | 2-A3   | 5-5       |
| S17        | Drum Potential            | 2-A4   | 7-3       |
| S18        | Registration              | 2-A5   | 2-1       |
| S19        | Humidity                  | 2-A7   | 4-14      |
| S20        | Toner Overflow            | 2-A9   | 4-19      |
| S21        | Paper Exit Door           | 2-A10  | 4-21      |
| S22        | Duplex Turn Gate          | 2-A10  | 4-24      |
| S23        | 1st Paper Height          | 2-A10  | 4-7       |
| S24        | 2nd Paper Height          | 2-A10  | 4-9       |
| S25        | 3rd Paper Height          | 2-A10  | 4-11      |
| S27        | 1st Paper Feed            | 2-D3   | 2-13      |
| <u></u>    | By-pass Table Lower Limit | 2-D3   | 3-6       |
| <u>S29</u> | By-pass Table             | 2-D3   | 3-8       |
| <u>S30</u> | By-pass Table Upper Limit | 2-D3   | 3-1       |
| <u>S31</u> | 2nd Paper Feed            | 2-F3   | 2-12      |
| S32        | 3rd Paper Feed            | 2-F3   | 2-11      |
| <u>S33</u> | Belt Mark Detection       | 2-G3   | 7-6       |
| 534        | PIRH.P.                   | 2-E5   | 8-8       |
| 535        | Paper Transfer Cam H.P.   | 2-E0   | 8-9       |
| <u> </u>   | Duplex Side Ferice H.P.   | 2-E0   | 9-5       |
| <u> </u>   | Duplex End Fence H.F.     | 2-0    | 9-9       |
| <u> </u>   | Duplex Entrance           | 2-E9   | 9-3       |
| <u> </u>   | Duplex Lititance          | 2-L3   | 9-1       |
| <u> </u>   | 1st Paper End             | 2-D10  | 2-1/      |
| S42        | 1st I Inner Limit         | 2-D10  | 2-15      |
|            | 2nd Paper End             | 2-E10  | 2-14      |
|            | 2nd Lipper Limit          | 2-F10  | 2-15      |
| S45        | 3rd Paper End             | 2-G10  | 2-14      |
| S46        | 3rd Upper Limit           | 2-G10  | 2-15      |
| 0.0        |                           |        |           |
| Lamps      | 1                         | 1      | ı         |
| L1         | Quenching                 | 2-A4   | 7-11      |
| L2         | Exposure                  | 1-G4   | 1-19      |
| L3         | Hot Roller Fusing         | 1-C1   | 8-3       |
| L4         | Pressure Roller Fusing    | 1-D1   | 8-5       |
|            |                           | 1      |           |
| Thermisto  | Drs                       | 1      |           |
| 1          | Hot Roller                | 1-B1   | 8-1       |
| 2          | Pressure Roller           | 1-C1   | 8-14      |
|            |                           |        |           |
|            |                           |        |           |

| Symbol   | Name                            | P-to-P  | Index No |
|----------|---------------------------------|---------|----------|
| Switchoo | inalite                         | 1º-10-F | MUCA NU. |
| C\A/4    | 1 of Tray Papar Sat             | 0 10    | A E      |
| 5001     | Ist Tray Paper Set              | 2-A8    | 4-5      |
| 5002     | 2nd Tray Paper Size             | 2-A8    | 4-12     |
| SW3      | 3rd Tray Paper Size             | 2-A9    | 4-13     |
| SW4      | Front Door 4                    | 2-A6    | 4-30     |
| SW5      | Front Door 5                    | 2-A6    | 4-28     |
| SW6      | Front Door 6                    | 2-A6    | 4-29     |
| SW7      | Paper Exit Door                 | 2-A6    | 2-22     |
| SW8      | By-pass Feed Unit               | 2-A5    | 2-3      |
| SW9      | Front Door 2                    | 1-H11   | 4-26     |
| SW10     | Front Door 3                    | 1-H11   | 4-27     |
| SW11     | Vertical Transport Door         | 2-F3    | 2-6      |
| SW12     | Main                            | 1-F1    | 4-20     |
| SW13     | Heater                          | 1-F1    | 6-4      |
| 00010    |                                 |         | 0 +      |
| Motors   |                                 |         |          |
| M1       | 1 at Troy Lift                  | 2 510   | 4.6      |
|          | I SL H AY LIIL                  |         | 4-0      |
| IVI2     | 2110 I ray Lill                 | 2-010   | 4-8      |
| M3       | 3rd Tray Lift                   | 2-H10   | 4-10     |
| M4       | Paper Feed                      | 2-A8    | 2-8      |
| M5       | Drum                            | 2-A5    | 5-7      |
| M6       | Drum Peripheral Component       | 2-H3    | 5-8      |
| M7       | Wire Cleaner                    | 2-A4    | 7-7      |
| M8       | Fusing Transport                | 2-A11   | 5-1      |
| M9       | Polygon                         | 1-H11   | 1-13     |
| M10      | By-pass Table Lift              | 2-E3    | 3-7      |
| M11      | PTR Pressure                    | 2-E5    | 8-12     |
| STM1     | Registration                    | 2-A6    | 2-4      |
| STM2     | Bevolver                        | 2-F4    | 5-2      |
| STM2     | Seener                          |         | 1.2      |
| STM3     | Dupley Food                     |         | 0.4      |
|          | Side Ferrer Legger              | 2-1     | 9-4      |
|          | Side Ferice Jogger              | 2-E0    | 9-0      |
| STM6     | End Fence Jogger                | 2-E8    | 9-7      |
| FM1      | ID Sensor Fan                   | 2-A4    | 4-4      |
| FM2      | Charge Fan                      | 2-A4    | 4-3      |
| FM3      | Development Cooling Fan (Front) | 2-E6    | 4-23     |
| FM5      | Exhaust Fan                     | 2-A9    | 6-12     |
| FM6      | Transport Fan (Rear)            | 2-E5    | 8-10     |
| FM7      | Transport Fan (Front)           | 2-E5    | 8-11     |
| FM8      | Fusing Fan (Upper)              | 2-E7    | 4-1      |
| FM9      | Fusing Fan (Bottom)             | 2-E6    | 4-2      |
| FM12     | Optics Exhaust Fan (Rear)       | 1-G8    | 1-10     |
| FM13     | Optics Exhaust Fan (Front)      | 1-G8    | 1-11     |
| FM14     | Optics Cooling Fan (Front)      | 1-H8    | 1-20     |
| FM15     | Ontics Cooling Fan (Rear)       | 1_HR    | 1-21     |
|          |                                 |         | 1-71     |
| Clutabac | l                               | 1       | L        |
| MOT      | 1 at Food                       | 0.040   | 0.5      |
|          |                                 | 2-010   | 2-5      |
| MC3      |                                 | 2-G10   | 2-/      |
| MC4      | 3rd Feed                        | 2-H10   | 2-10     |
| MC5      | By-pass Feed Unit               | 2-E3    | 3-2      |
| MC6      | Toner Supply                    | 2-E6    | 5-4      |
| MC7      | Development                     | 2-E6    | 5-3      |
| MC8      | ITB Cleanig Drive               | 2-E6    | 5-6      |
| MC9      | ITB Cleaning Shaft              | 2-E6    | 5-10     |
| MC10     | PTR Pressure Release            | 2-G3    | 5-9      |
| MC11     | Paper Feed Drive                | 2-A7    | 2-9      |
|          |                                 |         | <u>~</u> |
|          |                                 |         |          |

| Symbol                                                                                                    | Name                                                                                                    | P-to-P                                                                                                    | Index No.                                                                                                    |
|----------------------------------------------------------------------------------------------------|----------------------------------------------------------------------------------------------------|----------------------------------------------------------------------------------------------------|----------------------------------------------------------------------------------------------------|
| PCBs                                                                                                    |                                                                                                    |                                                                                                    |                                                                                                    |
| PCB1                                                                                                    | I/O Control                                                                                                    | 2-C2, F4, 1-A7                                                                                                    | 6-7                                                                                                    |
| PCB2                                                                                                    | PSU                                                                                                    | 1-F3                                                                                                    | 6-5                                                                                                    |
| PCB3                                                                                                    | I/F (RDS/LCT)                                                                                                    | 1-C6                                                                                                    | 6-8                                                                                                    |
| PCB4                                                                                                    | Main Control                                                                                                    | 2-G4, 1-B8                                                                                                    | 6-14                                                                                                    |
| PCB5                                                                                                    | TD Sensor I/F 1                                                                                                    | 1-B9                                                                                                    | 6-3                                                                                                    |
| PCB6                                                                                                    | Slip Ring                                                                                                    | 1-B10                                                                                                    | 7-2                                                                                                    |
| PCB7                                                                                                    | TD Sensor I/E 2                                                                                                    | 1-B11                                                                                                    | 7-12                                                                                                    |
| PCB8                                                                                                    | Operation Panel                                                                                                    | 1-D10                                                                                                    | 5-11                                                                                                    |
| PCB9                                                                                                    | Scanner Motor Drive                                                                                                    | 1-E5                                                                                                    | 1_1                                                                                                    |
|                                                                                                    | Lamp Bogurator                                                                                                    | 1.05                                                                                                    | 1-1                                                                                                    |
|                                                                                                    |                                                                                                    | 1.117                                                                                                    | 1 16                                                                                                    |
|                                                                                                    |                                                                                                    |                                                                                                    | 1-10                                                                                                    |
| PCB12                                                                                                    |                                                                                                    | I-EIU                                                                                                    | 1-12                                                                                                    |
| PCB13                                                                                                    | LD Control                                                                                                    | 1-E10, 2-G4                                                                                                    | 1-9                                                                                                    |
| PCB14                                                                                                    | Polygon Motor Drive                                                                                                    | 1-H11                                                                                                    | 1-15                                                                                                    |
| PCB15                                                                                                    | CCD                                                                                                    | 1-F8                                                                                                    | 1-8                                                                                                    |
| PCB16                                                                                                    | AC Drive                                                                                                    | 1-D3                                                                                                    | 6-9                                                                                                    |
| PCB18                                                                                                    | Revolver Motor Drive                                                                                                    | 2-E4                                                                                                    | 6-13                                                                                                    |
| PCB19                                                                                                    | High Voltage Supply - T2                                                                                                    | 2-E4                                                                                                    | 8-7                                                                                                    |
| PCB20                                                                                                    | High Voltage Supply - D                                                                                                    | 2-E4                                                                                                    | 8-13                                                                                                    |
| PCB21                                                                                                    | High Voltage Supply - 01                                                                                                    | 2-F7                                                                                                    | 6-10                                                                                                    |
| PCB22                                                                                                    | High Voltage Supply - C1/PCC/BB                                                                                                    | 2-B1                                                                                                    | 6-6                                                                                                    |
| PCB22                                                                                                    | High Voltage Supply - CG                                                                                                    | 2_B2                                                                                                    | 6-2                                                                                                    |
|                                                                                                    | High Voltage Supply - CG                                                                                                    | 2-02                                                                                                    | 6 1                                                                                                    |
|                                                                                                    |                                                                                                    | 2-02                                                                                                    | 0-1                                                                                                    |
| PCB25                                                                                                    | Laser Syncronalzing Detector                                                                                                    | 1-H11                                                                                                    | 1-14                                                                                                    |
| PCB26                                                                                                    | By-pass Paper Width Detection                                                                                                    | 2-E3                                                                                                    | 3-4                                                                                                    |
| PCB27                                                                                                    | By-pass Paper Length                                                                                                    | 2-E3                                                                                                    | 3-5                                                                                                    |
| PCB28                                                                                                    | By-pass Paper End Sensor                                                                                                    | 2-F3                                                                                                    | 3-3                                                                                                    |
| PCB29                                                                                                    | Duplex Control                                                                                                    | 2-D8                                                                                                    | 9-8                                                                                                    |
|                                                                                                    |                                                                                                    |                                                                                                    |                                                                                                    |
| Solenoids                                                                                                    | 6                                                                                                    |                                                                                                    |                                                                                                    |
| SOL1                                                                                                    | 1st Reverse Roller                                                                                                    | 2-D10                                                                                                    | 2-17                                                                                                    |
| SOL2                                                                                                    | 1st Pick-up                                                                                                    | 2-D10                                                                                                    | 2-16                                                                                                    |
| SOL3                                                                                                    | 2nd Reverse Roller                                                                                                    | 2-F10                                                                                                    | 2-17                                                                                                    |
| SOL4                                                                                                    | 2nd Pick-up                                                                                                    | 2-F10                                                                                                    | 2-16                                                                                                    |
| SOL5                                                                                                    | 3rd Reverse Roller                                                                                                    | 2-H10                                                                                                    | 2-17                                                                                                    |
| SOL 6                                                                                                    | 3rd Pick-up                                                                                                    | 2-G10                                                                                                    | 0.10                                                                                                    |
| 0017                                                                                                    |                                                                                                    | 2 = 1 + 1 + 1                                                                                                    | 2-16                                                                                                    |
|                                                                                                    | By-nass Pick-up                                                                                                    | 2-010                                                                                                    | 2-16<br>3-9                                                                                                    |
|                                                                                                    | By-pass Pick-up                                                                                                    | 2-E3                                                                                                    | 2-16<br>3-9<br>4-25                                                                                                    |
| SOL7<br>SOL8                                                                                                    | By-pass Pick-up<br>Junction Gate                                                                                                    | 2-E3<br>2-E3<br>2-C3                                                                                                    | 2-16<br>3-9<br>4-25                                                                                                    |
| SOL7<br>SOL8<br>SOL9                                                                                                    | By-pass Pick-up<br>Junction Gate<br>ITB Pressure Release                                                                                                    | 2-G3                                                                                                    | 2-16<br>3-9<br>4-25<br>7-5                                                                                               |
| SOL7<br>SOL8<br>SOL9                                                                                                    | By-pass Pick-up<br>Junction Gate<br>ITB Pressure Release                                                                                                    | 2-E3<br>2-E3<br>2-E3<br>2-G3                                                                                                    | 2-16<br>3-9<br>4-25<br>7-5                                                                                               |
| SOL7<br>SOL8<br>SOL9<br>Heaters                                                                                                    | By-pass Pick-up<br>Junction Gate<br>ITB Pressure Release                                                                                                    | 2-E3<br>2-E3<br>2-E3<br>2-G3                                                                                                    | 2-16<br>3-9<br>4-25<br>7-5                                                                                               |
| SOL7<br>SOL8<br>SOL9<br>Heaters<br>H1                                                                                                    | By-pass Pick-up<br>Junction Gate<br>ITB Pressure Release<br>Paper Tray 1                                                                                                    | 2-E3<br>2-E3<br>2-E3<br>2-G3                                                                                                    | 2-16<br>3-9<br>4-25<br>7-5<br>4-18                                                                                       |
| SOL7<br>SOL8<br>SOL9<br>Heaters<br>H1<br>H2                                                                                               | By-pass Pick-up<br>Junction Gate<br>ITB Pressure Release<br>Paper Tray 1<br>Paper Tray 2                                                                                                    | 2-E3<br>2-E3<br>2-G3<br>1-D1<br>1-D1                                                                                                    | 2-16<br>3-9<br>4-25<br>7-5<br>4-18<br>4-17                                                                               |
| SOL7<br>SOL8<br>SOL9<br>Heaters<br>H1<br>H2<br>H3                                                                                         | By-pass Pick-up<br>Junction Gate<br>ITB Pressure Release<br>Paper Tray 1<br>Paper Tray 2<br>Paper Transfer                                                                                                    | 2-E3<br>2-E3<br>2-G3<br>1-D1<br>1-D1<br>1-D1<br>1-D1                                                                                                    | 2-16<br>3-9<br>4-25<br>7-5<br>4-18<br>4-17<br>2-2                                                                        |
| SOL7<br>SOL8<br>SOL9<br>Heaters<br>H1<br>H2<br>H3<br>H4                                                                                   | By-pass Pick-up<br>Junction Gate<br>ITB Pressure Release<br>Paper Tray 1<br>Paper Tray 2<br>Paper Transfer<br>Optics Anti-condensation                                                                                                    | 2-E3<br>2-E3<br>2-G3<br>1-D1<br>1-D1<br>1-D1<br>1-D1<br>1-E1                                                                                                    | 2-16<br>3-9<br>4-25<br>7-5<br>4-18<br>4-17<br>2-2<br>1-4                                                                 |
| SOL7           SOL8           SOL9           Heaters           H1           H2           H3           H4                                  | By-pass Pick-up<br>Junction Gate<br>ITB Pressure Release<br>Paper Tray 1<br>Paper Tray 2<br>Paper Transfer<br>Optics Anti-condensation                                                                                                    | 2-E3<br>2-E3<br>2-G3<br>1-D1<br>1-D1<br>1-D1<br>1-D1<br>1-E1                                                                                                    | 2-16<br>3-9<br>4-25<br>7-5<br>4-18<br>4-17<br>2-2<br>1-4                                                                 |
| SOL7<br>SOL8<br>SOL9<br>Heaters<br>H1<br>H2<br>H3<br>H4<br>Counters                                                                       | By-pass Pick-up<br>Junction Gate<br>ITB Pressure Release<br>Paper Tray 1<br>Paper Tray 2<br>Paper Transfer<br>Optics Anti-condensation                                                                                                    | 2-E3<br>2-E3<br>2-G3<br>1-D1<br>1-D1<br>1-D1<br>1-E1                                                                                                    | 2-16<br>3-9<br>4-25<br>7-5<br>4-18<br>4-17<br>2-2<br>1-4                                                                 |
| SOL7<br>SOL8<br>SOL9<br>Heaters<br>H1<br>H2<br>H3<br>H4<br>Counters<br>CO1                                                                | By-pass Pick-up<br>Junction Gate<br>ITB Pressure Release<br>Paper Tray 1<br>Paper Tray 2<br>Paper Transfer<br>Optics Anti-condensation                                                                                                    | 2-G3<br>2-E3<br>2-G3<br>1-D1<br>1-D1<br>1-D1<br>1-E1<br>2-A7                                                                                                    | 2-16<br>3-9<br>4-25<br>7-5<br>4-18<br>4-18<br>4-17<br>2-2<br>1-4<br>4-16                                                 |
| SOL7<br>SOL8<br>SOL9<br>Heaters<br>H1<br>H2<br>H3<br>H4<br>Counters<br>CO1<br>CO2                                                         | By-pass Pick-up<br>Junction Gate<br>ITB Pressure Release<br>Paper Tray 1<br>Paper Tray 2<br>Paper Transfer<br>Optics Anti-condensation<br>Total 1<br>Total 2                                                                                                    | 2-G3<br>2-E3<br>2-G3<br>1-D1<br>1-D1<br>1-D1<br>1-E1<br>2-A7<br>2-A7                                                                                                  | 2-16<br>3-9<br>4-25<br>7-5<br>4-18<br>4-18<br>4-17<br>2-2<br>1-4<br>4-16<br>4-15                                         |
| SOL7<br>SOL8<br>SOL9<br>Heaters<br>H1<br>H2<br>H3<br>H4<br>Counters<br>CO1<br>CO2<br>CO3                                                  | By-pass Pick-up<br>Junction Gate<br>ITB Pressure Release<br>Paper Tray 1<br>Paper Tray 2<br>Paper Transfer<br>Optics Anti-condensation<br>Total 1<br>Total 2<br>Key (Option)                                                                                                    | 2-G3<br>2-E3<br>2-G3<br>1-D1<br>1-D1<br>1-D1<br>1-E1<br>2-A7<br>2-A7<br>2-A7<br>2-A7                                                                                  | 2-16<br>3-9<br>4-25<br>7-5<br>4-18<br>4-18<br>4-17<br>2-2<br>1-4<br>4-16<br>4-16<br>4-15                                 |
| SOL7<br>SOL8<br>SOL9<br>Heaters<br>H1<br>H2<br>H3<br>H4<br>Counters<br>CO1<br>CO2<br>CO3                                                  | By-pass Pick-up<br>Junction Gate<br>ITB Pressure Release<br>Paper Tray 1<br>Paper Tray 2<br>Paper Transfer<br>Optics Anti-condensation<br>Total 1<br>Total 2<br>Key (Option)                                                                                                    | 2-G3<br>2-E3<br>2-G3<br>1-D1<br>1-D1<br>1-D1<br>1-D1<br>1-E1<br>2-A7<br>2-A7<br>2-A7<br>2-A7                                                                          | 2-16<br>3-9<br>4-25<br>7-5<br>4-18<br>4-18<br>4-17<br>2-2<br>1-4<br>4-16<br>4-16<br>4-15<br>-                            |
| SOL7<br>SOL8<br>SOL9<br>Heaters<br>H1<br>H2<br>H3<br>H4<br>Counters<br>CO1<br>CO2<br>CO3<br>Thermofu                                      | By-pass Pick-up<br>Junction Gate<br>ITB Pressure Release<br>Paper Tray 1<br>Paper Tray 2<br>Paper Transfer<br>Optics Anti-condensation<br>Total 1<br>Total 2<br>Key (Option)                                                                                                    | 2-G3<br>2-E3<br>2-G3<br>1-D1<br>1-D1<br>1-D1<br>1-D1<br>1-E1<br>2-A7<br>2-A7<br>2-A7                                                                                  | 2-16<br>3-9<br>4-25<br>7-5<br>4-18<br>4-18<br>4-17<br>2-2<br>1-4<br>4-16<br>4-15<br>-                                    |
| SOL7<br>SOL8<br>SOL9<br>Heaters<br>H1<br>H2<br>H3<br>H4<br>Counters<br>CO1<br>CO2<br>CO3<br>Thermofu                                      | By-pass Pick-up<br>Junction Gate<br>ITB Pressure Release<br>Paper Tray 1<br>Paper Tray 2<br>Paper Transfer<br>Optics Anti-condensation<br>Total 1<br>Total 1<br>Total 2<br>Key (Option)<br>Se<br>Pressure Boller                                                                        | 2-G3<br>2-E3<br>2-G3<br>1-D1<br>1-D1<br>1-D1<br>1-D1<br>1-E1<br>2-A7<br>2-A7<br>2-A7<br>2-A7                                                                          | 2-16<br>3-9<br>4-25<br>7-5<br>4-18<br>4-17<br>2-2<br>1-4<br>4-16<br>4-15<br>-<br>-<br>8-6                                |
| SOL7<br>SOL8<br>SOL9<br>Heaters<br>H1<br>H2<br>H3<br>H4<br>Counters<br>CO1<br>CO2<br>CO3<br>Thermofu<br>TF1                               | By-pass Pick-up<br>Junction Gate<br>ITB Pressure Release<br>Paper Tray 1<br>Paper Tray 2<br>Paper Transfer<br>Optics Anti-condensation<br>Total 1<br>Total 1<br>Total 2<br>Key (Option)<br>Se<br>Pressure Roller                                                                        | 2-G3<br>2-E3<br>2-G3<br>1-D1<br>1-D1<br>1-D1<br>1-D1<br>1-E1<br>2-A7<br>2-A7<br>2-A7<br>2-A7<br>2-A7                                                                  | 2-16<br>3-9<br>4-25<br>7-5<br>4-18<br>4-17<br>2-2<br>1-4<br>4-16<br>4-15<br>-<br>8-6<br>8-6<br>8-2                       |
| SOL7<br>SOL8<br>SOL9<br>Heaters<br>H1<br>H2<br>H3<br>H4<br>Counters<br>CO1<br>CO2<br>CO3<br>Thermofu<br>TF1<br>TF2                        | By-pass Pick-up<br>Junction Gate<br>ITB Pressure Release<br>Paper Tray 1<br>Paper Tray 2<br>Paper Transfer<br>Optics Anti-condensation<br>Total 1<br>Total 1<br>Total 2<br>Key (Option)<br>Se<br>Pressure Roller<br>Hot Roller                                                          | 2-G10<br>2-E3<br>2-E3<br>2-G3<br>1-D1<br>1-D1<br>1-D1<br>1-D1<br>1-E1<br>2-A7<br>2-A7<br>2-A7<br>2-A7<br>2-A7<br>1-C1<br>1-C1                                         | 2-16<br>3-9<br>4-25<br>7-5<br>4-18<br>4-17<br>2-2<br>1-4<br>4-16<br>4-15<br>-<br>8-6<br>8-2                              |
| SOL7<br>SOL8<br>SOL9<br>Heaters<br>H1<br>H2<br>H3<br>H4<br>Counters<br>CO1<br>CO2<br>CO3<br>Thermofu<br>TF1<br>TF2                        | By-pass Pick-up<br>Junction Gate<br>ITB Pressure Release<br>Paper Tray 1<br>Paper Tray 2<br>Paper Transfer<br>Optics Anti-condensation<br>Total 1<br>Total 1<br>Total 2<br>Key (Option)<br>Se<br>Pressure Roller<br>Hot Roller                                                          | 2-G10<br>2-E3<br>2-E3<br>2-G3<br>1-D1<br>1-D1<br>1-D1<br>1-D1<br>1-E1<br>2-A7<br>2-A7<br>2-A7<br>2-A7<br>2-A7                                                         | 2-16<br>3-9<br>4-25<br>7-5<br>4-18<br>4-18<br>4-17<br>2-2<br>1-4<br>4-16<br>4-15<br>-<br>-<br>8-6<br>8-2                 |
| SOL7<br>SOL8<br>SOL9<br>Heaters<br>H1<br>H2<br>H3<br>H4<br>Counters<br>CO1<br>CO2<br>CO3<br>Thermofu<br>TF1<br>TF2<br>Others              | By-pass Pick-up<br>Junction Gate<br>ITB Pressure Release<br>Paper Tray 1<br>Paper Tray 2<br>Paper Transfer<br>Optics Anti-condensation<br>Total 1<br>Total 2<br>Key (Option)<br>Se<br>Pressure Roller<br>Hot Roller                                                                     | 2-G3<br>2-E3<br>2-G3<br>1-D1<br>1-D1<br>1-D1<br>1-D1<br>1-E1<br>2-A7<br>2-A7<br>2-A7<br>2-A7<br>2-A7                                                                  | 2-16<br>3-9<br>4-25<br>7-5<br>4-18<br>4-18<br>4-17<br>2-2<br>1-4<br>4-16<br>4-15<br>-<br>8-6<br>8-2                      |
| SOL7<br>SOL8<br>SOL9<br>Heaters<br>H1<br>H2<br>H3<br>H4<br>Counters<br>CO1<br>CO2<br>CO3<br>Thermofu<br>TF1<br>TF2<br>Others<br>TS1       | By-pass Pick-up<br>Junction Gate<br>ITB Pressure Release<br>Paper Tray 1<br>Paper Tray 2<br>Paper Transfer<br>Optics Anti-condensation<br>Total 1<br>Total 2<br>Key (Option)<br><b>se</b><br>Pressure Roller<br>Hot Roller                                                              | 2-G10<br>2-E3<br>2-E3<br>2-G3<br>1-D1<br>1-D1<br>1-D1<br>1-D1<br>1-E1<br>2-A7<br>2-A7<br>2-A7<br>2-A7<br>2-A7<br>2-A7<br>1-C1<br>1-C1<br>1-C1                         | 2-16<br>3-9<br>4-25<br>7-5<br>4-18<br>4-17<br>2-2<br>1-4<br>4-16<br>4-16<br>4-15<br>-<br>-<br>8-6<br>8-2<br>1-18         |
| SOL7<br>SOL8<br>SOL9<br>Heaters<br>H1<br>H2<br>H3<br>H4<br>Counters<br>CO1<br>CO2<br>CO3<br>Thermofu<br>TF1<br>TF2<br>Others<br>TS1<br>CB | By-pass Pick-up<br>Junction Gate<br>ITB Pressure Release<br>Paper Tray 1<br>Paper Tray 2<br>Paper Transfer<br>Optics Anti-condensation<br>Optics Anti-condensation<br>Total 1<br>Total 2<br>Key (Option)<br><b>se</b><br>Pressure Roller<br>Hot Roller<br>Thermostat<br>Circuit Breaker | 2-G10<br>2-E3<br>2-E3<br>2-G3<br>1-D1<br>1-D1<br>1-D1<br>1-D1<br>1-E1<br>2-A7<br>2-A7<br>2-A7<br>2-A7<br>2-A7<br>2-A7<br>2-A7<br>1-C1<br>1-C1<br>1-C1<br>1-G4<br>1-F1 | 2-16<br>3-9<br>4-25<br>7-5<br>4-18<br>4-17<br>2-2<br>1-4<br>4-16<br>4-16<br>4-15<br>-<br>-<br>8-6<br>8-2<br>1-18<br>6-11 |